# Tencent Kubernetes Engine Best Practices

# **Product Documentation**

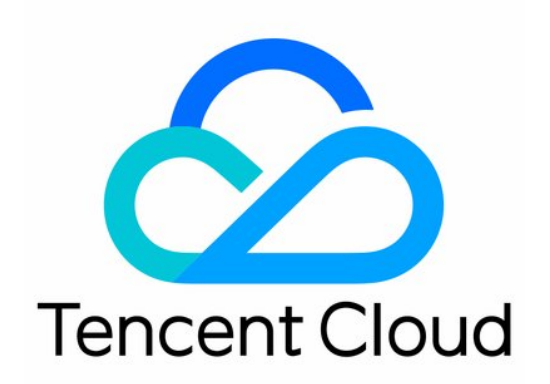

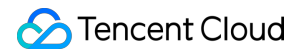

#### Copyright Notice

©2013-2022 Tencent Cloud. All rights reserved.

Copyright in this document is exclusively owned by Tencent Cloud. You must not reproduce, modify, copy or distribute in any way, in whole or in part, the contents of this document without Tencent Cloud's the prior written consent.

Trademark Notice

#### 🔗 Tencent Cloud

All trademarks associated with Tencent Cloud and its services are owned by Tencent Cloud Computing (Beijing) Company Limited and its affiliated companies. Trademarks of third parties referred to in this document are owned by their respective proprietors.

#### Service Statement

This document is intended to provide users with general information about Tencent Cloud's products and services only and does not form part of Tencent Cloud's terms and conditions. Tencent Cloud's products or services are subject to change. Specific products and services and the standards applicable to them are exclusively provided for in Tencent Cloud's applicable terms and conditions.

## Contents

#### **Best Practices**

#### Cluster

**Cluster Model Recommendations** 

Enabling Disaster Recovery for Masters of Self-Deployed Clusters

Using Private DNS to Implement Automatic Domain Name Resolution When Accessing Cluster via Private Network

**Cluster Migration** 

Using COS as Velero Storage to Implement Backup and Restoration of Cluster Resources

Using Velero to Replicate Cluster Resources in TKE

Using Velero to Migrate Cluster Resources to TKE Across Cloud Platforms

Guide on Migrating Resources in a TKE Managed Cluster to an Serverless Cluster

#### Serverless Cluster

Accessing Internet through NAT Gateway

Using EIP to Access Public Network

Mastering Deep Learning in Serverless Cluster

Building Deep Learning Container Image

Running Deep Learning in EKS

#### FAQs

**Public Network Access** 

Log Collection

Customized DNS Service of Serverless Cluster

#### Edge Cluster

TKE Edge ServiceGroup Feature

Using ServiceGroup via YAML File

TKE Edge Distributed Node Status Determination Mechanism

#### Security

Using KMS for Kubernetes Data Source Encryption

Pod Security Group

Container Image Signature and Verification

#### Service Deployment

Proper Use of Node Resources

Overview

Setting Request and Limit

Proper Resource Allocation

Auto Scaling

Application High Availability Deployment

Logs

OPS

Smooth Workload Upgrade Parameter Adaptation for docker run Solve the inconsistent time zone problem in the container Container coredump Persistence Using a Dynamic Admission Controller in TKE Hybrid Cloud Elastic Scaling with EKS for IDC-Based Cluster Network DNS Best Practices of TKE DNS Using NodeLocal DNS Cache in a TKE Cluster Implementing Custom Domain Name Resolution in TKE Configuring ExternalDNS in TKE Using Network Policy for Network Access Control Deploying NGINX Ingress on TKE Nginx Ingress High-Concurrency Practices Nginx Ingress Best Practices Limiting the bandwidth on pods in TKE Directly connecting TKE to the CLB of pods based on the ENI Use CLB-Pod Direct Connection on TKE Obtaining the Real Client Source IP in TKE Using Traefik Ingress in TKE Release Using CLB to Implement Simple Blue-Green Deployment and Grayscale Release Using Nginx Ingress to Implement Canary Release Best Practice in TKE Log Collection Implementing Multi-line Log Merging for EKS Log Collection Custom Nginx Ingress Log Monitoring Using Prometheus to monitor Java applications Using Prometheus to Monitor MySQL and MariaDB Migrating Self-built Prometheus to Cloud Native Monitoring Removing and Re-adding Nodes from and to Cluster Using Ansible to Batch Operate TKE Nodes Using Cluster Audit for Troubleshooting Renewing a TKE Ingress Certificate

Using cert-manager to Issue Free Certificates Using cert-manager to Issue Free Certificate for DNSPod Domain Name Using the TKE NPDPlus Plug-In to Enhance the Self-Healing Capability of Nodes Using kubecm to Manage Multiple Clusters kubeconfig Quick Troubleshooting Using TKE Audit and Event Services Customizing RBAC Authorization in TKE Clearing De-registered Tencent Cloud Account Resources **DevOps** Quick Implementation of Container DevOps in TKE Using TCR Delivery Pipeline Quick Implementation of Container DevOps in TKE Using CODING Full Implementation of Container DevOps in TKE Using CODING Construction and Deployment of Jenkins Public Network Framework Applications based on TKE Example Step 1: Configure the TKE cluster and Jenkins Step 2:Slave pod build configuration Build test Using Docker as an image building service in a containerd cluster Deploying Jenkins on TKE Auto Scaling **Cluster Auto Scaling Practices** Using tke-autoscaling-placeholder to Implement Auto Scaling in Seconds Installing metrics-server on TKE Using Custom Metrics for Auto Scaling in TKE Utilizing HPA to Auto Scale Businesses on TKE Using VPA to Realize Pod Scaling up and Scaling down in TKE Adjusting HPA Scaling Sensitivity Based on Different Business Scenarios Storage Backing up and Restoring PVC via CBS-CSI Add-on Static Mounting of CFS-Turbo File System Static Mounting of CFS-Turbo for TKE Clusters Static Mounting of CFS-Turbo for EKS Clusters Containerization Accelerated Pull of Images Outside the Chinese Mainland Image Layering Best Practices Microservice Hosting Dubbo to TKE Hosting SpringCloud to TKE Cost Management

Using Kubecost for TKE Cost Management Tools for Resource Utilization Improvement

# Best Practices Cluster Cluster Model Recommendations

Last updated : 2022-04-21 17:22:14

When you create a Kubernetes cluster by using TKE, you must select models from various configuration options. This document describes and compares available feature models and gives suggestions to help you select models that are most applicable to your services.

- Kubernetes Versions
- Container Network Plugins: GlobalRouter and VPC-CNI
- Runtime Components: Docker and Containerd (Under Beta Testing)
- Service Forwarding Modes: iptables and IPVS
- Cluster Types: Managed Cluster and Self-Deployed Cluster
- Node Operating Systems
- Node Pool
- Launch Script

## **Kubernetes Versions**

Kubernetes versions are iterated quickly. New versions usually include many bug fixes and new features. Meanwhile, earlier versions will be phased out. We recommend that you select the latest version that is supported by the current TKE when creating a cluster. Subsequently, you can upgrade existing master components and nodes to the latest versions generated during iteration.

## Container Network Plugins: GlobalRouter and VPC-CNI

## **Network modes**

TKE supports the following two network modes. For more information, see How to Choose TKE Network Mode.

#### • GlobalRouter mode:

• In this mode, container network capabilities are implemented based on container networking interfaces (CNIs) and network bridges, whereas container routing is implemented based on the underlying VPC layer.

- Containers are located on the same network plane as nodes. IP ranges of containers cover abundant IP addresses and do not overlap those of VPC instances.
- VPC-CNI mode:
  - In this mode, container network capabilities are implemented based on CNIs and VPC ENIs, whereas container routing is implemented based on ENIs. The performance of this mode is approximately 10% higher than that of the GlobalRouter mode.
  - Containers are located on the same network plane as nodes. The IP ranges of containers fall within those of VPC instances.
  - Pods can use static IP addresses.

## How to use

TKE allows you to specify network modes in the following ways:

- Specify the GlobalRouter mode when creating a cluster.
- Specify the VPC-CNI mode when creating a cluster. Subsequently, all pods must be created in VPC-CNI mode.
- Specify the GlobalRouter mode when creating a cluster. You can enable the VPC-CNI mode for the cluster when needed. In this case, the two modes are mixed.

## Recommendations

- In general cases, we recommend that you select the GlobalRouter mode, because IP ranges of containers cover abundant IP addresses, allow high scalability, and support large-scale services.
- If a subsequent service needs to run in VPC-CNI mode, you can enable the VPC-CNI mode for the GlobalRouter cluster. In this case, the GlobalRouter mode is mixed with the VPC-CNI mode, but only some services run in VPC-CNI mode.
- If you fully understand and accept the use limits of the VPC-CNI mode and all pods in the cluster need to run in VPC-CNI mode, we recommend that you select the VPC-CNI mode when creating the cluster.

## Runtime Components: Docker and Containerd (Under Beta Testing)

## **Runtime components**

TKE supports two types of runtime components: Docker and containerd. For more information, see How to Choose Between containerd and Docker.

#### Using Docker as a container runtime:

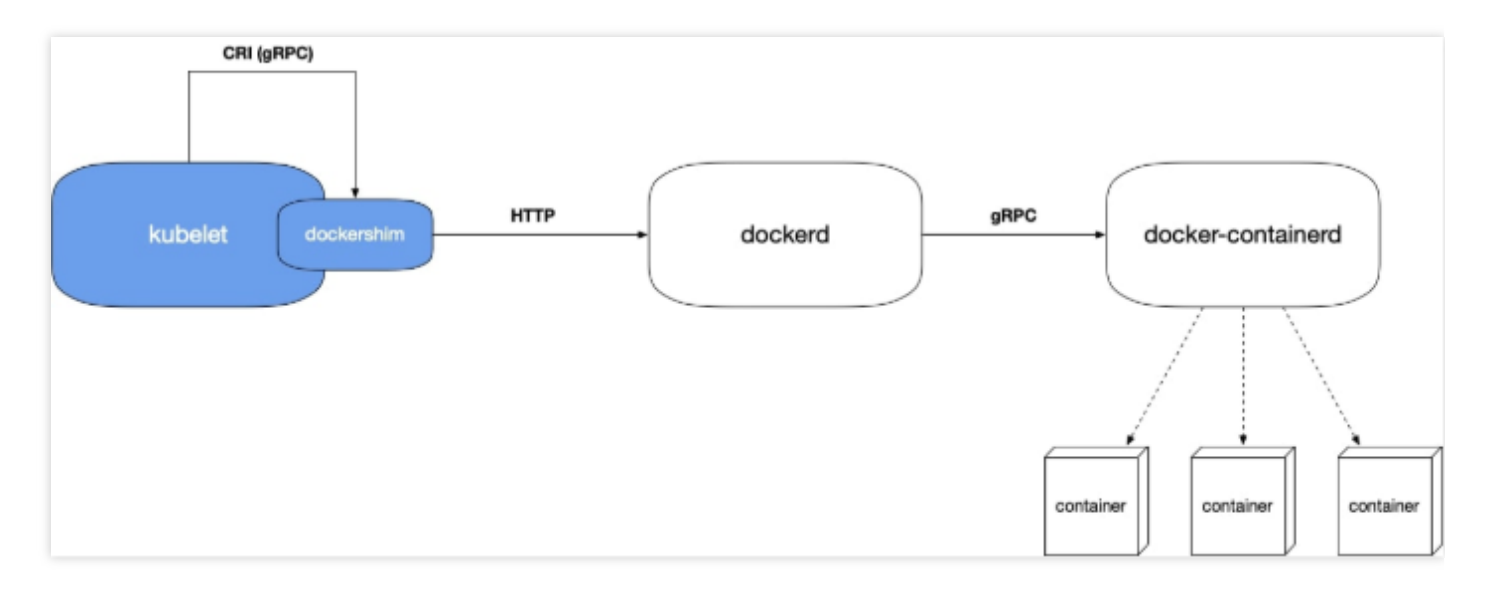

- The call chain is as follows:
- i. The dockershim module in kubelet adapts the container runtime interface (CRI) for the Docker runtime.
- ii. The kubelet component calls dockershim by using a socket file.
- iii. The dockershim module calls the API of the dockerd component, that is, the Docker HTTP API.
- iv. The dockerd component calls the docker-containerd gRPC API to create or terminate the container.
- Reasons for a long call chain:

Kubernetes initially supported Docker only. Later, the CRI was introduced and runtime was abstracted so that multiple types of runtimes were supported. Docker and Kubernetes are competitors, and therefore Docker did not implement the CRI in dockerd, and Kubernetes had to implement the CRI in dockerd itself. Internal components of Docker were modularized to adapt to the CRI.

• Using containerd (under beta testing) as a container runtime:

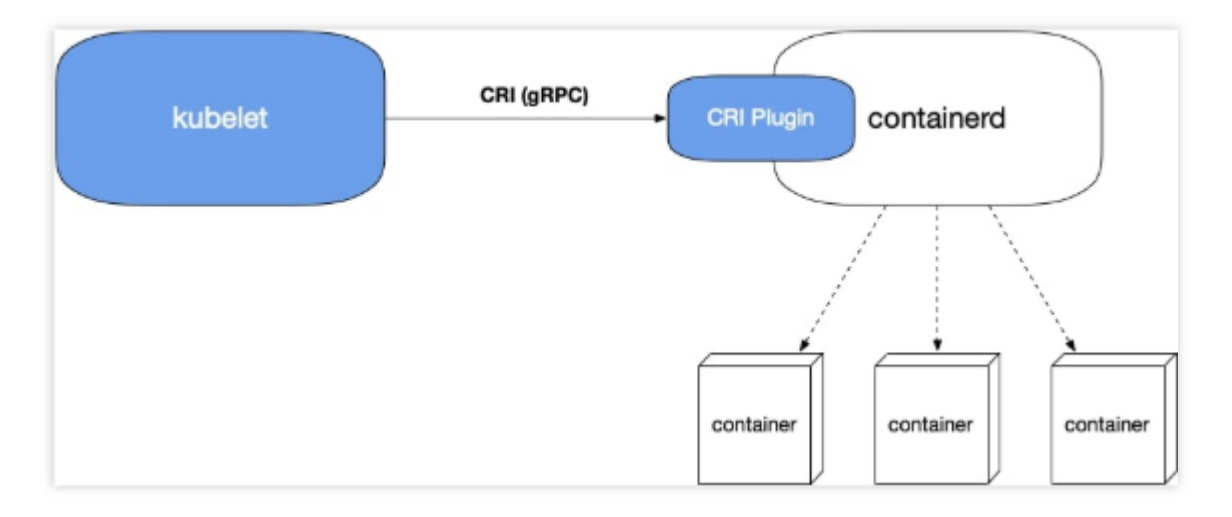

• Containerd has supported the CRI plugin since containerd 1.1. That is, containerd can adapt to the CRI.

• The call chain of the containerd runtime does not include dockershim and dockerd, which exist in the call chain of the Docker runtime.

## Comparison between the two runtimes

- The call chain of the containerd runtime bypasses dockerd and therefore is shorter. Accordingly, the containerd solution requires fewer components, occupies fewer node resources, and bypasses dockerd bugs. However, containerd has some bugs that need to be fixed. Currently, containerd is under beta testing and has fixed some bugs.
- Having been used for a long time, the Docker solution is more mature, supports the Docker API, and provides abundant features. This solution is friendly to most users.

## Recommendations

- The Docker solution is more mature than the containerd solution. If you require high stability, we recommend that you select the Docker solution.
- In the following scenarios, you can select the Docker solution only:
- You need to run a Docker host inside of another Docker host (Docker-in-Docker). This requirement usually occurs during continuous integration (CI).
- You need to use Docker commands on a node.
- You need to call the Docker API.

In other scenarios, we recommend that you select the containerd solution.

## Service Forwarding Modes: iptables and IPVS

Stencent Cloud

The following figure shows how a Service is forwarded.

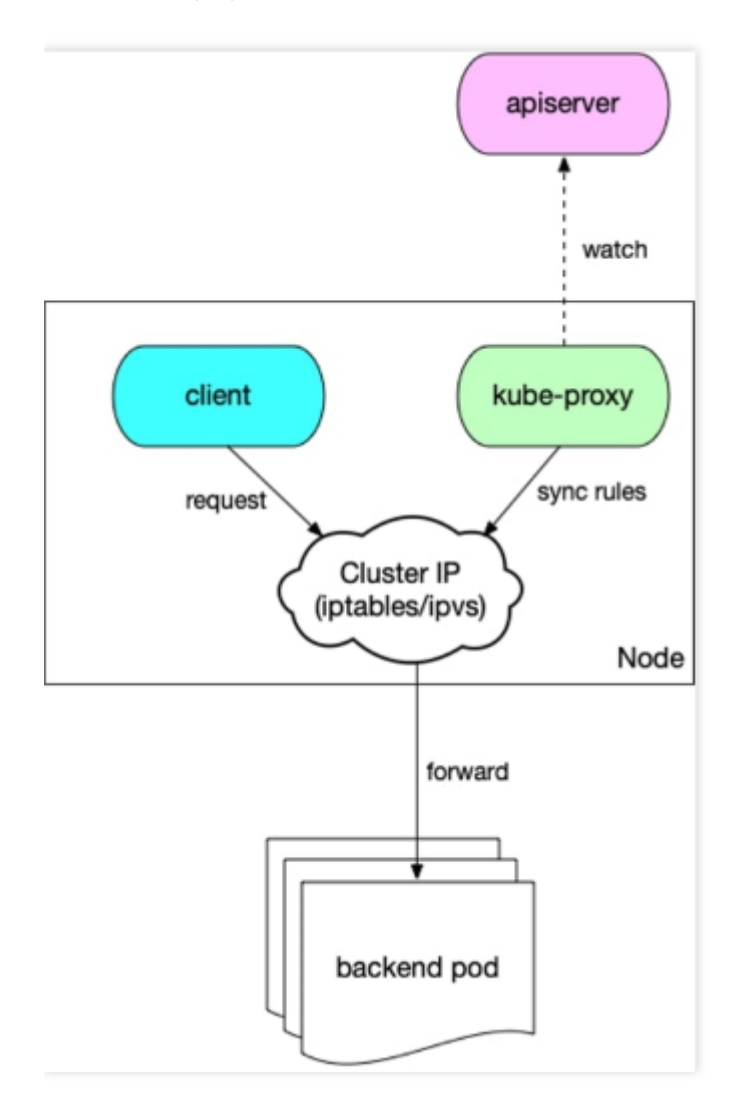

- 1. The kube-proxy component on the node watches API Server to obtain the Service and the Endpoint. Then, the kube-proxy component converts the Service to an iptables or IPVS rule based on the forwarding mode and writes the rule to the node.
- 2. The client in the cluster gains access to the Service through the cluster IP address. Then, according to the iptable or IPVS rule, the client is load-balanced to the backend pod corresponding to the Service.

## Comparison between the two forwarding modes

- The IPVS mode provides higher performance but has some outstanding bugs.
- The iptables mode is more mature and stable.

## Recommendations

If you require extremely high stability with less than 2,000 Services running in the cluster, we recommend that you select iptables. In other scenarios, we recommend that you preferably select IPVS.

## Cluster Types: Managed Cluster and Self-Deployed Cluster

TKE supports the following types of clusters:

- Managed clusters:
- Master components are invisible to you but are managed by Tencent Cloud.
- Clusters with most new features are preferably managed.
- Computing resources of master components are automatically scaled up based on the cluster scale.
- You do not need to pay for master components.
- Self-deployed clusters:
  - Master components are fully under your control.
  - You need to purchase master components.

## **Recommendations**

In regular cases, we recommend that you select managed clusters. If you need to fully control master components, such as specifying custom features to implement advanced features, you can select self-deployed clusters.

## Node Operating System

TKE supports three distributions of operating systems, Tencent Linux, Ubuntu and CentOS. The Tencent Linux operating system uses TencentOS-kernel that is a customized kernel maintained by Tencent Cloud team. Other operating systems use the open-source kernel provided by the official Linux community. The following shows the

supported operating systems.

| t Tencent Linux                 |
|---------------------------------|
| Tencent Linux 2.4 64bit         |
| 🧿 Ubuntu                        |
| Ubuntu Server 18.04.1 LTS 64bit |
| Ubuntu Server 16.04.1 LTS 64bit |
| 🗱 CentOS                        |
| CentOS 7.6 64bit                |
| CentOS 7.2 64bit                |

Note:

TKE-Optimized series images is once used for improving the stability of the image and providing more features, but it is not available for the clusters in TKE console after the Tencent Linux public image is launched. For more information, see TKE-Optimized Series Images.

## Recommendations

We recommend that you use the Tencent Linux operating system. It is a public image of Tencent Cloud that contains the TencentOS-kernel. TKE now supports this image and uses it as the default image.

## Node Pool

The node pool is mainly used to batch manage nodes with the following items:

- · Label and Taint properties of nodes
- Startup parameters of node components
- Custom launch script for nodes

For more information, see Node Pool Overview.

## **Application scenarios**

- Manage heterogeneous nodes by group to reduce management costs.
- Use the Label and Taint properties to enable a cluster to support complex scheduling rules.
- Frequently scale out and in nodes to reduce operation costs.
- Routinely maintain nodes, such as upgrade node versions.

## Examples

Some I/O-intensive services require models with high I/O throughput. You can create a node pool for a service of these kinds, configure a model, centrally specify Label and Taint properties for the nodes, and configure affinity with I/O-intensive services. You can select Labels to schedule the service to a node with a high I/O model. To avoid other service pods from being scheduled to the node, you can select specific Taints.

When the service traffic increases, the I/O-intensive service needs more computing resources. During peak hours, the HPA feature automatically scales out pods for the service, and the computing resources of the node become insufficient. In this case, the auto scaling feature of the node pool automatically scales out nodes to withstand the traffic spike.

## Launch Script

## **Custom parameters for components**

Note :

To use this feature, submit a ticket to apply for it.

• When creating a cluster, you can customize some startup parameters of master components in **Advanced Settings** under **Cluster Information**.

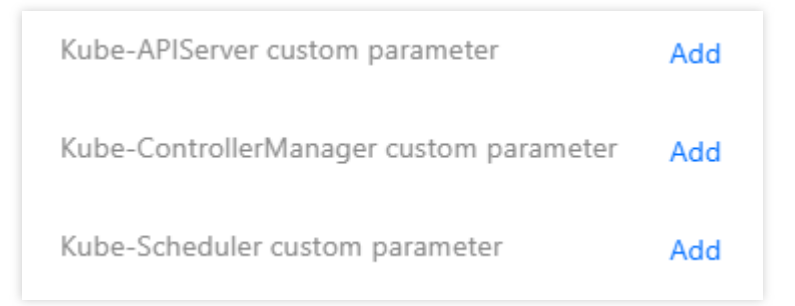

 In Select Model step, you can customize some startup parameters of kubelet in Advanced Settings under Worker Configurations.

| <ul> <li>Advanced Settings</li> </ul> |     |   |      |
|---------------------------------------|-----|---|------|
| Kubelet custom parameter              |     | = | /, × |
|                                       | Add |   |      |

## Node launch configuration

• When creating a cluster, in **Advanced Settings** under **CVM Configuration**, you can specify custom data to configure the node launch script. In the script, you can modify component startup parameters and kernel parameters, as shown in the following figure:

| <ul> <li>Advanced Settings</li> </ul> |                                                                                                    |    |
|---------------------------------------|----------------------------------------------------------------------------------------------------|----|
| Node Launch Configuration             | (Optional) It's used for configuration while launching an instance. Shell format is supported. The size of original data is up to 16KB. | // |

• When adding a node, in **Advanced Settings** under **CVM Configuration**, you can specify custom data to configure the node launch script. In the script, you can modify component startup parameters and kernel parameters, as shown in the following figure:

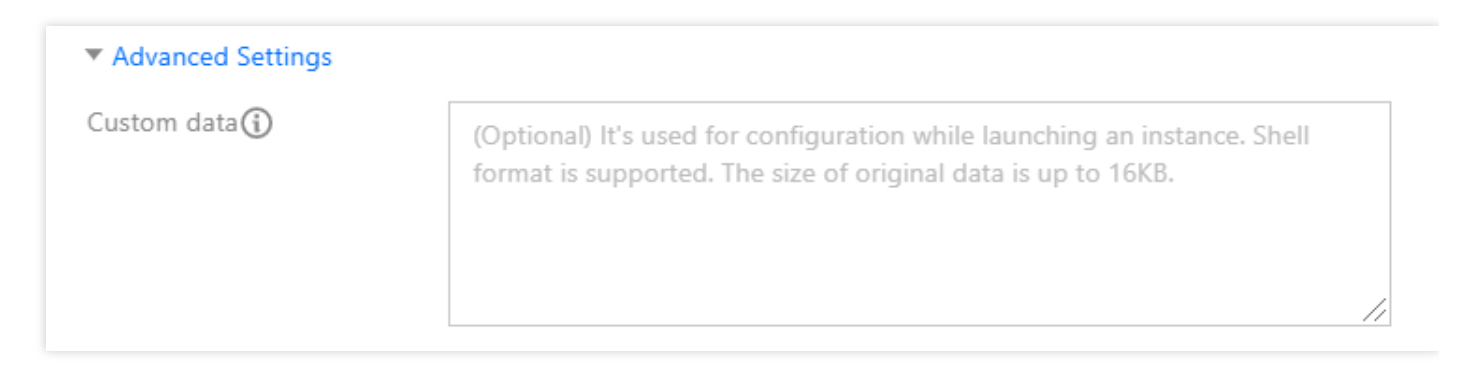

## Enabling Disaster Recovery for Masters of Self-Deployed Clusters

Last updated : 2020-11-11 15:45:38

## Overview

TKE includes managed clusters and self-deployed clusters. If you use a managed cluster, you do not need to be concerned about disaster recovery. The masters of managed clusters are internally maintained by TKE. If you use a self-deployed cluster, you need to manage and maintain the master nodes yourself.

To enable disaster recovery for a self-deployed cluster, you need to first plan a disaster recovery scheme based on your needs and then complete the corresponding configuration during cluster creation. This document introduces how to enable disaster recovery for the masters of a TKE self-deployed cluster for your reference.

## How to Enable Disaster Recovery

To enable disaster recovery, you need to start from physical deployment. To prevent a fault in the physical layer from causing exceptions on multiple masters, you need to widely distribute master nodes. You can use a placement group to choose the CPM, exchange, or rack dimension to distribute master nodes, thus preventing underlying hardware or software faults from causing exceptions on multiple masters. If you have high requirements for disaster recovery, you can consider deploying masters across availability zones, so as to prevent situations where a large-scale fault causes the entire IDC to become unavailable, leading to multiple master exceptions.

## Using a Placement Group to Distribute Masters

1. Log in to the Placement Group Console to create a placement group. For more information, see Spread Placement Group. See the figure below:

## A Note:

The placement group and the TKE self-deployed cluster need to be in the same region.

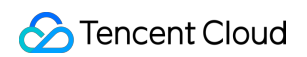

| Name                  | group-rack                                                                        |
|-----------------------|-----------------------------------------------------------------------------------|
|                       | You can enter 50 character(s)                                                     |
| Placement Group Layer | Physical Machine Layer 💌 Instruction 🖸                                            |
|                       | Physical Machine Layer<br>Switch Layer h region, can contain up to 50 instance(s) |
|                       | Sinter Edger                                                                      |

The placement group layers are as follows. In this document, the "rack layer" is selected as an example:

| Placement<br>Group<br>Layer | Description                                                                                                    |
|-----------------------------|----------------------------------------------------------------------------------------------------|
| CPM layer                   | A master node of a self-deployed cluster is deployed on a CVM, which is a virtual machine running on a CPM. Multiple virtual machines may run on one CPM. If the CPM is faulty, all virtual machines running on it will be affected. By using this layer, you can distribute master nodes to different CPMs to prevent one faulty CPM from causing exceptions on multiple nodes. |
| Exchange<br>layer           | Multiple different CPMs may be connected to the same exchange. If the exchange is faulty, multiple CPMs will be affected. By using this layer, you can distribute master nodes to CPMs connected to different exchanges, thereby preventing one faulty exchange from causing exceptions on multiple master nodes.                                                                |
| Rack layer                  | Multiple different CPMs may be placed on the same rack. If a rack-level fault occurs, multiple CPMs on the rack will become faulty. By using this layer, you can distribute master nodes to CPMs on different racks, thereby preventing rack-level faults from causing exceptions on multiple master nodes.                                                                      |

2. Refer to Creating a Cluster to create a TKE self-deployed cluster. Choose Master&Etcd Configuration > Advanced Configuration, check Add Instance to Spread Placement Group, and select the created placement group. See the figure below:

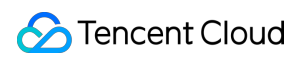

| Availability Zone        | Guangzhou Zone 3 Guangzhou Zone 4 Guangzhou Zone 6                                                                                                    |
|--------------------------|----------------------------------------------------------------------------------------------------|
| Node Network()           | ▼ ▼ 253/253 subnet IPs available                                                                                                    |
|                          | CIDR:10.1.0.0/16                                                                                                    |
| Model                    | SA2LARGE8(Standard SA2,4 core8G8) 🖋                                                                                                    |
| System disk              | SSD Cloud Disk 50GB 🖋                                                                                                    |
| Data disk                | Purchase Later 🖋                                                                                                    |
| Public network bandwidth | Bill by Traffic Usage 1Mbps ♪                                                                                                    |
| Node Name                | Auto-generated 🖋                                                                                                    |
| Quantity(                | - 3 +                                                                                                    |
|                          | CVM quota usage of current account: 20/60 used. You can purchase 40 more CVMs. Submit a ticket 🖾 to increase the quota if necessary.                                                                                    |
| * Advanced Settings      |                                                                                                    |
| Kubelet custom parameter | Add                                                                                                    |
| Placement Group          | Add the instance to a placement group                                                                                                    |
|                          | group-rack : 💌 🗘 If the existing placement groups are not suitable, please create a new one 🖾.                                                                                                    |
|                          | OK Cancel                                                                                                    |
|                          | Availability Zone ()<br>Node Network ()<br>Nodel<br>System disk.<br>Data disk<br>Data disk<br>Public network bandwidth<br>Node Name<br>Quantity ()<br>• Advanced Setting<br>Kubbele custom parameter<br>Placement Group |

After configuration is completed, the corresponding master nodes will be distributed to different racks to enable rack-level disaster recovery.

## Disaster Recovery with Masters Deployed Across Availability Zones

If you have high requirements for disaster recovery and want to prevent situations where a large-scale fault causes the entire IDC to become unavailable, causing exceptions on all master nodes, you can choose to deploy masters in different availability zones. The configuration method is as follows:

During cluster creation, in **Master&Etcd Configuration**, add models to multiple availability zones. See the figure below:

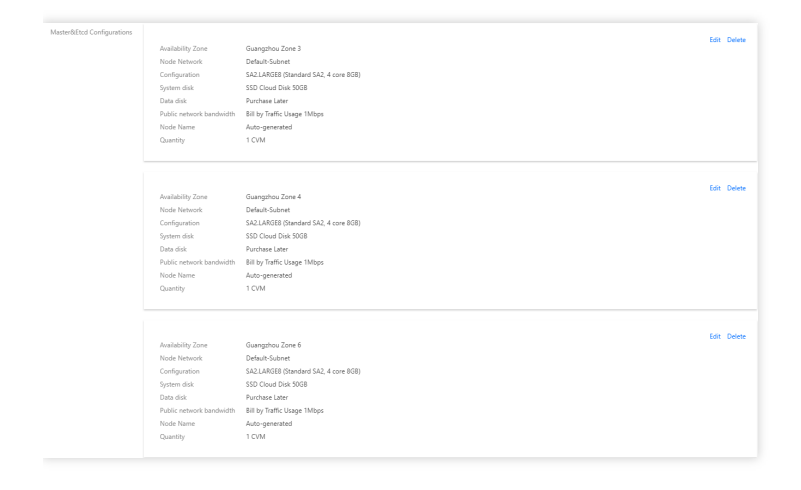

# Using Private DNS to Implement Automatic Domain Name Resolution When Accessing Cluster via Private Network

Last updated : 2022-06-10 16:48:45

## Overview

After private network access is enabled for the current cluster, TKE will access the cluster through the domain name by default. You need to configure Host on the access server to perform DNS queries on the private network. If no DNS rules (Host) are configured, an error "no such host" will be reported when you access the cluster on the access server (by running kubectl get nodes) as shown below:

#### [root@VM-22-88-centos ~]# kubectl get nodes Unable to connect to the server: dial tcp: lookup cls-d2n050nm.ccs.tencent-cloud.com on 183.60.82.98:53: no such host

In practice, configuring Host will increase your management labor costs. Therefore, we recommend you use Tencent Cloud's newly launched Private DNS service, which helps you get things done in just three steps.

#### **Billing description**

Private DNS is billed on a pay-as-you-go basis, where the number of private domains and that of DNS requests are billed on a natural day basis. For more information, see Billing Overview.

#### Available regions

Currently, Private DNS is not available in all the available regions of TKE. For the list of its available regions, see Use Limits.

To access clusters over the private network in regions not covered by Private DNS, you need to manually configure the Host . To use Private DNS in those regions, submit a ticket for application.

## Prerequisites

A container cluster has been created and private network access has been enabled. For details, see Creating a Cluster.

## Directions

## **Activating Private DNS**

See Activating Private DNS.

## Creating private domain

- 1. Log in to the Private DNS console.
- 2. Click **Create Private Domain** and configure the following options (just use the default values for other parameters). For more information, see Creating Private Domain.

| Enter an ID/name      Region      Europe(Frankfurt) | - + Add Account                                                          | Si                | elected (1)<br>ID/Name                                                                                                    | Region<br>Europe(Frankfurt)                    | Q                                                                                                    |
|-----------------------------------------------------|--------------------------------------------------------------------------|-------------------|----------------------------------------------------------------------------------------------------|------------------------------------------------|----------------------------------------------------------------------------------------------------|
| Enter an ID/name      Region      Europe(Frankfurt) | <ul> <li>+ Add Account</li> <li>Q.</li> </ul>                            | Si<br>            | elected (1)<br>ID/Name                                                                                                    | Region<br>Europe(Frankfurt)                    | 0                                                                                                    |
| Enter an ID/name  Region  Europe(Frankfurt)         | Q                                                                        | Si<br>            | ID/Name                                                                                                    | Region<br>Europe(Frankfurt)                    | Ø                                                                                                    |
| Enter an ID/name  Region  Europe(Frankfurt)         | Q                                                                        |                   | ID/Name                                                                                                    | Region<br>Europe(Frankfurt)                    | ٥                                                                                                    |
| Region<br>Europe(Frankfurt)                         |                                                                          | <b>↔</b>          | 101                                                                                                    | Europe(Frankfurt)                              | ٥                                                                                                    |
| Europe(Frankfurt)                                   |                                                                          | +                 |                                                                                                    |                                                |                                                                                                    |
|                                                     |                                                                          | $\leftrightarrow$ |                                                                                                    |                                                |                                                                                                    |
|                                                     |                                                                          | $\leftrightarrow$ |                                                                                                    |                                                |                                                                                                    |
|                                                     |                                                                          |                   |                                                                                                    |                                                |                                                                                                    |
|                                                     |                                                                          |                   |                                                                                                    |                                                |                                                                                                    |
|                                                     |                                                                          |                   |                                                                                                    |                                                |                                                                                                    |
|                                                     |                                                                          |                   |                                                                                                    |                                                |                                                                                                    |
|                                                     |                                                                          |                   |                                                                                                    |                                                |                                                                                                    |
| meet your requirements, go to the VPC console.      |                                                                          |                   |                                                                                                    |                                                |                                                                                                    |
| ▼ Tag value ▼ X                                     |                                                                          |                   |                                                                                                    |                                                |                                                                                                    |
|                                                     |                                                                          |                   |                                                                                                    |                                                |                                                                                                    |
| tag or the existing tags do not meet your requiren  | nents, go to the <b>Tag cor</b>                                          | nsole to cr       | eate one. 🖸                                                                                                    |                                                |                                                                                                    |
|                                                     |                                                                          |                   |                                                                                                    |                                                |                                                                                                    |
|                                                     |                                                                          |                   |                                                                                                    |                                                |                                                                                                    |
|                                                     | Tag value     ×       tag or the existing tags do not meet your requirer | Tag value × ×     | meet your requirements, go to the VPC console. [2]<br>Tag value • ×<br>tag or the existing tags do not meet your requirements, go to the Tag console to cr | meet your requirements, go to the VPC console. | meet your requirements, go to the VPC console. [2]  Tag value  Tag value  X tag or the existing tags do not meet your requirements, go to the Tag console to create one. [2] |

- **Domain**: Enter tencent-cloud.com (domain name allocated by TKE for accessing the cluster).
- Associated VPC: Select the node VPC that needs to access the cluster.
- 3. Click OK.

## **Configuring DNS records**

1. Click the private domain name created above to enter the **DNS Records** page.

2. Click Add Records and configure the following options:

| DNS Records Privat | e Domain Settings |              |        |             |         |              |                |
|--------------------|-------------------|--------------|--------|-------------|---------|--------------|----------------|
| Add Record Mor     |                   |              |        |             |         |              | Enter a record |
| Host               | Record Type       | Record Value | Weight | MX priority | TTL (s) | Last Updated | Operation      |
| Enter              | A                 | Enter        | Enter  |             | 300     | · ·          | Save Cancel    |
|                    |                   |              |        |             |         |              |                |

• Host Record: Enter the secondary domain name for accessing the TKE cluster, for example, cls-

{{clsid}}.css .

- Record Type: Enter A .
- **Record Value**: Enter the private IP for accessing the TKE cluster.

#### Note:

You can get the \*\*Host Record and Record Value from Cluster Management > Cluster > Basic Info. Here, Host Record is the domain name in Access Address, and Record Value is the IP address in Private Network Access, as shown below:

| Private network access | C Enabled                                                                                                    |
|------------------------|----------------------------------------------------------------------------------------------------|
|                        | To enable private network access, you also need to configure the domain name on the accessing server. Execute the following command on the accessing server: sudo sed -1 'Sa 10.1'                          |
| Kubeconfig             | I he following kubercontig file is kubercontig for the current sub-account:                                                                                                    |
|                        | apiVersion: v1                                                                                                    |
|                        | clusters:                                                                                                    |
|                        | - cluster:                                                                                                    |
|                        | certificate-authority-data:                                                                                                    |
|                        | LSetLS1CRUd)T1BDRVJUSU2JQeFURSetLSetCk1SUNSRENDQuID2@F3SU3B201CQURBTkJna3Foa21HOXcvQkFRce2BREFWTVJNd0VRWJMuVFERXdwcmRXSmwKY201bGRVnpNQjqYRFRJeL1ETXhNRE5zTURjMURxb1hEVE15TURIdd56QTNMRG/xTTFvd02URVRNQkHQTF |
|                        |                                                                                                    |

## Verifying effect

1. Run the following command to access the cluster again.

kubectl get nodes

2. When the following result is displayed, the cluster has been successfully accessed, and the node list has been pulled.

| [root@VM-22-8 | 8-centos | ~]# kubect    | tl get | nodes         |
|---------------|----------|---------------|--------|---------------|
| NAME          | STATUS   | ROLES         | AGE    | VERSION       |
| 18.4.22.164   | Ready    | <none></none> | 3d5h   | v1.18.4-tke.8 |
| 10.01.01.00   | Ready    | <none></none> | 8d.    | v1.18.4-tke.8 |

## Cluster Migration Using COS as Velero Storage to Implement Backup and Restoration of Cluster Resources

Last updated : 2021-11-25 17:30:44

## Overview

Velero (the previous version is called Heptio Ark), an open-source tool, can safely back up and restore, perform disaster recovery, and migrate Kubernetes cluster resources and persistent volumes. Deploying Velero in the TKE cluster or self-built Kubenetes cluster can achieve the following features:

- Back up cluster resources and restore in case of loss.
- Migrate cluster resources to other clusters.
- Replicate the production cluster resources to the development and test clusters.

Working principles of Velero is shown in the figure below (from Velero official website). When the user runs the backup command, the backup process is described as follows:

- 1. Call the custom resource API to create a backup object, as shown in (1).
- 2. When BackupController detects the generated backup object, as shown in (2), it executes the backup operation, as shown in (3).
- 3. Upload and store the backup cluster resources and storage volume snapshots to Velero's backend, as shown in (4) and (5).

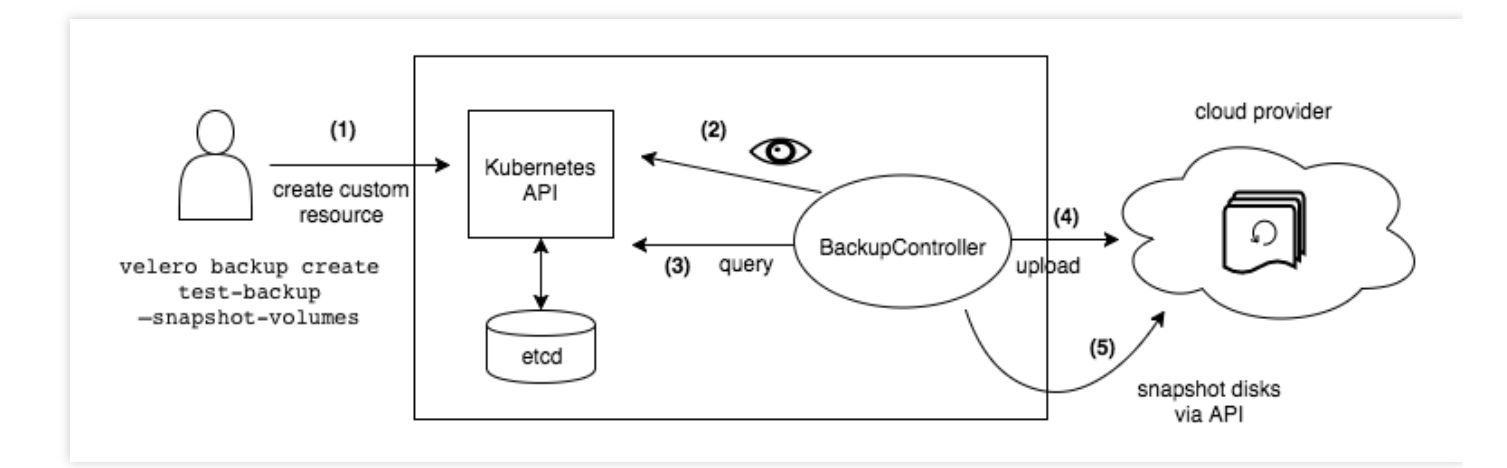

In addition, when performing a restoration operation, Velero will synchronize the data of the specified backup object from the backend storage to the Kubernetes cluster.

For more information about Velero, see Velero official document. This document describes how to use COS as the Velero backend storage to implement cluster backup and restoration.

## Prerequisites

- You have registered a Tencent Cloud account.
- Activate the COS service.
- Create a Kubernetes cluster of v1.10 or later version, and the cluster can use DNS and Internet services normally.
   For more information, see Creating a Cluster.

## Directions

## **Configuring COS**

## Creating a bucket

- 1. Log in to the COS console to create a bucket for Velero to store backups. For more information, see Creating Buckets.
- 2. Set Access Permission for the bucket. COS supports two permission types:
  - **Public permissions**: for the sake of security, the permission of private read/write is recommended for the bucket. For more information, see **Types of Permission** under **Bucket Overview**.
  - User permissions: the root account has all bucket permissions (full control) by default. You can add subaccounts and grant them permissions including read/write, read/write ACL, and even full control. The sample sub-account has been granted the permissions of read/write for performing read/write on the bucket, as shown in the figure below:

| Public Permissions | Modify O P   | rivate Read/Write | Public Read/Private Write | O Public Read/Write |             |
|--------------------|--------------|-------------------|---------------------------|---------------------|-------------|
| User ACL           | Modify       |                   |                           |                     |             |
|                    | User Type    | Account ID (i)    | Permissions               |                     | Operation   |
|                    | Root account |                   | Full control              |                     |             |
|                    | Sub-account  |                   | Reads,Write               |                     | Edit Delete |
|                    |              |                   | Add User                  |                     |             |

#### Obtaining the bucket access credentials

Velero uses an API compatible with AWS S3 to access COS. It needs to use a pair of access key ID and a signature created by the key for authentication. In the S3 API parameters:

- access\_key\_id : access key ID
- secret\_access\_key :key
- 1. Log in to CAM console to create and obtain the keys SecretId and SecretKey of the COS authorized subaccount. Among them:
  - The value of SecretId corresponds to the access\_key\_id field.
  - The value of SecretKey corresponds to the secret\_access\_key field.
- 2. According to the above corresponding relationship, create the credential configuration file credentials-

velero required by Velero in the local directory. The content is as follows:

```
[default]
aws_access_key_id=<SecretId>
aws_secret_access_key=<SecretKey>
```

## **Installing Velero**

1. Download the latest version of Velero to the cluster environment. This document uses Velero v1.5.2 as an example, as shown below:

```
wget https://github.com/vmware-tanzu/velero/releases/download/v1.5.2/velero-v1.
5.2-linux-amd64.tar.gz
```

2. Run the following command to decompress the installation package. The installation package provides Velero command lines and some sample files, as shown below:

tar -xvf velero-v1.5.2-linux-amd64.tar.gz

3. Run the following command to migrate the Velero executable file from the decompressed directory to the system environment variable directory for direct use. This document takes the migration to the /usr/bin directory as an example, as shown below:

```
mv velero-v1.5.2-linux-amd64/velero /usr/bin/
```

4. Run the following commands to install Velero, create Velero and Restic workloads and other necessary resource objects (for installation parameter descriptions, please see table below), as shown below:

```
velero install --provider aws --plugins velero/velero-plugin-for-aws:v1.1.0 --b
ucket <BucketName> \
```

```
--secret-file ./credentials-velero
--use-restic
--default-volumes-to-restic
--backup-location-config
region=ap-guangzhou,s3ForcePathStyle="true",s3Url=https://cos.ap-
guangzhou.myqcloud.com
```

#### Installation parameter description:

| Parameter                 | Description                                                                                                    |
|---------------------------|----------------------------------------------------------------------------------------------------|
| provider                  | Declare to use the plugin type provided by aws .                                                                                                    |
| plugins                   | Use AWS S3 compatible API plugin "velero-plugin-for-aws".                                                                                                    |
| bucket                    | The name of the bucket created in COS                                                                                                    |
| secret-file               | The access credential file for accessing COS. For more information, see "credentials-velero" credential file created above.                                                                                                    |
| use-restic                | Velero supports using the free and open-source backup tool Restic to back up and restore Kubernetes storage volume data ( hostPath volume is not supported, For more information, see Restic Limitations). It is recommended to enable this integration, which is a supplement to Velero's backup feature. |
| default-volumes-to-restic | Enable Restic to back up all Pod volumes, provided that theuse-restic parameter is enabled.                                                                                                    |
| backup-location-config    | Back up bucket access related configuration, including region, s3ForcePathStyle, s3Url, etc.                                                                                                    |
| region                    | COS bucket region is compatible with S3 API, for example, the creation region is Guangzhou, and the value of parameter "region" is "ap-guangzhou".                                                                                                    |

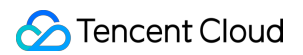

| Parameter        | Description                                                                                                    |  |  |  |  |  |
|------------------|----------------------------------------------------------------------------------------------------|--|--|--|--|--|
| s3ForcePathStyle | Use S3 file path format.                                                                                                    |  |  |  |  |  |
| s3Url            | S3 API access address compatible with COS. Please note that the domain name in the access address is not the public domain name used to create the COS bucket. It must be a URL in the format https://cos.&dxltregion&dxgt.myqcloud.com. For example, if the region is Guangzhou, then The parameter value is <a href="https://cos.ap-guangzhou.myqcloud.com">https://cos.ap-guangzhou.myqcloud.com</a> . |  |  |  |  |  |

You can use the command velero install --help to view other installation parameters. For example, if you do not need to back up storage volume data, you can set --use-volume-snapshots=false to disable storage volume snapshot backup.

Check the installation process after executing the installation command, as shown in the figure below:

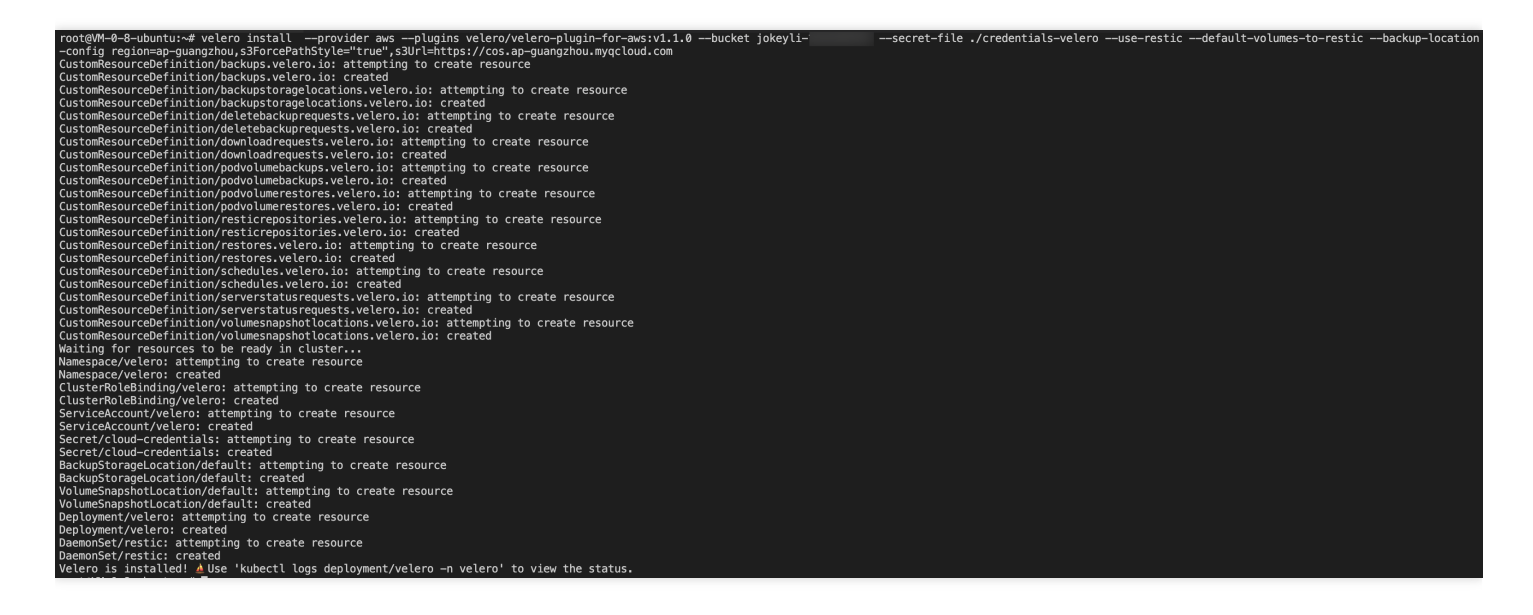

5. After the installation, wait for Velero and Restic workloads to be ready. Run the following command to check whether the configured storage location is available. If "Available" is displayed, it means that the cluster can access the COS normally, as shown in the figure below:

| root@VM-0-8-ubuntu:~# velero backup-location get |          |               |           |                               |             |  |  |  |  |  |
|--------------------------------------------------|----------|---------------|-----------|-------------------------------|-------------|--|--|--|--|--|
| NAME                                             | PROVIDER | BUCKET/PREFIX | PHASE     | LAST VALIDATED                | ACCESS MODE |  |  |  |  |  |
| default                                          | aws      | j(            | Available | 2020-11-13 22:13:59 +0800 CST | ReadWrite   |  |  |  |  |  |

At this point, the Velero installation is complete. For more information about Velero installation, see Velero documentation on the official website.

## Velero backup and restoration testing

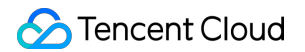

 Use the Helm tool in the cluster to create a MinIO test service with persistent volumes. For the MinIO installation method, see MinIO Installation. In this example, the MinIO service has bound a load balancer. You can use the public network address to access the management page in the browser.

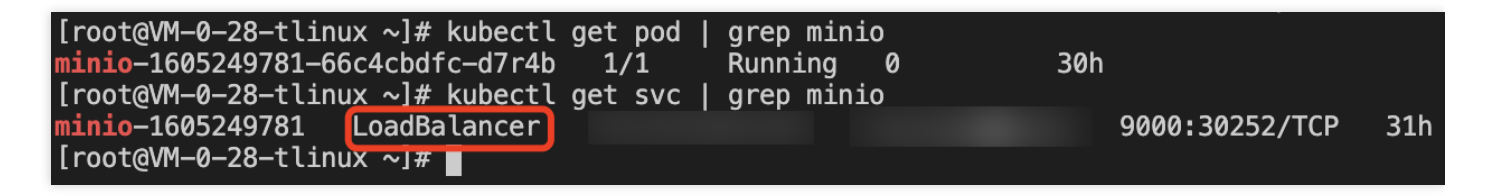

2. Log in to the MinIO Web management page and upload the image for testing, as shown in the figure below:

| MinIO Browser    | velero / 🗈                      |           |                      | ≡   |
|------------------|---------------------------------|-----------|----------------------|-----|
| Q Search Buckets | Search Objects                  |           |                      |     |
| 🖨 velero         | Name                            | Size      | Last Modified ↓      | 9   |
|                  | (2) image-20200928151940591.png | 169.22 KB | Nov 13, 2020 3:45 PM | *** |
|                  | (a) image-20200928152224255.png | 155.59 KB | Nov 13, 2020 3:45 PM |     |
|                  | (a) image-20200928151418383.png | 162.85 KB | Nov 13, 2020 3:45 PM | *** |
|                  | b image-20200928151556491.png   | 104.00 KB | Nov 13, 2020 3:45 PM |     |
|                  | (a) image-20200928152712144.png | 53.45 KB  | Nov 13, 2020 3:45 PM |     |
|                  | image-20200928152831870.png     | 61.08 KB  | Nov 13, 2020 3:45 PM | ••• |
|                  |                                 |           |                      |     |

3. Using Velero backup, you can directly back up all objects in the cluster, or filter objects by type, namespace, / or tag. You can run the following command to only backup all resources in the default namespace, as shown below:

```
velero backup create default-backup --include-namespaces default
```

4. Run the following command to check whether the backup task is completed. When the status of the backup task is "Completed" and "ERRORS" is 0, it means that the backup task is completed without any errors.

```
velero backup get
```

The backup process is shown in the figure below:

| [root@VM-0-28-tlinux ~]# velero backup create default-backup —_include_namespaces default |               |            |           |              |           |        |       |            |                  |               |
|-------------------------------------------------------------------------------------------|---------------|------------|-----------|--------------|-----------|--------|-------|------------|------------------|---------------|
| Backup request "default-backup" submitted successfully.                                   |               |            |           |              |           |        |       |            |                  |               |
| Run `velero back                                                                          | up describe d | lefault-ba | ickup`or` | velero backu | p logs de | fault- | backu | p` for mor | e details.       |               |
| [root@VM-0-28-tl                                                                          | inux ~]# vele | ero backup | get       |              |           |        |       |            |                  |               |
| NAME                                                                                      | STATUS        | ERRORS     | WARNINGS  | CREATED      |           |        |       | EXPIRES    | STORAGE LOCATION | SELECTOR      |
| default-backup                                                                            | InProgress    | 0          | 0         | 2020-11-14   | 22:34:18  | +0800  | CST   | 29d        | default          | <none></none> |
| [root@VM-0-28-tl                                                                          | inux ~]# vele | ero backup | get       |              |           |        |       |            |                  |               |
| NAME                                                                                      | STATUS        | ERRORS     | WARNINGS  | CREATED      |           |        |       | EXPIRES    | STORAGE LOCATION | SELECTOR      |
| default-backup                                                                            | InProgress    | 0          | 0         | 2020-11-14   | 22:34:18  | +0800  | CST   | 29d        | default          | <none></none> |
| [root@VM-0-28-tl                                                                          | inux ~]# vele | ero backup | get       |              |           |        |       |            |                  |               |
| NAME                                                                                      | STATUS        | ERRORS     | WARNINGS  | CREATED      |           |        |       | EXPIRES    | STORAGE LOCATION | SELECTOR      |
| default-backup                                                                            | Completed     | 0          | 0         | 2020-11-14   | 22:34:18  | +0800  | CST   | 29d        | default          | <none></none> |

5. Run the following command to delete all resources under MinIO, including PVC persistent volumes, as shown below:

| [root@VM-0-28-tlinux ~]# | # helm list                 |                   |            |            |            |                               |             |             |
|--------------------------|-----------------------------|-------------------|------------|------------|------------|-------------------------------|-------------|-------------|
| WARNING: Kubernetes cont | figuration file             | is group-readable | e. This is | insecure.  | Location:  | <pre>/root/.kube/config</pre> |             |             |
| WARNING: Kubernetes cont | figuration file             | is world-readable | e. This is | insecure.  | Location:  | /root/.kube/config            |             |             |
| NAME                     | NAMESPACE                   | REVISION          | UPDATED    |            |            | STATUS                        | CHART       | APP VERSION |
| minio-1605249781         | default                     | 1                 | 2020-11-1  | 3 14:43:02 | .437981822 | +0800 CST deployed            | minio-8.0.3 | master      |
| [root@VM-0-28-tlinux ~]# | <pre># helm uninstal</pre>  | l minio-16052497  | 31         |            |            |                               |             |             |
| WARNING: Kubernetes cont | figuration file             | is group-readable | e. This is | insecure.  | Location:  | <pre>/root/.kube/config</pre> |             |             |
| WARNING: Kubernetes cont | figuration file             | is world-readable | e. This is | insecure.  | Location:  | <pre>/root/.kube/config</pre> |             |             |
| release "minio-160524978 | 31" uninstalled             |                   |            |            |            |                               |             |             |
| [root@VM-0-28-tlinux ~]# | <pre># kubectl get p\</pre> | /c   grep minio   |            |            |            |                               |             |             |
| No resources found in de | efault namespace            | 3.                |            |            |            |                               |             |             |
| [root@VM-0-28-tlinux ~]# | <pre># kubectl get po</pre> | od   grep minio   |            |            |            |                               |             |             |
| [root@VM-0-28-tlinux ~]# | # <b>_</b>                  |                   |            |            |            |                               |             |             |

6. After deleting the MinIO resource, you can use the previous backup to test whether the deleted MinIO resource can be successfully restored. Run the following command to temporarily update the backup storage location to readonly mode (to prevent Velero from creating or deleting backup objects in the backup storage location during the restoration process).

```
kubectl patch backupstoragelocation default --namespace velero \
--type merge \
--patch '{"spec":{"accessMode":"ReadOnly"}}'
```

The execution process is shown in the figure below:

```
[root@VM-0-28-tlinux ~]# kubectl patch backupstoragelocation default --namespace velero \
        type merge
        -patch '{"spec":{"accessMode":"ReadOnly"}}'
backupstoragelocation.velero.io/default patched
[root@VM-0-28-tlinux ~]# velero backup-location get
          PROVIDER
                     BUCKET/PREFIX
                                           PHASE
                                                       LAST VALIDATED
                                                                                        ACCESS MODE
NAME
                                                       2020-11-14 22:55:41 +0800 CST
                                                                                        ReadOnly
default
                                           Available
          aws
                     jok 📃
```

7. Run the following command to create a restoration task using the backup "default-backup" created by Velero in Step 3 above, as shown below:

```
velero restore create --from-backup default-backup
```

Use the command velero restore get to view the status of the restoration task. If the restoration status is "Completed" and "ERRORS" is 0, it means that the restoration task is completed, as shown in the figure below:

| [root@VM-0-28-tlinux ~]# velero | restore get    |           |                               |                               |        |          |                               |               |
|---------------------------------|----------------|-----------|-------------------------------|-------------------------------|--------|----------|-------------------------------|---------------|
| NAME                            | BACKUP         | STATUS    | STARTED                       | COMPLETED                     | ERRORS | WARNINGS | CREATED                       | SELECTOR      |
| default-backup-20201114225846   | default-backup | Completed | 2020-11-14 22:58:46 +0800 CST | 2020-11-14 23:00:01 +0800 CST | 0      | 4        | 2020-11-14 22:58:46 +0800 CST | <none></none> |
| [root@VM-0-28-tlinux ~]#        |                |           |                               |                               |        |          |                               |               |

8. After the restoration, run the following command. You can find that the related resources of the previously deleted MinIO have been restored successfully, as shown below:

|                                                               |                |       |     | _    |
|---------------------------------------------------------------|----------------|-------|-----|------|
| [root@VM-0-28-tlinux ~]# kubectl get pod   grep minio         |                |       |     |      |
| minio-1605249781-66c4cbdfc-d7r4b 1/1 Running 0 6m             | n2s            |       |     |      |
| [root@VM-0-28-tlinux ~]# kubectl get pvc   grep minio         |                |       |     |      |
| minio-1605249781 Bound pvc-c3988f43-1a53-4071-b369-8d276bd7b6 | 536 500Gi      | RWO   | cbs | 6m7s |
| [root@VM-0-28-tlinux ~]# kubectl get svc   grep minio         |                |       |     |      |
| minio-1605249781 LoadBalancer                                 | 9000:31112/TCP | 7m44s |     |      |
| [root@VM-0-28-tlinux ~]#                                      |                |       |     |      |

9. Log in to the MinIO management page on the browser. You can find the previously uploaded image, indicating that the data of the persistent volume is restored successfully, as shown below:

Note :

This document describes how to use Restic to backup and restore persistent volumes, but Restic does not support hostPath type volumes. For more information, see Restic Limitations.

| MinIO Browser | velero / 🎫                    |           | ≡                    |
|---------------|-------------------------------|-----------|----------------------|
|               | Used: 706.19 KB               |           |                      |
|               | Q Search Objects              |           |                      |
| 🖴 velero      |                               |           |                      |
|               | Name                          | Size      | Last Modified 1      |
|               | B image-20200928151940591.png | 169.22 KB | Nov 13, 2020 3:45 PM |
|               | a image-20200928152224255.png | 155.59 KB | Nov 13, 2020 3:45 PM |
|               | a image-20200928151418383.png | 162.85 KB | Nov 13, 2020 3:45 PM |
|               | a image-20200928151556491.png | 104.00 KB | Nov 13, 2020 3:45 PM |
|               | image-20200928152712144.png   | 53.45 KB  | Nov 13, 2020 3:45 PM |
|               | B image-20200928152831870.png | 61.08 KB  | Nov 13, 2020 3:45 PM |

10. In addition, after the restoration, you can run the following command to restore the backup storage location to read/write mode, so that you can back up normally next time, as shown below:

```
kubectl patch backupstoragelocation default --namespace velero \
--type merge \
--patch '{"spec":{"accessMode":"ReadWrite"}}'
```

#### **Uninstalling Velero**

Run the following command to uninstall Velero in the cluster, as shown below:

```
kubectl delete namespace/velero clusterrolebinding/velero
kubectl delete crds -1 component=velero
```

## Summary

This document mainly introduces Velero, a Kubernetes cluster resource backup tool, and shows how to configure COS as Velero's backend storage, and successfully practices the backup and restoration operations of MinIO service resources and data.

## References

- Velero Official Website
- Restic Introduction
- Restic Limitations

# Using Velero to Replicate Cluster Resources in TKE

Last updated : 2020-12-21 09:54:37

## Overview

Velero (the previous version is called Heptio Ark), an open-source tool, can safely back up and restore, perform disaster recovery, and migrate Kubernetes cluster resources and persistent volumes. Deploying Velero in the TKE cluster or self-built Kubenetes cluster, it can achieve the following features:

- Back up cluster resources and restore in case of loss.
- Migrate cluster resources to other clusters.
- Replicate the production cluster resources to development and test clusters.

For more information about Velero, see Velero official document. This document describes how to use Velero to seamlessly migrate and replicate cluster resources among TKE clusters.

## **Migration Principle**

Install Velero instances on both the cluster to migrate and the target cluster. The Velero instances of the two clusters point to the same COS location. The process is as follows:

- 1. Use Velero to perform backup operations on the cluster that needs to migrate. Generate backup data and store it in the COS.
- 2. Use Velero to perform data restoration on the target cluster to implement migration.

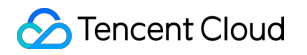

The migration principle is shown as follows:

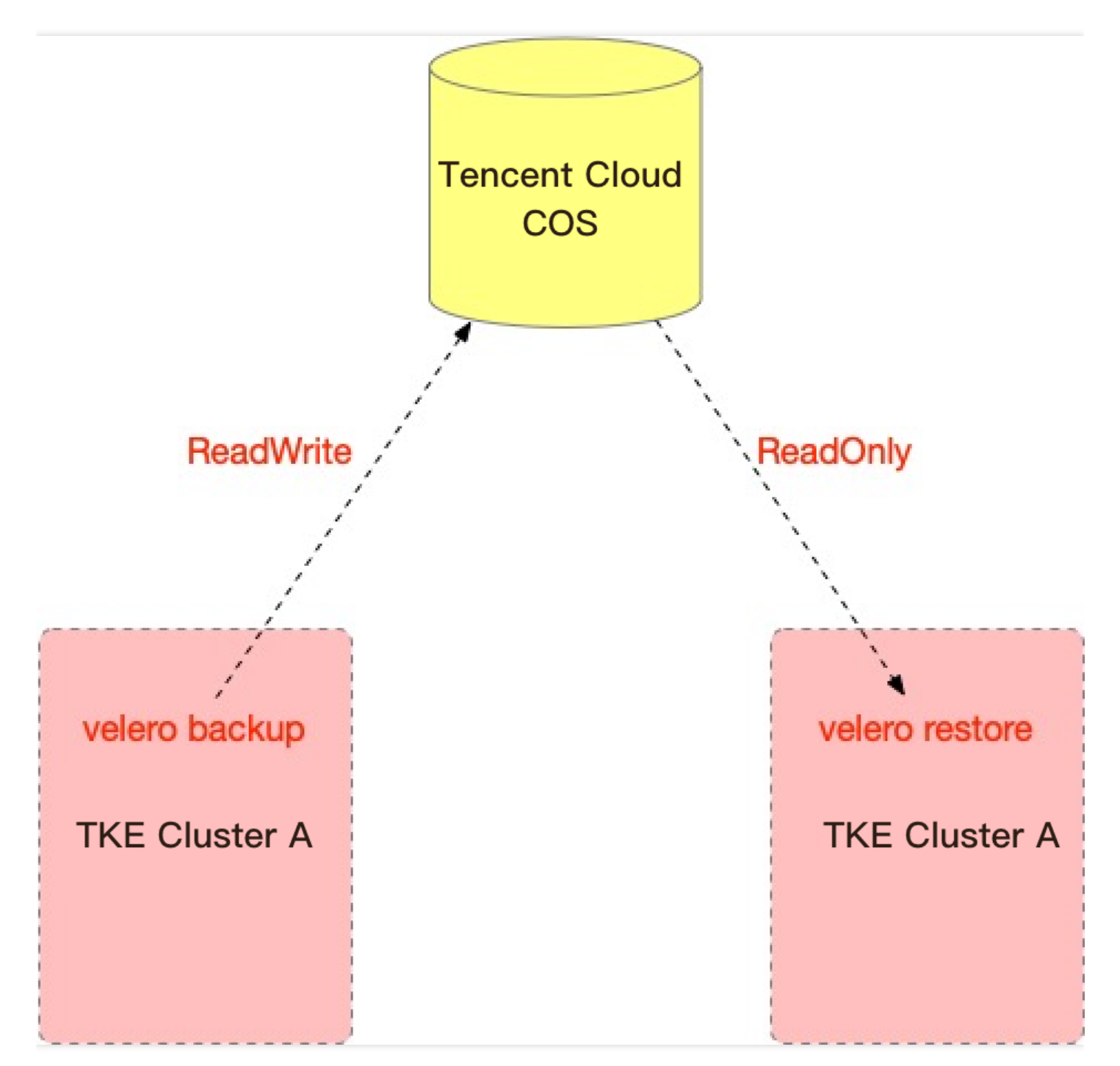

## Prerequisites

- You have registered a Tencent Cloud account.
- You have activated the COS service.
- There are already two TKE clusters: cluster A that needs to migrate and cluster B that has created a migration target. For how to create a TKE cluster, see Creating a Cluster.

• Both cluster A and cluster B need to install Velero instances (v1.5 or later version), and share the same COS bucket as Velero backend storage. For the installation steps, see Configuring Storage and Installing Velero.

## Notes

- Starting from Velero v1.5, Velero can use Restic to back up all Pod volumes without annotating each Pod individually. By default, users are allowed to use Restic to back up all Pod volumes, except for the following volumes:
  - The volumes that mount the default Service Account Secret
  - The type volumes that mount <code>hostPath</code>
  - The volumes that mount Kubernetes secrets and configmaps
     This example requires Velero v1.5 or later version and Restic enabled to back up persistent volume data. Please ensure that parameters --use-restic and --default-volumes-to-restic are enabled during the Velero installation. For the installation steps, see Configuring Storage and Installing Velero.
- During the migration, it is not allowed to perform any CRUD operations on the resources of the clusters on both sides, so as to avoid data differences during the migration and data inconsistence after the final migration.
- Please try to make sure that the CPU, memory and other specifications of cluster A and Cluster B are the same or do not differ too much, so as to avoid the situation that the migrated Pods cannot be scheduled due to resource reasons, resulting in Pending.

## Directions

## Creating a backup in cluster A

## Checking cluster A resources before backup

Before backing up cluster A, you can view the resources and services of cluster A for Migration Result Verification after cluster restoration.

1. This document will compare and verify the resources of the "default" and "default2" namespaces. Run the following commands to view the Pods and PVC resources in the two namespaces in cluster A, as shown in the figure below:

| [                                         | I was was a  |             |              |        |          |              |              |     |
|-------------------------------------------|--------------|-------------|--------------|--------|----------|--------------|--------------|-----|
| [root@VM-0-28-tlinux ~]# Kubec            | ι geτ pod    |             |              |        |          |              |              |     |
| NAME                                      | READY        | STATUS      | RESTARTS     | AGE    |          |              |              |     |
| <pre>migrate-test-6bf6d577f4-7g7b9</pre>  | 1/1          | Running     | 0            | 5d1h   |          |              |              |     |
| minio-1605249781-66c4cbdfc-d7r4           | 4b 1/1       | Running     | 0            | 21h    |          |              |              |     |
| <pre>[root@VM-0-28-tlinux ~]# kubec</pre> | tl get pod · | -n default2 | 2            |        |          |              |              |     |
| NAME RE/                                  | ADY STATU    | S RESTAF    | RTS AGE      |        |          |              |              |     |
| default2-58856dc878-kprhk 1/3             | l Runniı     | ng 0        | 21h          |        |          |              |              |     |
| default2-58856dc878-zgnrw 1/3             | l Runniı     | ng 0        | 21h          |        |          |              |              |     |
| <pre>[root@VM-0-28-tlinux ~]# kubec</pre> | tl get pvc   |             |              |        |          |              |              |     |
| NAME STATUS VO                            | LUME         |             |              |        | CAPACITY | ACCESS MODES | STORAGECLASS | AGE |
| minio-1605249781 Bound pv                 | c-d9b13f5f-0 | 6478–4c13–a | ae4e-942c1a7 | 7bf175 | 500Gi    | RW0          | cbs          | 21h |
| [root@VM-0-28-tlinux ~]#                  |              |             |              |        |          |              |              |     |

## i Note:

You can specify some custom Hook operations during the backup. For example, the data in the memory of the running application needs to be persisted to disk before backup. For more information about Hook, see Backup Hooks.

2. The MinIO COS in cluster A uses persistent volumes, and some images has been uploaded, as shown in the figure below:

| MinIO Browser           | velero / 🖪                      |           | ≡                        |
|-------------------------|---------------------------------|-----------|--------------------------|
| <b>Q</b> Search Buckets | Used: 706.19 KB                 |           |                          |
|                         | Q Search Objects                |           |                          |
| 🗁 velero                |                                 |           |                          |
|                         | Name                            | Size      | Last Modified 1          |
|                         | image-20200928151940591.png     | 169.22 KB | Nov 13, 2020 3:45 PM     |
|                         | image-20200928152224255.png     | 155.59 KB | Nov 13, 2020 3:45 PM     |
|                         | image-20200928151418383.png     | 162.85 KB | Nov 13, 2020 3:45 PM ••• |
|                         | image-20200928151556491.png     | 104.00 KB | Nov 13, 2020 3:45 PM ••• |
|                         | (B) image-20200928152712144.png | 53.45 KB  | Nov 13, 2020 3:45 PM     |
|                         | image-20200928152831870.png     | 61.08 KB  | Nov 13, 2020 3:45 PM     |
|                         |                                 |           |                          |

#### **Cluster backup**

 Run the following command to back up all resources except the Velero namespace (the default namespace installed by Velero) in the cluster. If you need to customize the scope of the backup cluster resource, you can use the command velero create backup -h to view the available resource filter parameters.

velero backup create <BACKUP-NAME> --exclude-namespaces <NAMESPACE>

This document takes the creation of a "default-all" cluster backup as an example. The backup process is shown in the figure below. If the status of the backup task is "Completed", the backup is successful.

| [root@VM-0-28-tlinux ~]# velero backup create default-allexclude-namespaces velero |               |            |             |                                  |           |                  |               |  |  |  |
|------------------------------------------------------------------------------------|---------------|------------|-------------|----------------------------------|-----------|------------------|---------------|--|--|--|
| Backup request "default-all" submitted successfully.                               |               |            |             |                                  |           |                  |               |  |  |  |
| Run `velero back                                                                   | up describe d | default-a  | ll` or `vel | ero backup logs default-all` for | more deta | ils.             |               |  |  |  |
| [root@VM-0-28-tl                                                                   | inux ~]# vele | ero backup | o get       |                                  |           |                  |               |  |  |  |
| NAME                                                                               | STATUS        | ERRORS     | WARNINGS    | CREATED                          | EXPIRES   | STORAGE LOCATION | SELECTOR      |  |  |  |
| backup-default                                                                     | Completed     | 0          | 0           | 2020-11-18 16:18:21 +0800 CST    | 29d       | default          | <none></none> |  |  |  |
| default-all                                                                        | InProgress    | 0          | 0           | 2020-11-18 16:20:40 +0800 CST    | 29d       | default          | <none></none> |  |  |  |
| [root@VM-0-28-tl                                                                   | inux ~]# vele | ero backup | o get       |                                  |           |                  |               |  |  |  |
| NAME                                                                               | STATUS        | ERRORS     | WARNINGS    | CREATED                          | EXPIRES   | STORAGE LOCATION | SELECTOR      |  |  |  |
| backup-default                                                                     | Completed     | 0          | 0           | 2020-11-18 16:18:21 +0800 CST    | 29d       | default          | <none></none> |  |  |  |
| default-all                                                                        | Completed     | 0          | 0           | 2020-11-18 16:20:40 +0800 CST    | 29d       | default          | <none></none> |  |  |  |
| [ ΓΟΟΤ@VM-0-28-Τ [                                                                 | inux ~]#      |            |             |                                  |           |                  |               |  |  |  |

## i Note:

You can also set regular automatic backups for Velero. Run the command velero schedule -h to view the setting method.

2. Run the following command to check if there is any errors in the backup operation. If the command does not produce any output, it means that no error occurred during the backup, as shown below:

velero backup logs <BACKUP-NAME> | grep error

## A Note:

Please make sure that no errors occur during the backup. If Velero makes any errors during the backup, please re-perform the backup after troubleshooting.

3. After the backup is completed, run the following command to temporarily update the backup storage location to read-only mode (optional, to prevent Velero from creating or deleting backup objects in the backup storage location during the restoration), as shown below:

```
kubectl patch backupstoragelocation default --namespace velero \
--type merge \
--patch '{"spec":{"accessMode":"ReadOnly"}}'
```

## Performing a restoration in cluster B

## Viewing cluster B resources before restoration

Before performing a restoration in cluster B, you can view the resources and services of cluster B for Migration Result Verification after cluster restoration.
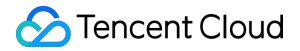

Before the restoration, there are no workload resources under the "default" and "default2" namespaces in cluster B. Run the following commands to view the Pods and PVC resources in the two namespaces in cluster B, as shown

below:

```
[root@VM-1-14-tlinux ~]# kubectl get pod
No resources found in default namespace.
[root@VM-1-14-tlinux ~]# kubectl get pod -n default2
No resources found in default2 namespace.
[root@VM-1-14-tlinux ~]# kubectl get pvc
No resources found in default namespace.
[root@VM-1-14-tlinux ~]#
```

#### **Cluster restoration**

1. Run the following command to temporarily update Velero backup storage location in cluster B to read-only mode (optional, to prevent Velero from creating or deleting backup objects in the backup storage location during the restoration), as shown below:

```
kubectl patch backupstoragelocation default --namespace velero \
--type merge \
--patch '{"spec":{"accessMode":"ReadOnly"}}'
```

### i Note:

You can specify a custom Hook operation to perform during the restoration or after the resource restoration. For example, you need to perform a custom database restoration operation before the database application container starts. For more information about Hook, see **Restore Hooks**.

2. Before the restoration, you need to ensure that the Velero resource in cluster B is synchronized with the backup file in COS. You can use <u>--backup-sync-period</u> to configure the synchronization interval, which is 1 minute by default. You can run the following command to check whether the backup of cluster A has been synchronized.

velero backup get <BACKUP-NAME>

After the backup is successfully obtained and checked, run the following command to restore all contents to cluster
 B.

```
velero restore create -- from-backup <BACKUP-NAME>
```

The restoration process is shown in the figure below:

| [root@VM-1 | l-14-tlin | nux ~]# vele | ro backuj | p-location  | get    |        |          |                  |        |           |                |                |          |
|------------|-----------|--------------|-----------|-------------|--------|--------|----------|------------------|--------|-----------|----------------|----------------|----------|
| NAME       | PROVIDER  | R BUCKET/P   | REFIX     | PHASE       |        | LAST V | ALIDATED |                  |        | ACCES     | SS MODE        |                |          |
| default    | aws       | jo!          |           | Availa      | ible   | 2020-1 | 1-18 16: | 49 <b>:</b> 43 · | +0800  | CST Read  | Only           |                |          |
| [root@VM-1 | l-14-tlin | nux ~]# vele | ro backu  | p get       |        |        |          |                  |        |           |                |                |          |
| NAME       | 2         | STATUS       | ERRORS    | WARNINGS    | CREAT  | ED     |          |                  |        | EXPIRES   | STORAGE LOCA   | TION SELECTOR  | 2        |
| backup-def | fault (   | Completed    | 0         | 0           | 2020-  | 11-18  | 16:18:21 | +0800            | CST    | 29d       | default        | <none></none>  |          |
| default-al | 11 (      | Completed    | 0         | 0           | 2020-  | 11-18  | 16:20:40 | +0800            | CST    | 29d       | default        | <none></none>  |          |
| [root@VM-1 | l-14-tlin | nux ~]# vele | ro resto  | re create - | -from- | backup | default  | -all             |        |           |                |                |          |
| Restore re | equest "o | default-all- | 20201118  | 165141" sub | mitted | succes | ssfully. |                  |        |           |                |                |          |
| Run `veler | restor    | ce describe  | default-a | all-2020111 | 816514 | 1` or  | `velero  | restor           | e logs | default-a | 11-20201118165 | 5141` for more | details. |
| [root@VM-1 | l-14-tlin | nux ~]#      |           |             |        |        |          |                  |        |           |                |                |          |

4. After the restoration is completed, check the restoration log, and run the following command to check whether there are any errors and skips during restoration, as shown below:

```
# Check whether there are restoration errors during migration
velero restore logs <BACKUP-NAME> | grep error
# View the skipped restoration operations during migration
velero restore logs <BACKUP-NAME> | grep skip
```

As shown in the figure below, you can find that no errors occurred, but some "skipped" steps occurred during restoration. Because when backing up cluster resources, all cluster resources that did not contain the Velero namespace were backed up. Some cluster resources of the same type and name already existed. For example, cluster resources under kube-system. When there is a resource conflict during the restoration, Velero will skip the restoration step. In fact, the restoration process is normal and the "skipped" logs can be ignored (you can analyze these logs as needed).

| [root@VM-1-14-tlinux ~]# velero restore logs default-all-20201118165141   grep error                                                                                                    |
|----------------------------------------------------------------------------------------------------|
| [root@VM-1-14-tlinux ~]# velero restore logs default-all-20201118165141   grep skip                                                                                                    |
| time="2020-11-18T08:51:452" level=inro msg= kestore or conrigMap, coreans skipped: it already exists in the cluster and is the same as the backed up version" logSourc                                                                                                    |
| e="pkg/restore/restore.go:1164" restore=velero/default-all-20201118165141                                                                                                    |
| time="2020-11-18T08:51:43Z" level=info msg="Restore of ConfigMap, tke-cni-agent-conf skipped: it already exists in the cluster and is the same as the backed up versio                                                                                                    |
| n" logSource="pkg/restore/restore.go:1164" restore=velero/default-all-20201118165141                                                                                                    |
| time="2020-11-18T08:51:44Z" level=info msg="Restore of ConfigMap, tke-ingress-controller-config skipped: it already exists in the cluster and is the same as the backe                                                                                                    |
| d up version" logSource="pkg/restore/restore.go:1164" restore=velero/default-all-20201118165141                                                                                                    |
| time="2020-11-18T08:51:522" level=info msg="Restore of ClusterRoleBinding, lb-ingress-clusterrole-nisa-binding skipped: it already exists in the cluster and is the sa                                                                                                    |
| me as the backed up version" logSource="pkg/restore/restore.go:1164" restore=velero/default-all-20201118165141                                                                                                    |
| time="2020-11-18T08:51:52Z" level=info msg="Restore of ClusterRoleBinding, system:controller:attachdetach-controller skipped: it already exists in the cluster and is                                                                                                    |
| the same as the backed up version" logSource="pkg/restore/restore.go:1164" restore=velero/default-all-20201118165141                                                                                                    |
| time="2020-11-18T08:51:522" level=info msg="Restore of ClusterRoleBinding, system:controller:certificate-controller skipped: it already exists in the cluster and is t                                                                                                    |
| he same as the backed up version" logSource="pkg/restore/restore.go:1164" restore=velero/default-all-20201118165141                                                                                                    |
| time="2020-11-18T08:51:522" level=info msg="Restore of ClusterRoleBinding, system:controller:clusterrole-aggregation-controller skipped: it already exists in the clus                                                                                                    |
| ter and is the same as the backed up version" logSource="pkg/restore/restore.go:1164" restore=velero/default-all-20201118165141                                                                                                    |
| time="2020-11-18T08:51:522" level=info msg="Restore of ClusterRoleBinding, system:controller:cronjob-controller skipped: it already exists in the cluster and is the s                                                                                                    |
| ame as the backed up version" logSource="pkg/restore/restore.go:1164" restore=velero/default-all-20201118165141                                                                                                    |
| time="2020-11-18T08:51:522" level=info msg="Restore of ClusterRoleBinding, system:controller:daemon-set-controller skipped: it already exists in the cluster and is th                                                                                                    |
| e same as the backed up version" logSource="pkg/restore/restore.go:1164" restore=velero/default-all-20201118165141                                                                                                    |
| time="2020-11-18T08:51:52Z" level=info msg="Restore of ClusterRoleBinding, system:controller:deployment-controller skipped: it already exists in the cluster and is th                                                                                                    |
| e same as the backed up version" logSource="pkg/restore/restore.go:1164" restore=velero/default-all-20201118165141                                                                                                    |
| time="2020-11-18T08:51:52Z" level=info msg="Restore of ClusterRoleBinding, system:controller:disruption-controller skipped: it already exists in the cluster and is th                                                                                                    |
| e same as the backed up version" logSource="pkg/restore/restore.go:1164" restore=velero/default-all-20201118165141                                                                                                    |
| time="2020-11-18T08:51:522" level=info msg="Restore of ClusterRoleBinding, system:controller:endpoint-controller skipped: it already exists in the cluster and is the                                                                                                    |
| Same as the backed up version independence phylicestori/restorie-version version and an anti-2/2011/10/10/14                                                                                                    |
| the same as the backed us userions the forefore the forefore and the same state the same as the backed us userions and the same as the backed us userions and the same as the backed userial backed userial backed useri |
| time="2020_11_1800;51:527" laval=info mer="backare of ClusterDoleBinding system:controller:expand_controller Stimped: it already exists in the cluster and is the sa                                                                                                    |
| as the backed up version" losSource="bkg/restore go.llfa" restore=velocities intervelocities and period in the clubber and is the same                                                                                                    |
| time="2020-11-18708:51:522" level=info msg="Restore of ClusterRoleBinding, system:controller:generic-garbage-collector skipped: it already exists in the cluster and i                                                                                                    |
| s the same as the backed up version" logSource="pkg/restore/restore.go:ll64" restore=velero/default-all-20201118165141                                                                                                    |
| time="2020-11-18T08:51:522" level=info msg="Restore of ClusterRoleBinding, system:controller:horizontal-pod-autoscaler skipped: it already exists in the cluster and i                                                                                                    |
| s the same as the backed up version" logSource="pkg/restore/restore.go:1164" restore=velero/default-all-20201118165141                                                                                                    |
| time="2020-11-18T08:51:52Z" level=info msg="Restore of ClusterRoleBinding, system:controller:job-controller skipped: it already exists in the cluster and is the same                                                                                                    |
| as the backed up version" logSource="pkg/restore/restore.go:1164" restore=velero/default-all-20201118165141                                                                                                    |
| time="2020-11-18T08:51:522" level=info msg="Restore of ClusterRoleBinding, system:controller:namespace-controller skipped: it already exists in the cluster and is the                                                                                                    |
| same as the backed up version" logSource="pkg/restore/restore.go:1164" restore=velero/default-all-20201118165141                                                                                                    |
| time="2020-11-18T08:51:522" level=info msg="Restore of ClusterRoleBinding, system:controller:node-controller skipped: it already exists in the cluster and is the same                                                                                                    |
| as the backed up version" logSource="pkg/restore/restore.go:1164" restore=velero/default-all-20201118165141                                                                                                    |

## Verifying migration result

1. Run the following command to verify the cluster resources of cluster B after the migration. You can find that the Pods and PVC resources in the "default" and "default2" namespaces have been successfully migrated as expected, as shown below:

| <pre>[root@VM-1-14-tlinux ~]# kubed</pre> | ctl get pod   |            |            |        |          |              |              |     |
|-------------------------------------------|---------------|------------|------------|--------|----------|--------------|--------------|-----|
| NAME                                      | READY         | STATUS     | RESTARTS   | AGE    |          |              |              |     |
| migrate-test-6bf6d577f4-7g7b9             | 1/1           | Running    | 0          | 43m    |          |              |              |     |
| minio-1605249781-66c4cbdfc-d7             | r4b 1/1       | Running    | 0          | 43m    |          |              |              |     |
| [root@VM-1-14-tlinux ~]# kubed            | ctl get pod - | n default2 | 2          |        |          |              |              |     |
| NAME RI                                   | EADY STATUS   | RESTAR     | RTS AGE    |        |          |              |              |     |
| default2-58856dc878-kprhk 1,              | /1 Runnin     | g 0        | 44m        |        |          |              |              |     |
| default2-58856dc878-zgnrw 1,              | /1 Runnin     | g 0        | 44m        |        |          |              |              |     |
| [root@VM-1-14-tlinux ~]# kubed            | ctl get pvc   |            |            |        |          |              |              |     |
| NAME STATUS VO                            | OLUME         |            |            |        | CAPACITY | ACCESS MODES | STORAGECLASS | AGE |
| minio-1605249781 Bound p                  | vc-3da9c96a-9 | 9aa-4367-b | 9d3-cb953b | a4a57d | 500Gi    | RWO          | cbs          | 44m |
| <pre>[root@VM-1-14-tlinux ~]#</pre>       |               |            |            |        |          |              |              |     |
|                                           |               |            |            |        |          |              |              |     |

2. Log in to the MinIO service in cluster B, and you can find that the images in the MinIO service are not lost, indicating that the persistent volume data has been successfully migrated as expected.

| MinIO Browser           | velero / 🖪                    |           |                      | ≡       |
|-------------------------|-------------------------------|-----------|----------------------|---------|
| <b>Q</b> Search Buckets | Used: 706.19 KB               |           |                      |         |
|                         | Q Search Objects              |           |                      |         |
| 🗁 velero                |                               |           |                      |         |
|                         | Name                          | Size      | Last Modified        | ↓º<br>1 |
|                         | image-20200928151940591.png   | 169.22 KB | Nov 13, 2020 3:45 PN | / ***   |
|                         | image-20200928152224255.png   | 155.59 KB | Nov 13, 2020 3:45 PN | 1 ***   |
|                         | b image-20200928151418383.png | 162.85 KB | Nov 13, 2020 3:45 PN | 1       |
|                         | image-20200928151556491.png   | 104.00 KB | Nov 13, 2020 3:45 PN | / ***   |
|                         | b image-20200928152712144.png | 53.45 KB  | Nov 13, 2020 3:45 PN | / ***   |
|                         | b image-20200928152831870.png | 61.08 KB  | Nov 13, 2020 3:45 PN | / •••   |
|                         |                               |           |                      |         |

3. At this point, the migration of resources between TKE clusters has been completed.

After the migration is completed, run the following command to restore the backup storage locations of cluster A and cluster B to read/write mode, so that the next backup task can be performed normally, as shown below:

```
kubectl patch backupstoragelocation default --namespace velero \
--type merge \
--patch '{"spec":{"accessMode":"ReadWrite"}}'
```

## Summary

This document mainly introduces the principle, notes and operation methods of using Velero to migrate cluster resources among TKE clusters. The cluster resources in cluster A are successfully migrated seamlessly to cluster B. The whole migration process is simple and fast, and it is a very friendly cluster resource migration solution.

# Using Velero to Migrate Cluster Resources to TKE Across Cloud Platforms

Last updated : 2021-12-06 11:19:29

# Overview

The open source tool Velero (formerly known as the Heptio Ark) can safely back up and restore, perform disaster recovery, and migrate Kubernetes cluster resources and persistent volumes. TKE supports using Velero to back up, restore and migrate cluster resources. For more information, see Using COS as Velero Storage to Implement Backup and Restoration of Cluster Resources and Using Velero to Migrate and Replicate Cluster Resources in TKE. This document describes how to use Velero to seamlessly migrate self-built or other cloud platform Kubernetes clusters to TKE.

# **Migration Principle**

The principle of using Velero to migrate self-built or other cloud platform cluster is similar to the principle of Using Velero to Replicate Cluster Resources in TKE. Both the source cluster and the target cluster for migration need to install Velero instances and specify the same Tencent Cloud COS bucket. According to the actual needs, the source cluster performs backup, and the target cluster restores cluster resources, so as to implement resource migration. The difference is that when you migrate cluster resources from self-built or other cloud platforms to TKE, you need to consider and solve the problem of cluster environment differences caused by cross-platform. You can refer to the practical backup and restore strategies provided by Velero to solve the problems.

# Prerequisites

- There is a self-built or other cloud platform Kubernetes cluster (cluster A), and the cluster version must be v1.10 or later.
- There is a target TKE cluster (cluster B). For how to create a TKE cluster, see Creating a Cluster.
- Both cluster A and cluster B need to install Velero instances (v1.5 or later version), and share the same COS bucket as Velero backend storage. For the installation steps, see Configuring COS and Installing Velero.
- Ensure that image resources can be pulled normally after migration.
- It is recommended that the two clusters use the same Kubernetes version to ensure the APIs are compatible.

# **Migration Guide**

Before migration, it is recommended that you make a detailed migration plan, and consider the following points during the migration process:

Show All

## Analyzing

### 展开&收起

Filter and classify the resource inventories that need migration and that do not need migration based on actual needs.

## Considering

### 展开&收起

- When backing up cluster resources, you need to consider whether to perform Backup Hooks during the backup. For example, the memory data of the running application needs to be stored in disk.
- When restoring (migrating) cluster resources, you need to consider whether to perform Restoring Hooks during the restoration. For example, some initialization work needs to be prepared before restoration.

### Writing

### 展开&收起

Write backup and restoration strategies based on the filtered and classified resource inventories. It is recommended to use the method of creating resource inventories to perform backup and restoration in complex scenarios. The YAML resource inventory is intuitive and easy to maintain. For simple migration or test scenarios, you can specify parameters to implement backup and restoration.

### Processing

#### 展开&收起

Due to the cross-cloud platform migration, the relationships of the dynamic storage classes for creating PVC may be different. You need to plan in advance whether the relationships of dynamic PVC/PV storage classes need to be remapped. And you need to create the ConfigMap configuration of the relevant mapping before the restoration. To solve more personalized differences, you can manually modify the backup resource inventory.

### Checking

#### 展开&收起

Check whether the migrated cluster resources meet expectations and the data is complete and available.

# Directions

The following describes the detailed steps of migrating resources from a cloud platform cluster A to TKE cluster B. For the involved the basic knowledge of Velero backup and restoration, please refer to Practical Velero backup/restoration Knowledge.

#### Creating the resources of cluster A

Deploy an Nginx workload with PVC in Velero instance in cluster A. For convenience, you can directly use dynamic storage class to create PVC and PV.

1. Run the following command to view the dynamic storage class information supported by the current cluster, as shown below:

```
# Get the storage class information supported by the current cluster, where xxx
-StorageClass is the storage class code name, and xxx-Provider is the provider
code name (the same below).
$ kubectl get sc
NAME PROVISIONER RECLAIMPOLICY VOLUMEBINDINGMODE ALLOWVOLUMEEXPANSION AGE
xxx-StorageClass xxx-Provider Delete Immediate true 3d3h
...
```

2. Modify the PVC resource inventory in the with-pv.yaml file, and use the storage class named "xxx-StorageClass" in the cluster to dynamically create, as shown below:

```
kind: PersistentVolumeClaim
apiVersion: v1
metadata:
name: nginx-logs
namespace: nginx-example
labels:
app: nginx
spec:
# Optional: modify the value of the PVC storage class to the cloud platform of
cluster A.
storageClassName: xxx-StorageClass
accessModes:
- ReadWriteOnce
resources:
requests:
storage: 20Gi # Since the minimum storage of this cloud platform is 20 Gi, you
need to modify the storage to 20 Gi in this sample.
. . .
```

3. Run the following command to apply with-pv.yaml in the sample to create the following cluster resources (nginxexample namespace), as shown below:

```
$ kubectl apply -f with-pv.yaml
namespace/nginx-example created
persistentvolumeclaim/nginx-logs created
deployment.apps/nginx-deployment created
service/my-nginx created
```

4. The created PVC "nginx-logs" has been mounted to the <a href="https://war/log/nginx">/war/log/nginx</a> directory of the Nginx container as the log storage of service. The sample here will test and access the Nginx service in the browser to generate log data for the mounted PVC for data comparison after restoration, as shown below:

```
$ kubectl exec -it nginx-deployment-5ccc99bffb-6nm5w bash -n nginx-example
kubectl exec [POD] [COMMAND] is DEPRECATED and will be removed in a future ver
sion. Use kubectl kubectl exec [POD] -- [COMMAND]
Defaulting container name to nginx.
Use 'kubectl describe pod/nginx-deployment-5ccc99bffb-6nm5w -n nginx-example'
to see all of the containers in this pod
$ du -sh /var/log/nginx/
84K /var/log/nginx/
# View the first two logs of accss.log and error.log.
$ head -n 2 /var/log/nginx/access.log
192.168.0.73 - - [29/Dec/2020:03:02:31 +0000] "GET /?spm=5176.2020520152.0.0.2
2d016ddHXZumX HTTP/1.1" 200 612 "-" "Mozilla/5.0 (Macintosh; Intel Mac OS X 10
_15_7) AppleWebKit/537.36 (KHTML, like Gecko) Chrome/87.0.4280.88 Safari/537.3
6" "-"
192.168.0.73 - - [29/Dec/2020:03:02:32 +0000] "GET /favicon.ico HTTP/1.1" 404
555 "http://47.242.233.22/?spm=5176.2020520152.0.0.22d016ddHXZumX" "Mozilla/5.
0 (Macintosh; Intel Mac OS X 10_15_7) AppleWebKit/537.36 (KHTML, like Gecko) C
hrome/87.0.4280.88 Safari/537.36" "-"
$ head -n 2 /var/log/nginx/error.log
2020/12/29 03:02:32 [error] 6#6: *597 open() "/usr/share/nginx/html/favicon.ic
o" failed (2: No such file or directory), client: 192.168.0.73, server: localh
ost, request: "GET /favicon.ico HTTP/1.1", host: "47.242.233.22", referrer: "h
ttp://47.242.233.22/?spm=5176.2020520152.0.0.22d016ddHXZumX"
2020/12/29 03:07:21 [error] 6#6: *1172 open() "/usr/share/nginx/html/0bef" fai
```

```
2020/12/29 03:07:21 [error] 6#6: *1172 open() "/usr/share/nginx/html/Obef" fai
led (2: No such file or directory), client: 192.168.0.73, server: localhost, r
equest: "GET /Obef HTTP/1.0"
```

### Confirming the resource inventories to migrate

1. Run the following command to output all resource inventories in cluster A.

```
kubectl api-resources --verbs=list -o name | xargs -n 1 kubectl get --show-kind
--ignore-not-found --all-namespaces
```

You can also run the following commands to distinguish namespaces based on resources and narrow the scope of output resources:

• View the resource inventories that do not distinguish namespaces:

```
kubectl api-resources --namespaced=false --verbs=list -o name | xargs -n 1 ku
bectl get --show-kind --ignore-not-found
```

• View the resource inventories that distinguish namespaces:

```
kubectl api-resources --namespaced=true --verbs=list -o name | xargs -n 1 kub
ectl get --show-kind --ignore-not-found --all-namespaces
```

2. You can filter the resource inventories that need to migrate based on the actual needs. The sample here will directly migrate Nginx workload-related resources under the "nginx-example" namespace from this cloud platform to TKE. The resources involved are as follows:

```
$ kubectl get all -n nginx-example
NAME READY STATUS RESTARTS AGE
pod/nginx-deployment-5ccc99bffb-tn2sh 2/2 Running 0 2d19h
NAME TYPE CLUSTER-IP EXTERNAL-IP PORT(S) AGE
service/my-nginx LoadBalancer 172.21.1.185 x.x.x.x 80:31455/TCP 2d19h
NAME READY UP-TO-DATE AVAILABLE AGE
deployment.apps/nginx-deployment 1/1 1 1 2d19h
NAME DESIRED CURRENT READY AGE
replicaset.apps/nginx-deployment-5ccc99bffb 1 1 1 2d19h
$ kubectl get pvc -n nginx-example
NAME STATUS VOLUME CAPACITY ACCESS MODES STORAGECLASS AGE
nginx-logs Bound d-j6ccrq4k1moziu11615r 20Gi RWO xxx-StorageClass 2d19h
```

\$ kubectl get pv
NAME CAPACITY ACCESS MODES RECLAIM POLICY STATUS CLAIM STORAGECLASS REASON AGE
d-j6ccrq4k1moziu11615r 20Gi RWO Delete Bound nginx-example/nginx-logs xxx-Stor
ageClass 2d19h

#### **Confirming Hook strategy**

Tencent Cloud

The sample has configured a Hook strategy that is "setting the file system to read-only before backing up the Nginx workload and restoring it to read/write after the backup" in with-pv.yaml. The YAML file is as follows:

```
annotations:
# The annotation of the backup hook strategy indicates that the nginx log direct
ory is set to read-only mode before starting the backup, and is restored to rea
d/write mode after the backup is completed.
pre.hook.backup.velero.io/container: fsfreeze
pre.hook.backup.velero.io/command: '["/sbin/fsfreeze", "--freeze", "/var/log/ngi
nx"]'
post.hook.backup.velero.io/container: fsfreeze
post.hook.backup.velero.io/command: '["/sbin/fsfreeze", "--unfreeze", "/var/log/
nginx"]'
spec:
volumes:
- name: nginx-logs
persistentVolumeClaim:
claimName: nginx-logs
containers:
- image: nginx:1.17.6
name: nginx
ports:
- containerPort: 80
volumeMounts:
- mountPath: "/var/log/nginx"
name: nginx-logs
readOnly: false
- image: ubuntu:bionic
name: fsfreeze
securityContext:
privileged: true
volumeMounts:
- mountPath: "/var/log/nginx"
name: nginx-logs
. . .
```

## Starting migration

Write a backup and restoration strategy based on the actual situation, and begin to migrate the Nginx workload related resources of the cloud platform.

### Performing backup in cluster A

1. Create the following YAML file to back up the resources that need to migrate.

```
apiVersion: velero.io/v1
kind: Backup
metadata:
name: migrate-backup
# Must be the namespace installed by velero.
namespace: velero
spec:
# The resources that only contains the nginx-example namespace.
includedNamespaces:
- nginx-example
# The resources that do not distinguish namespace.
includeClusterResources: true
# Specify the storage location of the backup data.
storageLocation: default
# Specify the storage location of the volume snapshot.
volumeSnapshotLocations:
- default
# Use restic to back up the volume.
defaultVolumesToRestic: true
```

2. The backup process is shown below. When the backup status is "Completed" and the number of errors is 0, the backup process is complete and correct.

```
$ kubectl apply -f backup.yaml
backup.velero.io/migrate-backup created
$ velero backup get
NAME STATUS ERRORS WARNINGS CREATED EXPIRES STORAGE LOCATION SELECTOR
migrate-backup InProgress 0 0 2020-12-29 19:24:12 +0800 CST 29d default <none>
$ velero backup get
NAME STATUS ERRORS WARNINGS CREATED EXPIRES STORAGE LOCATION SELECTOR
migrate-backup Completed 0 0 2020-12-29 19:24:28 +0800 CST 29d default <none>
```

3. After the backup is complete, run the following command to temporarily update the backup storage location to read-only mode, as shown below:

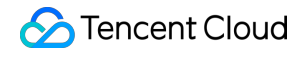

#### Note

This can prevent Velero from creating or deleting backup objects in the backup storage location during the restoration. (Optional)

```
kubectl patch backupstoragelocation default --namespace velero \
--type merge \
--patch '{"spec":{"accessMode":"ReadOnly"}}'
```

#### Processing resource differences across cloud platforms

1. Due to differences in the dynamic storage classes used, you need to create a dynamic storage class name mapping for the persistent volume "nginx-logs" through the ConfigMap shown below.

```
apiVersion: v1
kind: ConfigMap
metadata:
name: change-storage-class-config
namespace: velero
labels:
velero.io/plugin-config: ""
velero.io/change-storage-class: RestoreItemAction
data:
# Storage class name is mapped to Tencent cloud dynamic storage class cbs.
xxx-StorageClass: cbs
```

2. Run the following command to apply the above ConfigMap configuration, as shown below:

```
$ kubectl apply -f cm-storage-class.yaml
configmap/change-storage-class-config created
```

3. The resource inventories backed up by Velero is stored in COS in JSON format. If you have a more personalized migration requirement, you can directly download the backup file and customize it. The sample below will add a "jokey-test:jokey-test" annotation to the Deployment resource of Nginx. The modification process is as follows:

```
$ Downloads % mkdir migrate-backup
```

```
# Decompress the backup file.
```

```
$ Downloads % tar -zxvf migrate-backup.tar.gz -C migrate-backup
```

# Edit the resources that need to be customized. In the sample below, "jokey-te st" is added to the Deployment resource of Nginx: "jokey-test" annotation. \$ migrate-backup % cat resources/deployments.apps/namespaces/nginx-example/ngin x-deployment.json {"apiVersion":"apps/v1", "kind":"Deployment", "metadata": {"annotations": {"jokey-t est": "jokey-test",... # Repack the modified backup files. \$ migrate-backup % tar -zcvf migrate-backup.tar.gz \*

4. Complete the custom modification and repackage, and log in to COS console to upload the backup file and replace the original backup file.

| Upload Files Create Folder Incomplete Multi                                                                                                    | part Upload Clear Buckets Mor | e Actions 🔻            |                      | Online editor                     |
|----------------------------------------------------------------------------------------------------|-------------------------------|------------------------|----------------------|-----------------------------------|
| Enter a prefix for searching, Only search for objects in the $<$ Q                                                                                                    | Refresh Total 2 objects       |                        | 1                    | 100 objects per page 🛛 🖌 🖌 🕽 🕨    |
| Object Name 🔹                                                                                                    | Size ‡                        | Storage Class <b>T</b> | Modification Time \$ | Operation                         |
| in the second second seco | 31B                           | STANDARD               | 2021-01-21 15:28:23  | Details Preview Downloa<br>More ▼ |

#### Performing the restoration in cluster B

1. The sample uses the resource inventories shown below to perform the restoration (migration).

```
apiVersion: velero.io/v1
kind: Restore
metadata:
name: migrate-restore
namespace: velero
spec:
backupName: migrate-backup
includedNamespaces:
- nginx-example
# Fill in the resource type to be restored as needed. There is no resource to
be excluded under the nginx-example namespace, so enter '*' here.
includedResources:
_ !*!
includeClusterResources: null
# Resources not included in the restoration. Here storageClasses resource type
s are excluded.
excludedResources:
- storageclasses.storage.k8s.io
# Use the labelSelector selector to select the resource with a specific label.
Since there is no need to use the label selector to filter in this sample, ple
ase make an annotation here.
```

```
# labelSelector:
# matchLabels:
# app: nginx
# Set the relationship mapping strategy of the namespace.
namespaceMapping:
nginx-example: default
restorePVs: true
```

2. The execution of the restoration process is shown below. When the restoration status is "Completed" and the number of "errors" is 0, it means the restoration process is complete and correct.

```
$ kubectl apply -f restore.yaml
restore.velero.io/migrate-restore created
$ velero restore get
NAME BACKUP STATUS STARTED COMPLETED ERRORS WARNINGS CREATED SELECTOR
migrate-restore migrate-backup Completed 2021-01-12 20:39:14 +0800 CST 2021-01-
12 20:39:17 +0800 CST 0 0 2021-01-12 20:39:14 +0800 CST <none>
```

### Checking the migrated resources

1. Run the following command to check whether the running status of the migrated resource is normal, as shown below:

```
# Since the "nginx-example" namespace is specified to map to the "default" name
space when restoration, the restored resource will run under the "default" name
space.
$ kubectl get all -n default
NAME READY STATUS RESTARTS AGE
pod/nginx-deployment-5ccc99bffb-6nm5w 2/2 Running 0 49s
NAME TYPE CLUSTER-IP EXTERNAL-IP PORT(S) AGE
service/kube-user LoadBalancer 172.16.253.216 10.0.0.28 443:30060/TCP 8d
service/kubernetes ClusterIP 172.16.252.1 <none> 443/TCP 8d
service/my-nginx LoadBalancer 172.16.254.16 x.x.x 80:30840/TCP 49s
NAME READY UP-TO-DATE AVAILABLE AGE
deployment.apps/nginx-deployment 1/1 1 1 49s
NAME DESIRED CURRENT READY AGE
replicaset.apps/nginx-deployment-5ccc99bffb 1 1 1 49s
```

From the command execution result, you can find that the running status of the migrated resource is normal.

2. Check whether the set restoration strategy is successful.

i. Run the following command to check whether the mapping of the dynamic storage class name is correct, as shown below:

```
# You can find that the storage class of PVC/PV is already "cbs", indicating
that the storage class mapping is successful.
$ kubectl get pvc -n default
NAME STATUS VOLUME CAPACITY ACCESS MODES STORAGECLASS AGE
nginx-logs Bound pvc-bcc17ccd-ec3e-4d27-bec6-b0c8f1c2fa9c 20Gi RWO cbs 55s
$ kubectl get pv
NAME CAPACITY ACCESS MODES RECLAIM POLICY STATUS CLAIM STORAGECLASS REASON AG
E
pvc-bcc17ccd-ec3e-4d27-bec6-b0c8f1c2fa9c 20Gi RWO Delete Bound default/nginx-
logs cbs 57s
```

If the storage class of PVC/PV is "cbs", the storage class mapping is successful. From the execution result of the above command, you can find that the storage class mapping is successful.

ii. Run the following command to check whether the custom-added "jokey-test" annotation for "deployment.apps/nginx-deployment" before restoration is successful, as shown below:

```
# Obtain the annotation "jokey-test" successfully, indicating that the custom
modification of the resource is successful.
$ kubectl get deployment.apps/nginx-deployment -o custom-columns=annotation
s:.metadata.annotations.jokey-test
annotations
jokey-test
```

If the annotations can be obtained normally, the custom resource has been modified successfully. From the execution result of the above command, you can find that the namespace mapping configuration is successful.

3. Run the following command to check whether the PVC data mounted by the workload is successfully migrated.

```
# Check the data size in the mounted PVC data directory. The data size is 88K,
which is more than the size before the migration. The reason is that Tencent C
loud CLB actively initiated a health check and generated some logs.
$ kubectl exec -it nginx-deployment-5ccc99bffb-6nm5w -n default -- bash
Defaulting container name to nginx.
Use 'kubectl describe pod/nginx-deployment-5ccc99bffb-6nm5w -n default' to see
all of the containers in this pod.
$ du -sh /var/log/nginx
88K /var/log/nginx
```

```
# Check the first two log information, which is the same as the log before the
migration, indicating that the PVC data is not lost.
$ head -n 2 /var/log/nginx/access.log
192.168.0.73 - - [29/Dec/2020:03:02:31 +0000] "GET /?spm=5176.2020520152.0.0.2
2d016ddHXZumX HTTP/1.1" 200 612 "-" "Mozilla/5.0 (Macintosh; Intel Mac OS X 10
_15_7) AppleWebKit/537.36 (KHTML, like Gecko) Chrome/87.0.4280.88 Safari/537.3
6" "_"
192.168.0.73 - - [29/Dec/2020:03:02:32 +0000] "GET /favicon.ico HTTP/1.1" 404
555 "http://47.242.233.22/?spm=5176.2020520152.0.0.22d016ddHXZumX" "Mozilla/5.
0 (Macintosh; Intel Mac OS X 10_15_7) AppleWebKit/537.36 (KHTML, like Gecko) C
hrome/87.0.4280.88 Safari/537.36" "-"
$ head -n 2 /var/log/nginx/error.log
2020/12/29 03:02:32 [error] 6#6: *597 open() "/usr/share/nginx/html/favicon.ic
o" failed (2: No such file or directory), client: 192.168.0.73, server: localh
ost, request: "GET /favicon.ico HTTP/1.1", host: "47.242.233.22", referrer: "h
ttp://47.242.233.22/?spm=5176.2020520152.0.0.22d016ddHXZumX"
2020/12/29 03:07:21 [error] 6#6: *1172 open() "/usr/share/nginx/html/0bef" fai
led (2: No such file or directory), client: 192.168.0.73, server: localhost, r
```

equest: "GET /Obef HTTP/1.0"

From the result of the above command, you can find that the PVC data mounted by the workload is successfully migrated. So far, the Nginx (nginx-example namespace) workload-related resources and data in the cluster A have been successfully migrated to TKE cluster B (default namespace).

# Summary

This document mainly describes the ideas and methods of using Velero to migrate the resources of the self-built or other cloud platform clusters to TKE, and shows the sample that the cluster resources in cluster A are successfully migrated to cluster B seamlessly. If you encounter scenarios that are not covered in this document during the actual migration, please submit a ticket.

# Appendix: Practical Velero Backup/Restoration Knowledge

Velero provides many useful backup and restoration strategies, as shown below:

### **Resource filtering**

Velero includes all objects in a backup or restoration when no filtering options are used. You can specify parameters to filter resources as needed during **backup and restoration**. For details, please refer to Resource Filtering.

#### Includes:

| Parameters                | Description                                                     |
|---------------------------|-----------------------------------------------------------------|
| include-resources         | Specify a list of resource objects to include.                  |
| include-namespaces        | Specify a list of namespaces to include.                        |
| include-cluster-resources | Specify whether to include resources of the cluster.            |
| selector                  | Specify to include the resources that match the label selector. |

#### • Excludes:

| Parameters                             | Description                                                                                                    |
|----------------------------------------|----------------------------------------------------------------------------------------------------|
| exclude-namespaces                     | Specify a list of namespaces to be excluded.                                                                                                    |
| exclude-resources                      | Specify a list of resource objects to be excluded.                                                                                                   |
| velero.io/exclude-from-<br>backup=true | This configuration item will configure this label attribute for<br>the resource object, and the resource object with this label<br>will be excluded. |

### Hook operation

- Execute Hook operation during **backup**, for example, you need to store the memory data in disk before backup.
   For details, see Backup Hooks.
- Execute Hook operation during **restoration**, for example, you need to determine whether component dependencies are available before restoration. For details, see Restore Hooks.
- For configuring the mapping relationship between PVC/PV volumes during **restoration**, please refer to the following documents. For more details, see Restore Reference.
  - Changing PV/PVC Storage Classes
  - Changing PVC selected-node

### Configuration of using Restic to back up volume

Starting from Velero v1.5, Velero uses Restic to back up all Pod volumes by default instead of annotating each Pod separately. **Velero v1.5 or later is recommended** 

For the Velero version that is earlier than v1.5, when Velero uses Restic to back up volumes, Restic provides the following two ways to find the Pod volumes that need to be backed up:

• The used Pod volume backup selects to contain an annotation (default):

kubectl -n <YOUR\_POD\_NAMESPACE> annotate <pod/YOUR\_POD\_NAME> backup.velero.io/b
ackup-volumes=<YOUR\_VOLUME\_NAME\_1,YOUR\_VOLUME\_NAME\_2,...>

• The used Pod volume backup selects to not contain an annotation:

```
kubectl -n <YOUR_POD_NAMESPACE> annotate <pod/YOUR_POD_NAME> backup.velero.io/b
ackup-volumes-excludes=<YOUR_VOLUME_NAME_1,YOUR_VOLUME_NAME_2,...>
```

#### **Related commands**

• After the backup is complete, run the following command to view the backup volume information:

```
kubectl -n velero get podvolumebackups -l velero.io/backup-name=<YOUR_BACKUP_NA
ME> -o yaml
```

• After the restoration is complete, run the following command to view the restore volume information:

```
kubectl -n velero get podvolumerestores -l velero.io/restore-name=<YOUR_RESTORE
_NAME> -o yaml
```

#### Other operations

- In addition to using the Velero command to perform the backup, it can also be triggered by creating a backup resource (recommended). For the configuration example, see [Backup Example](https://velero.io/docs/v1.5/api-types/backup/#definition). For detailed API field definitions, see Backup API Definition.
- In addition to using the Velero command to perform the restoration, it can also be triggered by creating a
  restoration resource (recommended). For the configuration example, see Restoration Example. For detailed
  API field definitions, see Restore API Definition.
- If there are other personalized resource configurations such as annotations and label, you can manually edit the backup JSON resource inventory file before restoration.

# Guide on Migrating Resources in a TKE Managed Cluster to an Serverless Cluster

Last updated : 2022-11-30 17:47:07

# Prerequisites

- A TKE managed cluster on v1.18 or later (cluster A) exists.
- A target EKS cluster (cluster B) on v1.20 or later has been created. For how to create an EKS cluster, see Connecting to a Cluster.
- Both clusters A and B share the same COS bucket as Velero backend storage. For how to configure a COS bucket, see Using COS as Velero Storage to Implement Backup and Restoration of Cluster Resources.
- We recommend that Clusters A and B be under the same VPC, so that you can back up data in the PVC.
- Make sure that image resources can be pulled properly after migration. For how to configure an image repository in an EKS cluster, see Image Repository FAQs.
- Make sure that the Kubernetes versions of both clusters are compatible. We recommend you use the same version. If cluster A is on a lower version, upgrade it before migration.

# **Migration Limitations**

- After workloads with a fixed IP are enabled in a TKE cluster, their IPs will change after the migration to an EKS cluster.
- EKS clusters with containerd v1.4.3 as the container runtime are not compatible with images from Docker Registry v2.5 or earlier, or Harbor v1.10 or earlier.
- In an EKS cluster, each Pod comes with 20 GiB free temporary disk space for image storage by default, which is created and terminated along the lifecycle of the Pod.
- EKS doesn't support RDMA.
- EKS doesn't support kernel parameters starting with net .
- EKS doesn't support the deployment of DaemonSet type workloads.
- EKS doesn't support the deployment of NodePort type services.
- EKS Pods can't listen on port 9100 and ports above 62000.
- For more limitations, see Notes.

# **Migration Directions**

The following describes how to migrate resources from TKE cluster A to EKS cluster B.

### **Configuring COS**

For detailed directions, see Using COS as Velero Storage to Implement Backup and Restoration of Cluster Resources.

### **Downloading Velero**

1. Download the latest version of Velero to the cluster environment. Velero v1.8.1 is used as an example in this document.

```
wget https://github.com/vmware-tanzu/velero/releases/download/v1.8.1/velero-v1.
8.1-linux-amd64.tar.gz
```

2. Run the following command to decompress the installation package, which contains Velero command lines and some sample files.

```
tar -xvf velero-v1.8.1-linux-amd64.tar.gz
```

3. Run the following command to migrate the Velero executable file from the decompressed directory to the system environment variable directory, that is, /usr/bin in this document, as shown below:

cp velero-v1.8.1-linux-amd64/velero /usr/bin/

### Installing Velero in clusters A and B

1. Configure the Velero client and enable CSI.

```
velero client config set features=EnableCSI
```

- 2. Run the following command to install Velero in clusters A and B and create Velero workloads as well as other necessary resource objects.
- Below is an example of using CSI for PVC backup:

```
velero install --provider aws \
--plugins velero/velero-plugin-for-aws:v1.1.0,velero/velero-plugin-for-csi:v0.
2.0 \
```

## 🔗 Tencent Cloud

```
--features=EnableCSI \
--features=EnableAPIGroupVersions \
--bucket <BucketName> \
--secret-file ./credentials-velero \
--use-volume-snapshots=false \
--backup-location-config region=ap-guangzhou,s3ForcePathStyle="true",s3Url=http
s://cos.ap-guangzhou.myqcloud.com
```

Note :

EKS doesn't support DaemonSet deployment, so none of the samples in this document support the restic addon.

• If you don't need to back up the PVC, see the following installation sample:

```
./velero install --provider aws --use-volume-snapshots=false --bucket gtest-125
1707795 --plugins velero/velero-plugin-for-aws:v1.1.0 --secret-file ./credentia
ls-velero --backup-location-config region=ap-guangzhou,s3ForcePathStyle="true",
s3Url=https://cos.ap-guangzhou.myqcloud.com
```

For installation parameters, see Using COS as Velero Storage to Implement Backup and Restoration of Cluster Resources or run the velero install --help command.

Other installation parameters are as described below:

| Installation Parameter         | Description                                                                                                    |
|--------------------------------|----------------------------------------------------------------------------------------------------|
| plugins                        | Use the AWS S3 API-compatible add-on `velero-plugin-for-aws`; use the CSI add-on velero-plugin-for-csi to back up `csi-pv`. We recommend you enable it.                                                                                                    |
| features                       | Enable optional features: Enable the API group version feature. This feature is used for compatibility with different API group versions and we recommend you enable it. Enable the CSI snapshot feature. This feature is used to back up the CSI-supported PVC, so we recommend you enable it.          |
| use-restic                     | Velero supports the restic open-source tool to back up and restore Kubernetes storage volume data ( hostPath volumes are not supported. For details, see here). It's used to supplement the Velero backup feature. During the migration to an EKS cluster, enabling this parameter will fail the backup. |
| use-volume-<br>snapshots=false | Disable the default snapshot backup of storage volumes.                                                                                                    |

3. After the installation is complete, wait for the Velero workload to be ready. Run the following command to check whether the configured storage location is available. If `Available` is displayed, the cluster can access the COS bucket.

```
velero backup-location get
NAME PROVIDER BUCKET/PREFIX PHASE LAST VALIDATED ACCESS MODE DEFAULT
default aws <BucketName> Available 2022-03-24 21:00:05 +0800 CST ReadWrite true
```

At this point, you have completed the Velero installation. For more information, see Velero Documentation.

### (Optional) Installing VolumeSnapshotClass in clusters A and B

#### Note:

- Skip this step if you don't need to back up the PVC.
- For more information on storage snapshot, see Backing up and Restoring PVC via CBS-CSI Add-on.
- 1. Make sure you have installed the CBS-CSI add-on.
- 2. Grant CBS snapshot permissions for TKE\_QCSRole in the CAM console. For details, see CBS-CSI.
- 3. Use the following YAML to create a VolumeSnapshotClass object as shown below:

```
apiVersion: snapshot.storage.k8s.io/v1beta1
kind: VolumeSnapshotClass
metadata:
labels:
velero.io/csi-volumesnapshot-class: "true"
name: cbs-snapclass
driver: com.tencent.cloud.csi.cbs
deletionPolicy: Delete
```

4. Run the following command to check whether the VolumeSnapshotClass has been created successfully as shown below:

```
$ kubectl get volumesnapshotclass
NAME DRIVER DELETIONPOLICY AGE
cbs-snapclass com.tencent.cloud.csi.cbs Delete 17m
```

### (Optional) Creating sample resource for cluster A

殓 Tencent Cloud

Note :

Skip this step if you don't need to back up the PVC.

Deploy a MinIO workload with the PVC in a Velero instance in cluster A. Here, the cbs-csi dynamic storage class is used to create the PVC and PV.

1. Use provisioner in the cluster to dynamically create the PV for the com.tencent.cloud.csi.cbs storage class. A sample PVC is as follows:

```
apiVersion: v1
kind: PersistentVolumeClaim
metadata:
annotations:
volume.beta.kubernetes.io/storage-provisioner: com.tencent.cloud.csi.cbs
name: minio
spec:
accessModes:
- ReadWriteOnce
resources:
requests:
storage: 10Gi
storageClassName: cbs-csi
volumeMode: Filesystem
```

2. Use the Helm tool to create a MinIO testing service that references the above PVC. For more information on MinIO installation, see here. In this sample, a load balancer has been bound to the MinIO service, and you can access the management page by using a public network address.

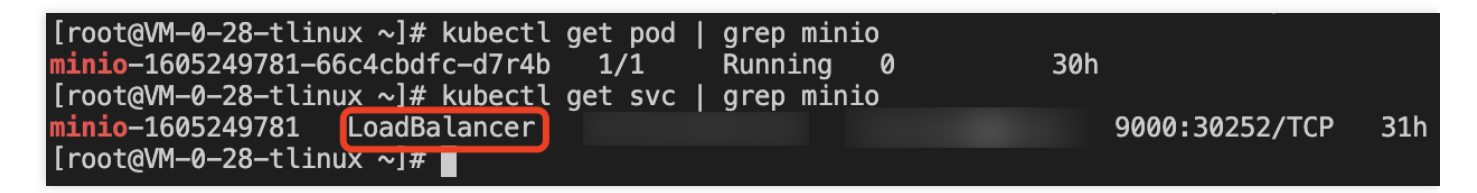

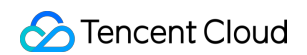

3. Log in to the MinIO web management page and upload the images for testing as shown below:

| MinIO Browser | fff / 🗈        |     |           |                      |
|---------------|----------------|-----|-----------|----------------------|
|               | Used: 11.26 MB |     |           |                      |
| fff ÷         | Name           | Siz | ize L     | .ast Modified        |
|               | GUZ04572.jpg   | 11  | 1.10 MB N | √ar 26, 2022 2:14 AM |

### **Backup and restoration**

- 1. To create a backup in cluster A, see Creating a backup in cluster A in the Cluster Migration directions.
- 2. To perform a restoration in cluster B, see Performing a restoration in cluster B in the Cluster Migration directions.
- 3. Verify the migration result:
  - If you don't need to back up the PVC, see Verifying migration result in the Cluster Migration directions.
  - If you need to back up the PVC, perform a verification as follows:
- 4. Run the following command to verify the resources in cluster B after migration. You can see that the Pods, PVC, and Service have been successfully migrated as shown below:

| NAME<br>minio <sup>1</sup>      | REAL<br>, 1/1                     | <pre>→]\$ k get po &gt;&gt;&gt; STATUS RE Running 0 </pre> | STARTS                    | AGE<br>59s |                             |               |                     |                     |              |
|---------------------------------|-----------------------------------|------------------------------------------------------------|---------------------------|------------|-----------------------------|---------------|---------------------|---------------------|--------------|
| NAME STAT<br>minio <u>B</u> oun | US VOLUME<br>nd pvc-b608cc        | cel·                                                       | -                         | -          | CAPACITY<br>10Gi            | ACCESS<br>RWO | MODES               | STORAGECLASS<br>cbs | AGE<br>5d16h |
| NĂME<br>kubernetes<br>minio     | TYPE<br>ClusterIP<br>LoadBalancer | CLUSTER-IP<br>192.168.0.1<br>192.168.1.103                 | EXTERNAL<br><none></none> | -IP        | PORT(S)<br>443/TCP<br>9000: | '/TCP         | AGE<br>5d19h<br>52s |                     |              |

5. Log in to the MinIO service in cluster B. You can see that the images in the MinIO service are not lost, indicating that the persistent volume data has been successfully migrated as expected.

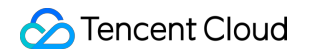

| A MinIO Browser         | fff/ 🗈         |          |                     | =     |
|-------------------------|----------------|----------|---------------------|-------|
| <b>Q</b> Search Buckets | Used: 11.26 MB |          |                     |       |
| ⊖a fff i                | Name           | Size     | Last Modified       | ↓º    |
|                         | GUZ04572.jpg   | 11.10 MB | Mar 26, 2022 2:14 A | M ••• |

6. At this point, the migration of resources between TKE and EKS clusters has been completed.

After the migration is complete, run the following command to restore the backup storage locations of clusters A and B to read/write mode as shown below, so that the next backup task can be performed normally:

```
kubectl patch backupstoragelocation default --namespace velero \
--type merge \
--patch '{"spec":{"accessMode":"ReadWrite"}}'
```

# FAQs About EKS Usage

- Failed to pull an image: See Image Repository FAQs.
- Failed to perform a DNS query: This type of failure often takes the form of failing to pull a Pod image or deliver logs to a self-built Kafka cluster. For more information, see Customized DNS Service of Elastic Cluster.
- Failed to deliver logs to CLS: When you use an EKS cluster to deliver logs to CLS for the first time, you need to authorize the service as instructed in Enabling Log Collection.
- By default, up to 100 Pods can be created for each cluster. If you need to create more, see Notes on Pod Scheduled to Virtual Node.
- When Pods are frequently terminated and recreated, the Timeout to ensure pod sandbox error is reported: The add-ons in EKS Pods communicate with the control plane for health checks. If the network remains disconnected for six minutes after Pod creation, the control plane will initiate the termination and recreation. In this case, you need to check whether the security group associated with the Pod has allowed access to the 169.254 route.
- Pod port access failure/not ready:
  - Check whether the service container port conflicts with the EKS control plane port as instructed in Notes.
  - If the Pod can be pinged succeeded, but the telnet failed, check the security group.
- When creating an instance, you can use the following features to speed up image pull: Mirror cache and Mirror reuse.
- Failed to dump business logs: After an EKS Job business exits, the underlying resources are repossessed, and container logs can't be viewed by using the kubectl logs command, adversely affecting debugging. You can

dump the business logs by delaying the termination or setting the terminationMessage field as instructed in How to set container's termination message?.

- The Pod restarts frequently, and the ImageGCFailed error is reported: An EKS Pod has 20 GiB disk size by default. If the disk usage reaches 80%, the EKS control plane will trigger the container image repossession process to try to repossess the unused images and free up the space. If it fails to free up any space, ImageGCFailed: failed to garbage collect required amount of images will be reported to remind you that the disk space is insufficient. Common causes of insufficient disk space include:
  - The business has a lot of temporary output.
  - The business holds deleted file descriptors, so some space is not freed up.

# References

- Container Storage Interface Snapshot Support in Velero
- Enable API Group Versions Feature
- Installing MinIO from Marketplace

# Serverless Cluster Accessing Internet through NAT Gateway

Last updated : 2022-04-18 16:35:22

# Overview

Elastic Kubernetes Service (EKS) allows you to enable services in a cluster to access internet by configuring the NAT Gateway and route table. This document guides you through the configuration.

# Directions

## Creating an NAT gateway

- 1. Log in to the Tencent Cloud VPC console and click **NAT Gateway** on the left sidebar.
- 2. On the **NAT Gateway** page, click **+Create**.
- 3. In the pop-up **Create NAT Gateway** window, create an NAT gateway in the same region and same VPC as the EKS cluster. For more information, see <u>Getting Started</u>.

### Creating a route table for the NAT gateway

- 1. On the left sidebar, click **Route Table** to go to the **Route Table** management page.
- 2. On the **Route Table** management page, click **+Create**.
- 3. In the pop-up **Create Route Table** window, create a route table in the same region and same VPC as the EKS cluster, as shown in the figure below:

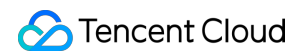

| reate Ro            | ute Table                          |                                               |                                         |                                        |           |
|---------------------|------------------------------------|-----------------------------------------------|-----------------------------------------|----------------------------------------|-----------|
| ame                 |                                    |                                               |                                         |                                        |           |
|                     | 60 more characters allowed         |                                               |                                         |                                        |           |
| etwork              | vpc-                               | v                                             |                                         |                                        |           |
| dvanced<br>ptions ▶ |                                    |                                               |                                         |                                        |           |
| outing R            | Rules                              |                                               |                                         |                                        |           |
| () Ro               | outing policies controls the traff | ic flow in the subnet. For details, please se | e <u>Configuring Routing Policies</u> . |                                        |           |
| Destinati           | on                                 | Next hop type                                 | Next hop                                | Notes                                  | Operation |
| Local               |                                    | LOCAL                                         | Local                                   | Delivered by default, indicates that C | -         |
| such as             | 10.0.0.0/16                        | NAT Gateway 💌                                 | nat- 🔹 🔻                                |                                        | 0         |
| Add a line          | 2                                  |                                               |                                         |                                        |           |
|                     |                                    |                                               |                                         |                                        |           |

Main parameters are described as follows:

- **Destination**: select the public IP address to be accessed. You can configure a CIDR block for this parameter. For example, if you enter 0.0.0/0, all traffic will be forwarded to the NAT gateway.
- Next Hop Type: select NAT Gateway.
- Next Hop: select the NAT gateway created in Creating an NAT Gateway.
- 4. Click Create.

### Associating subnets with the route table

After configuring routes, you need to select subnets and associate them with the route table. Then, traffic from the selected subnets to internet will be routed to the NAT gateway.

- 1. On the **Route Table** page, find the route table created in the Creating a route table for the NAT gateway step and click **Associate Subnets** on the right.
- 2. In the pop-up Associate Subnets window, select the subnets to be associated and click OK.

#### Note

This subnet is not a Service CIDR block but a container network.

After associating the route table with the subnets, resources in the same VPC can access internet through the public IP address of the NAT gateway.

# **Configuration Verification**

- 1. On the Elastic Cluster list page, click the ID of the target cluster to go to the management page of the cluster.
- 2. Click **Remote Login** for the target container and run a ping command to check whether its pods can access internet. If the results in the figure below are returned, it means the pods have successfully accessed the internet.

```
bash-4.2$ ping qq.com

PING qq.com (203.205.254.157) 56(84) bytes of data.

64 bytes from 203.205.254.157 (203.205.254.157): icmp_seq=1 ttl=45 time=318 ms

64 bytes from 203.205.254.157 (203.205.254.157): icmp_seq=4 ttl=45 time=314 ms

64 bytes from 203.205.254.157 (203.205.254.157): icmp_seq=5 ttl=45 time=311 ms

64 bytes from 203.205.254.157 (203.205.254.157): icmp_seq=6 ttl=45 time=315 ms
```

# Using EIP to Access Public Network

Last updated : 2021-12-03 16:18:25

Currently, EKS allows you to bind an EIP to a Pod simply by declaring it in the template annotations. For more information, please see Annotation.

There are four annotations related to EIP:

| Annotation Key                                                | Annotation Value and Description                                                                                                    | Required                                |
|---------------------------------------------------------------|----------------------------------------------------------------------------------------------------|-----------------------------------------|
| eks.tke.cloud.tencent.com/eip-<br>attributes                  | It indicates that the workload's Pod needs to be<br>bound to an EIP. If the value is "", the binding<br>will be created with the default EIP configuration.<br>You can enter the EIP's TencentCloud API<br>parameter JSON string in "" to customize the<br>configuration.                    | Yes if<br>you want<br>to bind<br>an EIP |
| <pre>eks.tke.cloud.tencent.com/eip- claim-delete-policy</pre> | It indicates whether to repossess the EIP after the Pod is deleted. Never indicates not to repossess. The default value is to repossess.                                                                                                    | No                                      |
| eks.tke.cloud.tencent.com/eip-<br>injection                   | If the value is true, the EIP's IP information will<br>be exposed in the Pod, and you can run the ip<br>addr command in the Pod to view the EIP<br>address.                                                                                                    | No                                      |
| eks.tke.cloud.tencent.com/eip-<br>id-list                     | It indicates that an existing EIP will be used, and<br>only StatefulSets are supported. After the Pod is<br>terminated, its EIP will not be repossessed by<br>default. Note that the number of StatefulSet Pods<br>cannot exceed the number of eipId values<br>specified in this annotation. | No                                      |

1. If you want to bind an EIP to a workload or Pod for public network access, the simplest way is to add the eks.tke.cloud.tencent.com/eip-attributes: "" flag under the annotation of the corresponding workload or Pod as follows:

```
metadata:
name: tf-cnn
annotations:
eks.tke.cloud.tencent.com/cpu: "8"
eks.tke.cloud.tencent.com/gpu-count: "1"
eks.tke.cloud.tencent.com/gpu-type: T4
```

```
eks.tke.cloud.tencent.com/mem: 32Gi
eks.tke.cloud.tencent.com/eip-attributes: "" # An EIP is required and uses the
default configuration
```

2. Run the following command to view the relevant events:

kubectl describe pod [name]

You can see that there are two new events related to the EIP as shown below, which indicate a success.

|         | полетка       | bernee | corto, an cachaoren |                                                                                            |
|---------|---------------|--------|---------------------|--------------------------------------------------------------------------------------------|
| Events: |               |        |                     |                                                                                            |
| Туре    | Reason        | Age    | From                | Message                                                                                    |
|         |               |        |                     |                                                                                            |
| Normal  | Scheduled     | 106s   | default-scheduler   | Successfully assigned default/tf-cnn to eklet-subnet-Grjbxwwb                              |
| Normal  | AllocatedEip  | 95s    | eklet               | Successfully allocate eip eip-                                                             |
| Normal  | Starting      | 81s    | eklet               | Starting pod sandbox eks-j0i3y99u                                                          |
| Normal  | Starting      | 66s    | eklet               | Sync endpoints                                                                             |
| Normal  | Pulling       | 64s    | eklet               | Pulling image "hkccr.ccs.tencentyun.com/carltk/ :latest"                                   |
| Normal  | Pulled        | 64s    | eklet               | Successfully pulled image "hkccr.ccs.tencentyun.com/carltk/t 🔅 👘 l:latest" in 290.700737ms |
| Normal  | Created       | 64s    | eklet               | Created container tf-cnn                                                                   |
| Normal  | Started       | 63s    | eklet               | Started container tf-cnn                                                                   |
| Normal  | AssociatedEip | 50s    | eklet               | Successfully associate eip eip-(interimentation)                                           |

3. View the log file, and you can see that the datasets can be downloaded normally as shown below:

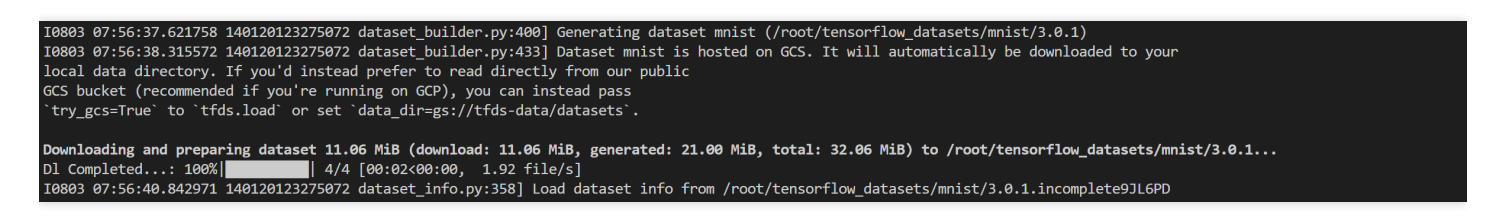

#### Note:

The daily number of EIPs that can be applied for is limited, so EIP is not suitable for tasks that need to run multiple times every day.

# Mastering Deep Learning in Serverless Cluster Building Deep Learning Container Image

Last updated : 2021-12-03 15:49:26

# Overview

This series of documents describe how to deploy deep learning in EKS from direct TensorFlow deployment to subsequent Kubeflow deployment and are intended to provide a comprehensive scheme for implementing containerbased deep learning. This document focuses on how to create a deep learning container image, which offers an easier and quicker method to deploy deep learning.

Public images cannot meet the requirements for deep learning deployment in this document. Therefore, a self-built image is used.

In addition to the deep learning framework TensorFlow-gpu, this image also contains CUDA and cuDNN required by GPU-based training and integrates official TensorFlow deep learning models, including SOTA models for fields such as CV, NLP, and RS. For more information on the models, please see TensorFlow Model Garden.

# Directions

1. This example uses a Docker container to create an image. Prepare a Dockerfile as follows:

```
FROM nvidia/cuda:11.3.1-cudnn8-runtime-ubuntu20.04
RUN apt-get update -y \
&& apt-get install -y python3 \
python3-pip \
git \
&& git clone git://github.com/tensorflow/models.git \
&& apt-get --purge remove -y git \ # Promptly uninstall unneeded components (op
tional)
&& rm -rf /var/lib/apt/lists/* # Delete the package for installation through AP
T (optional)
&& mkdir /tf /tf/models /tf/data # Create storage models and data paths, which
can be used as mount points (optional)
ENV PYTHONPATH $PYTHONPATH:/models
ENV LD_LIBRARY_PATH $LD_LIBRARY_PATH:/usr/local/cuda-11.3/lib64:/usr/lib/x86_64
-linux-gnu#
```

```
RUN pip3 install --user -r models/official/requirements.txt \ && pip3 install tensorflow
```

#### 2. Run the following command for deployment:

```
docker build -t [name]:[tag] .
```

#### Note :

The steps to install required components such as Python, TensorFlow, CUDA, cuDNN, and model library are not detailed in this document.

## Notes

#### Image

For the base image nvidia/cuda, the CUDA container image provides an easy-to-use distribution for CUDA-supported platforms and architectures. Here, CUDA 11.3.1 and cuDNN 8 are selected. For more supported tags, please see Supported tags.

#### **Environment variable**

Before implement the best practice in this document, you need to pay special attention to the LD\_LIBRARY\_PATH environment variable.

LD\_LIBRARY\_PATH lists the installation paths of dynamic link libraries usually in the format of libxxxx.so, such as libcudart.so.[version], ibcusolver.so.[version], and libcudnn.so.[version], and is used to link CUDA and cuDNN in this example. You can run the 11 command to view the paths as shown below:

| root@5a949761c669:/usr | /local/cuda | 11  |    |       |                                                              |  |  |  |
|------------------------|-------------|-----|----|-------|--------------------------------------------------------------|--|--|--|
| total 1534336          |             |     |    |       |                                                              |  |  |  |
| drwxr-xr-x 1 root root | 4096        | Jul | 2  | 03:57 | •/                                                           |  |  |  |
| drwxr-xr-x 1 root root | 4096        | Jul | 2  | 03:57 | /                                                            |  |  |  |
| lrwxrwxrwx 1 root root | 16          | May | 4  | 02:30 | <pre>libOpenCL.so.1 -&gt; libOpenCL.so.1.0</pre>             |  |  |  |
| lrwxrwxrwx 1 root root | 18          | May | 4  | 02:30 | <pre>libOpenCL.so.1.0 -&gt; libOpenCL.so.1.0.0</pre>         |  |  |  |
| -rw-rr 1 root root     | 30856       | May | 4  | 02:30 | libOpenCL.so.1.0.0                                           |  |  |  |
| lrwxrwxrwx 1 root root | 23          | May | 13 | 23:26 | <pre>libcublas.so.11 -&gt; libcublas.so.11.5.1.109</pre>     |  |  |  |
| -rw-rr 1 root root     | 121866104   | May | 13 | 23:26 | libcublas.so.11.5.1.109                                      |  |  |  |
| lrwxrwxrwx 1 root root | 25          | May | 13 | 23:26 | <pre>libcublasLt.so.11 -&gt; libcublasLt.so.11.5.1.109</pre> |  |  |  |
| -rw-rr 1 root root     | 263770264   | May | 13 | 23:26 | libcublasLt.so.11.5.1.109                                    |  |  |  |
| lrwxrwxrwx 1 root root | 21          | May | 4  | 02:30 | <pre>libcudart.so.11.0 -&gt; libcudart.so.11.3.109</pre>     |  |  |  |
| -rw-rr 1 root root     | 619192      | May | 4  | 02:30 | libcudart.so.11.3.109                                        |  |  |  |
| lrwxrwxrwx 1 root root | 22          | May | 13 | 23:30 | <pre>libcufft.so.10 -&gt; libcufft.so.10.4.2.109</pre>       |  |  |  |
| -rw-rr 1 root root     | 190417864   | May | 13 | 23:30 | libcufft.so.10.4.2.109                                       |  |  |  |
| lrwxrwxrwx 1 root root | 23          | May | 13 | 23:30 | <pre>libcufftw.so.10 -&gt; libcufftw.so.10.4.2.109</pre>     |  |  |  |
| -rw-rr 1 root root     | 631888      | May | 13 | 23:30 | libcufftw.so.10.4.2.109                                      |  |  |  |

Run the following command based on the Dockerfile source code of the official image:

ENV LD\_LIBRARY\_PATH /usr/local/nvidia/lib:/usr/local/nvidia/lib64

Here, /usr/local/nvidia/lib points to the soft link of the CUDA path and is prepared for CUDA. However, in the tag with cuDNN, only cuDNN is installed, and LD\_LIBRARY\_PATH is not specified for cuDNN, which may report a warning and make GPU resources unavailable. The error is as shown below:

Could not load dynamic library 'libcudnn.so.8'; dlerror: libcudnn.so.8: cannot op en shared object file: No such file or directory Cannot dlopen some GPU libraries. Please make sure the missing libraries mentione d above are installed properly if you would like to use GPU...

If such an error is reported, you can manually add the cuDNN path. Here, you can run the following command to run the image and view the path of libcudnn.so:

docker run -it nvidia/cuda:[tag] /bin/bash

As shown in the source code, cuDNN is installed in /usr/lib by default with the apt-get install command. In this example, the actual path of libcudnn.so.8 is under /usr/lib/x86\_64-linux-gnu#, which is added to the end after a colon.

The actual path may vary by tag and system. The path in the source code and what you actually see shall prevail.

# Subsequent Operations

For subsequent operations, please see Running Deep Learning in EKS.

©2013-2022 Tencent Cloud. All rights reserved.

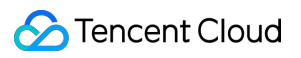

# FAQs

If you encounter any problems when performing this practice, please see FAQs for troubleshooting.

# Running Deep Learning in EKS

Last updated : 2021-12-03 15:54:43

# Overview

This series of documents describe how to deploy deep learning in EKS from direct TensorFlow deployment to subsequent Kubeflow deployment and are intended to provide a comprehensive scheme for implementing container-based deep learning.

# Prerequisites

This document proceeds to run a deep learning task in EKS by using a self-built cluster after the steps in Building Deep Learning Container Image are completed.

The self-built image has been uploaded to the image repository

ccr.ccs.tencentyun.com/carltk/tensorflow-model , which can be directly pulled for use with no rebuild required.

# Directions

## **Creating EKS cluster**

Please create an EKS cluster as instructed in Connecting to a Cluster.

Note:

As you need to run a GPU-based training task, when creating a cluster, please pay attention to the supported resources in the AZ of the selected container network and be sure to select an AZ that supports GPU as shown
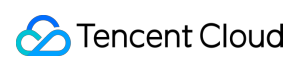

| 集群名称            | 请输入集群名称,不超过60个字符                    |                  |          |            |            |            |              |                |              |     |      |      |
|-----------------|-------------------------------------|------------------|----------|------------|------------|------------|--------------|----------------|--------------|-----|------|------|
| ubernetes版本     | 1.18.4 💌                            |                  |          |            |            |            |              |                |              |     |      |      |
| 行在地域            | 广州 深圳金融 上海 上海                       | 全融 北京 成者         | 『 重庆     | 中国香港       | 新加坡        | 曼谷         | 孟买           | 首尔             | 东京           | 硅谷  | 弗吉尼亚 | 法兰克福 |
|                 | 莫斯科 南京 天津 深圳                        | 雅加达济南            | 杭州       | 武汉长沙       | 沈阳         | 福州         | 石家庄          | 合肥             | 北京金融         | 多作  | 论多   |      |
|                 | 处在不同地域的云产品内网不通,购买后不能更换。             | 建议选择靠近您客户的地域     | 戒,以降低访问系 | 延时、提高下载速度  | E,         |            |              |                |              |     |      |      |
| 長群网络            | vpc-                                | \$               |          |            |            |            |              |                |              |     |      |      |
|                 | 如现有的网络不合适,您可以去控制台新建私有网络             | 8 <b>12</b>      |          |            |            |            |              |                |              |     |      |      |
| 容器网络            |                                     | 子國全称             | नम्राप्ट | 利全旧        | ±++ 151751 |            |              |                |              |     |      |      |
|                 |                                     |                  | 可用区      | *177.1     | 支持 INTEL   | ,AMD,GPU(N | IVIDIA T4),G | PU(Tesla V10   | 00-NVLINK-32 | (G) |      |      |
|                 | subnet- 推荐                          | zone2            | 香港二区     | 156        |            | 支持 INTE    | L,AMD,GPU    | I(NVIDIA T4),. |              |     |      |      |
|                 | subnet-                             | flyma-subnet-sec | 香港一区     | 250        |            | 该可用区籍      | 雪不支持弹性       | 集群, 査看         |              |     |      |      |
|                 | subnet-                             | net1             | 香港一区     | 247        |            | 该可用区籍      | 暂不支持弹性       | 集群, 査看         |              |     |      |      |
|                 |                                     | 请尽量选择 IP 数量充足且与  | 其他产品使用无  | 5.冲突的子网。如现 | 有的子网不合     | 适,您可以去     | 控制台新建        | 子网 🖸           |              |     |      |      |
| Service CIDR    | 192 - 0 0 0                         | / 24 💌           |          |            |            |            |              |                |              |     |      |      |
|                 | 指定Kubernetes Service 分配的IP的 不能与VPCI | 副設定率             |          |            |            |            |              |                |              |     |      |      |
| #-774+±1-1-     |                                     | 962/17           |          |            |            |            |              |                |              |     |      |      |
| 起行团还            | 请输入集群描述                             |                  |          |            |            |            |              |                |              |     |      |      |
|                 |                                     |                  |          |            |            |            |              |                |              |     |      |      |
|                 |                                     |                  |          |            |            |            |              |                |              |     |      |      |
| 100-677 1-71 MM |                                     |                  |          |            |            |            |              |                |              |     |      |      |

#### Creating CFS file system (optional)

The container will be automatically deleted, and the resources will be automatically released after the task ends. Therefore, to persistently store models and data, we recommend you mount an external storage service such as CBS, CFS, and COS.

In this example, CFS is used as an NFS disk to persistently store data with frequent reads and writes.

#### Creating CFS file system

- 1. Log in to the CFS console and enter the File System page.
- 2. Click **Create**. On the **Create File System** page that pops up, select the file system type and click **Next: Detailed Settings**.
- 3. On the **Detailed Settings** page, set the relevant configuration items. For more information on CFS types and configurations, please see Creating File Systems and Mount Targets.

| 新建文件    | 系统                                        |   |
|---------|-------------------------------------------|---|
|         |                                           |   |
| 🕑 选择文(  | 牛系统类型 〉 2 详细设置                            |   |
| 存储类型    | 通用标准型                                     |   |
| 计费方式    | 按量计费                                      |   |
| 文件系统名称  | tf-model-cfs                              |   |
| 地域      | 中国香港                                      | • |
| 可用区     | 中国香港一区                                    | ▼ |
|         | 为了降低访问延时,建议文件系统与您的 CVM 在同一个区域。            |   |
| 文件协议 🛈  | NFS                                       | • |
| 选择网络    | gy-hk-vpc(  visitive flyma-subnet-second( | Ŧ |
|         | 该子网下可用 IP 个数 250<br>□ <sup>12</sup> 年中    |   |
| 构阳的     |                                           | - |
| 1XPIX=2 | ▲▲▲▲▲▲▲▲▲▲▲▲▲▲▲▲▲▲▲▲▲▲▲▲▲▲▲▲▲▲▲▲▲▲▲▲      | v |
| 标签      | 添加                                        |   |
|         |                                           |   |

#### Note :

The CFS file system must be created in the region of the cluster.

4. After confirming that everything is correct, click **Buy Now** and make the payment to create a file system.

#### Getting file system mount information

- 1. On the **File System** page, click the ID of the file system whose sub-target path needs to be obtained to enter the file system details page.
- 2. Select the **Mount Target Info** tab and get the file system mount information next to **Mount to Linux** as shown below:

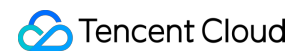

| ← cfs-                     |                                                                                                    |
|----------------------------|----------------------------------------------------------------------------------------------------|
| 基本信息 措                     | <b>挂载点信息</b> 已挂载客户端                                                                                                    |
|                            |                                                                                                    |
| <ol> <li>由于系统限制</li> </ol> | 制,Windows 客户端请使用 NFS v3.0 挂载。                                                                                                    |
|                            |                                                                                                    |
| 挂载点信息                      |                                                                                                    |
| ID                         | cfs-                                                                                                    |
| 状态                         | 可使用                                                                                                    |
| 网络信息                       |                                                                                                    |
| IPv4地址                     |                                                                                                    |
| 权限组                        | 默认权限组                                                                                                    |
| Linux下挂载                   | NFS 4.0 挂载程目录: sudo mount -t nfs -o vers=4.0,noresvport // localfolder h<br>NFS 4.0 挂载子目录: sudo mount -t nfs -o vers=4.0,noresvport // subfolder // localfolder h<br>NFS 3.0 挂载子目录: sudo mount -t nfs -o vers=3,nolock,proto=tcp,noresvport // localfolder h |
|                            | <ul> <li>注意:</li> <li>1. "localfolder" 指用户本地自己创建的目录; "subfolder" 指用户在 CFS 文件系统里创建的子目录。</li> <li>2. 推荐使用NFSV3协议挂载,获得更好的性能。如果您的应用依赖文件锁,即需要使用多台CVM同时编辑一个文件,请使用NFSV4协议挂载。</li> </ul>                                                                             |
| Windows下挂载                 | 使用 FSID 挂载: mount -o nolook X: 后<br>注, "x:"指用户需要挂载的盘符。                                                                                                    |
| 注意:在 CVM 上                 | 执行上述挂载命令前,请先确保已经成功安装 NFS-Utils。更多挂载帮助 🖸                                                                                                    |

#### Note :

Note down the IPv4 address in the mount target details, such as 10.0.161:/ , which will be used as the NFS path in subsequent mount configuration.

#### **Creating training task**

This task uses the MNIST handwritten digit recognition dataset and two-layer CNN as an example. The sample image is the self-built image created in the previous chapter. If you need to use a custom image, please see Creating Deep Learning Container Image. Two task creation methods are provided below:

- Console
- kubectl

Taking the essence of the deep learning task into account, Job node deployment is used as an example in this document. For more information on how to deploy a Job, please see Job Management. The following is the example of deployment in the console:

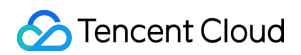

1. In the Volume (optional) configuration item, select Using NFS disk and enter the name and IPv4 address of the

CFS file system created previously as shown below:

| 工作负载名   | tf-job                                                                                                    |
|---------|----------------------------------------------------------------------------------------------------|
|         | 最长40个字符,只能包含小写字母、数字及分隔符("-"),且必须以小写字母开头,数字或小写字母结尾                                                                                 |
| 描述      | 请输入描述信息,不超过1000个字符                                                                                                    |
|         |                                                                                                    |
| Label   | k8s-app = tf-job X                                                                                                    |
|         | 新增变量                                                                                                    |
|         | 标签名称只能包含字母、数字及分隔符(**、**、**、**),且必须以字母、数字开头和结尾<br>标签值只能包含字母、数字及分隔符(**、***、**),且必须以字母、数字开头和结尾                                       |
| 命名空间    | default 💌                                                                                                    |
| 类型      | <ul> <li>Deployment (可扩展的部署Pod)</li> <li>StatefulSet (有状态集的运行Pod)</li> <li>CronJob (按照Cron的计划定时运行)</li> <li>Job (单次任务)</li> </ul> |
| Job设置   | 重氮次数③ 1                                                                                                    |
|         | 并行度 ① 1                                                                                                    |
|         | 失败重启策略① OnFailure ▼                                                                                                    |
|         | 这里填写之前CFS的IPv4地址                                                                                                    |
| 奴据卷(选填) | 使用NFS盘 v tf-model-nfs 10. :/ X                                                                                                    |
|         | 添加數据卷                                                                                                    |
|         | 为容器提供存储,目前支持临时路径、文件存储NFS、配置文件、PVC,还需挂载到容器的指定路径中。使用指引 🖸                                                                            |
| 实例类型    | GPU v T4 v                                                                                                    |
|         | 实例规格是实例内容器可使用的最大资源量, 查看详情 乙                                                                                                    |
| 安全组     | default 👻 🗘 💿                                                                                                    |
|         | 添加安全组 使用指引 [2]<br>安全组可限制工作负载的网络通信,请为工作负载绑定的安全组配置运行必要的网络规则。预览安全组规则<br>如您东业务需要放通其他端口。您可以新建安全组 [2]                                   |

2. In the **Mount Target** configuration item in **Containers in the Pod**, select the volume and configure the mount target as shown below:

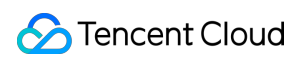

| 实例内容器 |            |                                                                                                    | $\checkmark$ × |
|-------|------------|----------------------------------------------------------------------------------------------------|----------------|
|       | 名称         | tf-cnn                                                                                                    |                |
|       |            | 最长63个字符,只能包含小写字母、数字及分隔符("-"),且不能以分隔符开头或结尾                                                                                                    |                |
|       | 镜像         | tencentyun.com/carltk/tt 选择镜像                                                                                                    |                |
|       | 镜像版本 (Tag) | latest 选择稳傲版本                                                                                                    |                |
|       | 挂载点③       | tf-model-1 ▼ /tf 挂载子路径 读写 ▼ × 选择数据卷,配置挂载点 选择数据卷,配置挂载点                                                                                                    |                |
|       | CPU/内存限制   | CPU限制 内存限制                                                                                                    |                |
|       |            | request 8 - limit 8 核 request 32000 - limit 32000 MIB                                                                                                    |                |
|       |            | Request用于预分配资源,当集群中的节点没有request所要求的资源数量时,容器会创建失败。<br>Limit用于设置容器使用资源的最大上限,避免异常情况下节点资源消耗过多。                                                                                    |                |
|       | GPU限制      | - 1 + <del>+</del>                                                                                                    |                |
|       | 环境变量(      | 新增变量                                                                                                    |                |
|       |            | 变量名为空时,在变量名称中粘贴一行或多行key=value或key: value的键值对可以实现快速批量输入                                                                                                    |                |
|       | 工作目录       | 请输入工作目录                                                                                                    |                |
|       |            | 指定容器运行后的工作目录, 查看详情 2                                                                                                    |                |
|       | 运行命令       | sh                                                                                                    |                |
|       |            | -c<br>python3 official/vision/image_classification/mnist_main.pymodel_dir=/tf/models<br>data_dir=/tf/datatrain_epochs=5distribution_strategy=one_devicenum_gpus=1<br>download |                |
|       |            | 控制容器运行的输入命令, <b>直看详情 </b> 亿                                                                                                    |                |
|       | 运行参数       | 请输入运行参数                                                                                                    |                |
|       |            | ● 後递給容器运行命令的输入参数, 直看详情 ☑                                                                                                    |                |

>!

>- As the dataset may need to be downloaded online, you need to configure the public network access for the cluster. For more information, please see Public Network Access.

>- After selecting a GPU model, when setting the request and limit, you need to assign the container CPU and memory resources meeting the resource specifications. The actual values do not need to be accurate down to the ones place.

When configuring in the console, you can also delete the default configuration and leave it empty to configure "unlimited" resources, which also have the corresponding billing specifications. This approach is recommended. >- The container running command is inherited from Docker's CMD field, whose preferred form is exec . If you do not call the shell command, there will be no normal shell processing. Therefore, if you want to run a command in the shell form, you need to add "sh" and "-c" at the beginning. When you enter multiple commands and parameters in the console, each command should take a line (subject to the line break)

#### Viewing running result

You can view the running result either in the console or on the command line:

- Console
- Command

After creating a Job, you will be redirected to the Job management page by default. You can also enter the page as follows:

- 1. Log in to the TKE console and click **Elastic Container** > **Elastic Cluster** on the left sidebar.
- 2. In the elastic cluster list, click the ID of the cluster whose events you want to view to enter the cluster management page.
- 3. Select Workload > Job and click the newly created Job in the Job list.
  - Select the **Event** tab to view events as shown below:

| Pod管理 事件 日志 详情                          | YAML                |        |               |                                   |                  |                                                                         |            |
|-----------------------------------------|---------------------|--------|---------------|-----------------------------------|------------------|-------------------------------------------------------------------------|------------|
|                                         |                     |        |               |                                   |                  |                                                                         |            |
| <ul> <li>资源事件只保存最近1小时内发生的事件。</li> </ul> | 请尽快查阅。              |        |               |                                   |                  |                                                                         |            |
|                                         |                     |        |               |                                   |                  |                                                                         | 自动開新       |
| 90-34-16-70-70-6-20                     | 95400M              | 68.04  | 2010/00 MA XM | 100.000.der 30m                   | main             | 34,01403,0                                                              | 12101-0-89 |
| 目人出现时间                                  | 1810-02161210       | 100/5  | 21.00902      | 灵命有师                              | 200              | 194日1月12                                                                | dine/Ask   |
| 2021-08-02 11:35:58                     | 2021-08-02 11:35:58 | Normal | dol           | tf-job.169760039484b3837          | Completed        | Job completed                                                           | 1          |
| 2021-08-02 11:35:28                     | 2021-08-02 11:35:28 | Normal | Pod           | tf-job-zgbhw.16975ffc9ca39218     | Started          | Started container tf-cnn                                                | 1          |
| 2021-08-02 11:35:28                     | 2021-08-02 11:35:28 | Normal | Pod           | tf-job-zgbhw.16975ffc71f6782a     | Pulled           | Successfully pulled image "hkocr.ccs.tencentyun.com/cartik/tensorflow-m | 1          |
| 2021-08-02 11:35:28                     | 2021-08-02 11:35:28 | Normal | Pod           | tf-job-zgbhw.16976ffc79041faa l   | Created          | Created container tf-cnn                                                | 1          |
| 2021-08-02 11:35:27                     | 2021-08-02 11:35:27 | Normal | Pod           | tf-job-zgbhw.16975ffc5e85d4b11    | Pulling          | Pulling image "hkcor.cos.tencentyun.com/caritk/tensorflow-model:latest" | 1          |
| 2021-08-02 11:35:26                     | 2021-08-02 11:35:26 | Normal | Pod           | tf-job-zgbhw.16975ffo0ce11e51     | Starting         | Sync endpoints                                                          | 1          |
| 2021-08-02 11:35:10                     | 2021-08-02 11:35:10 | Normal | Pod           | tf-job-zgbhw.16975ff86ffa8cc7 I[] | Starting         | Starting pod sandbox eks-i37cxs0o                                       | 1          |
| 2021-08-02 11:35:10                     | 2021-08-02 11:35:10 | Normal | dob           | tf-job.16975#8692b258210          | SuccessfulCreate | Created pod: If-job-zgbhw                                               | 1          |
|                                         |                     | Normal | Pod           | tf-job-zgbhw.16975/78698ba8d1     | Scheduled        | Successfully assigned default/f-job-zgbhw to eklet-subnet-6rjbxwwb      | 1          |

• Select the Log tab to view logs as shown below:

| Podi管理 事件 日志 详述 YAML                                                                                                    |
|----------------------------------------------------------------------------------------------------|
|                                                                                                    |
| tf v lf-cm v 目示100条数图 v                                                                                                    |
| 1 2021 00 07101114831,342148497 2021-00 - 02 M114831,34897 21 tessef low/rare executor/platform/defall/ds_loader.cc;31] soccessfully opened dynamic libery libeudart.so.11.0 2 2021 00 071011483,35099732 2011-00 01 01 00 000000000000000000000                                                                                                    |
| 20 2021 68-070611409.311877717 to enable than in other operations, rebuild reasorilow with the appropriate complete lag. 21 2010 68-070611409.3118777 To enable than in other operations, rebuild reasorilow with the appropriate complete lag. 21 2010 68-071011409.3118777 To enable that in other operations, rebuild reasorilow enables are a second and approximate lange executor according mark mode read from Syst5 had regative value (-1), but there must be at least one NMM mode, so returning MMM mode zero |
| 22 2021-08-02704:14:09.1440013032 2021-08-02 04:14:09.143945: 1 tensorflow/core/common_runtime/gpu/gpu_device.cc::733] Found device 0 with properties:                                                                                                    |
| 23 2021-08-02704:14:09.144019806Z pclBusID: 0000:00:08.0 name: Tesla T4 compute(apability: 7.5                                                                                                    |
| 24 2021-08-02T04:14:09.1440292323 coreClock: 1.590/uz coreCount: 40 deviceMemorySlanduidth: 298.086/B/s                                                                                                    |

| 79 2021-08-02T04:14:21.747513277Z 2021-08-02 04:14:21.747403: W tensorflow/core/grappler/optimizers/data/auto_shard.cc:461] The `assert_cardinality` transformation is currently not handled by the auto-shard rewrite and will be removed. |
|----------------------------------------------------------------------------------------------------|
| 80 2021-08-02104:14:22.1681798452                                                                                                    |
| 81 1/58 [] - ETA: 8:07 - loss: 2.3071 - sparse_categorical_accuracy: 0.0869                                                                                                    |
| 82 3/58 [>] - ETA: 10s - loss: 2.3046 - sparse_categorical_accuracy: 0.1048                                                                                                    |
| 83 6/58 [==>] - ETA: 45 - loss: 2.2983 - sparse_categorical_accuracy: 0.1160                                                                                                    |
| 84 9/58 [===>] - ETA: 35 - loss: 2.2896 - sparse_categorical_accuracy: 0.1420                                                                                                    |
| 85 12/58 [=====>] - ETA: 25 - loss: 2.2810 - sparse_categorical_accuracy: 0.1662                                                                                                    |
| 86 15/58 [======>] - ETA: 1s - loss: 2.2708 - sparse_categorical_accuracy: 0.1913                                                                                                    |
| 87 18/58 [] - ETA: 1s - loss: 2.2588 - sparse_categorical_accuracy: 0.2152                                                                                                    |
| 88 21/58 [========>] - ETA: 1s - loss: 2.2438 - sparse_categorical_accuracy: 0.2433                                                                                                    |
| 89 24/58 [=======>,] - ETA: 1s - loss: 2.2254 - sparse_categorical_accuracy: 0.2692                                                                                                    |
| 90 27/58 [======>] - ETA: 1s - loss: 2.2022 - sparse_categorical_accuracy: 0.2948                                                                                                    |
| 91 30/58 [=======>] - ETA: 0s - loss: 2.1711 - sparse_categorical_accuracy: 0.3224                                                                                                    |
| 92 33/58 [=======>] - ETA: 0s - loss: 2.1269 - sparse_categorical_accuracy: 0.3511                                                                                                    |
| 93 36/58 [====================================                                                                                                    |
| 94 39/58 [=======>] - ETA: 0s - loss: 2.0095 - sparse_categorical_accuracy: 0.3998                                                                                                    |
| 95 42/58 [=======>] - ETA: 05 - loss: 1.9474 - sparse_categorical_accuracy: 0.4189                                                                                                    |
| 96 45/58 [====================================                                                                                                    |
| 97 48/58 [====================================                                                                                                    |
| 98 51/58 [======>,] - ETA: 0s - loss: 1.7741 - sparse_categorical_accuracy: 0.4705                                                                                                    |
| 99 54/58 [>] - ETA: 0s - loss: 1.7146 - sparse_categorical_accuracy: 0.4880                                                                                                    |
| 100 57/58 [====================================                                                                                                    |
| 101 58/58 [====================================                                                                                                    |
| 102 2021 49 ATTAL 14 - 22 2020265227 Enoch 2/5                                                                                                    |

# **Relevant Operations**

#### Using GPU to deploy deep learning task in TKE

Deployment in TKE is almost the same as that in EKS. Taking deployment through kubectl with a YAML file as an example, TKE has the following differences:

- When creating a TKE node, you should select a node with GPU. For more information, please see Using a GPU Node.
- As the node has built-in GPU resources, annotations and resources are not needed. Practically, you can reserve annotations, which TKE will not process. We recommend you comment out resources, as it may cause unreasonable resource requirements.

# FAQs

If you encounter any problems when performing this practice, please see FAQs for troubleshooting.

# FAQs Public Network Access

Last updated : 2021-12-03 15:37:24

This document offers answers to questions that you may have when building a deep learning container image and running deep learning in EKS.

#### How does a container access the public network?

As you may need to download training datasets during a task, access to the public network may be required. However, a container in its initial status cannot access the public network, and if you directly run a command with dataset download, the following error will be reported:

W tensorflow/core/platform/cloud/google\_auth\_provider.cc:184] All attempts to get a Google authentication bearer token failed, returning an empty token. Retrieving token from files failed with "Not found: Could not locate the credentials file.". Retrieving token from GCE failed with "Failed precondition: Error executing an HT TP request: libcurl code 6 meaning 'Couldn't resolve host name', error details: C ould not resolve host: metadata".

E tensorflow/core/platform/cloud/curl\_http\_request.cc:614] The transmission of re
quest 0x5b328e0 (URI: https://www.googleapis.com/storage/v1/b/tfds-data/o/dataset
\_info%2Fmnist%2F3.0.1?fields=size%2Cgeneration%2Cupdated) has been stuck at 0 of
0 bytes for 61 seconds and will be aborted....

For the above problem, two public network access methods are provided:

• **NAT Gateway**: it is suitable for scenarios where many Pods in a VPC need to communicate with the public network. Please configure as instructed in Accessing Internet Through NAT Gateway.

Note :

The created NAT gateway and route table need to be in the same region and VPC as the EKS cluster.

• **EIP**: it is suitable for scenarios where one or a few Pods need to interconnect with the public network.

# Log Collection

Last updated : 2021-12-03 15:47:23

This document offers answers to questions that you may have when building a deep learning container image and running deep learning in EKS.

#### How do I persistently store logs?

As EKS containers will be terminated after use, you can view logs only when the Pod is in **Running** status. Once the Pod status becomes **Completed**, the following error will be reported:

```
Error from server (InternalError): Internal error occurred: can not found connect ion to pod ***
```

The following describes persistent log storage methods:

- Redirect
- Log collection configuration

#### Redirect

The redirect method is simpler. You only need to change the terminal stdout to which kubectl logs are output to a file for persistent storage. To do so, run the following command:

```
kubectl logs -f tf-cnn >> info.log
```

However, when using the redirect method, you should note that the output stream will not flow to the terminal; that is, you cannot view the log output progress on the terminal. If you want to output the content to the screen while storing the command output to a file, you can do so in the following two methods:

• Use a pipe and the tee command. Run the following command:

kubectl logs -f tf-cnn |tee info.log

• You can also run the logsave command to output the content to the screen while storing the command output to the file as follows:

logsave [-asv] info.log kubectl logs -f tf-cnn

>?The advantage of `logsave` over `tee` is that with `logsave`, the time will be recorded for each input, and there is a certain spacing between logs, which makes it easier for you to find logs.

The above three commands all have a shortcoming: as their redirect is based on the kubectl logs output, they must be used when the Pod is in **Running** status, and they are only used to view logs after the Pod is in **Completed** status.

The redirect method is applicable to scenarios with only a small number of logs and with no requirements for outputting and searching for a high number of logs. If your requirements are not high, we recommend you use the redirect method.

#### Log collection configuration

In EKS, you can configure log collection either through environment variables or CRDs.

- Using
- Using
- 1. Configure log collection as instructed in Using Environment Variables to Configure Log Collection
  - ii. If you want to use keys for authorization, you can create a Secret in Opaque type and create two keys
    - (SecretId and SecretKey). The values of SecretId and SecretKey can be obtained in API Key.
  - iii. You can find the created
     Secret
     after enabling log collection and associate
     SecretId
     with

     SecretKey
     SecretKey
     SecretKey
     SecretKey
- 2. Get the raw logs in the console, switch to the table view, and format the JSON strings

This method has a problem: the log collection feature of EKS works by sending the collected logs as JSON strings to the specified consumer, but the timestamps of the collected JSON strings are at the second level

In this case, logs are displayed in the console at the second level, and the logs displayed on the search and analysis page can be sorted only by second but cannot be output sequentially at a finer time granularity. However, sometimes a large number of logs are output in a short while, for which a millisecond granularity is often required. Therefore, we recommend the CRD-based configuration method.

# Customized DNS Service of Serverless Cluster

Last updated : 2022-09-26 17:12:57

#### Note:

The entry for DNS Forward configuration is no longer available. The parameters of DNS Forward configured previously will be synced and updated in the Corefile of CoreDNS. If you want to modify the DNS service of the cluster, please refer to the following instructions or the directions of native Kubernetes CoreDNS.

### Overview

This document describes how to modify the DNS service of a cluster through modifying the CoreDNS configuration file.

## Prerequisites

You have created an serverless cluster. You need to select **Deploy CoreDNS to allow the service discovery in the cluster** in the advanced configuration at the time of creation.

### Directions

#### **Default Corefile configuration**

When a CoreDNS is deployed in an serverless cluster, a Configmap is mounted by default to act as the CoreDNS configuration file (i.e. Corefile).

The default configuration of Corefile is as follows:

```
apiVersion: v1
kind: ConfigMap
metadata:
name: coredns
namespace: kube-system
data:
Corefile: |
```

```
.:53 {
errors
health :8081
kubernetes cluster.local in-addr.arpa ip6.arpa {
pods insecure
fallthrough in-addr.arpa ip6.arpa
ttl 30
}
prometheus :9153
forward . 183.60.83.19 183.60.82.98
cache 30
loop
reload
loadbalance
}
```

Each configuration item adopts the configuration of native Kubernetes. For details, see CoreDNS. Please note:

• forward : 183.60.83.19, 183.60.82.98 is the default DNS address of Tencent Cloud.

#### **Customize configuration of Corefile**

You can modify ConfigMap of CoreDNS (i.e. Corefile) to modify relevant configuration of service discovery. The use method is consistent with that of the native kubernetes. For details, see Customizing DNS Service.

# Edge Cluster TKE Edge ServiceGroup Feature Using ServiceGroup via YAML File

Last updated : 2022-06-10 16:48:45

# Overview

TKE Edge provides the ServiceGroup feature, which only needs two YAML files to implement service deployment in hundreds of regions, without application adaptation or transformation. This document describes how to deploy Nginx services separately within multiple node groups.

## Directions

#### Determining the unique key of ServiceGroup

This step performs logic planning without involving any actual operations. TKE Edge sets the UniqKey used as the logical flag of the ServiceGroup to be created to zone.

#### Grouping edge nodes by label

Label the edge nodes in the TKE Edge console or by using kubectl in the TKE Edge console as instructed below:

- 1. Log in to the TKE console and click Edge Clusters on the left sidebar.
- 2. Select the target cluster ID to enter the cluster management page.
- 3. Click **Node Management** > **Node** to enter the node list page as shown below:

| Basic information             | Node | List                                        |                      |                            |                                |                                |                                                                               |                                           |                                                  |              |                                                 | Operation Guide [2      |
|-------------------------------|------|---------------------------------------------|----------------------|----------------------------|--------------------------------|--------------------------------|-------------------------------------------------------------------------------|-------------------------------------------|--------------------------------------------------|--------------|-------------------------------------------------|-------------------------|
| Node management * - Node pool | 0    | Get a 100 CNY voucher to experience a Serve | erless container for | free. You can scale out se | eamlessly and reduce cost sign | nificantly without the need to | configure a cluster node. <u>Get a voucher now</u>                            | ☑, and use <u>a virtual node</u> ☑ to mig | grate your business to a Serverless              | s container. |                                                 | ×                       |
| Node     Virtual node         | Cres | ate Node Create Virtual Node                | Monitor              | Add Existing Node          | Remove                         | Uncordon                       |                                                                               |                                           |                                                  |              | Select resource attributes for filtering        | đ Ŧ                     |
| Master&Etcd                   |      | Node ID/Name \$                             | Status Y             | Availability zone          | Kubernetes version             | Runtime                        | Configuration                                                                 | IP address                                | Resource Usage ①                                 | Node Pool Y  | Billing mode                                    | Operation               |
| Workload *                    |      |                                             | Healthy              | Guangzhou Zone 2           | v1.20.6-tice.17                | docker 19.3.9                  | Standard S2<br>1 core, 1 GB, 1 Mbps<br>System disk: 50 GB Premium Cloud Disk: |                                           | CPU: 0.00 / 0.94 -core<br>Memory: 0.00 / 0.69 Gi |              | Pay-as-you-go<br>Created by 2022-04-26 19:43:54 | Remove Cordon<br>More 🔻 |
| HPA * Service and route *     | To   | tal items: 1                                |                      |                            |                                |                                |                                                                               |                                           |                                                  |              | 20 ¥ / page H < 1                               | /1page > H              |
| Configuration *<br>management | _    |                                             |                      |                            |                                |                                |                                                                               |                                           |                                                  |              |                                                 |                         |
| Authorization T<br>management |      |                                             |                      |                            |                                |                                |                                                                               |                                           |                                                  |              |                                                 |                         |

4. Select **More** > **Edit Label** on the right of the target node.

5. In the Edit Label pop-up window, add a label as instructed below:

| el (j) | beta.kubernetes.io/arch            | =     | amd64                    | ×                                  |
|--------|------------------------------------|-------|--------------------------|------------------------------------|
|        | beta.kubernetes.io/instance-ty     | =     | S2.SMALL1                | ×                                  |
|        | beta.kubernetes.io/os              | =     | linux                    | ×                                  |
|        | cloud.tencent.com/node-insta       | =     | ins-90n6rqow             | ×                                  |
|        | failure-domain.beta.kubernete      | =     | gz                       | ×                                  |
|        | failure-domain.beta.kubernete      | =     | 100002                   | ×                                  |
|        | kubernetes.io/arch                 | =     | amd64                    | ×                                  |
|        | kubernetes.io/hostname             | =     | 10.0.0.108               | ×                                  |
|        | kubernetes.io/os                   | =     | linux                    | ×                                  |
|        | node.kubernetes.io/instance-t      | =     | S2.SMALL1                | ×                                  |
|        | topology.com.tencent.cloud.c       | =     | ap-guangzhou-2           | ×                                  |
|        | topology.kubernetes.io/regior      | =     | gz                       | ×                                  |
|        | topology.kubernetes.io/zone        | =     | 100002                   | ×                                  |
|        | New label                          |       |                          |                                    |
|        | The key name cannot exceed 63 c    | hars  | . It supports letters, n | umbers, "/" and "-". "/"           |
|        | cannot be placed at the beginning  | j. A  | prefix is supported. Le  | arn more 🗹                         |
|        | The label key value can only inclu | de le | etters, numbers and se   | eparators ("-", "_", "."). It must |
|        | start and end with letters and hun | nber  | 5.                       |                                    |

- See the overall architecture chapter. Select zone=nodeunit1 for nodes 12 and 14 and zone=nodeunit2 for nodes 21 and 23.
- The label key needs to be the same as the UniqKey of the ServiceGroup. The value is a unique key of the NodeUnit. Nodes with the same value belong to the same NodeUnit.
- If there are multiple ServiceGroups in the same cluster, assign different Uniqkeys to different ServiceGroups.

6. Click OK.

#### **Deploying DeploymentGrid**

```
apiVersion: superedge.io/v1
kind: DeploymentGrid
```

metadata: name: deploymentgrid-demo namespace: default spec: gridUniqKey: zone template: selector: matchLabels: appGrid: nginx replicas: 2 template: metadata: labels: appGrid: nginx spec: containers: - name: nginx image: nginx:1.7.9 ports: - containerPort: 80 protocol: TCP

#### **Deploying ServiceGrid**

```
apiVersion: superedge.io/v1
kind: ServiceGrid
metadata:
name: servicegrid-demo
namespace: default
spec:
gridUniqKey: zone
template:
selector:
appGrid: nginx
ports:
- protocol: TCP
port: 80
targetPort: 80
```

#### Note:

As shown above, the gridUniqKey field is set to zone. Therefore, you should also set the label key to zone when grouping edge nodes by label. If there are three node groups, add three labels respectively: zone: zone-0, zone: zone-1, and zone: zone-2.

At this point, each node group contains the Deployment and corresponding Pod of Nginx. For access to the same service-name on a node, the requests will be sent to the node in the target group. The verification method is as follows:

```
[root@VM_1_34_centos ~]# kubectl get deploy
NAME READY UP-TO-DATE AVAILABLE AGE
deploymentgrid-demo-zone-0 2/2 2 2 85s
deploymentgrid-demo-zone-1 2/2 2 2 85s
deploymentgrid-demo-zone-2 2/2 2 2 85s
[root@VM_1_34_centos ~]# kubectl get svc
NAME TYPE CLUSTER-IP EXTERNAL-IP PORT(S) AGE
kubernetes ClusterIP 172.19.0.1 <none> 443/TCP 87m
servicegrid-demo-svc ClusterIP 172.19.0.177 <none> 80/TCP 80s
```

For node groups added to a cluster after the deployment of DeploymentGrid and ServiceGrid, this feature will automatically create the specified Deployment and Service in the new node groups.

# TKE Edge Distributed Node Status Determination Mechanism

Last updated : 2022-06-10 19:32:52

Poor edge network conditions will trigger the Kubernetes eviction mechanism to evict Pods that do not meet the expectations. In edge computing scenarios where the network environments of the edge nodes and the cloud are complex, and the network quality cannot be guaranteed, problems such as API server and node disconnection tend to occur. If native Kubernetes is used without modification, the node status will often become abnormal. This causes the Kubernetes eviction mechanism to take effect, where Pods are evicted and the Endpoint is lost, thereby causing service interruption and fluctuation.

To solve this problem, TKE Edge offers the innovative distributed node status determination mechanism. This mechanism can better identify the eviction timing, guarantee system running under poor network conditions, and avoid service interruption and fluctuation.

### **Use Cases**

An edge use case is subject to poor network conditions in the cloud. Edge devices are located in edge cloud data centers and mobile edge sites, facing complex network environments for their cloud connectivity, such as unreliable environments at the cloud (console) and edge as well as between edge nodes.

#### **Smart factory**

In a smart factory, edge nodes are located in the warehouse and plant, and the master node in the console is in the central data center of Tencent Cloud, as shown below:

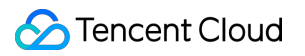

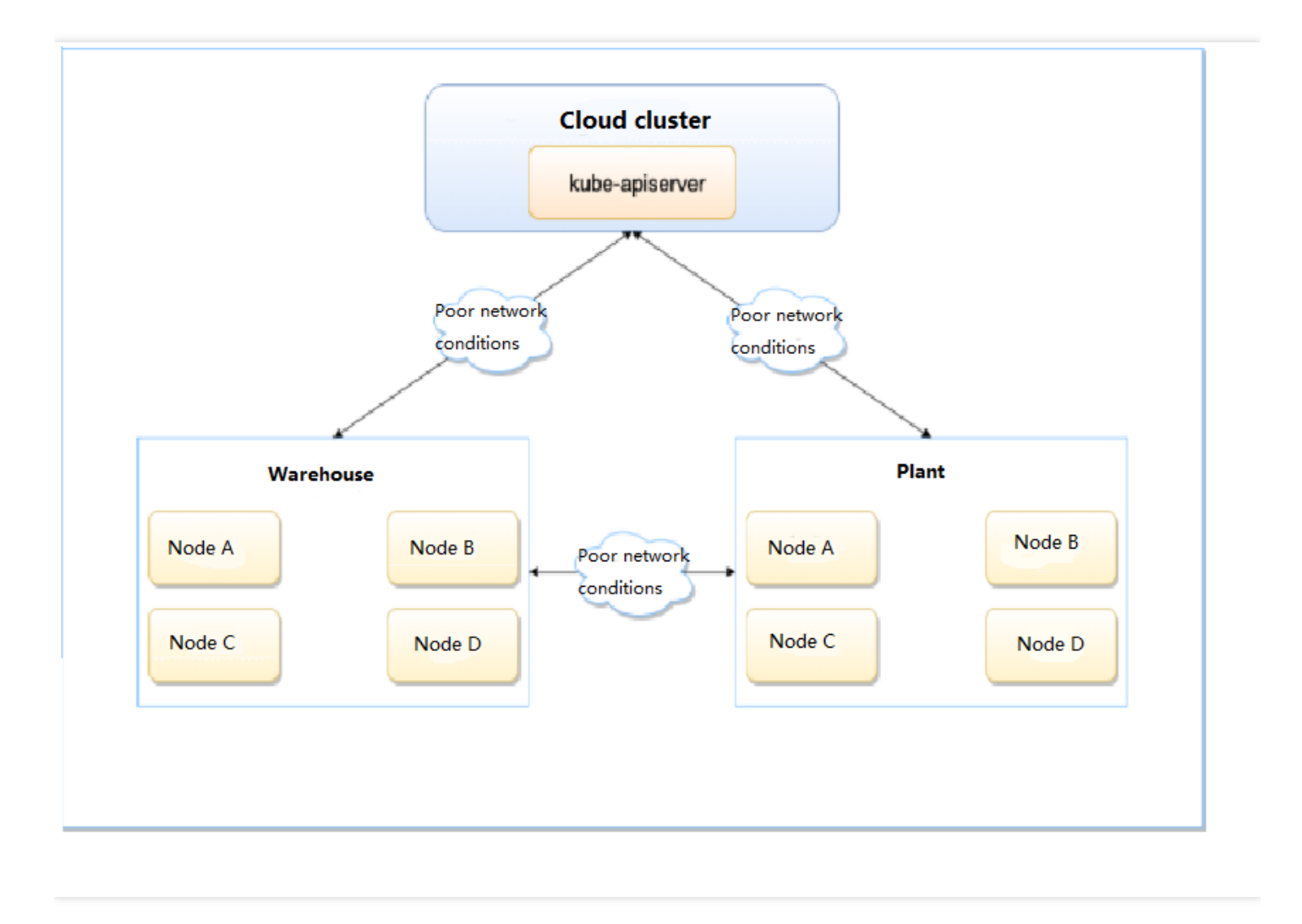

- The edge devices in the warehouse and plant and the cloud cluster can be connected over the internet, 5G, and Wi-Fi, with uneven and unguaranteed network quality.
- The edge devices in the warehouse and plant are connected over the local network, which is better and more reliable than that used to connect to cloud clusters.

#### Audio/Video pull

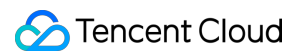

#### Audio/Video pull is as shown below:

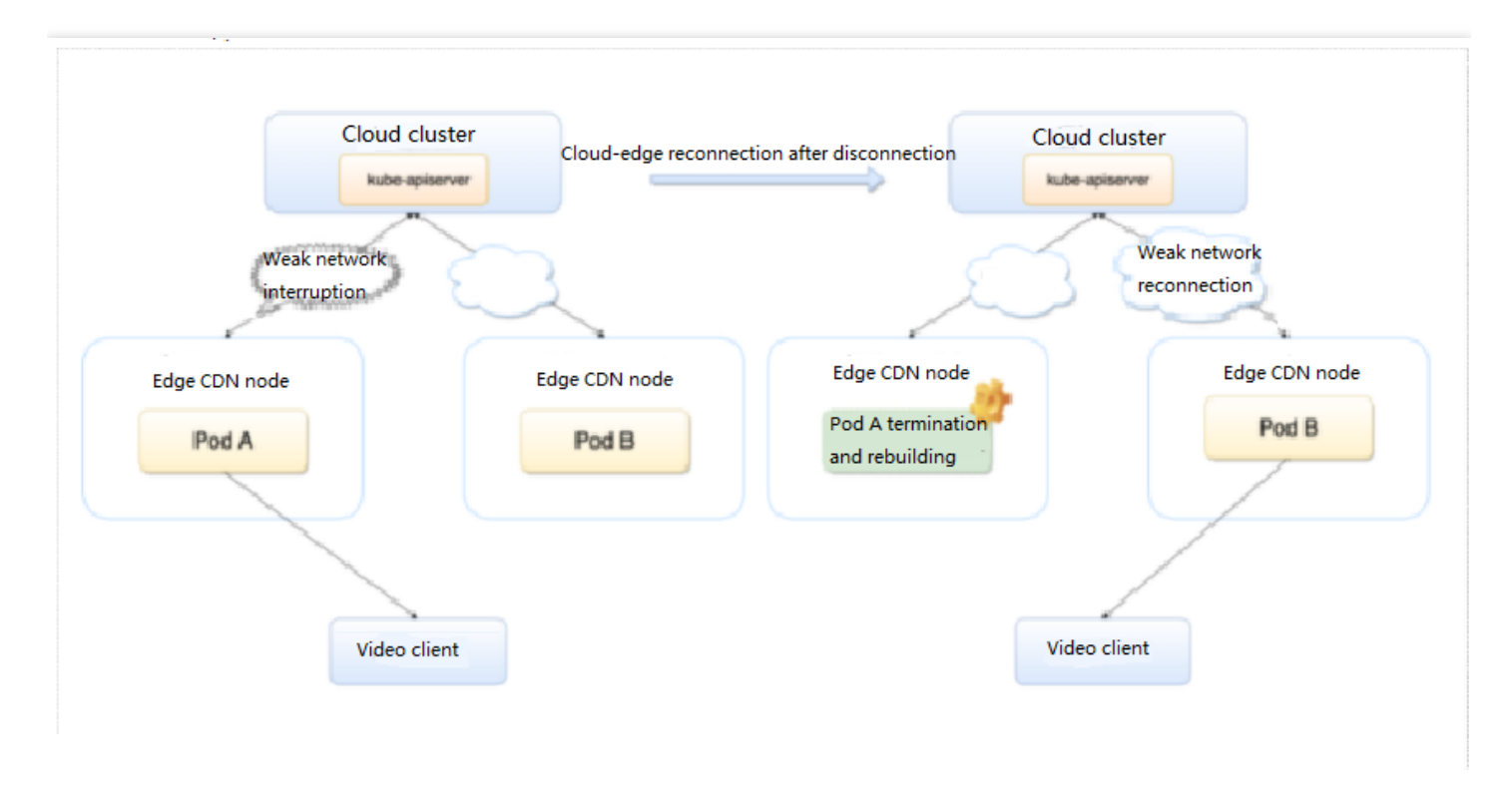

Considering user experience and enterprise cost, you often need to improve the edge cache hit rate for audio/video pull to reduce the origin-pull traffic and schedule the same file requested by users to the same service instance and its cache file.

In the case of native Kubernetes, if Pods are frequently rebuilt due to network fluctuation, the service instance caching performance will be compromised, and the scheduling system will schedule user requests to other service instances. Both may have a significant or even unacceptable impact on the CDN performance.

In fact, if edge nodes are running normally, it is unnecessary to evict or rebuild Pods. To solve this problem and ensure the service continuity, the TKE Edge team proposed a distributed node status determination mechanism.

# Challenges

#### Native Kubernetes processing method

Poor network conditions at the cloud edge affect the communication between the kubelet running on the edge node and the cloud API server, where the latter cannot receive the kubelet heartbeat or get a renewal and then cannot accurately get the running statuses of the node and its Pods. If the duration exceeds the set threshold, the API server will consider the node unavailable and perform the following operations:

- Set the status of the missing node to NotReady or Unknown and add the taints of NoSchedule and NoExecute .
- Evict the Pods on the missing node and rebuild them on other nodes.
- Remove the Pods on the missing node from the Service's Endpoint list.

# Solution

#### **Design principle**

In edge computing, it is unreasonable to determine whether a node is normal solely based on the connection between the edge and the API server. You need an additional determination mechanism to make the system more robust.

The network between edge nodes is more stable than that between cloud and edge nodes. You can use a more stable infrastructure to improve the accuracy. TKE Edge adopts an innovative distributed mechanism to determine the node status, which considers edge nodes in addition to the connection between nodes and the API server. Tests and practices have shown that this mechanism has improved the accuracy to determine the node status in a system under poor network conditions at the cloud edge, safeguarding service running. It works as shown below:

- Each node regularly checks the health status of other nodes.
- All nodes in the cluster regularly vote on the status of each node.
- Cloud and edge nodes determine the node status together.

First, nodes check and vote for each other to decide whether a node is in abnormal status, and the decision will be made only when most of the nodes agree on the same determination. Second, even though the network between nodes is usually in a better condition than the cloud edge network, the complex situation at the edge node should be considered, as networks are not 100% reliable. Therefore, the network between nodes is not the only standard, and the node status should be decided by both nodes and the cloud edge. In this regard, the following design is made:

| Final Node<br>Status    | Normal to the Cloud | Abnormal to the Cloud                                                                                  |
|-------------------------|---------------------|----------------------------------------------------------------------------------------------------|
| Normal to other nodes   | Normal              | No more Pods are scheduled to this node.                                                               |
| Abnormal to other nodes | Normal              | Existing Pods are evicted and removed from the Endpoint list. No more Pods are scheduled to this node. |

#### **Solution features**

When the cloud determines that the node status is abnormal, but other nodes consider it normal, although existing Pods will not be evicted, new Pods will not be scheduled to the node to ensure the stability of the additional services.

Existing nodes will run normally thanks to the edge autonomy capability of the edge cluster.

Due to the particularity of the edge network and topology, there are often single points of failure between node groups. In a smart factory, although the warehouse and plant are in the same region, they are connected only through a key linkage. Once the linkage is broken, the network will be disconnected. The solution provided in this document ensures that the node group with more nodes will not be considered abnormal when two node groups are disconnected from each other. Therefore, Pods will always be scheduled to the one with more nodes, avoiding excessive node loads.

Edge devices may be in different regions and not be connected. The solution provided in this document supports the determination of statuses of nodes in multiple regions. It allows you to easily group nodes by region or other criteria for intra-group checks. Even if nodes are regrouped, you do not need to redeploy or re-initialize detection add-ons to adapt them to the network conditions of edge computing. After grouping, nodes will only determine the statuses of nodes within their group.

# Prerequisites

To use this feature, you need to open port 51005 of the node for distributed, smart health checks between nodes.

## Directions

Note :

It takes some time to deploy and configure edge and multi-region checks. They do not take effect immediately.

#### Enabling edge health

Edge Health is disabled by default. It can be manually enabled as instructed below:

- 1. Log in to the TKE console.
- 2. On the cluster list page, select the target edge cluster ID to enter the cluster details page.
- 3. Select **Basic Information** on the left sidebar to enter the **Basic Information** page.
- 4. On the **Basic Information** page, click **Enable Edge Health**.

#### **Enabling multi-region**

Under Multi-region, nodes are grouped by region. Node regions are identified by the

 $\texttt{tencent.tkeedgehealth/topology-zone} \quad \texttt{label on the node. For example,}$ 

 $\texttt{tencent.tkeedgehealth/topology-zone: zone0} \quad \texttt{indicates to group the node to} \quad \texttt{zone0} \quad \texttt{.Nodes with the}$ 

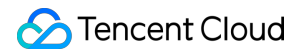

same label value are considered to be in the same region. After **Multi-region** is enabled, nodes in the same region will check and vote for each other.

Note :

- If this feature is enabled without the tencent.tkeedgehealth/topology-zone label, the node will only check its own health status.
- If this feature is not enabled, all nodes in a cluster will check each other, even if the node is labeled tencent.tkeedgehealth/topology-zone .

#### Setting node region label in the console

- 1. Log in to the TKE console.
- 2. On the cluster list page, select the target edge cluster ID to enter the cluster details page.
- 3. Select **Node Management** > **Node** on the left sidebar to enter the **Node List** page.
- 4. Select **More** > **Edit Label** on the right of the target node.

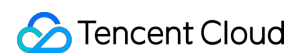

5. In the Edit Label pop-up window, edit the label and click Submit as shown below:

| Edit Label |                                                                           |               |                          | ×                                 |
|------------|---------------------------------------------------------------------------|---------------|--------------------------|-----------------------------------|
| Label      | beta.kubernetes.io/arch                                                   | =             | amd64                    | ×                                 |
|            | beta.kubernetes.io/instance-ty                                            | =             | S2.SMALL1                | ×                                 |
|            | beta.kubernetes.io/os                                                     | =             | linux                    | ×                                 |
|            | cloud.tencent.com/node-insta                                              | =             | ins-1gnm0uau             | ×                                 |
|            | failure-domain.beta.kubernete                                             | =             | gz                       | ×                                 |
|            | failure-domain.beta.kubernete                                             | =             | 100002                   | ×                                 |
|            | kubernetes.io/arch                                                        | =             | amd64                    | ×                                 |
|            | kubernetes.io/hostname                                                    | =             | 10.0.0.50                | ×                                 |
|            | kubernetes.io/os                                                          | =             | linux                    | ×                                 |
|            | node.kubernetes.io/instance-t                                             | =             | S2.SMALL1                | ×                                 |
|            | topology.com.tencent.cloud.c                                              | =             | ap-guangzhou-2           | ×                                 |
|            | topology.kubernetes.io/regior                                             | =             | gz                       | ×                                 |
|            | topology.kubernetes.io/zone                                               | =             | 100002                   | ×                                 |
| ĺ          | New label                                                                 |               |                          |                                   |
|            | The key name cannot exceed 63 o                                           | hars          | . It supports letters, n | umbers, "/" and "-". "/"          |
|            | cannot be placed at the beginning                                         | д. А.<br>     | pretix is supported. Le  | earn more 🗹                       |
|            | The label key value can only inclu-<br>start and end with letters and nun | de le<br>nber | etters, numbers and se   | eparators ("-", "", "."). It must |
|            |                                                                           |               |                          |                                   |
|            | Confirm                                                                   |               | Cancel                   |                                   |

#### **Enabling multi-region**

After enabling Edge Health, click Enable Multi-region.

# Security Using KMS for Kubernetes Data Source Encryption

Last updated : 2021-11-12 14:57:07

# Overview

Tencent Cloud TKE-KMS Plugin integrates the rich key management features of Key Management Service (KMS) to provide powerful encryption/decryption capabilities for Secret in Kubernetes cluster. This document describes how to encrypt data for Kubernetes cluster via KMS.

## Concepts

#### Key Management Service (KMS)

Key Management Service (KMS) is a security management solution that leverages a third-party certified hardware security module (HSM) to generate and protect keys so you can easily create and manage keys, helping you to meet your key management and compliance needs in multi-application and multi-business scenarios.

# Prerequisites

You have created a TKE **self-deployed cluster** that meets the following conditions: -Kubernetes v1.10.0 or later.

• Etcd v3.0 or later.

Note :

If you want to check the version, you can go to Cluster Management page and select the cluster ID to go to the **Basic Information** page to view.

### Directions

#### Creating a KMS key and obtaining the ID

- 1. Log in to the KMS Console, and go to Customer Managed CMK page.
- 2. At the top of the **Customer Managed CMK** page, select the region for which you want to create a key, and click **Create**.
- 3. On the pop-up window, configure the parameters according to the following information, as shown below:

| Create Key          |                                                            |                                |                          |
|---------------------|------------------------------------------------------------|--------------------------------|--------------------------|
| Key Name *          | tke-kms                                                    |                                |                          |
| Description         |                                                            |                                |                          |
| Tag                 | Tag Key                                                    | Tag Value                      | Oper                     |
|                     | Please select  Add If there is no desired tag the console. | or tag value, you can <b>c</b> | Delete<br>reate 🗳 one in |
| Key Usage           | Symmetric Encryption/                                      | /Decryption 💌                  |                          |
| Key Material Source | ◯ KMS ◯ External                                           |                                |                          |
|                     | ОК                                                         | Cancel                         |                          |

The key parameters are as follows. Retain the default settings for other parameters.

- Key Name: this is required and must be unique within the region. It can contain letters, numbers, \_\_, -, and cannot begin with KMS-. In this document, we take tke-kms as an example.
- **Description**: this is optional and used to specify the type of data to be protected, or the application to be used in conjunction with the CMK.
- Key Usage: select Symmetric encryption and decryption.

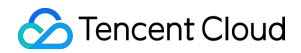

- Key Material Source: select KMS or External based on the actual needs. In this document, we take KMS as an example.
- 4. Click **OK** to go back to **Customer Managed CMK** page to view the created keys.
- 5. Click the key ID to go to **Key Information** page, you can view the complete ID of the key on this page. See the figure below:

| Key Information |                |
|-----------------|----------------|
| Key Name        | tke-kms Modify |
| ID              | 02651f6f-dd36- |

#### Creating and obtaining access key

Note :

If you have created an access key, please skip this step.

- 1. Log in to the CAM console and select Access Key > Manage API Key in the left sidebar to go to the Manage API Key page.
- 2. On the Manage API Key page, click Create Key and wait for the creation to be completed.
- 3. You can check the key's information including SecretId and SecretKey on Manage API Key page when the creation is completed. See the figure below:

| •              | 9y                                                                                                    |                                                                                                    |                                                                            |                                                        |                     |                                 |
|----------------|----------------------------------------------------------------------------------------------------|----------------------------------------------------------------------------------------------------|----------------------------------------------------------------------------|--------------------------------------------------------|---------------------|---------------------------------|
| () s           | <b>afety Warning</b><br>API key is an important certificate to request for creating Tencent Cloud API. With<br>Please do not upload or share your key information by any means (such as GitHu                                                                                                    | the APL you can operate all your Tencent cloud re<br>b). Once leaked to external channels, it may cause                                                                                                    | esources. For your property<br>significant loss of your clo                | / and service security, please<br>ud assets            | keep the key safe   | and change it regularly.        |
| () u<br>•<br>• | Jsage Notes<br>The API Keys is used to generate a signature when you call the Tencent Cloud AP<br>Your API key represents your account identity and permissions, and acts as your<br>The last access time and the last accessing service are the last time and last servi<br>comes from CloudAudit 12 and it only keeps the records of <u>control-flow APIs</u> of | I 2. Check the algorithm for generating a signature<br>ogin password. Do not disclose it to others.<br>te that used the current key to access a TencentClo<br>API level or resource level. Access to the <u>data-flow</u> | e 🖸 .<br>ud API in 30 days. The acc<br><u>APIs</u> or service-level APIs t | ess record will be left empty<br>will not be recorded. | if there are no acc | cess records in 30 days. This r |
| Create         | Key                                                                                                    |                                                                                                    |                                                                            |                                                        |                     |                                 |
|                | D Key                                                                                                    | Creation Time                                                                                                    | Last Access Time                                                           | Last Time Accessin                                     | Status              | Action                          |

#### Creating a DaemonSet and deploying tke-kms-plugin

- 1. Log in to the TKE console and click **Cluster** in the left sidebar.
- 2. On the **Cluster Management** page, click the ID of the cluster that meet the conditions to go to the cluster details page.
- 3. Select **Create Via YAML** at the top right corner on any interface of the cluster to go to **Create Via YAML** page. Enter the parameters for tke-kms-plugin.yaml, as shown below:

```
Note:
```

Enter values for the following parameters based on the actual needs:

- {{REGION}} : the region where KMS key resides. You can check Region List for the valid values.
- {{KEY\_ID}} : enter the KMS key ID obtained in the step of creating a KMS key and obtaining the ID.
- {{SECRET\_ID}} and {{SECRET\_KEY}} : enter the SecretID and SecretKey created in the step of creating and obtaining access key.
- images: ccr.ccs.tencentyun.com/tke-plugin/tke-kms-plugin:1.0.0 :tke-kms-plugin image address. If you want to use the self-created tke-kms-plugin image, you can replace it.

```
apiVersion: apps/v1
kind: DaemonSet
metadata:
name: tke-kms-plugin
namespace: kube-system
spec:
selector:
matchLabels:
name: tke-kms-plugin
template:
metadata:
labels:
name: tke-kms-plugin
spec:
nodeSelector:
node-role.kubernetes.io/master: "true"
hostNetwork: true
restartPolicy: Always
volumes:
- name: tke-kms-plugin-dir
hostPath:
path: /var/run/tke-kms-plugin
type: DirectoryOrCreate
tolerations:
```

```
- key: node-role.kubernetes.io/master
effect: NoSchedule
containers:
- name: tke-kms-plugin
image: ccr.ccs.tencentyun.com/tke-plugin/tke-kms-plugin:1.0.0
command:
- /tke-kms-plugin
- --region={{REGION}}
- --key-id={{KEY_ID}}
- --unix-socket=/var/run/tke-kms-plugin/server.sock
- --v=2
livenessProbe:
exec:
command:
- /tke-kms-plugin
- health-check
- --unix-socket=/var/run/tke-kms-plugin/server.sock
initialDelaySeconds: 5
failureThreshold: 3
timeoutSeconds: 5
periodSeconds: 30
env:
- name: SECRET_ID
value: {{SECRET_ID}}
- name: SECRET_KEY
value: {{SECRET_KEY}}
volumeMounts:
- name: tke-kms-plugin-dir
mountPath: /var/run/tke-kms-plugin
readOnly: false
```

4. Click **Done** and wait for the DaemonSet to be created.

#### Configuring kube-apiserver

1. Log in to each Master node of the cluster by referring to Logging in to Linux Instance Using Standard Login Method.

Note :

Master node security group defaults to close port 22. You need to open port 22 on the security group interface before logging in to the node. For more information, see Adding a Security Group Rule.

2. Run the following command to create and open the YAML file.

vim /etc/kubernetes/encryption-provider-config.yaml

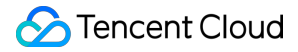

3. Press i to switch to the edit mode and edit the YAML file. Enter the followings according to the K8s version that you

actually use:

• K8S v1.13+ :

```
apiVersion: apiserver.config.k8s.io/v1
kind: EncryptionConfiguration
resources:
    resources:
    resources:
    secrets
providers:
    kms:
    name: tke-kms-plugin
    timeout: 3s
    cachesize: 1000
endpoint: unix:///var/run/tke-kms-plugin/server.sock
    - identity: {}
```

• K8S v1.10 - v1.12 :

```
apiVersion: v1
kind: EncryptionConfig
resources:
- resources:
- secrets
providers:
- kms:
name: tke-kms-plugin
timeout: 3s
cachesize: 1000
endpoint: unix:///var/run/tke-kms-plugin/server.sock
- identity: {}
```

- 4. After editing is completed, press **Esc** and enter :wq to save the file and go back.
- 5. Run the following command to edit the YAML file.

vi /etc/kubernetes/manifests/kube-apiserver.yaml

6. Press i to switch to the edit mode and add the followings to args according to the K8s version you actually use.

Note:

```
Self-deployed cluster of K8s v1.10.5. You need to remove kube-apiserver.yaml from the
```

/etc/kubernetes/manifests directory and move it back to the directory after you have completed
the editing.

#### • K8S v1.13+ :

--encryption-provider-config=/etc/kubernetes/encryption-provider-config.yaml

• K8S v1.10 - v1.12 :

```
--experimental-encryption-provider-config=/etc/kubernetes/encryption-provider -config.yaml
```

7. Add Volume command to /var/run/tke-kms-plugin/server.sock . The location and content for adding is as follows:

#### Note :

/var/run/tke-kms-plugin/server.sock is a unix socket that is listened when tke kms server is launched. kube apiserver will access tke kms server by accessing the socket.

Add the followings for volumeMounts: :

```
- mountPath: /var/run/tke-kms-plugin
name: tke-kms-plugin-dir
```

Add the followings for volume: :

```
- hostPath:
path: /var/run/tke-kms-plugin
name: tke-kms-plugin-dir
```

8. When the editing is finished, press Esc, enter :wq and save the /etc/kubernetes/manifests/kubeapiserver.yaml file. Wait for kube-apiserver to restart.

#### Verification

1. Log in to the node of the cluster and run the following command to create a Secret.

```
kubectl create secret generic kms-secret -n default --from-literal=mykey=mydata
```

2. Run the following command to verify if the Secret has been decrypted correctly.

kubectl get secret kms-secret -o=jsonpath='{.data.mykey}' | base64 -d

3. If the output value is mydata, i.e. it is equal to the value of Secret, it means Secret has been decrypted correctly. See the figure below:

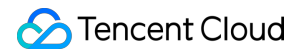

[root@172-16-48-72 ~]# kubectl create secret generic kms-secret -n default --from-literal=mykey=mydata
secret/kms-secret created
[root@172-16-48-72 ~]# kubectl get secret kms-secret -o=jsonpath='{.data.mykey}' | base64 -d
mydata[root@172-16-48-72 ~]#

## References

For more information about Kubernetes KMS, see Using a KMS provider for data encryption.

# Pod Security Group

Last updated : 2022-11-02 11:54:52

Pod security groups integrate CVM security groups and Kubernetes Pods. You can use CVM security groups to define rules, so as to allow the inbound and outbound network traffic of Pods running on different TKE nodes (currently, only super nodes are supported, and general nodes will be supported).

# Limits

Consider the following limits before using security groups for Pods:

- Pods must run in TKE clusters on v1.20 or later.
- Only super nodes are supported for Pod security groups, and more node types will be released.
- Pod security groups cannot be used together with dual-stack clusters.
- Super nodes are only supported in some regions. For more information, see Regions and Availability Zones.

# Enabling Security Group Capabilities for Pods

#### Installing the add-on

- 1. Log in to the TKE console.
- 2. Install the SecurityGroupPolicy add-on for the cluster.
- If you haven't created a cluster yet, you can install the SecurityGroupPolicy add-on during creation. For detailed directions, see Add-On Lifecycle Management.
- To enable security group capabilities for Pods in a created cluster, install the SecurityGroupPolicy add-on on the Add-On Management page. For detailed directions, see Add-On Lifecycle Management.
- 3. On the **Add-On Management** page, view the add-on status. If the status is **Success**, the add-on has been deployed, as shown below:

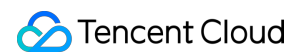

| -on management                 |            |                    |         |                        | Create via                          |
|--------------------------------|------------|--------------------|---------|------------------------|-------------------------------------|
| reate                          |            |                    |         |                        |                                     |
| ID/Name                        | Status     | Туре               | Version | Time created           | Operation                           |
| գցբս 🛅<br>գցբս                 | Successful | Enhanced component | 1.0.9   | 2022-10-18<br>11:41:54 | Upgrade Update configuration Delete |
| monitoragent 🛅<br>monitoragent | Successful | Enhanced component | 1.3.0   | 2022-10-18<br>11:41:38 | Upgrade Delete                      |
| cbs 🗗<br>cbs                   | Successful | Enhanced component | 1.0.6   | 2022-10-18<br>11:41:54 | Upgrade Update configuration Delete |

4. On the super node page, verify that your TKE general cluster contains a super node. Currently, you can enable security group capabilities only for Pods scheduled to a super node.

| Super node                                |                      |                              |                         |                           |                         |                                        |         | s                         | uper Node Overview 🗹      | Create via YAML |
|-------------------------------------------|----------------------|------------------------------|-------------------------|---------------------------|-------------------------|----------------------------------------|---------|---------------------------|---------------------------|-----------------|
| Starting from April 30, 2                 | 2022 (UTC +8), TKE ; | automatically applies the re | source quota in the clu | ster namespace based on t | he cluster model. For d | letails, see <u>Resource Quota</u>     | 8.      |                           |                           |                 |
| Create Remove                             | Renew                | Cordon                       | n                       |                           |                         |                                        |         | You can enter only one ke | eyword to search by name. | Q ¢ ±           |
| Node name/ID                              | Status               | Billing mode                 | Usage/Total             | Availability zone         | Node pool ID            | VPC subnet                             | Max Pod | Time created              | Operation                 |                 |
| eklet-subnet-be5<br><b>1</b><br>Not named | Normal               | Pay-as-you-go                | N/A                     | 广州六区                      | np-ftoht2yi             | subnet-be5o0ddk(<br>CIDR: 10.0.65.0/24 | 246 IPs | 2022-09-06 18:01:26       | Remove Drain More 🔻       |                 |

# Deploying the Sample Application

To use security groups for Pods, you must deploy SecurityGroupPolicy in your cluster. The following describes how to use the security group policy for a Pod via CloudShell. Unless otherwise stated, the steps should be performed on the same terminal, as the variables involved don't apply to different terminals.

#### Deploying the sample Pod with a security group

- 1. Create a security group to be used with the Pod. The following describes how to create a simple security group and is for reference only. The rules may differ in a production cluster.
  - a. Search for the VPC and security group ID of the cluster. Replace my-cluster with the actual value.

```
my_cluster_name=my-cluster
my_cluster_vpc_id=$(tccli tke DescribeClusters --cli-unfold-argument --ClusterI
ds $my_cluster_name --filter Clusters[0].ClusterNetworkSettings.VpcId | sed 's/
\"//g')
my_cluster_security_group_id=$(tccli vpc DescribeSecurityGroups --cli-unfold-ar
gument --Filters.0.Name security-group-name --Filters.0.Values tke-worker-secur
```

```
ity-for-$my_cluster_name --filter SecurityGroupSet[0].SecurityGroupId | sed 's/
\"//g')
```

b. Create a security group for your Pod. Replace my-pod-security-group with the actual value. Record the security group ID returned by the command for further use.

```
my_pod_security_group_name=my-pod-security-group
tccli vpc CreateSecurityGroup --GroupName "my-pod-security-group" --GroupDescri
ption "My pod security group"
my_pod_security_group_id=$(tccli vpc DescribeSecurityGroups --cli-unfold-argume
nt --Filters.0.Name security-group-name --Filters.0.Values my-pod-security-grou
p --filter SecurityGroupSet[0].SecurityGroupId | sed 's/\"//g')
echo $my_pod_security_group_id
```

c. Allow the traffic over TCP and UDP on port 53 from the Pod security group created in the previous step to the cluster security group, so that the Pod can access the application through the domain name.

```
tccli vpc CreateSecurityGroupPolicies --cli-unfold-argument --SecurityGroupId
$my_cluster_security_group_id --SecurityGroupPolicySet.Ingress.0.Protocol UDP -
-SecurityGroupPolicySet.Ingress.0.Port 53 --SecurityGroupPolicySet.Ingress.0.Se
curityGroupId $my_pod_security_group_id --SecurityGroupPolicySet.Ingress.0.Acti
on ACCEPT
tccli vpc CreateSecurityGroupPolicies --cli-unfold-argument --SecurityGroupId
$my_cluster_security_group_id --SecurityGroupPolicySet.Ingress.0.Protocol TCP -
-SecurityGroupPolicySet.Ingress.0.Port 53 --SecurityGroupPolicySet.Ingress.0.Se
curityGroupId $my_pod_security_group_id --SecurityGroupPolicySet.Ingress.0.Se
curityGroupId $my_pod_security_group_id --SecurityGroupPolicySet.Ingress.0.Acti
on ACCEPT
```

d. Allow the inbound traffic over any protocol and port from the Pod associated with the security group to the Pod associated with any security group, and allow the outbound traffic over any protocol and port from the Pod associated with the security group.

```
tccli vpc CreateSecurityGroupPolicies --cli-unfold-argument --SecurityGroupId
$my_pod_security_group_id --SecurityGroupPolicySet.Ingress.0.Protocol ALL --Sec
urityGroupPolicySet.Ingress.0.Port ALL --SecurityGroupPolicySet.Ingress.0.Secur
ityGroupId $my_pod_security_group_id --SecurityGroupPolicySet.Ingress.0.Action
ACCEPT
tccli vpc CreateSecurityGroupPolicies --cli-unfold-argument --SecurityGroupId
$my_pod_security_group_id --SecurityGroupPolicySet.Egress.0.Protocol ALL --Secu
rityGroupPolicySet.Egress.0.Port ALL --SecurityGroupPolicySet.Egress.0.Action A
CCEPT
```

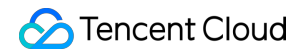

2. Create a Kubernetes namespace to deploy resources.

```
kubectl create namespace my-namespace
```

3. Deploy the SecurityGroupPolicy in your cluster.

a. Save the following sample security policy as my-security-group-policy.yaml . If you prefer to select a Pod by service account tag, you can replace podSelector with serviceAccountSelector , and you must specify a selector. If you specify multiple security groups, all their rules will take effect for the selected Pod. Replace \$my\_pod\_security\_group\_id with the security group ID recorded in the previous step.

```
apiVersion: vpcresources.tke.cloud.tencent.com/v1beta1
kind: SecurityGroupPolicy
metadata:
name: my-security-group-policy
namespace: my-namespace
spec:
podSelector:
matchLabels:
app: my-app
securityGroups:
groupIds:
- $my_pod_security_group_id
```

#### Note

Consider the following limits when specifying one or multiple security groups for the Pod:

- They must exist.
- They must allow inbound requests from cluster security groups (for kubelet) and health checks configured for the Pod.
- Your CoreDNS Pod security groups must allow the inbound traffic over TCP and UDP on port 53 from Pod security groups.
- They must have necessary inbound and outbound rules to communicate with other Pods.

A security group policy applies only to newly scheduled Pods and doesn't affect running Pods. To make it effective for existing Pods, you need to verify that the existing Pods meet the above limits before manually recreating it.

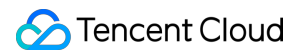

b. Deploy the policy.

```
kubectl apply -f my-security-group-policy.yaml
```

- 4. To deploy the sample application, use the my-app match tag specified by using the podSelector in the previous step.
  - a. Save the following content as sample-application.yaml .

```
apiVersion: apps/v1
kind: Deployment
metadata:
name: my-deployment
namespace: my-namespace
labels:
app: my-app
spec:
replicas: 2
selector:
matchLabels:
app: my-app
template:
metadata:
labels:
app: my-app
spec:
terminationGracePeriodSeconds: 120
containers:
- name: nginx
image: nginx:latest
ports:
- containerPort: 80
nodeSelector:
node.kubernetes.io/instance-type: eklet
tolerations:
- effect: NoSchedule
key: eks.tke.cloud.tencent.com/eklet
operator: Exists
apiVersion: v1
kind: Service
metadata:
name: my-app
namespace: my-namespace
labels:
app: my-app
```
```
spec:
selector:
app: my-app
ports:
- protocol: TCP
port: 80
targetPort: 80
```

b. Run the following command to deploy the application. During deployment, Pods will be preferably scheduled to super nodes, and the security group specified in the previous step will be applied to the Pod.

kubectl apply -f sample-application.yaml

Note :

If you don't use nodeSelector to preferably schedule the Pod to a super node, when it is scheduled to another node, the security group will not take effect, and kubectl describe pod will output "security groups is only support super node, node 10.0.0.1 is not super node".

5. View the Pod deployed by using the sample application. So far, the involved terminal is TerminalA .

```
kubectl get pods -n my-namespace -o wide
```

Below is the sample output:

NAME READY STATUS RESTARTS AGE IP NODE NOMINATED NODE READINESS GATES my-deployment-866ffd8886-9zfrp 1/1 Running 0 85s 10.0.64.10 eklet-subnet-q21ras u6-8bpgyx9r <none> <none> my-deployment-866ffd8886-b7gzb 1/1 Running 0 85s 10.0.64.3 eklet-subnet-q21rasu 6-8bpgyx9r <none> <none>

6. Go to any Pod on another terminal ( TerminalB ) and replace the Pod ID with the one returned in the previous step.

kubectl exec -it -n my-namespace my-deployment-866ffd8886-9zfrp -- /bin/bash

7. Verify that the sample application works normally on TerminalB.

curl my-app

Below is the sample output:

```
<!DOCTYPE html>
<html>
<head>
<title>Welcome to nginx!</title>
...
```

You receive a response, as all Pods of the running application are associated with the security group you create, which contains the following rules:

- i. Allow all traffic between all Pods associated with the security group.
- ii. Allow the DNS traffic from the security group to the cluster security group associated with your node. CoreDNS Pods are running on these nodes, and your Pod will search for my-app by domain name.
- 8. On TerminalA , delete the security group rule that allows DNS communication from the cluster security group.

```
tccli vpc DeleteSecurityGroupPolicies --cli-unfold-argument --SecurityGroupId
$my_cluster_security_group_id --SecurityGroupPolicySet.Ingress.0.Protocol UDP -
-SecurityGroupPolicySet.Ingress.0.Port 53 --SecurityGroupPolicySet.Ingress.0.Se
curityGroupId $my_pod_security_group_id --SecurityGroupPolicySet.Ingress.0.Acti
on ACCEPT
tccli vpc DeleteSecurityGroupPolicies --cli-unfold-argument --SecurityGroupId
$my_cluster_security_group_id --SecurityGroupPolicySet.Ingress.0.Protocol TCP -
-SecurityGroupPolicySet.Ingress.0.Port 53 --SecurityGroupPolicySet.Ingress.0.Se
curityGroupId $my_pod_security_group_id --SecurityGroupPolicySet.Ingress.0.Acti
on ACCEPT
```

9. On TerminalB , try accessing the application again.

curl my-app

The trial will fail, as the Pod cannot access the CoreDNS Pod, and the cluster security group no longer allows DNS communication from Pods associated with the security group.

If you try using an IP to access the application, you will receive a response, as all ports allow the communication between Pods associated with the security group, and no domain name search is required.

0. After the trial, run the following command to delete the sample security group policy, application, and security group.

```
kubectl delete namespace my-namespace
tccli vpc DeleteSecurityGroup --cli-unfold-argument --SecurityGroupId $my_pod_s
ecurity_group_id
```

## **Container Image Signature and Verification**

Last updated : 2022-12-08 17:25:19

Image signature and signature verification can avoid man-in-the-middle attacks and the update and running of invalid images, ensuring image consistency across the entire linkage ranging from distribution to deployment.

#### Container image signature

TCR Enterprise Edition supports namespace-level automatic image signature. When an image is pushed to the registry, it will be automatically signed according to the matched signature policy to ensure image content trustworthiness in your registry.

#### Image signature verification

TKE provides the image signature verification add-on Ceberus, which verifies signed images for trustworthiness. This is to ensure that only container images signed by trusted authorizing parties are deployed in TKE clusters, thereby reducing the risks to image security in the container environment.

## Service Deployment Proper Use of Node Resources Overview

Last updated : 2022-04-18 10:42:27

It is easy to deploy containerized services to a Kubernetes cluster. If a service is used in a formal production environment, you need to select a solution and adjust the configuration based on the service scenario and deployment environment. For example, you need to set the container request and limit to ensure high availability of the deployed service, configure health check and auto scaling to better schedule resources, and select persistent storage and external service disclosure.

You can refer to the following documents to deploy Kubernetes services and adjust configurations based on actual requirements:

- Setting Request and Limit
- Proper Resource Allocation
- Auto Scaling

## Setting Request and Limit

Last updated : 2022-04-18 10:48:34

The request and limit parameters of a container need to be flexibly set based on the service type, your requirements, and the relevant scenario. This document describes how to set request and limit based on actual production experience. You can adjust your configurations based on this document.

## How Request Works

The request value does not represent the size of the resources actually assigned to the container, but is a reference value provided to the scheduler. The scheduler detects the resources on each node that can be assigned (assignable node resources = total amount of node resources - sum of requests scheduled to containers in all Pods on the node) and records the assigned resources on each node (sum of requests scheduled to containers defined in all Pods on the node). If the amount of assignable node resources is smaller than the sum of requests in a Pod that needs to be scheduled, the Pod will not be scheduled to the node; otherwise, it will be scheduled to the node.

If request is not configured, the scheduler cannot perceive node resource usage to make correct scheduling decisions. As a result, scheduling may not be rational, resulting in chaotic node statuses. We recommend that you set request for all containers to enable the scheduler to perceive node resource usage and make proper scheduling decisions. In this way, node resources in a cluster can be properly allocated, and faults caused by uneven resource allocation can be prevented.

## Setting Default Request and Limit Values

You can use LimitRange to set the default, minimum, and maximum request and limit values for a namespace, as shown below:

```
apiVersion: v1
kind: LimitRange
metadata:
name: mem-limit-range
namespace: test
spec:
limits:
- default:
memory: 512Mi
cpu: 500m
defaultRequest:
```

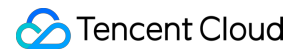

memory: 256Mi
cpu: 100m
type: Container

## Setting Request and Limit Values for Important Online Applications

When node resources are insufficient, pods of low priorities will be deleted automatically to release node resources. The following lists pods with priorities in ascending order:

- 1. Pods with no request or limit values
- 2. Pods with different request and limit values
- 3. Pods with the same request and limit values

We recommend that you set the same request and limit values for important online applications to ensure a high pod priority. When a node fault occurs, these applications will not be affected because the pods used for these applications are generally not deleted.

## Improving Resource Utilization

If a large request value is set for an application but the occupied resource amount of the application is much less than the preset value, resource utilization of the node is low.

Except for services that are sensitive to latency, we recommend that you lower the request value for non-core applications that do always need resources in order to improve resource utilization. Services that are sensitive to latency do not expect high node resource utilization because it affects the packet sending and receiving speeds. If your service supports horizontal scale-out, the request value for a single replica is usually set to less than one core, except for CPU-intensive applications. For example, the request value of CoreDNS can be set to 0.1 core, which indicates 100 MB.

## Preventing Large Request and Limit Values

If your service uses a single replica or a few replicas and the request and limit values are large, sufficient resources will be allocated to your service. However, when a replica encounters a fault, your service will be greatly affected. When the node where the pod resides is faulty, other nodes do not have sufficient resources to meet the pod request because the request value is large and cluster resources are allocated in a fragmented manner. As a result, the pod cannot be shifted or recovered.

We recommend that you set small request and limit values and scale out replicas to ensure that your service is more flexible and reliable.

## Preventing High Resource Consumption by the Test Namespace

If a production cluster contains a test namespace and the request and limit values of the namespace are not restricted, the cluster may be overloaded and production services could be affected. You can use ResourceQuotal to restrict the request and limit values of the test namespace, as shown below:

```
apiVersion: v1
kind: ResourceQuota
metadata:
name: quota-test
namespace: test
spec:
hard:
requests.cpu: "1"
requests.memory: 1Gi
limits.cpu: "2"
limits.memory: 2Gi
```

## **Proper Resource Allocation**

Last updated : 2020-07-31 15:44:03

You can set request to schedule pods to nodes with sufficient resources but cannot ensure refined control. This document describes how to use node affinity, taint, and toleration to schedule pods to suitable nodes in order to make full use of resources.

### Using node affinity

- You can use node affinity to deploy services that have special node requirements to nodes that meet these requirements. For example, you can enable MySQL to schedule a model with high I/O to improve data reading and writing efficiency.
- You can use node affinity to deploy services that need to be associated. For example, you can ensure the web service and Redis cache service are deployed in the same availability zone to ensure a low latency.
- You can use node affinity to schedule separated pods to prevent issues caused by a single point of failure (SPOF) or centralized traffic.

### Using taint and toleration

Taint and toleration can help optimize cluster resource scheduling.

- You can add taints to nodes reserved for certain applications, which prevents other pods from being scheduled to these nodes.
- You can add tolerations to pods that need to use reserved resources. Tolerations work with node affinity, to ensure pods can be scheduled even when their affinity settings cannot be matched.

## Auto Scaling

Last updated : 2020-07-31 15:44:03

This document describes how to use auto scaling, so that services can make full use of available resources based on actual production experience. You can adjust your configurations based on this document.

## Coping Abrupt Traffic Spikes

Typically, services have peak and off-peak hours of resource usage. To properly use resources, you can define a Horizontal Pod Autoscaler (HPA) for services to automatically scale out the number of pods during peak hours and scale in the number of pods during off-peak hours. For example, when the traffic of online services is low at night, the HPA can automatically release resources of online services and use them for big data offline tasks.

To use the HPA, you need to install resource metrics (metrics.k8s.io) or custom metrics (custom.metrics.k8s.io) in advance. The HPA controller can then query related APIs to obtain resource use information for services. In this way, Kubernetes obtains resource usage data (metric data) of services in advance.

Previously, the HPA used resource metrics to obtain metric data. After custom metrics became available, the HPA used more flexible metrics to control scaling. To implement HPA, Kubernetes uses metrics-server, communities use prometheus-adapter, and cloud vendors that manage Kubernetes clusters usually use their own APIs. For example, TKE uses HPA to implement CPU, memory, hard disk, and network metrics. You can create an HPA on the web client and convert the metrics to a Kubernetes YAML file, as shown below:

```
apiVersion: autoscaling/v2beta2
kind: HorizontalPodAutoscaler
metadata:
name: nginx
spec:
scaleTargetRef:
apiVersion: apps/v1beta2
kind: Deployment
name: nginx
minReplicas: 1
maxReplicas: 10
metrics:
- type: Pods
pods:
metric:
name: k8s_pod_rate_cpu_core_used_request
target:
```

averageValue: "100"
type: AverageValue

#### **Reducing costs**

HPA implements horizontal pod scaling. When node resources are insufficient, scaled-out pods are in the pending state. If a large number of nodes are prepared in advance, pending pods will not occur, but the cost will be high. Typically, Kubernetes clusters managed by cloud vendors support cluster-autoscaler. This means nodes can be dynamically added or deleted based on resource usage to maximize computing resource utilization. In addition, pay-as-you-go is used to reduce the cost. For example, TKE uses scaling groups and extended features that contain scaling groups (node pools).

#### **Using vertical scaling**

For applications that do not support horizontal scaling or applications with uncertain optimal request and limit ratios, you can use VPA for vertical scaling. In this case, the request and limit values are automatically updated, and pods are restarted. This feature may cause service unavailability for a short period. We do not recommend you use it on a large scale in the production environment.

## Application High Availability Deployment

Last updated : 2022-08-02 17:19:05

High availability (HA) refers to the ability of an application system to maintain uninterrupted operation, which is usually achieved by improving the fault tolerance of the system. In general, the application fault tolerance can be improved by configuring replicas to create multiple replicas of the application, but this does not necessarily mean that the application will have high availability.

This document describes best practices for deploying application high availability. You can choose from them based on your situation.

- Distributing and scheduling business workloads
- Using a placement group to achieve disaster recovery in the physical layer
- Using PodDisruptionBudget to avoid service unavailability caused by node draining
- Using preStopHook and readinessProbe to ensure smooth and uninterrupted service update

## Distributing and Scheduling Business Workloads

#### 1. Using anti-affinity to prevent single-point failures

Kubernetes assumes that nodes are unreliable, so the more nodes there are, the higher the probability of nodes being unavailable due to software or hardware failures will be. Therefore, we usually have to deploy multiple replicas of applications and adjust the replicas value based on the actual situation. If its value is 1, there must be risks of single-point failures. Even if its value is greater than 1 but all replicas are scheduled to the same node, the single-point failure risks will still be there.

To prevent single-point failures, we need to have an appropriate number of replicas, and we also need to make sure different replicas are scheduled to different nodes. We can do so with anti-affinity. See the example below:

```
affinity:
podAntiAffinity:
requiredDuringSchedulingIgnoredDuringExecution:
- weight: 100
labelSelector:
matchExpressions:
- key: k8s-app
operator: In
values:
- kube-dns
topologyKey: kubernetes.io/hostname
```

The relevant configurations in this example are shown below:

#### requiredDuringSchedulingIgnoredDuringExecution

This sets anti-affinity as a required condition that must be met when Pods are scheduled. If no node meets the condition, Pods will not be scheduled to any node (pending).

If you do not want to set anti-affinity as a required condition, you can use

preferredDuringSchedulingIgnoredDuringExecution to instruct the scheduler to always try to meet the anti-affinity condition. If no node meets the condition, Pods can still be scheduled to certain nodes.

## labelSelector.matchExpressions

This marks the keys and values of the labels in the service's corresponding Pod.

## topologyKey

This example uses kubernetes.io/hostname to indicate that Pods are prevented from being scheduled to the same node.

If you have higher requirements, such as preventing Pods from being scheduled to nodes in the same availability zone to achieve remote multi-site active-active disaster tolerance, you can use failure-

domain.beta.kubernetes.io/zone . Generally, all the nodes in the same cluster are in one region. If there are cross-region nodes, there will be considerable latency even if direct connect is used. If Pods have to be scheduled to nodes in the same region, you can use failure-domain.beta.kubernetes.io/region .

## 2. Using topologySpreadConstraints

The topologySpreadConstraints feature defaults to be enabled in K8s v1.18. It is recommended that you use topologySpreadConstraints to distribute Pods in clusters of v1.18 or later versions to improve the service availability.

Widely distribute and schedule Pods to each node:

For example, widely distribute and schedule all Pods of nginx to different nodes as evenly as possible. The max allowed number variance of nginx copies on different nodes is 1. If no more Pods can be scheduled to a node due to reasons such as insufficient resources of the node, the remaining nginx copies are pending.

```
apiVersion: apps/v1
kind: Deployment
metadata:
labels:
k8s-app: nginx
qcloud-app: nginx
name: nginx
namespace: default
spec:
replicas: 1
selector:
matchLabels:
```

k8s-app: nginx qcloud-app: nginx template: metadata: labels: k8s-app: nginx qcloud-app: nginx spec: topologySpreadConstraints: - maxSkew: 1 whenUnsatisfiable: DoNotSchedule topologyKey: topology.kubernetes.io/region labelSelector: matchLabels: k8s-app: nginx containers: - image: nginx name: nginx resources: limits: cpu: 500m memory: 1Gi requests: cpu: 250m memory: 256Mi dnsPolicy: ClusterFirst

- topologyKey: It is similar to configurations in podAntiAffinity.
- labelSelector: It is similar to configurations in podAntiAffinity. It supports selecting labels of multiple Pods.
- maxSkew: It must be an integer larger than 0, indicating the max allowed variation of Pod number in different topological domain.
   means the max allowed variation of Pod number is one.
- whenUnsatisfiable: It indicates how to deal with the situations where the conditions are not met.

DoNotSchedule means do not schedule (keep pending), and it is similar to strong anti-affinity.

ScheduleAnyway means widely distribute and schedule Pods on node as evenly as possible, and it is similar to weak anti-affinity (change DoNotSchedule to ScheduleAnyway ).

```
spec:
topologySpreadConstraints:
- maxSkew: 1
whenUnsatisfiable: ScheduleAnyway
topologyKey: topology.kubernetes.io/region
labelSelector:
matchLabels:
k8s-app: nginx
```

If the cluster node supports cross-AZ scheduling, you can widely distribute and schedule Pods to the AZs as evenly as possible to achieve higher levels of high availability (change topologyKey to

```
topology.kubernetes.io/zone ).
```

```
spec:
topologySpreadConstraints:
- maxSkew: 1
topologyKey: topology.kubernetes.io/zone
whenUnsatisfiable: ScheduleAnyway
labelSelector:
matchLabels:
k8s-app:: nginx
```

Moreover, you can widely distribute the Pods within each AZ when you schedule the Pods to the AZs.

```
spec:
topologySpreadConstraints:
- maxSkew: 1
whenUnsatisfiable: ScheduleAnyway
topologyKey: topology.kubernetes.io/zone
labelSelector:
matchLabels:
k8s-app: nginx
- maxSkew: 1
whenUnsatisfiable: ScheduleAnyway
topologyKey: kubernetes.io/hostname
labelSelector:
matchLabels:
k8s-app: nginx
```

## Using a Placement Group to Achieve Disaster Recovery in the Physical Layer

When the underlying hardware or software of a CVM is faulty, multiple nodes may have exceptions at the same time. Even if anti-affinity is used to distribute Pods to different nodes, business exceptions may still be unavoidable. You can use a placement group to distribute nodes in a physical layer, such as the CPM, exchange, or rack layer, to prevent underlying hardware or software faults from causing multiple node exceptions. The steps are as follows:

1. Log in to the Placement Group console to create a placement group and select a layer (CPM layer, exchange layer, or rack layer) as the node distribution policy. For more information, see Spread Placement Group.

Note :

The placement group and the TKE self-deployed cluster need to be in the same region.

2. Add a batch of nodes, check **Add the instance to a placement group** in **Advanced configuration**, and select the created placement group. For more information, see Adding Nodes.

| Placement Group | Add the instance to a placement | gro | up                                                                               |
|-----------------|---------------------------------|-----|----------------------------------------------------------------------------------|
|                 | group-rack ps 🔻                 | ¢   | ) If the existing placement groups are not suitable, please create a new one 🗹 . |

3. On the "Node list" page, edit the same label for this batch of nodes to mark them. These nodes are simultaneously added to the placement group as a single batch.

| Note:                                                                                                  |
|----------------------------------------------------------------------------------------------------|
| The placement group policy takes effect only for nodes of the same batch. Therefore, you need to add a |
| label for each batch of nodes and specify different values to mark different batches.                  |
|                                                                                                    |

| Label | placement-set-uniq                                                                | =                 | rack1                                                                   | Delete                                                                                                    |
|-------|-----------------------------------------------------------------------------------|-------------------|-------------------------------------------------------------------------|----------------------------------------------------------------------------------------------------|
|       | New Label                                                                         |                   |                                                                         |                                                                                                    |
|       | The key name cannot exceed 63 char<br>separators ("-", "_", "."). It must start a | rs. It s<br>and e | supports letters, numbers, "/" and "-".<br>nd with letters and numbers. | "/" cannot be placed at the beginning. A prefix is supported. Learn more 🖾 The label key value can only include letters, numbers and |

4. Specify node affinity for Pods where workloads need to be deployed. In this way, the Pods will be deployed on the same batch of nodes. Meanwhile, specify Pod anti-affinity so that the Pods will be widely distributed among the batch of nodes. The YAML sample is as follows:

```
affinity:
nodeAffinity:
requiredDuringSchedulingIgnoredDuringExecution:
nodeSelectorTerms:
- matchExpressions:
- key: "placement-set-uniq"
operator: In
values:
- "rack1"
podAntiAffinity:
preferredDuringSchedulingIgnoredDuringExecution:
- weight: 100
podAffinityTerm:
```

## 🔗 Tencent Cloud

```
labelSelector:
matchExpressions:
- key: app
operator: In
values:
- nginx
topologyKey: kubernetes.io/hostname
```

# Using PodDisruptionBudget to Avoid Service Unavailability Caused by Node Draining

Node draining involves negative impacts. The following describes the process of draining a node:

- 1. Cordon the node by setting it as unschedulable to prevent new Pods from being scheduled to it.
- 2. Delete Pods from the node.
- 3. Once detecting that the number of Pods decreases, ReplicaSet controller will create a new Pod to be scheduled to a new node.

Such a process first deletes the Pods and then creates new Pods instead of using rolling update. Therefore, if all replicas of a service are on the drained node, the service may become unavailable during the updating process. Normally, the service may become unavailable for two reasons:

1. The service is exposed to single-point failure risks with all the replicas on the same node. Once the node is drained, the service may become unavailable.

In such a case, you can refer to using anti-affinity to prevent single-point failures.

- The service is deployed on multiple nodes, but these nodes are drained at the same time. All the replicas of the service are deleted simultaneously, which may cause the service to become unavailable.
   In such a case, you can configure PDB (PodDisruptionBudget) to prevent the simultaneous deletion of all replicas. See the example below:
  - Example 1
  - Example 2

Ensure that zookeeper has at least two available replicas at the time of node draining.

```
apiVersion: policy/v1beta1
kind: PodDisruptionBudget
metadata:
name: zk-pdb
spec:
minAvailable: 2
selector:
```

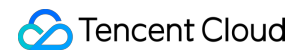

matchLabels:
app: zookeeper

For more details, please read Kubernetes documentation: Specifying a Disruption Budget for your Application.

# Using preStopHook and readinessProbe to Ensure Smooth and Uninterrupted Service Update

If configuration is not optimized for a service, some traffic errors may occur during the service update with the default configuration. Please refer to the following steps when making deployment.

#### Service update scenarios

Some service update scenarios include:

- · Manually adjusting the number of service replicas.
- Manually deleting Pods to trigger re-scheduling.
- Draining nodes voluntarily or involuntarily, where Pods are deleted from the drained nodes and then recreated on other nodes.
- Triggering rolling update, such as modifying the image tag to upgrade the program version.
- HPA (HorizontalPodAutoscaler) automatically scales out or scale in services.
- VPA (VerticalPodAutoscaler) automatically scales up or scale down services.

## Reasons for connection errors during service update

During a rolling update, the Pods corresponding to the service being updated will be created or terminated, and the endpoints of the service will also add and remove Pod IP:Port corresponding to the Pods. Then kube-proxy will update the forwarding rules according to the updated Pod IP:Port list, but such rules are not updated immediately.

The forwarding rules are not updated immediately because Kubernetes components are decoupled from each other. Each component uses the controller mode to ListAndWatch the resources it is interested in and responds with actions. Therefore, all the steps in the process, including Pod creation or termination, endpoint update, and forwarding rules update, happen in an asynchronous manner.

When forwarding rules are not immediately updated, some connection errors could occur during the service update. The following describes two possible scenarios to analyze the reasons behind the connection errors:

• Scenario 1: Pods have been created but have not fully started yet. Endpoint controller adds the Pods to the Pod IP:Port list of the service. kube-proxy watches the update and updates the service forwarding rules (iptables/ipvs). If there is a request made at this point, it could be forwarded to a Pod that has not fully started yet. A connection error may occur because the Pod is not able to properly process the request yet.

• Scenario 2: Pods have been terminated, but since all the steps in the process are asynchronous, the forwarding rules have not been updated when the Pods have been fully terminated. In such a case, new requests can still be forwarded to the terminated Pods, leading to connection errors.

#### Smooth update

- To address problems in scenario 1, you can add readinessProbe to the containers in the Pods. After a container fully starts, it will listen to an HTTP port to which kubelet will send readiness probe packets. If the container can respond normally, it means the container is ready, and the container's status will be modified to Ready. Only when all the containers in a Pod are ready will the Pod be added by the endpoint controller to the IP:Port list in the corresponding endpoint of the Service. Then, kube-proxy will update the forwarding rules. In this way, even if a request is immediately forwarded to the new Pod, it will be able to normally process the request, thereby avoiding connection errors.
- To address problems in scenario 2, you can add preStop hook to the containers in the Pods so that, before the
  Pods are fully terminated, they will sleep for some time during which the endpoint controller and kube-proxy can
  update the endpoints and the forwarding rules. During that time, the Pods will be in the Terminating status. Even if a
  request is forwarded to a terminating Pod before the forwarding rules are fully updated, the Pod can still normally
  process the request because it has not been terminated yet.

Below is a YAML sample:

```
apiVersion: extensions/v1beta1
kind: Deployment
metadata:
name: nginx
spec:
replicas: 1
selector:
matchLabels:
component: nginx
template:
metadata:
labels:
component: nginx
spec:
containers:
- name: nginx
```

image: "nginx" ports: - name: http hostPort: 80 containerPort: 80 protocol: TCP readinessProbe: httpGet: path: /healthz port: 80 httpHeaders: - name: X-Custom-Header value: Awesome initialDelaySeconds: 15 timeoutSeconds: 1 lifecycle: preStop: exec: command: ["/bin/bash", "-c", "sleep 30"]

For more information, please see Kubernetes documentation: Container probes and Container Lifecycle Hooks.

## Smooth Workload Upgrade

Last updated : 2022-10-12 16:05:09

After the problem of decreased availability caused during a Service's single point of failure or node draining is solved, still another scenario that may cause availability decrease needs to be considered, that is, rolling update. A normal rolling update of a Service may affect the Service availability due to the following causes:

## Lossy rolling update of the business

If there is a call between Services in the cluster:

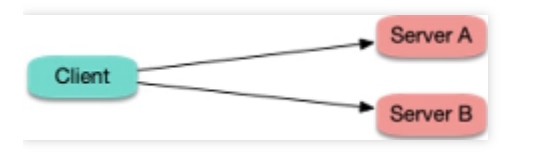

When a rolling update is performed on the server:

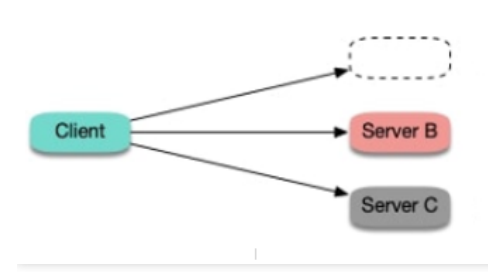

The old replica is terminated too quickly. The request is forwarded to the terminated Pod before all forwarding rules are updated on the client.

The new replica starts too slowly. The request is forwarded to the application before it completely starts.

Either of the following cases may occur:

- **Case 1.** The old replica is immediately terminated, but kube-proxy on the client node hasn't updated all the forwarding rules and still schedules the new connection to the old replica. This will result in a connection exception, and the error "connection refused" (the process is being stopped and no longer receives new requests) or "no route to host" (the container is completely terminated, and its ENI and IP no longer exist) may be reported.
- **Case 2.** The new replica starts, and kube-proxy on the client node immediately watches the new replica, updates the forwarding rules, and schedules the new connection to the new replica. However, a process, such as a Java process like Tomcat, starts slowly in the container, the port is not listened on, and thus the connection cannot be processed during startup, which also results in a connection exception, and the error "connection refused" will be reported generally.

## **Best practices**

- For **case 1**, you can add prestop to the container to make the Pod sleep for a while before being truly terminated, during which kube-proxy on the client node will update all the forwarding rules, and then the container will be terminated. In this case, the Pod can still run for a while after being terminated, during which it can still process requests normally if new requests are forwarded to it as forwarding rules are not updated promptly on the client, so as to avoid connection exceptions. This method sounds ungraceful but has a good effect. There is no silver bullet in a distributed architecture, and you can only try to find and implement the best solution under the current design.
- For **case 2**, you can add ReadinessProbe to the container to make the Service Endpoint be updated only after all processes in the container are truly started. Then, kube-proxy on the client node will update the forwarding rules to forward the incoming traffic. This ensures that the traffic will be forwarded only after the Pod is completely ready and thus avoids connection exceptions. Sample YAML configuration:

```
readinessProbe:
httpGet:
path: /healthz
port: 80
httpHeaders:
- name: X-Custom-Header
value: Awesome
initialDelaySeconds: 10
timeoutSeconds: 1
lifecycle:
preStop:
exec:
command: ["/bin/bash", "-c", "sleep 10"]
```

## Parameter Adaptation for docker run

Last updated : 2020-07-22 09:34:26

This document describes how to match parameters of docker run and the TKE console when you try to migrate a container that has been debugged in the local Docker to the TKE platform. The following section uses the creation of a simple GitLab service as an example.

#### Parameters of a GitLab Container

You can create a simple GitLab container by running the following docker run command:

```
docker run \
-d \
-p 20180:80 \
-p 20122:22 \
--restart always \
-v /data/gitlab/config:/etc/gitlab \
-v /data/var/log/gitlab:/var/log/gitlab \
-v /data/gitlab/data:/var/opt/gitlab \
--name gitlab \
gitlab/gitlab-ce:8.16.7-ce.0
```

-d : indicates that the container runs at the backend. You do not need to specify this parameter in the TKE console because containers always run at the backend on the TKE platform.

-p : specifies port mapping. Two ports are mapped here, that is, container ports 80 and 22, which are mapped to open ports 20180 and 20122 respectively. To take these mappings into effect, you need to add two port mapping rules in the console and specify the corresponding container ports and service ports. As GitLab needs to allow access from the public network, select **Via Internet** as the access method, as shown in the following figure.

| Access Settings ( | Service)                                      |                                     |                         |                                                                      |
|-------------------|-----------------------------------------------|-------------------------------------|-------------------------|----------------------------------------------------------------------|
| Service Access    | O Via Internet ○ Intra-cluster ○ Via V        | /PC ONode Port Access How           | to select 🗳             |                                                                      |
|                   | Automatically create a classic public CLB (0. | 02 CNY/hour) to provide Internet ac | cess. It supports TCP/U | IDP protocol. Public network access is applicable to web front-end s |
|                   | If you need forward via internet using HTTP   | /HTTPS protocols or by URL, you car | n go to Ingress page to | configure Ingress for routing, Learn More 🛛                          |
| Port Mapping      | Protocol Target Port                          | Port()                              |                         |                                                                      |
|                   | TCP = 80                                      | 20180                               | ×                       |                                                                      |
|                   | TCP v 22                                      | 20122                               | ×                       |                                                                      |
|                   | Add Port Mapping                              |                                     |                         |                                                                      |

--restart : specifies whether to restart the container when it exits. You do not need to specify this parameter in the TKE console because all containers created on the TKE platform will restart upon exit.

## 🕗 Tencent Cloud

-v : specifies container volumes. In the preceding command, three volumes are specified. Accordingly, you need to add three **data volumes** in the TKE console and mount them to the container in **Containers in the pod**. To do this, create three volumes first, as shown in the following figure.

| Volume<br>(optional) | Use node path | ٣ | config | Node Path  Reset | × |
|----------------------|---------------|---|--------|------------------|---|
|                      | Use node path | Ŧ | log    | Node Path  Reset | × |
|                      | Use node path | ٣ | data   | Node Path  Reset | × |

Mount the three volumes to the container in "Containers in the pod", as shown in the following figure.

| Sub-path |          |
|----------|----------|
| oup paul | Read/W * |
| Sub-path | Read/W * |
|          | Sub-path |

Note that **Use node path** is selected as the data volume type. In this case, data generated during the running process of the container will be stored to the node where the container is located. If the container is scheduled to another node, the data will be lost. Alternatively, you can select **Use Tencent Cloud CBS**. In this case, the container data will be stored to the CBS instance and will not be lost even if the container is scheduled to other nodes.

--name : specifies the container name. This parameter corresponds to the service name in the TKE console. The container name and service name can be the same.

#### **Other Parameters**

The following describes other common parameters for executing the docker run command:

-i : specifies the interactive container execution mode. This parameter is not supported because the TKE console only allows containers to run at the backend.

-t : assigns virtual terminals. This parameter is not supported.

-e : specifies environment variables for container running. For example, you can run the following docker run command:

```
docker run -e FOO='foo' -e BAR='bar' --name=container_name container_image
```

Running this command adds two environment variables for the container. You can add environment variables for a container in advanced settings when creating a service in the TKE console. The names and values of the variables are

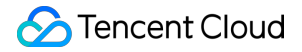

as follows:

- Variable: FOO, value: foo.
- Variable: BAR, value: bar.

### **Command and Arguments**

You can specify the command name and arguments of a container process in docker run. For example:

```
docker run --name=kubedns gcr.io/google_containers/kubedns-amd64:1.7 /kube-dns --
domain=cluster.local. --dns-port=10053 -v 2
```

In this case, the command name of the container process is /kube-dns , and the arguments are -

domain=cluster.local. , --dns-port=10053 , and -v 2 . The following figure shows how to set these

arguments in the TKE console.

| Running   | /kube-dns                              |                                  |
|-----------|----------------------------------------|----------------------------------|
| Command   | Controls the input command for conta   | ainer operation. View details 🛛  |
| Running   | -domain=cluster.local.                 |                                  |
| Parameter | dns-port=10053<br>-v 2                 |                                  |
|           | Input parameters passed to the contain | iner run command, View details 🛚 |

# Solve the inconsistent time zone problem in the container

Last updated : 2020-04-29 17:40:27

## Introduction

The default system time of containers in TKE clusters is Universal Time Coordinated (UTC), which may be different with the local time zone of your nodes. During the use of containers, time zone inconsistency in containers will cause trouble when the system time is used for operations, such as log records and database storage. In this document, we will use "Asia/Shanghai" as the local time zone.

You cannot modify the default time of the cluster but the container. This document provides multiple solutions to time zone inconsistencies in containers. You can choose the solution that works for you.

- Solution 1: create a time zone file in Dockerfile (recommended)
- Solution 2: mount the time zone configuration of the CVM to the container

## **Operation Environment**

All operations described in this document are completed on TKE cluster nodes. The relevant operation environment is shown below. Please use this document to solve problems based on your actual situation.

| Role | Region                     | Specifications                                                                            | OS                       | Kubernetes<br>Version |
|------|----------------------------|-------------------------------------------------------------------------------------------|--------------------------|-----------------------|
| Node | South China<br>(Guangzhou) | CPU: 1 core, memory: 1 GB,<br>bandwidth: 1 Mbps<br>System disk: 50 GB (HDD cloud<br>disk) | CentOS Linux 7<br>(Core) | 1.16.3                |

## Cause Locating

- 1. Log in to the target node by referring to Log in to Linux Instance Using Standard Login Method (Recommended).
- 2. Run the following command to query the local time:

date

The following information appears:

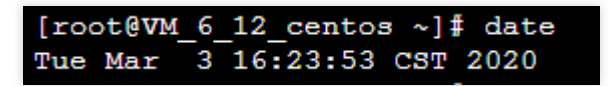

3. Run the following commands in sequence to query the default time zone of CentOS in the container:

```
docker run -it centos /bin/sh
date
```

The following information appears:

```
[root@VM_6_12_centos ~] # docker run -it centos /bin/sh
Unable to find image 'centos:latest' locally
latest: Pulling from library/centos
&a29a15cefae: Pull complete
Digest: sha256:fe8d824220415eed5477b63addf40fb06c3b049404242b31982106ac204f6700
Status: Downloaded newer image for centos:latest
sh-4.4# date
Tue Mar 3 08:24:29 UTC 2020
sh-4.4#
```

By comparison, it is clear that the local time zone and the time zone in the container are inconsistent.

4. Run the following command to exit the container:

exit

## Directions

#### Solution 1: create a time zone file in Dockerfile (recommended)

When creating a basic image or customizing an image based on a basic image, you can create a time zone file in Dockerfile to solve time zone inconsistency within a container. After this, you will no longer be troubled by time zone issues when using the image.

1. Run the following command to create the Dockerfile.txt file:

vim Dockerfile.txt

2. Press i to switch to the editing mode, and write the following information to configure the time zone file.

```
FROM centos
RUN rm -f /etc/localtime \
```

```
&& ln -sv /usr/share/zoneinfo/Asia/Shanghai /etc/localtime `
&& echo "Asia/Shanghai" > /etc/timezone
```

- 3. Press Esc, enter :wq, and save and close the file.
- 4. Run the following command to create a container image:

docker build -t centos7-test:v1 -f Dockerfile.txt .

The following information appears:

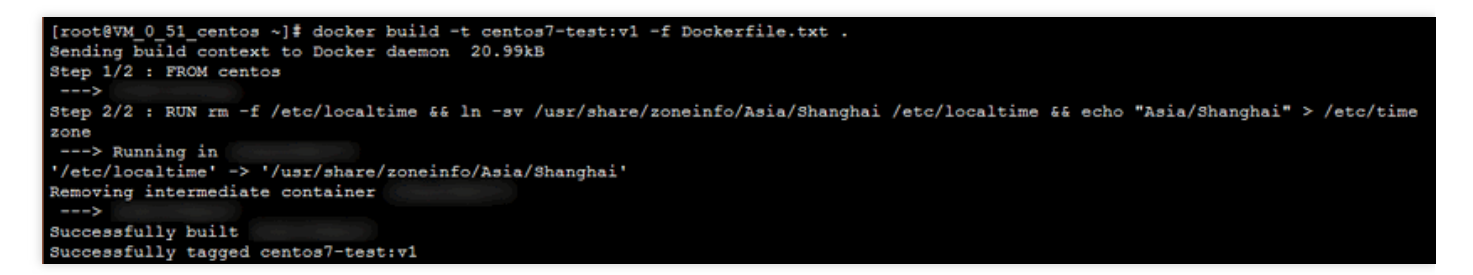

5. Run the following commands in sequence to launch the container image and query the time zone in the container:

```
date
docker run -it centos7-test:v1 /bin/sh
date
```

The time zone in the container is consistent with the local time. See the figure below:

```
[root@VM_6_12_centos ~] # date
Tue Mar 3 17:16:26 CST 2020
[root@VM_6_12_centos ~] # docker run -it centos7-test:v1 /bin/sh
sh-4.4# date
Tue Mar 3 17:16:34 CST 2020
sh-4.4#
```

6. Run the following command to exit the container:

```
exit
```

#### Solution 2: mount the time zone configuration of the CVM to the container

You can also solve time zone inconsistency in a container by mounting the time configuration of the CVM to the container. This solution can be set when the container is started, or you can use the CVM path in the YAML file to mount volumes to the container.

#### Mounting CVM time configuration to the container when the container is started

When mounting the CVM time configuration to the container to overwrite the original configuration, there are two options:

- Mount local /etc/localtime : you need to ensure that the CVM time zone configuration file exists and the time zone is correct.
- Mount local /usr/share/zoneinfo/Asia/Shanghai : when the local /etc/localtime does not exist or the time zone is incorrect, you can directly mount the configuration file.

Choose one of the following methods based on your situation to mount the CVM time configuration to the container:

- Method 1: mount local /etc/localtime ;
  - i. Run the following commands in sequence to query the local time and mount the local /etc/localtime into the container:

```
date
docker run -it -v /etc/localtime:/etc/localtime centos /bin/sh
```

date

If the following information appears, the time zone in the container is consistent with the local time:

```
[root@VM 0 51 centos ~]# date
Ned Mar 4 19:41:04 CST 2020
[root@VM_0_51_centos ~]# docker run -it -v /etc/localtime:/etc/localtime centos /bin/sh
Unable to find image 'centos:latest' locally
latest: Pulling from library/centos
8a29a15cefae: Pull complete
Digest: sha256:fe8d824220415eed5477b63addf40fb06c3b04
Status: Downloaded newer image for centos:latest
sh-4.4# date
Wed Mar 4 19:41:28 CST 2020
```

ii. Run the following command to exit the container:

exit

- Method 2: mount local /usr/share/zoneinfo/Asia/Shanghai :
  - i. Run the following commands in sequence to query the local time and mount local

```
/usr/share/zoneinfo/Asia/Shanghai into the container:
```

date

```
docker run -it -v /usr/share/zoneinfo/Asia/Shanghai:/etc/localtime centos /bi
n/sh
```

date

If the following information appears, the time zone in the container is consistent with the local time:

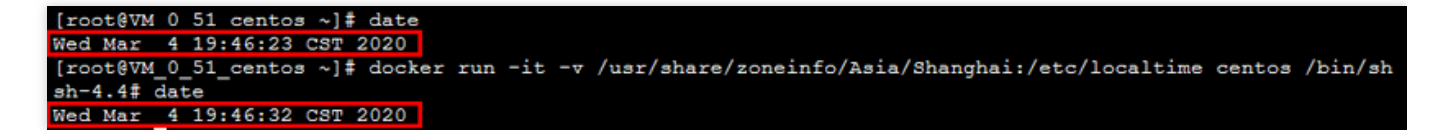

ii. Run the following command to exit the container:

exit

#### Using data volumes in the YAML file to mount the CVM time zone configuration to the container

This section uses mountPath:/etc/localtime as an example to illustrate how to mount the CVM time zone configuration to the container using volumes in the YAML file. This will solve time zone inconsistency in the container.

1. Run the following command on the node to create the pod.yaml file:

vim pod.yaml

2. Press i to switch to the editing mode and enter the following.

```
apiVersion: v1
kind: Pod
metadata:
name: test
namespace: default
spec:
restartPolicy: OnFailure
containers:
- name: nginx
image: nginx-test
imagePullPolicy: IfNotPresent
volumeMounts:
- name: date-config
mountPath: /etc/localtime
command: ["sleep", "60000"]
volumes:
- name: date-config
hostPath:
path: /etc/localtime
```

- 3. Press Esc, enter :wq, and save and close the file.
- 4. Run the following command to create a pod:

kubectl create -f pod.yaml

The following information appears:

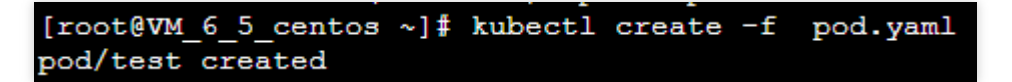

5. Run the following commands in sequence to query the time zone in the container:

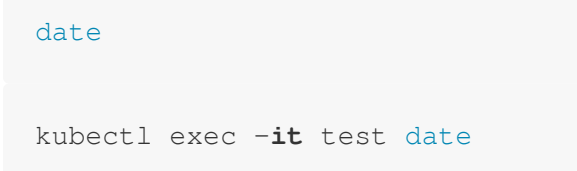

If the following information appears, the time zone is consistent with the local system time zone.

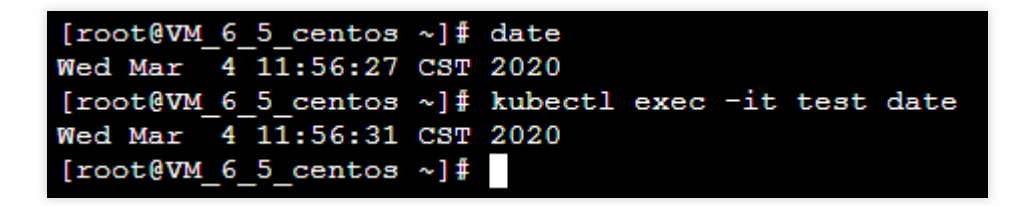

## **Container coredump Persistence**

Last updated : 2020-12-10 11:29:37

## **Operation Scenarios**

Sometimes, containers may fail to work properly after an exception occurs. If there is no sufficient information in the business log to help you identify the cause, you need to use coredump for further analysis. This document how to generate and save coredump for containers.

### A Note:

This document only applies to TKE clusters.

## Prerequisites

You have logged in to the TKE console.

## Directions

## **Enabling coredump**

1. Run the following command on the node to set the storage path format of the core file for the node:

```
# Run the following command on the node:
echo "/tmp/cores/core.%h.%e.%p.%t" > /proc/sys/kernel/core_pattern
```

Main parameters are described as follows:

- %h: host name (in a Pod, the host name is the Pod name) (recommended).
- %e: program file name (recommended).
- %p: process ID (optional).
- %t: coredump time (optional).

The complete path where the core file is generated is as follows:

/tmp/cores/core.nginx-7855fc5b44-p2rzt.bash.36.1602488967

- After configuring the node, you need not modify the existing container configuration. The container configuration will automatically take effect through inheritance. If you require batch execution on multiple nodes, perform the corresponding operation accordingly:
  - For existing nodes, see Performing batch operations on TKE nodes by using Ansible.
  - For new nodes, see Configuring the launch script of a node.

#### Enabling the COS add-on

To prevent the loss of the core file after the container restarts, you need to mount a volume for the container. As the cost of mounting an independent cloud disk for each pod is too high, you need to mount the component to COS. For the directions, see Installing the COS add-on.

#### Creating a bucket

Log in to the COS console, and manually create a COS bucket for storing the core file generated by the container coredump. In this document, a custom bucket named coredump is created as an example. For directions, see Creating a bucket.

#### **Creating a Secret**

You can choose any of the following three methods to create a Secret for accessing COS based on your needs:

- To use COS via the console, see Creating a secret that can access COS.
- To use COS via a YAML file, see Creating a secret that can access COS.
- To create a Secret by using the kubectl command line tool, refer to the following code snippet:

#### A Note :

Remember to replace SecretId, SecretKey, and namespace.

### Creating a PV and PVC

To use the COS plug-in, you need to manually create a PV and PVC and then bind them.

#### **Creating a PV**

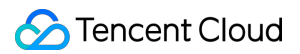

- 1. On the details page of the target cluster, choose **Storage** > **PersistentVolume** in the left sidebar to go to the "PersistentVolume" page.
- 2. Click **Create** to go to the "Create a PersistentVolume" page and set the PV parameters as required, as shown in the figure below:

| CreatePersistent         | Volume                                                                                                    |
|--------------------------|----------------------------------------------------------------------------------------------------|
| Creation Method          | Manual Auto                                                                                                    |
| Name                     | coredump                                                                                                    |
|                          | Up to 63 characters, including lowercase letters, numbers, and hyphens ("-"). It must begin with a lowercase letter, and end with a number or lowercase |
| Provisioner              | Cloud Block Storage Cloud File Storage COS                                                                                                    |
| R/W permission           | Single machine read and write Multi-machine read only Multi-computer read and write                                                                     |
| Secret                   | - ¢                                                                                                    |
|                          | If the current Secrets are not suitable, please go to Secret 🔀 to create a new one.                                                                     |
| Buckets List             | Ŧ                                                                                                    |
| Storage Bucket Subfolder | 1                                                                                                    |
|                          | Please make sure that the subfolder exists in the selected bucket otherwise the mounting will fail.                                                     |
| Domain Name Type         | Default Domain Name                                                                                                    |
| Domain                   | oud.com                                                                                                    |
| Mounting Options         |                                                                                                    |
| Create P                 | ersistentVolume Cancel                                                                                                    |

Main parameters are described as follows:

- Creation Method: select Static.
- **Secret**: select the Secret created in Creating a Secret. In this document, coredump is used as an example (under the kube-system namespace).
- Bucket List: select the bucket created for storing the coredump file.
- **Bucket Sub-directory**: specify the root directory here. If you need to specify a sub-directory, please create one in the bucket in advance.
- 3. Click Create a PersistentVolume to complete the process.

#### Creating a PVC

- On the details page of the target cluster, choose Storage > PersistentVolumeClaim in the left sidebar to go to the "PersistentVolumeClaim" page.
- 2. Click **Create** to go to the "Create a PersistentVolumeClaim" page and set the PVC parameters as required, as shown in the figure below:

|                  | stentvolumeClaim              |                           |                  |                                          |                                               |
|------------------|-------------------------------|---------------------------|------------------|------------------------------------------|-----------------------------------------------|
|                  |                               |                           |                  |                                          |                                               |
| Name             | coredump-pvc                  |                           |                  |                                          |                                               |
|                  | Up to 63 characters, includi  | ng lowercase letters, num | bers, and hypher | ns ("-"). It must begin with a lowercase | letter, and end with a number or lowercase le |
| Namespace        | default                       | V                         |                  |                                          |                                               |
| Provisioner      | Cloud Block Storage           | Cloud File Storage        | COS              |                                          |                                               |
| R/W permission   | Single machine read and       | d write Multi-mach        | nine read only   | Multi-computer read and write            | ]                                             |
| PersistentVolume | coredump                      | ▼ < \$\$                  |                  |                                          |                                               |
|                  | Please specify the Persistent | Volume for mounting.      |                  |                                          |                                               |
|                  |                               |                           |                  |                                          |                                               |
|                  |                               |                           |                  |                                          |                                               |
|                  |                               |                           |                  |                                          |                                               |
|                  |                               |                           |                  |                                          |                                               |
|                  |                               |                           |                  |                                          |                                               |
|                  |                               |                           |                  |                                          |                                               |
|                  |                               |                           |                  |                                          |                                               |
|                  |                               |                           |                  |                                          |                                               |

Main parameters are described as follows:

- **Namespace**: the namespace must be the same as the namespace where the container of the PVC for mounting COS belongs. If there are multiple namespaces, you can create multiple pairs of PVs and PVCs.
- **PersistentVolume**: select the PV created in Creating a PV.
- 3. Click **Create a PersistentVolumeClaim** to complete the process.

### **Mounting COS**

Using the console to create a Pod to use the PVC

## i Note:

This step creates a Deployment workload as an example.

- 1. On the details page of the target cluster, choose Workload > Deployment to go to the "Deployment" page.
- 2. Click **Create** to go to the "Create a Workload" page. For more information, see Creating a Deployment. Then, mount a volume as required, as shown in the figure below:

| Volume (optional)     | Use existing PVC 🔹                        | core                                                     |                                                    | coredump-pvc                      |                      | • ×                   |           |
|-----------------------|-------------------------------------------|----------------------------------------------------------|----------------------------------------------------|-----------------------------------|----------------------|-----------------------|-----------|
|                       | Add Volume                                |                                                          |                                                    |                                   |                      |                       |           |
|                       | Provides storage for the container. It ca | in be a node pa                                          | th, cloud disk volume                              | e, file storage NFS, config       | file and PVC, and    | d must be mounted     | to the sp |
| Containers in the pod |                                           |                                                          |                                                    |                                   |                      | ~ ×                   | <         |
|                       | Name                                      | nginx                                                    |                                                    |                                   |                      |                       |           |
|                       |                                           | Up to 63 characters. It supports lower<br>end with ("-") |                                                    | ver case letters, number, a       | and hyphen ("-")     | and cannot start or   |           |
|                       | Image                                     | nginx                                                    |                                                    | Select Image                      |                      |                       |           |
|                       | Image Tag                                 | "latest" is used if it's left empty.                     |                                                    | Select Image Tag                  |                      |                       |           |
|                       | Pull Image from Remote Registry           | Always                                                   | IfNotPresent                                       | Never                             |                      |                       |           |
|                       |                                           | If the image p<br>used, otherwi                          | ull policy is not set, v<br>se "IfNotPresent" is u | vhen the image tag is emp<br>sed. | oty or ":latest", th | ne "Always" policy is |           |
|                       | Mount Point 🕄                             | core<br>X                                                | ▼ /tmp/cores                                       | Sub-pa                            | th                   | Read/Writ 🔻           |           |
|                       |                                           | Add Mount Po                                             | oint                                               |                                   |                      |                       |           |
|                       | CPU/memory limit                          | CPU Limit                                                |                                                    | Memory                            | Limit                |                       |           |
|                       |                                           | request                                                  | 0.25 - limit                                       | 0.5 - request                     | t 256 -              | limit 1024            |           |

Main parameters are described as follows:

- Volume: add the PVC created in Creating a PVC.
- Mount Target: click Add a mount target to set a mount target. Here, select the added volume "core". Import the PVC specified in Volume, and mount it to the destination path. In this document, /tmp/cores is used as an example.
- 3. Click Create a Workload to complete the process.

#### Using a YAML file to create a Pod to use the PVC

You can create a Pod by using a YAML file. Below is a sample:

```
containers:
- name: pod-cos
command: ["tail", "-f", "/etc/hosts"]
image: "centos:latest"
volumeMounts:
- mountPath: /tmp/cores
name: core
volumes:
- name: core
persistentVolumeClaim:
# Replaced by your pvc name.
claimName: coredump
```
### Reference

Using COS

## Using a Dynamic Admission Controller in TKE

Last updated : 2021-05-24 14:28:39

### **Operation Scenario**

The dynamic admission controller Webhook can change the request object or completely reject a request during access authentication. The way it calls the Webhook service makes it independent of cluster components. The dynamic admission controller has a high degree of flexibility and allows you to configure various custom admission control settings. The following figure shows the position of dynamic admission control in the API request call chain. For more information, visit the official Kubernetes website.

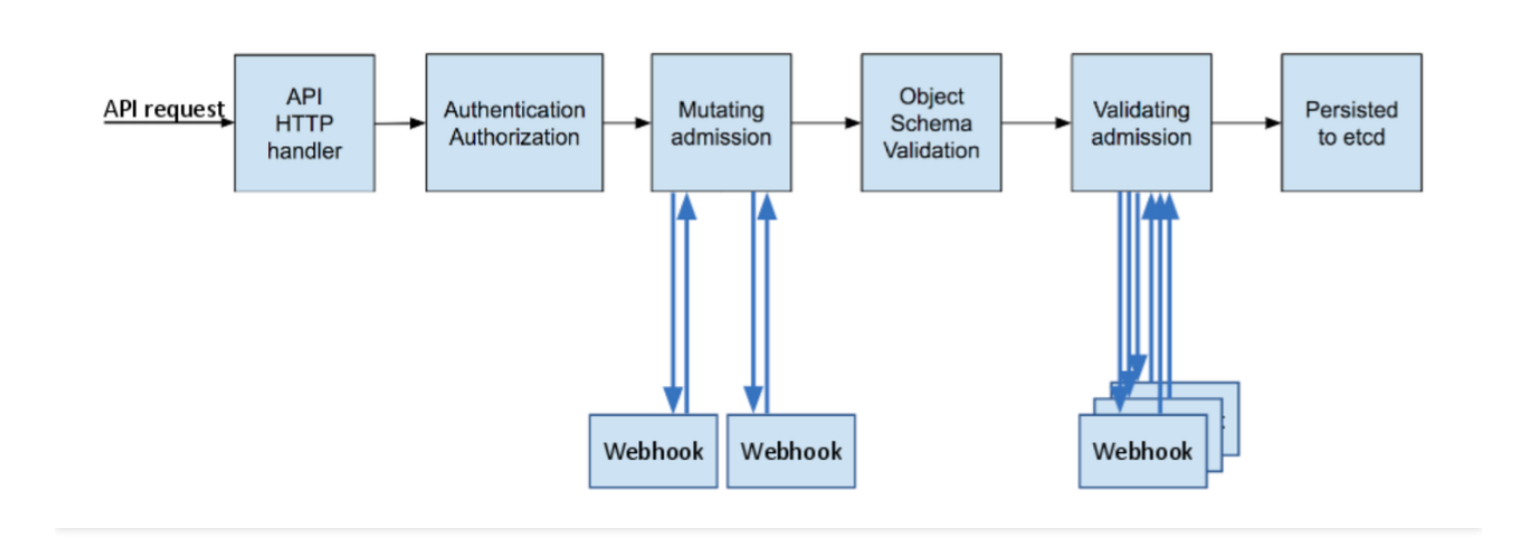

As shown in the figure, dynamic admission control is divided into two phases: Mutating and Validating. During the Mutating phase, incoming requests can be modified. Subsequently, during the Validating phase, the dynamic admission controller validates incoming requests to determine whether to allow them to pass. These two phases can be used independently or in combination.

This document introduces a simple use case for calling the dynamic admission controller in TKE. You can refer to this document and take your actual requirements into consideration when performing the relevant operations.

### Directions

### Viewing and verifying the plug-in

The existing TKE cluster versions (1.10.5 and later) enable the validating admission webhook and mutating admission webhook APIs by default. If your cluster version is earlier than 1.10.5, you can run the following command to check

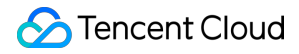

whether the plug-in has been enabled in your current cluster.

```
kube-apiserver -h | grep enable-admission-plugins
```

If the returned result includes MutatingAdmissionWebhook and ValidatingAdmissionWebhook , the dynamic admission controller is already enabled in the cluster, as shown in the figure below:

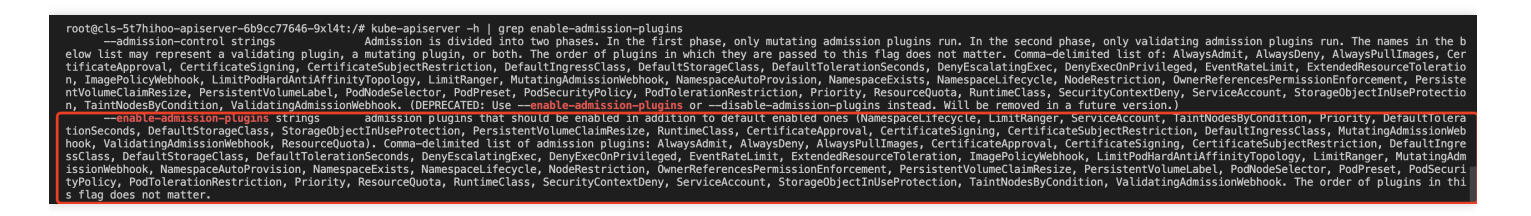

#### **Certificate issuance**

To ensure that the dynamic admission controller calls a trustworthy Webhook server, it needs to call the Webhook server. During registration of the dynamic admission controller Webhook, you need to bind the caBundle field (caBundle field in the resource list of ValidatingWebhookConfiguration and MutatingAdmissionWebhook ) with a trustworthy certificate authority (CA) to verify whether the Webhook server certificate is trustworthy. This document introduces two recommended methods for issuing certificates: making a self-signed certificate and using the K8S CSR API to issue a certificate.

Note:

When ValidatingWebhookConfiguration and MutatingAdmissionWebhook use the clientConfig.service configuration (and the Webhook service is in the cluster), the domain name of the certificate issued to the server must be <svc\_name>.<svc\_namespace>.svc .

#### Method 1: making a self-signed certificate

This method is not dependent on Kubernetes clusters and is relatively independent. It's similar to the way in which websites make their own self-signed certificates. Currently, many tools can be used to make a self-signed certificate. This document uses OpenSSL as an example. The procedure is as follows:

1. Run the following command to generate a ca.key with 2048 key digits.

```
openssl genrsa -out ca.key 2048
```

2. Run the following command to generate a ca.crt based on the ca.key .

"webserver.default.svc" is the domain name of the Webhook server in the cluster. The -days parameter is used to specify the validity period of the certificate.

```
openssl req -x509 -new -nodes -key ca.key -subj "/CN=webserver.default.svc" -da ys 10000 -out ca.crt
```

3. Run the following command to generate a server.key with 2048 key digits.

openssl genrsa -out server.key 2048

4. Create the configuration file csr.conf used to generate a certificate signature request (CSR). See the sample below:

```
[ req ]
default_bits = 2048
prompt = no
default_md = sha256
distinguished_name = dn
[ dn ]
C = cn
ST = shaanxi
L = xi'an
0 = default
OU = websever
CN = webserver.default.svc
subjectAltName = @alt_names
[ alt_names ]
DNS.1 = webserver.default.svc
[ v3_ext ]
authorityKeyIdentifier=keyid,issuer:always
basicConstraints=CA:FALSE
keyUsage=keyEncipherment,dataEncipherment
extendedKeyUsage=serverAuth,clientAuth
subjectAltName=@alt_names
```

5. Run the following command to generate a CSR based on the configuration file csr.conf.

openssl req -new -key server.key -out server.csr -config csr.conf

6. Run the following commands to use ca.key, ca.crt, and server.csr to issue the generated server certificate (x509 signature).

```
openssl x509 -req -in server.csr -CA ca.crt -CAkey ca.key \
-CAcreateserial -out server.crt -days 10000 \
-extensions v3_ext -extfile csr.conf
```

7. Run the following command to view the Webhook server certificate.

```
openssl x509 -noout -text -in ./server.crt
```

The generated certificates and key files are described as follows:

- ca.crt : the CA certificate
- ca.key : the CA certificate key, used to issue a server certificate
- server.crt : the issued server certificate
- server.key : the issued server certificate key

#### Method 2: using the K8S CSR API to issue a certificate

You can also use the Kubernetes CA system to issue a certificate. You can execute the following script to use the Kubernetes cluster root certificate and root key to issue a trustworthy certificate user.

Note :

The username must be the domain name of the Webhook service in the cluster.

```
USERNAME='webserver.default.svc' # Set the username to be created to the domain n
ame of the Webhook service in the cluster
# Use OpenSSL to generate a self-signed certificate key
openssl genrsa -out ${USERNAME}.key 2048
# Use OpenSSL to generate a self-signed CSR file, with CN indicating the user nam
e and O indicating the group name
openssl req -new -key ${USERNAME}.key -out ${USERNAME}.csr -subj "/CN=${USERNAME}
/O=${USERNAME}"
# Create a Kubernetes CSR
cat <<EOF | kubectl apply -f -
apiVersion: certificates.k8s.io/v1beta1
kind: CertificateSigningRequest
metadata:
name: ${USERNAME}</pre>
```

```
spec:
request: $(cat ${USERNAME}.csr | base64 | tr -d '\n')
usages:
- digital signature
- key encipherment
- server auth
EOF
# Approve the certificate as trustworthy
kubectl certificate approve ${USERNAME}
# Obtain the self-signed certificate CRT
kubectl get csr ${USERNAME} -o jsonpath={.status.certificate} > ${USERNAME}.crt
```

- \${USERNAME} .crt: the Webhook server certificate
- \${USERNAME} .key: the Webhook server certificate key

### Use Cases

This document uses ValidatingWebhookConfiguration resources to illustrate how to call the dynamic admission controller Webhook.

To ensure accessibility, the sample code is forked from the original code library to implement a simple API for dynamic admission Webhook requests and responses. For the detailed API format, see Webhook request and response. The sample code can be obtained in Sample Code. This document uses it as the Webhook server code.

1. Prepare the caBundle content corresponding to the actual certificate issuance method.

• If you use method 1 to issue a certificate, run the following command to use base64 to encode ca.crt and generate the caBundle field content.

cat ca.crt | base64 --wrap=0

- If you use method 2 to issue a certificate, the cluster root certificate is the caBundle field content. The procedure for obtaining it is as follows:
  - a. Log in to the TKE console and click **Clusters** in the left sidebar.
  - b. On the "Cluster Management" page, click the ID of the target cluster.
  - c. On the cluster details page, click **Basic Information** on the left.
  - d. On the "Basic Information" page, obtain the clusters.cluster[].certificate-authority-data field in "Kubeconfig" in the "Cluster APIServer Info" module. This field has been encoded in base64, and no further processing is needed.

2. Copy the generated ca.crt (CA certificate), server.crt (HTTPS certificate), and server.key (HTTPS key) to the main directory of the project, as shown in the figure below:

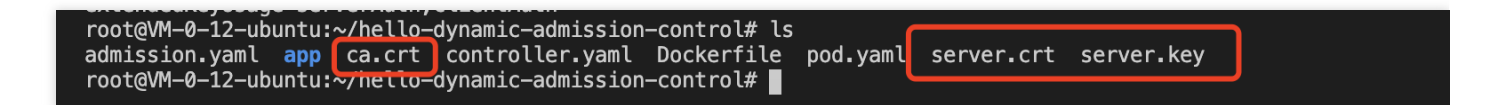

3. Modify the Dockerfile in the project and add three certificate files to the container working directory, as shown in the figure below:

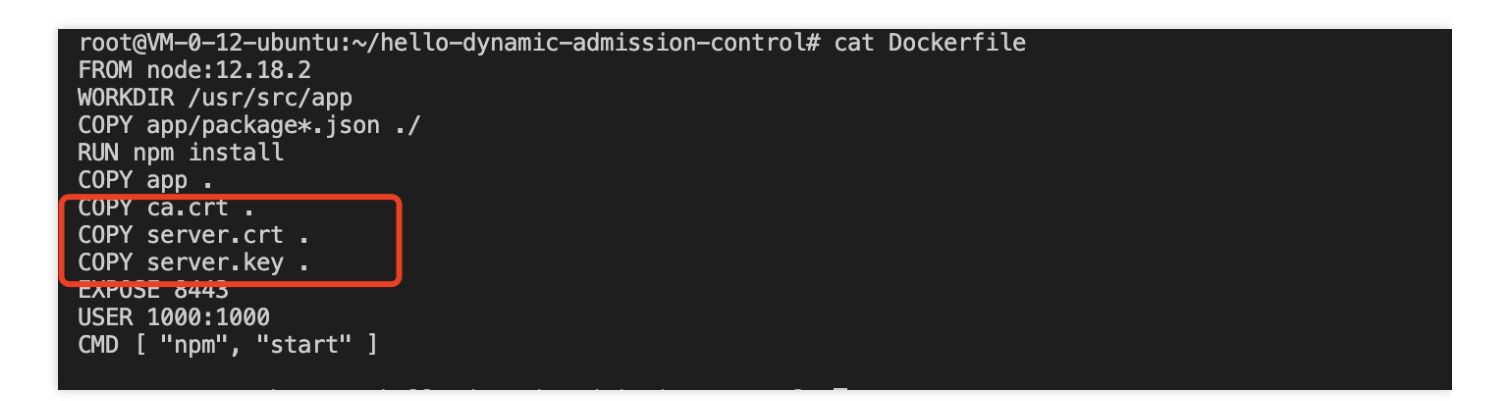

4. Run the following command to build a Webhook server image.

```
docker build -t webserver .
```

5. Deploy a Webhook backend service with the domain name of "weserver.default.svc" and modify the adapted controller.yaml, as shown in the figure below:

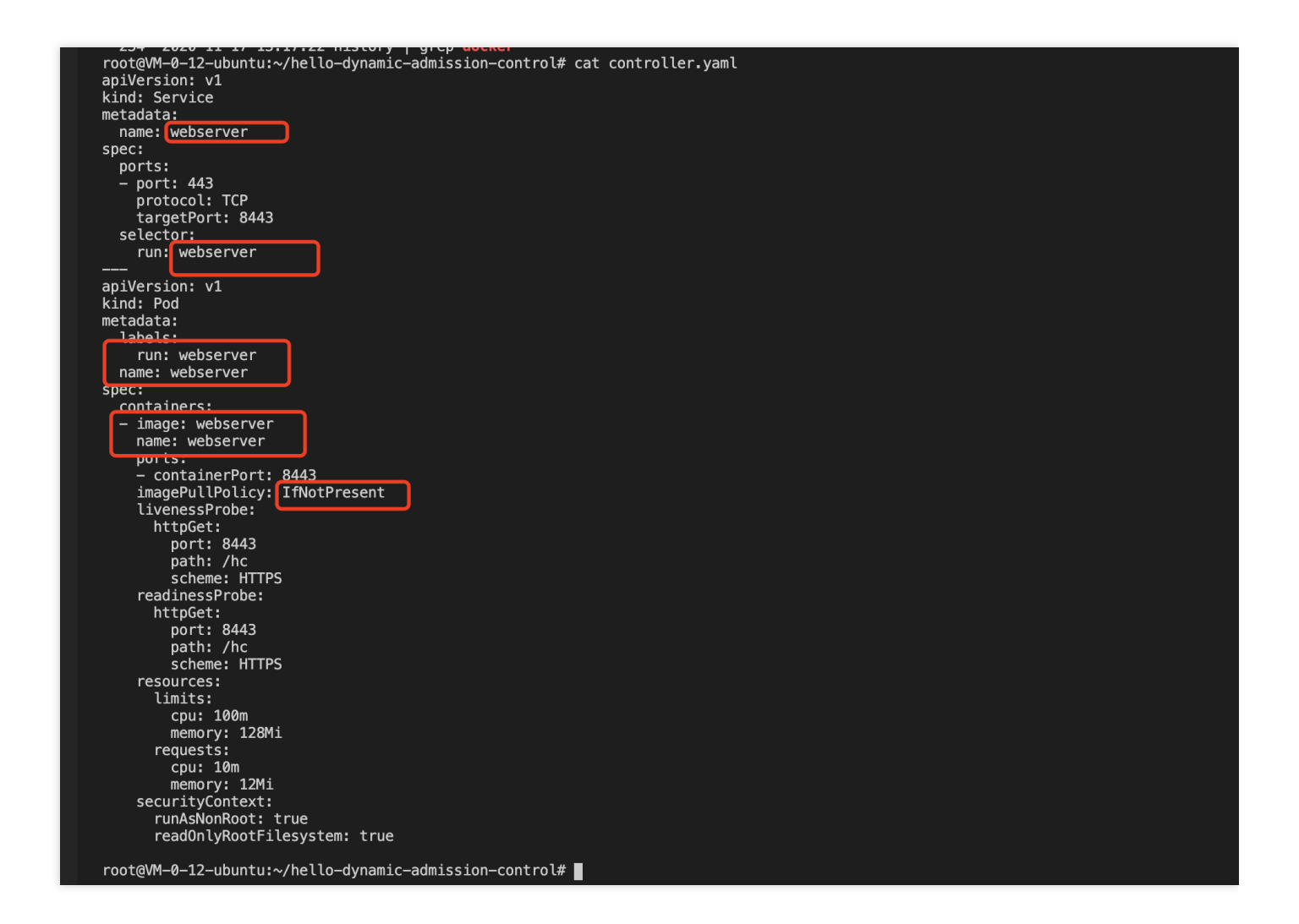

6. Register and create resources of the ValidatingWebhookConfiguration type, and modify the admission.yaml file in the adapted project, as shown in the figure below:

The Webhook triggering rule configured in this sample is as follows: when an API of pods type and version "v1" is created, Webhook is triggered. The configuration of clientConfig corresponds to the above Webhook backend service created in the cluster. The caBundle field content is the content of the ca.crt obtained in method 1.

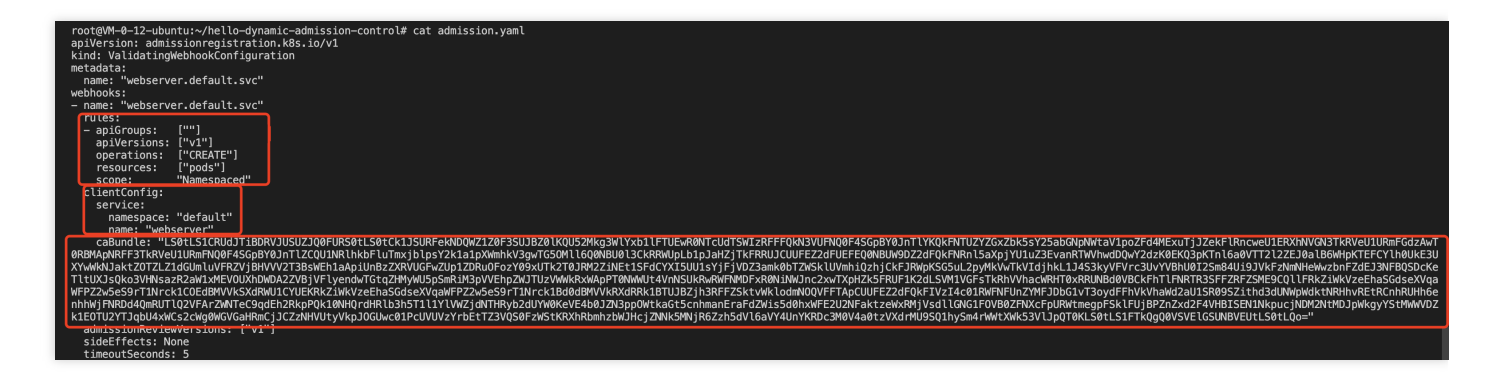

- S Tencent Cloud
- 7. After registration, create test resources of the Pod type and the API version of "v1", as shown in the figure below:

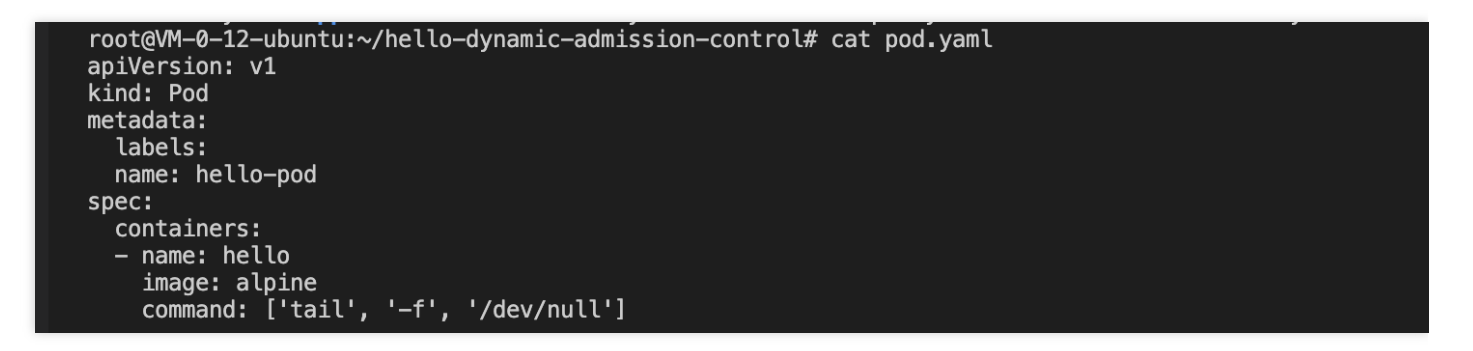

8. The test code prints the request log. You can view the Webhook server log to see that the dynamic admission controller has triggered a webhook call, as shown in the figure below:

```
{
  kind: 'AdmissionReview',
  apiVersion: 'admission.k8s.io/v1',
  request: {
     uid: '31ce0418-ba2e-4daf-a6f4-7e97454d06d1',
     kind: { group: '', version: 'v1', kind: 'Pod' },
resource: { group: '', version: 'v1', resource: 'pods' },
requestKind: { group: '', version: 'v1', kind: 'Pod' },
requestResource: { group: '', version: 'v1', resource: 'pods' },
     name: 'hello-pod'
     namespace: 'default',
operation: 'CREATE',
     userInfo: { username: '100015757548-1600947194', groups: [Array] },
     object:
        kind: 'Pod',
apiVersion: 'v1',
        metadata: [Object],
        spec: [Object],
        status: [Object]
     },
     oldObject: null,
     dryRun: false,
     options: { kind: 'CreateOptions', apiVersion: 'meta.k8s.io/v1' }
```

9. At this moment, you can see that the test pod has been created successfully. As the test Webhook server code includes the allowed: true configuration item, the test pod has been created successfully, as shown in the figure below:

```
root@VM-0-12-ubuntu:~/hello-dynamic-admission-control# cat app/app.js
const bodyParser = require('body-parser');
const express = require('express');
const fs = require('fs');
const https = require('https');
const app = express();
app.use(bodyParser.json());
const port = 8443;
const options = \{
  ca: fs.readFileSync('ca.crt'),
  cert: fs.readFileSync('server.crt'),
  key: fs.readFileSync('server.key'),
};
app.get('/hc', (req, res) => {
 res.send('ok');
});
app.post('/', (req, res) => {
  if (
    req.body.request === undefined ||
    req.body.request.uid === undefined
  ) {
    res.status(400).send();
    return;
  }
  console.log(req.body); // DEBUGGING
  const { request: { uid } } = req.body;
  res_send({
    apiVersion: 'admission.k8s.io/v1',
    kind: 'AdmissionReview',
    response: {
      hiu
      allowed: true,
 });
});
const server = https.createServer(options, app);
server.listen(port, () => {
  console.log(`Server running on port ${port}/`);
});
```

For further verification, you can change "allowed" to "false" and then repeat the above steps to rebuild a Webserver server image and redeploy controller.yaml and admission.yaml resources. If the request of your

reattempt to create pods resources is intercepted by the dynamic admission controller, then the configured dynamic admission policy has taken effect, as shown in the figure below:

root@VM-0-12-ubuntu:~/hello-dynamic-admission-control# kubectl apply -f pod.yaml Error from server: error when creating "pod.yaml": admission webhook "webserver.default.svc" denied the request without explanation root@VM-0-12-ubuntu:~/hello-dynamic-admission-control#

### Summary

This document mainly introduces the concept and functionality of the dynamic admission controller Webhook, as well as how to issue certificates needed by the dynamic admission controller in a TKE cluster. This document also describes a simple use case for configuring and using the dynamic admission Webhook feature.

### References

- Kubernetes Dynamic Admission Control by Example
- Dynamic Admission Control

# Hybrid Cloud Elastic Scaling with EKS for IDC-Based Cluster

Last updated : 2022-10-19 16:39:53

### Use Cases

As your IDC resources may be limited, if you need to handle business traffic surges, the computing resources in your IDC may be insufficient to meet the requirements. In this case, you can use public cloud resources to handle temporary traffic. Based on custom scheduling policies and by leveraging TKE Serverless Container Service, TKE Resilience Chart adds supernodes to elastically migrate workloads in your IDC cluster to the cloud, so your cluster can get greater elastic scalability and enjoy the following benefits:

- 1. The hardware and maintenance costs of your IDC/private cloud do not increase.
- 2. You can implement high availability for applications at the IDC/private cloud grade and public cloud grade.
- 3. You can use public cloud resources as needed in a pay-as-you-go manner.

### Notes

- 1. You have activated TKE Serverless cluster.
- 2. Your IDC is connected to a VPC through Direct Connect over the private network.
- 3. The address of the API server in the IDC cluster can be accessed over the VPC.
- 4. Your own IDC cluster can access the public network, as it needs to call TencentCloud APIs over the public network.

### **TKE Resilience Chart Feature Description**

#### **Component description**

TKE Resilience Chart mainly consists of a supernode manager, scheduler, and toleration controller as detailed below:

| Alias | Component<br>Name | Description |
|-------|-------------------|-------------|
|-------|-------------------|-------------|

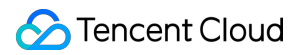

| Alias                    | Component<br>Name     | Description                                                                                                    |  |
|--------------------------|-----------------------|----------------------------------------------------------------------------------------------------|--|
| eklet                    | Supernodes manager    | It manages the lifecycle of PodSandboxes and provides APIs related to native kubelet and nodes.                                                                                                    |  |
| tke-<br>scheduler        | Scheduler             | It migrates workloads to the cloud elastically according to scheduling policies and is only installed in non-TKE Kubernetes Distro K8s clusters. TKE Kubernetes Distro is a K8s distribution released by TKE to help you create exactly the same K8s cluster in TKE. Currently, it has been open sourced at GitHub. For more information, please see TKE Kubernetes Distro. |  |
| admission-<br>controller | Toleration controller | It adds a toleration to a Pod in pending status to make it able to be scheduled to a supernode.                                                                                                    |  |

#### Main features

- If you want to connect an TKE Serverless Pod to a Pod in your local cluster, the local cluster should be in an underlay network model (where a CNI plugin based on BGP routing instead of SDN encapsulation, such as Calico, is used), and you need to add the local Pod's CIDR block routing information in the VPC. For more information, see Interconnection Between Cluster in GlobalRouter Mode and IDC
- 2. The workload resilience feature switch AUTO\_SCALE\_EKS=true|false is available in global and local dimensions respectively to control whether workloads in pending status should be elastically scheduled to EKS as detailed below:
- Global switch: AUTO\_SCALE\_EKS in kubectl get cm -n kube-system eks-config is enabled by default.
- Local switch: spec.template.metadata.annotations ['AUTO\_SCALE\_EKS']

| Global Switch        | Local Switch         | Behavior               |
|----------------------|----------------------|------------------------|
| AUTO_SCALE_EKS=true  | AUTO_SCALE_EKS=false | Successfully scheduled |
| AUTO_SCALE_EKS=true  | Undefined            | Successfully scheduled |
| AUTO_SCALE_EKS=true  | AUTO_SCALE_EKS=true  | Successfully scheduled |
| AUTO_SCALE_EKS=false | AUTO_SCALE_EKS=false | Failed to be scheduled |
| AUTO_SCALE_EKS=false | Undefined            | Failed to be scheduled |
| AUTO_SCALE_EKS=false | AUTO_SCALE_EKS=true  | Successfully scheduled |
| Undefined            | AUTO_SCALE_EKS=false | Successfully scheduled |

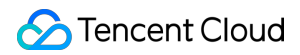

| Global Switch | Local Switch        | Behavior               |
|---------------|---------------------|------------------------|
| Undefined     | Undefined           | Successfully scheduled |
| Undefined     | AUTO_SCALE_EKS=true | Successfully scheduled |

- 3. If you use K8s community edition, you need to specify the scheduler as tke-scheduler in workloads. In TKE Kubernetes Distro, you don't need to specify the scheduler.
- 4. In the workloads, set the number of retained replicas in the local cluster through LOCAL\_REPLICAS: N .
- 5. Workload scale-out:
- If the local cluster resources are insufficient and the settings of the global and local switches for the "successfully scheduled" behavior are satisfied, workloads in pending status will be scaled out to EKS.
- If the number of actually created workload replicas reaches N and the settings of the global and local switches for the "successfully scheduled" behavior are satisfied, workloads in pending status will be scaled out to TKE Serverless cluster.
- 6. Workload scale-in:
- For TKE Kubernetes Distro, instances in TKE Serverless cluster will be scaled in preferentially.
- For K8s community edition, workloads will be scaled in randomly.
- 7. Scheduling rule restrictions:
- DaemonSet Pods cannot be scheduled to supernodes. This feature is available only in TKE Kubernetes Distro. In K8s community edition, DaemonSet Pods will be scheduled to supernodes but DaemonsetForbidden will be displayed.
- Pods in kube-system and tke-eni-ip-webhook namespaces cannot be scheduled to supernodes.
- Ports whose securityContext.sysctls ["net.ipv4.ip\_local\_port\_range"] value includes 61000-65534 cannot be scheduled.
- Pods in Pod.Annotations [tke.cloud.tencent.com/vpc-ip-claim-delete-policy] cannot be scheduled.
- Ports whose container (initContainer).ports [].containerPort (hostPort) value includes 61000-65534 cannot be scheduled.
- Ports with a container (initContainer) where the probe points to 61000-65534 cannot be scheduled.
- PersistentVolumes (PVs) except nfs, Cephfs, hostPath, and qcloudcbs cannot be scheduled.
- Pods with fixed IP enabled cannot be scheduled to supernodes.

8. Supernodes support custom DNS configuration: after you add the eks.tke.cloud.tencent.com/resolvconf annotation to a supernode, /etc/resolv.conf in the generated CVM instance will be updated to the custom content.

Note :

The original DNS configuration on the supernodes will be overwritten, and your custom configuration will prevail.

```
eks.tke.cloud.tencent.com/resolv-conf: |
nameserver 4.4.4.4
nameserver 8.8.8.8
```

### Directions

#### Getting tke-resilience helm chart

git clone https://github.com/tkestack/charts.git

#### **Configuring relevant information**

Edit charts/incubator/tke-resilience/values.yaml and configure the following information:

```
cloud:
appID: "{Tencent Cloud account APPID}"
ownerUIN: "{Tencent Cloud account ID}"
secretID: "{Tencent Cloud account secretID}"
secretKey: "{Tencent Cloud account secretKey}"
vpcID: "{ID of the VPC where the EKS Pod resides}"
regionShort: "{Abbreviation of the region where the EKS Pod resides}"
regionLong: "{Full name of the region where the EKS Pod resides}"
subnets:
- id: "{ID of the subnet where the EKS Pod resides}"
zone: "{AZ where the EKS Pod resides}"
eklet:
PodUsedApiserver: "{API server address of the current cluster}"
```

Note :

For more information on the regions and AZs where TKE Serverless container service is available, please see Regions and AZs.

#### Installing TKE Resilience Chart

You can use the local Helm client to connect to the cluster.

Run the following command to use a Helm chart to install TKE Resilience Chart in a third-party cluster:

helm install tke-resilience --namespace kube-system ./tke-resilience --debug

Run the following command to check whether the required components in the Helm application are installed. This document uses a TKE Kubernetes Distro cluster with no tke-scheduler installed as an example.

```
# kubectl get Pod -n kube-system / grep resilience
eklet-tke-resilience-5f9dcd99df-rgsmc 1/1 Running 0 43h
eks-admission-tke-resilience-5bb588dc44-9hvhs 1/1 Running 0 44h
```

You can see that one supernode has been deployed in the cluster.

```
# kubectl get node
NAME STATUS ROLES AGE VERSION
10.0.1.xx Ready <none> 2d4h v1.20.4-tke.1
10.0.1.xx Ready master 2d4h v1.20.4-tke.1
eklet-subnet-xxxxxxx Ready <none> 43h v2.4.6
```

#### Creating test case

Create a demo application nginx-deployment, which has four replicas (three in TKE Serverless cluster and one in the local cluster). Below is the sample YAML configuration:

```
apiVersion: apps/v1
kind: Deployment
metadata:
name: nginx-deployment
labels:
app: nginx
spec:
replicas: 4
strategy:
type: RollingUpdate
selector:
matchLabels:
app: nginx
```

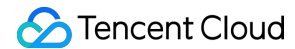

```
template:
metadata:
annotations:
AUTO_SCALE_EKS: "true"
LOCAL_REPLICAS: "1" # Set the number of running replicas in the local cluster to
1
labels:
app: nginx
spec:
#schedulerName: tke-scheduler If it is a third-party cluster, you need to run the
scheduler as `tke-scheduler`
containers:
- name: nginx
image: nginx
image: nginx
imagePullPolicy: IfNotPresent
```

Check whether the replica status and distribution meet the expectations.

```
# kubectl get Pod -owide
NAME READY STATUS RESTARTS AGE IP NODE NOMINATED NODE READINESS GATES
nginx-deployment-77b9b9bc97-cq9ds 1/1 Running 0 27s 10.232.1.88 10.0.1.xxx <none>
<none>
nginx-deployment-77b9b9bc97-s9vzc 1/1 Running 0 27s 10.0.1.118 eklet-subnet-xxxxx
xxx <none> <none>
nginx-deployment-77b9b9bc97-sd4z5 1/1 Running 0 27s 10.0.1.7 eklet-subnet-xxxxx
x <none> <none>
nginx-deployment-77b9b9bc97-z86tx 1/1 Running 0 27s 10.0.1.133 eklet-subnet-xxxxx
xxx <none> <none>
```

Check the scale-in feature. As a TKE Kubernetes Distro cluster is used, TKE Serverless cluster instances will be scaled in preferentially. Here, the number of application replicas is adjusted from 4 to 3.

# kubectl scale deployment nginx-deployment --replicas=3

As shown below, replicas in Tencent Cloud are scaled in first, which meets the expectation:

```
# kubectl get Pod -owide
NAME READY STATUS RESTARTS AGE IP NODE NOMINATED NODE READINESS GATES
nginx-deployment-77b9b9bc97-cq9ds 1/1 Running 0 7m38s 10.232.1.88 10.0.1.xxx <non
e> <none>
nginx-deployment-77b9b9bc97-s9vzc 1/1 Running 0 7m38s 10.0.1.118 eklet-subnet-xxx
xxxx <none> <none>
nginx-deployment-77b9b9bc97-sd4z5 1/1 Running 0 7m38s 10.0.1.7 eklet-subnet-xxxx
xxxx <none> <none>
```

# Network DNS Best Practices of TKE DNS

Last updated : 2022-12-08 17:25:19

### Overview

As DNS is the first step in service access in a Kubernetes cluster, its stability and performance are of great importance. How to configure and use DNS in a better way involves many aspects. This document describes the best practices of DNS.

### Selecting the Most Appropriate CoreDNS Version

The following table lists the default CoreDNS versions deployed in TKE clusters on different versions.

| TKE Version | CoreDNS Version |
|-------------|-----------------|
| v1.22       | v1.8.4          |
| v1.20       | v1.8.4          |
| v1.18       | v1.7.0          |
| v1.16       | v1.6.2          |
| v1.14       | v1.6.2          |

Due to historical reasons, CoreDNS 1.6.2 may still be deployed in clusters on v1.18 or later. If the current CoreDNS version doesn't meet your requirements, you can manually upgrade it as follows:

- Upgrading to v1.7.0
- Upgrading to v1.8.4

### Configuring an Appropriate Number of CoreDNS Replicas

### 🕗 Tencent Cloud

- 1. The default number of CoreDNS replicas in TKE is 2 , and podAntiAffinity is configured to deploy the two replicas on different nodes.
- 2. If your cluster has more than 80 nodes, we recommend you install NodeLocal DNSCache as instructed in Using NodeLocal DNS Cache in a TKE Cluster.
- 3. Generally, you can determine the number of CoreDNS replicas based on the QPS of business access to DNS, number of nodes, or total number of CPU cores. After you install NodeLocal DNSCache, we recommend you use up to 10 CoreDNS replicas. You can configure the number of replicas as follows: Number of replicas = min ( max ( ceil (QPS/10000), ceil (number of cluster nodes/8) ), 10 ) Sample:
  - If the cluster has ten nodes and the QPS of DNS service requests is 22,000, configure the number of replicas to 3.
  - If the cluster has 30 nodes and the QPS of DNS service requests is 15,000, configure the number of replicas to
     4.
  - If the cluster has 100 nodes and the QPS of DNS service requests is 50,000, configure the number of replicas to 10 (NodeLocal DNSCache has been deployed).
- 4. You can install the DNSAutoScaler add-on in the console to automatically adjust the number of CoreDNS replicas (smooth upgrade should be configured in advance). Below is its default configuration:

```
data:
ladder: |-
{
"coresToReplicas":
[
[ 1, 1 ],
[ 128, 3 ],
[ 512,4 ],
],
"nodesToReplicas":
[
[ 1, 1 ],
[ 2, 2 ]
]
}
```

### Using NodeLocal DNSCache

NodeLocal DNSCache can be deployed in a TKE cluster to improve the service discovery stability and performance. It improves cluster DNS performance by running a DNS caching agent on cluster nodes as a DaemonSet. For more information on NodeLocal DNSCache and how to deploy NodeLocal DNSCache in a TKE cluster, see Using NodeLocal DNS Cache in a TKE Cluster.

### Configuring Smooth Upgrade

During node restart or CoreDNS upgrade, some CoreDNS replicas may be unavailable for a period of time. You can configure the following items to maximize the DNS service availability and implement smooth upgrade.

#### Configuring the session persistence timeout period of the IPVS UDP protocol

If the cluster uses the IPVS mode of kube-proxy and the business itself doesn't provide the UDP service, you can reduce the session persistence timeout period of the IPVS UDP protocol to minimize the service unavailability.

1. If the cluster is on v1.18 or later, kube-proxy provides the --ipvs-udp-timeout parameter with the default value of 0s , or the system default value 300s can be used. We recommend you configure --ipvs-udp-timeout=10s . Configure the kube-proxy DaemonSet as follows:

```
spec:
containers:
- args:
- --kubeconfig=/var/lib/kube-proxy/config
- --hostname-override=$(NODE_NAME)
- --v=2
- --proxy-mode=ipvs
- --ipvs-scheduler=rr
- --nodeport-addresses=$(HOST_IP)/32
- --ipvs-udp-timeout=10s
command:
- kube-proxy
name: kube-proxy
```

2. If the cluster is on v1.16 or earlier, kube-proxy doesn't support this parameter, and you can use the ipvsadm tool to batch modify the information on nodes as follows:

```
yum install -y ipvsadm
ipvsadm --set 900 120 10
```

3. After completing the configuration, verify the result as follows:

```
ipvsadm -L --timeout
Timeout (tcp tcpfin udp): 900 120 10
```

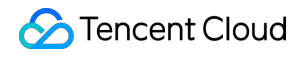

Note :

After completing the configuration, you need to wait for five minutes before proceeding to the subsequent steps. If your business uses the UDP service, submit a ticket for assistance.

#### Configuring graceful shutdown for CoreDNS

You can configure lameduck to make replicas that have already received a shutdown signal continue providing the service for a certain period of time. Configure the CoreDNS ConfigMap as follows (below is only part of the configuration of CoreDNS 1.6.2; for the configuration of other versions, see Manual Upgrade):

```
.:53 {
health {
lameduck 30s
}
kubernetes cluster.local. in-addr.arpa ip6.arpa {
pods insecure
upstream
fallthrough in-addr.arpa ip6.arpa
}
}
```

#### **Configuring CoreDNS service readiness confirmation**

After a new replica starts, you need to check its service readiness and add it to the backend list of the DNS service.

1. Open the ready plugin and configure the CoreDNS ConfigMap as follows (below is only part of the configuration of CoreDNS 1.6.2; for the configuration of other versions, see Manual Upgrade):

```
.:53 {
ready
kubernetes cluster.local. in-addr.arpa ip6.arpa {
pods insecure
upstream
fallthrough in-addr.arpa ip6.arpa
}
```

2. Add the ReadinessProbe configuration for CoreDNS:

```
readinessProbe:
failureThreshold: 5
```

```
httpGet:
path: /ready
port: 8181
scheme: HTTP
initialDelaySeconds: 30
periodSeconds: 10
successThreshold: 1
timeoutSeconds: 5
```

### Configuring CoreDNS to Access Upstream DNS over UDP

If CoreDNS needs to communicate with the DNS server, it will use the client request protocol (UDP or TCP) by default. However, in TKE, the upstream service of CoreDNS is the DNS service in the VPC by default, which offers limited support for TCP. Therefore, we recommend you configure using UDP as follows (especially when NodeLocal DNSCache is installed):

```
.:53 {
forward . /etc/resolv.conf {
prefer_udp
}
}
```

### Configuring CoreDNS to Filter HINFO Requests

As the DNS service in the VPC doesn't support DNS requests of the HINFO type, we recommend you configure as follows to filter such requests on the CoreDNS side (especially when NodeLocal DNSCache is installed):

```
.:53 {
template ANY HINFO . {
rcode NXDOMAIN
}
}
```

Configuring CoreDNS to Return "The domain name doesn't exist" for IPv6 AAAA Record Queries

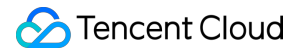

If the business doesn't need to resolve IPv6 domain names, you can configure as follows to reduce the communication costs:

```
.:53 {
template ANY AAAA {
rcode NXDOMAIN
}
}
```

Note : Do not use this configuration in IPv4/IPv6 dual-stack clusters.

### Configuring Custom Domain Name Resolution

For more information, see Implementing Custom Domain Name Resolution in TKE.

### Manual Upgrade

#### Upgrading to v1.7.0

1. Edit the coredns ConfigMap.

kubectl edit cm coredns -n kube-system

Modify the content as follows:

```
.:53 {
template ANY HINFO . {
rcode NXDOMAIN
}
errors
health {
lameduck 30s
}
ready
kubernetes cluster.local. in-addr.arpa ip6.arpa {
pods insecure
fallthrough in-addr.arpa ip6.arpa
```

}

```
prometheus :9153
forward . /etc/resolv.conf {
  prefer_udp
  }
  cache 30
  reload
  loadbalance
  }
```

2. Edit the coredns Deployment.

kubectl edit deployment coredns -n kube-system

Replace the image as follows:

image: ccr.ccs.tencentyun.com/tkeimages/coredns:1.7.0

#### Upgrading to v1.8.4

1. Edit the coredns ClusterRole.

kubectl edit clusterrole system:coredns

Modify the content as follows:

```
rules:
- apiGroups:
_ !*!
resources:
- endpoints
- services
- pods
- namespaces
verbs:
- list
- watch
- apiGroups:
- discovery.k8s.io
resources:
- endpointslices
verbs:
- list
```

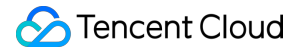

- watch

2. Edit the coredns ConfigMap.

```
kubectl edit cm coredns -n kube-system
```

Modify the content as follows:

```
.:53 {
template ANY HINFO . {
rcode NXDOMAIN
}
errors
health {
lameduck 30s
}
ready
kubernetes cluster.local. in-addr.arpa ip6.arpa {
pods insecure
fallthrough in-addr.arpa ip6.arpa
}
prometheus :9153
forward . /etc/resolv.conf {
prefer_udp
}
cache 30
reload
loadbalance
}
```

3. Edit the coredns Deployment.

kubectl edit deployment coredns -n kube-system

Replace the image as follows:

image: ccr.ccs.tencentyun.com/tkeimages/coredns:1.8.4

### Suggestions on Business Configuration

In addition to the best practices of the DNS service, you can also perform appropriate optimization configuration on the business side to improve the DNS user experience.

- 1. By default, a domain name in a Kubernetes cluster generally can be resolved after multiple resolution requests. By viewing /etc/resolv.conf in a Pod, you will see that the default value of ndots is 5. For example, when the kubernetes.default.svc.cluster.local Service in the debug namespace is queried:
  - The domain name has four dots ( . ), so the system tries adding the first search to use
     kubernetes.default.svc.cluster.local.debug.svc.cluster.local
     for query, but cannot find the domain name.
  - The system continues to use kubernetes.default.svc.cluster.local.svc.cluster.local for query, but still cannot find the domain name.
  - The system continues to use kubernetes.default.svc.cluster.local.cluster.local for query, but still cannot find the domain name.
  - The system tries using kubernetes.default.svc.cluster.local without adding the extension. The query succeeds, and the responding ClusterIP is returned.
- 2. The above simple Service domain name can be resolved successfully after four resolutions, and there are a large number of useless DNS requests in the cluster. Therefore, you need to set an appropriate <code>ndots</code> value based on the access type configured for the business to reduce the number of queries:

```
spec:
dnsConfig:
options:
- name: ndots
value: "2"
containers:
- image: nginx
imagePullPolicy: IfNotPresent
name: diagnosis
```

3. In addition, you can optimize the domain name configuration for your business to access Services:

- The Pod should access a Service in the current namespace through service-name>.
- The Pod should access a Service in another namespace through service-name>.<namespace-name> .
- The Pod should access an external domain name through a fully qualified domain name (FQDN) with a dot
  - ( . ) added at the end to reduce useless searches.

### **Related Content**

#### **Configuration description**

#### • errors

It outputs an error message.

#### health

It reports the health status and is used for health check configuration such as livenessProbe . It listens on port 8080 by default and uses the path <a href="http://localhost:8080/health">http://localhost:8080/health</a> .

Note :

If there are multiple server blocks, health can be configured only once or configured for different ports.

```
com {
whoami
health :8080
}
net {
erratic
health :8081
}
```

#### lameduck

It is used to configure the graceful shutdown duration. It is implemented as follows: the hook executes sleep when CoreDNS receives a shutdown signal to ensure that the service can continue to run for a certain period of time.

#### ready

It reports the plugin status and is used for service readiness check configuration such as readinessProbe. It listens on port 8181 by default and uses the path <a href="http://localhost:8181/ready">http://localhost:8181/ready</a> .

#### kubernetes

It is a Kubernetes plugin that can resolve Services in the cluster.

#### prometheus

It is a metrics data API used to get the monitoring data. Its path is http://localhost:9153/metrics .

#### forward (proxy)

It forwards requests failed to be processed to an upstream DNS server and uses the /etc/resolv.conf configuration of the host by default.

- According to the configuration of forward aaa bbb , the upstream DNS server list [aaa, bbb] is maintained internally.
- When a request arrives, an upstream DNS server will be selected from the [aaa, bbb] list to forward the request according to the preset policy ( random round\_robin sequential , where random is the default policy). If forwarding fails, another server will be selected for forwarding, and regular health check will be performed on the failed server until it becomes healthy.
- If a server fails the health check multiple times (twice by default) in a row, its status will be set to down, and it will be skipped in subsequent server selection.
- If all servers are down, the system randomly selects a server for forwarding.
   Therefore, CoreDNS can intelligently switch between multiple upstream servers. As long as there is an available server in the forwarding list, the request can succeed.

#### cache

It is the DNS cache.

#### reload

It hotloads the Corefile. It will reload the new configuration in two minutes after the ConfigMap is modified.

#### loadbalance

It provides the DNS-based load balancing feature by randomizing the order of records in the answer.

#### **Resource usage of CoreDNS**

- Memory
- CPU
- It is subject to the number of Pods and Services in the cluster.
- It is affected by the size of enabled cache.
- It is affected by the QPS.

Below is the official data of CoreDNS:

MB required (default settings) = (Pods + Services) / 1000 + 54

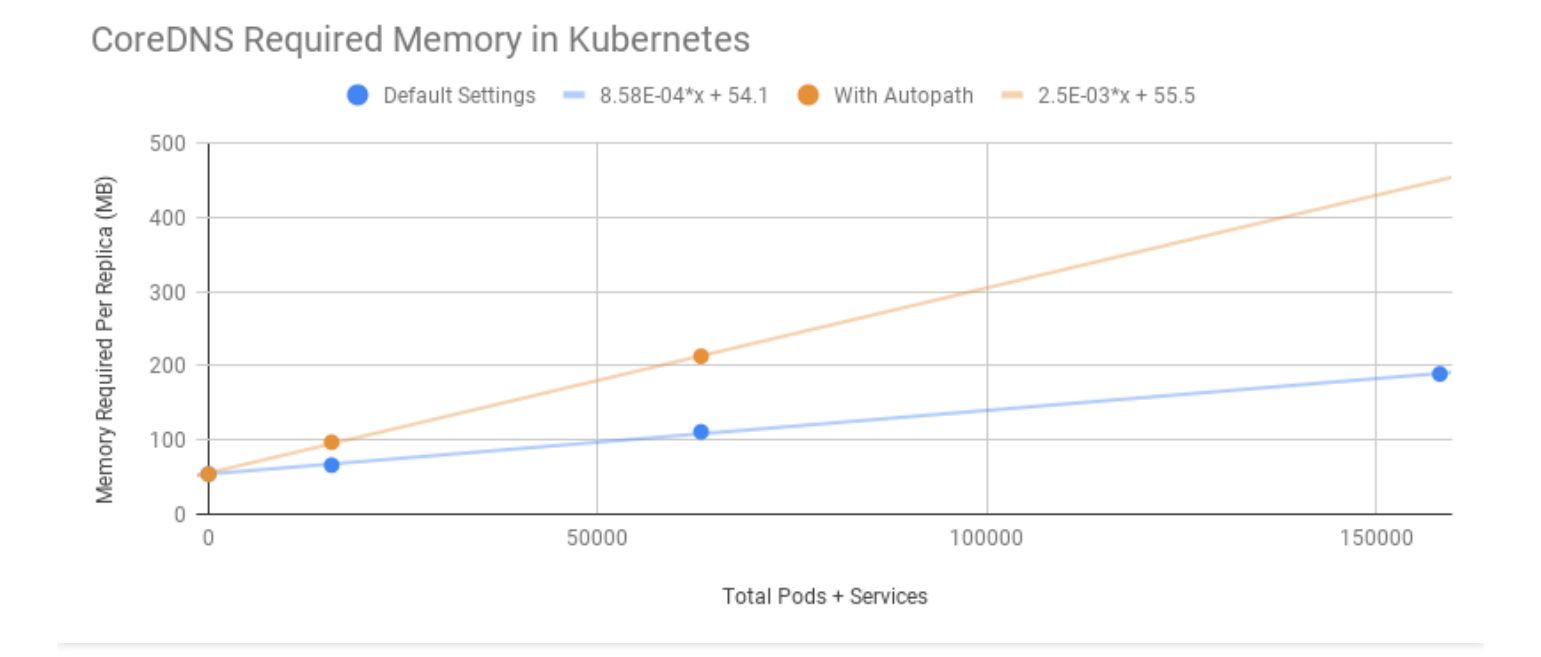

# Using NodeLocal DNS Cache in a TKE Cluster

Last updated : 2021-04-20 10:35:47

### **Operation Scenario**

By running NodeLocal DNSCache in a form of Daemonset on the cluster node, you can greatly improve the DNS resolution performance in the cluster, and can effectively avoid DNS 5-second delay due to conntrack conflicts.

This document describes in detail how to use NodeLocal DNS Cache in a TKE cluster.

### Principle

A hostNetwork Pod is deployed on every node of a cluster by using DaemonSet. This Pod is node-cache, and can cache DNS requests for Pods on this node. If cache misses occur, this Pod will obtain them through a TCP request to the upstream kube-dns service. The principle is shown in the following figure:

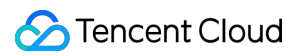

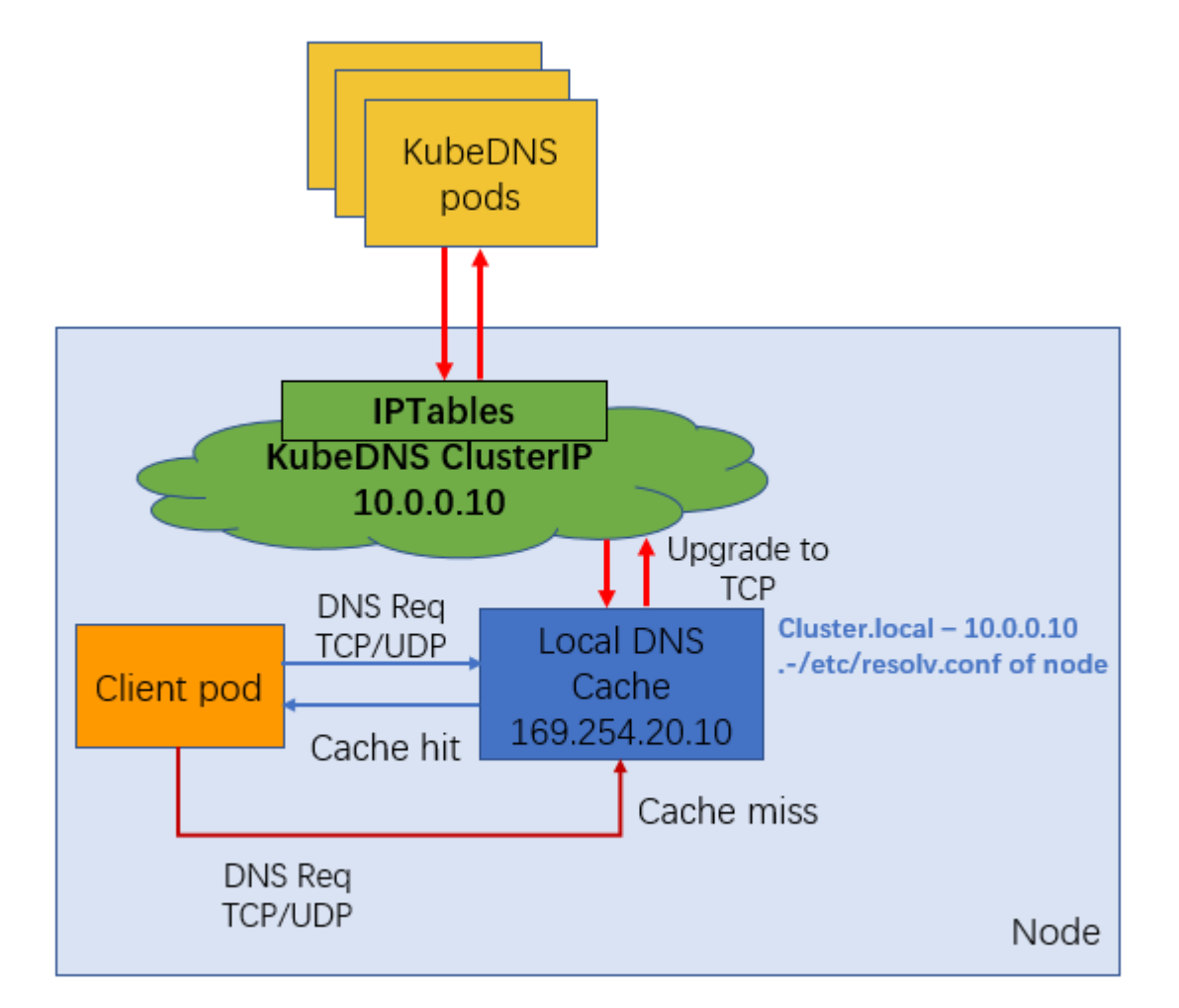

### i Note:

NodeLocal DNS Cache does not have high availability (HA), so there will be a single point of failure risk for the nodelocal dns cache (Pod Evicted/OOMKilled/ConfigMap error/DaemonSet Upgrade). However, this issue is actually a common failure that can occur in any single point proxy (such as kube-proxy and cni pod).

### Prerequisites

You have created a cluster of Kubernetes 1.14 or later in the TKE console, and nodes exist in this cluster.

### Directions

1. Deploy NodeLocal DNS Cache with one click. The YAML example is as follows:

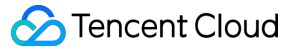

```
apiVersion: v1
kind: ServiceAccount
metadata:
name: node-local-dns
namespace: kube-system
labels:
kubernetes.io/cluster-service: "true"
addonmanager.kubernetes.io/mode: Reconcile
apiVersion: v1
kind: ConfigMap
metadata:
name: node-local-dns
namespace: kube-system
data:
Corefile:
cluster.local:53 {
errors
cache {
success 9984 30
denial 9984 5
}
reload
loop
bind 169.254.20.10
forward . __PILLAR__CLUSTER__DNS__ {
force_tcp
}
prometheus :9253
health 169.254.20.10:8080
}
in-addr.arpa:53 {
errors
cache 30
reload
loop
bind 169.254.20.10
forward . __PILLAR__CLUSTER__DNS__ {
force_tcp
}
prometheus :9253
}
ip6.arpa:53 {
errors
cache 30
```

```
reload
loop
bind 169.254.20.10
forward . __PILLAR__CLUSTER__DNS__ {
force_tcp
}
prometheus :9253
}
.:53 {
errors
cache 30
reload
loop
bind 169.254.20.10
forward . /etc/resolv.conf {
force_tcp
}
prometheus :9253
}
apiVersion: apps/v1
kind: DaemonSet
metadata:
name: node-local-dns
namespace: kube-system
labels:
k8s-app: node-local-dns
spec:
updateStrategy:
rollingUpdate:
maxUnavailable: 10%
selector:
matchLabels:
k8s-app: node-local-dns
template:
metadata:
labels:
k8s-app: node-local-dns
annotations:
prometheus.io/port: "9253"
prometheus.io/scrape: "true"
spec:
serviceAccountName: node-local-dns
priorityClassName: system-node-critical
hostNetwork: true
dnsPolicy: Default # Don't use cluster DNS.
tolerations:
```

```
- key: "CriticalAddonsOnly"
operator: "Exists"
- effect: "NoExecute"
operator: "Exists"
- effect: "NoSchedule"
operator: "Exists"
containers:
- name: node-cache
image: ccr.ccs.tencentyun.com/hale/k8s-dns-node-cache:1.15.13
resources:
requests:
cpu: 25m
memory: 5Mi
args: [ "-localip", "169.254.20.10", "-conf", "/etc/Corefile", "-setupiptables=tr
ue" ]
securityContext:
privileged: true
ports:
- containerPort: 53
name: dns
protocol: UDP
- containerPort: 53
name: dns-tcp
protocol: TCP
- containerPort: 9253
name: metrics
protocol: TCP
livenessProbe:
httpGet:
host: 169.254.20.10
path: /health
port: 8080
initialDelaySeconds: 60
timeoutSeconds: 5
volumeMounts:
- mountPath: /run/xtables.lock
name: xtables-lock
readOnly: false
- name: config-volume
mountPath: /etc/coredns
- name: kube-dns-config
mountPath: /etc/kube-dns
volumes:
- name: xtables-lock
hostPath:
path: /run/xtables.lock
type: FileOrCreate
```

```
- name: kube-dns-config
configMap:
name: kube-dns
optional: true
- name: config-volume
configMap:
name: node-local-dns
items:
- key: Corefile
path: Corefile.base
```

- 2. Set the specified DNS resolution access address of kubelet to the local DNS cache created in Step 1. This document provides the following two configuration methods You can choose the method according to your needs:
- Execute the following commands in sequence to modify the kubelet launch parameters and restart it.

```
sed -i '/CLUSTER_DNS/c\CLUSTER_DNS="--cluster-dns=169.254.20.10"' /etc/kubernet
es/kubelet
```

systemctl restart kubelet

- Restart after configuring the dnsconfig of a single Pod as needed. The YAML core references are as follows:
  - You must set the nameserver to 169.254.20.10.
  - To ensure the internal domain name of the cluster can be resolved normally, you must configure searches.
  - Suitably reducing the ndots value is useful for accelerating the external domain name access of clusters.
  - When the Pod does not use the internal domain name of a cluster with multiple dots, we recommend that you set the value to 2.

```
dnsConfig:
nameservers: ["169.254.20.10"]
searches:
- default.svc.cluster.local
- svc.cluster.local
- cluster.local
options:
- name: ndots
value: "2"
```

### Configuration Verification

This test cluster is a Kubernetes version 1.14 cluster. After the NodeLocal DNSCache component is deployed through the preceding steps, you can perform verification by referring to the following methods:

- 1. Select a debug pod, and restart after adjusting kubelet parameters or configuring dnsConfig.
- 2. Dig Internet domain name, try to capture packets on the coredns pod.
- 3. If it shows that 169.254.20.10 is working normally, it means that the NodeLocal DNSCache component has been deployed successfully. This is shown in the following figure:

root@VM-0-226-ubuntu:/home/ubuntu# tcpdump -i any src host 169.254.20.10 and port 53 ccpdump: verbose output suppressed, use -v or -vv for full protocol decode .istening on any, link-type LINUX\_SLL (Linux cooked), capture size 262144 bytes 23:00:10.905825 IP 169.254.20.10.domain > 8.8.0.4.59007: 26632 1/0/1 A 172.217.160.67 (73) 23:00:10.905831 IP 169.254.20.10.domain > 8.8.0.4.59007: 26632 1/0/1 A 172.217.160.67 (73)
# Implementing Custom Domain Name Resolution in TKE

Last updated : 2021-09-22 14:26:35

## Overview

When using TKE or EKS, you may need to resolve the custom internal domain names in the following scenarios:

- You build an external centralized storage service, and need to send the monitoring or log collection data in the cluster to the external storage service through a fixed internal domain name.
- During the containerization of traditional services, the code of some services is configured to call other internal services with a fixed domain name, and the configuration cannot be modified, that is, the Service name of Kubernetes cannot be used for calling.

## Solutions

This document describes the following three solutions for using custom domain name resolution in a cluster:

| Solutions                                                                             | Advantages                                                                                                    |
|---------------------------------------------------------------------------------------|----------------------------------------------------------------------------------------------------|
| Using CoreDNS Hosts plugin to configure arbitrary domain name resolution              | This solution is simple and intuitive. You can add arbitrary resolution records.                                                                                                    |
| Using CoreDNS Rewrite plugin<br>to map a domain name to the<br>service in the cluster | There is no need to know the IP address of the resolution record in advance,<br>but the IP address mapped by the resolution record must be deployed in the<br>cluster.                    |
| Using CoreDNS Forward plugin<br>to set the external DNS as the<br>upstream DNS        | You can manage a large number of resolution records. As all records are managed in the external DNS, you do not need to modify the CoreDNS configuration when adding or deleting records. |

### Note :

In the first two solutions, you need to modify CoreDNS configuration file each time you add a resolution record (no need to restart). Please select the solution based on your actual needs.

## Examples

## Using CoreDNS Hosts plugin to configure arbitrary domain name resolution

1. Run the following command to modify the configmap of CoreDNS, as shown below:

```
kubectl edit configmap coredns -n kube-system
```

2. Modify the <code>hosts</code> configuration to add the domain name to the <code>hosts</code> , as shown below:

```
hosts {
192.168.1.6 harbor.oa.com
192.168.1.8 es.oa.com
fallthrough
}
```

Note: Map harbor.oa.com to 192.168.1.6 and map es.oa.com to 192.168.1.8.

The complete configurations are as follows:

```
apiVersion: v1
data:
Corefile: |2-
.:53 {
errors
health
kubernetes cluster.local. in-addr.arpa ip6.arpa {
pods insecure
upstream
fallthrough in-addr.arpa ip6.arpa
}
hosts {
192.168.1.6 harbor.oa.com
192.168.1.8 es.oa.com
fallthrough
}
prometheus :9153
forward . /etc/resolv.conf
cache 30
```

```
reload
loadbalance
}
kind: ConfigMap
metadata:
labels:
addonmanager.kubernetes.io/mode: EnsureExists
name: coredns
namespace: kube-system
```

### Using CoreDNS Rewrite plugin to map a domain name to the service in the cluster

If you need to deploy a service with a custom domain name in a cluster, you can use the Rewrite plugin of CoreDNS to resolve the specified domain name to the ClusterIP of a Service.

1. Run the following command to modify the configmap of CoreDNS , as shown below:

kubectl edit configmap coredns -n kube-system

2. Run the following command to add the Rewrite configuration, as shown below:

rewrite name es.oa.com es.logging.svc.cluster.local

Note :

Map the es.oa.com to the es service deployed under the logging namespace. Separate multiple domain names with carriage returns.

### The complete configurations are as follows:

```
apiVersion: v1
data:
Corefile: |2-
.:53 {
errors
health
kubernetes cluster.local. in-addr.arpa ip6.arpa {
pods insecure
upstream
fallthrough in-addr.arpa ip6.arpa
```

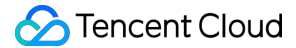

rewrite name es.oa.com es.logging.svc.cluster.local
prometheus :9153
forward . /etc/resolv.conf
cache 30
reload
loadbalance
}
kind: ConfigMap
metadata:
labels:
addonmanager.kubernetes.io/mode: EnsureExists
name: coredns
namespace: kube-system

### Using CoreDNS Forward plugin to set the external DNS as the upstream DNS

1. Check the forward configuration. The default configuration of forward is as follows, which means that the domain name that is not in the cluster is resolved by the nameserver configured in the /etc/resolv.conf file of the node where CoreDNS is located.

forward . /etc/resolv.conf

2. Configure forward and replace /etc/resolv.conf explicitly with the external DNS server address, as shown below:

forward . 10.10.10.10

The complete configurations are as follows:

```
apiVersion: v1
data:
Corefile: |2-
.:53 {
errors
health
kubernetes cluster.local. in-addr.arpa ip6.arpa {
pods insecure
upstream
fallthrough in-addr.arpa ip6.arpa
}
```

```
prometheus :9153
forward . 10.10.10.10
cache 30
reload
loadbalance
}
kind: ConfigMap
metadata:
labels:
addonmanager.kubernetes.io/mode: EnsureExists
name: coredns
namespace: kube-system
```

3. Configure the resolution record of the custom domain name to the external DNS. It is recommended to add the nameserver in /etc/resolv.conf on the node to the upstream of external DNS. Because some services rely on Tencent Cloud internal DNS resolution, if it is not set as the upstream of self-built DNS, some services may not work properly. This document takes BIND 9 as an example to modify the configuration file and write the upstream DNS address into forwarders, as shown below:

Note:

If the external DNS Server and the request source are not in the same Region, some Tencent domain names that do not support cross-region access may become invalid.

```
options {
forwarders {
183.60.83.19;
183.60.82.98;
};
...
```

## References

- CoreDNS Hosts
- CoreDNS Rewrite
- CoreDNS Forward

# Configuring ExternalDNS in TKE

Last updated : 2022-10-12 11:37:14

This document introduces how to configure ExternalDSN in a Tencent Cloud TKE cluster.

## What is ExternalDNS?

ExternalDNS can sync the public Kubernetes Services and Ingress to the DNS provider.

Inspired by Kubernetes DNS, Kubernetes' cluster-internal DNS server, ExternalDNS makes Kubernetes resources discoverable via public DNS servers. Like KubeDNS, it retrieves a list of resources (Services, Ingresses, etc.) from the Kubernetes API to determine a desired list of DNS records. Unlike KubeDNS, however, it's not a DNS server itself, but merely configures other DNS providers accordingly. For more information, see ExternalDNS Readme.

## Directions

## **Configuring CAM Permissions for the API Key**

Go to the Tencent Cloud CAM console and get the SecretId and SecretKey of the API key. Make sure the current user is assigned with the following permissions.

```
{
"version": "2.0",
"statement": [
{
"effect": "allow",
"action": [
"dnspod:ModifyRecord",
"dnspod:DeleteRecord",
"dnspod:CreateRecord",
"dnspod:DescribeRecordList",
"dnspod:DescribeDomainList"
],
"resource": [
11 * 11
1
},
{
"effect": "allow",
"action": [
"privatedns:DescribePrivateZoneList",
```

```
"privatedns:DescribePrivateZoneRecordList",
"privatedns:CreatePrivateZoneRecord",
"privatedns:DeletePrivateZoneRecord"
],
"resource": [
"*"
]
}
]
}
```

### **Deploying ExternalDNS Service**

### **Configuring PrivateDNS or DNSPod**

Tencent Cloud DNSPod provides free intelligent resolution services to all types of domain names. It features massive processing capability, flexible scalability and superior security, providing stable, fast and secure domain name resolution for your sites.

Tencent Cloud Private DNS is a private domain resolution and management service based on Tencent Cloud Virtual Private Cloud (VPC), providing you with safe, stable, and efficient private network resolution service. It supports quick building of a DNS system in VPCs to fulfill your needs.

- To use private network DNS in Tencent Cloud environment:
  - Add the following parameter in the YAML file: --tencent-cloud-zone-type=private
  - Create a DNS domain in the PrivateDNS console. The DNS records are included in the DNS domain name records.
- To use public network DNS in Tencent Cloud environment:
  - Add the following parameter in the YAML file: --tencent-cloud-zone-type=public
  - Create a DNS domain in the DNSPod console. The DNS records are included in the DNS domain name records.

### Deploying resource objects in the Kuberentes cluster

```
apiVersion: v1
kind: ServiceAccount
metadata:
name: external-dns
----
apiVersion: rbac.authorization.k8s.io/v1
kind: ClusterRole
metadata:
name: external-dns
rules:
```

```
- apiGroups: [""]
resources: ["services", "endpoints", "pods"]
verbs: ["get", "watch", "list"]
- apiGroups: ["extensions", "networking.k8s.io"]
resources: ["ingresses"]
verbs: ["get", "watch", "list"]
- apiGroups: [""]
resources: ["nodes"]
verbs: ["list"]
____
apiVersion: rbac.authorization.k8s.io/v1
kind: ClusterRoleBinding
metadata:
name: external-dns-viewer
roleRef:
apiGroup: rbac.authorization.k8s.io
kind: ClusterRole
name: external-dns
subjects:
- kind: ServiceAccount
name: external-dns
namespace: default
____
apiVersion: v1
kind: ConfigMap
metadata:
name: external-dns
data:
tencent-cloud.json: |
{
"regionId": "ap-shanghai", # (Required) ID of the region where the cluster locate
s
"secretId": "*****",
"secretKey": "*****",
"vpcId": "vpc-*****" (Required), ID of the VPC where the cluster is deployed
}
____
apiVersion: apps/v1
kind: Deployment
metadata:
name: external-dns
spec:
strategy:
type: Recreate
selector:
matchLabels:
app: external-dns
```

template: metadata: labels: app: external-dns spec: containers: - args: - -- source=service - --source=ingress - --domain-filter=external-dns-test.com # Make ExternalDNS see only the hosted zo nes matching provided domain, omit to process all available hosted zones - -- provider=tencentcloud - --policy=sync # Set it to `upssert-only` to prevent ExternalDNS from deleting a ny records - --tencent-cloud-zone-type=private # Only look at private hosted zones. To use p ublic DNS service, set it to `public`. - --tencent-cloud-config-file=/etc/kubernetes/tencent-cloud.json image: ccr.ccs.tencentyun.com/tke-market/external-dns:v1.0.0 imagePullPolicy: Always name: external-dns resources: {} terminationMessagePath: /dev/termination-log terminationMessagePolicy: File volumeMounts: - mountPath: /etc/kubernetes name: config-volume readOnly: true dnsPolicy: ClusterFirst restartPolicy: Always schedulerName: default-scheduler securityContext: {} serviceAccount: external-dns serviceAccountName: external-dns terminationGracePeriodSeconds: 30 volumes: - configMap: defaultMode: 420 items: - key: tencent-cloud.json path: tencent-cloud.json name: external-dns name: config-volume

## Example

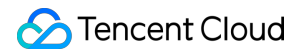

Creating a Service named "nginx"

```
apiVersion: v1
kind: Service
metadata:
name: nginx
annotations:
external-dns.alpha.kubernetes.io/hostname: nginx.external-dns-test.com # Public d
omain name address
external-dns.alpha.kubernetes.io/internal-hostname: nginx-internal.external-dns-t
est.com # Private domain name address
external-dns.alpha.kubernetes.io/ttl: "600"
spec:
type: LoadBalancer
ports:
- port: 80
name: http
targetPort: 80
selector:
app: nginx
apiVersion: apps/v1
kind: Deployment
metadata:
name: nginx
spec:
selector:
matchLabels:
app: nginx
template:
metadata:
labels:
app: nginx
spec:
containers:
- image: nginx
name: nginx
ports:
- containerPort: 80
name: http
```

- nginx.external-dns-test.com will record the service's loadbalancer VIP.
- nginx-internal.external-dns-test.com will record the service's ClusterIP. The TTL of all DNS records is 600.

#### Verification

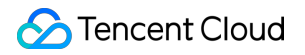

A Service named "nginx" is created with the ClusterIP 192.168.254.214 and Loadbalancer VIP

129.211.179.31 . As shown below:

| THE R LEWIS CO.   |              |                 |                |                         |       |
|-------------------|--------------|-----------------|----------------|-------------------------|-------|
|                   | 1194         | LAUGHER-IP      | EXTERNAL-IP    | PORT(S)<br>80:31713/TCP | AGE   |
|                   |              |                 |                | 443/TCP                 | 10d   |
|                   |              |                 |                | 443:32030/TCP           | 14h   |
| the second second |              |                 |                | 443:31331/TCP           | 9d    |
| nginx             | LoadBalancer | 192.168.254.214 | 129.211.179.31 | 80:30659/TCP            | 22m   |
|                   |              |                 | 84.4.1         | 80:32389/TCP            | 9d    |
|                   |              |                 |                | 80:30391/TCP            | 6d19h |

Log in to a node in the same VPC as the cluster. PING the domain name in the annotation of nginx service. The domain name will be resolved to the ClusterIP and Loadbalancer VIP. As shown below:

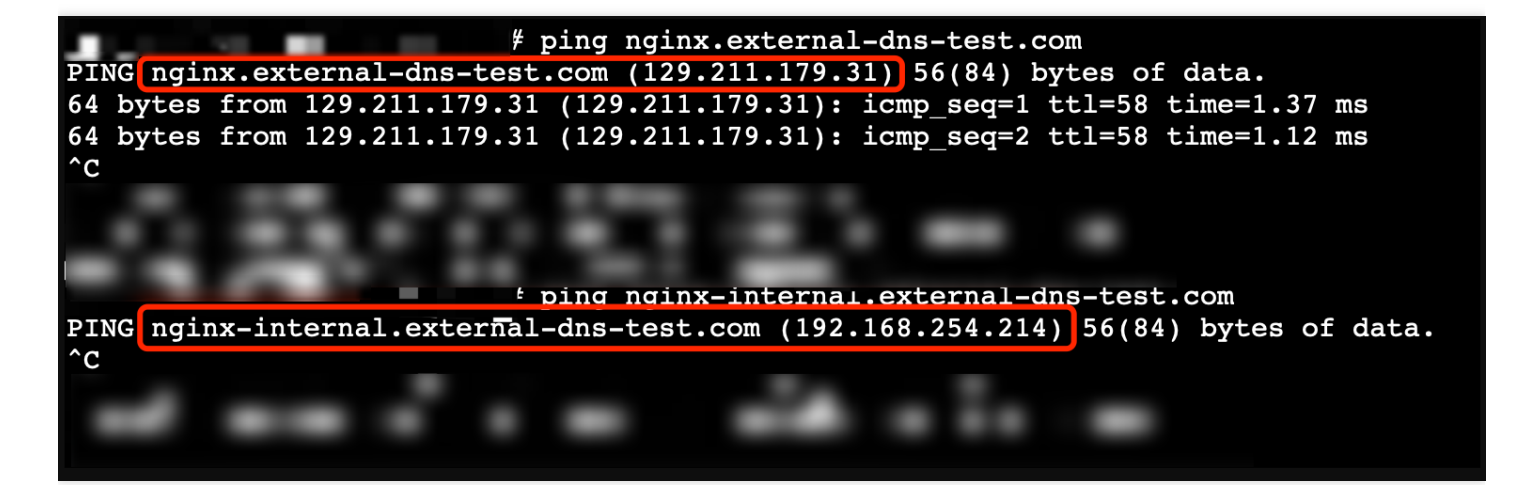

# Using Network Policy for Network Access Control

Last updated : 2022-07-21 15:58:03

## **Network Policy Introduction**

A network policy is a resource provided by Kubernetes to define the Pod-based network isolation policy. It specifies whether a group of Pods can communicate with other groups of Pods and other network endpoints.

## Scenarios

In TKE, Pod Networking is implemented by a high-performance Pod network based on the VPC at the IaaS layer, and service proxy is provided by the ipvs and iptables modes supported by kube-proxy. TKE provides network isolation through the Network Policy add-on.

## Enabling NetworkPolicy in TKE

The NetworkPolicy add-on is available for TKE now. You can install it with a few steps. For directions, see Network Policy.

## NetworkPolicy Configuration Example

### Note

The apiVersion of the resource object varies based on the cluster Kubernetes version. You can run the command kubectl api-versions to view the apiVersion of the current resource object.

The Pods in the nsa namespace can access one another and cannot be accessed by any other Pods.

```
apiVersion: extensions/v1beta1
kind: NetworkPolicy
metadata:
name: npa
```

```
namespace: nsa
spec:
ingress:
- from:
- podSelector: {}
podSelector: {}
policyTypes:
- Ingress
```

• The Pods in nsa namespace cannot be accessed by any Pods.

```
apiVersion: extensions/v1beta1
kind: NetworkPolicy
metadata:
name: npa
namespace: nsa
spec:
podSelector: {}
policyTypes:
- Ingress
```

 Pods in the nsa namespace can only be accessed by Pods in the namespace with the app: nsb tag on port 6379 or the TCP port.

```
apiVersion: extensions/v1beta1
kind: NetworkPolicy
metadata:
name: npa
namespace: nsa
spec:
ingress:
- from:
- namespaceSelector:
matchLabels:
app: nsb
ports:
- protocol: TCP
port: 6379
podSelector: {}
policyTypes:
- Ingress
```

## 🔗 Tencent Cloud

 Pods in the nsa namespace can access port 5978 or the TCP port of the network endpoint with a CIDR block of 14.215.0.0/16 but cannot access any other network endpoints. This method can be used to configure an allowlist to allow in-cluster services to access external network endpoints.

```
apiVersion: extensions/v1beta1
kind: NetworkPolicy
metadata:
name: npa
namespace: nsa
spec:
egress:
- to:
- ipBlock:
cidr: 14.215.0.0/16
ports:
- protocol: TCP
port: 5978
podSelector: {}
policyTypes:
- Egress
```

 Pods in the default namespace can only be accessed by the network endpoint with a CIDR block of 14.215.0.0/16 on port 80 or the TCP port and cannot be accessed by any other network endpoints.

```
apiVersion: extensions/v1beta1
kind: NetworkPolicy
metadata:
name: npd
namespace: default
spec:
ingress:
- from:
- ipBlock:
cidr: 14.215.0.0/16
ports:
- protocol: TCP
port: 80
podSelector: {}
policyTypes:
- Ingress
```

## Feature Testing of NetworkPolicy

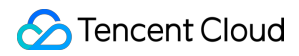

Run the K8s community's e2e test for  $\ensuremath{\,{\tt NetworkPolicy}}$  . The results are as follows:

| NetworkPolicy Feature                                                                                                    | Supported |
|----------------------------------------------------------------------------------------------------|-----------|
| should support a default-deny policy                                                                                          | Yes       |
| should enforce policy to allow traffic from pods within server namespace based on PodSelector                                 | Yes       |
| should enforce policy to allow traffic only from a different namespace, based on NamespaceSelector                            | Yes       |
| should enforce policy based on PodSelector with MatchExpressions                                                              | Yes       |
| should enforce policy based on NamespaceSelector with MatchExpressions                                                        | Yes       |
| should enforce policy based on PodSelector or NamespaceSelector                                                               | Yes       |
| should enforce policy based on PodSelector and NamespaceSelector                                                              | Yes       |
| should enforce policy to allow traffic only from a pod in a different namespace based on PodSelector and NamespaceSelector    | Yes       |
| should enforce policy based on Ports                                                                                          | Yes       |
| should enforce multiple, stacked policies with overlapping podSelectors                                                       | Yes       |
| should support allow-all policy                                                                                               | Yes       |
| should allow ingress access on one named port                                                                                 | Yes       |
| should allow ingress access from namespace on one named port                                                                  | Yes       |
| should allow egress access on one named port                                                                                  | No        |
| should enforce updated policy                                                                                                 | Yes       |
| should allow ingress access from updated namespace                                                                            | Yes       |
| should allow ingress access from updated pod                                                                                  | Yes       |
| should deny ingress access to updated pod                                                                                     | Yes       |
| should enforce egress policy allowing traffic to a server in a different namespace based on PodSelector and NamespaceSelector | Yes       |
| should enforce multiple ingress policies with ingress allow-all policy taking precedence                                      | Yes       |
| should enforce multiple egress policies with egress allow-all policy taking precedence                                        | Yes       |

| NetworkPolicy Feature                                                                                             | Supported |
|----------------------------------------------------------------------------------------------------|-----------|
| should stop enforcing policies after they are deleted                                                             | Yes       |
| should allow egress access to server in CIDR block                                                                | Yes       |
| should enforce except clause while egress access to server in CIDR block                                          | Yes       |
| should enforce policies to check ingress and egress policies can be controlled independently based on PodSelector | Yes       |

## Feature Testing of NetworkPolicy (legacy)

A large number of Nginx services are deployed in the Kubernetes cluster, and a fixed service is measured with ApacheBench (ab). The QPS values in Kube-router-enabled and Kube-router-disabled scenarios are compared to measure the performance loss caused by Kube-router.

### **Test environment**

- VM quantity: 100
- VM configuration: 2 CPU cores, 4 GB memory
- VM OS: Ubuntu
- Kubernetes version: 1.10.5
- kube-router version: 0.2.0

### **Test process**

- 1. Deploy one service corresponding to two Pods (Nginx) as the test group.
- 2. Deploy 1,000 services with each of them corresponding to 2/6/8 Pods (Nginx) as the interference group.
- 3. Deploy a NetworkPolicy rule to ensure that all Pods are selected to produce a sufficient number of iptables rules.

```
apiVersion: extensions/v1beta1
kind: NetworkPolicy
metadata:
name: npd
namespace: default
spec:
ingress:
- from:
- ipBlock:
```

```
cidr: 14.215.0.0/16
ports:
- protocol: TCP
port: 9090
- from:
- ipBlock:
cidr: 14.215.0.0/16
ports:
- protocol: TCP
port: 8080
- from:
- ipBlock:
cidr: 14.215.0.0/16
ports:
- protocol: TCP
port: 80
podSelector: {}
policyTypes:
- Ingress
```

4. Perform an A/B test to test the service in the test group and record the QPS.

The following figure shows the obtained performance curve.

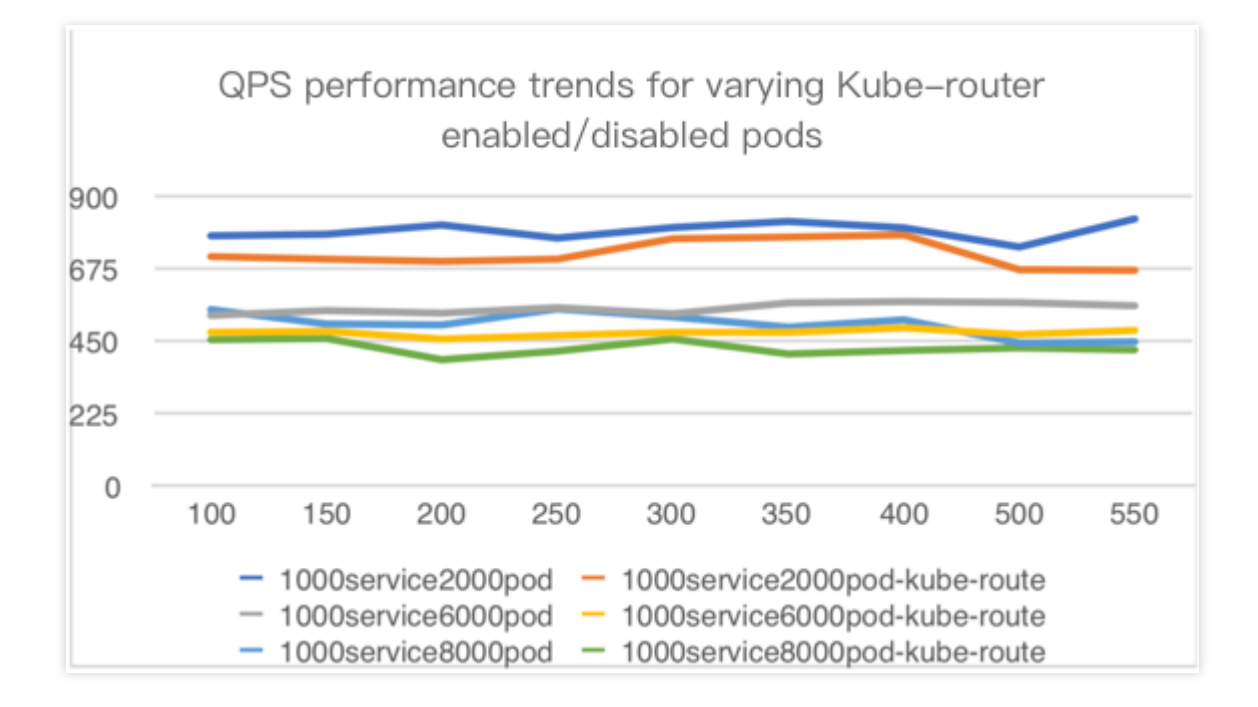

- In the legend:
  - 1000service2000pod, 1000service6000pod, and 1000service8000pod are the performances when kube-route is not enabled for Pod.

- 1000service2000pod-kube-route, 1000service6000pod-kube-route, and 1000service8000pod-kube-route are the performances when kube-route is enabled for Pod.
- X axis: A/B concurrency
- Y axis: QPS

### **Test conclusion**

As the number of Pods increases from 2,000 to 8,000, the performance when Kube-router is enabled is 10% to 20% lower than when it is disabled.

## Notes

### Kube-router versions provided by Tencent Cloud

The NetworkPolicy add-on is based on the community's Kube-Router project. During the development of this add-on, the Tencent Cloud PaaS team actively built a community, provided features, and fixed bugs. The PRs we committed that were incorporated into the community are listed as follows:

- processing k8s version for NPC #488
- Improve health check for cache synchronization #498
- Make the comments of the iptables rules in NWPLCY chains more accurate and reasonable #527
- Use ipset to manage multiple CIDRs in a network policy rule #529
- Add support for 'except' feature of network policy rule#543
- Avoid duplicate peer pods in npc rules variables #634
- Support named port of network policy #679

# **Deploying NGINX Ingress on TKE**

Last updated : 2020-12-16 12:18:07

## Overview

Nginx Ingress provides robust features and extremely high performance as well as multiple deployment modes. This document introduces the three deployment schemes of Nginx Ingress on Tencent Kubernetes Engine (TKE): Deployment + LB, Daemonset + HostNetwork + LB, and Deployment + LB directly connected to Pod and their deployment methods.

## Nginx Ingress Introduction

Nginx Ingress is an implementation of Kubernetes Ingress. By watching the Ingress resources of Kubernetes clusters, it converts Ingress rules into an Nginx configuration to enable Nginx to perform Layer-7 traffic forwarding, as shown in the figure below:

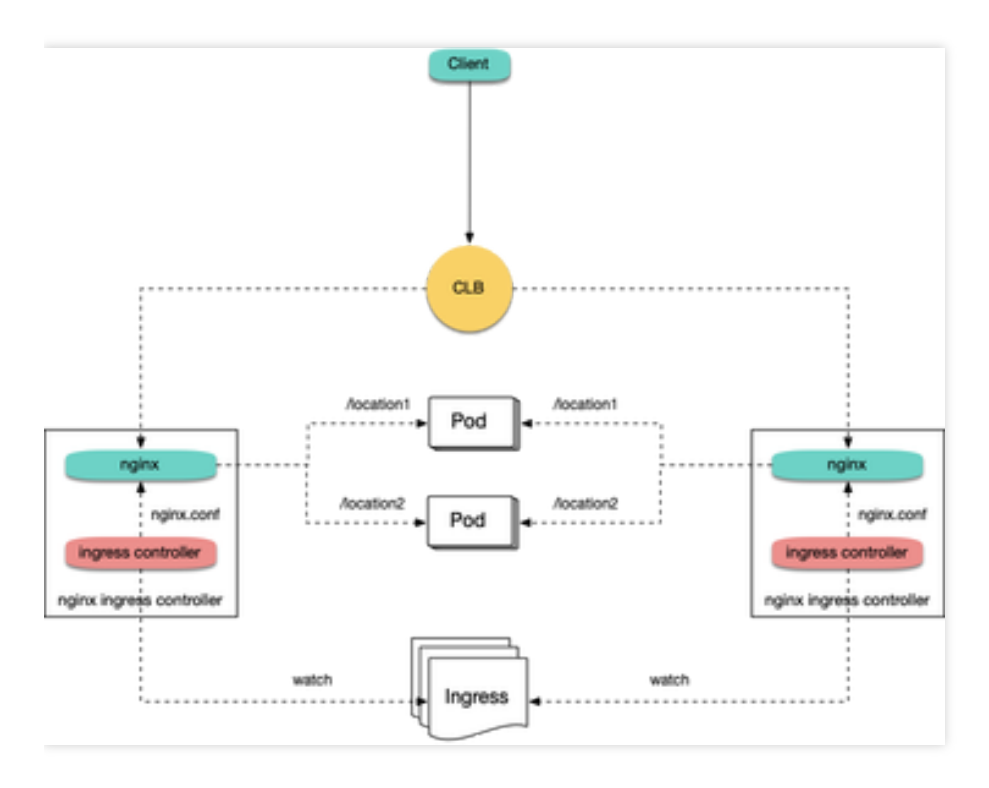

Nginx Ingress can be implemented in the following two modes. This document mainly introduces the implementation of Kubernetes in the open-source community:

- Implementation of Kubernetes in the Open-Source Community
- Official Implementation of Nginx

## Suggestions for deployment solution selection

Based on a comparison of the three deployment solutions for Nginx Ingress on TKE, this document offers the following selection suggestions:

- 1. Deployment + LB: this solution is relatively simple and applicable to general scenarios, but performance issues may arise in large-scale and high-concurrency scenarios. If your performance requirements are low, you can consider adopting this solution.
- Daemonset + HostNetwork + LB: the use of hostNetwork offers good performance, but manual maintenance of CLBs and Nginx Ingress nodes is required and auto scaling cannot be implemented. Therefore, we do not recommend this solution.
- 3. Deployment + LB directly connected to pod: this solution offers good performance, without the need for manual CLB maintenance, making this the ideal solution. However, in this solution, clusters need to support VPC-CNI. If the existing clusters use the VPC-CNI network plug-in or the Global Router network plug-in and have enabled support for VPC-CNI (mixed use of two modes), we recommend that you adopt this solution.

## Solution 1: Deployment + LB

The simplest way to deploy Nginx Ingress on TKE is to deploy Nginx Ingress Controller in Deployment mode and create a LoadBalancer-type Service for it (automatically creating a CLB or binding an existing CLB) to enable the CLB to receive external traffic and forward it into Nginx Ingress, as shown in the figure below:

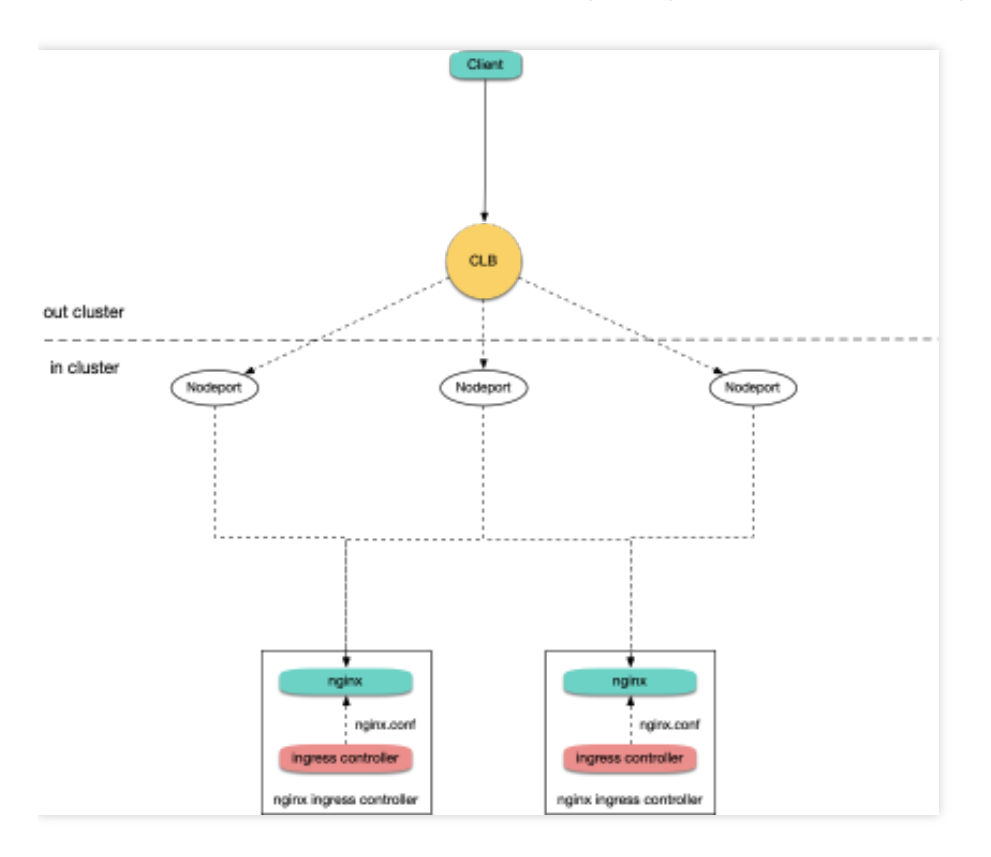

Currently, by default, a LoadBalancer-type Service on TKE is implemented based on NodePort: the CLB binds the NodePort of each node as the RS (Real Server) and forwards traffic to the NodePort of each node. Then through Iptables or IPVS, nodes route requests to the corresponding backend pod of the Service (namely the pod of Nginx Ingress Controller). Subsequently, if nodes are added or deleted, the CLB will automatically update the node NodePort binding.

Run the following commands to install Nginx Ingress:

#### kubectl create ns nginx-ingress

```
kubectl apply -f https://raw.githubusercontent.com/TencentCloudContainerTeam/mani
fest/master/nginx-ingress/nginx-ingress-deployment.yaml -n nginx-ingress
```

## Solution 2: Daemonset + HostNetwork + LB

In solution 1, traffic passes through a NodePort layer, introducing one more layer for forwarding, which leads to the following issues:

- The forwarding path is relatively long: after reaching NodePort, traffic goes through the LB within Kubernetes and is then forwarded through Iptables or IPVS to Nginx. This increases network time consumption.
- Passing through NodePort will necessarily cause SNAT. If traffic is too concentrated, port exhaustion or conntrack insertion conflicts can easily occur, leading to packet loss and causing some traffic exceptions.
- The NodePort of each node also serves as a CLB. If the CLB is bound with the NodePorts of a large number of nodes, the LB status is distributed among each node, which can easily cause a global load imbalance.
- The CLB carries out health probes on NodePort, and probe packets are ultimately forwarded to the Pods of Nginx Ingress. If the CLB is bound with too many nodes, and the Nginx Ingress has a small number of pods, the probe packets will put immense pressure on Nginx Ingress.

### In solution 2, the following solution is proposed:

Nginx Ingress uses hostNetwork, and the CLB is directly bound with node IP address + port (80,443), without passing through NodePort. With the use of hostNetwork, the pods of Nginx Ingress cannot be scheduled to the same node. To avoid port listening conflicts, you can preselect some nodes as edge nodes dedicated to the deployment of Nginx Ingress and label them. Then, Nginx Ingress can be deployed as a DaemonSet on these nodes. The following figure shows the architecture:

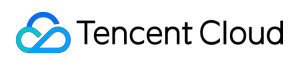

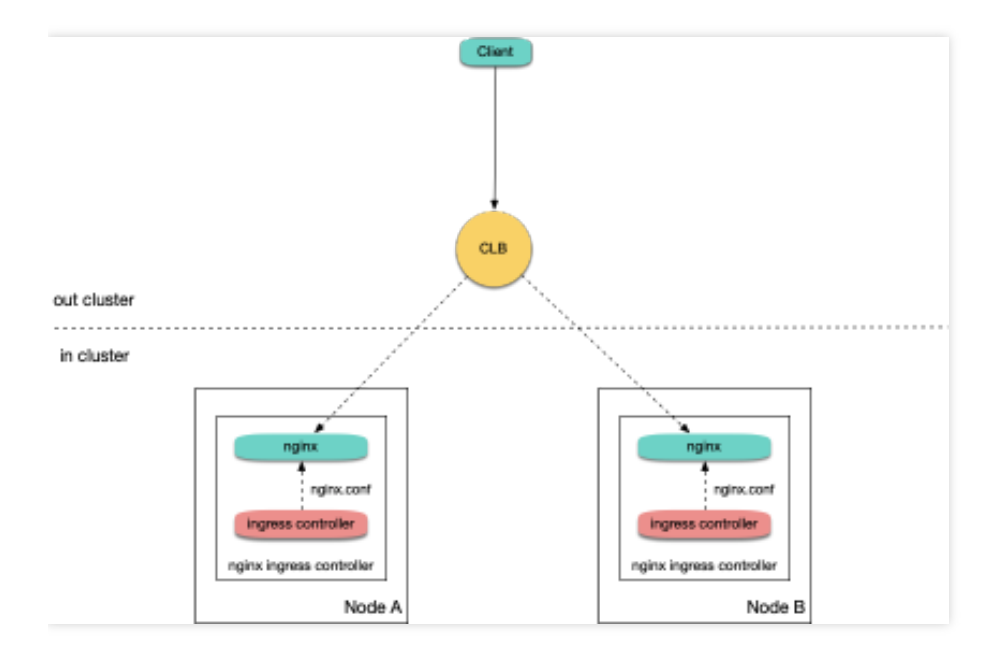

To install Nginx Ingress, perform the following steps:

1. Run the following command to attach a label to the nodes planned for the deployment of Nginx Ingress (be sure to replace the node names):

kubectl label node 10.0.0.3 nginx-ingress=true

2. Run the following commands to deploy Nginx Ingress on these nodes:

```
kubectl create ns nginx-ingress
kubectl apply -f https://raw.githubusercontent.com/TencentCloudContainerTeam/ma
nifest/master/nginx-ingress/nginx-ingress-daemonset-hostnetwork.yaml -n nginx-i
ngress
```

3. Manually create a CLB, create a TCP listener for ports 80 and 443, and bind them with ports 80 and 443 of the nodes where Nginx Ingress has been deployed.

## Solution 3: Deployment + LB Directly Connected to Pod

Solution 2 offers more advantages than solution 1, but it has the following issues:

- It increases the OPS cost for manual maintenance of the CLB and Nginx Ingress nodes.
- Nginx Ingress nodes need to be planned in advance. When Nginx Ingress nodes are added or deleted, you need to
  manually bind or unbind nodes on the CLB console.
- Automatic scaling is not supported.

In solution 3, the following solution is proposed:

• If the network mode is VPC-CNI and all pods use ENI, you can directly bind the CLB with the ENI pods, bypassing NodePort. This saves the trouble of manual management of the CLB and enables support for automatic scaling, as

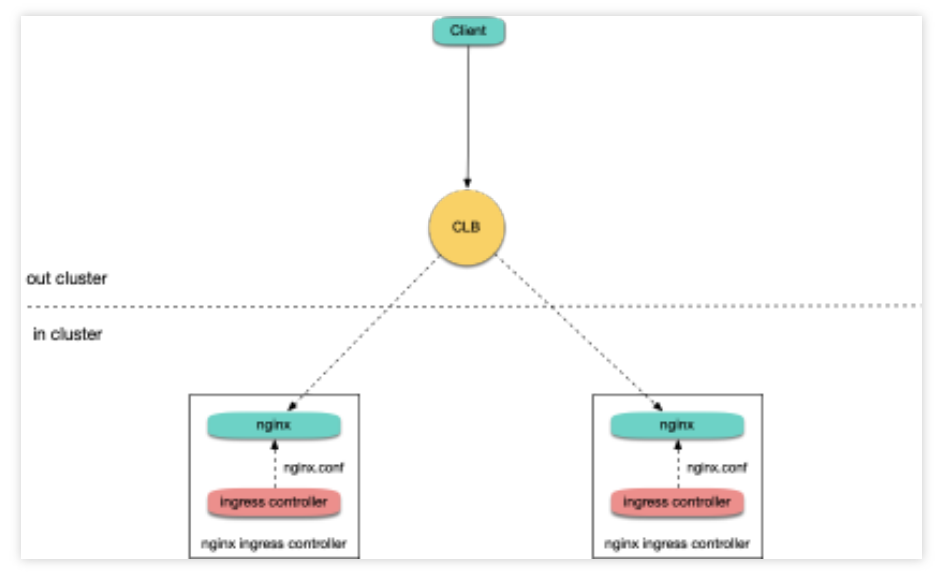

shown in the figure below:

• If the network mode is Global Router, you can go to the cluster information page and enable VPC-CNI support for the cluster. This enables the mixed use of the two network modes, as shown in the figure below:

| VPC-CNI mode | Enabled<br>Current subnet subnet-                                                                                                    |
|--------------|----------------------------------------------------------------------------------------------------|
|              | When VPC-CNI mode is enabled, you can create a pod whose<br>StatefulSet uses a fixed IP. The IP will be assigned in the<br>selected subnet. For more details, please see here 🖸 . |

After ensuring that the cluster supports VPC-CNI, run the following commands in sequence to install Nginx Ingress:

kubectl create ns nginx-ingress

kubectl apply -f https://raw.githubusercontent.com/TencentCloudContainerTeam/ma
nifest/master/nginx-ingress/nginx-ingress-deployment-eni.yaml -n nginx-ingress

## FAQs

## How can private network Ingress be supported?

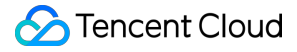

In solution 2: Daemonset + HostNetwork + LB, the CLB is manually managed. When creating a CLB, you can select public network or private network. In solution 1: Deployment + LB and solution 3: Deployment + LB directly connected to pod, public network CLBs are created by default.

To use a private network, you can redeploy YAML and add a key to the Service in nginx-ingress-controller, for example, service.kubernetes.io/qcloud-loadbalancer-internal-subnetid, with value set to the annotation of the subnet ID created by the private network CLB. Refer to the following code:

```
apiVersion: v1
kind: Service
metadata:
annotations:
service.kubernetes.io/qcloud-loadbalancer-internal-subnetid: subnet-xxxxxx # valu
e should be replaced with a subnet ID in the VPC where the cluster belongs.
labels:
app: nginx-ingress
component: controller
name: nginx-ingress-controller
```

#### How can an existing LB be shared?

In solution 1: Deployment + LB and solution 3: Deployment + LB directly connected to Pod, new CLBs are automatically created by default. The traffic entry address of Ingress depends on the IP address of the newly created CLB. If a business is dependent upon the entry address, you can bind Nginx Ingress with an existing CLB. The specific method is to redeploy YAML and add a key to the Service in nginx-ingress-controller, such as service.kubernetes.io/tke-existed-lbid, with value set to the annotation of the CLB ID. Refer to the following code:

```
apiVersion: v1
kind: Service
metadata:
annotations:
service.kubernetes.io/tke-existed-lbid: lb-6swtxxxx # value should be replaced wi
th the CLB ID.
labels:
app: nginx-ingress
component: controller
name: nginx-ingress-controller
```

### What's the size of the Nginx Ingress public network bandwidth?

There are two types of Tencent Cloud accounts: bill-by-IP accounts and bill-by-CVM accounts:

### A Note:

You can refer to Distinguishing Between Tencent Cloud Account Types to identify your account type.

- Bill-by-IP account type: bandwidth is moved to the CLB or IP address for management.
   If your account is a bill-by-IP account, the Nginx Ingress bandwidth equals the purchased CLB bandwidth, which is 10 Mbps by default (pay-as-you-go) and can be adjusted as needed.
- Bill-by-CVM account type: bandwidth is managed on CVMs.
   If your account is a bill-by-CVM account, Nginx Ingress uses a public network CLB, and the public network bandwidth of Nginx Ingress is the sum of the bandwidth of all TKE nodes bound with the CLB. If solution 3:
   Deployment + LB directly connected to pod is adopted, the CLB is directly connected to pods, which means that the CLB is directly bound with ENI. In that case, the public network bandwidth of Nginx Ingress is the sum of the bandwidth of all nodes where Nginx Ingress Controller Pods are scheduled.

### How can I create an Ingress?

When you deploy Nginx Ingress on TKE and need to use Nginx Ingress to manage Ingress, if you cannot create an Ingress on the TKE console, you can use YAML to create an Ingress and you need to specify the annotation of Ingress Class for each Ingress. Refer to the following code:

```
apiVersion: networking.k8s.io/v1beta1
kind: Ingress
metadata:
name: test-ingress
annotations:
kubernetes.io/ingress.class: nginx # this is the key part
spec:
rules:
    - host: *
http:
paths:
    - path: /
backend:
serviceName: nginx-v1
servicePort: 80
```

### How can I enable monitoring?

For Nginx Ingress installed through the method in How can I create an Ingress, the metrics port has been opened and can be used for Prometheus collection. If prometheus-operator is installed in the cluster, you can use ServiceMonitor to collect monitoring data for Nginx Ingress. Refer to the following code:

```
apiVersion: monitoring.coreos.com/v1
kind: ServiceMonitor
metadata:
name: nginx-ingress-controller
namespace: nginx-ingress
labels:
app: nginx-ingress
component: controller
spec:
endpoints:
- port: metrics
interval: 10s
namespaceSelector:
matchNames:
- nginx-ingress
selector:
matchLabels:
app: nginx-ingress
component: controller
```

For native Prometheus configuration, refer to the following code:

```
- job_name: nginx-ingress
scrape_interval: 5s
kubernetes_sd_configs:
- role: endpoints
namespaces:
names:
- nginx-ingress
relabel_configs:
- action: keep
source_labels:
- __meta_kubernetes_service_label_app
- __meta_kubernetes_service_label_component
regex: nginx-ingress; controller
- action: keep
source_labels:
- __meta_kubernetes_endpoint_port_name
regex: metrics
```

After collecting monitoring data, you can configure the dashboards provided by the Nginx Ingress community for grafana and display data.

In actual operation, you can directly copy JSON data and import it to grafana to import dashboards. nginx.json is used to display the various regular monitoring dashboards for Nginx Ingress, as shown in the figure below:

| Ś       | 🗱 NGINX -                                             |                        |                                   | 40 12 13                      |                                                                                                    |                    |  |  |  |
|---------|-------------------------------------------------------|------------------------|-----------------------------------|-------------------------------|----------------------------------------------------------------------------------------------------|--------------------|--|--|--|
| ÷       | Normagania Ali * Constante Casa Ali * Config Namada 🧭 |                        |                                   |                               |                                                                                                    |                    |  |  |  |
|         | Controller Request Volume                             | Controller Connections | Controller Succes                 | as Rate (non-4(Six responses) | Config Reloads                                                                                                    | Last Config Failed |  |  |  |
| *       | 47 ops                                                | 19/                    |                                   | 99.9%                         | 11                                                                                                    | N/A                |  |  |  |
| ۰       | Network UO pressure                                   |                        | erage Memory Usage                |                               | Average CPU Usage                                                                                                    |                    |  |  |  |
|         |                                                       | 643 MB                 |                                   |                               |                                                                                                    |                    |  |  |  |
|         | month and May Man                                     | 02148                  |                                   | 6138<br>6138<br>8 638         | and and an and the second of the second second seco |                    |  |  |  |
|         |                                                       |                        | ~~                                | 68%                           |                                                                                                    | 1                  |  |  |  |
|         |                                                       | 525 MB                 |                                   |                               |                                                                                                    |                    |  |  |  |
|         | 1330 1340 1350 1400 1410 1420                         | 13:30 13:40            | 13.50 14.00 14.10                 | 1420 1330                     | 13.40 13.50 14                                                                                                    | 80 1410 1420       |  |  |  |
|         |                                                       | Ingress Percentile     | Response Times and Transfer Rates |                               |                                                                                                    |                    |  |  |  |
|         | Ingress -                                             |                        |                                   |                               |                                                                                                    |                    |  |  |  |
|         | weave scope ingress internal                          | 625 milliseconds       | 1 second                          | 2 seconds                     | 8.27 8/9                                                                                                    | 183.27 N/s         |  |  |  |
|         | sauron web-ingress-internal                           |                        |                                   |                               |                                                                                                    |                    |  |  |  |
|         | prometheus pushgateway ingress internal               |                        |                                   |                               |                                                                                                    |                    |  |  |  |
|         | prometheus-ingress-internal                           |                        |                                   |                               |                                                                                                    |                    |  |  |  |
|         | platform prometheus ingress-internal                  |                        |                                   |                               |                                                                                                    |                    |  |  |  |
|         | platform-grafiana-ingress-internal                    | 151 milliseconds       | 445 milliseconds                  | 853 milliseconds              | 970.80 B/s                                                                                                    | 3.82 k8/w          |  |  |  |
|         | platform-dashboard-ingress-internal                   |                        |                                   |                               |                                                                                                    |                    |  |  |  |
|         |                                                       |                        |                                   |                               |                                                                                                    |                    |  |  |  |
|         |                                                       |                        | ress Certificate Expiry           |                               |                                                                                                    |                    |  |  |  |
|         |                                                       |                        |                                   |                               |                                                                                                    |                    |  |  |  |
|         | alertmanager data platform, deckilt.atcioud.io        |                        |                                   |                               | Sweek                                                                                                    |                    |  |  |  |
|         | prometheus.data-platform.dex.kll.atcloud.io           |                        |                                   |                               | 6 week                                                                                                    |                    |  |  |  |
| -       | weave.core-system.dev.k8.atcloud.io                   |                        |                                   |                               | 6 week                                                                                                    |                    |  |  |  |
|         | grafana.deta pietform.dev.kll.atcloud.lo              |                        |                                   |                               | 6 week                                                                                                    |                    |  |  |  |
| $\odot$ | app.sauron-web-mobile.dev.kll.atcloud.io              |                        |                                   |                               | 6 week                                                                                                    |                    |  |  |  |
|         | app.sauron-web.dev.kit.ancioud.io                     |                        |                                   |                               | 6 week                                                                                                    |                    |  |  |  |

request-handling-performance.json is used to display the performance monitoring dashboard of Nginx Ingress, as shown in the figure below:

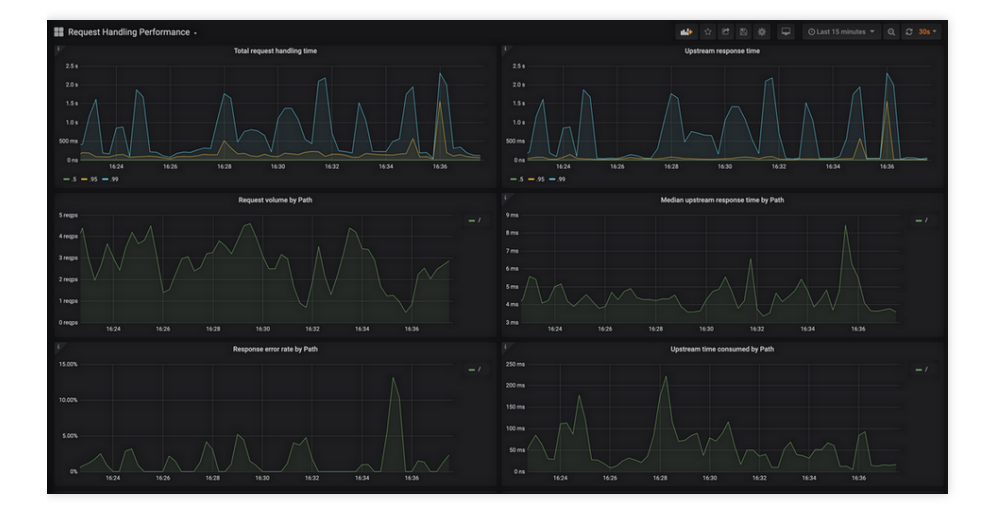

## References

- TKE Service YAML Sample
- TKE Service Using an Existing CLB
- Distinguishing Between Tencent Cloud Account Types

# Nginx Ingress High-Concurrency Practices

Last updated : 2022-08-02 10:01:36

## Overview

Nginx Ingress Controller implements the Kubernetes Ingress API based on Nginx. When Nginx, which is a highperformance gateway, runs in the production environment, you need to optimize its parameters to make full use of its high performance. The deployment YAML file in Deploying Nginx Ingress on TKE has already optimized some performance parameters for Nginx.

This document introduces the methods and principles for optimizing the global configuration and kernel parameters of Nginx Ingress to better adapt to high-concurrency business scenarios.

## **Optimizing Kernel Parameters**

You can use the following methods to optimize the kernel parameters of Nginx Ingress and use the initContainers method to configure the kernel parameters. For more information, see Configuration examples.

- Increasing the size of the connection queue
- Expanding the range of source ports
- Reusing TIME\_WAIT
- Increasing the maximum number of file handles
- Configuration examples

### Increasing the size of the connection queue

In a high-concurrence environment, queue overflow may occur if the connection queue is too small, failing to establish some connections. The size of the connection queue of the process listener socket is controlled by the net.core.somaxconn kernel parameter. By adjusting the value of this parameter, you can enlarge the Nginx Ingress connection queue.

When a process calls the listen system to listen on ports, it passes in the backlog parameter, which determines the size of the socket connection queue. The value of the backlog parameter is not greater than that of somaxconn. When the Go program standard library listens, it reads and uses the somaxconn value as the queue size by default. However, Nginx does not read somaxconn when listening on the socket, but reads <code>nginx.conf</code>. In the listening port configuration items in <code>nginx.conf</code>, you can configure the backlog parameter to specify a connection queue size for Nginx port listening. The following shows a sample configuration:

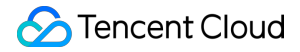

```
server {
listen 80 backlog=1024;
...
```

If the value of backlog is not specified, it defaults to 511. The detailed description of the backlog parameter is as follows:

```
backlog=number
sets the backlog parameter in the listen() call that limits the maximum length fo
r the queue of pending connections. By default, backlog is set to -1 on FreeBSD,
DragonFly BSD, and MacOS, and to 511 on other platforms.
```

By default, even if the set value of somaxconn exceeds 511, the maximum size of the connection queue for Nginx port listening is still 511. For this reason, connection queue overflow may occur in a high-concurrency environment.

Nginx Ingress performs the preceding configuration differently. Nginx Ingress Controller can automatically read and use the value of somaxconn as the backlog value and write it to the generated nginx.conf file. Therefore, the connection queue size of Nginx Ingress is determined by somaxconn only, and the size defaults to 4096 in TKE. In a high-concurrency environment, we recommend that you run the following command to set the somaxconn value to 65535:

sysctl -w net.core.somaxconn=65535

### Expanding the range of source ports

In a high-concurrency environment, Nginx Ingress uses large numbers of source ports to establish connections with the upstream. The range of source ports is randomly selected from the range defined in the

net.ipv4.ip\_local\_port\_range kernel parameter. In a high-concurrency environment, a small port range can easily exhaust source ports, resulting in abnormal connections.

The default source port range of pods created in a TKE environment is 32768 - 60999. We recommend that you run the following command to expand the range to 1024 - 65535:

```
sysctl -w net.ipv4.ip_local_port_range="1024 65535"
```

### **Reusing TIME\_WAIT**

If the concurrency of non-persistent connections is high, the number of connections in the TIME\_WAIT state in netns will also be large, By default, connections in the TIME\_WAIT state have to wait for a period of 2MSL before being released, and therefore the source ports will be occupied for a long time. When the number of connections in this state exceeds a certain number, new connections may fail to be established.

We recommend that you run the following command to enable TIME\_WAIT reuse for Nginx Ingress, which reuses TIME\_WAIT connections for new TCP connections:

```
sysctl -w net.ipv4.tcp_tw_reuse=1
```

### Increasing the maximum number of file handles

When Nginx is used as a reverse proxy, each request establishes a connection with the client and upstream server respectively, which occpuies two file handles. Therefore, the theoretical maximum number of connections that Nginx can process simultaneously is half the maximum number of file handles set for the system.

The maximum number of file handles of the system is controlled by the fs.file-max kernel parameter, which defaults to 838860 in TKE. We recommend that you run the following command to set the maximum number of file handles to 1048576:

```
sysctl -w fs.file-max=1048576
```

### **Configuration examples**

Add initContainers for pods of Nginx Ingress Controller and configure the kernel parameters. The following shows a sample code:

```
initContainers:
- name: setsysctl
image: busybox
securityContext:
privileged: true
command:
- sh
- -c
- |
sysctl -w net.core.somaxconn=65535
sysctl -w net.ipv4.ip_local_port_range="1024 65535"
sysctl -w net.ipv4.tcp_tw_reuse=1
sysctl -w fs.file-max=1048576
```

## Optimizing the Global Configuration

In addition to optimizing the kernel parameters, you can optimize the global configuration of Nginx by using the following methods:

- Increasing the maximum number of keepalive connection requests
- Increasing the maximum number of keepalive idle connections
- Increasing the maximum number of connections for a single worker
- Configuration examples

### Increasing the maximum number of keepalive connection requests

For keepalive connections between Nginx and the client or upstream server, the keepalive\_requests parameter controls the maximum number of requests that can be processed by a single keepalive connection, which defaults to 100. When the number of requests for a keepalive connection exceeds the default, the connection will be disconnected and then re-established.

For Ingress in a private network, the QPS of a single client may be high (for example, 10,000 QPS), and Nginx may frequently disconnect its keepalive connections with the client, resulting in large numbers of connections in the TIME\_WAIT state. To prevent this issue in a high-concurrency environment, we recommend that you increase the maximum number of requests for keepalive connections between Nginx and clients. This maximum number is determined by the keep-alive-requests parameter in Nginx Ingress, and you can set it to 10000. For more information, see keep-alive-requests.

The number of keepalive connection requests between Nginx and the upstream is determined by upstreamkeepalive-requests . For more information on the configuration method, see upstream-keepalive-requests.

#### Note :

In non-high-concurrency environments, you do not need to configure this parameter. If you set it to a higher value, load imbalance may occur. This is because, when keepalive connections between Nginx and the upstream are retained too long, the number of connection scheduling times will decrease and the connections will be too "rigid", leading to a traffic load imbalance.

### Increasing the maximum number of idle keepalive connections

For connections between Nginx and the upstream, you can configure the keepalive parameter, which determines the maximum number of idle connections and defaults to 320. In a high-concurrency environment, large numbers of requests and connections exist. However, in an actual production environment, requests are not fully balanced, and some connections may be temporarily idle. When the number of idle connections increases and idle connections are removed, Nginx may frequently disconnect from and reconnect to the upstream, significantly increasing the number of TIME\_WAIT connections.

In a high-concurrency environment, we recommend that you set keepalive to 1000. For more information, see upstream-keepalive-connections.

### Increasing the maximum number of connections for a single worker

The max-worker-connections parameter controls the maximum number of connections that can be used by each worker process, which defaults to 16384 in TKE. In a high-concurrency environment, we recommend that you set the value of this parameter to a greater value, for example, 65536, so that Nginx can handle more connections. For more information, see max-worker-connections.

### **Configuration examples**

The global configuration of Nginx is implemented through the configmap configuration (Nginx Ingress Controller will read and automatically load the configuration.) The following shows a sample code:

```
apiVersion: v1
kind: ConfigMap
metadata:
name: nginx-ingress-controller
# Nginx Ingress performance optimization: https://www.nginx.com/blog/tuning-ngin
x/
data:
# The number of requests that can be processed by a persistent connection between
Nginx and the client, which defaults to 100. We recommend that you increase this
number in high-concurrency scenarios.
# Reference: https://kubernetes.github.io/ingress-nginx/user-guide/nginx-configur
ation/configmap/#keep-alive-requests
keep-alive-requests: "10000"
# The maximum number of idle persistent connections (not the maximum number of co
nnections) between Nginx and the upstream, which defaults to 320. We recommend th
at you increase this number in high-concurrency scenarios to prevent the frequent
establishment of connections from significantly increasing the number of TIME_WAI
T connections.
# Reference: https://kubernetes.github.io/ingress-nginx/user-guide/nginx-configur
ation/configmap/#upstream-keepalive-connections
upstream-keepalive-connections: "2000"
# The maximum number of connections that can be used by each worker process, whic
h defaults to 16384
# Reference: https://kubernetes.github.io/ingress-nginx/user-guide/nginx-configur
ation/configmap/#max-worker-connections
max-worker-connections: "65536"
```

## References

- Deploying Nginx Ingress on TKE
- ConfigMaps

- Tuning NGINX for Performance
- Module ngx\_http\_upstream\_module

# Nginx Ingress Best Practices

Last updated : 2021-12-06 10:55:40

## Overview

TKE supports the installation of Nginx-ingress addon and uses it to access Ingress traffic. For more information about Nginx-ingress, see Nginx-ingress Instructions. This document describes the best practices of Nginx-ingress addon.

## Prerequisites

• You have installed Nginx-ingress addon.

## **Operation Directions**

### **Opening multiple Nginx Ingress traffic entries for the cluster**

After the Nginx-ingress addon is installed, there will be a Nginx-ingress operator addon under kube-system. You can use this addon to create multiple Nginx Ingress instances. Each Nginx Ingress instance uses a different IngressClass and uses a different CLB as a traffic entry, so that different ingresses can be bound to different traffic entries. You can create multiple Nginx Ingress instances for the cluster based on your actual needs.

- 1. Log in to the TKE console and click **Cluster** in the left sidebar.
- 2. On the **Cluster Management** page, click the ID of the target cluster to go to the cluster details page.
- 3. In the left sidebar, click Add-on Management to go to the Add-on List page.
- 4. Click the installed Nginx-ingress addon to go to the details page.
- 5. Click **Add Nginx Ingress Instance** to configure the Nginx Ingress instances as needed, and specify a different IngressClass name for each instance.

#### Note :

For the details of installing Nginx Ingress instance, see Installing Nginx-ingress Instance.

- 6. When creating an Ingress, you can specify a specific IngressClass to bind the Ingress to a specific Nginx Ingress instance. You can create Ingress via console or YAML.
  - Create an Ingress via console
  - Creating an Ingress via YAML

See Creating an Ingress for more information on how to create an Ingress in the console.

- Ingress Type: select Nginx Load Balancer.
- Class: select the Nginx Ingress instance created in the previous steps.

### Performance optimization

#### CLB-to-Pod direct access mode

When the cluster network mode is Global Router, CLB-to-Pod direct access mode is not enabled by default. It is recommended to enable CLB-to-Pod direct access mode based on the following directions:

- 1. Enable the VPC-CNI mode for the cluster.
- 2. When creating a Nginx Ingress instance, you can check **Select CLB-to-Pod direct access mode** to enable traffic to bypass the NodePort and reach the Pod directly to improve performance

Note :

For the details of installing Nginx Ingress instance, see Installing Nginx-ingress Instance.

### Adjusting the LB bandwidth limit

As the traffic entry, if LB needs a higher concurrency or throughput, you can set the bandwidth limit based on the actual needs when creating a Nginx Ingress instance and allocate a higher bandwidth for Nginx Ingress.

If you have a bill-by-CVM account (Checking Account Type), the bandwidth limit is determined by the node bandwidth. You can adjust the node bandwidth limit based on the following conditions:

- If the CLB-to-Pod direct access mode is enabled, the total LB bandwidth is the sum of the bandwidths of the nodes where the Nginx Ingress instance Pods locate. It is recommended to plan some nodes with high public network bandwidth to deploy Nginx Ingress instances (Specify a node pool as DaemonSet to deploy).
- If the CLB-to-Pod direct access mode is not enabled, the total bandwidth of LB is the sum of the public network bandwidths of all nodes.

### Nginx Ingress parameter optimization

The Nginx Ingress instance can optimize the kernel parameters and the configuration of Nginx Ingress by default. For details, see Nginx Ingress High-Concurrency Practices. You can refer to the following directions to customize.

- Modifying the kernel parameters
- Modifying Nginx Ingress configuration

## 🔗 Tencent Cloud

Edit the deployed Daemonset or Deployment of nginx-ingress-conntroller (depending on the instance deployment options), and modify initContainers (You cannot modify the resources under kube-system in the console. Please use Kubectl to modify.), as shown below:

| initContai | ners:                                        |
|------------|----------------------------------------------|
| - command: |                                              |
| - sh       |                                              |
| c          |                                              |
| - 1-       |                                              |
| sysctl     | -w net.core.somaxconn=65535                  |
| sysctl     | -w net.ipv4.ip_local_port_range="1024 65535" |
| sysctl     | -w net.ipv4.tcp_tw_reuse=1                   |
| sysctl     | -w fs.file-max=1048576                       |

### Improving the observability of Nginx Ingress

### Enabling monitoring and log

After creating a Nginx Ingress instance, you can enable the log and monitoring configuration of the instance in **Log/Monitoring**, which is convenient for troubleshooting and viewing the status metrics of the instance, as shown below:

| Nginx Ingress Instance   | Addon Details | Nginx Configuration | Log/Monitoring |  |  |  |       |
|--------------------------|---------------|---------------------|----------------|--|--|--|-------|
|                          |               |                     |                |  |  |  |       |
| Select Nginx Ingress In  | stance        |                     |                |  |  |  |       |
| liiil                    | Ŧ             |                     |                |  |  |  |       |
|                          |               |                     |                |  |  |  |       |
| Monitoring Configuration |               |                     |                |  |  |  |       |
| Associate PROM instance  | Disabled      |                     |                |  |  |  |       |
| Log Configuration        |               |                     |                |  |  |  | Reset |
| Associated Logset Disab  | ed            |                     |                |  |  |  |       |
| Log Topic Disab          | ed            |                     |                |  |  |  |       |
|                          |               |                     |                |  |  |  |       |

• The log configuration relies on Cloud Log Service. For how to enable, see Nginx-ingress Log Configuration.

Note :

It is strongly recommend to enable monitoring and log configurations for all Nginx Ingress instances.

### Viewing monitoring dashboard

1. After enabling the monitoring configuration, you can click **View Monitoring** to go to the cloud native monitoring, as shown below:
| You can deploy multiple Nginx Ingress instances in the cluster. When creating an Ingress object, you can specify the Nginx Ingress instance through the Ingress Class.         d Nginx Ingress Instance         inix Ingress CRD         ame       IngressClass         Namespace       Log       Monitor         View YAM       View YAM       View Monitoring | nx Ingress Instand    | e Addon Details Ngin                       | x Configuration Log/Monitoring                |                                       |                            |                                   |
|----------------------------------------------------------------------------------------------------|-----------------------|--------------------------------------------|-----------------------------------------------|---------------------------------------|----------------------------|-----------------------------------|
| Nginx Ingress Instance                                                                                                    | You can deploy m      | ultiple Nginx Ingress instances in the clu | uster. When creating an Ingress object, you o | an specify the Nginx Ingress instance | through the Ingress Class. |                                   |
| inx Ingress CRD<br>ame IngressClass Namespace Log Monitor Operation<br>View YAM View Monitoring More *                                                                                                    | l Nginx Ingress Insta | nce                                        |                                               |                                       |                            |                                   |
| ame IngressClass Namespace Log Monitor Operation<br>View YAM View Monitoring More <                                                                                                    | inx Ingress CRD       |                                            |                                               |                                       |                            |                                   |
| View YAM. View Monitoring More *                                                                                                    | lame                  | IngressClass                               | Namesnace                                     | Log                                   | Monitor                    | Operation                         |
| View YAM. View Monitoring More 🔻                                                                                                    |                       | ingresseness                               | runespice                                     | 209                                   | montor                     | operation                         |
|                                                                                                    |                       |                                            |                                               |                                       |                            | View YAM . View Monitoring More 🔻 |

2. Enter the Grafana dashboard and switch to the **NGINX Ingress controller** dashboard to check the monitoring views, as shown below:

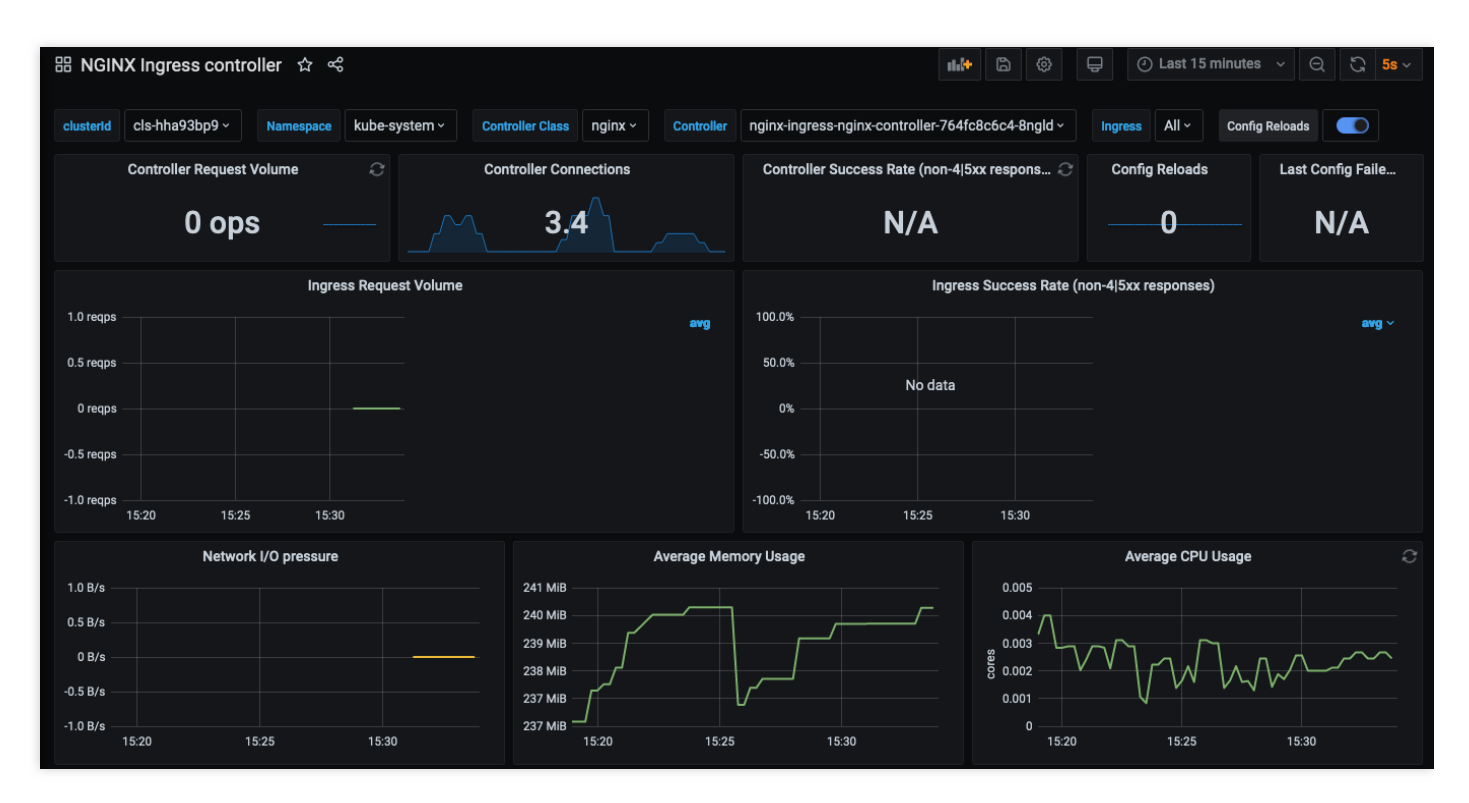

#### Log search and log dashboard

After enabling the log configuration, you can click **More** under **Operation** on the right side of an instance in the Nginx Ingress list page, and select **Check access logs in CLS** or **View Access Log Dashboard**. as shown below:

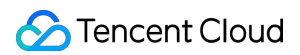

| Nginx Ingress Instand                 | ce Addon Details Ngin                      | Configuration Log/Monitoring                 |                                       |                            |                                  |
|---------------------------------------|--------------------------------------------|----------------------------------------------|---------------------------------------|----------------------------|----------------------------------|
| <ol> <li>You can deploy mu</li> </ol> | ultiple Nginx Ingress instances in the clu | ster. When creating an Ingress object, you c | an specify the Nginx Ingress instance | through the Ingress Class. |                                  |
| Add Nginx Ingress Insta               | nce                                        |                                              |                                       |                            |                                  |
| Nginx Ingress CRD                     |                                            |                                              |                                       |                            |                                  |
| Name                                  | IngressClass                               | Namespace                                    | Log                                   | Monitor                    | Operation                        |
|                                       |                                            |                                              | 1000                                  | 1000                       | View YAML View Monitoring More * |
|                                       |                                            |                                              |                                       |                            | Check access logs in CLS         |
|                                       |                                            |                                              |                                       |                            | View Access Log Dashboard        |
|                                       |                                            |                                              |                                       |                            | Delete                           |
|                                       |                                            |                                              |                                       |                            |                                  |
|                                       |                                            |                                              |                                       |                            |                                  |
|                                       |                                            |                                              |                                       |                            |                                  |

- Click Check access logs in CLS to go to the CLS and select the logset and topic corresponding to the instance in Search and Analyze to view the access and error logs of Nginx Ingress.
- Click View Access Log Dashboard to go to the dashboard that displays statistics based on the Nginx Ingress log data.

## Limiting the bandwidth on pods in TKE

Last updated : 2022-03-23 18:17:29

### Overview

This document describes how to restrict the Pod bandwidth in TKE. Currently, TKE does not support Pod speed restriction; however, you can modify the CNI plugin to achieve it based on your actual scenario.

### Notes

- TKE supports using the bandwidth plugin of the community to restrict the network speed. Currently, it can be used in GlobalRouter mode and VPC-CNI shared ENI mode.
- Currently, it is not supported for the VPC-CNI dedicated ENI mode.

### Directions

#### Modifying CNI plugin

#### GlobalRouter mode

The GlobalRouter network mode is a routing policy for communication between the container network and VPC based on the global routing capabilities of the underlying VPC. It is suitable for common scenarios and seamlessly compatible with standard Kubernetes features. For more information, see GlobalRouter Mode.

- 1. Log in to the Pod node as instructed in Logging in to Linux Instance Using Standard Login Method.
- 2. Run the following command to view the configuration of tke-bridge-agent :

kubectl **edit** daemonset tke-bridge-agent -n kube-**system** 

Add args --bandwidth to enable the support for the bandwidth plugin.

#### VPC-CNI shared ENI mode

The VPC-CNI mode is container network capability implemented based on CNI and VPC ENI and is suitable for scenarios with high requirements for latency.

The open-source bandwidth plugin supports traffic shaping at the Pod entry and exit as well as bandwidth control. For more information, see VPC-CNI Mode.

- 1. Log in to the Pod node as instructed in Logging in to Linux Instance Using Standard Login Method.
- 2. Run the following command to view the configuration of tke-eni-agent :

```
kubectl edit daemonset tke-eni-agent -n kube-system
```

Add args --bandwidth to enable the support for the bandwidth plugin.

#### Note :

You can enable this feature simply by adding the above parameters to tke-eni-agent and disable it by removing the parameters. Deployment, enablement, and disablement are supported, which take effect only for new Pods.

#### Specifying annotation in Pod

You can configure in the method provided by the community:

- Use the kubernetes.io/ingress-bandwidth annotation to specify the inbound bandwidth cap.
- Use the kubernetes.io/egress-bandwidth annotation to specify the outbound bandwidth cap.

#### Sample:

```
apiVersion: apps/v1
kind: Deployment
metadata:
name: nginx
spec:
replicas: 1
selector:
matchLabels:
app: nginx
template:
metadata:
labels:
app: nginx
annotations:
kubernetes.io/ingress-bandwidth: 10M
kubernetes.io/egress-bandwidth: 20M
spec:
containers:
- name: nginx
image: nginx
```

### **Configuration Verification**

You can verify whether the configuration succeeds in the following two methods:

• Method 1: log in to the Pod node and run the following command to check whether the caps have been added:

```
tc qdisc show
```

If a result similar to the following is returned, the caps have been added successfully:

```
qdisc tbf 1: dev vethc09123a1 root refcnt 2 rate 10Mbit burst 256Mb lat 25.0ms
qdisc ingress ffff: dev vethc09123a1 parent ffff:fff1 ------
qdisc tbf 1: dev 6116 root refcnt 2 rate 20Mbit burst 256Mb lat 25.0ms
```

• Method 2: run the following command to use iperf for testing:

```
iperf -c <service IP> -p <service port> -i 1
```

If a result similar to the following is returned, the caps have been added successfully:

```
_____
Client connecting to 172.16.0.xxx, TCP port 80
TCP window size: 12.0 MByte (default)
[ 3] local 172.16.0.xxx port 41112 connected with 172.16.0.xx port 80
[ ID] Interval Transfer Bandwidth
[ 3] 0.0- 1.0 sec 257 MBytes 2.16 Gbits/sec
[ 3] 1.0- 2.0 sec 1.18 MBytes 9.90 Mbits/sec
[ 3] 2.0- 3.0 sec 1.18 MBytes 9.90 Mbits/sec
[ 3] 3.0- 4.0 sec 1.18 MBytes 9.90 Mbits/sec
[ 3] 4.0- 5.0 sec 1.18 MBytes 9.90 Mbits/sec
[ 3] 5.0- 6.0 sec 1.12 MBytes 9.38 Mbits/sec
[ 3] 6.0- 7.0 sec 1.18 MBytes 9.90 Mbits/sec
[ 3] 7.0- 8.0 sec 1.18 MBytes 9.90 Mbits/sec
[ 3] 8.0- 9.0 sec 1.18 MBytes 9.90 Mbits/sec
[ 3] 9.0-10.0 sec 1.12 MBytes 9.38 Mbits/sec
[ 3] 0.0-10.3 sec 268 MBytes 218 Mbits/se
```

# Directly connecting TKE to the CLB of pods based on the ENI

Last updated : 2021-05-17 17:06:15

### Overview

Kubernetes designs and provides two types of native resources at the cluster access layer, 'Service' and 'Ingress', which are responsible for the network access layer configurations of layer 4 and layer 7, respectively. The traditional solution is to create an Ingress- or LoadBalancer-type service to bind Tencent Cloud CLBs and open services to the public. In this way, user traffic is loaded on the NodePort of the user node, and then forwarded to the container network through the KubeProxy component. This solution has some limitations in business performance and capabilities.

To address these limitations, the Tencent Cloud TKE team **provides a new network mode for users who use independent or managed clusters. that is, TKE directly connects to the CLB of pods based on the ENI**. This mode provides enhanced performance and business capabilities. This document describes the differences between the two modes and how to use the direct connection mode.

### Solution Comparison

| Comparison<br>Item                    | Direct Connection                                                                                  | NodePort Forwarding                                                           | Local Forwarding                                                    |
|---------------------------------------|----------------------------------------------------------------------------------------------------|-------------------------------------------------------------------------------|---------------------------------------------------------------------|
| Performance                           | Zero loss                                                                                          | NAT forwarding and inter-<br>node forwarding                                  | Minor loss                                                          |
| Pod update                            | The access layer backend<br>automatically synchronizes updates,<br>so the update process is stable | The access layer backend<br>NodePort remains<br>unchanged                     | Services may be<br>interrupted without<br>update<br>synchronization |
| Cluster<br>dependency                 | Cluster version and VPC-CNI network requirements                                                   | -                                                                             | -                                                                   |
| Business<br>capability<br>restriction | Least restriction                                                                                  | Unable to obtain the source<br>IP address or implement<br>session persistence | Conditional session persistence                                     |

### Analysis of Problems with the Traditional Mode

#### Performance and features

In a cluster, KubeProxy forwards the traffic from user NodePort through NAT to the cluster network. This process has the following problems:

- NAT forwarding causes certain loss in request performance.
- NAT operations cause performance loss.
- The destination address of NAT forwarding may cause the traffic to be forwarded across nodes in a container network.
- NAT forwarding changes the source IP address of the request, so the client cannot obtain the source IP address.
- When the CLB traffic is concentrated on several NodePorts, the over-concentrated traffic will cause excessive SNAT forwarding by NodePorts, which will exhaust the traffic capacity of the port. This problem may also lead to conntrack insertion conflicts, resulting in packet loss and performance deterioration.
- Forwarding by KubeProxy is random and does not support session persistence.
- Each NodePort of KubeProxy has independent load-balancing capabilities. As such capabilities cannot be concentrated in one place, global load balancing is difficult to achieve.

To address the preceding problems, the technical suggestion previously provided to users was to adopt local forwarding to avoid the problems caused by KubeProxy NAT forwarding. However, due to the randomness of forwarding, session persistence remains unsupported when multiple replicas are deployed on a node. Moreover, when local forwarding coincides with rolling updates, services can be easily interrupted. This places higher requirements on the rolling update policies and downtime of businesses.

#### Service availability

When a service is accessed through NodePorts, the design of NodePorts is highly fault-tolerant. The CLB binds the NodePorts of all nodes in the cluster as the backend. When any node of the cluster accesses the service, the traffic will be randomly allocated to the workloads of the cluster. Therefore, the unavailability of NodePorts or pods does not affect the traffic access of the service.

Similar to local access, in cases where the backend of the CLB is directly connected to user pods, if the CLB cannot be promptly bound to the new pod when the service is processing a rolling update, the number of CLB backends of the service entry may be seriously insufficient or even exhausted as a result of rapid rolling updates. Therefore, when the service is processing a rolling update, the security and stability of the rolling update can be ensured if the CLB of the access layer is healthy.

#### CLB control plane performance

The control plane APIs of the CLB include APIs for creating, deleting, and modifying layer-4 and layer-7 listeners, creating and deleting layer-7 rules, and binding each listener or the rule backend. Most of these APIs are asynchronous APIs, which require the polling of request results, and API calls are time-consuming. When the scale of the user cluster is large, the synchronization of a large amount of access layer resources can impose high latency pressure on components.

### Comparison of the New and Old Modes

#### Performance comparison

TKE has launched the direct pod connection mode, which optimizes the control plane of the CLB. In the overall synchronization process, this new mode mainly optimizes batch calls and backend instance queries where remote calls are relatively frequent. After the optimization, the performance of the control plane in a typical ingress scenario is improved by 95% to 97% compared with the previous version. At present, the synchronization time is mainly the waiting time of asynchronous APIs.

#### Backend node data surge

| Layer-7<br>Rule<br>Quantity | Cluster<br>Node<br>Quantity | Cluster<br>Node<br>Quantity<br>(Update) | Performance<br>Before<br>Optimization<br>(s) | Optimized<br>Batch Calling<br>Performance<br>(s) | Re-optimized<br>Backend Instance<br>Query<br>Performance (s) | Time<br>Consumption<br>Reduction<br>(%) |
|-----------------------------|-----------------------------|-----------------------------------------|----------------------------------------------|--------------------------------------------------|--------------------------------------------------------------|-----------------------------------------|
| 200                         | 1                           | 10                                      | 1313.056                                     | 227.908                                          | 31.548                                                       | 97.597%                                 |
| 200                         | 1                           | 20                                      | 1715.053                                     | 449.795                                          | 51.248                                                       | 97.011%                                 |
| 200                         | 1                           | 30                                      | 2826.913                                     | 665.619                                          | 69.118                                                       | 97.555%                                 |
| 200                         | 1                           | 40                                      | 3373.148                                     | 861.583                                          | 90.723                                                       | 97.310%                                 |
| 200                         | 1                           | 50                                      | 4240.311                                     | 1085.03                                          | 106.353                                                      | 97.491%                                 |

For cluster scaling, the relevant data is as follows:

#### Layer-7 rule data surge

For first-time activation and deployment of services in the cluster, the relevant data is as follows:

| Layer-7<br>Rule<br>Quantity | Layer-7<br>Rule<br>Quantity<br>(Update) | Cluster<br>Node<br>Quantity | Performance<br>Before<br>Optimization<br>(s) | Optimized<br>Batch Calling<br>Performance<br>(s) | Re-optimized<br>Backend Instance<br>Query<br>Performance (s) | Time<br>Consumption<br>Reduction<br>(%) |
|-----------------------------|-----------------------------------------|-----------------------------|----------------------------------------------|--------------------------------------------------|--------------------------------------------------------------|-----------------------------------------|
|-----------------------------|-----------------------------------------|-----------------------------|----------------------------------------------|--------------------------------------------------|--------------------------------------------------------------|-----------------------------------------|

| Layer-7<br>Rule<br>Quantity | Layer-7<br>Rule<br>Quantity<br>(Update) | Cluster<br>Node<br>Quantity | Performance<br>Before<br>Optimization<br>(s) | Optimized<br>Batch Calling<br>Performance<br>(s) | Re-optimized<br>Backend Instance<br>Query<br>Performance (s) | Time<br>Consumption<br>Reduction<br>(%) |
|-----------------------------|-----------------------------------------|-----------------------------|----------------------------------------------|--------------------------------------------------|--------------------------------------------------------------|-----------------------------------------|
| 1                           | 100                                     | 50                          | 1631.787                                     | 451.644                                          | 68.63                                                        | 95.79%                                  |
| 1                           | 200                                     | 50                          | 3399.833                                     | 693.207                                          | 141.004                                                      | 95.85%                                  |
| 1                           | 300                                     | 50                          | 5630.398                                     | 847.796                                          | 236.91                                                       | 95.79%                                  |
| 1                           | 400                                     | 50                          | 7562.615                                     | 1028.75                                          | 335.674                                                      | 95.56%                                  |

The following figure shows the comparison:

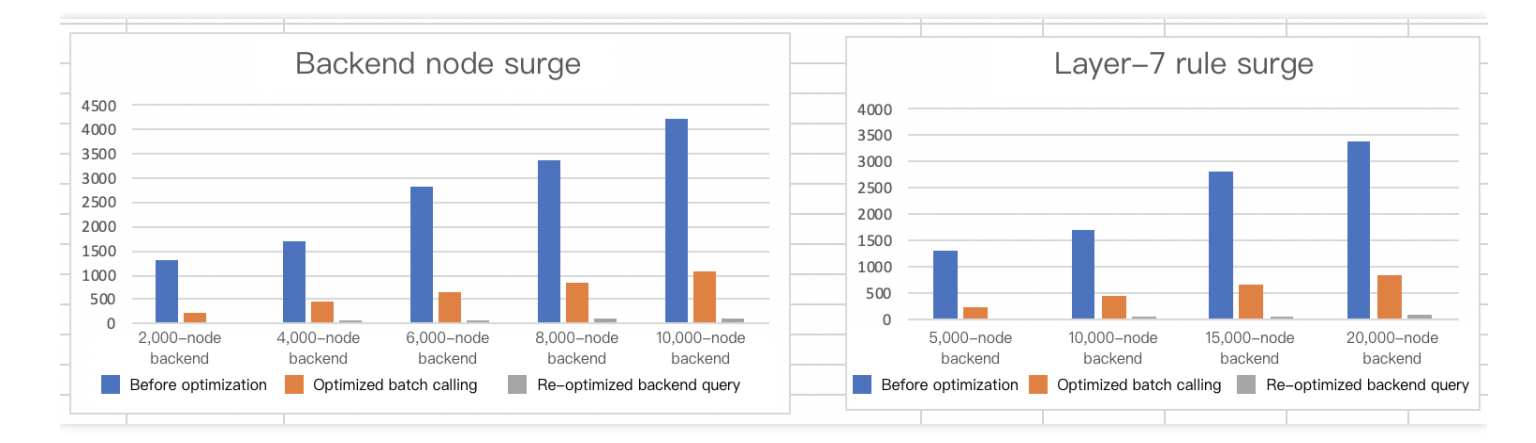

In addition to control plane performance optimization, the CLB can directly access the pods of the container network, which is the integral part of component business capabilities. This not only prevents the loss of NAT forwarding performance, but also eliminates the impact of NAT forwarding on the business features in the cluster. However, the support for optimal access to the container network remains unavailable when the project is launched. The new mode integrates the feature that allows pods to have an ENI entry under the cluster CNI network mode in order to implement direct access to the CLB. CCN solutions are already available for implementing direct CLB backend access to the container network.

In addition to the capability of direct access, availability during rolling updates must be ensured. To implement this, we use the official feature ReadinessGate, which was officially released in version 1.12 and is mainly used to control the conditions of pods.

By default, a pod has three possible conditions: PodScheduled, Initialized, and ContainersReady. When the state of all pods is Ready, Pod Ready also becomes ready. However, in cloud-native scenarios, the status of pods needs to be determined in combination with other factors. ReadinessGate allows us to add fences for pod status determination so that the pod status can be determined and controlled by a third party, and the pod status can be associated with a third party.

#### CLB traffic comparison

#### Traditional NodePort mode

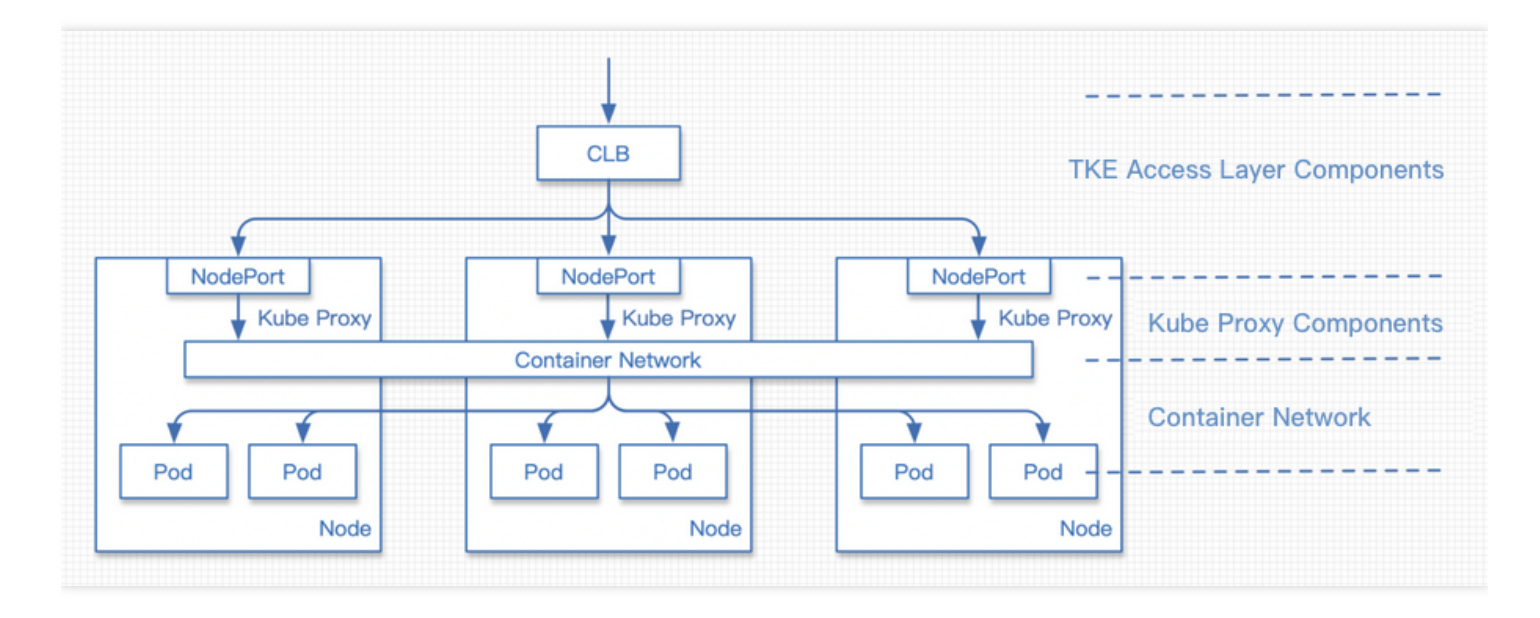

The request process is as follows:

- 1. The request traffic reaches the CLB.
- 2. The request is forwarded by the CLB to the NodePort of a certain node.
- 3. KubeProxy performs NAT forwarding for the traffic from the NodePort, with the destination address being the IP address of a random pod.
- 4. The request reaches the container network and is then forwarded to the corresponding node based on the pod address.
- 5. The request reaches the node to which the destination pod belongs and is then forwarded to the pod.

#### New direct pod connection mode

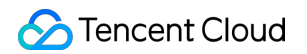

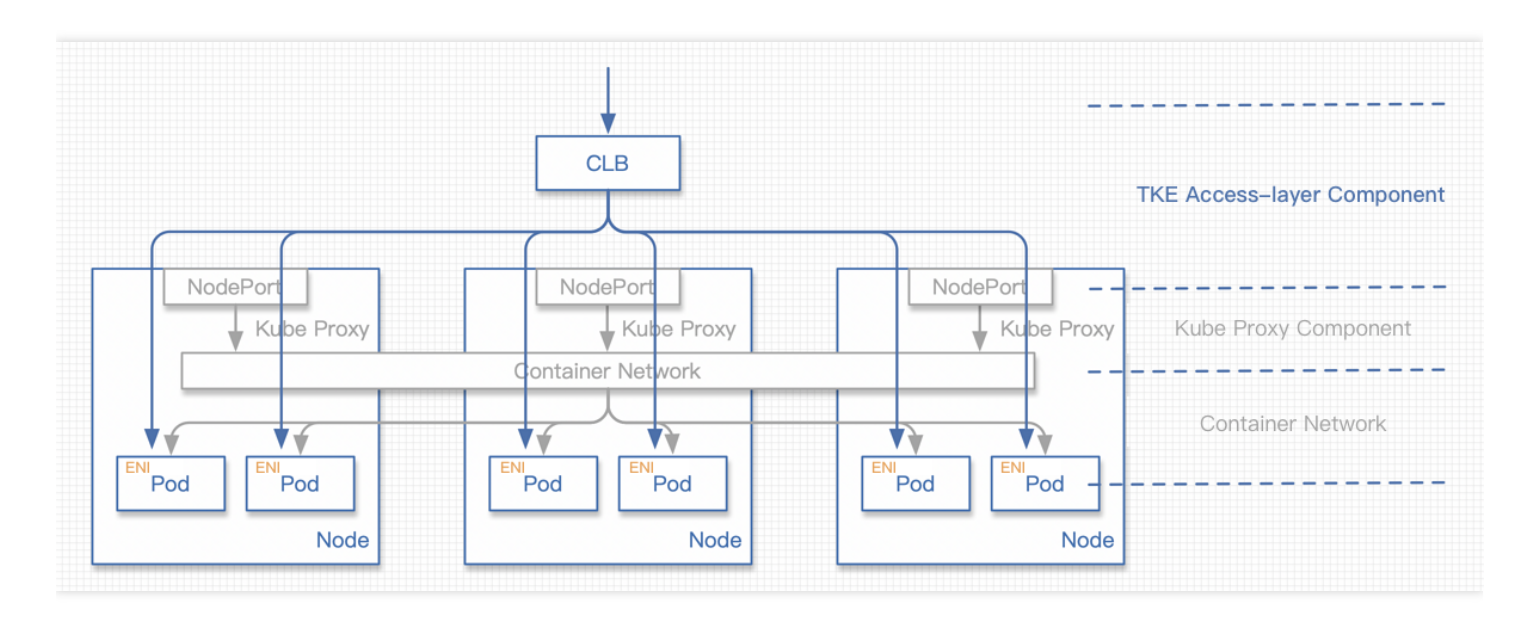

The request process is as follows:

- 1. The request traffic reaches the CLB.
- 2. The request is forwarded by the CLB to the ENI of a certain pod.

#### Differences between direct connection and local access

- There is little difference in terms of performance. When local access is enabled, traffic is not subject to NAT operations or cross-node forwarding, and only another route to the container network is added.
- The source IP address can be obtained correctly without NAT operations. The session persistence feature may be abnormal in this condition: when multiple pods exist on a node, traffic is randomly allocated to different pods. This mechanism may cause session persistence problems.

#### Introduction of ReadinessGate

#### Issues related to rolling updates

To introduce ReadinessGate, the cluster version must be 1.12 or later.

When users start the rolling update of an app, Kubernetes performs the rolling update according to the update policy. However, the identifications that it uses to determine whether a batch of pods has started only includes the statuses of the pods, but does not consider whether a health check is configured for the pods in the CLB and the pods have passed the check. If such pods cannot be scheduled in time when the access layer components experience a heavy load, the pods that have successfully completed the rolling update may not be providing services to external users, resulting in service interruption.

In order to associate the backend status of the CLB and rolling update, the new feature ReadinessGate, which was introduced in Kubernetes 1.12, was introduced into the TKE access-layer components. With this feature, only after the TKE access-layer components confirm that the backend binding is successful and the health check is

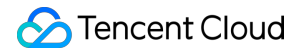

passed, will the state of ReadinessGate be configured to enable the pods to enter the Ready state, thus facilitating the rolling update of the entire workload.

#### Using ReadinessGate in a cluster

Kubernetes clusters provide a service registration mechanism. With this mechanism, you only need to register your services to a cluster as MutatingWebhookConfigurations resources. When a pod is created, the cluster will deliver notifications to the configured callback path. At this time, the pre-creation operation can be performed for the pod, that is, ReadinessGate can be added to the pod.

#### 注意:

This callback process must be based on HTTPS. That is, the CA that issues requests must be configured in MutatingWebhookConfigurations, and a certificate issued by the CA must be configured on the server.

#### Disaster recovery of the ReadinessGate mechanism

Service registration or certificates in user clusters may be deleted by users, but these system component resources should not be modified or destroyed by users. However, such problems will inevitably occur due to users' exploration of clusters or improper operations.

The access layer components will check the integrity of the resources above during launch. If their integrity is compromised, the components will rebuild these resources to enhance the robustness of the system.

#### QPS and network latency comparison

Direct connection and NodePorts are the access layer solutions for service applications. In fact, the workloads deployed by users are the ultimate workers, and therefore the capabilities of user workloads directly determine the QPS and other metrics of services.

For these two access-layer solutions, we performed some comparative tests on network link latency under low workload pressure. The latency of direct connection on the network link of the access layer can be reduced by 10%, and traffic in the VPC network was greatly reduced. During the tests, the cluster size was gradually increased from 20 nodes to 80 nodes, and the wrk tool was used to test the network latency of the cluster. The comparison of QPS and network latency between direct connection and NodePorts is shown in the following figure:

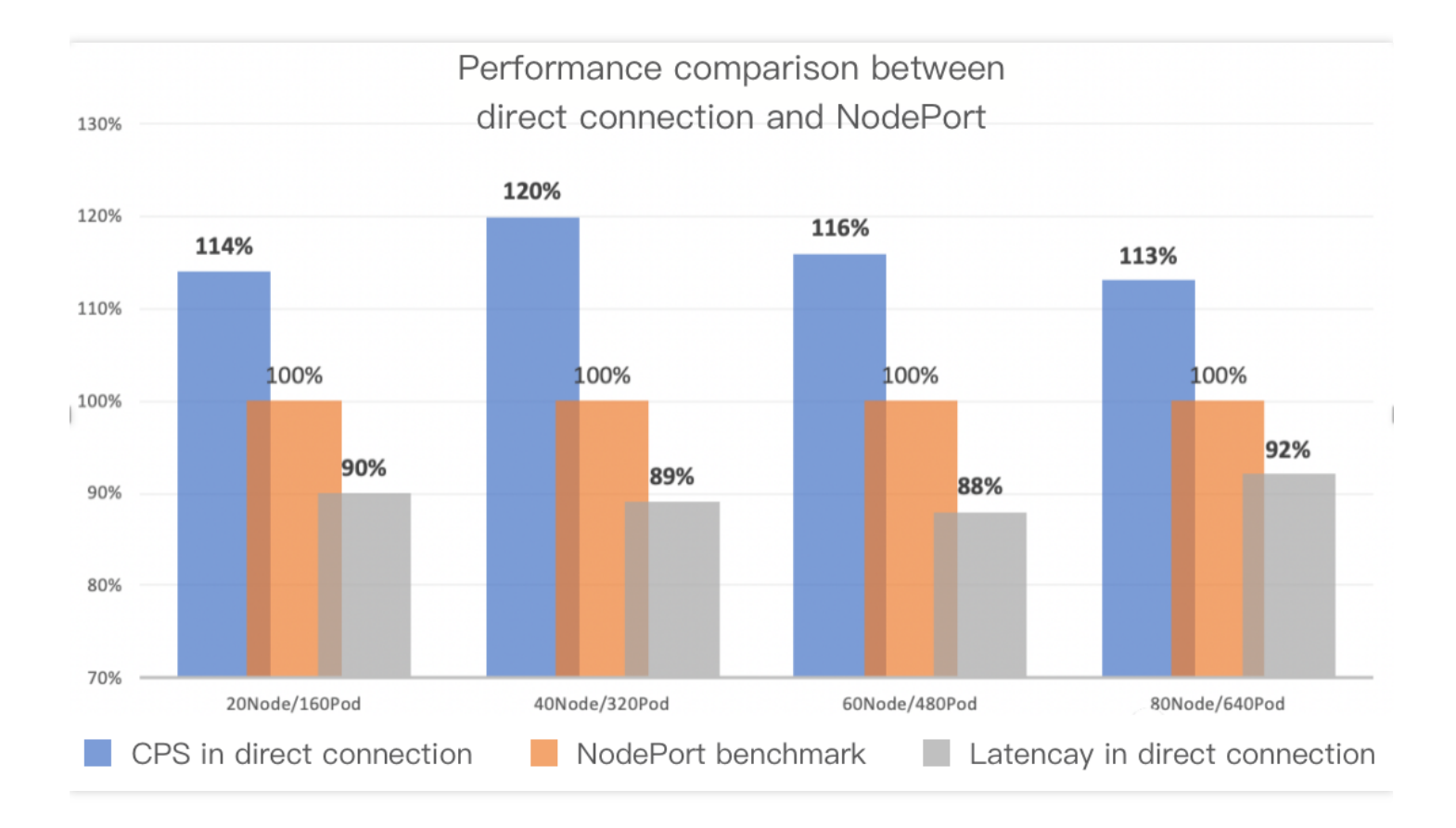

#### KubeProxy design ideas

KubeProxy has some disadvantages, but based on the various features of CLB and VPC network, we have a more localized access layer solution. KubeProxy offers a universal and fault-tolerant design for the cluster access layer. It is basically applicable to clusters in all business scenarios. As an official component, this design is very appropriate.

### New Mode Usage Guide

#### **Prerequisites**

- The Kubernetes version of the cluster is 1.12 or later.
- 2. The VPC-CNI ENI mode is enabled for the cluster network mode.
- 3. The workloads used by a service in direct connection mode adopts the VPC-CNI ENI mode.

#### **Console operation instructions**

- 1. Log in to the TKE console.
- 2. Refer to the steps of creating a service in the console and go to the "Create a Service" page to configure the service parameters as required.

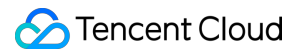

Configure the main parameters, as shown in the following figure:

| Access Settings (Service) |                                                                                                    |  |  |  |  |  |  |  |
|---------------------------|----------------------------------------------------------------------------------------------------|--|--|--|--|--|--|--|
| Service                   | ✓ Enable                                                                                                    |  |  |  |  |  |  |  |
| Service Access            | 💽 Via Internet 🗌 Intra-cluster 🗌 Via VPC 📄 Node Port Access 🛛 How to select 🖾                                                                                                    |  |  |  |  |  |  |  |
|                           | Automatically create a public CLB ( USD/hour) to provide Internet access. It supports TCP/UDP protocol. Public network access is applicable to web front-end services.                                                                                                    |  |  |  |  |  |  |  |
|                           | If you need to forward via internet using HTTP/HTTPS protocols or by URL, you can go to Ingress page to configure Ingress for routing. Learn More 🛽                                                                                                    |  |  |  |  |  |  |  |
| Network mode              | Enable CLB-to-Pod direct access                                                                                                    |  |  |  |  |  |  |  |
|                           | In CLB-to-pod direct access mode, traffic is not forwarded via NodePort. Session persistence and health check are supported. Learn More 🛂                                                                                                    |  |  |  |  |  |  |  |
| IP Version                | IPv4 IPv6 NAT64                                                                                                    |  |  |  |  |  |  |  |
|                           | The IP version cannot be changed later.                                                                                                    |  |  |  |  |  |  |  |
|                           |                                                                                                    |  |  |  |  |  |  |  |
| Load Balancer             | Automatic creation Use Existing                                                                                                    |  |  |  |  |  |  |  |
|                           | Automatically create a CLB for public/private network access to the service. Do not manually modify the CLB listener created by IKE. Learn more 🗠                                                                                                    |  |  |  |  |  |  |  |
| Port Mapping              | Protocol (j) Target Port (j) Port (j)                                                                                                    |  |  |  |  |  |  |  |
|                           | TCP <ul> <li>Port listened by application in con</li> <li>Should be the same as the target</li> <li>X</li> </ul> <ul> <li>X</li> </ul> <ul> <li>X</li> </ul> <ul> <li>X</li> </ul> <ul> <li>X</li> </ul> <ul> <li>X</li> </ul> <ul> <li>X</li> </ul> <ul> <li>X</li> </ul> <ul> <li>X</li> </ul> <ul> <li>X</li> </ul> <ul> <li>X</li> </ul> <ul> <li>X</li> </ul> <ul> <li>X</li> <li>X</li> <li>X</li> <li>X</li> <li>X</li> <li>X</li> </ul> <ul> <li>X</li> </ul> <ul> <li>X</li> <li>X</li> <li>X</li> <li>X</li> <li>X</li> <li>X</li> <li>X</li> <li>X</li> <li>X</li> <li>X</li> <li>X</li> <li>X</li> <li>X</li> <li>X</li> <li>X</li> <li>X</li> <li>X</li> <li>X</li> <li>X</li> <li>X</li> <li>X</li> <li>X</li> <li>X</li> <li>X</li> <li>X</li> <lix< li=""> <lix< li=""> <lix< li=""> <!--</td--></lix<></lix<></lix<></ul> |  |  |  |  |  |  |  |
|                           | Add Port Mapping                                                                                                    |  |  |  |  |  |  |  |
| Advanced Settings         |                                                                                                    |  |  |  |  |  |  |  |

- Service Access Mode: select Provide Public Network Access or VPC Access.
- Network Mode: select Direct CLB-Pod Connection Mode.
- Workload Binding: select Import Workload. In the window that appears, select the backend workload in VPC-CNI mode.
- 3. Click **Create Service** to complete the creation process.

#### **Kubectl operation instructions**

· Workload example: nginx-deployment-eni.yaml

```
注意:
Note: spec.template.metadata.annotations declares
tke.cloud.tencent.com/networks: tke-route-eni , meaning that the workload uses the VPC-
CNI ENI mode.
```

```
apiVersion: apps/v1
kind: Deployment
metadata:
labels:
```

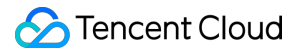

```
app: nginx
name: nginx-deployment-eni
spec:
replicas: 3
selector:
matchLabels:
app: nginx
template:
metadata:
annotations:
tke.cloud.tencent.com/networks: tke-route-eni
labels:
app: nginx
spec:
containers:
- image: nginx:1.7.9
name: nginx
ports:
- containerPort: 80
protocol: TCP
```

#### Service example: nginx-service-eni.yaml

#### 注意:

```
metadata.annotations declares service.cloud.tencent.com/direct-access:
"true" , meaning that, when synchronizing the CLB, the service configures the access backend by using
the direct connection method.
```

```
apiVersion: v1
kind: Service
metadata:
annotations:
service.cloud.tencent.com/direct-access: "true"
labels:
app: nginx
name: nginx-service-eni
spec:
externalTrafficPolicy: Cluster
ports:
- name: 80-80-no
port: 80
protocol: TCP
```

```
targetPort: 80
selector:
app: nginx
sessionAffinity: None
type: LoadBalancer
```

#### · Deploying the preceding items in a cluster

#### 注意:

In the deployment environment, you must first connect to a cluster (if you do not have a cluster, create one.) You can refer to the Help Document to configure kubectl to connect to a cluster.

```
→ ~ kubectl apply -f nginx-deployment-eni.yaml
deployment.apps/nginx-deployment-eni created
→ ~ kubectl apply -f nginx-service-eni.yaml
service/nginx-service-eni configured
→ ~ kubectl get pod -o wide
NAME READY STATUS RESTARTS AGE IP NODE NOMINATED NODE READINESS GATES
nginx-deployment-eni-bb7544db8-61jkm 1/1 Running 0 24s 172.17.160.191 172.17.0.
3 <none> 1/1
nginx-deployment-eni-bb7544db8-xqqtv 1/1 Running 0 24s 172.17.160.190 172.17.0.
46 <none> 1/1
nginx-deployment-eni-bb7544db8-zk2cx 1/1 Running 0 24s 172.17.160.189 172.17.0.
9 <none> 1/1
→ ~ kubectl get service -o wide
NAME TYPE CLUSTER-IP EXTERNAL-IP PORT(S) AGE SELECTOR
kubernetes ClusterIP 10.187.252.1 <none> 443/TCP 6d4h <none>
nginx-service-eni LoadBalancer 10.187.254.62 150.158.221.31 80:32693/TCP 6d1h a
pp=nginx
```

### Summary

Currently, TKE uses ENI to implement the direct pod connection mode. We will further optimize this feature, including in the following respects:

 Implement direct pod connection under a common container network, without dependency on the VPC-ENI network mode. • Support the removal of the CLB backend before pod deletion.

Comparison with similar solutions in the industry:

- AWS has a similar solution that implements direct pod connection through ENI.
- Google Kubernetes Engine (GKE) has a similar solution that integrates the Network Endpoint Groups (NEG) feature of Google Cloud Load Balancing (CLB) to implement direct connection to pods at the access layer.

### References

- 1. Service
- 2. Ingress
- 3. Strategy
- 4. Pod readiness
- 5. Preserving the client source IP
- 6. How to Choose TKE Network Mode
- 7. GlobalRouter VPC-CNI Mode Description
- 8. Connecting to a Cluster
- 9. Kubernetes Ingress with AWS ALB Ingress Controller
- 0. GKE Container-native Load Balancing Through Standalone Zonal NEGs

# Use CLB-Pod Direct Connection on TKE

Last updated : 2022-03-30 18:20:48

### Overview

Kubernetes officially provides a NodePort-type Service. This means it provides all nodes with the same port through which a Service can be opened. Traditionally, most Services of the Cloud Load Balancer (CLB) type are implemented based on NortPort. Specifically, the CLB backend is bound with the NodePort of each node. When the CLB receives external traffic, it forwards the traffic to the NodePort of one of the nodes. Then, traffic is forwarded through the CLB within Kubernetes to pods by using iptables or ipvs. See the figure below:

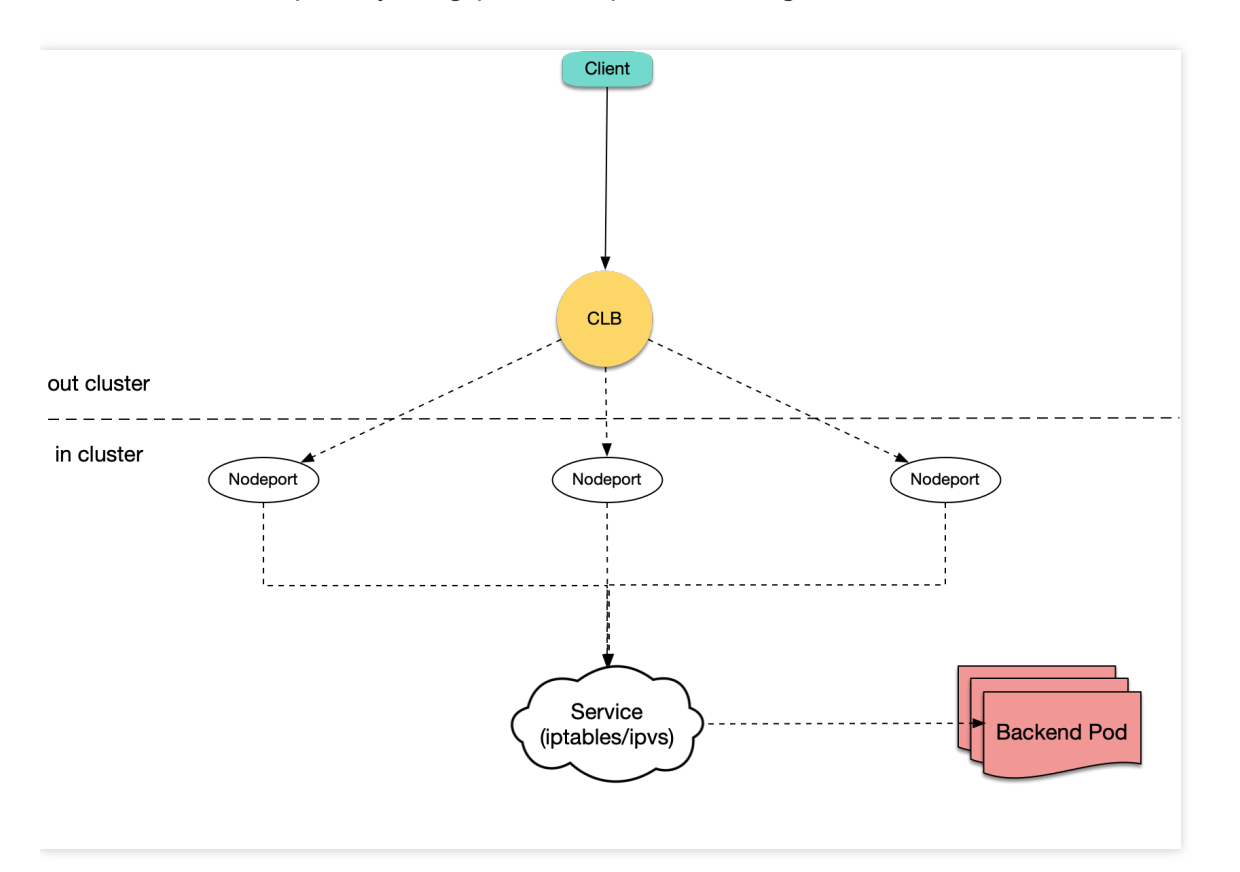

TKE adopts the same approach to implement the default CLB-type Service and Ingress. Currently, however, it also supports the CLB-pod direct connection mode, in which the CLB backend is directly bound with pod IP + Port, without

### 🔗 Tencent Cloud

being bound with the NodePort of nodes. See the figure below:

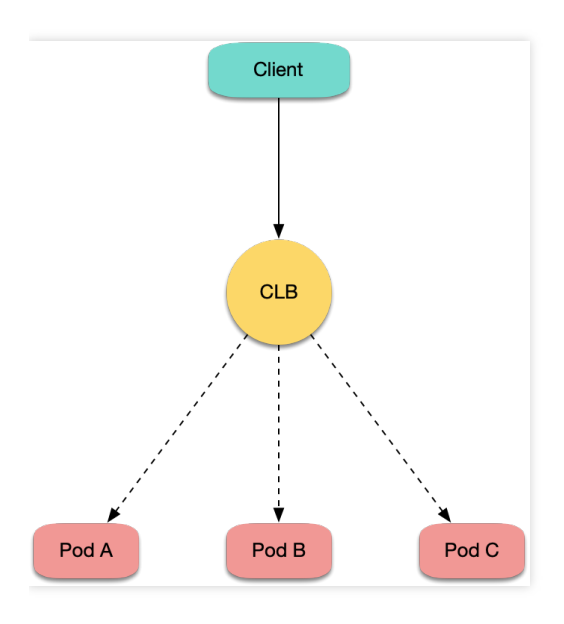

### Analysis of Implementation Methods

#### Analysis of issues in the traditional NodePort method

Traditionally, users create a cloud Ingress or LB-type Service by using a CLB directly bound to Nodeport. However, the traditional method involves the following issues:

- After traffic is forwarded from the CLB to NodePort, it needs to go through SNAT before being forwarded to pods.
   This causes additional performance loss.
- If traffic is overly concentrated on a few NodePorts (for example, when gateways are deployed on a few nodes by using nodeSelector), source port exhaustion or conntrack insertion conflicts may occur.
- The NodePort of each node also serves as a CLB. If the CLB is bound with the NodePorts of too many nodes, the CLB status may be overly distributed, leading to a global load imbalance.

#### Advantages of the CLB-pod direct connection method

The CLB-pod direct connection method not only solves the issues of the traditional NodePort method but also offers the following advantages:

- As there is no SNAT, externalTrafficPolicy: Local is no longer needed to obtain the source IP address.
- Session persistence is easier to achieve. You only need to enable session persistence for the CLB, without having to set sessionAffinity in the Service.

### **Operation Scenarios**

The CLB-pod direct connection method can be used in the following scenarios:

- You need to obtain the actual source IP address of the client in Layer-4 but do not expect to use the externalTrafficPolicy: Local method.
- The network performance needs to be further improved.
- Session persistence needs to be easier to achieve.
- Load imbalance in global connection scheduling needs to be resolved.

### Prerequisites

- The Kubernetes version of the cluster must be 1.12 or later.
   For CLB-pod direct connection, you need to check whether pods are Ready. Specifically, check whether Pods are Running and have passed the readinessProbe and the CLB's pod health monitoring. This is dependent on the ReadinessGate feature, which is supported in Kubernetes 1.12 and later versions.
- The VPC-CNI ENI mode must be enabled for the cluster network mode. You can refer to Confirming whether ENI is enabled to perform confirmation.

Currently, CLB-pod direct connection is implemented based on ENI and does not support the common network mode.

### Directions

#### Confirming whether ENI is enabled

Perform the following steps based on your actual situation:

- If you have selected VPC-CNI for "Container network plugin" during cluster creation, then the pods created use ENI by default and you can skip this step.
- If you have selected Global Router for "Container network plugin" during cluster creation and then enabled VPC-CNI support, then the two modes are used at the same time. In that case, created pods do not use ENI by default. In this case, you need to use YAML to create workloads and specify the annotation

tke.cloud.tencent.com/networks: tke-route-eni for pods to declare the use of ENI. In addition, you need to add requests and limits such as tke.cloud.tencent.com/eni-ip: "1" for one of the containers. The YAML sample is as follows:

```
apiVersion: apps/v1
kind: Deployment
metadata:
```

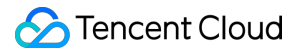

```
labels:
app: nginx
name: nginx-deployment-eni
spec:
replicas: 3
selector:
matchLabels:
app: nginx
template:
metadata:
annotations:
tke.cloud.tencent.com/networks: tke-route-eni
labels:
app: nginx
spec:
containers:
- image: nginx
name: nginx
resources:
requests:
tke.cloud.tencent.com/eni-ip: "1"
limits:
tke.cloud.tencent.com/eni-ip: "1"
```

#### Declaring the direct connection mode during Service creation

When opening services through a CLB Service, you need to declare the use of the direct connection mode. The steps are as follows:

#### Using the console to create a Service

To use the console to create a Service, select **Direct CLB-Pod Connection Mode**. For more information, see **Creating a Service**. See the figure below:

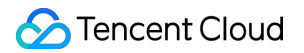

| Access Settings   | (Service)                                                                                                    |                                                   |                |                   |  |  |  |  |
|-------------------|----------------------------------------------------------------------------------------------------|---------------------------------------------------|----------------|-------------------|--|--|--|--|
| Service           | ✓ Enable                                                                                                    |                                                   |                |                   |  |  |  |  |
| Service Access    | 🔘 Via Internet 💫 Intra-cluster 🔷 Via VPC 🔷 Node Port Access 🛛 How to select 🖾                                         |                                                   |                |                   |  |  |  |  |
|                   | Automatically create a public CLB (                                                                                   |                                                   |                |                   |  |  |  |  |
| Network mode      | Enable CLB-to-Pod direct access In CLB-to-pod direct access mode, traffic is not forwarded via Nod                    | ePort. Session persistence and health check are s | upported. Lea  | im More 🖸         |  |  |  |  |
| IP Version        | IPv4 IPv6 NAT64<br>The IP version cannot be changed later.                                                            |                                                   |                |                   |  |  |  |  |
| Load Balancer     | Automatic creation         Use Existing           Automatically create a CLB for public/private network access to the | e service. Do not manually modify the CLB listene | r created by T | 'KE. Learn more 🔀 |  |  |  |  |
| Port Mapping      | Protocol (j) Target Port(j)                                                                                           | Port                                              |                |                   |  |  |  |  |
|                   | TCP   Port listened by application in con                                                                             | Should be the same as the target                  | ×              |                   |  |  |  |  |
|                   | Add Port Mapping                                                                                                    |                                                   |                |                   |  |  |  |  |
| Advanced Settings |                                                                                                    |                                                   |                |                   |  |  |  |  |

#### Using YAML to create a Service

To use YAML to create a Service, you need to add the annotation service.cloud.tencent.com/directaccess: "true" for the Service. A sample is as follows:

Note:

For more information on how to use YAML to create a Service, see Creating a Service.

```
apiVersion: v1
kind: Service
metadata:
annotations:
service.cloud.tencent.com/direct-access: "true"
labels:
app: nginx
name: nginx-service-eni
spec:
externalTrafficPolicy: Cluster
ports:
- name: 80-80-no
port: 80
protocol: TCP
```

```
targetPort: 80
selector:
app: nginx
sessionAffinity: None
type: LoadBalancer
```

#### Declaring the direct connection mode during Ingress creation

When opening services through an Ingress, you also need to declare the use of the direct connection mode. The steps are as follows:

#### Using the console to create an Ingress

To use the console to create an Ingress, select **Direct CLB-Pod Connection Mode**. For more information, see **Creating an Ingress**. See the figure below:

| Ingress type  | Application load balancer (supporting HTTP/HTTPS)                                                                                         |
|---------------|----------------------------------------------------------------------------------------------------|
| Network mode  | Enable CLB-to-Pod direct access                                                                                                    |
|               | In CLB-to-pod direct access mode, traffic is not forwarded via NodePort. Session persistence and health check are supported. Learn More 🗵 |
| Network type  | Public Network Private network                                                                                                    |
| IP Version    | IPv4 IPv6 NAT64                                                                                                    |
| Load Balancer | Automatic creation Use Existing                                                                                                    |

#### Using YAML to create an Ingress

To use YAML to create an Ingress, you need to add the annotation ingress.cloud.tencent.com/directaccess: "true" for the Ingress. A sample is as follows:

Note :

For more information on how to use YAML to create an Ingress, see Creating an Ingress.

```
apiVersion: networking.k8s.io/v1beta1
kind: Ingress
metadata:
annotations:
ingress.cloud.tencent.com/direct-access: "true"
kubernetes.io/ingress.class: qcloud
name: test-ingress
namespace: default
```

```
spec:
rules:
- http:
paths:
- backend:
serviceName: nginx
servicePort: 80
path: /
```

### References

- TKE in Direct Connection to the CLB of Pods Based on ENI
- Enabling VPC-CNI for a Cluster

# Obtaining the Real Client Source IP in TKE

Last updated : 2020-12-21 17:05:11

### **Application Scenarios**

When your business requires to know the sources of service requests, the backend server must be able to accurately obtain the real client source IP of the request client. Possible scenarios:

- Audit the source of a service request. For example unusual login location alarms.
- Trace the source of a security attack or security event, such as APT attacks and DDoS attacks.
- Analyze data, such as service traffic region statistics.

### Implementation Methods

In TKE, the default external load balancer is Tencent Cloud Load Balancer, which serves as the first access entry for incoming traffic. The CLB forwards request traffic loads to Kubernetes Service (default) of Kubernetes worker nodes. During this load-balancing process, the real client source IP is preservec (pass-through forwarded). However, in Kubernetes Service forwarding scenarios, data packets will go through SNAT during forwarding no matter whether the CLB forwarding mode is iptables or ipvs, which means that the real client source IP will not be preserved. For your reference, this document provides the following four methods for obtaining the real client source IP in TKE use cases. You can choose an appropriate method based on your actual needs.

#### Preserving the client source IP through Service resource configuration

The advantage and disadvantage of this method are as follows:

- Advantage: you only need to configure Kubernetes Service resources.
- Disadvantage: potential risks of traffic load imbalance across pods (endpoints) may occur.

#### To enable the feature of preserving the client source IP, you can configure the

Service.spec.externalTrafficPolicy field in Service resources. This field has two possible values, Cluster (default) and Local, which respectively indicate whether to route external traffic to the local or cluster

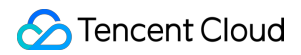

endpoints of nodes, as shown in the figure below:

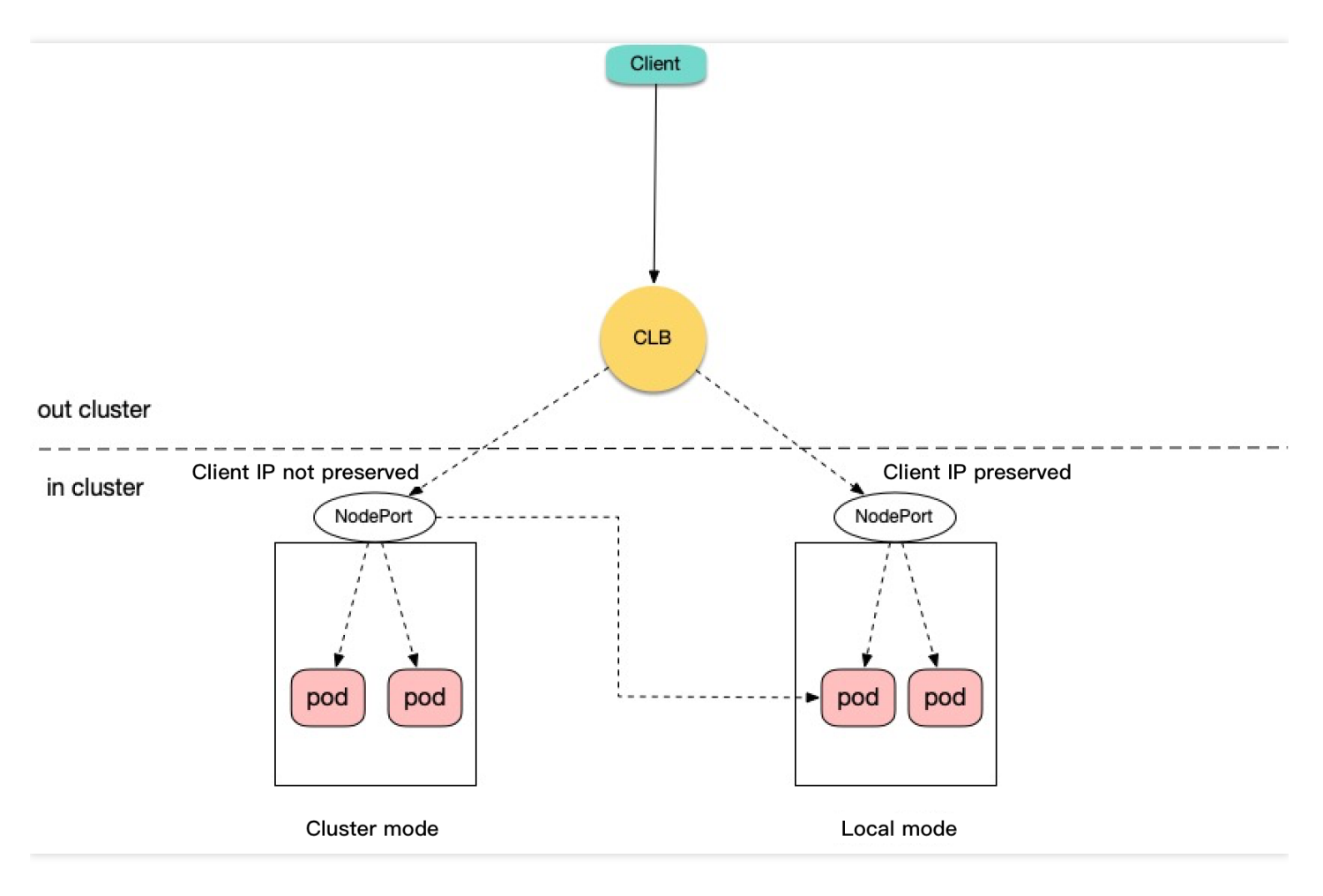

- Cluster : hides the client source IP. Service traffic of the LoadBalancer and NodePort types may be forwarded to the pods of other nodes.
- Local : preserves the client source IP and prevents service traffic of the LoadBalancer and NodePort types from being forwarded to the pods of other nodes. For more information, see Create an External Load Balancer. The sample YAML configuration is as follows:

```
apiVersion: v1
kind: Service
metadata:
name: example-Service
spec:
selector:
app: example-Service
ports:
- port: 8765
targetPort: 9376
externalTrafficPolicy: Local
type: LoadBalancer
```

# Obtaining the source IP address in the TKE native CLB-to-pod direct connection forwarding mode

The advantage and disadvantage of this method are as follows:

- Advantage: this feature is supported by native TKE. You only need to complete configuration in the console based on the corresponding reference document.
- **Disadvantage**: the VPC-CNI network mode needs to be enabled for the cluster.

The CLB-to-pod direct connection forwarding is a TKE native feature, which is actually CLB pass-through forwarding and bypasses Kubernetes Service traffic forwarding) is used, the source IP address of a request received by backend pods is the real source IP address of the client. This method applies to layer-4 and layer-7 service forwarding scenarios. The following figure shows how the forwarding works:

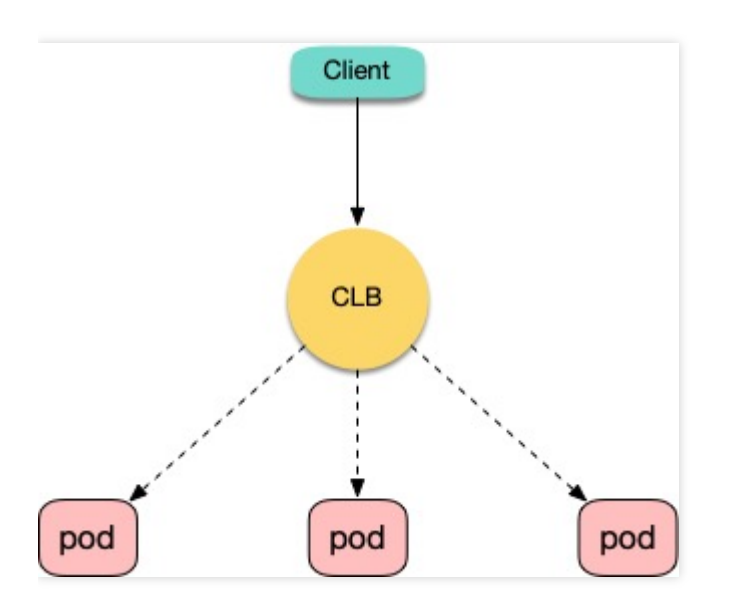

For more information and configuration details, see Using CLB-to-Pod Direct Connection on TKE.

#### Obtaining the source IP address through the HTTP header

The advantage and disadvantage of this method are as follows:

- Advantage: this method is recommended for layer-7 (HTTP/HTTPS) traffic forwarding scenarios. The fields in the HTTP header can be directly obtained through web service proxy configuration or backend application code. In this way, the real source IP address of a client can be obtained easily and efficiently.
- **Disadvantage**: this method only applies to layer-7 (HTTP/HTTPS) traffic forwarding scenarios, not layer-4 forwarding scenarios.

In layer-7 (HTTP/HTTPS) service forwarding scenarios, the real source IP address of a client can be obtained from the X-Forwarded-For and X-Real-IP fields in the HTTP header. There are two use cases in TKE, as shown

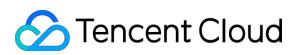

in the figure below:

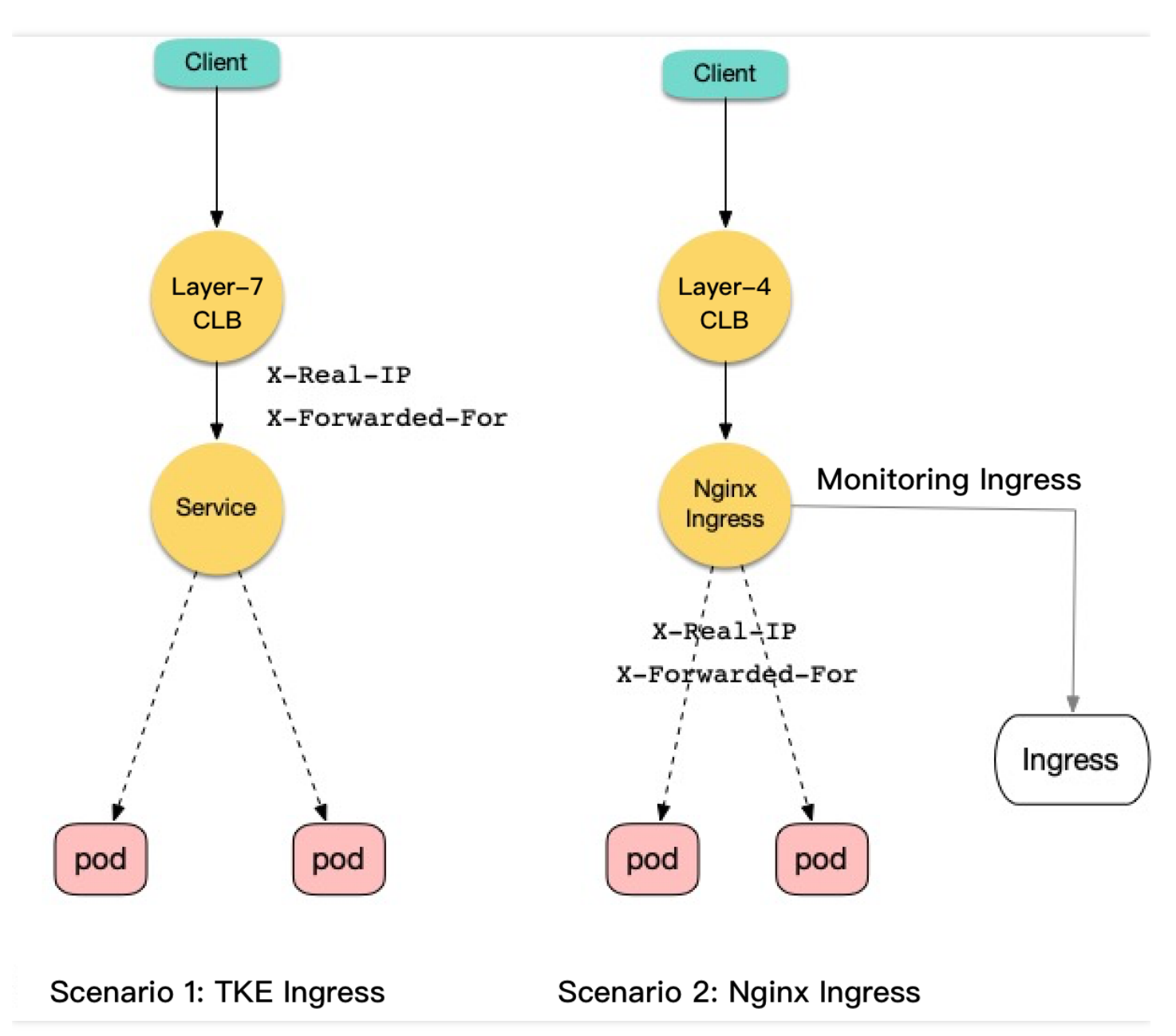

#### Scenario 1: using TKE Ingress to obtain the real source IP address

CLB (CLB layer-7) stores the real source IP address of a client in the X-Forwarded-For and X-Real-IP fields of the HTTP header by default. When service traffic goes through Service layer-4 forwarding, both fields are retained, and the backend can obtain the real source IP address of the client through web server proxy configuration or application code. For more information, see Obtain Acutual IP for Layer 7 Load Balancing. The process for obtaining the source IP address in the TKE console is as follows:

1. Create a NodePort-type Service for workloads. In this document, nginx is used as an example, as shown in the figure below:

| vice         |           |          |                            |                        |                                        | Operation | ı Guide |
|--------------|-----------|----------|----------------------------|------------------------|----------------------------------------|-----------|---------|
| Create       |           |          | Namespace default          | ▼ Separate keywo       | ords with " "; press Enter to separate | Q         | φ.      |
| Name         | Туре      | Selector | IP address(j)              | Creation Time          | Operation                              |           |         |
| kubernetes 🗖 | ClusterIP | N/A      | (Service IP) 🖬             | 2020-10-29<br>15:58:03 | Update access method Edit YAM          | L Delete  |         |
| nginx 🗖      | NodePort  | N/A      | -<br>(Service IP) <b>F</b> | 2020-11-10             | Update access method Edit YAM          | L Delete  | 1       |

2. Create an Ingress access entry for Service. In this document, test is used as an example, as shown in the figure below:

| Name | Туре                 | VIP             | Backend Service  | Creation Time | Operation                                           |
|------|----------------------|-----------------|------------------|---------------|-----------------------------------------------------|
| test | lb-<br>Load Balancer | (IPV4) <b>Г</b> | http://>nginx:80 | 2020-11-10    | Update forwarding configuration Edit YAML<br>Delete |

3. After the configuration takes effect, you can obtain the real source IP address of a client from the X-Forwarded-

For or X-Real-IP field of the HTTP header on the backend. The following figure shows the packet capture test results on the backend:

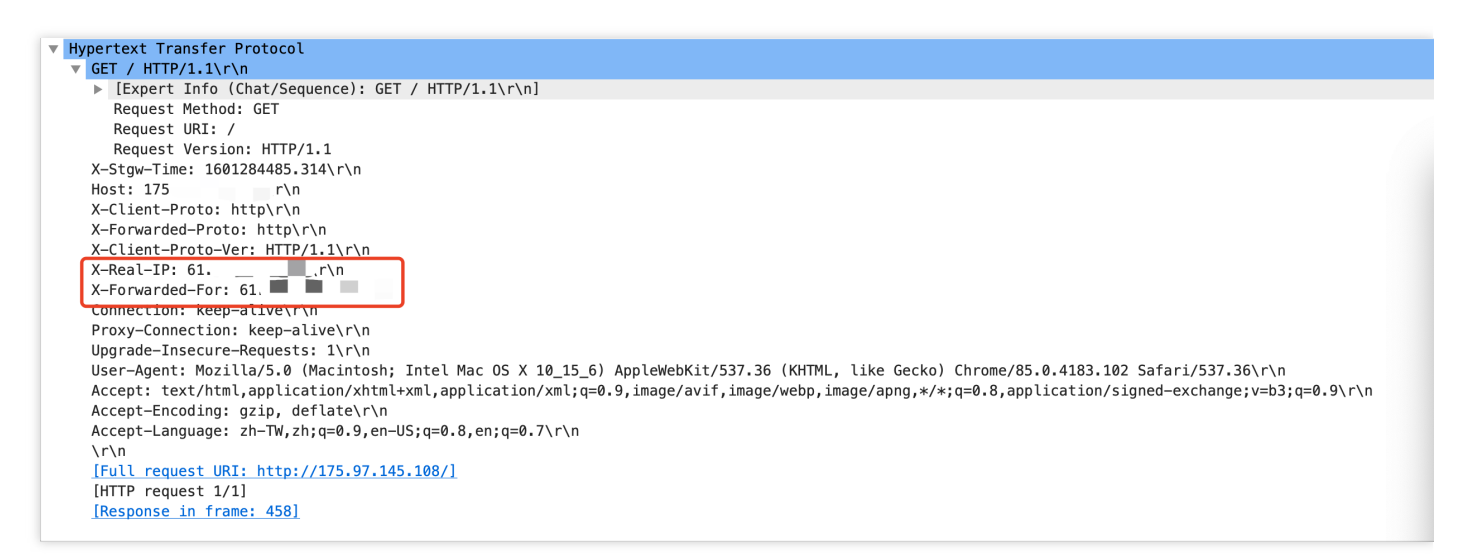

#### Scenario 2: using Nginx Ingress to obtain the real source IP address

Nginx Ingress service deployment requires Nginx Ingress to be able to perceive the real source IP address of a client. You can preserve the client source IP by create an external load balancer or using CLB-Pod direct connection on TKE. When forwarding requests, Nginx Ingress uses the X-Forwarded-For and X-Real-IP fields to store the client source IP, and the backend can obtain the real client source IP from these fields. The configuration process is as follows:

### 🕗 Tencent Cloud

 Nginx Ingress can be installed through TKE marketplace, custom YAML configuration, or the official (helm) installation method. For more information on its principles and deployment methods, see deployment solution 1 or 3 in Deploying Nginx Ingress on TKE. If you choose solution 1 for deployment, you must change the value of the externalTrafficPolicy field of Nginx Ingress Controller Service to Local.

After the installation is completed, a CLB (layer-4) access entry is automatically created for Nginx Ingress Controller Service, which can be checked in the TKE console as shown in the figure below:

| Se | rvice        |           |          |                            |                        | Operation Guide                       | e 12 |
|----|--------------|-----------|----------|----------------------------|------------------------|---------------------------------------|------|
|    | Create       |           |          | Namespace default          | ▼ Separate keywords    | with " "; press Enter to separate     | Ŧ    |
|    | Name         | Туре      | Selector | IP address(j)              | Creation Time          | Operation                             |      |
|    | kubernetes 🗖 | ClusterIP | N/A      | -<br>(Service IP) 🗗        | 2020-10-29<br>15:58:03 | Update access method Edit YAML Delete |      |
|    | nginx 🗖      | NodePort  | N/A      | -<br>(Service IP) <b>T</b> | 2020-11-10             | Update access method Edit YAML Delete |      |

- 2. Create an Ingress for the backend server that requires forwarding, and configure forwarding rules. The sample YAML file is as follows:
  - apiVersion: networking.k8s.io/v1beta1
    kind: Ingress
    metadata:
    annotations:
    kubernetes.io/ingress.class: nginx # ingressClass is "nginx".
    name: example
    namespace: default
    spec:
    rules: # Configure service forwarding rules
     http:
    paths:
     backend:
    serviceName: nginx
    servicePort: 80
    path: /
- 3. After the configuration takes effect, you can obtain the real client source IP from the X-Forwarded-For or X-Real-IP field of the HTTP header on the backend. The following figure shows the packet capture test results on

#### the backend:

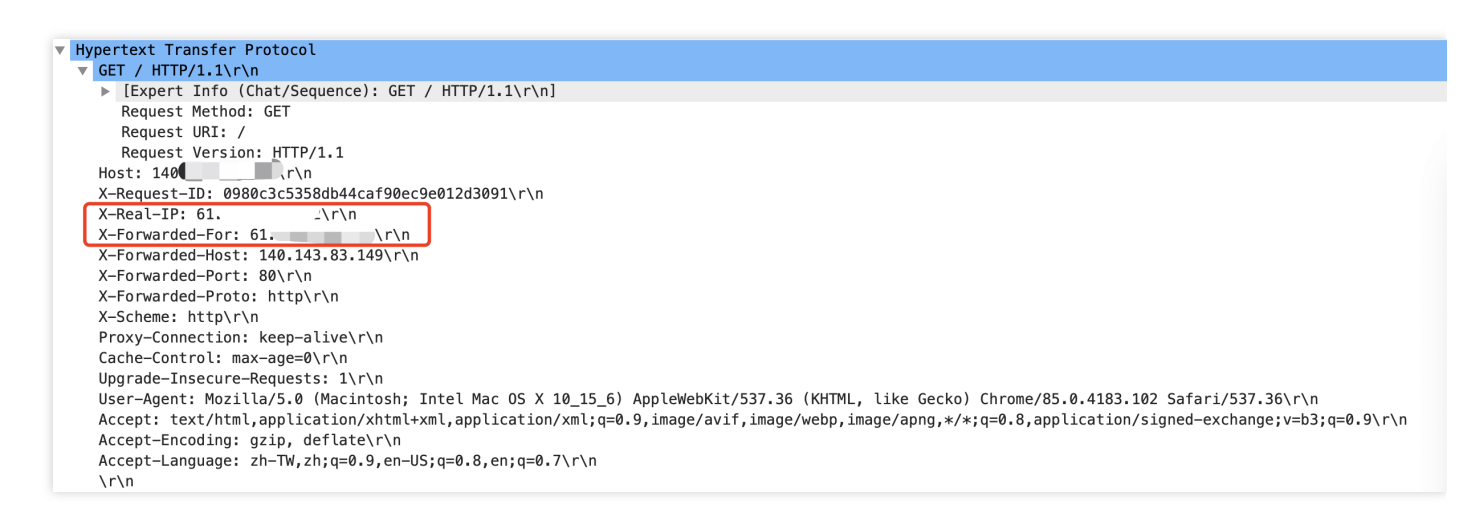

#### Obtaining the real source IP through TOA kernel component loading

The advantage and disadvantages of this method are as follows:

- Advantage: in the TCP transmission mode, only the first TCP connection packet is reconstructed at the kernel layer with almost no performance loss.
- Disadvantages:
  - You must load the TOA kernel component on cluster worker nodes and call functions on the server side to obtain the source IP address and port information carried by requests. The configuration and usage are relatively complex.
  - In the UDP transmission mode, each data packet is reconstructed to include option data (the source IP address and source port), which results in performance loss on the network transmission connection.

For the principles and loading method of the TOA kernel component, see Obtaining the Real IPs of Access Users.

### References

- How Tencent CLB obtains real client IP addresses: Obtaining Real IP for Layer 7 Load Balancing
- Introduction to Tencent CLB: Cloud Load Balancer
- Deploying Nginx Ingress on TKE
- Introduction to the TKE network mode: GlobalRouter VPC-CNI Mode Description
- Using CLB-to-Pod Direct Connection on TKE
- Introduction to TOA module usage: Obtaining the Real IPs of Access Users
- Description of external load balancer configuration for Kubernetes: Create an External Load Balancer

# Using Traefik Ingress in TKE

Last updated : 2021-01-13 17:03:34

### **Operation Scenario**

Traefik is an excellent reverse proxy tool. Compared with Nginx, Traefik offers the following advantages:

- Native support for the dynamic configuration of, for example, Kubernetes CRD resources such as Ingress and IngressRoute (Nginx requires reloading of the full configuration each time, which may affect connections in some cases).
- Native support for service discovery. After dynamic configuration, such as by using Ingress and IngressRoute, Traefik will automatically watch the backend endpoint and synchronize it to the backend list of the CLB.
- Elegant Dashboard management page.
- Native support for metrics and seamless integration with Prometheus and Kubernetes.
- More advanced features, such as multi-version canary release, traffic replication, automatic generation of free HTTPS certificates, and middleware.

This document introduces how to install Traefik in a TKE cluster and provides use cases for Ingress and IngressRoute via Traefik.

### Prerequisites

- You have created a TKE cluster and can connect to the cluster via Kubectl.
- You have installed Helm.

### Directions

#### **Installing Traefik**

This document describes the installation of Traefik in a TKE cluster as an example. For the detailed installation method, see the official documentation.

1. Run the following command to add the Helm chart repo source of Traefik. See the sample below:

```
helm repo add traefik https://helm.traefik.io/traefik
```

2. Prepare the installation configuration file values-traefik.yaml . See the sample below:

```
providers:
kubernetesIngress:
publishedService:
enabled: true # Display the external IP address of Ingress as the LB IP address
of Traefik.
additionalArguments:
- "--providers.kubernetesingress.ingressclass=traefik" # Indicates the ingress
class name.
- "--loq.level=DEBUG"
service:
annotations:
service.cloud.tencent.com/direct-access: "true" # For gateway applications, we
recommend that you use direct connection between the LB and pods (bypassing Nod
ePort). If you use the VPC-CNI and Global Router network modes at the same tim
e, use this annotation to display the declaration of direct binding of the LB t
o pods (bypassing NodePort). If you selected the VPC-CNI network mode during cl
uster creation, the declaration need not be displayed (because, by default, the
LB is directly connected to pods). For more information, see the official docum
entation at https://intl.cloud.tencent.com.cn/document/product/457/38408.
service.kubernetes.io/tke-existed-lbid: lb-lb57hvgl # Use this annotation to bi
nd the LB created in advance, so that even if Traefik is rebuilt in the future,
the traffic entry will remain unchanged. If you do not specify this annotation,
a new LB will be automatically created by default. For more information, see th
e official documentation at https://intl.cloud.tencent.com.cn/document/product/
457/36835.
ports:
web:
expose: true
exposedPort: 80 # HTTP port number that is externally exposed. To use a standar
d port number in the Chinese mainland, ICP filing is required.
websecure:
expose: true
exposedPort: 443 # HTTPS port number that is externally exposed. To use a stand
ard port number in the Chinese mainland, ICP filing is required.
deployment:
enabled: true
replicas: 1
podAnnotations:
tke.cloud.tencent.com/networks: "tke-route-eni" # When VPC-CNI and Global Route
r network modes are used at the same time, display a statement to indicate the
ENI to be used by pods. This should be used together with the request and limit
of eni-ip below.
resources:
requests:
```

#### 🕗 Tencent Cloud

```
tke.cloud.tencent.com/eni-ip: "1"
limits:
tke.cloud.tencent.com/eni-ip: "1"
```

#### i Note:

To view the full default configuration, run helm show values traefik/traefik .

3. Run the following command to install Traefik to your TKE cluster. See the sample below:

```
kubectl create ns ingress
helm upgrade --install traefik -f values-traefik.yaml traefik/traefik
```

4. Run the following command to obtain the IP address of the traffic entry (for example, EXTERNAL-IP as shown below). See the sample below:

```
$ kubectl get service -n ingress
NAME TYPE CLUSTER-IP EXTERNAL-IP PORT(S) AGE
traefik LoadBalancer 172.22.252.242 49.233.239.84 80:31650/TCP,443:32288/TCP 42
h
```

#### **Using an Ingress**

Traefik allows you to use the Ingress resources of Kubernetes as a dynamic configuration. You can directly create Ingress resources in your cluster and use them to externally open your cluster. You need to add the specified Ingress class (defined during Traefik installation). See the sample below:

```
apiVersion: networking.k8s.io/v1beta1
kind: Ingress
metadata:
name: test-ingress
annotations:
kubernetes.io/ingress.class: traefik # Indicates the ingress class name.
spec:
rules:
- host: traefik.demo.com
http:
paths:
- path: /test
backend:
```

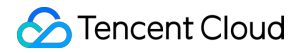

serviceName: nginx
servicePort: 80

#### A Note:

At present, TKE does not display Traefik as a product, so you cannot use the TKE console to create an Ingress in a visualized manner. Instead, you need to use YAML to create the Ingress.

#### Using IngressRoute

Traefik not only supports standard Kubernetes Ingress resources but also supports the unique CRD resources of Traefik, such as IngressRoute. It can support more advanced features that an Ingress does not provide. See the IngressRoute usage example below:

```
apiVersion: traefik.containo.us/v1alpha1
kind: IngressRoute
metadata:
name: test-ingressroute
spec:
entryPoints:
- web
routes:
- match: Host(`traefik.demo.com`) && PathPrefix(`/test`)
kind: Rule
services:
- name: nginx
port: 80
```

#### i Note:

For more information on the usage of Traefik, see the Traefik Official Documentation.

# Release Using CLB to Implement Simple Blue-Green Deployment and Grayscale Release

Last updated : 2020-11-11 14:51:59

### **Operation Scenarios**

To implement blue-green deployment or Grayscale Release in a Tencent Cloud Kubernetes cluster, you usually need to deploy extra open-source tools in the cluster, such as Nginx Ingress and Traefik or deploy services to Service Mesh to utilize its capabilities. These solutions are relatively difficult to implement. If you only have simple requirements for blue-green deployment or Grayscale Release, you don't expect to import too many components into the cluster, and don't require complex usage, you can refer to this document to utilize the native features of Kubernetes and the LB plug-in of TKE/EKS clusters to implement simple blue-green deployment and Grayscale Release.

#### A Note:

This document only applies to TKE clusters and EKS clusters.

### How It Works

Users usually use Kubernetes workloads, such as Deployment and StatefulSet, to deploy businesses. Each workload manages a group of pods. With Deployment as an example, the following figure shows how it works:
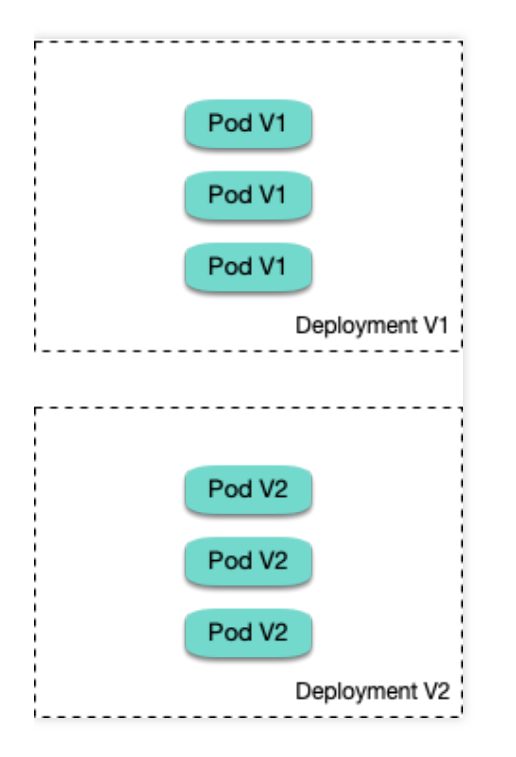

For each workload, a corresponding Service is created, and the Service matches backend pods via a selector. This allows other services or external requests to access the Service and the services provided by backend pods. To open services to external users, you can directly set the Service type to LoadBalancer, and the LB plug-in will automatically create a Tencent CLB as the traffic entry.

### How blue-green deployment works

Using Deployment as an example, assume that two different versions of Deployment have been deployed in a cluster, and its pods have the same label, but the two versions correspond to two different label values. In this case, the Service selects the pods of one of the versions via the selector. We can modify the label value, which indicates the

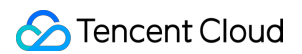

service version, in the selector of the Service to switch services from one version to the other. See the figure below:

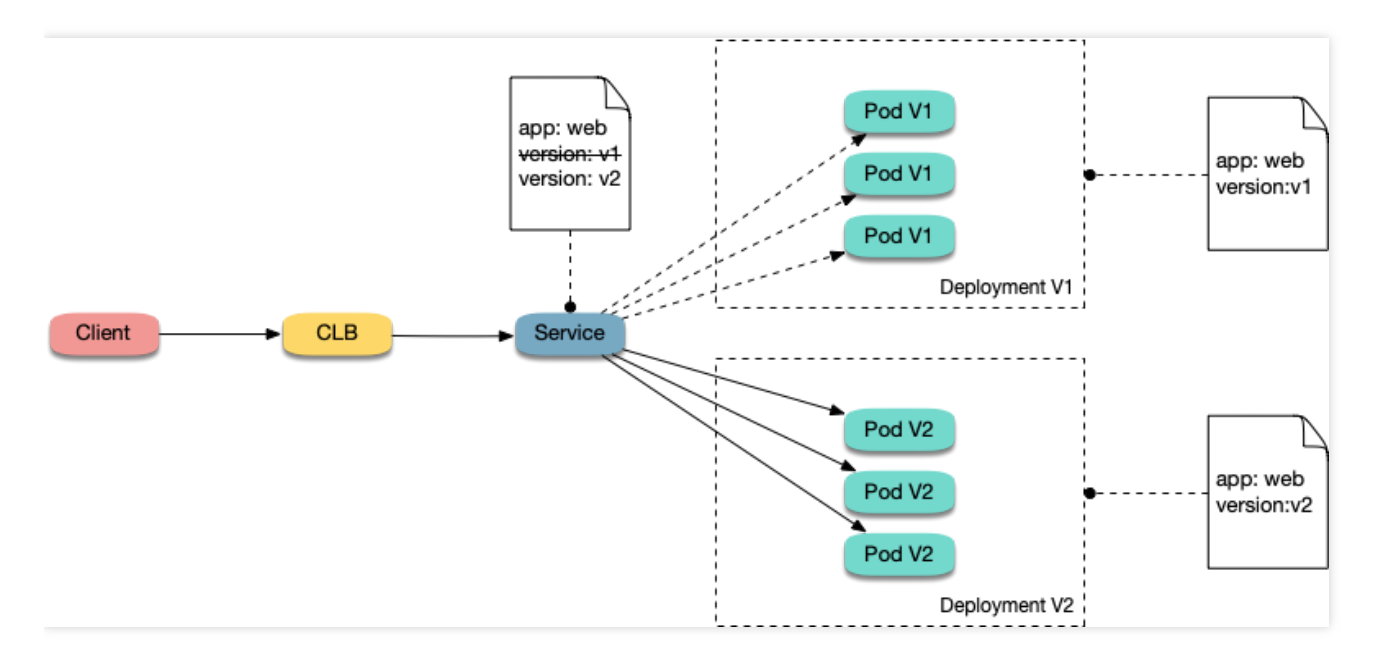

#### How Grayscale Release works

Users usually create a Service for each workload, but Kubernetes does not require Services to have a one-to-one correspondence to workloads. When a Service matches backend pods via a selector, if the pods of different workloads are selected by the same selector, then the Service corresponds to multiple workload versions. By adjusting the number of replicas of different workload versions, you can adjust the weight of different service versions. See the figure below:

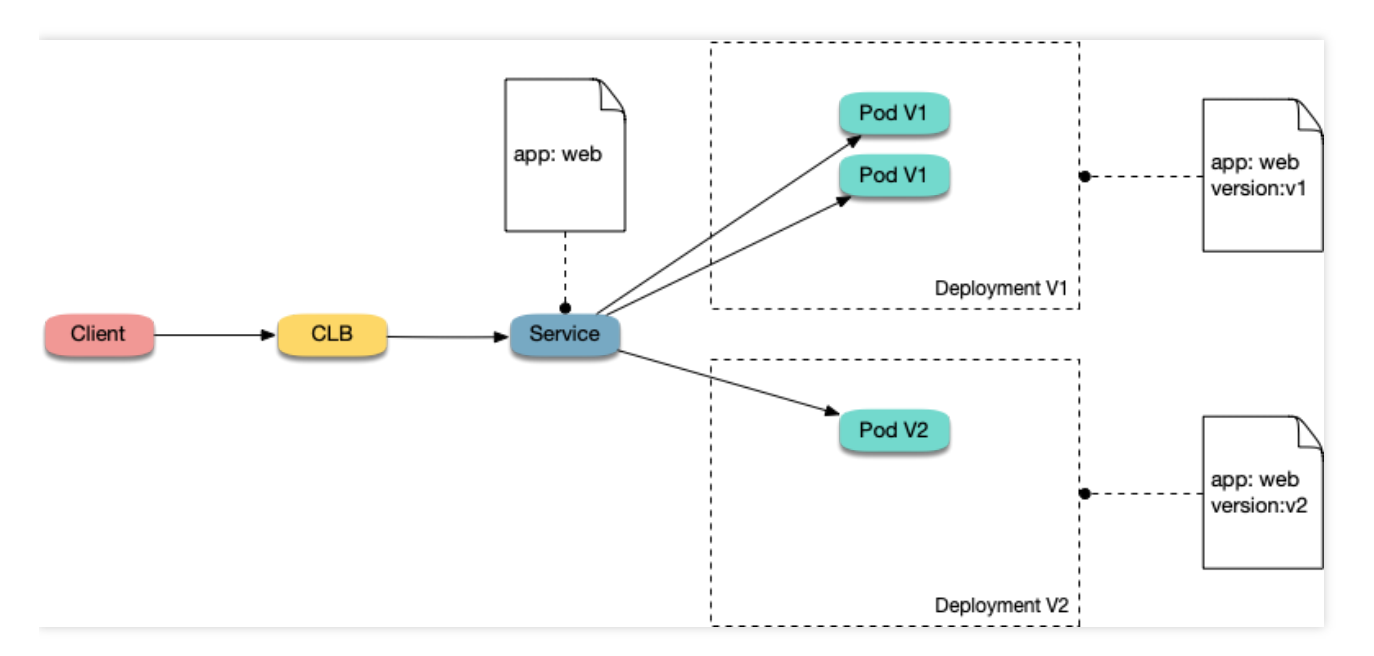

### Directions

### Using YAML to create resources

This document introduces the following two methods for using YAML to deploy workloads and create Services:

- Method 1: on the details page of the TKE or EKS cluster, click **Use YAML to Create Resources** in the upper right corner and input the YAML sample file content in this document to the editing interface.
- Method 2: save the sample YAML as a file and use kubectl to specify the YAML file to create resources, for example, kubectl apply -f xx.yaml.

### Deploying multiple versions of workloads

1. Deploy the first version of Deployment in the cluster. Here nginx is used as an example. The YAML sample is as follows:

```
apiVersion: apps/v1
kind: Deployment
metadata:
name: nginx-v1
spec:
replicas: 3
selector:
matchLabels:
app: nginx
version: v1
template:
metadata:
labels:
app: nginx
version: v1
spec:
containers:
- name: nginx
image: "openresty/openresty:centos"
ports:
- name: http
protocol: TCP
containerPort: 80
volumeMounts:
- mountPath: /usr/local/openresty/nginx/conf/nginx.conf
name: config
subPath: nginx.conf
volumes:
- name: config
configMap:
name: nginx-v1
```

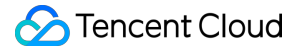

```
apiVersion: v1
kind: ConfigMap
metadata:
labels:
app: nginx
version: v1
name: nginx-v1
data:
nginx.conf: |-
worker_processes 1;
events {
accept_mutex on;
multi_accept on;
use epoll;
worker_connections 1024;
}
http {
ignore_invalid_headers off;
server {
listen 80;
location / {
access_by_lua '
local header_str = ngx.say("nginx-v1")
1;
}
}
}
```

2. Deploy the second version of Deployment. Here nginx is used as an example. The YAML sample is as follows:

```
apiVersion: apps/v1
kind: Deployment
metadata:
name: nginx-v2
spec:
replicas: 3
selector:
matchLabels:
app: nginx
version: v2
template:
```

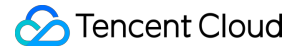

```
metadata:
labels:
app: nginx
version: v2
spec:
containers:
- name: nginx
image: "openresty/openresty:centos"
ports:
- name: http
protocol: TCP
containerPort: 80
volumeMounts:
- mountPath: /usr/local/openresty/nginx/conf/nginx.conf
name: config
subPath: nginx.conf
volumes:
- name: config
configMap:
name: nginx-v2
apiVersion: v1
kind: ConfigMap
metadata:
labels:
app: nginx
version: v2
name: nginx-v2
data:
nginx.conf: |-
worker_processes 1;
events {
accept_mutex on;
multi_accept on;
use epoll;
worker_connections 1024;
}
http {
ignore_invalid_headers off;
server {
listen 80;
location / {
access_by_lua '
local header_str = ngx.say("nginx-v2")
```

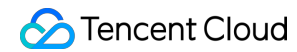

**';** } }

You can log in to the TKE Console and go to the workload details page of the cluster to view the deployment information, as shown in the figure below:

| ← Cluster(Guangshou) / cls- (test) |                   |        |                       |                                |                                              |
|------------------------------------|-------------------|--------|-----------------------|--------------------------------|----------------------------------------------|
| Basic Information                  | Deployment        |        |                       |                                | Operation Guide 🖾                            |
| Node Management *                  | Create Monitoring |        |                       | Namespace default              | ds with "I") press Enter to separate 🛛 🔍 🕁 🛓 |
| Namespace                          |                   |        |                       |                                |                                              |
| Workload *                         | Name              | Labels | Selector              | Number of running/desired pods | Operation                                    |
| - Deployment                       |                   |        |                       |                                | Update Pod Quantity                          |
| - StatefulSet                      | nginx-v1 🗖        | N/A    | app:nginx, version:v1 | 3/3                            | Update Pod Configuration More *              |
| <ul> <li>DaemonSet</li> </ul>      |                   |        |                       |                                |                                              |
| - Job                              | nginx-v2          | N/A    | apprique, version:v2  | 3/3                            | Update Pod Quantity                          |
| - CronJob                          |                   |        |                       |                                | Update Pod Configuration More *              |
| HPA                                | Page 1            |        |                       |                                | Records per page 20 🔻 🔺 🕨                    |
| Services and Routes *              |                   |        |                       |                                |                                              |

### Implementing blue-green deployment

1. Create a LoadBalancer-type Service for the deployed Deployment to open services to external users and specify that the v1 version is used. The YAML sample is as follows:

2. Run the following commands to test the access.

```
for i in {1..10}; do curl EXTERNAL-IP; done; # Replace EXTERNAL-IP with the CLB
IP address of the Service.
```

The returned results are as follows. All of them are responses from the v1 version.

```
nginx-v1
nginx-v1
nginx-v1
```

```
nginx-v1
nginx-v1
nginx-v1
nginx-v1
nginx-v1
nginx-v1
nginx-v1
```

- 3. Use the console or kubectl to modify the selector of the Service to enable the selector to select the v2 service version:
  - Modification via the console:
    - a. Go to the cluster details page, and choose Services and Routes > Service in the left sidebar.
    - b. On the "Service" page, locate the Service to be modified and click **Edit YAML** to its right, as shown in the figure below:

| - Cluster(Guangzhou) /       | cls- | (test)       |                      |          |                         | Create using YAML |                                                          |
|------------------------------|------|--------------|----------------------|----------|-------------------------|-------------------|----------------------------------------------------------|
| Basic Information            |      | Service      |                      |          |                         |                   | Operation Guide 🖾                                        |
| Node Management *            |      | Create       |                      |          | Namespac                | default v Sep     | arate keywords with "I"; press Enter to separate 🛛 🔍 🗘 🛓 |
| Namespace                    |      |              |                      |          |                         |                   |                                                          |
| Workload *                   |      | Name         | Туре                 | Selector | IP address ()           | Creation Time     | Operation                                                |
| HPA<br>Services and Routes * |      | kubernetes 🔁 | ClusterIP            | N/A      | Service IP) 🗂           | 100               | Update access method Edit YAML Delete                    |
| Service     Ingress          |      | nginx®       | Ib-<br>Load Balancer | N/A      | ()PV4)后<br>Service IP)后 | 100               | Update access method Edit YAML Delete                    |

Modify the selector content as follows:

```
selector:
app: nginx
version: v2
```

• Modification via kubectl:

kubectl patch service nginx -p '{"spec":{"selector":{"version":"v2"}}}'

4. Run the following commands to test the access again.

```
$ for i in {1..10}; do curl EXTERNAL-IP; done; # Replace EXTERNAL-IP with the C
LB IP address of the Service.
```

The returned results are as follows. All of them are responses from the v2 version. This means you have successfully implemented blue-green deployment.

nginx-v2 nginx-v2 nginx-v2 nginx-v2 nginx-v2 nginx-v2

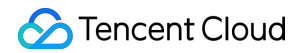

```
nginx-v2
nginx-v2
nginx-v2
nginx-v2
```

### **Implementing Grayscale Release**

1. Grayscale Release is different from blue-green deployment. You do not need to specify the v1 version to be used by the Service. You only need to delete the version label in the selector so that the Service will simultaneously select the pods of the two Deployment versions. The YAML sample is as follows:

```
apiVersion: v1
kind: Service
metadata:
name: nginx
spec:
type: LoadBalancer
ports:
- port: 80
protocol: TCP
name: http
selector:
app: nginx
```

2. Run the following commands to test the access.

```
for i in {1..10}; do curl EXTERNAL-IP; done; # Replace EXTERNAL-IP with the CLB
IP address of the Service.
```

The returned results are as follows. Half of them are responses from the v1 version, and the other half from the v2 version.

```
nginx-v1
nginx-v2
nginx-v2
nginx-v2
nginx-v1
nginx-v1
nginx-v1
nginx-v2
nginx-v2
```

3. Use the console or kubectl to adjust the replicas of Deployment versions v1 and v2. Specifically, set v1 to 1 replica and v2 to 4 replicas.

#### • Modification via the console:

- a. Go to the "Deployment" management page of the cluster and choose **More** > **Edit YAML** to the right of the v1 Deployment version.
- b. On the YAML editing page, change replicas of v1 to 1 and click **Done**.
- c. Repeat the above steps to change replicas of v2 to 4 and click **Done**.
- Modification via kubectl:

```
kubectl scale deployment/nginx-v1 --replicas=1
kubectl scale deployment/nginx-v2 --replicas=4
```

4. Run the following commands to perform an access test again.

```
for i in {1..10}; do curl EXTERNAL-IP; done; # Replace EXTERNAL-IP with the CLB
IP address of the Service.
```

The returned results are as follows. In 10 access attempts, the v1 version responded only twice. The ratio between the responses of v1 and those of v2 is consistent with the ratio between their replicas, that is, 1:4. This shows you have implemented Grayscale Release by controlling the number of replicas of different service versions.

nginx-v2 nginx-v1 nginx-v2 nginx-v2 nginx-v2 nginx-v1 nginx-v2 nginx-v2 nginx-v2

# Using Nginx Ingress to Implement Canary Release

Last updated : 2020-11-11 14:52:29

This document introduces the use cases, usage, and practices of implementing Canary Release by using Nginx Ingress.

### i Note:

For clusters that implement Canary Release by using Nginx Ingress, Nginx Ingress should be deployed as the Ingress Controller, and a unified traffic entry should be opened for external access. For more information, see Deploying Nginx Ingress on TKE.

### Use Cases

The application scenarios where Canary Release is implemented through Nginx Ingress mainly depend on the business traffic splitting policy. Currently, Nginx Ingress supports three types of traffic splitting policies, which are based on Header, Cookie, and service weight, respectively. Based on these three types of policies, the following two deployment scenarios can be implemented:

### Scenario 1: providing some users with a new version for beta testing

Assume that Service A, which provides Layer-7 service to external users, has been running online; you want to activate a newly developed version, Service A', for some users as a beta test, without replacing the existing Service A; you want to let it run stably for some time before gradually and fully activating the new version and smoothly deactivating the old version.

For this scenario, you can use Nginx Ingress to make deployments under traffic split policies based on Header or Cookie. Business uses Header or Cookie to mark different types of users and configures Ingress to enable requests with the specified Header or Cookie to be forwarded to the new version while other requests are still forwarded to the

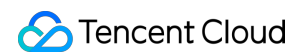

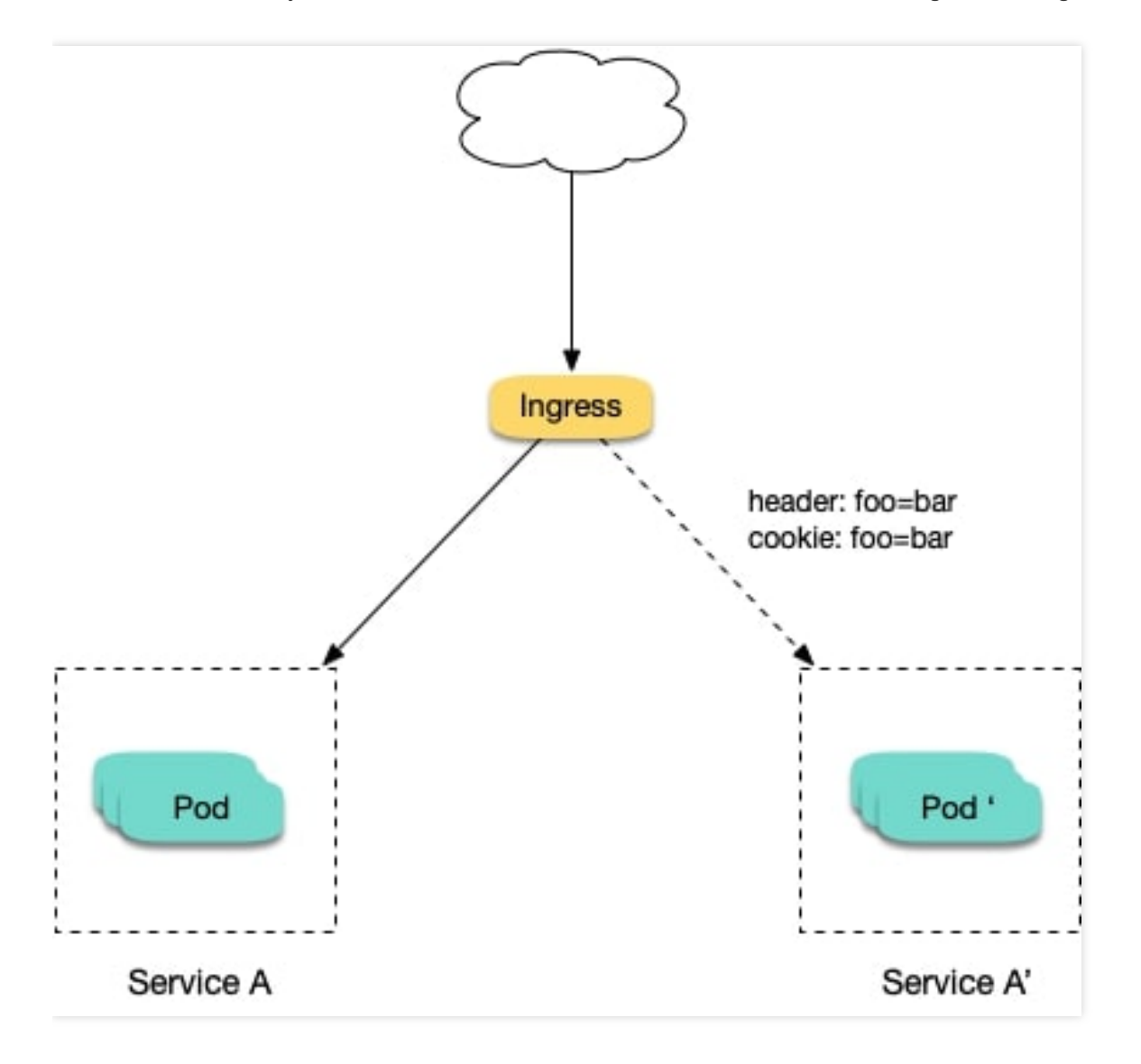

old version. In this way, the new version is available to some users for beta testing. See the figure below:

### Scenario 2: splitting a certain proportion of traffic to the new version

Assume that Service B, which provides Layer-7 service to external users, has been running online for some time; you have rectified some issues in Service B and to activate a new version, Service B', for some users for beta testing, without replacing the existing Service B; and you want to first split 10% of the traffic to the new version and let it run stably for some time before gradually increasing the proportion of traffic to the new version to ultimately replace and

S Tencent Cloud

deactivate the old version smoothly. See the figure below:

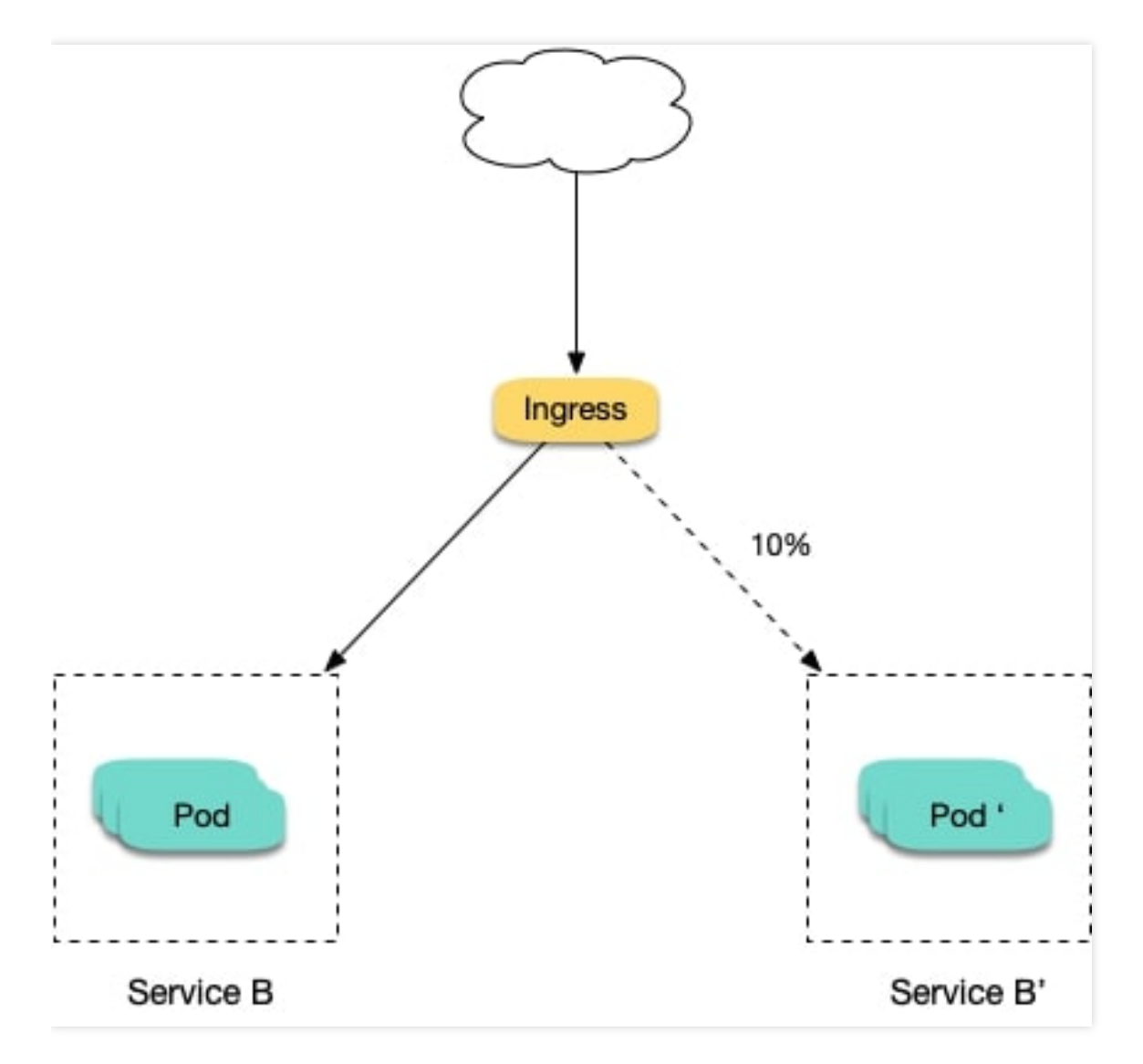

### **Annotation Descriptions**

You can implement Canary Release by specifying the annotation supported by Nginx Ingress for Ingress resources. You need to create two Ingresses for the service: one is a regular Ingress, and the other, which carries the fixed annotation of nginx.ingress.kubernetes.io/canary: "true" is called a Canary Ingress. The Canary Ingress usually represents the new version of a service. By configuring this and the annotation of the traffic splitting policy, you can implement Canary Release in multiple scenarios. The following section introduces relevant annotations in detail:

#### nginx.ingress.kubernetes.io/canary-by-header

Indicates that if the request header contains the specified header name and the value is always, the request will

be forwarded to the corresponding real server defined by the Ingress. If the value is <u>never</u>, it will not be forwarded and can be used for rollback to the old version. In case of other values, this annotation will be ignored.

#### nginx.ingress.kubernetes.io/canary-by-header-value

This annotation can be a supplement to canary-by-header . You can specify a custom value for the request header, including but not limited to always or never . When the value of the request header matches the specified custom value, the request will be forwarded to the corresponding real server defined by the Ingress. In case of other values, this annotation will be ignored.

#### nginx.ingress.kubernetes.io/canary-by-header-pattern

This annotation is similar to canary-by-header-value. The difference is that this annotation uses a regular expression, instead of a fixed value, to match the value of the request header. If this annotation and canary-by-header-value exist at the same time, this annotation will be ignored.

#### nginx.ingress.kubernetes.io/canary-by-cookie

Similar to canary-by-header , this annotation is used for cookie and supports only always and never .

#### nginx.ingress.kubernetes.io/canary-weight

Indicates the proportion of the traffic assigned to the Canary Ingress. The value range is [0-100]. For example, the value 10 indicates that 10% of the traffic is assigned to the corresponding real server of the Canary Ingress.

### i Note:

- The above rules will be assessed according to the priority sequence: canary-by-header > canaryby-cookie > canary-weight .
- When an Ingress is marked as the Canary Ingress, all non-Canary annotations, other than nginx.ingress.kubernetes.io/load-balance and nginx.ingress.kubernetes.io/upstream-hash-by , will be ignored.

### Sample

### A Note:

The following sample uses a TKE cluster as an example. From this sample, you can quickly learn how to implement Canary Release by using Nginx Ingress. Please note:

- For a single service, only one Canary Ingress can be defined, so the real server can only support up to two versions.
- 2. A domain name must be configured in the Ingress. Otherwise, the Ingress will not work.
- 3. Even if all traffic is switched to the Canary Ingress, the old version still needs to exist. Otherwise, an error will be reported.

### Using YAML to create resources

This document introduces the following two methods for using YAML to deploy workloads and create Services:

- Method 1: on the details page of the TKE or EKS cluster, click **Use YAML to Create Resources** in the upper right corner and input the YAML sample file content in this document to the editing interface.
- Method 2: save the sample YAML as a file and use kubectl to specify the YAML file to create resources, for example, kubectl apply -f xx.yaml.

### Deploying two versions of a service

1. Deploy the first version of Deployment in the cluster. Here nginx-v1 is used as an example. The YAML sample is as follows:

```
apiVersion: apps/v1
kind: Deployment
metadata:
name: nginx-v1
spec:
replicas: 1
selector:
matchLabels:
app: nginx
version: v1
template:
metadata:
labels:
app: nginx
version: v1
spec:
containers:
- name: nginx
image: "openresty/openresty:centos"
ports:
- name: http
protocol: TCP
containerPort: 80
```

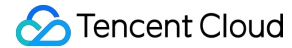

```
volumeMounts:
- mountPath: /usr/local/openresty/nginx/conf/nginx.conf
name: config
subPath: nginx.conf
volumes:
- name: config
configMap:
name: nginx-v1
____
apiVersion: v1
kind: ConfigMap
metadata:
labels:
app: nginx
version: v1
name: nginx-v1
data:
nginx.conf: |-
worker_processes 1;
events {
accept_mutex on;
multi_accept on;
use epoll;
worker_connections 1024;
}
http {
ignore_invalid_headers off;
server {
listen 80;
location / {
access_by_lua '
local header_str = ngx.say("nginx-v1")
1;
}
}
}
___
apiVersion: v1
kind: Service
metadata:
name: nginx-v1
```

```
spec:
type: ClusterIP
ports:
- port: 80
protocol: TCP
name: http
selector:
app: nginx
version: v1
```

2. Deploy the second version of Deployment. Here nginx-v2 is used as an example. The YAML sample is as follows:

```
apiVersion: apps/v1
kind: Deployment
metadata:
name: nginx-v2
spec:
replicas: 1
selector:
matchLabels:
app: nginx
version: v2
template:
metadata:
labels:
app: nginx
version: v2
spec:
containers:
- name: nginx
image: "openresty/openresty:centos"
ports:
- name: http
protocol: TCP
containerPort: 80
volumeMounts:
- mountPath: /usr/local/openresty/nginx/conf/nginx.conf
name: config
subPath: nginx.conf
volumes:
- name: config
configMap:
name: nginx-v2
apiVersion: v1
```

```
kind: ConfigMap
metadata:
labels:
app: nginx
version: v2
name: nginx-v2
data:
nginx.conf: |-
worker_processes 1;
events {
accept_mutex on;
multi_accept on;
use epoll;
worker_connections 1024;
}
http {
ignore_invalid_headers off;
server {
listen 80;
location / {
access_by_lua '
local header_str = ngx.say("nginx-v2")
1;
}
}
}
____
apiVersion: v1
kind: Service
metadata:
name: nginx-v2
spec:
type: ClusterIP
ports:
- port: 80
protocol: TCP
name: http
selector:
app: nginx
version: v2
```

You can log in to the TKE Console and go to the workload details page of the cluster to view the deployment information, as shown in the figure below:

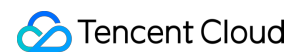

| 🔶 Cluster(Guangzhou) / C       | ls- | (test)            |        |                       |                                       | Create using YAML                         |
|--------------------------------|-----|-------------------|--------|-----------------------|---------------------------------------|-------------------------------------------|
| Basic Information              |     | Deployment        |        |                       |                                       | Operation Guide 🖻                         |
| Node Management 🔹              |     | Create Monitoring |        |                       | Namespace default   Separate keywords | s with " "; press Enter to separate 🛛 🗘 🛓 |
| Namespace                      |     |                   |        |                       |                                       |                                           |
| Workload *                     |     | Name              | Labels | Selector              | Number of running/desired pods        | Operation                                 |
| <ul> <li>Deployment</li> </ul> |     |                   |        |                       |                                       | Undate Red Occastity                      |
| - StatefulSet                  |     | nginx-v1          | N/A    | app:nginx、version:v1  | 3/3                                   | Update Pod Configuration More *           |
| <ul> <li>DaemonSet</li> </ul>  |     |                   |        |                       |                                       |                                           |
| - Job                          |     | nginx-v2          | N/A    | app:nginx, version:v2 | 3/3                                   | Update Pod Quantity                       |
| - CronJob                      |     |                   |        |                       |                                       | Update Pod Configuration More *           |
| HPA                            |     | Page 1            |        |                       |                                       | Records per page 20 🔻 🔺 🕨                 |
| Services and Routes 🔹 👻        |     |                   |        |                       |                                       |                                           |

3. Create an Ingress, open the service to external access, and point to the v1 service. The YAML sample is as follows:

```
apiVersion: extensions/v1beta1
kind: Ingress
metadata:
name: nginx
annotations:
kubernetes.io/ingress.class: nginx
spec:
rules:
- host: canary.example.com
http:
paths:
- backend:
serviceName: nginx-v1
servicePort: 80
path: /
```

4. Run the following commands to verify access.

curl -H "Host: canary.example.com" http://EXTERNAL-IP # EXTERNAL-IP should be rep laced with the opened IP address of Nginx Ingress.

The returned result is as follows:

#### nginx-v1

#### Traffic splitting based on the header

Create a Canary Ingress, specify the real server of the v2 version, and add an annotation to enable requests with the Region field in the header and the corresponding value of cd or sz to be forwarded to the current Canary Ingress. For

🔗 Tencent Cloud

example, if you select users in Chengdu and Shenzhen for the beta test of the new version, the YAML sample is as follows:

```
apiVersion: extensions/v1beta1
kind: Ingress
metadata:
annotations:
kubernetes.io/ingress.class: nginx
nginx.ingress.kubernetes.io/canary: "true"
nginx.ingress.kubernetes.io/canary-by-header: "Region"
nginx.ingress.kubernetes.io/canary-by-header-pattern: "cd|sz"
name: nginx-canary
spec:
rules:
- host: canary.example.com
http:
paths:
- backend:
serviceName: nginx-v2
servicePort: 80
path: /
```

Run the following commands to perform an access test.

```
$ curl -H "Host: canary.example.com" -H "Region: cd" http://EXTERNAL-IP # EXTERNA
L-IP should be replaced with the opened IP address of Nginx Ingress.
nginx-v2
$ curl -H "Host: canary.example.com" -H "Region: bj" http://EXTERNAL-IP
nginx-v1
$ curl -H "Host: canary.example.com" -H "Region: cd" http://EXTERNAL-IP
nginx-v2
$ curl -H "Host: canary.example.com" http://EXTERNAL-IP
nginx-v1
```

You can see that the v2 service responds only to requests in which the value of the header field Region is cd or sz.

#### Traffic splitting based on cookies

To use cookies, you cannot set a custom value. For example, if you want to select users in Chengdu for the beta test, then only requests with the cookie of user\_from\_cd will be forwarded to the current Canary Ingress. The YAML sample is as follows:

#### ⑥ Note :

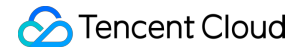

If you have created a Canary Ingress through the above steps, please delete it and then refer to this step for creation.

```
apiVersion: extensions/v1beta1
kind: Ingress
metadata:
annotations:
kubernetes.io/ingress.class: nginx
nginx.ingress.kubernetes.io/canary: "true"
nginx.ingress.kubernetes.io/canary-by-cookie: "user_from_cd"
name: nginx-canary
spec:
rules:
- host: canary.example.com
http:
paths:
- backend:
serviceName: nginx-v2
servicePort: 80
path: /
```

Run the following commands to perform an access test.

```
$ curl -s -H "Host: canary.example.com" --cookie "user_from_cd=always" http://EXT
ERNAL-IP # EXTERNAL-IP should be replaced with the opened IP address of Nginx Ing
ress.
nginx-v2
$ curl -s -H "Host: canary.example.com" --cookie "user_from_bj=always" http://EXT
ERNAL-IP
nginx-v1
$ curl -s -H "Host: canary.example.com" http://EXTERNAL-IP
nginx-v1
```

You can view that the v2 service responds only to requests in which the value of the cookie <code>user\_from\_cd</code> is <code>always</code>.

#### Traffic splitting based on service weight

To use a Canary Ingress based on service weight, you only need to specify the proportion of traffic to be imported. For example, to import 10% of traffic to the v2 version, the YAML sample is as follows:

⑥ Note :

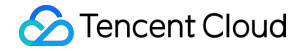

If you have created a Canary Ingress through the above steps, please delete it and then refer to this step to create a new one.

```
apiVersion: extensions/v1beta1
kind: Ingress
metadata:
annotations:
kubernetes.io/ingress.class: nginx
nginx.ingress.kubernetes.io/canary: "true"
nginx.ingress.kubernetes.io/canary-weight: "10"
name: nginx-canary
spec:
rules:
- host: canary.example.com
http:
paths:
- backend:
serviceName: nginx-v2
servicePort: 80
path: /
```

Run the following commands to perform an access test.

```
$ for i in {1..10}; do curl -H "Host: canary.example.com" http://EXTERNAL-IP; don
e;
nginx-v1
nginx-v1
nginx-v1
nginx-v1
nginx-v1
nginx-v2
nginx-v1
nginx-v1
nginx-v1
```

You can see that the chance of the v2 service responding is 10%, which corresponds to the 10% service weight setting.

### References

- Official Documentation of Nginx Ingress Canary Annotations
- Deploying Nginx Ingress on TKE

# Logs Best Practice in TKE Log Collection

Last updated : 2021-07-15 14:18:35

### Overview

This document introduces the log-related features of TKE, including log collection, storage, and query, and provides suggestions based on actual application scenarios.

Note:

- This document is only applicable to TKE clusters.
- For more information on how to enable log collection for a TKE cluster and its basic usage, see Log Collection.

### Architecture

After log collection is enabled for a TKE cluster, tke-log-agent is deployed on each node as a DaemonSet. According to the collection rules, tke-log-agent collects container logs from each node and reports them to CLS for storage,

indexing and analysis. See the figure below:

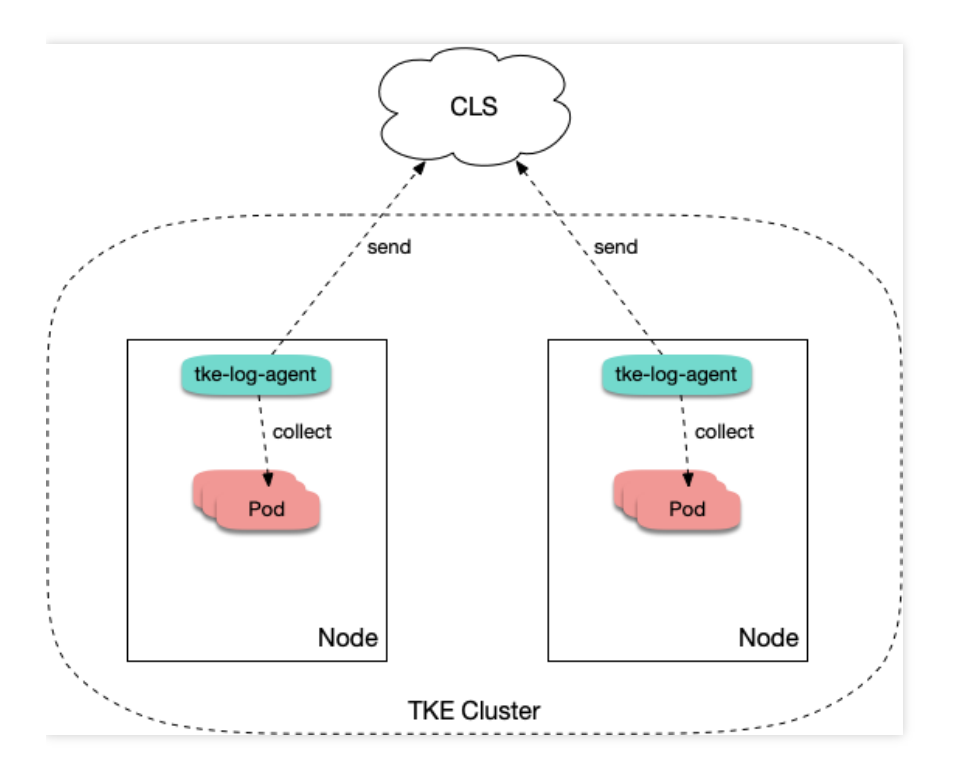

### Use Cases of Collection Types

To use the TKE log collection feature, you need to determine the target data source for collection when creating log collection rules. TKE supports collection of standard output, files in a container and files on a host. See below for more details.

### Collecting standard output

If you choose to collect from standard output, logs of containers in a pod are written to the standard output, and the log content will be managed by the container runtime (Docker or Containerd). We recommend using standard out as it is the simplest collection mode. Its advantages are as follows:

- 1. No extra volume mounting is needed.
- 2. You can view the log content by simply running kubectl logs .
- 3. No worries about log rotation. The container runtime will perform storage and automatic rotation of logs to prevent situations where the disk capacity is exhausted because some pods write excessive logs.
- 4. You don't need to worry about the log file path. You can use unified collection rules to cover a wide range of workloads and reduce operation complexity.

The following figure shows a sample collection configuration. For more information on configuration, see Collecting standard output logs of a container.

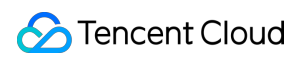

| <ul> <li>Create Log</li> </ul> | Collecting Policy                                                                                                    |
|--------------------------------|----------------------------------------------------------------------------------------------------|
| 1 Collection                   | > (2) Log Parsing Method                                                                                                    |
| Rule name                      | all Up to 63 characters, including lowercase letters, numbers, and hyphens ("-"). It must begin with a lowercase letter, and end with a number or lowercase letter. |
| Region                         | Guangzhou                                                                                                    |
| Cluster                        | cls-g91kf95m(test)                                                                                                    |
| Туре                           | Container standard output Container file path Node file path                                                                                                    |
|                                | Collect the container logs under any service in the cluster. Only logs of Stderr and Stdout are supported. View Sample 🗳                                            |
| Log source                     | All containers Specify workload Specify Pod Labels                                                                                                    |
|                                | All Namespaces Specific namespace                                                                                                    |

### Collecting log files in container

Usually logs are written into log files. When containers are used, log files are written in containers. Please note:

• If no volume is mounted in the log file path:

Log files will be written to the container writable layer and stored in the container data disk. Usually, the path is /var/lib/docker . We recommend that you mount a volume to this path, and the volume should not be used for the system disk. After the container stops, the logs will be cleared.

• If a volume is mounted in the log file path:

Log files will be stored in the backend storage of the corresponding volume type. Usually, emptydir is used. After the container stops, the logs will be cleared. During runtime, log files will be stored in /var/lib/kubelet of the host. This path usually does not have a mounted disk, so it will use the system disk. As unified storage is available when using the log collection feature, you are not advised to mount other persistent storage to store log files (such as CBS, COS, or CFS).

Most open-source log collectors require you to mount a volume to the pod log file path before collection, but TKE log collection does not require mounting. To output logs to files in containers, you do not need to consider whether to mount a volume. The following figure shows a sample collection configuration. For more information on configuration,

#### see Collecting File Logs in a Container.

| 1 Collection | > (2) Log Parsing Method                                                                                                    |        |
|--------------|----------------------------------------------------------------------------------------------------|--------|
| Rule name    | web<br>Up to 63 characters, including lowercase letters, numbers, and hyphens ("-"). It must begin with a lowercase letter, and end with a number or lowercase letter.                                                                                                   |        |
| Region       | Guangzhou                                                                                                    |        |
| Cluster      |                                                                                                    |        |
| Туре         | Container standard output Container file path Node file path Collect the file loss of specified containers in the cluster. View Sample P3                                                                                                    |        |
| Log source   | Specify workload Specify Pod Labels                                                                                                    |        |
|              | Namespace default 👻                                                                                                    |        |
|              | Pod Label app = web Delete                                                                                                    |        |
|              | Add<br>Logs collected based on log collection rules contain metadata and will be reported to the consumer end<br>Up to 63 characters, including lowercase letters, numbers, and hyphens ("-"). It must begin with a lowercase letter, and end with a number or lowercase | letter |
|              | Container Name web                                                                                                    |        |
|              | Collecting path /var/log/web / access.log                                                                                                    |        |
|              | Cancel Next                                                                                                    |        |

### Collecting files on the host

If businesses need to write logs into log files and you hope to retain the original log files as a backup after the container stops to avoid complete log loss in the event of collection exceptions, you can mount a hostPath to the log file path. This way, log files will be stored in the specified directory on the host and these log files will not be cleared after the container stops.

As log files are not automatically cleared, the issue of repeated collection may occur if a pod is scheduled to another container and then scheduled back to the original container causing log files to be written into the same path. In that case, there are two collection scenarios:

• Same file name:

For example, assume the fixed file path is /data/log/nginx/access.log . In this case, repeated collection will not occur, because the collector will remember the time point of previously collected log files and collect only increments.

• Different file names:

Usually, the log frameworks used by businesses automatically perform log rotation periodically, generally on a daily basis, and automatically rename old log files and add the timestamp suffix. If the collection rules use \* as the wildcard character to match log file names, repeated collection may occur. After the log framework renames log files, the collector will mistakenly think it has found new log files, so it will collect the files again.

#### Note :

Usually, repeated collection will not occur. If the log framework automatically performs rotation, we recommend that the wildcard character \* not be used to match log files.

The following figure shows a sample collection configuration. For more information on configuration, see Collecting

| Collection | > 2 Log Parsing                | g Method                         |                          |                                      |                   |
|------------|--------------------------------|----------------------------------|--------------------------|--------------------------------------|-------------------|
| e name     | web                            |                                  |                          |                                      |                   |
| ion        | Up to 63 characters, includin  | ig lowercase letters, numbers, a | nd hyphens ("-"). It mus | t begin with a lowercase letter, and | end with a number |
| uster      | oungerou                       |                                  |                          |                                      |                   |
| rpe        | Container standard outp        | Container file path              | Node file path           | ]                                    |                   |
|            | Collect the files under the sp | ecified node path in the cluster | . View Sample 🛂          |                                      |                   |
| og source  |                                |                                  |                          |                                      |                   |
|            | Collecting path                | /data/log/nginx                  | / access.log             | J                                    |                   |
|            | metadata                       | Add                              |                          |                                      |                   |
|            |                                | Logs collected based on log co   | llection rules contain m | etadata and will be reported to the  | consumer end      |

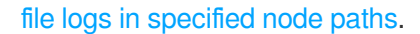

### Log Output

TKE log collection is integrated with CLS on the cloud, and log data is reported to CLS. CLS manages logs based on logsets and log topics. A logset is a project management unit of CLS and can include multiple log topics. Usually, the logs of the same business are put in the same logset, and applications or services of the same type in the same business use the same log topic.

In TKE, log collection rules have a one-to-one correspondence with log topics. When selecting the consumer during the creation of TKE log collection rules, you need to specify the logset and log topic. Logsets are usually created in advance, and you can choose to automatically create log topics. See the figure below:

| Consumer end |         |                                   |                                 |                                                                                         |
|--------------|---------|-----------------------------------|---------------------------------|-----------------------------------------------------------------------------------------|
|              | Log set |                                   |                                 |                                                                                         |
|              |         | Please select a logset of the sar | me region. If the existing logs | ets are not suitable, please go to the console to $\operatorname{create}$ a new one 🖸 . |
|              |         | Auto-create Log Topic             | Select existing log topic       |                                                                                         |

After a log topic is automatically created, you can go to Logset Management, open the details page of the corresponding logset, and rename the log topic to make it easier to find in future searches.

### Configuring Log Format Parsing

When creating a log collection rule, you need to configure the log parsing format to facilitate future searches. Please refer to the following sections to complete configuration based on the actual situation.

### Selecting an extraction mode

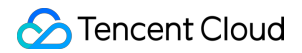

TKE supports five extraction modes: single-line text, JSON, separator, multi-line text, and full RegEx, as shown in the figure below:

| Create Log C           | ollecting Policy             |                         |                                                                                                    |
|------------------------|------------------------------|-------------------------|----------------------------------------------------------------------------------------------------|
| Collection             | > 2 Log Parsing              | Method                  |                                                                                                    |
| For now, one log topic | supports only one collection | configurati             | ion. Please make sure that the log parsing method of the log topic works to all logs of containers using this log topic.                       |
| Withdrawal Mode        | ISON                         | _                       |                                                                                                    |
| Withulawar Mode        | Single-line text             | p                       | orts exporting key-value pairs in JSON format. View Details 🛂 .                                                                                |
| Use Collection Time    | JSON<br>Separator            |                         |                                                                                                    |
| User filters           | Multi-line texts             | 1                       | with the collection time. You can also disable this option and specify a time as the log time.                                                 |
|                        | Full Regex                   | <del>jo accora</del> in | ig to the specified rules. "key" supports full matching and the rule supports Regex matching. For example, you can set it to "ErrorCode = 404" |
|                        |                              |                         |                                                                                                    |
|                        |                              |                         |                                                                                                    |
|                        |                              |                         |                                                                                                    |
|                        |                              |                         |                                                                                                    |
| Bac                    | k Complete                   |                         |                                                                                                    |

- JSON mode
- Single-line text and multi-line text modes
- · Separator and full RegEx modes

You can only select JSON mode when logs are output in JSON format, in which case this mode is recommended. In JSON format, the logs are already structured, allowing CLS to extract the JSON key as the field name and value as the corresponding key value. This means you do not have to configure complex matching rules based on the business log output format. A sample of such logs is as follows:

```
{"remote_ip":"10.135.46.111","time_local":"22/Jan/2019:19:19:34 +0800","body_sen
t":23,"responsetime":0.232,"upstreamtime":"0.232","upstreamhost":"unix:/tmp/php-c
gi.sock","http_host":"127.0.0.1","method":"POST","url":"/event/dispatch","reques
t":"POST /event/dispatch HTTP/1.1","xff":"-","referer":"http://127.0.0.1/my/cours
e/4","agent":"Mozilla/5.0 (Windows NT 10.0; WOW64; rv:64.0) Gecko/20100101 Firefo
x/64.0","response_code":"200"}
```

### Configuring the content to be filtered out

You can choose to filter out useless log information to lower costs.

• If you use the JSON, separator, or full RegEx extraction mode, the log content is structured, and you can specify fields to perform regular expression matching for the log content to be retained, as shown in the figure below:

| User filters | Enable the filter to collect logs accord | ding | to the specified rules. "key" supports | full matching and the rule supports Regex matching. For example, you can set it to "ErrorCode = 404". |
|--------------|------------------------------------------|------|----------------------------------------|----------------------------------------------------------------------------------------------------|
| Filter       | level                                    | =    | debug                                  | Delete                                                                                                |
|              | Add                                      |      |                                        |                                                                                                    |

If you use the single-line text or multi-line text extraction mode, the log content is not structured, so you cannot
specify fields for filtering. Usually, you can use regular expressions to perform fuzzy matching on the full log content
to be retained, as shown in the figure below:

#### Note :

The content should be matched using a regular expression, instead of perfect match. For example, to retain only the domain name <code>a.test.com</code> in a log, the expression for matching should be <code>a\.test\.com</code>, instead of <code>a.test.com</code>.

| User filters |                                 |                                                                                                    |              |
|--------------|---------------------------------|----------------------------------------------------------------------------------------------------|--------------|
|              | Enable the filter to collect lo | rding to the specified rules. "key" supports full matching and the rule supports Regex matching. For example, you can set it to "ErrorC | Code = 404". |
| Filter       | _CONTENT_                       | = .*debug.*                                                                                                    |              |

### **Customizing log timestamps**

Each log should contain a timestamp used mainly for searching. This allows users to select a time period during searches. By default, the log timestamp is determined by the collection time, but you can customize it by selecting a certain field as the timestamp. This can allow for more precise searches. For example, assume that a service has been running for some time before you create a collection rule. If you do not set a custom time format, the timestamps of old logs will be set to the current time during collection, resulting in inaccurate timestamps.

As the single-line text and multi-line text extraction modes do not structure log content, no field can be specified as the timestamp, which means these two modes do not support this feature. Other extraction modes support this feature. You need to disable "Use collection time", select a field name as the timestamp, and configure the time format. For example, assuming that the time field is used as the timestamp and the time value of a log is 2020-09-22 18:18:18 , you can set the time format as: %Y-%m-%d %H:%M:%S , as shown in the figure below:

Note :

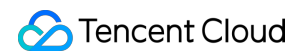

The CLS timestamps currently support precision to the second. If the timestamp field of a business log is precise to the millisecond, you cannot use custom timestamps and can only use the default timestamp determined by the collection time.

| Use Collection Time | When it's enabled, logs will be marked with the collection time. You can also disable this option and specify a time as the log time. |
|---------------------|----------------------------------------------------------------------------------------------------|
| Time key            | time                                                                                                    |
| Time Format Parsing | %Y-%m-%d %H:%M:%S                                                                                                    |
|                     | The log time is in second. If the time format is invalid, the collection time will be used as the log time.                           |

For more information on the time format configuration, see Configuring the Time Format.

### Log Query

After log collection rules are configured, the collector will automatically start collecting logs and report them to CLS. You can query logs in **Search Analysis** on the CLS console. After an index is enabled, the Lucene syntax is supported. There are three types of indexes, as follows:

• Full-text index: used for fuzzy search. You do not need to specify a field. See the figure below:

| Index Status          |                          |
|-----------------------|--------------------------|
| Full-Text Index 🛈     | Case sensitive           |
| Full-Text Delimiter 🛈 | @&()='",;:<>[]{}/ \n\t\r |

• Key value index: index for structured log content. You can specify log fields to search. See the figure below:

| Key-Value Index 🛈 | Case sensitive | Auto Configure               |                  |
|-------------------|----------------|------------------------------|------------------|
|                   | Field Name     | Field Type (i) Delimiter (i) | Enable<br>(j) Op |
|                   | response_code  | long  v None                 | Delete           |
|                   | method         | text 💌 None                  | Delete           |
|                   | •              |                              | •                |

• Metadata field index: when some extra fields, such as pod name and namespace, are automatically attached during log reporting, this index allows you to specify these fields during search. See the figure below:

| Metadata Index (TAG) 🛈 |                    |              |               |              |        |
|------------------------|--------------------|--------------|---------------|--------------|--------|
|                        | Field Name         | Field Type 🛈 | Delimiter (j) | Enabl<br>(i) | 0      |
|                        | TAG pod_name       | text 🔻       | None          |              | Delete |
|                        | TAG container_name | text 💌       | None          |              | Delete |
|                        | •                  |              |               |              | •      |
|                        | Add                |              |               |              |        |

The following figure shows a query sample:

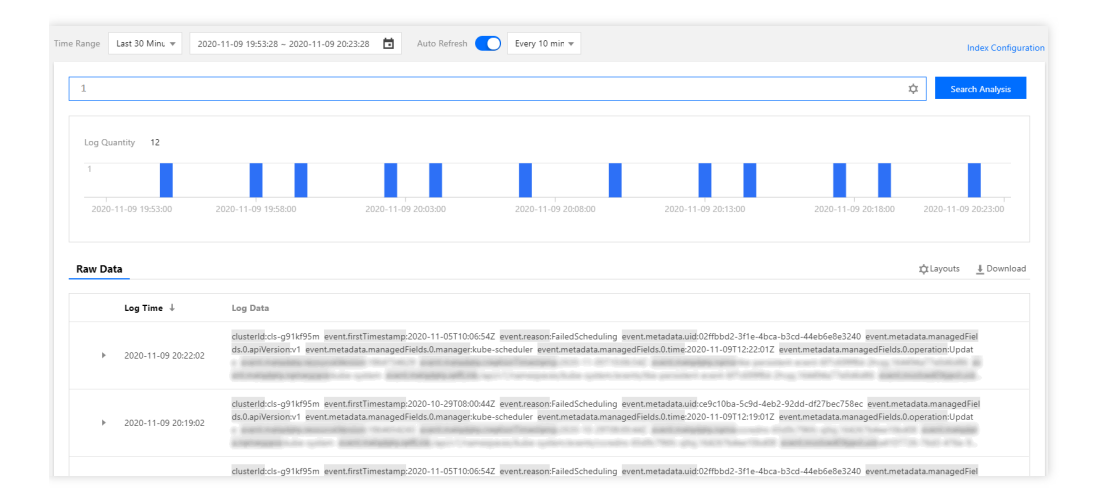

### Publishing Logs to COS and Ckafka

CLS allows logs to be published to COS and the message queue CKafka. You can set it in the log topic, as shown in the figure below:

| ÷             |                          |                     |             |                |
|---------------|--------------------------|---------------------|-------------|----------------|
| Basic Info    | Collection Configuration | Index Configuration | Ship to COS | Ship to CKafka |
|               |                          |                     |             |                |
| Basic Info    |                          |                     |             |                |
| Log Topic Nam | ie                       |                     |             |                |

This is applicable to the following scenarios:

- Scenarios where long-term archiving and storage of log data are required. The logset stores log data for seven days by default. You can adjust the duration. The larger the data volume, the higher the cost. Usually, data is stored for a few days. If you need to store logs for a longer period, you can publish log data to COS for low-cost storage.
- Scenarios where further processing (such as offline calculation) of logs is required. You can publish log data to COS or Ckafka to be consumed and processed by other programs.

### References

- TKE: Log Collection User Guide
- CLS: Configuring the Time Format
- CLS: Shipping to COS
- CLS: Shipping to Ckafka

# Implementing Multi-line Log Merging for EKS Log Collection

Last updated : 2021-06-08 11:20:33

### Overview

When the EKS log collection is enabled via environment variables, the log extraction defaults to the single-line extraction mode. If the log data of the client occupies multiple lines (such as the Java program log), the line break in cannot be used to mark the end of a log. To help the CLS to clearly distinguish each log, it is necessary to configure a configmap with the first-line regular expression. When a log in a line matches the preset regular expression, it is considered as the beginning of a log, and the next matching line will be the end mark of the log. This document describes how to merge multi-line logs when you use environment variables to enable EKS log collection.

### Directions

### Raw log sample

```
2020-09-24 16:09:07 ERROR System.out(4844) java.lang.NullPointerException
at com.temp.ttscancel.MainActivity.onCreate(MainActivity.java:43)
at android.app.Activity.performCreate(Activity.java:5248)
at android.app.Instrumentation.callActivityOnCreate(Instrumentation.java:1110) at
android.app.ActivityThread.performLaunchActivity(ActivityThread.java:2162) at and
roid.app.ActivityThread.handleLaunchActivity(ActivityThread.java:2257)
at android.app.ActivityThread.access$800(ActivityThread.java:139)
at android.app.ActivityThread$H.handleMessage(ActivityThread.java:1210)
```

### **Creating Configmap**

For the sample raw log file, the content of the parser.conf configuration file is:

```
apiVersion: v1
data:
parser.conf: |-
[PARSER]
Name parser_name
Format regex
```

```
Regex ^(?<timestamp>[0-9]{2,4}\-[0-9]{1,2}\ [0-9]{1,2}\:[0-9]{1,2}\:[0-9]{1,2}\:[0
-9]{1,2}) (?<message>.*)
kind: ConfigMap
metadata:
name: cm
namespace: default
```

Among them, parser\_name needs to be set in the annotation (spec.template.metadata.annotations) when the workload is created. Run the following command to set:

eks.tke.cloud.tencent.com/parser-name: parser\_name

For more information about parser.conf configuration file, see Regular Expression.

### Mounting Configmap when creating a Pod

You need to perform the following operations when creating a Pod:

- 1. Mount the created Configmap as a Volume.
- 2. For how to enable log collection via environment variables, see Log Collection.
- 3. Specify two annotations.

eks.tke.cloud.tencent.com/parser-name: "parser\_name"
eks.tke.cloud.tencent.com/volume-name-for-parser: "volume-name"

- eks.tke.cloud.tencent.com/parser-name refers to the name of the created Configmap.
- eks.tke.cloud.tencent.com/volume-name-for-parser refers to the name of the Volume mounted in the Pod, which can be customized.

#### Pod yaml template

```
apiVersion: apps/v1
kind: Deployment
metadata:
labels:
k8s-app: multiline
qcloud-app: multiline
name: multiline
namespace: default
spec:
replicas: 1
selector:
```

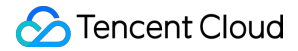

```
matchLabels:
k8s-app: multiline
qcloud-app: multiline
template:
metadata:
annotations:
eks.tke.cloud.tencent.com/parser-name: parser_name
eks.tke.cloud.tencent.com/volume-name-for-parser: volume-name
labels:
k8s-app: multiline
qcloud-app: multiline
spec:
containers:
- env:
- name: EKS_LOGS_OUTPUT_TYPE
value: cls
- name: EKS_LOGS_LOG_PATHS
value: stdout
- name: EKS_LOGS_TOPIC_ID
value: topic-id
- name: EKS_LOGS_LOGSET_NAME
value: eks
- name: EKS_LOGS_SECRET_ID
valueFrom:
secretKeyRef:
key: SecretId
name: cls
optional: false
- name: EKS_LOGS_SECRET_KEY
valueFrom:
secretKeyRef:
key: SecretKey
name: cls
optional: false
image: nginx
imagePullPolicy: Always
name: ng
resources:
limits:
cpu: 500m
memory: 1Gi
requests:
cpu: 250m
memory: 256Mi
volumeMounts:
- mountPath: /mnt
name: volume-name
```

imagePullSecrets: - name: qcloudregistrykey restartPolicy: Always volumes: - configMap: defaultMode: 420 name: cm name: volume-name

### Structured log sample

2020-09-24 16:09:07 ERROR System.out(4844) java.lang.NullPointerException \at com .temp.ttscancel.MainActivity.onCreate(MainActivity.java:43) \at android.app.Activ ity.performCreate(Activity.java:5248) \at android.app.Instrumentation.callActivit yOnCreate(Instrumentation.java:1110) \at android.app.ActivityThread.performLaunch Activity(ActivityThread.java:2162) \at android.app.ActivityThread.handleLaunchAct ivity(ActivityThread.java:2257) \at android.app.ActivityThread.access\$800(Activit yThread.java:139) \at android.app.ActivityThread\$H.handleMessage(ActivityThread.java:1210)

## **Custom Nginx Ingress Log**

Last updated : 2022-10-12 16:05:09

By integrating CLS, TKE provides a complete set of productized capabilities to collect and consume Nginx-ingress logs. For more information, see Nginx-ingress Log Configuration. If the default log index doesn't meet your needs, you can customize the index. This document describes how to update the log index of Nginx Ingress.

### Prerequisites

1. Nginx Ingress is on v1.1.0 or later. Log in to the TKE console, select **Cluster Details** > **Add-On Management**, and you can view the version of the Nginx Ingress add-on.

| Create                         |            |                    |         |                        |                                     |
|--------------------------------|------------|--------------------|---------|------------------------|-------------------------------------|
| ID/Name                        | Status     | Туре               | Version | Time created           | Operation                           |
| ingressnginx 🖻<br>ingressnginx | Successful | Enhanced component | 1.1.0   | 2022-08-11<br>15:44:08 | Upgrade Delete                      |
| cfs I                          | Successful | Enhanced component | 1.0.7   | 2022-07-25<br>18:02:51 | Upgrade Update configuration Delete |
| cbs 🗗<br>cbs                   | Successful | Enhanced component | 1.0.0   | 2022-03-10<br>15:09:49 | Upgrade Update configuration Delete |

2. The Nginx Ingress instance is on v0.49.3 or later. Log in to the TKE console, select Cluster Details > Services and Routes > NginxIngress, and click View YAML on the right of the target instance. In the YAML file, the ccr.ccs.tencentyun.com/paas/nginx-ingress-controller image must be on v0.49.3 or later.

| Basic information           |     | <ul> <li>You can deploy m</li> </ul> | ultiple Nginx Ingress insta | nces in the cluster. When creating | an Ingress object, you can specify th | he Nginx Ingress instance throu | gh the Ingress Class.            |
|-----------------------------|-----|--------------------------------------|-----------------------------|------------------------------------|---------------------------------------|---------------------------------|----------------------------------|
| Node<br>management          | ~ • | Add Nginx Ingress insta              | ince                        |                                    |                                       |                                 |                                  |
| Namespace                   |     |                                      |                             |                                    |                                       |                                 |                                  |
| Workload                    | ~   | Name                                 | IngressClass                | Namespace                          | Log                                   | Monitor                         | Operation                        |
| НРА                         | ~   | test                                 | test                        | All namespaces                     | Disabled                              | Disabled                        | View YAML Kiew monitoring More * |
| Service and route           |     |                                      |                             |                                    |                                       |                                 |                                  |
| Service                     |     |                                      |                             |                                    |                                       |                                 |                                  |
| <ul> <li>Ingress</li> </ul> |     |                                      |                             |                                    |                                       |                                 |                                  |
| NginxIngress                |     |                                      |                             |                                    |                                       |                                 |                                  |
|                             |     |                                      |                             |                                    |                                       |                                 |                                  |

• You have enabled the log service of Nginx Ingress as instructed in Nginx-ingress Log Configuration.

### Directions
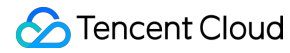

#### Note :

To modify the log structure, you need to understand the log stream of Nginx Ingress, which consists of log output, collection, indexing, and configuration. Here, if log output or collection is missing or incorrectly configured, log modification will fail.

## Step 1. Modify the log output format of the Nginx Ingress instance

The log configuration of the Nginx Ingress instance is in the master configuration ConfigMapinstance name-ingress-nginx-controller, where you need to modify thelog-format-upstreamkey.

| 1  | apiVersion: v1                                                                                             |
|----|----------------------------------------------------------------------------------------------------|
|    | data:                                                                                                    |
|    | <pre>access-log-path: /var/log/nginx/nginx_access.log</pre>                                                |
|    | allow-snippet-annotations: "false"                                                                         |
|    | error-log-path: /var/log/nginx/nginx_error.log                                                             |
|    | keep-alive-requests: "10000"                                                                               |
|    | <pre>log-format-upstream: \$remote_addr - \$remote_user [\$time_iso8601] \$msec "\$request"</pre>          |
|    | <pre>\$status \$body_bytes_sent "\$http_referer" "\$http_user_agent" \$request_length \$request_time</pre> |
|    | [\$proxy_upstream_name] [\$proxy_alternative_upstream_name] [\$upstream_addr] [\$upstream_response_length] |
| 10 | <pre>[\$upstream_response_time] [\$upstream_status] \$req_id \$service_name \$namespace</pre>              |
| 11 | max-worker-connections: "65536"                                                                            |
| 12 | upstream-keepalive-connections: "200"                                                                      |
| 13 | kind: ConfigMap                                                                                            |
| 14 | metadata:                                                                                                  |
| 15 | creationTimestamp: "2022-07-22T02:56:35Z"                                                                  |
| 16 | labels:                                                                                                    |
| 17 | k8s-app: s-ingress-nginx-controller                                                                        |
| 18 | <pre>qcloud-app: ingress-nginx-controller</pre>                                                            |
| 19 | managedFields:                                                                                             |
| 20 | - apiVersion: v1                                                                                           |
| 21 | fieldsType: FieldsV1                                                                                       |
| 22 | fieldsV1:                                                                                                  |
| 23 | f:data:                                                                                                    |
| 24 | -: ()                                                                                                    |
| 25 | f:access-log-path: {}                                                                                      |
|    | f:allow-snippet-annotations: {}                                                                            |
| 27 | f:error-log-path: {}                                                                                       |
| 28 | <pre>f:keep-alive-requests: {}</pre>                                                                       |
| 20 | f:max-worker-connections: ()                                                                               |

#### Sample

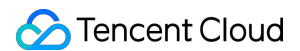

Add two consecutive strings \$namespace and \$service\_name to the end of a log.

| 1  | apiVersion: v1                                                                                                    |
|----|----------------------------------------------------------------------------------------------------|
| 2  | data:                                                                                                    |
|    | <pre>access-log-path: /var/log/nginx/nginx_access.log</pre>                                                           |
| 4  | allow-snippet-annotations: "false"                                                                                    |
| 5  | error-log-path: /var/log/nginx/nginx_error.log                                                                        |
| 6  | -keep-alive-requests: "10000"                                                                                         |
|    | <pre>log-format-upstream: \$remote_addr - \$remote_user [\$time_iso8601] \$msec "\$request"</pre>                     |
|    | <pre>\$status \$body_bytes_sent "\$http_referer" "\$http_user_agent" \$request_length \$request_time</pre>            |
|    | <pre>[\$proxy_upstream_name] [\$proxy_alternative_upstream_name] [\$upstream_addr] [\$upstream_response_length]</pre> |
| 10 | <pre>[\$upstream_response_time] [\$upstream_status] \$req_id \$service_name \$namespace</pre>                         |
| 11 | max-worker-connections: "65536"                                                                                       |
| 12 | upstream-keepalive-connections: "200"                                                                                 |
| 13 | kind: ConfigMap                                                                                                    |

For more information on log fields of Nginx Ingress, see Log format.

## Step 2. Modify the format for collecting and reporting cluster logs to Agent

The cluster log collection rules are in a resource object of the logconfigs.cls.cloud.tencent.com type. Log in to the TKE console, select Cluster Details > Kubernetes resource manager, find the instance nameingress-nginx-controller resource object, and you can click Edit YAML to modify it.

|                                 | <i>n</i> – <i>· · ·</i>                                                                                                    | <b>.</b> . |           |                     |                              |
|---------------------------------|----------------------------------------------------------------------------------------------------|------------|-----------|---------------------|------------------------------|
| Namespace                       | Enter the resource c Q                                                                                                    |            |           |                     | Enter the resource r 🛛 🔾 🧔 🛓 |
| Workload ^                      |                                                                                                    |            |           |                     |                              |
| Deployment                      | admissionregistration.k8s.io                                                                                                    | ID/Name    | Namespace | Time created        | Operation                    |
| <ul> <li>StatefulSet</li> </ul> | apiextensions.k8s.io                                                                                                    |            |           |                     |                              |
| DaemonSet                       | D apiregistration.k8s.io                                                                                                    | 11 C       |           | 2022-04-21 17:59:59 | Edit YAML<br>Delete          |
| • Job                           | apps                                                                                                    |            |           |                     |                              |
| CronJob                         | autoscaling                                                                                                    | Page 1     |           |                     | 20 🔻 / page 🔍 🕨              |
|                                 | ▶ 🗖 batch                                                                                                    |            |           |                     |                              |
| HPA ~                           | El certificates.k8s.io                                                                                                    |            |           |                     |                              |
| Service and route               | Cloud.tencent.com                                                                                                    |            |           |                     |                              |
| Configuration ~                 | <ul> <li>In cls.cloud.tencent.com</li> </ul>                                                                                                    |            |           |                     |                              |
| management                      | ▼ E7 v1                                                                                                    |            |           |                     |                              |
| Authorization                   | . logconfigs                                                                                                    |            |           |                     |                              |
| management                      | Coordination.k8s.io                                                                                                    |            |           |                     |                              |
| Storage ~                       | Core                                                                                                    |            |           |                     |                              |
| Add-on                          | discovery.k8s.io                                                                                                    |            |           |                     |                              |
| management                      | E extensions                                                                                                    |            |           |                     |                              |
| Log                             | Film flowcontrol.apiserver.k8s.io                                                                                                    |            |           |                     |                              |
| Event                           | Image: Image: |            |           |                     |                              |
| Kubernetes                      | Impositor.tencent.io                                                                                                    |            |           |                     |                              |
| resource manager                | Immonitoring.coreos.com                                                                                                    |            |           |                     |                              |

You need to modify the following fields:

- beginningRegex: The regular expression of the log start.
- keys: Log fields.
- logRegex: The regular expression of the log end.

The regular expressions match the Nginx log row format. We recommend you add the fields to the existing Nginx log format, declare them at the end of keys, and add their regular expression parsing results to the end of

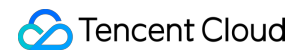

beginningRegex and logRegex respectively.

### Sample

Add the two keys in step 1 to the end of keys and add the regular expression strings to the end of beginningRegex and logRegex respectively:

| 96  | <pre>- body_bytes_sent</pre>                                          | Toppe and the second second se |
|-----|-----------------------------------------------------------------------|----------------------------------------------------------------------------------------------------|
| 97  | - http_referer                                                        |                                                                                                    |
| 98  | – http_user_agent                                                     |                                                                                                    |
| 99  | <pre>- request_length</pre>                                           |                                                                                                    |
| 100 | <pre>- request_time</pre>                                             | 100 million                                                                                                    |
| 101 | <pre>- proxy_upstream_name</pre>                                      | 聖                                                                                                    |
| 102 | – proxy_alternative_upstream_name                                     |                                                                                                    |
| 103 | - upstream_addr                                                       | -042599555                                                                                                    |
| 104 | - upstream_response_length                                            | Procession and the second second seco |
| 105 | - upstream_response_time                                              | Ter<br>Marine                                                                                                    |
| 106 | – upstream_status                                                     | The second second second second second second second second second second second second second second second s                                                                                                    |
| 107 | _ req_id                                                              | 2.00-                                                                                                    |
| 108 | - namespace                                                           | Ē.                                                                                                    |
| 109 | <pre>- service_name</pre>                                             | 1997 - C                                                                                                    |
| 110 | LogRegex: (\S+)\s-\s(\S+)\s\[(\S+)\]\s(\S+)\s\"(\w+)\s(\S+)\s(        |                                                                                                    |
|     | [^\"]+)\"\s(\S+)\s(\S+)\s\"([^\"]*)\"\s\"([^\"]*)\"\s(\S+)\s(\S+)\s(  | - 1                                                                                                    |
|     | ([^\]]*)\]\s\[([^\]]*)\]\s\[([^\]]*)\]\s\[([^\]]*)\]\s\[([^\]]*)\]\s\ |                                                                                                    |
|     | [([^\]]*)\]\s(\S+)\s(\S+)\s(\S+)                                      |                                                                                                    |
| 111 | logType: fullregex_log                                                |                                                                                                    |
| 112 | <pre>maxSplitPartitions: 0</pre>                                      |                                                                                                    |
| 113 | storageType: ""                                                       |                                                                                                    |
| 114 | topicId: 3aa9fa69-1595-4fef-ad2d-cf9a0df0beed                         |                                                                                                    |
| 115 | inputDetail:                                                          |                                                                                                    |
| 116 | containerFile                                                         |                                                                                                    |

## (Optional) Step 3. Modify the log index format of CLS

To search for a field, you need to add the index of the new field in the corresponding log topic in the CLS console as instructed in Configuring Index. Then, all collected logs can be searched for by the index.

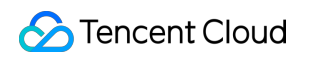

| Cloud Log Service                                                  | Key-value index 🛈 | Case sensitive |              |                 | -                          | Auto comigure       | 4 |
|--------------------------------------------------------------------|-------------------|----------------|--------------|-----------------|----------------------------|---------------------|---|
| E Overview                                                         |                   | Field Name     | Field Type 🛈 | Delimiter (     | Allow Chinese Characters 🛈 | Enable Statistics ① |   |
| 🗈 Log Topic                                                        |                   | auditID        | text v       | Enter delimiter |                            |                     | ٥ |
| Machine Group<br>Management                                        |                   | stage          | text •       | Enter delimiter |                            |                     | ٥ |
| <ul> <li>Search and<br/>Analysis</li> <li>Shipping Task</li> </ul> |                   | user.username  | text v       | Enter delimiter |                            |                     | 0 |
| Monitoring Alarm                                                   |                   | user.uid       | text •       | Enter delimiter |                            |                     | ٥ |
| <ul> <li>Dashboard</li> <li>Data Transform</li> </ul>              |                   | user.groups    | text *       | ;               |                            |                     | 0 |
|                                                                    |                   | userAgent      | text v       | 1               |                            |                     | ٢ |
|                                                                    |                   | sourcelPs      | text 💌       | 5               |                            |                     | ٥ |
|                                                                    |                   | verb           | text v       | Enter delimiter |                            |                     | ۵ |
|                                                                    |                   | requestURI     | text *       | /?              |                            |                     | ٥ |

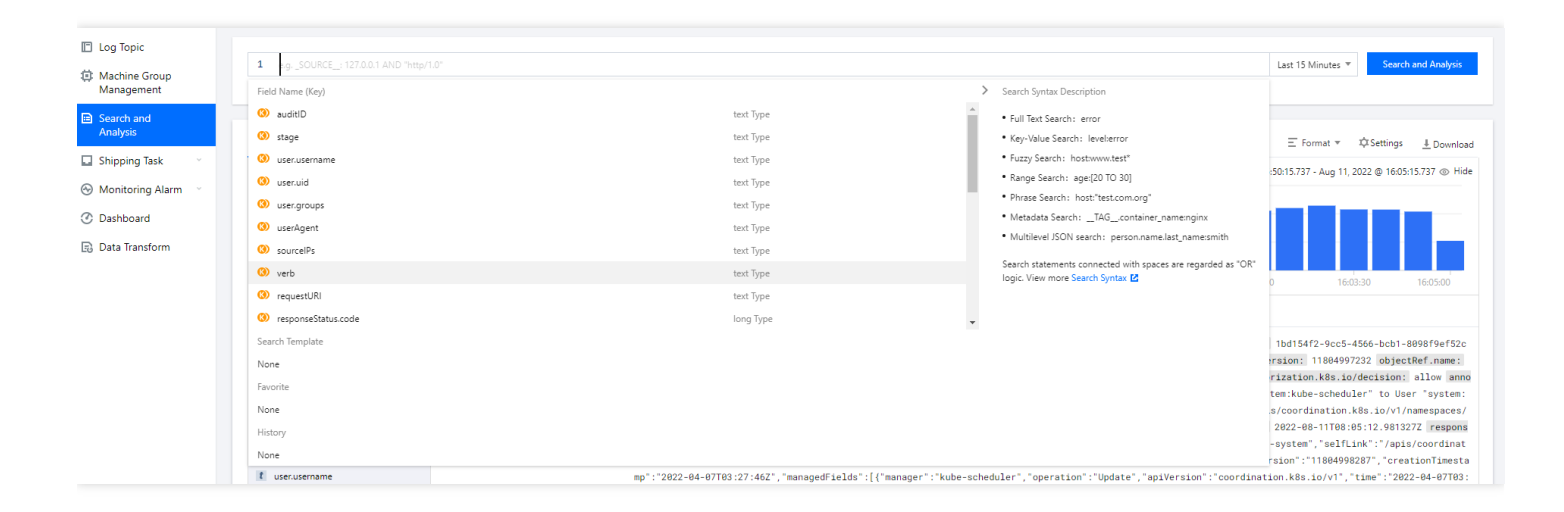

## **Restoring the Initial Settings**

As log rule modification is complicated and involves regular expressions, any incorrect step can cause log collection failure. If a log collection error occurs, we recommend you restore to the initial log collection capabilities by disabling the log collection feature and enabling it again.

## Monitoring Using Prometheus to monitor Java applications

Last updated : 2020-11-23 18:25:51

## Overview

The Prometheus community developed JMX Exporter for exporting JVM monitoring metrics so that Prometheus can be used to collect monitoring data. After your Java business is containerized into Kubernetes, you can learn how to use Prometheus and JMX Exporter to monitor Java applications by reading this document.

## Introduction to JMX Exporter

Java Management Extensions (JMX) is an extended framework for Java management. Based on this framework, JMX Exporter reads the runtime status of JVMs. JMX Exporter utilizes the JMX mechanism of Java to read JMX runtime monitoring data and then converts the data to metrics that can be recognized by Prometheus. In this way, you can use Prometheus to collect the monitoring data.

JMX Exporter provides two methods for opening JVM monitoring metrics: **independent process launch** and **JVM in-process launch**:

## 1. Independent process launch

Parameters are specified during JVM launch to open the RMI API of JMX. JMX Exporter calls RMI to obtain JVM runtime status data, converts the data to Prometheus metrics, and opens the port to allow collection by Prometheus.

## 2. JVM in-process launch

Parameters are specified during JVM launch to run the jar package of JMX Exporter as a javaagent. JVM runtime status data is read in-process and then converted to Prometheus metrics, and the port is opened to allow collection by Prometheus.

## i Note:

We do not recommend the **independent process launch** method, because it requires complicated configuration and involves an independent process. The monitoring of the process itself can incur new problems. In this document, the **JVM in-process launch** method is used as an example, in which JMX Exporter is used in the Kubernetes environment to open JVM monitoring metrics.

## Directions

## Opening JVM monitoring metrics by using JMX Exporter

## Packaging images

When using the JVM in-process launch method to launch JVM, you need to specify the jar package and configuration files of JMX Exporter. The jar package is a binary file that is difficult to mount with configmap. We recommend that you directly package the jar package and configuration file of JMX Exporter into a business container image. The process is as follows:

1. Create a directory for producing images and place the JMX Exporter configuration file prometheus-jmxconfig.yaml into the directory.

```
ssl: false
lowercaseOutputName: false
lowercaseOutputLabelNames: false
```

## \Lambda Note:

For more configuration items, refer to the official Prometheus document.

 Prepare a jar package file. To do this, go to the GitHub page of jmx\_exporter to obtain the download address of the latest jar package and run the following command to download the package to the created directory.

```
wget https://repo1.maven.org/maven2/io/prometheus/jmx/jmx_prometheus_javaagent/
0.13.0/jmx_prometheus_javaagent-0.13.0.jar
```

3. Prepare a Dockerfile. This document uses Tomcat as an example.

```
FROM tomcat:jdk8-openjdk-slim
ADD prometheus-jmx-config.yaml /prometheus-jmx-config.yaml
ADD jmx_prometheus_javaagent-0.13.0.jar /jmx_prometheus_javaagent-0.13.0.jar
```

4. Run the following command to compile the image.

```
docker build . -t ccr.ccs.tencentyun.com/imroc/tomcat:jdk8
```

Now, you have completed image packaging. You can also use the docker multi-stage building feature and skip the step of manually downloading the jar package. The following shows a sample Dockerfile:

```
FROM ubuntu:16.04 as jar
WORKDIR /
RUN apt-get update -y
RUN DEBIAN_FRONTEND=noninteractive apt-get install -y wget
RUN wget https://repo1.maven.org/maven2/io/prometheus/jmx/jmx_prometheus_javaag
ent/0.13.0/jmx_prometheus_javaagent-0.13.0.jar
FROM tomcat:jdk8-openjdk-slim
ADD prometheus-jmx-config.yaml /prometheus-jmx-config.yaml
COPY --from=jar /jmx_prometheus_javaagent-0.13.0.jar /jmx_prometheus_javaagent-
0.13.0.jar
```

#### **Deploying Java applications**

When an application is deployed in Kubernetes, you must modify JVM launch parameters in order to load JMX Exporter during launch. During launch, JVM reads the JAVA\_OPTS environmental variable as an extra launch parameter. During deployment, you can add this environmental variable for the application. The following shows an example:

```
apiVersion: apps/v1
kind: Deployment
metadata:
name: tomcat
spec:
replicas: 1
selector:
matchLabels:
app: tomcat
template:
metadata:
labels:
app: tomcat
spec:
containers:
- name: tomcat
image: ccr.ccs.tencentyun.com/imroc/tomcat:jdk8
env:
- name: JAVA OPTS
value: "-javaagent:/jmx_prometheus_javaagent-0.13.0.jar=8088:/prometheus-jmx-conf
iq.yaml"
```

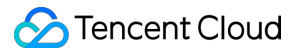

```
apiVersion: v1
kind: Service
metadata:
name: tomcat
labels:
app: tomcat
spec:
type: ClusterIP
ports:
- port: 8080
protocol: TCP
name: http
- port: 8088
protocol: TCP
name: jmx-metrics
selector:
app: tomcat
```

- Launch parameter format: -javaagent:<jar>=<port>:<config>
- In this example, port 8088 is used to open the monitoring metrics of JVM. You can use another port as needed.

## Adding a Prometheus monitoring configuration

Configure Prometheus to enable monitoring data collection. The following shows an example:

```
- job_name: tomcat
scrape_interval: 5s
kubernetes_sd_configs:
- role: endpoints
namespaces:
names:
- default
relabel_configs:
- action: keep
source_labels:
- __meta_kubernetes_service_label_app
regex: tomcat
- action: keep
source_labels:
- __meta_kubernetes_endpoint_port_name
regex: jmx-metrics
```

If prometheus-operator has been installed, you can create a CRD object of ServiceMonitor to configure Prometheus. The following shows an example:

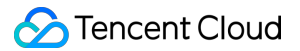

```
apiVersion: monitoring.coreos.com/v1
kind: ServiceMonitor
metadata:
name: tomcat
namespace: default
labels:
app: tomcat
spec:
endpoints:
- port: jmx-metrics
interval: 5s
namespaceSelector:
matchNames:
- default
selector:
matchLabels:
app: tomcat
```

## Adding a Grafana monitoring dashboard

Collected data can be displayed. If you are familiar with Prometheus and Grafana, you can design a dashboard based on your specific metrics. Alternatively, you can use the dashboards provided by the community, such as the JVM dashboard. This dashboard can be directly imported for use. The following figure shows the dashboard view:

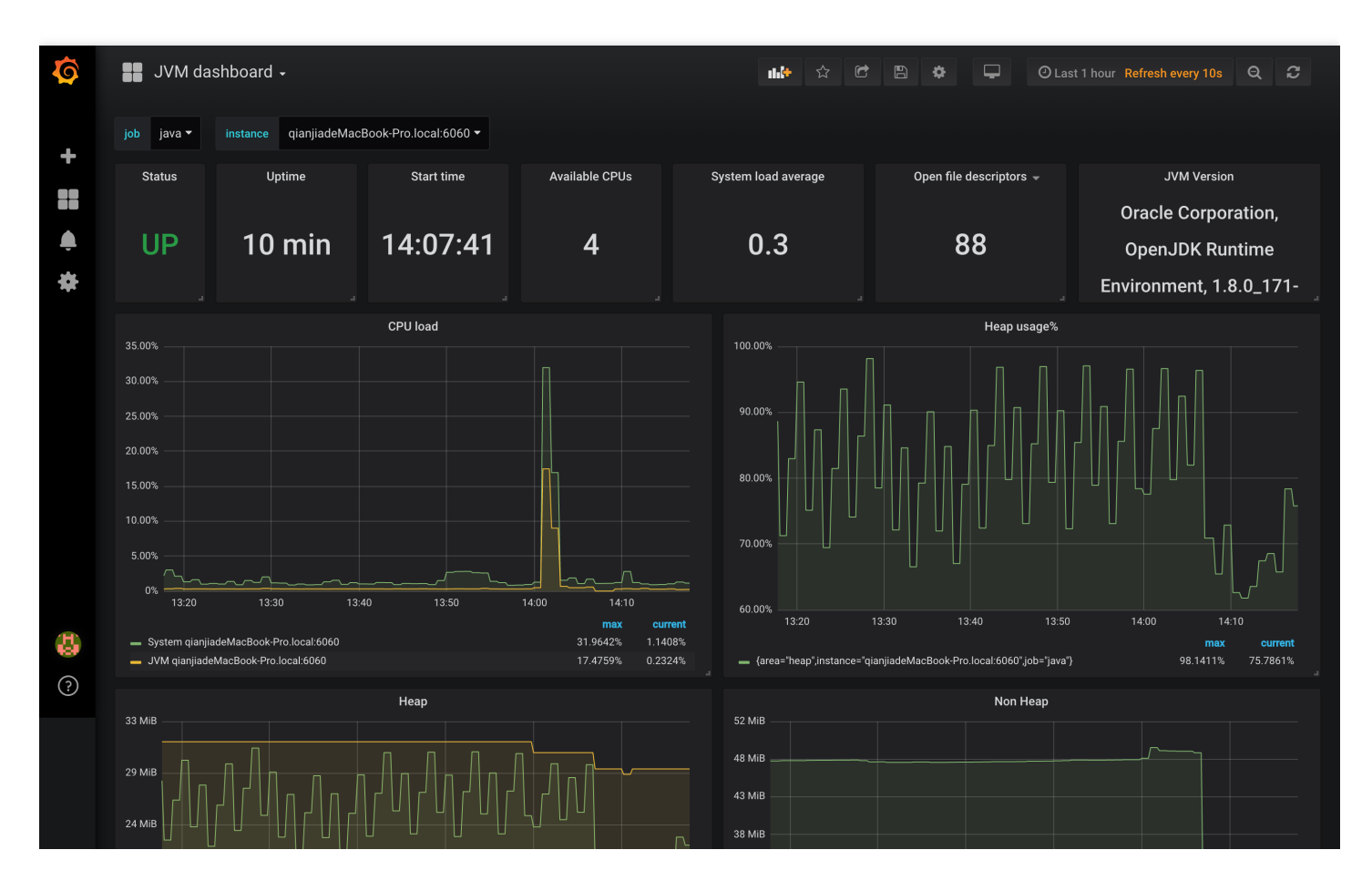

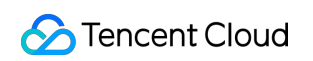

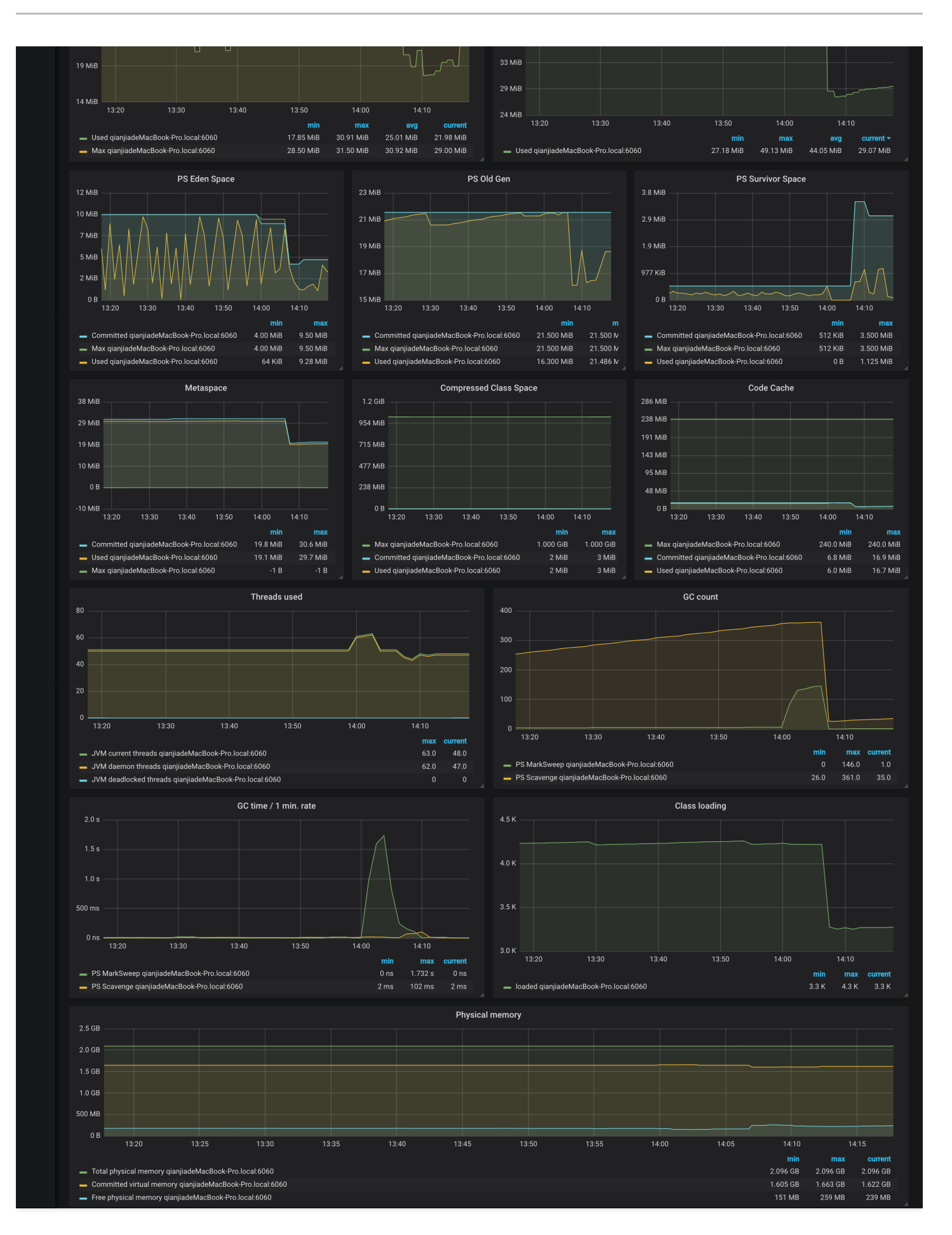

## References

- JMX Exporter
- JVM Monitoring Dashboard

# Using Prometheus to Monitor MySQL and MariaDB

Last updated : 2020-11-23 10:19:01

## Overview

MySQL is a common relational database management system. As a branch of MySQL, MariaDB is compatible with MySQL and is becoming increasingly popular. In a Kubernetes environment, you can use Prometheus to monitor MySQL and MariaDB database using the open-source MySQL exporter. This document describes how to use Prometheus to monitor MySQL and MariaDB.

## Introduction to MySQL Exporter

The MySQL exporter reads database status data from MySQL or MariaDB, converts it to Prometheus metric format, and opens it to the HTTP interface. In this case, Prometheus can collect and monitor these metrics.

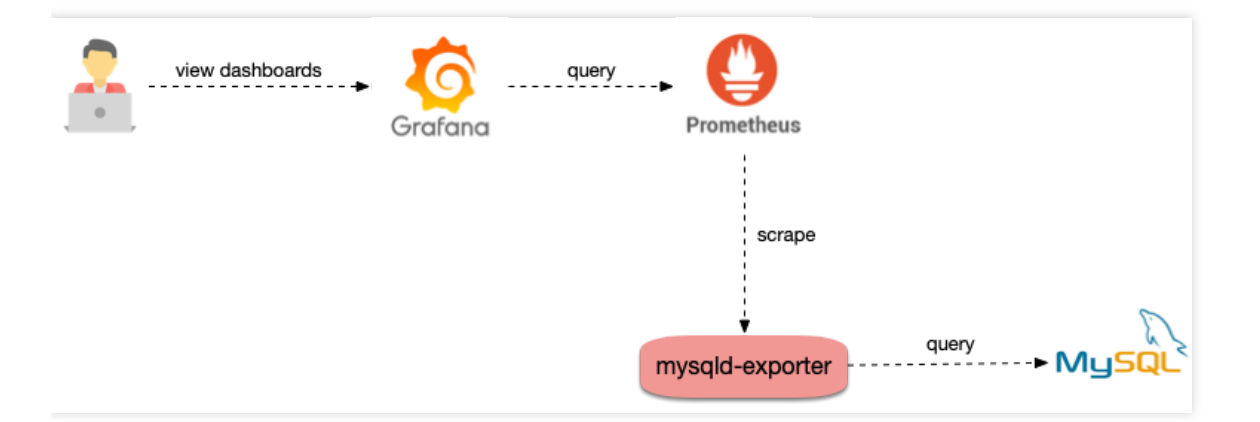

## Directions

## Deploying the MySQL exporter

## A Note:

Before deploying the MySQL exporter, ensure that MySQL or MariaDB has been deployed in the cluster, outside the cluster, or in the cloud service used.

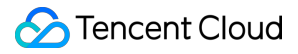

#### **Deploying MySQL**

The following example shows how to deploy MySQL to a cluster from the Marketplace.

- 1. Log in to the TKE console and click Marketplace in the left sidebar.
- 2. On the Marketplace page, search for and click MySQL.
- 3. On the **Application Details** page, click **Create Application**.
- 4. On the Create Application page, enter the necessary information and click Create.
- 5. Run the following command to check whether MySQL runs properly:

```
$ kubectl get pods
NAME READY STATUS RESTARTS AGE
mysql-698b898bf7-4dc5k 1/1 Running 0 11s
```

6. Run the following command to obtain the root password:

```
$ kubectl get secret -o jsonpath={.data.mysql-root-password} mysql
6ZAj33yLBo
```

#### Deploying the MySQL exporter

After deploying MySQL, deploy the MySQL exporter as follows:

1. Run the following commands in sequence to create a MySQL exporter account and log in to MySQL:

```
$ kubectl exec -it mysql-698b898bf7-4dc5k bash
```

```
$ mysql -uroot -p6ZAj33yLBo
```

2. Run the following command to create an account. mysqld-exporter/123456 is used as an example.

```
CREATE USER 'mysqld-exporter' IDENTIFIED BY '123456' WITH MAX_USER_CONNECTIONS
3;
GRANT PROCESS, REPLICATION CLIENT, REPLICATION SLAVE, SELECT ON *.* TO 'mysqld-
exporter';
flush privileges;
```

3. Use the YAML file to deploy the MySQL exporter. An example is as follows:

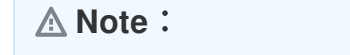

🕗 Tencent Cloud

Replace the account, password, and MySQL connection address in DATA\_SOURCE\_NAME with real ones.

```
apiVersion: apps/v1
kind: Deployment
metadata:
name: mysqld-exporter
spec:
replicas: 1
selector:
matchLabels:
app: mysqld-exporter
template:
metadata:
labels:
app: mysqld-exporter
spec:
containers:
- name: mysqld-exporter
image: prom/mysqld-exporter:v0.12.1
args:
- --collect.info_schema.tables
- --collect.info_schema.innodb_tablespaces
- --collect.info_schema.innodb_metrics
- --collect.global_status
- -- collect.global variables
- --collect.slave_status
- --collect.info_schema.processlist
- --collect.perf_schema.tablelocks
- -- collect.perf_schema.eventsstatements
- --collect.perf_schema.eventsstatementssum
- --collect.perf_schema.eventswaits
- --collect.auto_increment.columns
- --collect.binlog_size
- --collect.perf_schema.tableiowaits
- --collect.perf_schema.indexiowaits
- --collect.info_schema.userstats
- --collect.info_schema.clientstats
- --collect.info_schema.tablestats
- --collect.info schema.schemastats
- --collect.perf_schema.file_events
- --collect.perf_schema.file_instances
- --collect.perf_schema.replication_group_member_stats
- --collect.perf_schema.replication_applier_status_by_worker
- --collect.slave hosts
```

```
🔗 Tencent Cloud
 - --collect.info_schema.innodb_cmp
 - --collect.info_schema.innodb_cmpmem
 - --collect.info_schema.query_response_time
 - --collect.engine_tokudb_status
 - --collect.engine_innodb_status
 ports:
 - containerPort: 9104
 protocol: TCP
 env:
 - name: DATA SOURCE NAME
 value: "mysqld-exporter:123456@(mysql.default.svc.cluster.local:3306)/"
 apiVersion: v1
 kind: Service
 metadata:
 name: mysqld-exporter
 labels:
 app: mysqld-exporter
 spec:
 type: ClusterIP
```

After deploying the MySQL exporter, configure monitoring data collection to ensure that data exposed by the MySQL exporter can be collected.

The following example shows ServiceMonitor definition (The cluster must support ServiceMonitor definition to configure collection rules):

```
apiVersion: monitoring.coreos.com/v1
kind: ServiceMonitor
metadata:
name: mysqld-exporter
spec:
endpoints:
interval: 5s
targetPort: 9104
namespaceSelector:
matchNames:
```

ports:

- port: 9104 protocol: TCP name: http selector:

app: mysqld-exporter

Configuring monitoring data collection

```
- default
selector:
matchLabels:
app: mysqld-exporter
```

The following example shows a native Prometheus configuration:

```
- job_name: mysqld-exporter
scrape_interval: 5s
kubernetes_sd_configs:
- role: endpoints
namespaces:
names:
- default
relabel_configs:
- action: keep
source_labels:
- __meta_kubernetes_service_label_app_kubernetes_io_name
regex: mysqld-exporter
- action: keep
source_labels:
- __meta_kubernetes_endpoint_port_name
regex: http
```

## Adding a monitoring dashboard

Once data can be collected, add a monitoring dashboard for Grafana to display data.

 If you only need to view the MySQL or MariaDB overview information, import the grafana.com dashboard, as shown in the figure below.

| Ø       | MySQL Overview -                                      | ∎∰ ☆ C 🖹 🌞 < Q                                               | → ② Last 12 hours Refresh every 1m 🏾 🎜                           |
|---------|-------------------------------------------------------|--------------------------------------------------------------|------------------------------------------------------------------|
|         | Interval auto • Host ecy-s-dbrm-001 • PMM Annotations | <b>#</b> Query Analytics $\equiv$ OS $\equiv$ MySQL $\equiv$ | MongoDB $\equiv$ HA $\equiv$ Cloud $\equiv$ Insight $\equiv$ PMM |
| +       |                                                       |                                                              |                                                                  |
| -       | i MySQL Uptime i Current QPS i                        | InnoDB Buffer Pool Size                                      | i Buffer Pool Size of Total RAM                                  |
| <b></b> |                                                       | 0.010                                                        | 540                                                              |
| *       | 1.6 WEEKS 1.48                                        | 8 GIB                                                        | 51%                                                              |
|         |                                                       |                                                              |                                                                  |
|         | > Connections (2 panels)                              |                                                              |                                                                  |
|         | > Table Locks (2 panels)                              |                                                              |                                                                  |
|         | > Temporary Objects (2 panels)                        |                                                              |                                                                  |
|         | > Sorts (2 panels)                                    |                                                              |                                                                  |
|         | > Aborted (2 panels)                                  |                                                              |                                                                  |
|         | > Network (2 panels)                                  |                                                              |                                                                  |
|         | > Memory (1 panel)                                    |                                                              |                                                                  |
|         | > Command, Handlers, Processes (6 panels)             |                                                              |                                                                  |
|         | > Query Cache (2 panels)                              |                                                              |                                                                  |
|         | > Files and Tables (2 panels)                         |                                                              |                                                                  |
|         | > Table Openings (2 panels)                           |                                                              |                                                                  |
| ē       | > MySQL Table Definition Cache (1 panel)              |                                                              |                                                                  |
| ?       | > System Charts (6 panels)                            |                                                              |                                                                  |
|         |                                                       |                                                              |                                                                  |

• If a dashboard with more features is required, import JSON files prefixed with MySQL\_ in the percona opensource dashboard.

# Migrating Self-built Prometheus to Cloud Native Monitoring

Last updated : 2022-04-18 16:58:49

## Overview

Compatible with the APIs of Prometheus and Grafana and the CRD usage of mainstream prometheus-operator, TKE Cloud Native Monitoring is more flexible and extensible. Combined with Prometheus open source tools, it can have more advanced usages.

This document describes how to use auxiliary scripts and migration tools to quickly migrate the self-built Prometheus to cloud native monitoring.

## Prerequisites

You have installed Kubectl on the node of the self-built Prometheus cluster and configured Kubeconfig to ensure that you can manage the cluster through Kubectl.

## Directions

## Migrating the Dynamic Collection Configuration

If the prometheus-operator is used in self-built Prometheus, CRD resources such as ServiceMonitor and PodMonitor are usually used to dynamically add collection configurations. This method also applies to cloud native monitoring. If you only need to migrate the prometheus-operator of the self-built Prometheus cluster to cloud native monitoring, and without migrating the cluster, then there is no need to migrate the dynamic configuration. You only need to use the cloud native monitoring to associate the self-built cluster, and then the ServiceMonitor and PodMonitor resources created by the self-built Prometheus will automatically take effect in cloud native monitoring.

For cross-cluster migration, you can export the CRD resources of self-built Prometheus and selectively reapply them in the associated cloud native monitoring cluster. The following describes how to export ServiceMonitor and PodMonitor in batches in a self-built Prometheus cluster.

1. Create the script prom-backup.sh with the following contents:

```
_ns_list=$(kubectl get ns | awk '{print $1}' | grep -v NAME)
count=0
declare -a types=("servicemonitors.monitoring.coreos.com" "podmonitors.monitori
ng.coreos.com")
for ns in ${ ns list}; do
## loop for types
for type in "${types[@]}"; do
echo "Backup type [namespace: ${_ns}, type: ${_type}]."
_item_list=$(kubectl -n ${_ns} get ${_type} | grep -v NAME | awk '{print $1}' )
## loop for items
for _item in ${_item_list}; do
_file_name=./${_ns}_${_type}_${_item}.yaml
echo "Backup kubernetes config yaml [namespace: ${_ns}, type: ${_type}, item:
${_item}] to file: ${_file_name}"
kubectl -n ${_ns} get ${_type} ${_item} -o yaml > ${_file_name}
count=$[count + 1]
echo "Backup No.${count} file done."
done;
done;
done;
```

2. Run the following command to run the prom-backup.sh script.

```
bash prom-backup.sh
```

3. The prom-backup.sh script will export each ServiceMonitor and PodMonitor resource into a separate YAML file. You can run the ls command to view the output file list. The example is as follows:

```
$ ls
kube-system_servicemonitors.monitoring.coreos.com_kube-state-metrics.yaml
kube-system_servicemonitors.monitoring.coreos.com_node-exporter.yaml
monitoring_servicemonitors.monitoring.coreos.com_grafana.yaml
monitoring_servicemonitors.monitoring.coreos.com_kube-apiserver.yaml
monitoring_servicemonitors.monitoring.coreos.com_kube-controller-manager.yaml
monitoring_servicemonitors.monitoring.coreos.com_kube-scheduler.yaml
monitoring_servicemonitors.monitoring.coreos.com_kube-state-metrics.yaml
monitoring_servicemonitors.monitoring.coreos.com_kube-state-metrics.yaml
monitoring_servicemonitors.monitoring.coreos.com_kubelet.yaml
monitoring_servicemonitors.monitoring.coreos.com_kubelet.yaml
```

4. You can filter, modify and reapply the YAML file to the associated cloud native monitoring cluster (do not apply the collection rules that already exist or have the same feature). The cloud native monitoring will automatically perceive these dynamic collection rules and perform collection.

Note :

If you need to add ServiceMonitor or PodMonitor, you can add it visually on the TKE console, or you can directly create it with YAML. The usage is fully compatible with the CRD of the Prometheus community.

## Migrating the static collection configuration

If the self-built Prometheus system directly uses the Prometheus native configuration file, you can convert it into a RawJob of cloud native monitoring with a few steps on the TKE console, making it compatible with the scrape\_configs configuration item of the Prometheus native configuration file.

- 1. Log in to the TKE console.
- 2. Click Cloud Native Monitoring in the left sidebar to go to the Cloud Native Monitoring page.
- 3. Click the instance ID/name to configure to go to its basic information page.
- 4. Select **Associate with Cluster** tab, select the cluster to configure, and click **Data Collection** under the **Operation** column.

| sic Information        | Associate with Cluster | Aggregation Rule | Alarm Configurations Alarm | n history             |                                          |
|------------------------|------------------------|------------------|----------------------------|-----------------------|------------------------------------------|
| Associate with Cluster | Cancel association     |                  |                            |                       |                                          |
| Cluster ID/Name        |                        | Cluster Type     | Agent Status               | Operat                | ion                                      |
| cls-<br>cluster test   |                        | General Cluster  | Running                    | Cancel                | association Data Collection View Targets |
| Total items: 1         |                        |                  |                            | Records per page 20 🔻 | I < 1 / 1 page ▶                         |

5. Select **RawJob** > **Add**. Copy and paste the Job configuration from the native Prometheus configuration file into this configuration window.

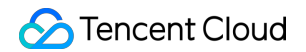

| Add RawJobs   |                                                                                                    | × |
|---------------|----------------------------------------------------------------------------------------------------|---|
| Configuration | <pre>1 scrape_configs:<br/>2 - job_name: 'blackbox'<br/>3 kubernetes_sd_configs:<br/>4 - role: pod<br/>5 params:<br/>6 module: [ping]<br/>7 scrape_interval: 10s<br/>8 scrape_timeout: 10s<br/>9 relabel_configs:<br/>10 - soure labels: [ meta kubernetes namespace]</pre> |   |

6. You can paste all the Job arrays that need to import into the cloud native monitoring, and click **Confirm**. The Job arrays will be automatically split into multiple RawJobs and named as the job\_name field of each Job.

## Migrating the global configuration

You can modify the Prometheus CRD resource of cloud native monitoring to modify the global configuration.

1. Run the following command to obtain the Prometheus information.

```
$ kubectl get ns
prom-fnc7bvu9 Active 13m
$ kubectl -n prom-fnc7bvu9 get prometheus
NAME VERSION REPLICAS AGE
tke-cls-hha93bp9 11m
$ kubectl -n prom-fnc7bvu9 edit prometheus tke-cls-hha93bp9
```

2. Run the following command to modify the Prometheus configuration.

\$ kubectl -n prom-fnc7bvu9 edit prometheus tke-cls-hha93bp9

Modify the following parameters in the pop-up window:

- scrapeInterval: the collection capture interval (default value is 15 seconds)
- externalLabels: add the default label tag for all time series data.

#### Migrating the aggregation configuration

The format of each Prometheus aggregation configuration rule is the same no matter it is the original static configuration Recording rules or the dynamic configuration PrometheusRule.

- 1. Log in to the TKE console.
- 2. Click Cloud Native Monitoring in the left sidebar to go to the Cloud Native Monitoring page.
- 3. Click the instance ID/name to configure to go to its basic information page.
- 4. Select Aggregation Rule > Create Aggregation Rule. In the Add Aggregation Rule window, paste each rule into the groups array in the PrometheusRule format, as shown in the figure below:

| Add Aggregation Rule | e                                                                                                    | × |
|----------------------|----------------------------------------------------------------------------------------------------|---|
| Aggregation Rule     | <pre>1 apiVersion: monitoring.coreos.com/v1 2 kind: PrometheusRule 3 metadata: 4 name: example-record 5 spec: 6 groups: 7  - name: kube-apiserver.rules 8    rules: 9         - expr: sum(metrics_test) 0            labels: 1            verb: read 2            record: 'apiserver_request:burnrateld' 3</pre> |   |

#### Note :

If the self-built Prometheus uses the aggregation rules defined by PrometheusRule, it is recommended to migrate them according to the above steps. If the PrometheusRule resource is created directly in the cluster using YAML, it cannot be displayed in cloud native monitoring on the console currently.

## Migrating the alarm configuration

This document provides the self-built Prometheus Alarm original configuration YAML file as an example to describe how to convert it into a monitoring configuration similar to cloud native monitoring.

```
- alert: NodeNotReady
expr: kube_node_status_condition{condition="Ready",status="true"} == 0
for: 5m
labels:
severity: critical
annotations:
```

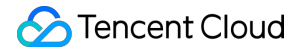

```
description: node {{ $labels.node }} is not available for a long time (cluster id
{{ $labels.cluster }})
```

- 1. Log in to the TKE console.
- 2. Click Cloud Native Monitoring in the left sidebar to go to the Cloud Native Monitoring page.
- 3. Click the instance ID/name to configure to go to its basic information page.
- 4. Select Alarm Configurations > Create Alarm Policy to configure the alarm policy.

| Region        | Guangzhou            |                                                  |                |           |                              |                |                          |                       |        |
|---------------|----------------------|--------------------------------------------------|----------------|-----------|------------------------------|----------------|--------------------------|-----------------------|--------|
| Instance Name | demo                 |                                                  |                |           |                              |                |                          |                       |        |
| Name          | Please enter the pol | icy name                                         |                |           |                              |                |                          |                       |        |
|               | Up to 40 characters  |                                                  |                |           |                              |                |                          |                       |        |
| Rules         |                      |                                                  |                |           |                              |                |                          |                       | ×      |
|               | Rule Name            | NodeNotReady                                     |                |           |                              |                |                          |                       |        |
|               |                      | The name can contain up                          | to 63 charact  | ers. It : | supports letters, digits and | I "-", and mus | t start with a letter an | d end with a digit or | etter. |
|               | Rule Description     | Please enter Rule Descr                          | iption         |           |                              |                |                          |                       |        |
|               |                      |                                                  |                |           |                              |                |                          |                       |        |
|               | PromQL               | kube_node_status_cond                            | ition{conditic | on="Re    | ady",status="true"} == 0     |                |                          |                       |        |
|               |                      |                                                  |                |           |                              |                |                          |                       |        |
|               | Labels               | severity                                         |                | = cr      | itical                       | ×              |                          |                       |        |
|               |                      | Add                                              |                |           |                              |                |                          |                       |        |
|               | Alarm Content        | Node {{ \$labels.node }}<br>\$labels.cluster }}) | is unavailabl  | e for a   | long time (cluster id {{     |                |                          |                       |        |
|               | Duration             | - 1 + r                                          | ninutes        | T         |                              |                |                          |                       |        |
|               | Add                  |                                                  |                |           |                              |                |                          |                       |        |

Main parameters are described as follows:

- **PromQL**: the core configuration of the alarm and is the PromQL expression used to indicate the alarm trigger condition, which is equivalent to the "expr" field of the original configuration.
- Labels: an extra label added for the alarm, which is equivalent to the labels field of the original configuration.
- Alarm Content: the pushed alarm content. You can use a template or a template with variables. It is recommended to add the cluster ID in the alarm content. You can use the variable {{ \$labels.cluster}}

} } to represent the cluster ID.

- **Duration**: indicates an alarm will be pushed when the alarm is not restored after the alarm condition is met for how long. It is equivalent to the "for" field of the original configuration. The configuration in the following sample is 5 minutes.
- **Convergence Time**: indicates an alarm will be pushed again when the alarm is not restored after the alarm condition is met for how long, that is, the push interval between the same alarms. It is equivalent to the repeat\_interval configuration of AlertManager. The configuration in the following sample is 1 hour.

Note :

The above alarm configuration example shows that after the node status changes to NotReady, the alarm will be pushed if it is not restored within 5 minutes. If it has not restored for a long time, the alarm will be pushed again at an interval of 1 hour.

- 5. Configure the alarm channel. Currently, only Tencent Cloud and WebHook are available.
  - Tencent Cloud alarm channel
  - WebHook alarm channel

The alarm channels of Tencent Cloud support SMS, Email, WeChat and Mobile. You can select as needed.

| Delivery Method | SMS                                                        |
|-----------------|------------------------------------------------------------|
| 2               | 🖌 Email                                                    |
|                 | WeChat ( Follow Tencent Cloud on WeChat to receive alarms) |
|                 | Mobile                                                     |

## Migrating the Grafana dashboard

The self-built Prometheus is usually configured with many custom Grafana monitoring dashboards. If you need to migrate a large number of dashboards to other platforms, it is too inefficient to export and import one by one. You can use the grafana-backup tool to export and import Grafana dashboards in batches. For details, please refer to the following directions.

1. Run the following command to install grafana-backup, as shown below:

pip3 install grafana-backup

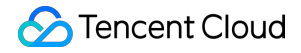

#### Note :

It is recommended to use Python3 to avoid the compatibility problems.

- 2. Create API Keys.
  - i. Enter the configuration page of self-buit Grafana and cloud native monitoring Grafana respectively. Select API
     Keys > New API Key, as shown below:

| Ø  | Configuration<br>Organization: Main Org.                                       |
|----|--------------------------------------------------------------------------------|
| Q  |                                                                                |
| +  | <mark>⊜ Data Sources</mark> ୍                                                  |
| 99 |                                                                                |
|    | You haven't added any API Keys vet.                                            |
| Ø  |                                                                                |
| ¢  | A New API Key                                                                  |
| ø  | #2 ProTin: Remember you can provide view-only API access to other applications |
| Ū  | g i tomp. Remember you campionite view only Ar Laccess to other applications.  |
|    |                                                                                |

ii. In Add API Key window, create an API KEY whose role is Admin, as shown below:

| Ø  | <b>දුවූ</b> ද  | onfigu<br><sub>ganization</sub> | I <b>ration</b><br>: Main Org. |         |                  |                                  |                         |     |
|----|----------------|---------------------------------|--------------------------------|---------|------------------|----------------------------------|-------------------------|-----|
| Q  |                |                                 |                                |         |                  |                                  |                         |     |
| +  | 😫 Data Sou     | rces                            | 옷 Users                        | ম Teams | <b>⇔</b> Plugins | <b>∮</b> ↓∮ Preferences          | o <sup>≮</sup> API Keys |     |
| 88 |                |                                 |                                |         |                  |                                  |                         |     |
| Ø  | ×<br>Add API K | еу                              |                                |         |                  |                                  |                         |     |
| ¢  | Key name       | admin                           |                                |         | Role Admin       | <ul> <li>Time to live</li> </ul> |                         | Add |
| ø  |                |                                 |                                |         |                  |                                  |                         |     |
| Ū  |                |                                 |                                |         |                  |                                  |                         |     |
|    |                |                                 |                                |         |                  |                                  |                         |     |

3. Back up the configuration file of the dashboard that you want to export.

i. Run the following command to obtain the access address of the self-built Grafana, as shown below:

```
$ kubectl -n monitoring get svc
NAME TYPE CLUSTER-IP EXTERNAL-IP PORT(S) AGE
grafana ClusterIP 172.21.254.127 <none> 3000/TCP 25h
```

Note :

Take the Grafana access address http://172.21.254.127:3000 in the cluster as an example.

ii. Run the following command to generate the grafana-backup configuration file (with Grafana address and APIKey) as shown below:

```
export TOKEN=<TOKEN>
cat > ~/.grafana-backup.json <<EOF
{
  "general": {
  "debug": true,
  "backup_dir": "_OUTPUT_"
},
  "grafana": {
  "url": "http://172.21.254.127:3000",
  "token": "${TOKEN}"
}
EOF
```

Note :

You need to replace <TOKEN> with the APIKey of self-built Grafana, and replace the URL with the actual environment address.

4. Run the following command to export all dashboards, as shown below:

grafana-backup save

The dashboard will be saved as a compressed file in the \_OUTPUT\_ directory. You can run the following command to view the files in this directory, as shown below:

5. Run the following command to restore the configuration file, as shown below:

```
export TOKEN=<TOKEN>
cat > ~/.grafana-backup.json <<EOF
{
    "general": {
    "debug": true,
    "backup_dir": "_OUTPUT_"
    },
    "grafana": {
    "url": "http://prom-xxxxx-grafana.ccs.tencent-cloud.com",
    "token": "${TOKEN}"
    }
    EOF</pre>
```

#### Note :

You need to replace <TOKEN> with the APIKey of cloud native monitoring Grafana, and replace the URL with the access address of cloud native monitoring Grafana. (The internet access need to be enabled).

6. Run the following command to import the exported dashboards to the cloud native monitoring Grafana with one click, as shown below:

```
grafana-backup restore _OUTPUT_/202012151049.tar.gz
```

7. In Grafana configuration dashboard, select Dashboard settings > Variables > New to create the cluster field. It is recommended to add the filter field "cluster" for all dashboards. Cloud native monitoring supports multiple clusters. It will add the label "cluster" to the data of each cluster, and use the cluster ID to distinguish different clusters, as

#### shown below:

| <pre>Hi General     Annotations  Variables &gt; Edit Annotations  Variables  Variables  Var</pre> |                      |                    |            |                     |               |              |       |              |        |
|----------------------------------------------------------------------------------------------------|----------------------|--------------------|------------|---------------------|---------------|--------------|-------|--------------|--------|
| Annotations   Wariables   Links   Versions   Permissions   JSON Model   Oury Options   Data source   Save dashboard   Guery   Ibel_values(node_uname_info, cluster)   Save As   Selection Options   Multi-value   include All option   Value groups/tags (Experimental feature)   Enabled   Preview of values   dis-hisdsbp9                                                                                                    | † <b>↓</b> ∲ General | Variables >        | Edit       |                     |               |              |       |              |        |
| Inicial   Inicial                                                                                                    | Annotations          |                    |            |                     |               |              |       |              |        |
| Links   Name cluster   Versions   Permissions   (uery Options   Ouery Options   Data source   Save dashboard   Query   Iabel_values(node_uname_info, cluster)     Save As   Selection Options   Selection Options   Under all option   Value groups/tags (Experimental feature) Enabled   Preview of values   cls-tha93bp9                                                                                                    | Variables            | Conoral            |            |                     |               |              |       |              |        |
| <ul> <li>Versions         <ul> <li>Versions</li> <li>Permissions</li> </ul> </li> <li>JSON Model         <ul> <li>Query Options</li> <li>Data source</li> <li>Save dashboard</li> <li>Query</li> <li>IabeL_values(node_uname_info, cluster)</li> </ul> </li> <li>Save As</li> <li>Regex</li> <li>/*(*)*/</li> <li>Selection Options</li> <li>Multi-value</li> <li>Include All option</li> <li>Value groups/tags (Experimental feature)</li> <li>Enabled</li> <li>Preview of values</li> <li>of values</li> <li>of values</li> <liof li="" values<=""></liof></ul>                                                                                                    | ළ Links              | Name               | cluster    | 7                   | Type          |              | Query | -            |        |
| Permissions • JSON Model   Query Options   Data source   Save dashboard   Query   Iabel_values(node_uname_info, cluster)     Save As     Regex   Image: Image: I                                                                                                    | Versions             | Label              | cluster    |                     | Hide          |              |       | `            |        |
| Son Model      Query Options      Data source     \$datasource     @ery     label_values(node_uname_info, cluster)      Cuery     label_values(node_uname_info, cluster)      Save As      Regex     //*(*)*//      sort     Alphabetical (case      //*/      Sort     Alphabetical (case      //*/      Sort     Alphabetical (case      //*/      Sort     Alphabetical (case      //*/      Sort     Alphabetical (case      //*/      Sort     Alphabetical (case      //*/      Sort     Alphabetical (case      //*/      Sort     Alphabetical (case      //*/      Sort     Alphabetical (case      //*/      Sort     Alphabetical (case      //*/      Sort     Selection Options      //*/      Value groups/tags (Experimental feature)      Enabled     Oreview of values     is+hhey3bp9                                                                                                    |                      | Luber              | Glaster    |                     | The           |              |       |              |        |
| Save dashboard   Query   label_values(node_uname_info, cluster)   Regex   /**(*)**/   Sort   Alphabetical (case   Selection Options Multi-value Include All option Value groups/tags (Experimental feature) Enabled Preview of values cls-hha93bp9                                                                                                    | <> JSON Model        | Query Options      |            |                     |               |              |       |              |        |
| Save As     Query     Regex     /**(*)**/     Sort     Alphabetical (case     Selection Options     Multi-value     Include All option     Value groups/tags (Experimental feature)     Enabled           Preview of values     els-hha93bp9                                                                                                    |                      | Data source        |            | \$datasource        | •             | Refresh      | 0     | On Dashboard | Load 🚽 |
| Save As   Regex /**(*)**/   Sort Alphabetical (case   Selection Options   Multi-value   Include All option   Value groups/tags (Experimental feature)   Enabled   Preview of values   cis-hha93bp9                                                                                                    | Save dashboard       | Query              |            | label_values(node_u | name <u>.</u> | _info, clust | er)   |              |        |
| Regex                                                                                                    | Sava Ac              |                    |            |                     |               |              |       |              |        |
| Sort Alphabetical (case -<br>Selection Options<br>Multi-value •<br>Include All option •<br>Value groups/tags (Experimental feature)<br>Enabled •<br>Preview of values<br>cls-hha93bp9                                                                                                    | Save As              | Regex              |            |                     |               |              |       |              |        |
| Selection Options<br>Multi-value Include All option Value groups/tags (Experimental feature) Enabled Preview of values cls-hha93bp9                                                                                                    |                      | Sort               |            | Alphabetical (case  | •             |              |       |              |        |
| Selection Options   Multi-value   Include All option     Value groups/tags (Experimental feature)   Enabled   Preview of values cls-hha93bp9                                                                                                    |                      |                    |            |                     |               |              |       |              |        |
| Multi-value Include All option Value groups/tags (Experimental feature) Enabled Preview of values cls-hha93bp9                                                                                                    |                      | Selection Option   | ns         |                     |               |              |       |              |        |
| Include All option  Value groups/tags (Experimental feature) Enabled Preview of values cls-hha93bp9                                                                                                    |                      | Multi-value        |            |                     |               |              |       |              |        |
| Value groups/tags (Experimental feature)<br>Enabled<br>Preview of values<br>cls-hha93bp9                                                                                                    |                      | Include All option | n 🛈        |                     |               |              |       |              |        |
| Value groups/tags (Experimental feature) Enabled Preview of values cls-hha93bp9                                                                                                    |                      |                    |            |                     |               |              |       |              |        |
| Enabled Preview of values<br>cls-hha93bp9                                                                                                    |                      | Value groups/      | /tags (Exp | perimental feature) |               |              |       |              |        |
| Preview of values<br>cls-hha93bp9                                                                                                    |                      | Enabled            |            |                     |               |              |       |              |        |
| Preview of values<br>cls-hha93bp9                                                                                                    |                      |                    |            |                     |               |              |       |              |        |
| cls-hha93bp9                                                                                                    |                      | Preview of va      | lues       |                     |               |              |       |              |        |
|                                                                                                    |                      | cls-hha93bp9       |            |                     |               |              |       |              |        |

#### Note :

Enter an arbitrary metric name that is involved in the current dashboard in label\_values (The example is node\_uname\_info).

### 8. Modify the query statements of PromQL in all dashboards and add the filter conditions

cluster=~"\$cluster" , as shown below:

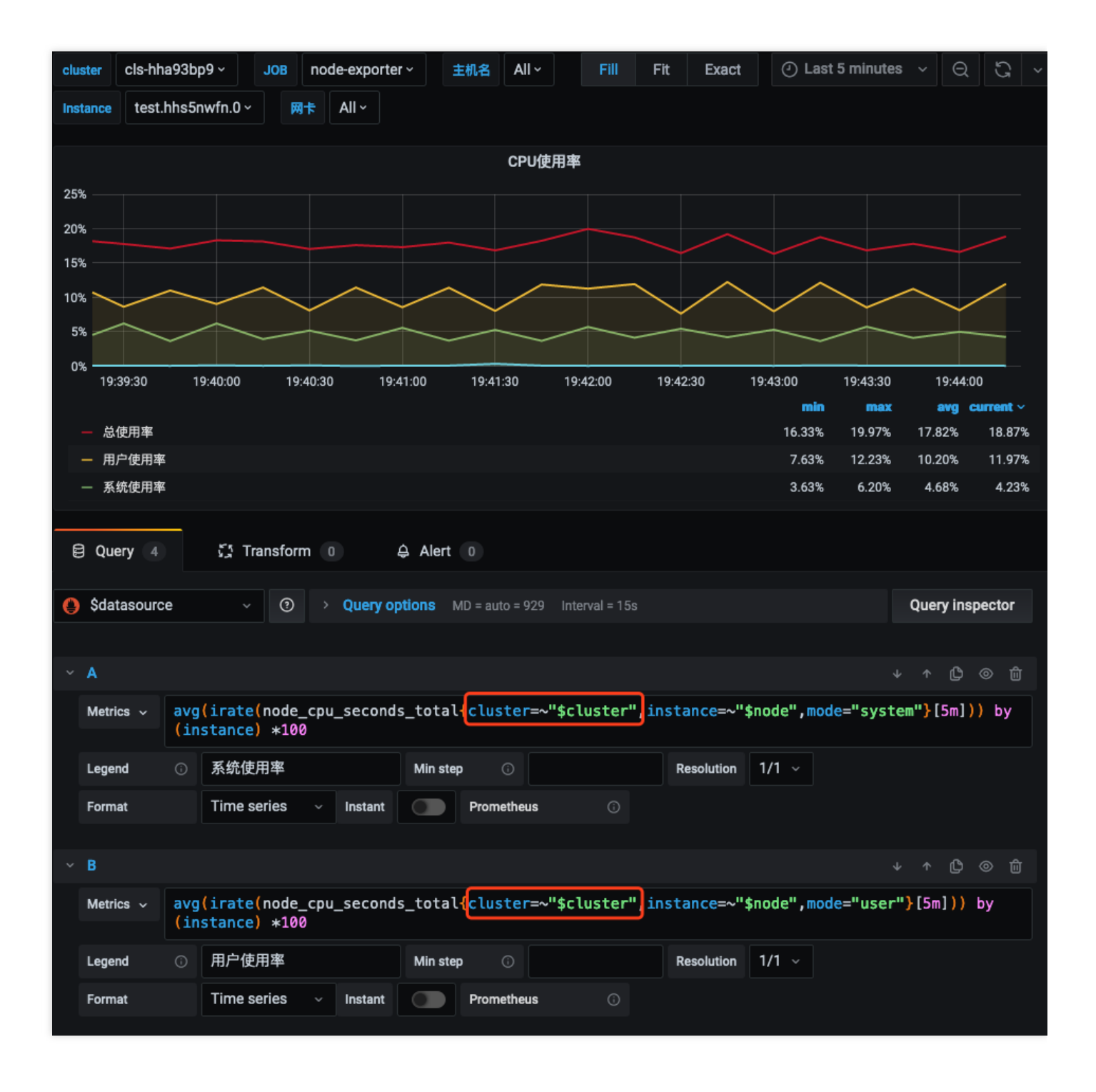

## Integrating with the existing systems

Cloud native monitoring supports accessing self-built Grafana and AlertManager systems.

- Accessing self-built Grafana
- Accessing self-built AlertManager

Cloud native monitoring provides Prometheus API. If you need to use self-built Grafana to display monitoring, you can add cloud native monitoring data as a Prometheus data source to self-built Grafana. You can find the Prometheus API

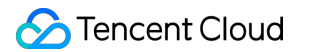

address in the basic information of cloud native monitoring instance on TKE console.

- 1. Log in to the TKE console.
- 2. Click Cloud Native Monitoring in the left sidebar to go to the Cloud Native Monitoring page.
- 3. Click the instance ID/name to go to its details page to obtain the Prometheus API address.

| Instance (Guangzhou)      | /prom (demo)                             |                             |                                    |               |
|---------------------------|------------------------------------------|-----------------------------|------------------------------------|---------------|
| Basic Information         | Associate with Cluster                   | Aggregation Rule            | Alarm Configurations               | Alarm history |
| Basic Information         |                                          |                             |                                    |               |
| Region                    | Guangzhou                                |                             |                                    |               |
| Instance Name             | demo                                     |                             |                                    |               |
| Instance ID               | prom-                                    |                             |                                    |               |
| Network                   | vpc-gnij4u4n 🗳                           |                             |                                    |               |
| Subnet                    | subnet-                                  |                             |                                    |               |
| Data Retaining Time       | 30 day(s)                                |                             |                                    |               |
| Object Storage Bucket     | prometheus-prom<br>Please note that dele | ting the storage bucket may | 🖸<br>v cause monitoring data loss. |               |
| Prometheus data query add | ress http://10 90                        |                             |                                    |               |

>?Ensure that the self-built Grafana and cloud native monitoring are in the same VPC or their networks have connected.

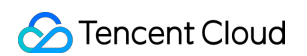

4. Add the Prometheus API address in Grafana as the Prometheus data source, as shown below:

| †↓ Settings            | 88 Da      | shboards      |                |      |         |      |
|------------------------|------------|---------------|----------------|------|---------|------|
|                        |            |               |                |      |         |      |
| Name                   | Э <b>Т</b> | KE            |                |      | Default | t    |
|                        |            |               |                |      |         |      |
|                        | ,          |               |                |      |         |      |
| URL                    | 0          | http://10.0.  | :9090          |      |         |      |
| Access                 |            | Server (defau | ult)           |      | ~ He    | lp > |
| Whitelisted Cookies    | 3          | Add Name      |                | A    | dd      |      |
|                        |            |               |                |      |         |      |
| Auth                   |            |               |                |      |         |      |
| Basic auth             |            |               | With Credentia | ls G |         |      |
| TLS Client Auth        |            |               | With CA Cert   | C    |         |      |
| Skip TLS Verify        |            |               |                |      |         |      |
| Forward OAuth Identity |            | 0             |                |      |         |      |
|                        |            |               |                |      |         |      |

## OPS Removing and Re-adding Nodes from and to Cluster

Last updated : 2022-04-21 19:28:34

## Introduction

Many TKE operations, such as Kubernetes update or kernel upgrade, you need to remove nodes from a cluster and add them back. This article describes the process in detail, which can be divided into the following steps:

- 1. Evict the Pods running on the node.
- 2. Remove the node from the cluster, and add it back into the cluster. This node will reinstall the system.
- 3. Uncordon the node.

## Considerations

- If you need to do this for multiple nodes in a single cluster, it is recommended that you do so node by node. That is, complete the removal and addition of a single node and verify that the service is running properly, and then remove the next node and add it back, until you finish all nodes.
- If you need to do this for multiple clusters under the same account, we recommend that the operation be executed in batches. After the operation has been completed on each cluster, verify whether the cluster status is normal.

## Directions

## Step 1: evict Pods

Before performing the removal and re-addition of a node in a cluster, you must first drain the Pods on the node to another node. The draining process involves deleting the Pods on the node one by one, and then creating them on another node. For more information, refer to Principles of Draining.

#### Checking before draining

The draining process involves deleting and then recreating Pods, which may affect services in the cluster. Therefore, it is recommended that you perform the following checks before draining Pods:

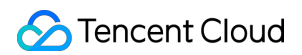

1. Check whether the remaining nodes in the cluster have sufficient resources to run the Pods on the node to be drained.

You can check node resource allocation using the TKE Console. In the Cluster List page, select the cluster ID >

**Node Management** > and the node, and check the **Assigned/Total Resources** on the **Node List** page, as shown in the following figure:

| ← Cluster(Guangzhou) | / cls- (test) Create using YAML                                                                                          |
|----------------------|----------------------------------------------------------------------------------------------------|
| Basic info           | Node List                                                                                                    |
| Node *<br>Management | Create a Node Monitoring Add Existing Node Remove Cordon Uncordon Enter the IP or node name/ID Q                         |
| - Node               |                                                                                                    |
| Master&Etcd          | Node ID/Name * Status Availab Kubernete Configuration IP address Resource Us <sup>©</sup> Scaling Billing Mode Operation |
| Scaling group        | Standard S2 CPU: 0.35 /                                                                                                  |
| Namespace            | the cls-905km/dok w Healthy Guangz v1.16.3-tke.2 1 core , 1GB , 1 Mb To MEM : 0.28 / - Created by 2020-0; More *         |
| Workload 🔻           | System disk: 50GB To 0.59                                                                                                |
| Auto-scaling         | Total items: 1 Records per page 20 * K 4 1 /1 page 🕨 K                                                                   |
| Service *            |                                                                                                    |

If the resources of the remaining nodes are insufficient, it is recommended that you add new nodes to the cluster to prevent the drained Pod from being unable to run and, as a result, affecting the service.

- Check whether active drainage protection, PodDisruptionBudget (PDB), is configured in the cluster.
   Active drainage protection interrupts the execution of drainage operations. It is recommended that you first delete the active drainage protection PDB.
- 3. Check whether all the Pods of a single service are on the node to be drained.

If all the Pods of a single service are located on the same node, draining the Pods will make the entire service unavailable. Please determine whether the service needs all Pods to be located on the same node.

- If not, it is recommended that you add anti-affinity scheduling.
- If so, it is recommended that you perform the operation during periods of low or no traffic.
- 4. Check if the service uses a local disk (hostpath).

If the service uses the hostpath volume method, when the Pod is scheduled to another node, the data will be lost which may affect the business. If the data is important, back it up before draining.

Note :

Currently, kubelet's image pull policy is serial. If a large number of Pods is scheduled to the same node in a short period of time, the Pod launch time may be longer.

#### **Specific directions**

Currently, there are two ways to complete drainage for TKE clusters:

• Drain in TKE Console.

• Use the kubectl drain command.

## Drain in TKE Console

- 1. On the Cluster List page, select the cluster ID of the node to be drained, and enter the Cluster Workload Management page.
- 2. On the left sidebar, select Node Management > Node to go to the Node List page.
- 3. On the right of the row where the node is located, select More > Drain to drain the Pods running on the node, as shown in the following figure:

| Create a Node    | Monito         | ring    | Add Existing | Node Re       | move Cordon                                             | Uncordon   | Enter the IP or node nam                    | ne/ID                               | c                |
|------------------|----------------|---------|--------------|---------------|---------------------------------------------------------|------------|---------------------------------------------|-------------------------------------|------------------|
| Node ID/Nam      | e <sup>‡</sup> | Status  | Availab      | Kubernete     | Configuration                                           | IP address | Resource Us <sup>③</sup> Scaling            | Billing Mode                        | Operation        |
| ins-<br>tke_cls- | ₽<br>w         | Healthy | Guangz       | v1.16.3-tke.2 | Standard S2<br>1 core , 1GB , 1 Mb<br>System disk: 50GB | n<br>O     | CPU: 0.35 /<br>0.94<br>MEM : 0.28 /<br>0.59 | Pay-as-you-go<br>Created by 2020-02 | Remove<br>More ▼ |
| Total items: 1   |                |         |              |               |                                                         |            | Records per page 20 🔻                       | H 4 1 /                             | Uncordon         |
|                  |                |         |              |               |                                                         |            |                                             |                                     | Drain            |
|                  |                |         |              |               |                                                         |            |                                             |                                     | Edit Label       |

## Using kubectl drain to drain

- 1. To log in to the node, refer to Logging In to a Linux Instance in Standard Login Mode (Recommended).
- 2. Execute the following command to drain the Pods on this node.

kubectl drain node <node-name>

## Step 2: remove the node

Note:

When the Pods running on a node are drained, this node is cordoned.

- 1. In the **Node List** page, click **Remove** on the right of the row where the node is located.
- In the pop-up window, clear Terminate pay-as-you-go nodes and click OK to remove the node from the cluster.
   This is shown in the following figure:

## 🕗 Tencent Cloud

#### Note :

- Write down the node ID. You need it for re-adding the node to the cluster.
- If the node is pay-as-you-go, make sure not to select **Terminate pay-as-you-go nodes**. Terminated nodes cannot be restored.

| Are you sure you want to remove the following nodes? $	imes$                                                                                             |                                                                                         |                                                                      |  |  |  |  |
|----------------------------------------------------------------------------------------------------|-----------------------------------------------------------------------------------------|----------------------------------------------------------------------|--|--|--|--|
| 1 node selected. View Details 🔺                                                                                                    |                                                                                         |                                                                      |  |  |  |  |
| ID                                                                                                    | Status                                                                                  | Description                                                          |  |  |  |  |
| ins-                                                                                                    | Healthy                                                                                 | Can Remove and<br>Terminate                                          |  |  |  |  |
| CAUTION: If you want to add the must reinstall the system Terminate pay-as-you-go node cannot be restored. Please procee advance). A prepaid node cannot | node again aft<br>es. (Once bein <u>o</u><br>d with caution<br>be terminated.<br>Cancel | er removing it, you<br>g terminated, the node<br>and back up data in |  |  |  |  |

## Step 3: add the node back to the cluster

- 1. In the **Node List** page, click **Add Existing Node** on the top of the page.
- 2. On the **Select Nodes** page, enter the recorded node ID and click Q.
- 3. In the search results list, select the desired node and click **Next** to go to the CVM Configuration page, as shown in the following figure:

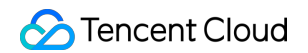

| ls-905km4gk(test)           Select nodes         2 | 2) CVM Configuration             |   |                               |                 |   |
|----------------------------------------------------|----------------------------------|---|-------------------------------|-----------------|---|
| wailable nodes under the VPC (vpc-                 | p1wzulop): 1/1 loaded<br>Q       |   | 1 items selected Node ID/Name | IP address      |   |
| ✓ Node ID/Name                                     | IP address                       |   | ins-pbw84bwu                  | 111.230.156.204 | Ø |
| ins-pbw84bwu<br>tke_cls-905km4gk_worker            | 111.230.156.204<br>192.168.252.8 | ÷ |                               |                 |   |
| Next                                               |                                  |   |                               |                 |   |

4. In the **CVM Configuration** page, **Mount Data disk** and **Container Directory** are not selected by default. If you need to store the container and the image file on the data disk, select **Mount Data disk**, as shown in the following figure:

| Nodes selected      | ins,                                                                                                    |
|---------------------|----------------------------------------------------------------------------------------------------|
|                     | Note: The above nodes will be reinstalled and migrated to the project to which the new resources of the current cluster belong. Note: After the reinstallation, all the data in the system disk of the node will be cleared and the system disk will be restored to the original state. After the project is migrated, it needs to be unbound from the original security group and be bound to a new security group. |
| Mount Data disk     | ✓ Format the data disk to ext4. It only works to nodes with one data disk.                                                                                                    |
|                     | /var/lib/docker                                                                                                    |
|                     | Note: systems disks formatted to ext3, ext4 and xfs will be mounted directly. System disks that are not formatted or using other file systems will be formatted into ext4 and then mounted                                                                                                    |
|                     | Note: container directory setting for a CVM without data disk or with multiple data disks does not take effect.                                                                                                    |
| Container directory | Set up the container and image storage directory. It's recommended to store to the data disk.                                                                                                    |
|                     | /var/lib/docker                                                                                                    |

Note:

If \*Mount data disk\*\* is selected, a system disk with ext3, ext4 or xfs file system is mounted as is. Other file systems or unformatted data disks are automatically formatted with ext4 and mounted. If you need to keep the data disk and mount it, refer to Mounting Data Disks.
5. Set the login password and security group according to your actual circumstances, click **Complete**, and wait for the node to be added successfully.

### Step 4: remove the cordon

Note:

After the node is added successfully, it is still cordoned.

1. In the **Node List** page, select **More** > **Uncordon** on the right of the row where the node is located.

2. In the pop-up window, click **OK** to remove the cordon.

# Notes

# **Principles of draining**

To streamline node maintenance operations, Kubernetes introduced the drain command. The use principles are as follows:

For versions after Kubernetes 1.4, the drain operation is to first cordon the node and then delete all the Pods on the node. If this Pod is managed by a controller such as Deployment, the controller will re-construct the Pod when it detects that the number of Pod replicas has decreased, and will schedule them to other nodes that meet the conditions. If this Pod is a bare Pod that is not managed by a controller, it will not be re-constructed after it is drained.

This process involves first deleting, and then re-creation, and is not a rolling update. Therefore, in the update process, some requests for drained services may fail. If all the related Pods of the drained service are on the drained node, the service may become completely unavailable.

To avoid this situation, Kubernetes versions 1.4 and later introduced PodDisruptionBudget (PDB). You only need to select a business (a group of Pods) in the PDB policy file, to declare the minimum number of replicas that this business can tolerate. Now when you execute the drain operation, the Pod is no longer deleted directly, but instead whether it meets the PDB policy is checked through evict api . The Pods will only be deleted if the PDB policy is satisfied, protecting business availability. Note that the impact of the drain operation on businesses can only be controlled if PDB is correctly configured.

# Data disk mounting

Note:

Through this step, you can mount the data disk without formatting it.

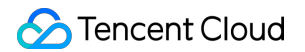

- 1. In the CVM Configuration page, do not check Mount Data Disk.
- Open Advanced Configurations. In Custom Data, enter the following node initialization script and select Enable Cordon, as shown in the following figure:

| <ul> <li>Advanced Settings</li> </ul> |                                                                                                    |
|---------------------------------------|----------------------------------------------------------------------------------------------------|
| Custom data                           | systemctl stop kubelet<br>docker stop \$(docker ps -a   awk '{ print \$1}'   tail -n +2)<br>systemctl stop dockerd<br>echo '/dev/vdb /data ext4 noatime,acl,user_xattr 1 1' >> /etc/fstab<br>mount -a<br>sed -i 's#"oraph": "/var/lib/docker".#"data-root": "/data/docker".#o' |
| ordon                                 | Cordon this node                                                                                                    |
|                                       | When a node is cordoned, new Pods cannot be scheduled to this node. You need to uncordon the node manually, or execute the following cor data: Uncordon command 🗹                                                                                                    |

```
systemctl stop kubelet
docker stop $(docker ps -a | awk '{ print $1}' | tail -n +2)
systemctl stop dockerd
echo '/dev/vdb /data ext4 noatime,acl,user_xattr 1 1' >> /etc/fstab
mount -a
sed -i 's#"graph": "/var/lib/docker",#"data-root": "/data/docker",#g' /etc/dock
er/daemon.json
systemctl start dockerd
systemctl start kubelet
```

3. Set the login password and security group according to your actual circumstances, click **Complete**, and wait for the node to be added successfully.

# Using Ansible to Batch Operate TKE Nodes

Last updated : 2020-11-11 10:55:16

# Overview

When adding nodes to a TKE cluster, you can perform batch operations, such as modification of kernel parameters, by entering a script in **Custom Data**. However, if you need to perform batch operations on existing nodes, you can use the Ansible open-source tool described in this document.

# How It Works

Ansible is a popular open-source OPS tool that can be used to directly perform batch operations on devices over SSH protocol, without the need to manually preinstall dependencies. The following figure shows how it works:

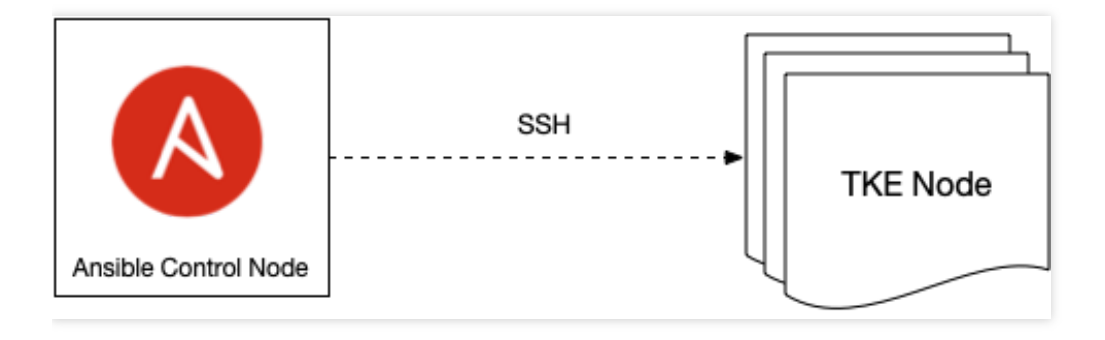

# Directions

# Preparing the Ansible control node

- Select an instance as the Ansible control node, through which batch operations on existing TKE nodes can be initiated. You can select any instance in the VPC where the cluster is located as the control node (including any TKE node).
- 2. After selecting the control node, select the installation method:
  - For Ubuntu:

```
sudo apt update && sudo apt install software-properties-common -y && sudo apt
-add-repository --yes --update ppa:ansible/ansible && sudo apt install ansibl
e -y
```

• For CentOS:

sudo yum install ansible -y

#### Preparing the configuration file

Add private IPs of all target nodes to the host.ini file, with one IP address per line, as shown in the example below:

10.0.3.33 10.0.2.4

To operate on all nodes, you can run the following commands to generate the host.ini file:

```
kubectl get nodes -o jsonpath='{.items[*].status.addresses[?(@.type=="InternalI
P")].address}' | tr ' ' \n' > hosts.ini
```

#### Preparing the batch execution script

Define the batch operations that you want to perform in a script and save it as a script file, as shown in the following example:

A self-built image repository is created, and no certificate has been issued by an authority. It uses the certificate issued by HTTP or HTTPS. By default, an error occurs when dockerd pulls images from this repository. You can perform batch modification of the dockerd configuration on nodes to add the address of the self-built repository to

insecure-registries in the dockerd configuration. This allows dockerd to ignore the certificate check. The content of the modify-dockerd.sh script file is as follows:

```
# yum install -y jq # centos
apt install -y jq # ubuntu
cat /etc/docker/daemon.json | jq '."insecure-registries" += ["myharbor.com"]' > /
tmp/daemon.json
cp /tmp/daemon.json /etc/docker/daemon.json
systemctl restart dockerd
```

#### Using Ansible to perform batch script execution

Usually, when TKE nodes are added, they all point to the same SSH login key or password. Perform the following operations based on your actual situation:

#### Using a key

- 1. Prepare a key file, for example, tke.key .
- 2. Run the following command to authorize the key file.

chmod 0600 tke.key

- 3. Perform batch script execution.
  - Sample for Ubuntu nodes:

```
ansible all -i hosts.ini --ssh-common-args="-o StrictHostKeyChecking=no -o Us
erKnownHostsFile=/dev/null" --user ubuntu --become --become-user=root --priva
te-key=tke.key -m script -a "modify-dockerd.sh"
```

• Sample for other operating systems:

ansible all -i hosts.ini --ssh-common-args="-o StrictHostKeyChecking=no -o Us
erKnownHostsFile=/dev/null" --user root -m script -a "modify-dockerd.sh"

#### Using a password

1. Run the following command to pass a password into a PASS variable.

read -s PASS

- 2. Perform batch script execution.
  - For nodes on Ubuntu, the default SSH username is ubuntu . See the sample below:

```
ansible all -i hosts.ini --ssh-common-args="-o StrictHostKeyChecking=no -o Us
erKnownHostsFile=/dev/null" --user ubuntu --become --become-user=root -e "ans
ible_password=$PASS" -m script -a "modify-dockerd.sh"
```

• For nodes on other operating systems, the default SSH username is **root**. See the sample below:

```
ansible all -i hosts.ini --ssh-common-args="-o StrictHostKeyChecking=no -o Us
erKnownHostsFile=/dev/null" --user root -e "ansible_password=$PASS" -m script
-a "modify-dockerd.sh"
```

# Using Cluster Audit for Troubleshooting

Last updated : 2021-06-02 17:28:54

# Overview

Cluster resources may be deleted or modified in the case of misoperations, application bugs, or apiserver API calls from malicious programs. You can use the cluster audit feature to keep logs of apiserver API calls. In this way, you can search and analyze audit logs to find the causes of problems. This document describes how to use the cluster audit feature for troubleshooting.

Note:

This document only applies to TKE clusters.

# Prerequisites

You have enabled the cluster audit feature in the TKE console. For more information, see Enabling Cluster Audit.

# Use Case

# Obtaining the analysis result

- 1. Log in to the CLS console and select Search and Analysis in the left sidebar.
- 2. On the Search and Analysis page, select the logset and log topic to search, and a time scope.
- 3. Enter the analysis statement and click Search and Analysis to obtain the analysis result.

#### Example 1: querying the operator who cordoned a node

To query the operator who cordoned a node, run the following command:

objectRef.resource:nodes AND requestObject:unschedulable

On the Search and Analysis page, click Layouts. You can see the user.username, requestObject, and objectRef.name fields, which indicate the operator, request content, and node name, respectively. See the figure below:

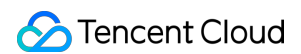

| rch and Analysis 🕓 Guangzho                                                                                                    | u 🔻 Logset                                                                                                    | ▼ Log Topic             | <ul> <li>Copy Log Topic ID T</li> </ul>                                          |                     |                         |                                                                               |
|----------------------------------------------------------------------------------------------------|----------------------------------------------------------------------------------------------------|-------------------------|----------------------------------------------------------------------------------|---------------------|-------------------------|-------------------------------------------------------------------------------|
| Range Last 15 Minu 🔻 2020-11-12                                                                                                    | 20:46:56 ~ 2020-11-12 21:01:56                                                                                                    | Auto Refresh            |                                                                                  |                     | LogListener Collect     | ion Configuration Index Configura                                             |
| 1 objectRef.resource:nodes AA                                                                                                    | <i>ID</i> requestObject:unschedulab                                                                                                    | le                      |                                                                                  |                     |                         | Content of Analysis                                                           |
| Log Quantity 2                                                                                                    |                                                                                                    |                         |                                                                                  |                     |                         |                                                                               |
| 2                                                                                                    |                                                                                                    |                         |                                                                                  |                     |                         |                                                                               |
|                                                                                                    |                                                                                                    |                         |                                                                                  |                     |                         |                                                                               |
| 2020-11-12 20:46:30 2020-                                                                                                    | .11-12 20:48:30 2020-1                                                                                                    | 1-12 20:50:30 2020-11-1 | 12 20:52:30 2020-11-12 20:54:30                                                  | 2020-11-12 20:56:30 | 2020-11-12 20:58:30 20: | 20-11-12 21:00:30                                                             |
| 2020-11-12 20:46:30 2020-<br>Raw Data Chart Analysis                                                                                                    | 11-12 20:48:30 2020-1                                                                                                    | 1-12 20:50:30 2020-11-1 | 12 20:52:30 2020-11-12 20:54:30                                                  | 2020-11-12 20:56:30 | 2020-11-12 20:58:30 20; | 20-11-12 21:00:30<br>☆Layouts <u>↓</u> Download                               |
| 2020-11-12 20:46:30 2020-<br>Raw Data Chart Analysis                                                                                                    | 11-12 2048:30 2020-1                                                                                                    | user.usemame            | 12 20-52-30 2020-11-12 20-54-30<br>requestObject                                 | 2020-11-12 20:56:30 | 2020-11-12 20:58:30 20: | 20-11-12 21:00:30                                                             |
| 2020-11-12 20:46:30         2020-           Raw Data         Chart Analysis           Search         Q                                                                                                 | □11-12 20:48:30 2020-1<br>□ □ Log Time ↓                                                                                                    | user.username           | 12 20:52:30 2020-11-12 20:54:30<br>requestObject                                 | 2020-11-12 20:5630  | 2020-11-12 20:58:30 20  | tµlayouts <u>↓</u> Download                                                   |
| 2020-11-12 20:46:30     2020-       Raw Data     Chart Analysis       Search     Q       Showed Field     Save Configuration                                                                           | III-12 20:48:30         2020-1           Ξ         Log Time ↓           >         2020-11-12 21:00:24           >         2020-11-12 21:00:24                                                                                   | user.username           | 2220-5230 2020-11-12 20:5430<br>requestObject<br>("spec":("unschedulable":true)) | 2020-11-12 20:5630  | 2020-11-12 2058:30 203  | tlayouts <u>↓</u> Download                                                    |
| 2020-11-12 20.4630     2020-       Raw Data     Chart Analysis       Search     Q       Showed Field     Save Configuration       a     userusername                                                   | III-12 20:48:30         2020-1           III-12 20:48:30         2020-11           III-12 20:40:24         >           >         2020-11-12 21:00:24           >         2020-11-12 21:00:24           Total items: 2         2 | user.username           | 2020-11-12 20:54:30<br>requestObject<br>("spec";["unschedulable":true])          | 2020-11-12 20:56:30 | 2020-11-12 2058-30 203  | 20-11-12 21:00:30<br>☆Layouts ± Download<br>objectRef.name<br>20 ▼ / page ◀ → |
| 2020-11-12 20.4630 2020-<br>Raw Data Chart Analysis           Search         Q           Showed Field Save Configuration         a           user.username         a           requestObject         a | II-12 2648:30         2020-1           II-12 2648:30         2020-1           II-12 20:40:30         2020-1           II-12 20:40:24         ≥           2020-11-12 21:40:24         ≥           Total items: 2         2       | user.username           | 12 20:52:30 2020-11-12 20:54:30 requestObject ("spec":("insphedulable":true))    | 2020-11-12 20:56:30 | 2020-11-12 2058-30 201  | 20-11-12 21:00:30<br>topic:tRef.name<br>20 / page                             |

As shown in the figure, the sub-account 10001\*\*\*\*958 cordoned the main.63u5qua9.0 node at 2020-10-09 16:13:22 . For more information on the sub-account, choose Access Management > User List and click the account ID.

#### Example 2: querying the operator who deleted a workload

To query the operator who deleted a workload, run the following command:

```
objectRef.resource:deployments AND objectRef.name:"nginx" AND verb:"delete"
```

You can obtain detailed information about the subaccount based on the search result.

| Search and Analysis 🕓 Guangzho       | u 🔻 Logset                                  | ▼ Log Topic         | ▼ Copy Log Topic ID 1                              |                                 |                     |                             |                    |
|--------------------------------------|---------------------------------------------|---------------------|----------------------------------------------------|---------------------------------|---------------------|-----------------------------|--------------------|
| Time Range Last 15 Minu 💌 2020-11-12 | 21:00:06 ~ 2020-11-12 21:15:06 🛅 Auto Refre | ish 🔘               |                                                    |                                 | LogListene          | er Collection Configuration | Index Configuratio |
| 1 objectRef.resource:deployme        | ents AND objectRef.name:"nginx" AND ve      | rb:"delete"         |                                                    |                                 |                     | \$ Search                   | and Analysis       |
| Log Quantity 1                       |                                             |                     |                                                    |                                 |                     |                             |                    |
| 1 2020-11-12 21:00:00 2020-          | -11-12 21:02:00 2020-11-12 21:04:00         | 2020-11-12 21:06:00 | 2020-11-12 21:08:00                                | 2020-11-12 21:10:00             | 2020-11-12 21:12:00 | 2020-11-12 21:14:00         |                    |
| Raw Data Chart Analysis              |                                             |                     |                                                    |                                 |                     | ột Layouts                  | <u>↓</u> Download  |
| Saurah                               | E Log Time ↓                                | user.username       | requestObject                                      |                                 |                     | objectRef.name              |                    |
| Search C,                            | ▶ 2020-11-12 21:14:43                       |                     | {"kind":"DeleteOptions","apiVersion":"apps/v1","pr | ropagationPolicy":"Background"} |                     | nginx                       |                    |
| C user.username                      | Total items: 1                              |                     |                                                    |                                 |                     | 20 🔻 / pa                   | age 🖣 🕨            |
| Cl requestObject                     |                                             |                     |                                                    |                                 |                     |                             |                    |
| C objectRef.name                     |                                             |                     |                                                    |                                 |                     |                             |                    |

Example 3: locating the causes of apiserver access limitation

# 🔗 Tencent Cloud

To prevent apiserver/etcd from being overloaded due to frequent apiserver access caused by malicious programs or bugs, apiserver enables an access limit mechanism by default. If the access limit is reached, you can identify the clients that have sent large numbers of requests through audit logs.

1. If you need to analyze clients that send requests based on userAgent, modify the log topic in the **Key Index** window and collect statistics based on the userAgent field, as shown in the figure below.

| y-Value Index | Case sensitiv | e                               | Auto Configure |
|---------------|---------------|---------------------------------|----------------|
|               | Field Name    | Field Type<br>(i) Delimiter (i) | Enabl<br>(j) O |
|               | user.uid      | text                            | er Delete      |
|               | user.groups   | text v ",                       | Delete         |
|               | userAgent     | text 💌 None                     | Delete         |
|               | sourceIPs     | text v ",                       | Delete         |

2. Run the following command to collect QPS statistics from each client to the apiserver:

| java       |                                                                    |
|------------|--------------------------------------------------------------------|
| *   SELECT | histogram( cast(TIMESTAMPastimestamp),interval1 minute) AS time, C |
| OUNT(1) AS | qps,userAgent GROUP BY time, userAgent ORDER BY time               |

3. Switch to chart analysis and select line chart as the chart type. Select time as the X-axis, QPS as the Y-axis, and userAgent for the aggregation column, as shown in the figure below.

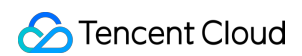

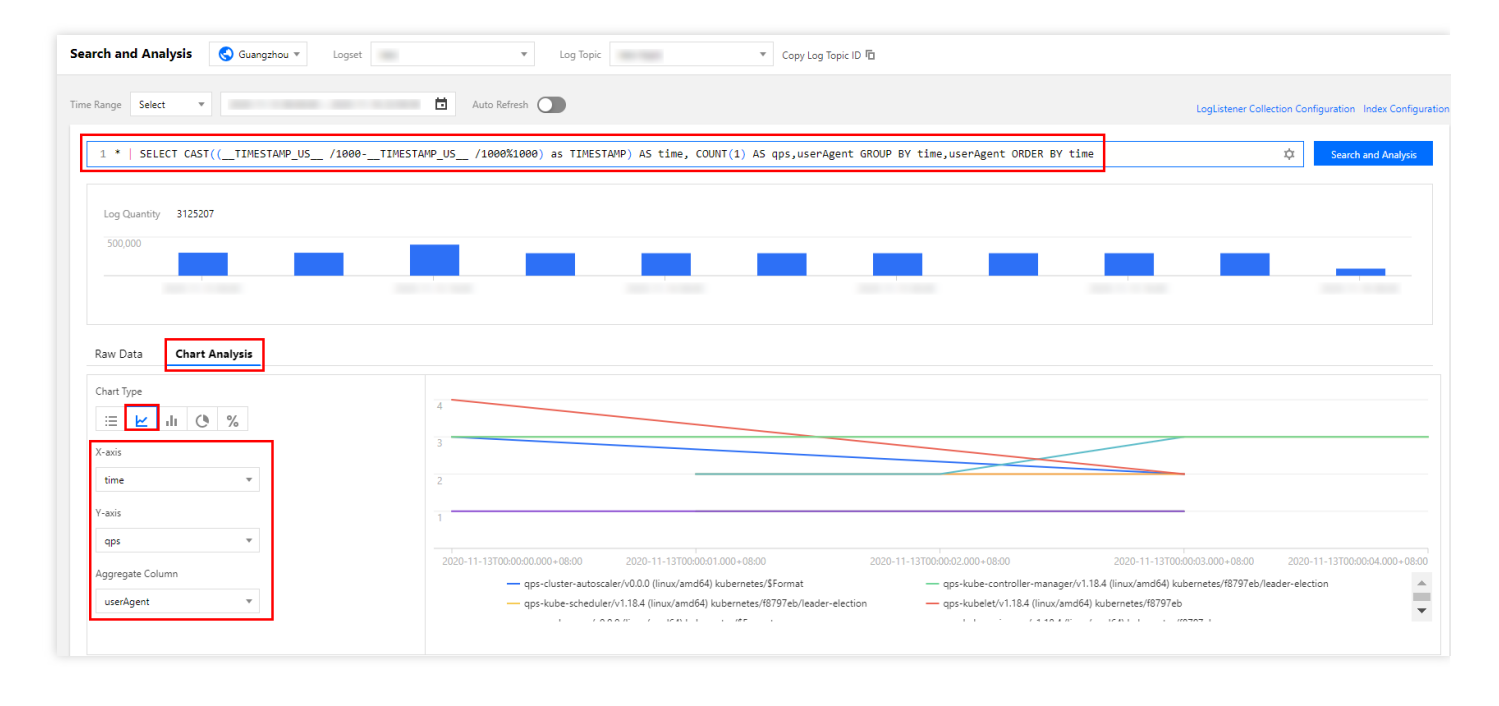

After obtaining the data, click the data to add it to the dashboard for display, as shown in the figure below.

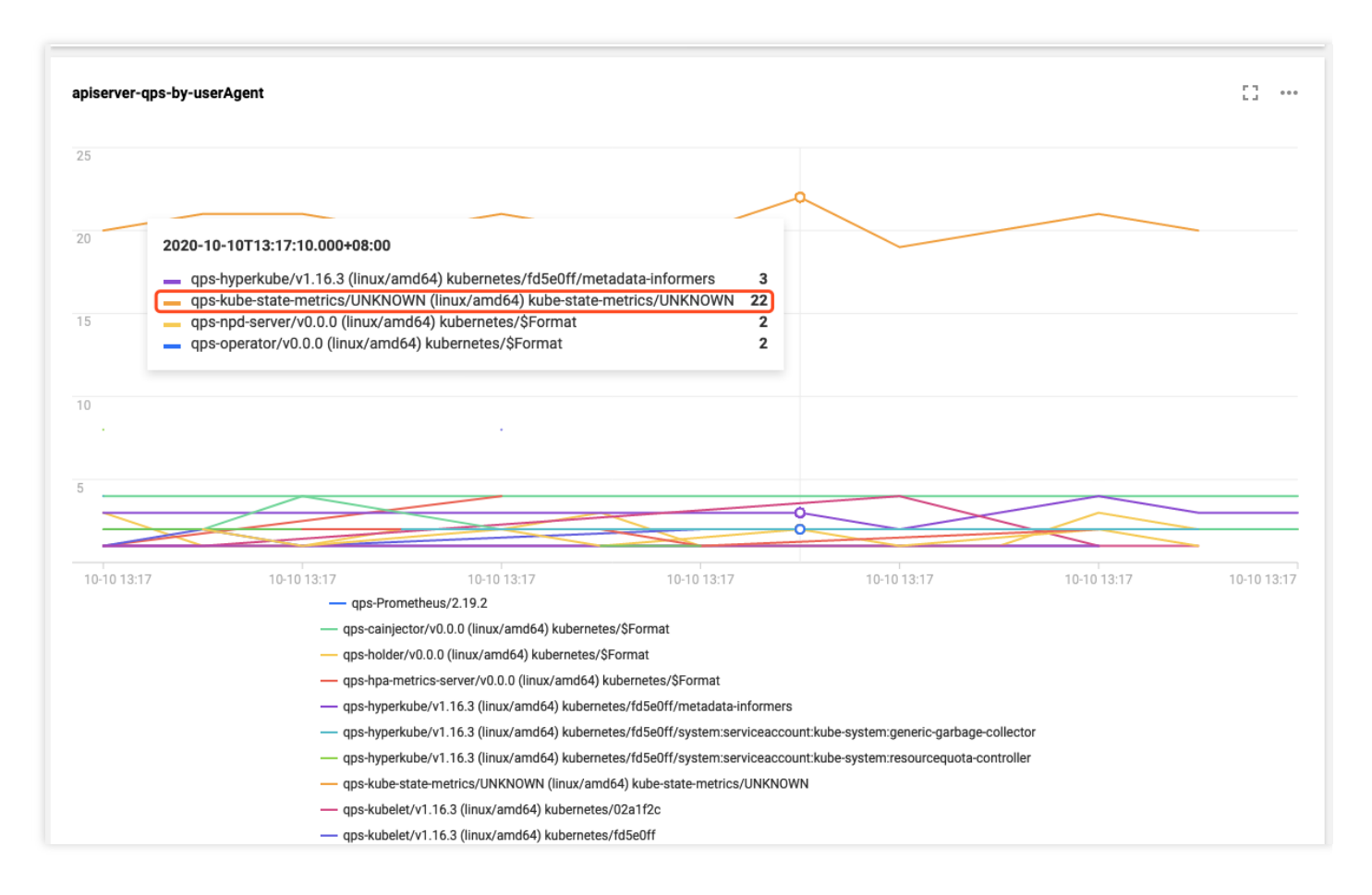

The figure shows that the frequency of requests from the kube-state-metrics client to the apiserver is much higher than that of other clients.

According to the log, kube-state-metrics frequently sends requests to the apiserver due to RBAC permission issues. As a result, the apiserver access limit is triggered. The log is as follows:

```
I1009 13:13:09.760767 1 request.go:538] Throttling request took 1.393921018s, r
equest: GET:https://172.16.252.1:443/api/v1/endpoints?limit=500&resourceVersion
=1029843735
E1009 13:13:09.766106 1 reflector.go:156] pkg/mod/k8s.io/client-go@v0.0.0-20191
109102209-3c0d1af94be5/tools/cache/reflector.go:108: Failed to list *v1.Endpoin
ts: endpoints is forbidden: User "system:serviceaccount:monitoring:kube-state-m
etrics" cannot list resource "endpoints" in API group "" at the cluster scope
```

To use other fields, such as user.username, to distinguish the clients to collect data on, you can modify the SQL statement as required. An example SQL statement is as follows:

SELECT histogram( cast(TIMESTAMPastimestamp), interval1 minute) AS time,
 COUNT(1) AS qps, user.username GROUP BY time, user.username ORDER BY time

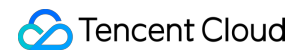

The following figure shows the display result.

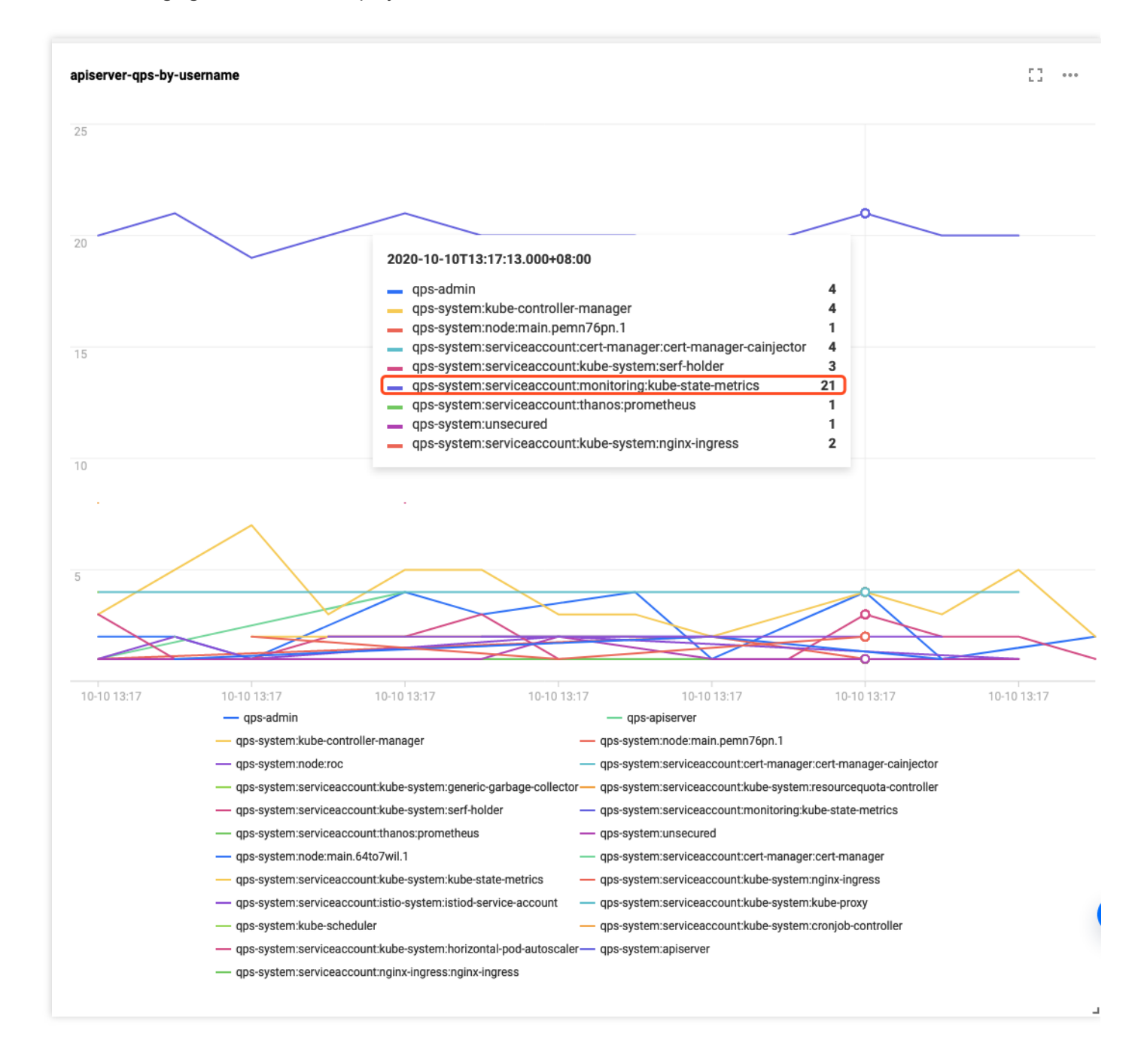

# References

- For more information on the TKE cluster audit feature and basic operations, see Cluster Audit.
- Cluster audit data is stored in Cloud Log Service (CLS). To search and analyze the audit results in the CLS console, see Syntax and Rules for the search syntax.
- To analyze audit data, an SQL statement supported by CLS is required. For more information, see Overview.

# Renewing a TKE Ingress Certificate

Last updated : 2022-05-31 11:53:12

# Overview

Ingress certificates created in the Tencent Kubernetes Engine (TKE) console will reference certificates hosted in the SSL Certificate Service. If an Ingress is used for a long time, the Ingress certificate may expire, which will have a major impact on online businesses. This document describes how to renew an Ingress certificate before it expires.

# Directions

# Querying the certificate expiration time

- 1. Log in to the SSL Certificate Service console and click Certificate Management in the left sidebar.
- 2. In the certificate list, click **Expiry date** to view certificates that are about to expire.

# Adding a certificate

On the **Certificate management** page, you can renew an existing certificate to generate a new certificate. You can **Purchase certificate**, **Apply for free certificate**, or **Upload certificate** to add a certificate.

# Viewing Ingresses referencing old certificate

- 1. Log in to the SSL Certificate Service console and select Associate cloud resources next to a certificate to view the load balancer that references this certificate.
- 2. Click the load balancer ID to redirect to the CLB details page. If the CLB is used for the TKE Ingress, tkeclusterId and tke-lb-ingress-uuid will appear in the Tag section. tke-clusterId and tkelb-ingress-uuid indicate the cluster ID and Ingress UID, respectively.
- 3. On the **Basic info** page of the CLB, click the editing icon in the tag line to enter the **Edit tags** page.
- 4. Use Kubectl to query the Ingress of the cluster based on the cluster ID and filter out the Ingress resource whose UID is tke-lb-ingress.uuid . The sample reference code is as follows:

```
$ kubectl get ingress --all-namespaces -o=custom-columns=NAMESPACE:.metadata.na
mespace,INGRESS:.metadata.name,UID:.metadata.uid | grep 1a*****-***-a329
-eec697a28b35
api-prod gateway 1a*****-****-a329-eec697a28b35
```

# 🕗 Tencent Cloud

According to the query result, api-prod/gateway in this cluster references the certificate. Therefore, this Ingress needs to be updated.

# **Updating an Ingress**

- 1. In the TKE console, find the Ingress that references the old certificate and click Update forwarding
  - configuration.

| Ingress                                           |                                                                                      |                                                                                                    |                                             |                                   | Op                                                | eration Guide E |
|---------------------------------------------------|--------------------------------------------------------------------------------------|----------------------------------------------------------------------------------------------------|---------------------------------------------|-----------------------------------|---------------------------------------------------|-----------------|
| After the architecture<br>price now for private/p | upgrade at 00:00:00 on November 2, 2021<br>public CLB instance is 0.686 USD/day (1.0 | (UTC +8), all CLB instances are guaranteed to<br>29 USD/day for some regions). <u>View announcer</u> | support 50,000 concurrent connections, 5,00 | 0 new connections per second, and | d 5,000 queries per second (QPS). The             | ×               |
| Create                                            |                                                                                      |                                                                                                    | default                                     | ▼ You can enter o                 | nly one keyword to search by                      | Q ¢ 1           |
| Name                                              | Туре Т                                                                               | VIP                                                                                                  | Backend service                             | Time created                      | Operation                                         |                 |
| test lī                                           | Ib-cxqvza3y<br>Public LB                                                             | 119.29.48.148 Iî (IPV4)                                                                              | http://119.29.48.148/>nginx:80              | 2022-05-18 15:25:37               | Update forwarding configurati<br>Edit YAML Delete | on              |
| Page 1                                            |                                                                                      |                                                                                                    |                                             |                                   | <b>20 <table-cell></table-cell></b> / page        |                 |
|                                                   |                                                                                      |                                                                                                    |                                             |                                   |                                                   |                 |

2. On the **Update forwarding configuration** page, create a secret for the new certificate.

| Region                   | South China(Guangzhou)                                                                                                    |
|--------------------------|----------------------------------------------------------------------------------------------------|
| Cluster ID               | cls-og1yxr9w (Trial cluster)                                                                                                    |
| Resource name            | derault<br>test (Ingress)                                                                                                    |
| Network mode             | Enable CLB-to-Pod direct access                                                                                                    |
|                          | In CLB-to-pod direct access mode, traffic is not forwarded via NodePort. Session persistence and health check are supported. Learn More 🗹 |
| Redirect                 | N/A Custom Automatic                                                                                                    |
| Forwarding configuration | Protocol Listener port Domain() Path Backend service() Port                                                                               |
|                          | HTTPS         •         443         It defaults to IPv4 IP.         /         nginx         *         80         •         ×              |
|                          | Add Forwarding Rule                                                                                                    |
| TLS configuration        | Default<br>Certificate Domain() Secret()<br>()                                                                                            |
|                          | Add TLS configuration                                                                                                    |
|                          | If the current keys are not suitable, please create a new one-                                                                            |
|                          |                                                                                                    |

On the Create key page, select the new certificate and click Create secret.

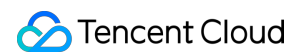

| ← Update fo | rwarding configurati | on                                                                                  |                                                          |                                                                                                    |                                                               |   |      |    |  |  |
|-------------|----------------------|-------------------------------------------------------------------------------------|----------------------------------------------------------|----------------------------------------------------------------------------------------------------|---------------------------------------------------------------|---|------|----|--|--|
|             | Basic information    |                                                                                     |                                                          |                                                                                                    |                                                               |   |      |    |  |  |
|             |                      | South China(Guangzhou)<br>cls-og1yxr9w (Trial cluster)<br>default<br>test (Ingress) |                                                          |                                                                                                    |                                                               |   |      |    |  |  |
|             |                      |                                                                                     | irect access<br>ess mode, traffic is not fo<br>Automatic |                                                                                                    |                                                               |   |      |    |  |  |
|             |                      |                                                                                     |                                                          |                                                                                                    |                                                               |   |      |    |  |  |
|             |                      | HTTPS    Add Forwarding Rule                                                        | Create key                                               |                                                                                                    |                                                               | × | jinx | 80 |  |  |
|             |                      | Default<br>Certificate Dom<br>(i)<br>Add TLS configuration                          | Name                                                     | Please enter a name<br>Up to 63 characters, including lowe<br>hyphens (*-*). It must begin with a l<br>number or lowercase letter. | ercase letters, numbers, and lowercase letter, and end with a |   |      |    |  |  |
|             |                      | If the current keys are no                                                          | Namespace<br>Server certificate                          | default Please selectServer certificate                                                                                            | - ¢                                                           |   |      |    |  |  |
|             |                      |                                                                                     |                                                          | If the existing certificates are not su<br>one 2.                                                                                  | uitable, please create a new                                  |   |      |    |  |  |
|             |                      |                                                                                     |                                                          | Create Secret Ca                                                                                                    | ancel                                                         |   |      |    |  |  |
|             |                      |                                                                                     |                                                          |                                                                                                    |                                                               |   |      |    |  |  |
|             |                      |                                                                                     |                                                          |                                                                                                    |                                                               |   |      |    |  |  |
|             |                      |                                                                                     |                                                          |                                                                                                    |                                                               |   |      |    |  |  |
|             |                      |                                                                                     |                                                          |                                                                                                    |                                                               |   |      |    |  |  |
|             |                      |                                                                                     |                                                          |                                                                                                    |                                                               |   |      |    |  |  |
|             |                      |                                                                                     |                                                          |                                                                                                    |                                                               |   |      |    |  |  |

Return to the **Update forwarding configuration** page, modify the TLS configuration of the Ingress, and add the created certificate secret.

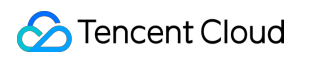

| Basic information          |                                                                              |                                              |                    |        |
|----------------------------|------------------------------------------------------------------------------|----------------------------------------------|--------------------|--------|
| Region                     | South China(Guangzhou)                                                       |                                              |                    |        |
| Cluster ID                 | cls-og1yxr9w (Trial cluster)                                                 |                                              |                    |        |
| Namespace<br>Resource name | default<br>test (Ingress)                                                    |                                              |                    |        |
|                            |                                                                              |                                              |                    |        |
| Network mode               | Enable CLB-to-Pod direct access                                              |                                              |                    |        |
|                            | In CLB-to-pod direct access mode, traffic is not forwarded via NodePort. Ses | sion persistence and health check are suppor | rted. Learn More 🖸 |        |
| Redirect                   | N/A Custom Automatic                                                         |                                              |                    |        |
|                            |                                                                              |                                              |                    |        |
| Forwarding configuration   | Protocol Listener port Domain()                                              | Path                                         | Backend service    | Port   |
|                            | LITTRE - 442 It defaults to IDv4 ID                                          |                                              | naiou              | 20 - V |
|                            |                                                                              | /                                            | nginx +            | 80     |
|                            | Add Forwarding Rule                                                          |                                              |                    |        |
| TLS configuration          | Default                                                                      |                                              |                    |        |
|                            | Certificate Domain                                                           | Secret(;)                                    |                    |        |
|                            |                                                                              |                                              |                    |        |
|                            |                                                                              | Please select a Secret 🔹 🗘                   | ×                  |        |
|                            | Add TLS configuration                                                        | default-token-lhznc ()                       |                    |        |
|                            | If the current keys are not suitable, please create a new one-               | qcloudregistrykey                            |                    |        |

Click Update forwarding configuration to renew the Ingress certificate.

# Using cert-manager to Issue Free Certificates

Last updated : 2022-04-21 10:27:46

# Overview

As HTTPS becomes increasingly popular, most websites have begun to upgrade from HTTP to HTTPS. To use HTTPS, you need to apply for a certificate from an authority and pay a certain cost. The more certificates you apply for, the higher the cost will be. cert-manager is a powerful certificate management tool for Kubernetes. You can use cert-manager based on the ACME protocol and Let's Encrypt to issue free certificates and have certificates automatically renewed. In this way, you can use certificates permanently for free.

# Principles

# How cert-manager works

After being deployed to a Kubernetes cluster, cert-manager queries custom CRD resources that it supports. You can create CRD resources to instruct cert-manager to issue certificates and automatically renew certificates, as shown in the figure below:

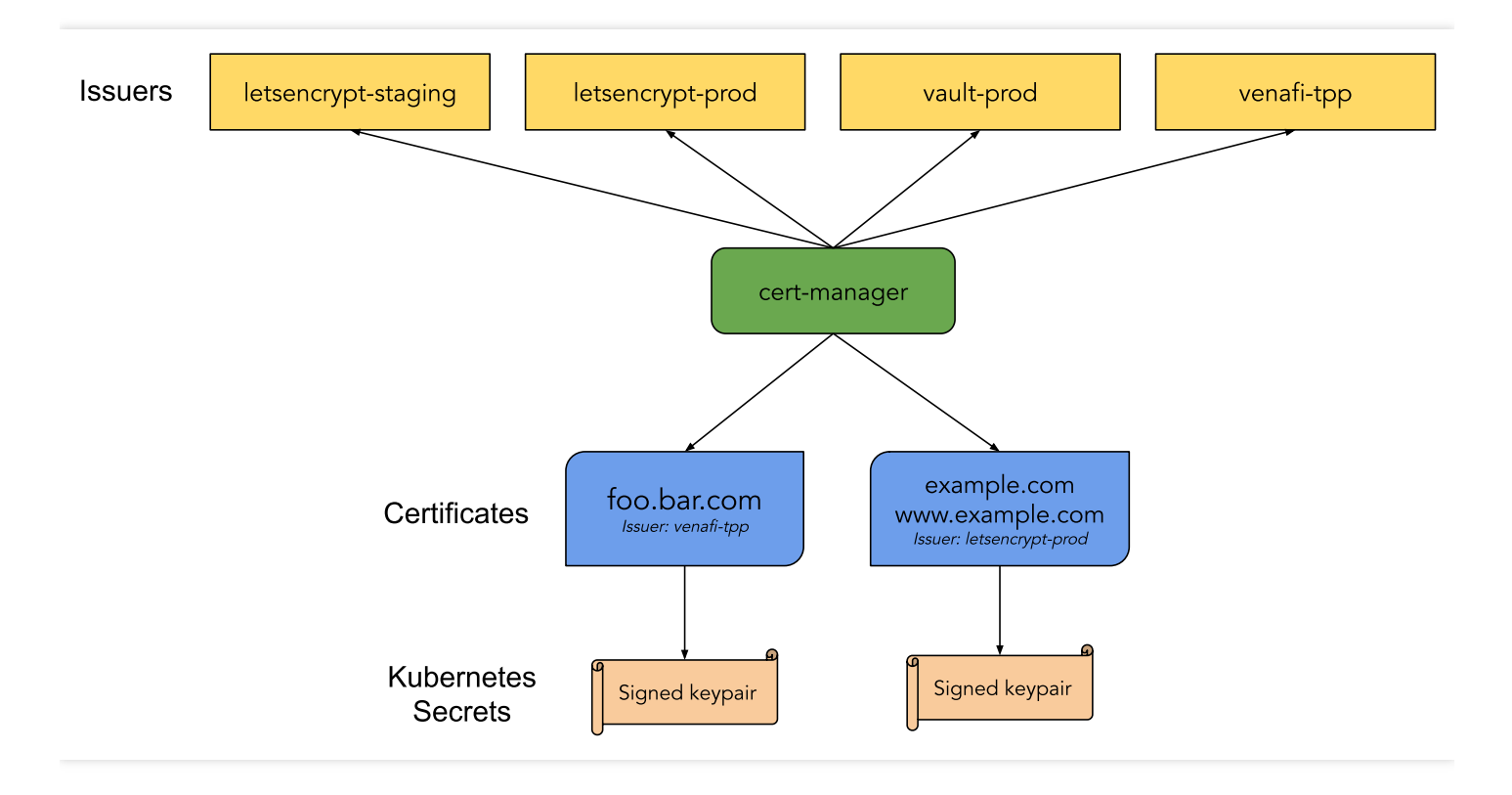

Issuer/ClusterIssuer: indicates the method used by cert-manager to issue certificates. This document mainly
describes the ACME method for issuing free certificates.

#### Note :

Issuer differs from ClusterIssuer in that Issuer can only be used to issue certificates under your own namespace, whereas ClusterIssuer can be used to issue certificates under any namespace.

• **Certificate**: is used to pass the domain name certificate information, the configuration required for issuing a certificate, and Issuer/ClusterIssuer references to cert-manager.

### Issuing a free certificate

Let's Encrypt uses the ACME protocol to verify the ownership of a domain name. After successful verification, a free certificate is automatically issued. The free certificate is valid for only 90 days, so verification needs to be performed again to renew the certificate before the certificate expires. cert-manager supports automatic renewal of certificates, which allows you to use certificates permanently for free. You can verify the ownership of a certificate by using two methods: **HTTP-01** and **DNS-01**. For more information on the verification process, see How It Works.

- HTTP-01 verification
- DNS-01 verification

HTTP-01 verification adds a temporary location for the HTTP service to which a domain name is directed. This method is only applicable to issuing a certificate for services that use open ingress traffic and does not support wildcard certificates.

For example, Let's Encrypt sends an HTTP request to <a href="http://syour\_domain>/.well-known/acme-challenge/stoken">http://syour\_domain>/.well-known/acme-challenge/stoken</a> . YOUR\_DOMAIN indicates the domain name to be verified, and TOKEN indicates a file placed by the ACME client. In this case, the ACME client is cert-manager. You can modify or create ingress rules to add temporary verification paths and direct them to the service that provides TOKEN . Let's Encrypt will then verify whether TOKEN meets the expectation. If the verification succeeds, a certificate is issued.

#### ### Verification method comparison

The HTTP-01 methods features simple configuration and extensive applicability. Different DNS providers can use the same configuration method. The disadvantages of this method are that it relies on ingress resources, is applicable only to services that support open ingress traffic, and does not support wildcard certificates.

The advantages of DNS-01 are that it does not rely on ingress resources and supports wildcard domain names. Its disadvantages are that different DNS providers have different configuration methods, and cert-manager Issuer does not support too many different DNS providers. However, you can deploy the cert-manager-enabled webhook service to extend Issuer in order to support more DNS providers, such as DNSPod and Alibaba DNS. For more information on

supported providers, see the webhook list.

This document uses the recommended DNS-01 method, which offers comprehensive features with few restrictions.

# Directions

### Installing cert-manager

Usually, you can use YAML to install cert-manager in your cluster with one click. For more information, see this document on the official website: Installing with regular manifests.

The official image used by cert-manager can be pulled from quay.io . Alternatively, you can run the following command to use the image synchronized to the mainland China CCR for one-click installation:

Note :

This method requires that the cluster version is 1.16 or later.

kubectl apply --validate=false -f https://raw.githubusercontent.com/TencentCloudC ontainerTeam/manifest/master/cert-manager/cert-manager.yaml

# **Configuring DNS**

Log in to a DNS provider backend system, configure the DNS A record of the domain name, and direct it to the opened IP address of the real server that needs the certificate. To do this, see the figure below, where Cloudflare is used as an example.

| DNS management for it        | Ô            |        |              |                     |
|------------------------------|--------------|--------|--------------|---------------------|
| + Add record Q Search DNS Re | ecords       |        |              | : <b>≓</b> Advanced |
| test.iio points to 1         | 11.          |        |              |                     |
| Type Name                    | IPv4 address | TTL    | Proxy status |                     |
| A 👻 test                     | 111          | Auto 🔻 | 📥 DNS only   |                     |
|                              |              |        | [            | Cancel Save         |

# Issuing a certificate by using the HTTP-01 verification method

HTTP-01 validation can be performed by using Ingress. Cert-manager will automatically modify the Ingress or add an Ingress to expose the temporary HTTP path needed for validation. When HTTP-01 validation is configured for Issuer,

if the name of an Ingress is specified, the specified Ingress will be modified to expose the HTTP path needed for validation. If class is specified, an Ingress will be added automatically. You can refer to the following Example.

Each ingress provided by TKE corresponds to a CLB. If you use an existing ingress provided by TKE to open services while using the HTTP-01 verification method, you can only adopt the automatic ingress modification mode, but not the automatic ingress addition mode. For automatically added ingresses, other CLBs will be automatically created, causing the opened IP address inconsistent with the ingress of the real server. In this case, Let's Encrypt fails to find the temporary path needed for verification in the service ingress, which results in verification failure and the failure to issue a certificate. If you use a user-created ingress, for example, by deploying Nginx Ingress on TKE, and ingresses in the same ingress class share the same CLB, the automatic ingress addition mode is supported.

#### Example

If you use an ingress provided by TKE to open a service, you cannot use cert-manager to issue and manage free certificates. This is because certificates are referenced in Certificate Management and are not managed in Kubernetes.

If you deploy Nginx Ingress on TKE and the ingress of the real server is prod/web, you can create an Issuer by referring to the following sample code:

```
apiVersion: cert-manager.io/v1
kind: Issuer
metadata:
name: letsencrypt-http01
namespace: prod
spec:
acme:
server: https://acme-v02.api.letsencrypt.org/directory
privateKeySecretRef:
name: letsencrypt-http01-account-key
solvers:
- http01:
ingress:
name: web # Specifies the name of the ingress for automatic modification.
```

When you use an Issuer to issue a certificate, cert-manager will automatically create an ingress and automatically modify prod/web of the ingress to open the temporary path needed for verification. See the following sample code for automatic ingress addition:

```
apiVersion: cert-manager.io/v1
kind: Issuer
metadata:
name: letsencrypt-http01
namespace: prod
```

# 🔗 Tencent Cloud

```
spec:
acme:
server: https://acme-v02.api.letsencrypt.org/directory
privateKeySecretRef:
name: letsencrypt-http01-account-key
solvers:
- http01:
ingress:
class: nginx # Specifies the ingress class of the automatically created ingress.
```

After successfully creating an Issuer, refer to the following sample code to create a certificate and reference the Issuer to issue the certificate:

```
apiVersion: cert-manager.io/v1
kind: Certificate
metadata:
name: test-mydomain-com
namespace: prod
spec:
dnsNames:
- test.mydomain.com # Indicates the domain name for issuing a certificate.
issuerRef:
kind: Issuer
name: letsencrypt-http01 # References Issuer and indicates the HTTP-01 method is
used for verification.
secretName: test-mydomain-com-tls # The issued certificate will be saved in this
Secret.
```

# Issuing a certificate by using the DNS-01 verification method

If you choose to use the DNS-01 verification method, you must select a DNS provider. cert-manager provides built-in support for DNS providers. For the detailed list and usage, see Supported DNS01 providers. If you need to use a DNS provider other than those on the list, refer to the following two schemes:

- Scheme 1: Configuring a custom nameserver
- Scheme 2: Using webhooks

On the backend system of the DNS provider, configure a custom nameserver and direct it to the address of a nameserver that can manage other DNS providers' domain names, such as Cloudflare. You can log in to the backend of Cloudflare to view the specific address, as shown in the figure below:

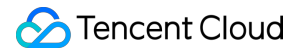

#### **Cloudflare nameservers**

To use Cloudflare, ensure your authoritative DNS servers, or nameservers have been changed. These are your assigned Cloudflare nameservers.

| Туре | Value                   |
|------|-------------------------|
| NS   | art.ns.cloudflare.com   |
| NS   | meera.ns.cloudflare.com |

You can configure a custom nameserver for namecheap, as shown in the figure below:

| NAMESERVERS | ? | Custom DNS              |
|-------------|---|-------------------------|
|             |   | art.ns.cloudflare.com   |
|             |   | meera.ns.cloudflare.com |
|             |   | O ADD NAMESERVER        |

Finally, when configuring the Issuer and specifying the DNS-01 verification method, add the Cloudflare information.

#### Obtaining and using certificates

After creating a certificate, you can run the kubectl command to check whether the certificate has been issued successfully.

```
$ kubectl get certificate -n prod
NAME READY SECRET AGE
test-mydomain-com True test-mydomain-com-tls 1m
```

• READY = False : indicates that the certificate failed to be issued. You can run the describe command to check the event and analyze the failure cause.

\$ kubectl describe certificate test-mydomain-com -n prod

• READY = True : indicates that the certificate was issued successfully. In this case, the certificate will be stored in the specified Secret, for example, default/test-mydomain-com-tls . You can run kubectl to view the certificate, where tls.crt indicates the certificate, and tls.key indicates the key.

```
$ kubectl get secret test-mydomain-com-tls -n default
...
data:
```

# S Tencent Cloud

```
tls.crt: <cert>
tls.key: <private key>
```

You can mount the certificate to the app that needs it or directly reference the Secret in an ingress that you created. The following shows a sample YAML file:

```
apiVersion: networking.k8s.io/v1beta1
kind: Ingress
metadata:
name: test-ingress
annotations:
kubernetes.io/Ingress.class: nginx
spec:
rules:
- host: test.mydomain.com
http:
paths:
- path: /web
backend:
serviceName: web
servicePort: 80
tls:
hosts:
- test.mydomain.com
secretName: test-mydomain-com-tls
```

# References

- cert-manager official website
- How It Works
- API reference docs
- Certificate

# Using cert-manager to Issue Free Certificate for DNSPod Domain Name

Last updated : 2021-12-03 16:13:23

# Overview

If you use DNSPod to manage your domain names and want to automatically issue free certificates for domain names in Kubernetes, you can use cert-manager to this end:

cert-manager supports many DNS providers but not DNSPod. However, it offers a webhook to support more providers, and support for DNSPod is also implemented in the community. This document describes how to use cert-manager and cert-manager-webhook-dnspod to automatically issue free certificates for domain names in DNSPod.

# Basic Knowledge

We recommend you read Using cert-manager to Issue Free Certificates first.

# Directions

# 1. Create a DNSPod key

Log in to the DNSPod console. In Key Management, create a key and copy the automatically generated ID and Token

# 2. Install cert-manager

Install cert-manager. For more information, please see Using cert-manager to Issue Free Certificates.

#### 3. Install cert-manager-webhook-dnspod

Use HELM to install cert-manager-webhook-dnspod. You need to prepare the HELM configuration file.

Below is a sample dnspod-webhook-values.yaml :

```
groupName: example.your.domain # Enter a custom group name
secrets: # Paste the generated ID and token below
apiID: "<id>"
apiToken: "<token>"
```

clusterIssuer: enabled: true # Automatically create a ClusterIssuer email: your@email.com # Enter your email address

For the complete configuration, please see values.yaml.

Use HELM for installation:

```
git clone --depth 1 https://github.com/qqshfox/cert-manager-webhook-dnspod.git
helm upgrade --install -n cert-manager -f dnspod-webhook-values.yaml cert-manage
r-webhook-dnspod ./cert-manager-webhook-dnspod/deploy/cert-manager-webhook-dnspo
d
```

#### 4. Create a certificate

Use the following YAML file to create a Certificate object to issue a free certificate:

```
apiVersion: cert-manager.io/v1
kind: Certificate
metadata:
name: example-com-crt
namespace: istio-system
spec:
secretName: example-com-crt-secret # The certificate is stored in this secret
issuerRef:
name: cert-manager-webhook-dnspod-cluster-issuer # The automatically generated C
lusterIssuer is used here
kind: ClusterIssuer
group: cert-manager.io
dnsNames: # Enter the list of domain names for which to issue certificates. Ensu
re that all the domain names are managed by DNSPod
- example.com
- test.example.com
```

If the status becomes **READY**, the certificate is successfully issued:

```
$ kubectl -n istio-system get certificates.cert-manager.io
NAME READY SECRET AGE
example-com-crt True example-com-crt-secret 25d
```

If the issuance fails, you can run describe to view the cause:

kubectl -n istio-system describe certificates.cert-manager.io example-com-crt

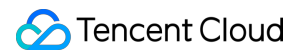

#### 5. Use the certificate

After the certificate is successfully issued, it will be stored in the specified Secret as follows:

- Use in Ingress
- Use in Istio ingress gateway

```
apiVersion: networking.k8s.io/v1beta1
kind: Ingress
metadata:
name: test-ingress
annotations:
kubernetes.io/ingress.class: nginx
spec:
rules:
- host: test.example.com
http:
paths:
- path: /
backend:
serviceName: web
servicePort: 80
tls:
hosts:
- test.example.com
secretName: example-com-crt-secret # Reference the certificate secret
```

# Using the TKE NPDPlus Plug-In to Enhance the Self-Healing Capability of Nodes

Last updated : 2020-11-26 15:22:55

When a Kubernetes cluster is running, nodes may become unavailable due to component faults, kernel deadlocks, insufficient resources, and other causes. By default, the kubelet monitors the status of node resources such as PIDPressure, MemoryPressure, and DiskPressure. However, if nodes are already unavailable or the kubelet has started draining the pods when reporting node statuses, the native Kubernetes node health monitoring mechanism may not function properly. To detect node faults proactively, you need to add more specific metrics to describe node health status and adopt corresponding recovery policies to achieve smart OPS, reduce development costs, and migitate the burden on OPS personnel.

# node-problem-detector

Node problem detector (NPD) is an open-source Kubernetes addon for node health detection. NPD enables users to set regular expressions to detect node exceptions in system logs or files. Based on the OPS experiences, users can set regular expressions that may generate exception logs and choose the report mode. NPD will parse the configuration file. When a log can match the regular expression rules set by the user, the detected exception status can be reported through NodeCondition, Event, or Prometheus Metric. Except for the log matching function, NPD also allows users to write custom detection addons. Users can develop their own script or executable file and integrate it into the NPD addon. In this way, NPD can execute the detection program periodically.

# TKE NPDPlus Add-On

In TKE, NPD is enhanced and integrated as an add-on called NodeProblemDetectorPlus (NPDPlus). You can install this add-on in existing clusters with one click. Alternatively, you can deploy NPDPlus when creating a cluster. TKE extracts metrics that can detect node exceptions in certain ways and integrates these metrics into NPDPlus. For example, NPDPlus can detect the systemd status of the kubelet and Docker in containers as well as the CVM file descriptor and thread pressure.

TKE uses NPDPlus to detect node unavailability proactively, instead of reporting exceptions after nodes become unhealthy. After users deploy NPDPlus in a TKE cluster and run the command kubectl describe node, they can view some node conditions. For example, FDPressure indicates whether the number of file descriptors used on the node has reached 80% of the threshold allowed by the CVM, and ThreadPressure indicates whether the number

of threads on the node has reached 90% of the threshold allowed by the CVM. Users can monitor these conditions and configure preventive policies to minimize potential exceptions. For more information, see Node Conditions.

Meanwhile, the current opinion of Kubernetes is that the NotReady mechanism of nodes relies on the parameter settings of kube-controller-manager. Therefore, when a node network connection fails, Kubernetes can hardly detect node exceptions in seconds. In some scenarios (such as livestreaming and online conferences), this is unacceptable. NPDPlus inherits the distributed node health detection feature. It can detect node network status in seconds and check whether nodes can communicate with other nodes without communicating with the Kubernetes master component.

For more information on how to use the TKE NPDPlus add-on, see NodeProblemDetectorPlus Usage.

# Node Self-Healing

The health status information of nodes is collected to proactively detect node exceptions before business pods become unavailable. This way, OPS or development personnel can correct Docker, the kubelet, or nodes in a timely manner. To reduce the workload of OPS personnel, NPDPlus provides self-healing capabilities based on collected node status information. Cluster admins can configure self-healing capabilities, such as restarting Docker, restarting the kubelet, or restarting CVM nodes, based on different node states. Meanwhile, to prevent node avalanche in clusters, strict throttling must be performed before self-healing to prevent massive numbers of nodes from being restarted. The specific policies are as follows:

- Only one node in the cluster can perform a self-healing action at a time, and the interval between self-healing actions must be no less than one minute.
- When a new node is added to the cluster, the node will be given a 2-minute toleration period to prevent incorrect self-healing from being triggered by the initial instability of the node addition.
- If a node remains abnormal after a CVM restart is triggered, the node will not perform any additional self-healing actions within 3 hours.

NPDPlus records all executed self-healing actions in Node Event, so that cluster admins can monitor the events that occur on nodes, as shown in the figure below:

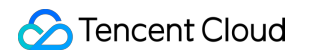

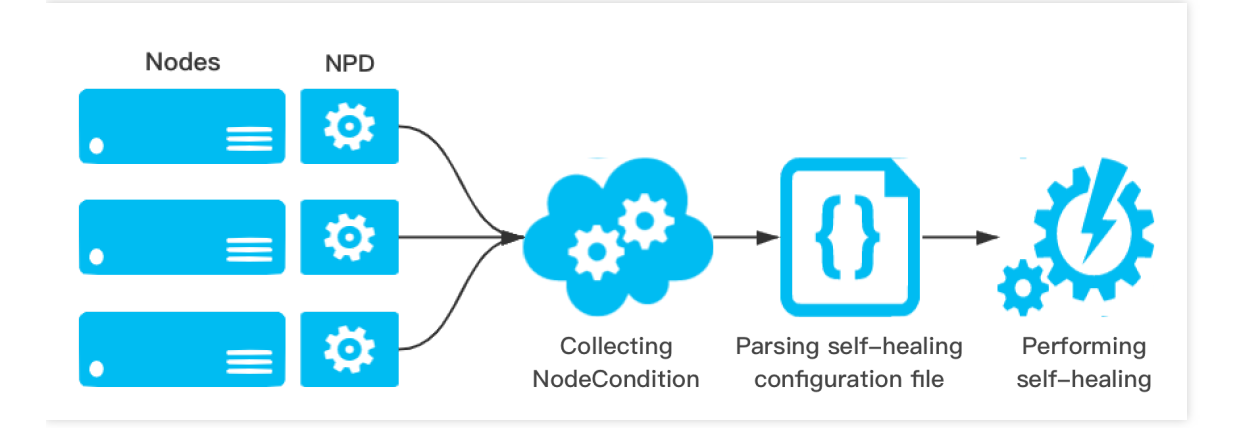

# Using kubecm to Manage Multiple Clusters kubeconfig

Last updated : 2021-05-11 14:16:42

# Overview

Kubectl is a command line tool provided by Kubernetes for performing operations on clusters. It uses Kubeconfig as a configuration file (the default path is ~/.kube/config ) to configure the information of multiple clusters, and manage and operate multiple clusters.

To manage and operate the TKE or EKS cluster through Kubectl, you need to enable the APIServer's public or private network access on the cluster basic information page to obtain Kubeconfig (cluster access credentials). If you need to use Kubectl to manage multiple clusters, generally you need to extract the contents of each field in Kubeconfig and merge them into the Kubeconfig file of the device where Kubectl locates. This method is complicated and may easily cause an error.

Through kubecm tool, you can merge multiple cluster access credentials into kubeconfig more simply and efficiently. This document describes how to use kubecm to efficiently manage the Kubeconfig of multiple clusters.

# Prerequisites

- You have created a TKE or EKS cluster.
- You have installed kubectl command line tool on the device used for managing multiple clusters.

# Directions

# Installing kubecm

Install Kubecm on the device used for managing multiple clusters.

#### **Obtaining cluster access credential**

After creating a TKE or EKS cluster, you need to follow the instructions below to obtain access credentials for TKE or EKS cluster.

#### Obtaining access credential for TKE cluster

1. Log in to the TKE console and click **Cluster** in the left sidebar.

- 2. Click the ID/name of the cluster that needs to obtain the access credential to go to the management page.
- 3. Click **Basic Information** on the left side.
- 4. On the **Basic Information** page, enable **Internet Access** and **Private Network Access** in **Cluster APIServer Information** section.

| Cluster APIServer i    | nformation                                                                                                    |             |      |
|------------------------|----------------------------------------------------------------------------------------------------|-------------|------|
| Accessed URL           | https://cls-                                                                                                    |             |      |
| Internet Access        | Activated                                                                                                    |             |      |
|                        | Allowed IPs:                                                                                                    |             |      |
| Private Network Access | Activated                                                                                                    |             |      |
|                        | To enable private network access, you also need to configure the domain name on the accessing server. Execute the following accessing server:sudo sed -i '\$a cs.tencent-cloud.com' /etc/hosts | command on  | the  |
| Kubeconfig             | The following kuberconfig file is kuberconfig for the current sub-account:                                                                                                    |             |      |
|                        | apiVersion: v1                                                                                                    | Download    | Сору |
|                        | clusters:                                                                                                    |             |      |
|                        | - cluster:                                                                                                    |             |      |
|                        | certificate-authority-data:                                                                                                    |             |      |
|                        |                                                                                                    |             |      |
|                        |                                                                                                    |             |      |
|                        |                                                                                                    |             |      |
|                        | M0hlMHI0MGRFN21MVQpCdm9USGF10EZpL25zSkZiSEtBTFVSOWFRaFZZZGRnT1dvK09CemhNRjB0NzhuNEFvbjZMZGp2ZzNEZ2JH                                                                                           | NGdaCkNrQ0p | pN   |
|                        | VpTam9neXVMZnpXemJrWGRoU2RXanVPYVBkN2RUMFZUclpwS3BybnF0RTNDMG13SnJwMGdzRDRkY3QKSHE0RlJvcmdEQTdHYlpvM                                                                                           | WlNU1hHaEw4 | 4Nl  |
|                        | U0SlJmcW50aDhMdzUzVVJ5YXpCci96MFdITEhVbk1uUjEwN0NydwpPZXNmR1ZGemUxUGtUNT1XV31FQ0F3RUFBYU1qTUNFd0RnWU                                                                                           | RWUjBQQVFIL | .0J  |
|                        | BUURBZØtVTUE4RØExVWRFdØVCCi93UUZNQU1CQWY4dØRRWUpLb1pJaHZjTkFRRUxCUUFEZ2dFQkFKU2hIMGVSd1ArQXJNc1VzSzFr                                                                                          | meXMwMW5oM] | .QK  |

5. Click **Download** on the right side of **Kubeconfig** to download Kubeconfig.

#### **Obtaining access credential for EKS cluster**

- 1. Log in to the TKE console and click **Elastic Cluster** in the left sidebar.
- 2. Click the ID/name of the cluster that needs to obtain the access credential to go to the management page.
- 3. Click **Basic Information** on the left side.
- 4. On the **Basic Information** page, enable **Internet Access** and **Private Network Access** in **Cluster APIServer Information** section.

| Cluster APIServer inf  | formation    |               |
|------------------------|--------------|---------------|
| Internet Access        | Activated    |               |
|                        | Accessed URL | https:// Copy |
|                        | KubeConfig   | Copy Download |
| Private Network Access | Activated    |               |
|                        | Accessed URL | https:// Copy |
|                        | KubeConfig   | Copy Download |

5. Click Download on the right side of Kubeconfig to download Kubeconfig.

#### Using Kubecm to add access credential to Kubeconfig

This document takes the cluster access credential cls-l6whmzi3-config as an example. Run the following command, use Kubecm to add the access credential to Kubeconfig ( -n means you can specify the context name). Examples are as follows:

kubecm add -f cls-l6whmzi3-config -n cd -c

#### Viewing cluster list

Run the command kubecm ls to view the cluster list in kubeconfig (The asterisk identifies the cluster is under operation), as shown below:

```
$ kubecm ls
+-----+
-----+
| CURRENT | NAME | CLUSTER | USER | SERVER | Namespace |
+-----+
======+
| * | cd | cluster-chh6kgf9d9 | user-chh6kgf9d9 | https://cls-l6whmzi3.ccs.tence
| default |
| | | | nt-cloud.com | |
+----+
```

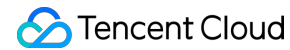

```
-----+
| | bj | cluster-6qaua96n | user-6qaua96n | https://cls-6qaua96n.ccs.tence | kube
-system |
| | | | nt-cloud.com | |
+-----+
```

# Switching the cluster

Run the command kubecm switch to interactively switch to another cluster, as shown below:

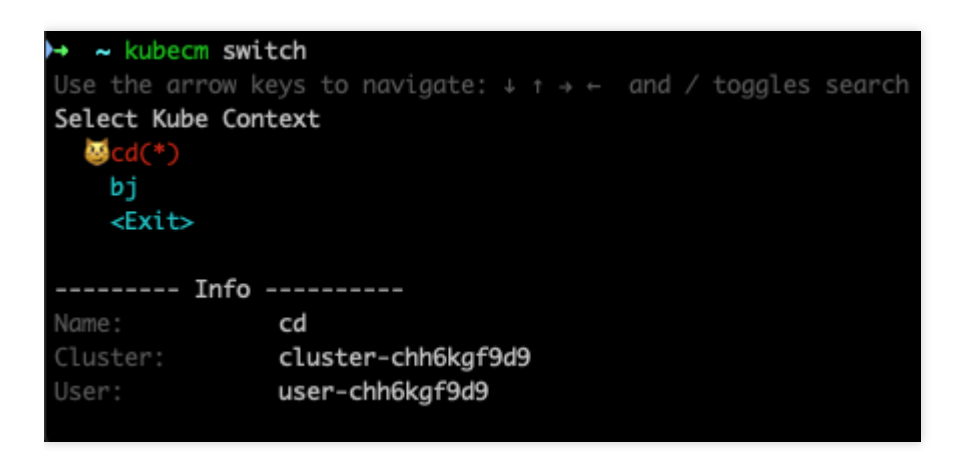

# **Removing the cluster**

Run the command kubecm delete to remove a cluster, as shown below:

```
$ kubecm delete bj
Context Delete: 「bj」
「/Users/roc/.kube/config」 write successful!
+-----+
------+
| CURRENT | NAME | CLUSTER | USER | SERVER | Namespace |
+-----++
=-----+
| cd | cluster-chh6kgf9d9 | user-chh6kgf9d9 | https://cls-l6whmzi3.ccs.tence |
default |
| | | | nt-cloud.com | |
+-----++
-----+
```

# References

- Open-source kubecm
- kubecm Official Documents

# Quick Troubleshooting Using TKE Audit and Event Services

Last updated : 2022-06-10 16:48:45

# Use Cases

The cluster auditing and event storage features of TKE are configured with rich visual charts to display audit logs and cluster events in multiple dimensions. Their operations are simple, and most common cluster Ops use cases are covered, making it easy for you to find and locate problems, improve the Ops efficiency, and maximize the value of audit and event data.

This document describes how to use audit and event dashboards to quickly locate cluster problems for several use cases.

# Prerequisites

You have logged into the TKE console and enabled cluster auditing and event storage.

# Samples

# Sample 1. Troubleshooting workload disappearance

- 1. Log in to the TKE console.
- 2. On the left sidebar, select **Cluster Ops** > **Auditing Search**.
- 3. Select the **K8s Object Operation Overview** tab and specify the operation type and resource object to be checked in **Filters**.
- 4. Click Filter to start the query. The result is as shown below:

cls- ees20545 deployments nginx delete 2020-11-30T03:37:13.479331Z 10C 200

As shown above, the 10001\*\*\*\*7138 account deleted the nginx application at 2020-11-30T03:37:13 . For more information on the account, select CAM > User List.

# Sample 2. Troubleshooting node cordoning

1. Log in to the TKE console.

- 2. On the left sidebar, select Cluster Ops > Auditing Search.
- 3. Select the Node Operation Overview tab and specify the name of the cordoned node in Filters.
- 4. Click **Filter** to start the query. The result is as shown below:

| cls- a3             | b4b3c3-       | 172.16.18.13 20<br>18 | 020-11-30T06:22:<br>3.701812Z | 100  | 200              |  |
|---------------------|---------------|-----------------------|-------------------------------|------|------------------|--|
| As shown above, the | 10001****7138 | account cordoned t    | he 172.16.18                  | 8.13 | node at 2020-11- |  |

30T06:22:18 .

#### Sample 3. Troubleshooting slow API server response

- 1. Log in to the TKE console.
- 2. On the left sidebar, select **Cluster Ops** > **Auditing Search**.
- 3. Select the **Aggregated Search** tab, which provides trend graphs of API server access requests in multiple dimensions, such as user, operation type, and return status code, as shown below:

#### Operator distribution trend:

|     | admin                                                                     | 127   | -0 |  |
|-----|---------------------------------------------------------------------------|-------|----|--|
| 100 | kube-apiserver-kubelet-client                                             | 48    |    |  |
|     | - kube-controller-manager                                                 | 471   |    |  |
|     | - system:apiserver                                                        | 78    |    |  |
| 000 | <ul> <li>-system:serviceaccount:kube-system:cronjob-controller</li> </ul> | 12    |    |  |
|     | -system:serviceaccount:kube-system:kube-admin                             | 88    |    |  |
| 00  | -system:serviceaccount:kube-system:tke-kube-state-metrics                 | 3,598 |    |  |

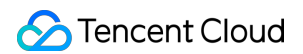

#### • Operation type distribution trend:

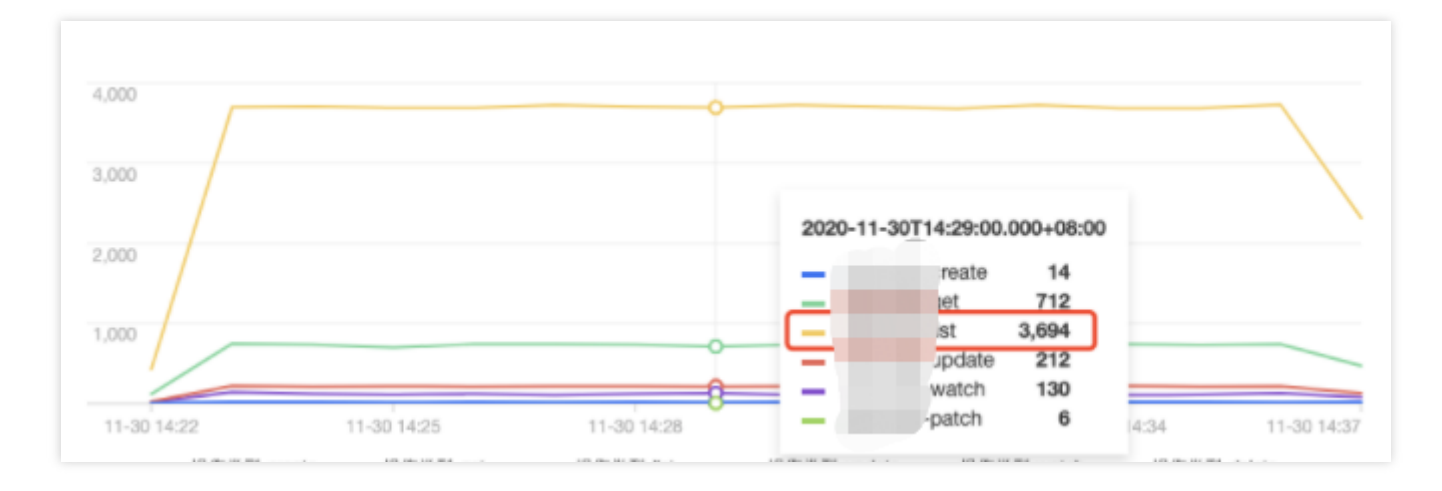

#### Status code distribution trend:

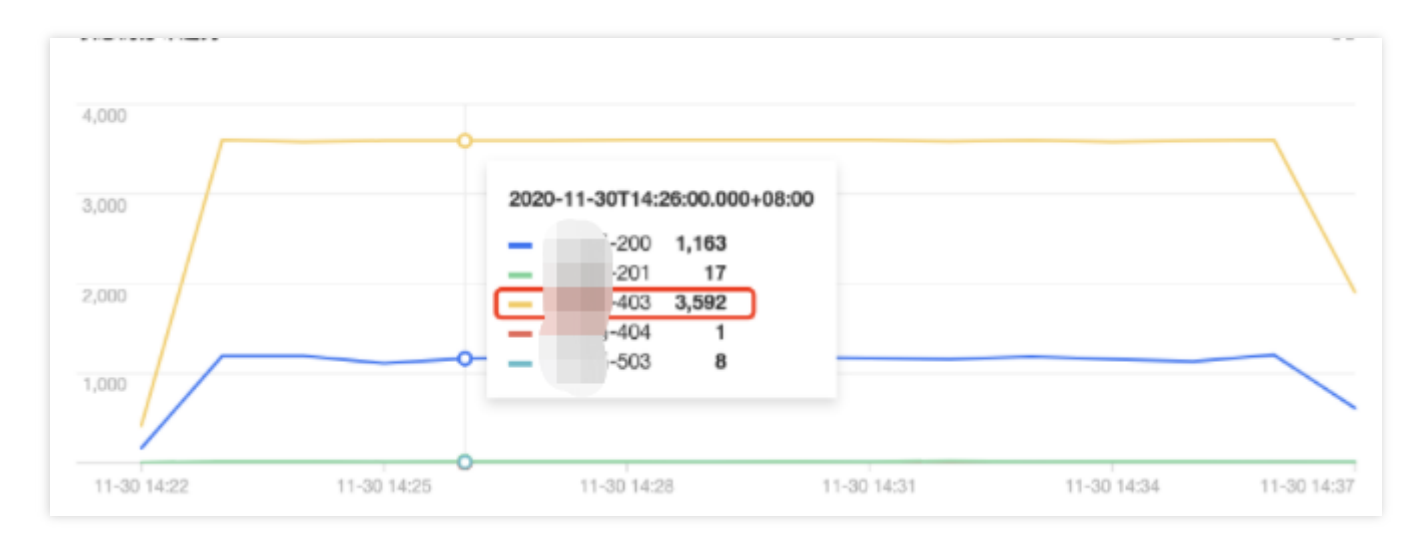

As shown above, the tke-kube-state-metrics user has much more access requests than others. The operation type distribution trend shows that most of the operations are LIST operations, and the status code distribution trend shows that most of the status codes are 403. The business logs show that the tke-kube-state-metrics add-on kept requesting API server retries due to the RBAC authentication issue, resulting in a sharp increase in API server access requests. Below is a sample log:

E1130 06:19:37.368981 1 reflector.go:156] pkg/mod/k8s.io/client-go@v0.0.0-20191 109102209-3c0d1af94be5/tools/cache/reflector.go:108: Failed to list \*v1.VolumeA ttachment: volumeattachments.storage.k8s.io is forbidden: User "system:servicea ccount:kube-system:tke-kube-state-metrics" cannot list resource "volumeattachme nts" in API group "storage.k8s.io" at the cluster scope

#### Sample 4. Troubleshooting a node exception

1. Log in to the TKE console.
- 2. On the left sidebar, select Cluster Ops > Event Search.
- 3. Select the Event Overview tab and enter the abnormal node IP in the Resource Object filter.
- 4. Click **Filter** to start the query.
- 5. Click the event to further view the trend of the abnormal event.

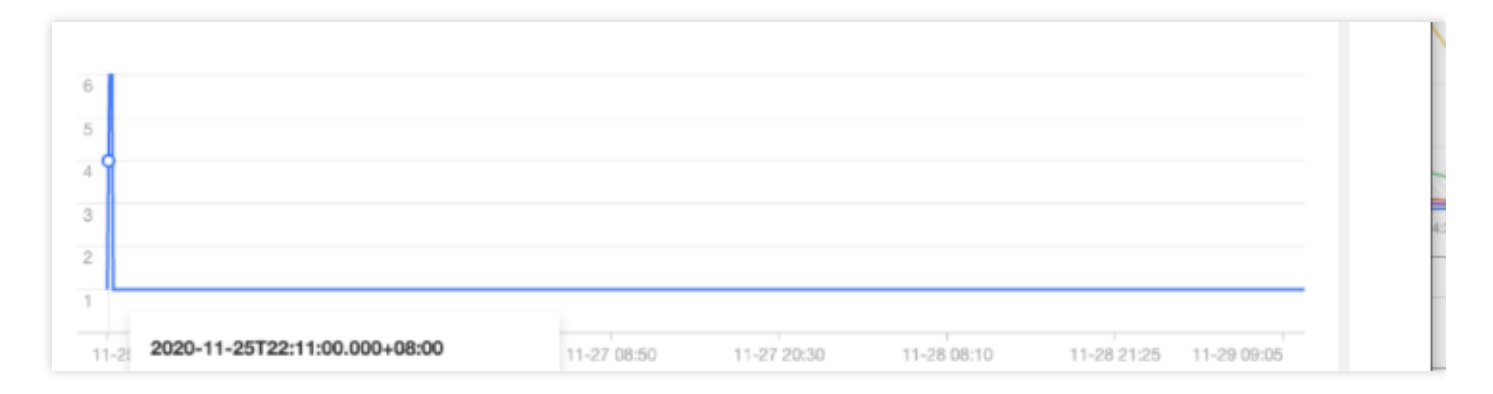

| cls-ire2oyho | 2020-11-25T14:20:29+0000 | Warning | Node | 172.16.18.13 | EvictionThresholdMet | Attempting to reclaim ephemeral-storage | 56 |
|--------------|--------------------------|---------|------|--------------|----------------------|-----------------------------------------|----|
| cls-ire2oyho | 2020-11-25T14:15:28+0000 | Warning | Node | 172.16.18.13 | EvictionThresholdMet | Attempting to reclaim ephemeral-storage | 26 |
| cls-ire2oyho | 2020-11-25T14:14:57+0000 | Warning | Node | 172.16.18.13 | EvictionThresholdMet | Attempting to reclaim ephemeral-storage | 23 |
| cls-ire2oyho | 2020-11-25T14:14:47+0000 | Warning | Node | 172.16.18.13 | EvictionThresholdMet | Attempting to reclaim ephemeral-storage | 22 |
| cls-ire2oyho | 2020-11-25T14:14:37+0000 | Warning | Node | 172.16.18.13 | EvictionThresholdMet | Attempting to reclaim ephemeral-storage | 21 |
| cls-ire2oyho | 2020-11-25T14:14:27+0000 | Warning | Node | 172.16.18.13 | EvictionThresholdMet | Attempting to reclaim ephemeral-storage | 20 |
|              |                          |         |      |              |                      |                                         |    |

As shown above, starting from 2020-11-25, the 172.16.18.13 node was abnormal due to insufficient disk space, after which kubelet started to try evicting Pods on the node to repossess the disk space.

#### Sample 5. Locating a node scale-out trigger

The cluster auto-scaler (CA) add-on automatically increases or decreases the number of nodes in the cluster according to the load condition when node pool **elastic scaling** is enabled. If a node in the cluster is automatically scaled, you can backtrack the whole scaling process through event search.

- 1. Log in to the TKE console.
- 2. On the left sidebar, select **Cluster Ops** > **Event Search**.
- 3. Select the **Global Search** tab and enter the following search command in the search box:

event.source.component : "cluster-autoscaler"

4. Select event.reason, event.message, and event.involvedObject.name from the Hidden Fields on the left for display. Click Search and Analysis and view the results.

#### 5. Sort the search results by Log Time in reverse order as shown below:

|    | 1000                | event.reason      | event.message                                                                                              | event.involvedObject.name | event.involvedObject. |
|----|---------------------|-------------------|----------------------------------------------------------------------------------------------------|---------------------------|-----------------------|
| Þ. | 2020-11-25 20:35:43 | ScaledUpGroup     | Scale-up: setting group asg-qyl22zfi size to 1                                                             | cluster-autoscaler-status | kube-system           |
| Þ. | 2020-11-25 20:35:45 | ScaledUpGroup     | Scale-up: group asg-qy/22zfl size set to 1                                                                 | cluster-autoscaler-status | kube-system           |
| ۶. | 2020-11-25 20:35:45 | TriggeredScaleUp  | pod triggered scale-up: [[asg-qy/22zfi 0->1 (max: 3)]]                                                     | nginx-5dbf784b68-tq8rd    | default               |
| Þ. | 2020-11-25 20:35:45 | TriggeredScaleUp  | pod triggered scale-up: [[asg-qyl22zfi 0->1 (max: 3)]]                                                     | nginx-5dbf784b68-fpvbx    | default               |
| Þ. | 2020-11-25 20:57:15 | ScaledUpGroup     | Scale-up: setting group asg-qy/22zfi size to 3                                                             | cluster-autoscaler-status | kube-system           |
| Þ. | 2020-11-25 20:57:15 | TriggeredScaleUp  | pod triggered scale-up: [[asg-qy/22zfi 1->3 (max: 3)]]                                                     | nginx-5dbf784b68-v9jv5    | default               |
| Þ. | 2020-11-25 20:57:15 | NotTriggerScaleUp | pod didn't trigger scale-up (it wouldn't fit if a new node is added): 1 node(s) didn't match node selector | ccs-log-collector-55nw9   | kube-system           |
| Þ. | 2020-11-25 20:57:15 | ScaledUpGroup     | Scale-up: setting group asg-qy/22zfi size to 3                                                             | cluster-autoscaler-status | kube-system           |
| Þ  | 2020-11-25 20:57:15 | ScaledUpGroup     | Scale-up: group asg-qy/22zfi size set to 3                                                                 | cluster-autoscaler-status | kube-system           |
| Þ. | 2020-11-25 20:57:15 | ScaledUpGroup     | Scale-up: group asg-qy/22zfl size set to 3                                                                 | cluster-autoscaler-status | kube-system           |
| Þ. | 2020-11-25 20:57:15 | NotTriggerScaleUp | pod didn't trigger scale-up (it wouldn't fit if a new node is added): 1 node(s) didn't match node selector | ccs-log-collector-dg9rc   | kube-system           |
| Þ. | 2020-11-25 20:57:15 | TriggeredScaleUp  | pod triggered scale-up: [[asg-qy/22zfi 1->3 (max: 3))]                                                     | nginx-5dbf784b68-v7dn2    | default               |
| Þ. | 2020-11-25 20:57:15 | TriggeredScaleUp  | pod triggered scale-up: [[asg-qy/22zfi 1->3 (max: 3))]                                                     | nginx-5dbf784b68-fdjhm    | default               |
| Þ. | 2020-11-25 20:57:36 | NotTriggerScaleUp | pod didn't trigger scale-up (it wouldn't fit if a new node is added): 1 max limit reached                  | nginx-5dbf784b68-v7dn2    | default               |
| Þ  | 2020-11-25 20:57:36 | NotTriggerScaleUp | pod didn't trigger scale-up (it wouldn't fit if a new node is added): 1 max limit reached                  | nginx-5dbf784b68-v9jv5    | default               |

As shown above, the event shows that the node scale-out occurred at 2020-11-25 20:35:45 , which was triggered by three Nginx Pods ( nginx-5dbf784b68-tq8rd , nginx-5dbf784b68-fpvbx , and nginx-5dbf784b68-v9jv5 ). As a result, three nodes were added, and further scale-out was not triggered as the maximum number of nodes was reached in the node pool.

# Customizing RBAC Authorization in TKE

Last updated : 2022-06-10 19:32:53

TKE allows you to manage the general authorization of sub-accounts by using the **authorization management** feature in the console and customize your authorization by using a custom YAML (Using RBAC Authorization). Kubernetes RBAC authorization description and principle are as shown below:

- Permission objects (Role or ClusterRole): Use apiGroups, resources, and verbs to define permissions, including:
  - Role permission object: Used for a specific namespace.
  - ClusterRole permission object: It can be reused for authorization in multiple namespaces (RoleBinding) or the entire cluster (ClusterRoleBinding).
- Authorization object (Subjects): The subjects for granting permissions, including three types of subjects: User, Group, and ServiceAccount.
- Permission binding (RoleBinding or ClusterRoleBinding): It combines and binds the permission objects and authorization objects, including:
  - RoleBinding: Used for a specific namespace.
  - ClusterRoleBinding: Used for the entire cluster.

Kubernetes RBAC authorization mainly provides the following four permission binding methods. This document describes how to use them for user authorization management.

| Method                                                                      | Description                                                                                                    |
|-----------------------------------------------------------------------------|----------------------------------------------------------------------------------------------------|
| Method 1. Bind permissions in a namespace                                   | RoleBinding references a Role object to grant Subjects resource permissions in a namespace.                                                              |
| Method 2. Reuse permission<br>objects for binding in multiple<br>namespaces | Different RoleBinding objects in multiple namespaces can reference the same ClusterRole object template to grant Subjects the same template permissions. |
| Method 3. Bind permissions in the entire cluster                            | ClusterRoleBinding references the ClusterRole template to grant Subjects permissions for the entire cluster.                                             |
| Method 4. Customize permissions                                             | You can customize permissions, for example, grant a user the permission to log in to the TKE cluster in addition to the preset read-only permission.     |

Note:

In addition to the above methods, you can combine ClusterRole with other ClusterRoles by using aggregationRule on Kubernetes RBAC v1.9 or later. For more information, see Aggregated ClusterRoles.

## Method 1. Bind permissions in a namespace

This method is mainly used to bind related permissions under a certain namespace for a certain user. It is suitable for scenarios that require refined permissions. For example, developers, testers, and Ops personnel can only manipulate resources in their respective namespaces. The following describes how to implement permission binding for a namespace in TKE.

1. Use the following shell script to create a test namespace and a test user of ServiceAccount type, and set up cluster access credential (token) authentication as shown below:

```
USERNAME='sa-acc' # Set the test account name
NAMESPACE='sa-test' # Set the test namespace name
CLUSTER_NAME='cluster_name_xxx' # Set the test cluster name
# Create the test namespace
kubectl create namespace ${NAMESPACE}
# Create the test ServiceAccount account
kubectl create sa ${USERNAME} -n ${NAMESPACE}
# Obtain the Secret token resource name automatically created by the ServiceAcc
ount account
SECRET_TOKEN=$(kubectl get sa ${USERNAME} -n ${NAMESPACE} -o jsonpath='{.secret
s[0].name}')
# Get the plaintext token of the Secrets
SA_TOKEN=$(kubectl get secret ${SECRET_TOKEN} -o jsonpath={.data.token} -n sa-t
est | base64 -d)
# Set an access credential of token type using the obtained plaintext token inf
ormation
kubectl config set-credentials ${USERNAME} --token=${SA_TOKEN}
# Set the context entries for accessing the cluster
kubectl config set-context ${USERNAME} --cluster=${CLUSTER_NAME} --namespace=
${NAMESPACE} --user=${USERNAME}
```

2. Run the kubectl config get-contexts command to view the generated contexts as shown below:

| root@VM-0 | -13-ubuntu:/home/ubuntu# | kubectl config get- | contexts |          |           |
|-----------|--------------------------|---------------------|----------|----------|-----------|
| CURRENT   | NAME                     |                     | CLUSTER  | AUTHINFO | NAMESPACE |
| *         | cls-i                    | -context-default    | cls-i    | 10       |           |
|           | sa-acc                   |                     | cls-i    | sa-acc   | sa-test   |

3. Create a Role permission object resource file sa-role.yaml as shown below:

```
kind: Role
apiVersion: rbac.authorization.k8s.io/v1
metadata:
namespace: sa-test # Specify the namespace
name: sa-role-test
rules: # Set the permission rule
- apiGroups: ["", "extensions", "apps"]
resources: ["deployments", "replicasets", "pods"]
verbs: ["get", "list", "watch", "create", "update", "patch", "delete"]
```

4. Create a RoleBinding object resource file sa-rb-test.yaml. The following permission binding indicates that
the sa-acc user of ServiceAccount type has sa-role-test (Role type) permissions in the sa-test namespace, as shown below:

```
apiVersion: rbac.authorization.k8s.io/v1
kind: RoleBinding
metadata:
name: sa-rb-test
namespace: sa-test
subjects:
- kind: ServiceAccount
name: sa-acc
namespace: sa-test # The namespace of the ServiceAccount
apiGroup: "" # The default apiGroup is `rbac.authorization.k8s.io`.
roleRef:
kind: Role
name: sa-role-test
apiGroup: "" # The default apiGroup is `rbac.authorization.k8s.io`.
```

5. From the verification result as shown below, you can find that when the Context is sa-context, the default
namespace is sa-test, and it has the permissions configured in the sa-role-test (Role) object under
the sa-test namespace, but it has no permissions under the default namespace.

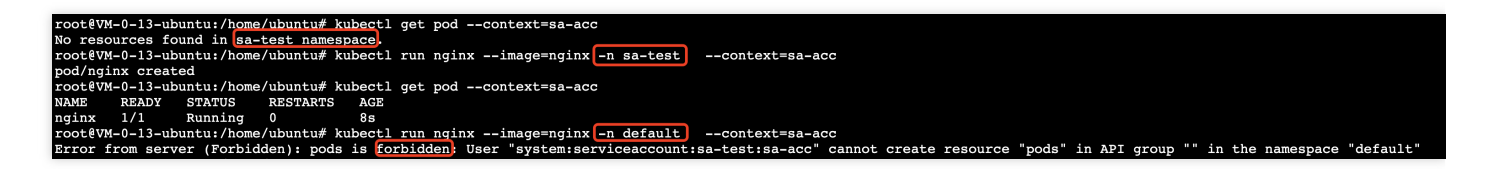

# Method 2. Reuse permission objects for binding in multiple namespaces

This method is mainly used to grant the same permissions in multiple namespaces to a user. It is suitable for scenarios where a permission template is used to bind permissions in multiple namespaces. For example, you might want to bind the same resource operation permissions for DevOps personnel in multiple namespaces. The following describes how to reuse cluster permissions in multiple namespaces in TKE.

1. Use the following shell script to create an user authenticated with X.509 self-signed certificate, approve the CSR and the certificate as trustworthy, and set the cluster resource access credential Context as shown below:

```
USERNAME='role_user' # Set the username
NAMESPACE='default' # Set the test namespace name
CLUSTER_NAME='cluster_name_xxx' # Set the test cluster name
# Use OpenSSL to generate a self-signed certificate key
openssl genrsa -out ${USERNAME}.key 2048
# Use OpenSSL to generate a self-signed CSR file, where `CN` indicates the user
name and `O` indicates the group name
openssl req -new -key ${USERNAME}.key -out ${USERNAME}.csr -subj "/CN=${USERNAM
E } /O=$ { USERNAME } "
# Create a Kubernetes CSR
cat <<EOF | kubectl apply -f -
apiVersion: certificates.k8s.io/v1beta1
kind: CertificateSigningRequest
metadata:
name: ${USERNAME}
spec:
request: $(cat ${USERNAME}.csr | base64 | tr -d '\n')
usages:
- digital signature
- key encipherment
- client auth
EOF
# Approve the certificate as trustworthy
kubectl certificate approve ${USERNAME}
# Obtain the self-signed certificate CRT
kubectl get csr ${USERNAME} -o jsonpath={.status.certificate} | base64 --decode
> ${USERNAME}.crt
# Set the cluster resource access credential (X.509 certificate)
kubectl config set-credentials ${USERNAME} --client-certificate=${USERNAME}.crt
--client-key=${USERNAME}.key
# Set the Context cluster and default namespace
```

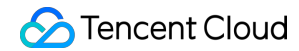

```
kubectl config set-context ${USERNAME} --cluster=${CLUSTER_NAME} --namespace=
${NAMESPACE} --user=${USERNAME}
```

2. Create a ClusterRole object resource file test-clusterrole.yaml as shown below:

```
kind: ClusterRole
apiVersion: rbac.authorization.k8s.io/v1
metadata:
name: test-clusterrole
rules:
- apiGroups: [""]
resources: ["pods"]
verbs: ["get", "watch", "list", "create"]
```

3. Create a RoleBinding object resource file clusterrole-rb-test.yaml . The following permission binding indicates that the role\_user user with the self-signed certificate authentication has test-clusterrole (ClusterRole type) permissions in the default namespace, as shown below:

```
apiVersion: rbac.authorization.k8s.io/v1
kind: RoleBinding
metadata:
name: clusterrole-rb-test
namespace: default
subjects:
    kind: User
name: role_user
namespace: default # The namespace of the user
apiGroup: "" # The default apiGroup is `rbac.authorization.k8s.io`.
roleRef:
kind: ClusterRole
name: test-clusterrole
apiGroup: "" # The default apiGroup is `rbac.authorization.k8s.io`.
```

4. From the verification result as shown below, you can find that when the Context is <code>role\_user</code>, the default namespace is <code>default</code>, and it has the permissions configured by the <code>test-clusterrole</code> permission

object.

Tencent Cloud

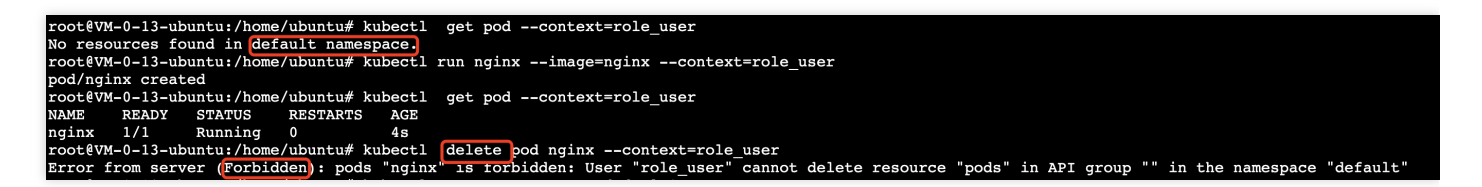

5. Create the second RoleBinding object resource file clusterrole-rb-test2.yaml. The following permission binding indicates that the role\_user user with the self-signed certificate authentication has test-clusterrole (ClusterRole type) permissions in the default2 namespace.

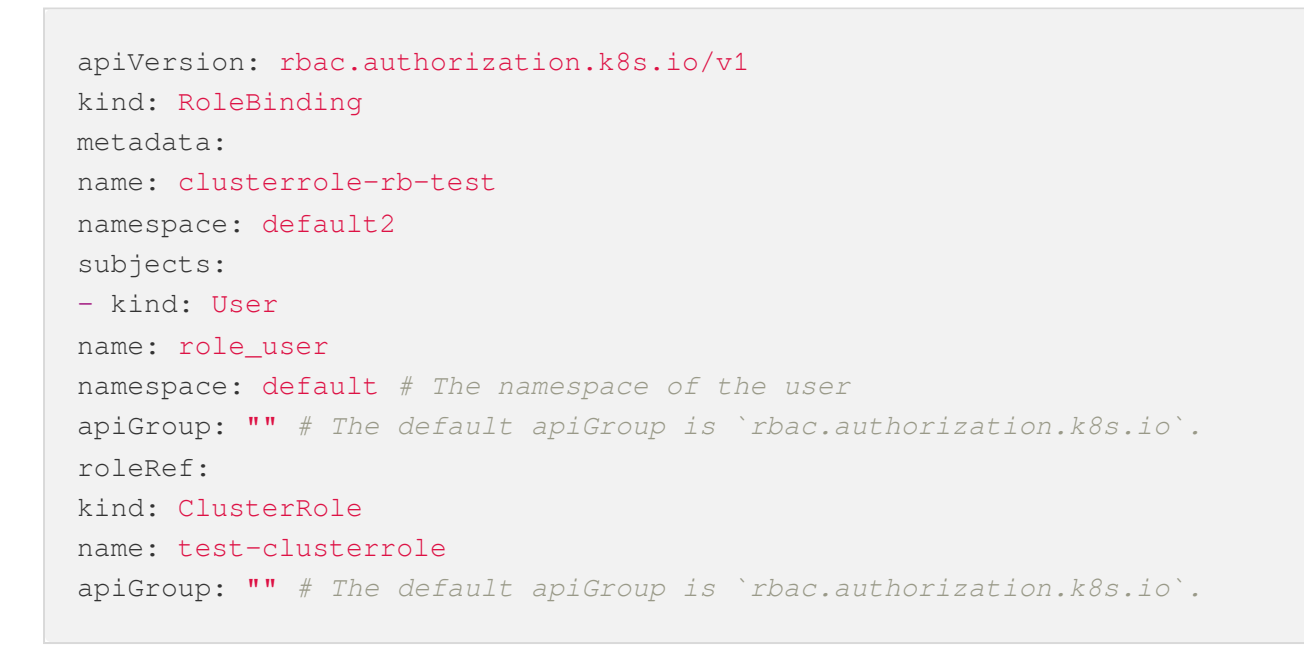

6. From the verification result as shown below, you can find that in the default2 namespace, role\_user also has the permissions configured by test-clusterrole. At this point, you have implemented permission reuse and binding in multiple namespaces.

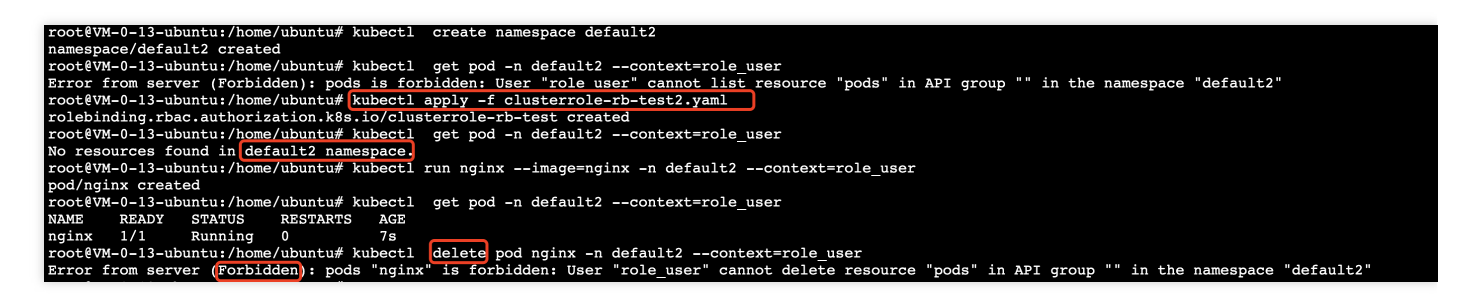

Method 3. Bind permissions in the entire cluster

This method is mainly used to bind permissions of all namespaces for a user. It is suitable for cluster-wide authorization, such as log collection permission and admin permission. The following directions describe how to use multiple namespaces in TKE to reuse cluster permission for authorization binding.

1. Create a ClusterRoleBinding object resource file clusterrole-crb-test3.yaml. The following permission binding indicates that the role\_user user with the certificate authentication has test-clusterrole (ClusterRole type) permissions in the entire cluster.

```
apiVersion: rbac.authorization.k8s.io/v1
kind: ClusterRoleBinding
metadata:
name: clusterrole-crb-test
subjects:
    kind: User
name: role_user
namespace: default # The namespace of the user
apiGroup: "" # The default apiGroup is `rbac.authorization.k8s.io`.
roleRef:
kind: ClusterRole
name: test-clusterrole
apiGroup: "" # The default apiGroup is `rbac.authorization.k8s.io`.
```

2. From the verification result as shown below, you can find that after the YAML of permission binding is applied,

role\_user has the cluster-wide test-clusterrole permissions.

| root@VM-0-13-ubuntu:/home/ubuntu# kubectl apply -f clusterrole-crb-test.yaml                |
|---------------------------------------------------------------------------------------------|
| clusterrolebinding.rbac.authorization.k8s.io/clusterrole-crb-test created                   |
| root0VM-0-13-ubuntu:/home/ubuntu# kubectl create namespace default3                         |
| namespace/default3 created                                                                  |
| root0VM-0-13-ubuntu:/home/ubuntu# kubectl create namespace default4                         |
| namespace/default4 created                                                                  |
| root0VM-0-13-ubuntu:/home/ubuntu# kubectl run nginximage=nginx -n default3context=role_user |
| pod/nginx created                                                                           |
| root0VM-0-13-ubuntu:/home/ubuntu# kubectl run nginximage=nginx -n default4context=role_user |
| pod/nginx created                                                                           |
| root0VM-0-13-ubuntu:/home/ubuntu# kubectl get pod -n default3context=role_user              |
| NAME READY STATUS RESTARTS AGE                                                              |
| nginx 1/1 Running 0 33s                                                                     |
| root0VM-0-13-ubuntu:/home/ubuntu# kubectl get pod -n default4context=role_user              |
| NAME READY STATUS RESTARTS AGE                                                              |
| nginx 1/1 Running 0 32s                                                                     |

# Method 4. Customize permissions

This section describes how to grant a user custom permissions as a cluster admin, including preset read-only permission and additional permission to log in to the TKE cluster.

#### 1. Authorize

First, grant read-only permission to a specified user as instructed in Using Preset Identity Authorization.

#### 2. View user information in the RBAC

View the information of the user bound to the read-only ClusterRoleBinding, which is to be bounded to the new ClusterRoleBinding. As shown below, you need to view the details in the ClusterRoleBinding object of the specified user.

| Node management             | * | RBAC P | Olicy Generator Get cluster Admin role |                                            |                  | You can er | ter only one keyword to search by name. | Q Ø |
|-----------------------------|---|--------|----------------------------------------|--------------------------------------------|------------------|------------|-----------------------------------------|-----|
| Namespace                   |   |        |                                        |                                            |                  |            |                                         |     |
| Workload                    | Ŧ | Name   | e                                      | Labels                                     | Account username |            | Operation                               |     |
| нра                         | * | -      | 1-ClusterRole                          | cloud.tencent.com/tke-account.200022964241 |                  |            | Delete                                  |     |
| Service and route           |   |        | troller-binding                        | app.kubernetes.io/managed-by:Helm          | -                |            | Delete                                  |     |
| management                  |   | -      | ode-binding 🖸                          | app.kubernetes.lo/managed-by:Helm          | -                |            | Delete                                  |     |
| Authorization<br>management | × |        | ss-clusterrole-nisa-binding            |                                            | •                |            | Delete                                  |     |
| ClusterRoleBinding          |   |        | vkube-proxy                            |                                            | -                |            | Delete                                  |     |
| Role     RoleRinging        |   |        | ridge-agent 🗓                          |                                            | -                |            | Delete                                  |     |

```
subjects:
- apiGroup: rbac.authorization.k8s.io
kind: User
name: 700000xxxxxx-1650879262 # The username of the specified user in RBAC. You n
eed to get this information of the specified user.
```

#### 3. Create a ClusterRole

Create a ClusterRole through YAML for a read-only user with TKE login permission as shown below:

```
apiVersion: rbac.authorization.k8s.io/v1beta1
kind: ClusterRole
metadata:
name: "700000xxxxxx-ClusterRole-ro" # ClusterRole name
rules:
- apiGroups:
. . . .
resources:
- pods
- pods/attach
- pods/exec # Pod login permission
- pods/portforward
- pods/proxy
verbs:
- create
- get
- list
- watch
```

#### 4. Create a ClusterRoleBinding

Create the YAML file of the ClusterRoleBinding for the specified user as shown below:

```
apiVersion: rbac.authorization.k8s.io/v1
kind: ClusterRoleBinding
metadata:
name: "700000xxxxx-ClusterRoleBinding-ro"
roleRef:
apiGroup: rbac.authorization.k8s.io
kind: ClusterRole
name: "700000xxxxx-ClusterRole-ro" # Use the ClusterRole name in step 3
subjects:
- apiGroup: rbac.authorization.k8s.io
kind: User
name: "700000xxxxx-1650879262" # Use the user information in step 2
```

# Summary

Combined with Tencent Cloud access permission management and Kubernetes RBAC authorization mode, the authorization management feature in the TKE console becomes simple and convenient, which can meet the permission management scenarios of most Tencent Cloud sub-accounts. The custom permission binding through YAML is more flexible and suitable for complex and personalized user permission control. You can choose a permission management method as needed.

# Clearing De-registered Tencent Cloud Account Resources

Last updated : 2022-08-26 17:44:49

# Use Cases

If Tencent Cloud accounts in your organization are de-registered due to employee resignation or transfer, you can use TKE to **quickly clear** the accounts or have them **automatically cleared**. This document describes how to use the TKE console to clear the RBAC resource objects of Tencent Cloud accounts that have been de-registered.

# Principle

RBAC controls user access to clusters. For more information, see Overview.

## Directions

## Viewing de-registered Tencent Cloud accounts

You can view de-registered Tencent Cloud accounts in your cluster in the following steps:

- 1. Log in to the TKE console and select Cluster on the left sidebar.
- 2. On the cluster management page, select the target region.
- 3. In the cluster list, click a cluster ID to enter the cluster details page.
- 4. Select Authorization Management > ClusterRoleBinding or RoleBinding. Under the Account Username in the list, a de-registered Tencent Cloud account will be red. Hover over it, and you'll be prompted to clear relevant resource objects.

## **Clearing invalid accounts**

You can quickly clear the RBAC resource objects of the de-registered Tencent Cloud accounts **manually** or **automatically** in the following steps:

- 1. Log in to the TKE console and select Cluster on the left sidebar.
- 2. On the cluster management page, select the target region.
- 3. In the cluster list, click a cluster ID to enter the cluster details page.

4. Select Authorization Management > ClusterRoleBinding or RoleBinding. On the ClusterRoleBinding or RoleBinding page, click Clear invalid account in the top-right corner.

| usterRoleBinding                                      |                                                                             | Clean up expired accour                                                   | nts Authorize Tencent Cloud Ops team Operation Guide 🗷 Create via YAML |
|-------------------------------------------------------|-----------------------------------------------------------------------------|---------------------------------------------------------------------------|------------------------------------------------------------------------|
| <ul> <li>Starting from April 30, 2022 (UT)</li> </ul> | TC +8), TKE automatically applies the resource quota in the cluster namespa | ice based on the cluster model. For details, see <u>Resource Quota</u> 😰. |                                                                        |
| RBAC Policy Generator Get of                          | cluster admin role                                                          |                                                                           | You can enter only one keyword to search by name. Q Ø ±                |
| Name                                                  | Labels                                                                      | Account username                                                          | Operation                                                              |
| 100010948100-ClusterRole                              | cloud.tencent.com/tke-account:100010948100                                  | Root Account                                                              | Delete                                                                 |
| cbs-csi-controller-binding                            |                                                                             |                                                                           | Delete                                                                 |
| cbs-csi-node-binding                                  |                                                                             |                                                                           | Delete                                                                 |
| cls-provisioner 🗖                                     | app.kubernetes.io/managed-by:Helm                                           |                                                                           | Delete                                                                 |
| csi-cfs-tencentcloud                                  | app.kubernetes.io/managed-by:Helm                                           | -                                                                         | Delete                                                                 |

5. In the **Clear De-registered Tencent Cloud Account** pop-up window, click **Clear now** to clear those that haven't been cleared.

You can also enable **automatic clearing** to have de-registered accounts cleared in an automatic and scheduled manner.

| Clean up the can  | celed Tencent Cloud accounts                                                                                                    | × |
|-------------------|----------------------------------------------------------------------------------------------------|---|
| Automatic cleanup | When it is enabled, relevant resource objects are automatically cleaned up after seven days since the Tencent Cloud account in the cluster is canceled. |   |
|                   | Clean up now Cancel                                                                                                    |   |

# DevOps Quick Implementation of Container DevOps in TKE Using TCR Delivery Pipeline

Last updated : 2022-06-10 16:48:46

# Overview

The cloud-native era has witnessed the popularity of the DevOps concept and its implementation thanks to the rise and wide spread of container technologies. Continuous integration and continuous deployment based on container DevOps can significantly speed up application creation and delivery, thereby enhancing enterprise competitiveness.

This document describes how to coordinate the TCR delivery pipeline feature, TKE, and CODING DevOps to offer easy-to-use container DevOps capabilities and enable automatic triggering of image build and application deployment after code push or automatic triggering of deployment after local image push.

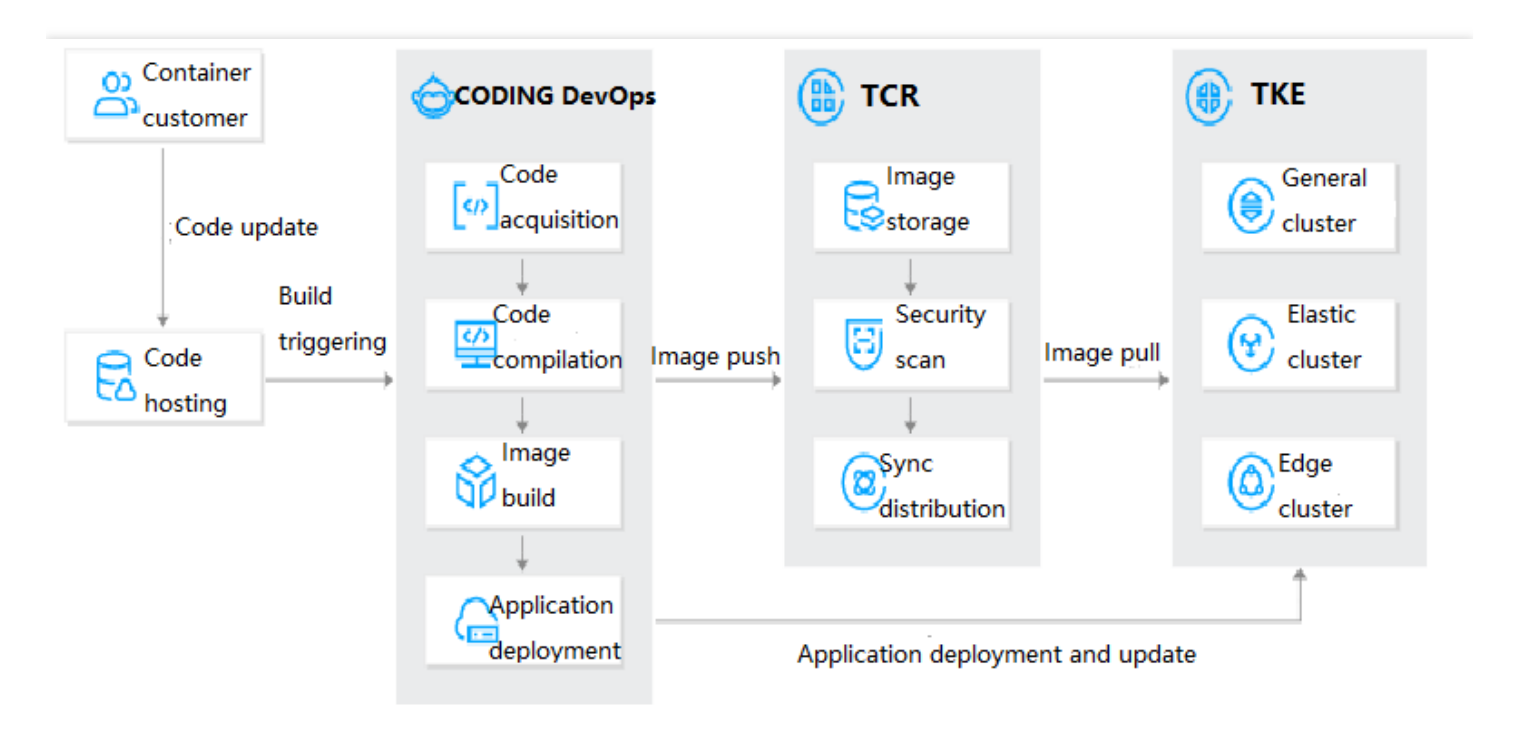

# Prerequisites

- You have purchased a TCR Enterprise Edition instance and created an image repository as instructed in Creating an Enterprise Edition Instance and Basic Image Repository Operations.
- You have created a TKE cluster and deployed the container application as instructed in Creating a Cluster.
- You have activated the CODING DevOps service.

#### Note

Currently, you can use a TCR Enterprise Edition image to create a workload in the TKE console. In addition, you can install TCR-dedicated add-ons for general TKE clusters to pull images from TCR Enterprise Edition over the private network without a secret. For more information, see Using a Container Image in a TCR Enterprise Instance to Create a Workload.

## Directions

## Use case 1. Automatic triggering of image build and application deployment after code push

You can configure the pipeline to automatically build the image and trigger automatic deployment to the container platform after code changes.

#### **Configuring delivery pipeline**

- 1. Log in to the TCR console and select **Delivery Pipeline** on the left sidebar.
- 2. On the **Delivery Pipeline** page, click **Create** as shown below:

| Delivery Pipelin | le |  |  |
|------------------|----|--|--|
| Create           | ]  |  |  |

3. In **Basic Info**, configure the following parameters and click **Next: Image Configuration** as shown below:

| Pipeline                | Please enter he pipeline name                                                                                                    |  |  |  |  |  |
|-------------------------|----------------------------------------------------------------------------------------------------|--|--|--|--|--|
| Name                    | Enter 2 to 50 characters containing lowercase letters, digits, and periods ("."), underscores ("_"), and hyphens ("-"). It can neither start or end with symbols nor contain consecutive symbols. |  |  |  |  |  |
| Pipeline<br>Description | Please enter the description within 100 chars.                                                                                                    |  |  |  |  |  |

- **Pipeline Name**: Set the delivery pipeline name.
- Pipeline Description: Add description information for the delivery pipeline, which can be modified later.
- 4. In **Image Configuration**, configure the following parameters and click **Next: Application Deployment** as shown below:

| ag Filter          | Any tag 🔹                                                                       |
|--------------------|---------------------------------------------------------------------------------|
| mage source        | O Platform Local                                                                |
| Code source        | GITHUB GILAB Private GitLab Gitee TGit CODING                                   |
| Iode repository    | Please select the code repositor 🔻                                              |
| Triggering Rule    | Please select 🔹                                                                 |
| Dockerfile path    | If it's left empty, the Dockerfile under the code repository root directory wil |
| Building Directory | If it's left empty, the project root account will be used.                      |
| fag Rule           | Custom prefix - Branch/label - Update time - Commit number                      |

## 🔗 Tencent Cloud

- **Image Repository**: Select the image repository associated with the delivery pipeline to automatically configure and push the image build.
- Image Version Filtering: Impose limitations on the version of images in the execution delivery pipeline to filter out unnecessary ones for execution deployment.
  - **Deploy any version**: Any version of the image pushed to the image repository will be deployed.
  - **Deploy specified version only**: Specify the image tag and separate multiple versions with commas. Versions not specified will not be deployed.
  - Deploy specified rule version only: You need to enter a regular expression.
  - **Image Source**: Supports images built on the platform and locally pushed. Here, the first kind is used as an example.
  - **Image built on the platform**: Allows you to associate code repositories from different code hosting platforms and automatically triggers the delivery pipeline when code changes for the automatic build, image push, and application deployment.
  - Image pushed locally: When images are manually pushed, application deployment is triggered.
  - Code Source and Code Repository: Select the code repository used to build the image, and the pipeline will pull the source code of the repository for compilation and build. Authorization is required during first use.
     Currently, GitHub, public GitLab, private GitLab, Gitee, and TGit code hosting platforms are supported.
  - Trigger Rule: Rule for triggering automatic image build. Currently, four rules are supported:
    - Upon pushing to a specified branch: You need to specify a branch.
    - **Upon pushing a new tag**: The build is triggered when a tag is created and pushed.
    - **Upon pushing to a branch**: You don't need to specify a branch, as the build is triggered upon push to any branch.
    - Upon matching branch or tag rules: You need to enter a regular expression, for example, ^refs/heads/master\$, to match the master branch for triggering.
  - **Dockerfile Path**: The image build is based on a Dockerfile in the code repository, and you need to specify the path to this file. If it is not specified, the file named Dockerfile in the root directory of the code repository is used by default.
  - **Build Directory**: The working directory where the image build is executed, that is, the context. By default, it is the root directory of the code repository.
  - Version Rule: Define the name of the image generated by the build, that is, the image tag. You can use custom prefixes and add branch/tag, update time, and commit number environment variables. Here, update time is the system time to build the service by running the docker tag command.
- 5. In **Application Deployment**, configure the following parameters and click **OK**.
- **Platform**: The delivery pipeline supports TKE, EKS, and TKE Edge. In this use case, TKE is used as an example.
- **Region**: Region of the target cluster. Select the region of the created general TKE cluster.
- Cluster: Target cluster. Select the created general TKE cluster.

- Deployment Method: Currently, only Update existing workloads is supported.
- Namespace: Namespace of the deployed application.
- Workload: The workload associated with the deployed application.
- **Pod Container**: Pod container within the workload of the deployed application. It uses the image from the image repository associated in the previous step.

6. After completing the above configuration, you can view the created pipeline on the **Delivery Pipeline** list page.

#### Updating container application

After completing the above configuration, the system can automatically trigger the image build, push, and application update after the application code is updated.

#### 1. Update the source code.

Update the source code and commit it to the remote code repository as shown below:

| hellonoo    | de /        | server.js                                                                    | Cancel                                                                                           |
|-------------|-------------|------------------------------------------------------------------------------|--------------------------------------------------------------------------------------------------|
| <> Edi      | it file     | O Preview changes                                                            |                                                                                                  |
|             |             | @@ -2,7 +2,7 @@ var htt                                                      | <pre>p = require('http');</pre>                                                                  |
| 2<br>3<br>4 | 2<br>3<br>4 | <pre>var handleRequest = f     console.log('Rece     response.writeHea</pre> | <pre>unction(request, response) { ived request for URL: ' + request.url); d(200);</pre>          |
| 5           |             | <ul> <li>response.end('Hel</li> </ul>                                        | lo World!');                                                                                     |
|             | 5           | + response.end('Hel                                                          | lo World! Hello!');                                                                              |
| 5<br>7<br>8 | 6<br>7<br>8 | <pre>}; var www = http.create www.listen(8080);</pre>                        | Server(handleRequest);                                                                           |
| 444         |             | Commit changes Update server.js                                              |                                                                                                  |
|             |             | Add an optional extende                                                      | d description                                                                                    |
|             |             | <ul> <li> Commit directly to</li> <li>いていたいので、</li> </ul>                    | the main branch.<br>ch for this commit and start a pull request. Learn more about pull requests. |
|             |             | Commit changes                                                               | ncel                                                                                             |

#### 2. Execute the pipeline.

After the source code is pushed, the pipeline execution will be triggered if the image build trigger conditions in the image configuration are met. You can click a pipeline to view its execution history and progress.

- Checkout: Check out the code.
- **Docker Build**: Build the image based on the image build configuration and tag the generated image with the specified rule, for example, v-{tag}-{date}-{commit}.
- **Docker Push**: The system automatically pushes the image to the associated image repository.

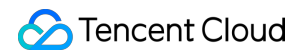

- **Deploy to TKE**: Use the latest pushed image to update the associated workload and the image with the same name in the Pod.
- 3. Check the application update status.
- 4. Log in to the TKE console and select **Cluster** on the left sidebar.
- 5. Click the ID of the target cluster to enter the **Workload** page.
- 6. On the **Deployment** tab, click the **Instance Name** to enter the instance details page.
- 7. On the **Update History** tab, view the statuses of application updates. As shown below, v1 is the manually deployed Nginx image, which was updated to v2, a new image that was automatically built after the pipeline execution.

| v2 | E | tencentcloudcr.com/default/repository | 209 20:13:33 |
|----|---|---------------------------------------|--------------|
| v1 |   | nginx<br>latest                       | 20 19:24:30  |

You can also access the application service to check whether the update is completed, specifically, over the public network address exposed by the Service, as shown below:

| workload | lb- | k8s-app:workload、qcloud-app: | 172.00.41 (IPV4) | 3030-13-08<br>18:24:08 |
|----------|-----|------------------------------|------------------|------------------------|
|          |     |                              |                  |                        |

|                     | The second to a | Ċ |  |
|---------------------|-----------------|---|--|
| Hello World! Helloi |                 |   |  |

## Use case 2. Automatic triggering of deployment after local image push

In some use cases, if you don't need to have an image automatically built, you can still use TCR to have the locally pushed image automatically deployed to a container platform via a trigger.

#### Configuring delivery pipeline

- 1. Log in to the TCR console and select **Delivery Pipeline** on the left sidebar.
- 2. On the **Delivery Pipeline** page, click **Create** as shown below:

| Delivery Pipeline |  |  |
|-------------------|--|--|
| Create            |  |  |
|                   |  |  |

3. In **Basic Info**, configure the following parameters and click **Next: Image Configuration** as shown below:

| Pipeline<br>Name        | Please enter he pipeline name                                                                                                    |  |  |  |  |  |
|-------------------------|----------------------------------------------------------------------------------------------------|--|--|--|--|--|
|                         | Enter 2 to 50 characters containing lowercase letters, digits, and periods ("."), underscores ("_"), and hyphens ("-"). It can neither start or end with symbols nor contain consecutive symbols. |  |  |  |  |  |
| lipeline<br>Description | Please enter the description within 100 chars.                                                                                                    |  |  |  |  |  |
|                         |                                                                                                    |  |  |  |  |  |

- **Pipeline Name**: Set the delivery pipeline name.
- Pipeline Description: Add description information for the delivery pipeline, which can be modified later.
- 4. In **Image Configuration**, configure the following parameters and click **Next: Application Deployment** as shown below:

| Basic Infor                    | rmation > 2                  | Image<br>Configurations                | > 3 | Application<br>Deployment |                                       |
|--------------------------------|------------------------------|----------------------------------------|-----|---------------------------|---------------------------------------|
| Image Repository<br>Tag Filter | Nanjing<br>Any tag           | <ul> <li>Select an instance</li> </ul> | ¥   | Please select a namespace | ▼ Please select an image repository ▼ |
| Image source                   | Platform O Local             |                                        |     |                           |                                       |
| Back                           | lext: Application Deployment |                                        |     |                           |                                       |

- **Image Repository**: Select the image repository associated with the delivery pipeline to automatically configure and push the image build for hosting application deployment.
- **Image Version Filtering**: Impose limitations on the version of images in the execution delivery pipeline to filter out unnecessary ones for execution deployment.
  - **Deploy any version**: Any version of the image pushed to the image repository will be deployed.
  - **Deploy specified version only**: Specify the image tag and separate multiple versions with commas. Versions not specified will not be deployed.
  - **Deploy specified rule version only**: You need to enter a regular expression.
  - **Image Source**: Supports images built on the platform and locally pushed. Here, the second kind is used as an example.

- Image built on the platform: Allows you to associate code repositories from different code hosting platforms and automatically triggers the delivery pipeline when code changes for the automatic build, image push, and application deployment.
- Image pushed locally: When images are manually pushed, application deployment is triggered.
- 5. In **Application Deployment**, configure the following parameters and click **OK**.
- Platform: The delivery pipeline supports TKE, EKS, and TKE Edge. In this use case, TKE is used as an example.
- Region: Region of the target cluster. Select the region of the created general TKE cluster.
- **Cluster**: Target cluster. Select the created general TKE cluster.
- Deployment Method: Currently, only Update existing workloads is supported.
- Namespace: Namespace of the deployed application.
- Workload: The workload associated with the deployed application.
- **Pod Container**: Pod container within the workload of the deployed application. It uses the image from the image repository associated in the previous step.

#### Updating container application

After completing the above configuration, you can push the image locally by running commands to trigger automatic deployment.

- 1. Push the image locally.
- 2. Log in to the TCR console and select **Image Repository** on the left sidebar.

On the **Image Repository** page, you can view the list of image repositories in the current instance. To switch the instance, select the target instance from the **Instance Name** drop-down list at the top of the page.

- 3. Click **Shortcuts** on the right of the instance to view the shortcuts in the pop-up window.
- 4. Execute the pipeline.

After the image is pushed locally, the pipeline execution will be triggered if the image build trigger conditions in the image configuration are met. As the image is ready, the pipeline only needs to perform automatic deployment.

- 5. Check the application update status.
- 6. Log in to the TKE console and select **Cluster** on the left sidebar.
- 7. Click the ID of the target cluster to enter the Workload page.
- 8. On the **Deployment** tab, click the **Instance Name** to enter the instance details page.
- 9. On the **Update History** tab, you can view the application update status.

You can also access the application service to check whether the update is completed, specifically, over the public

network address exposed by the Service, as shown below:

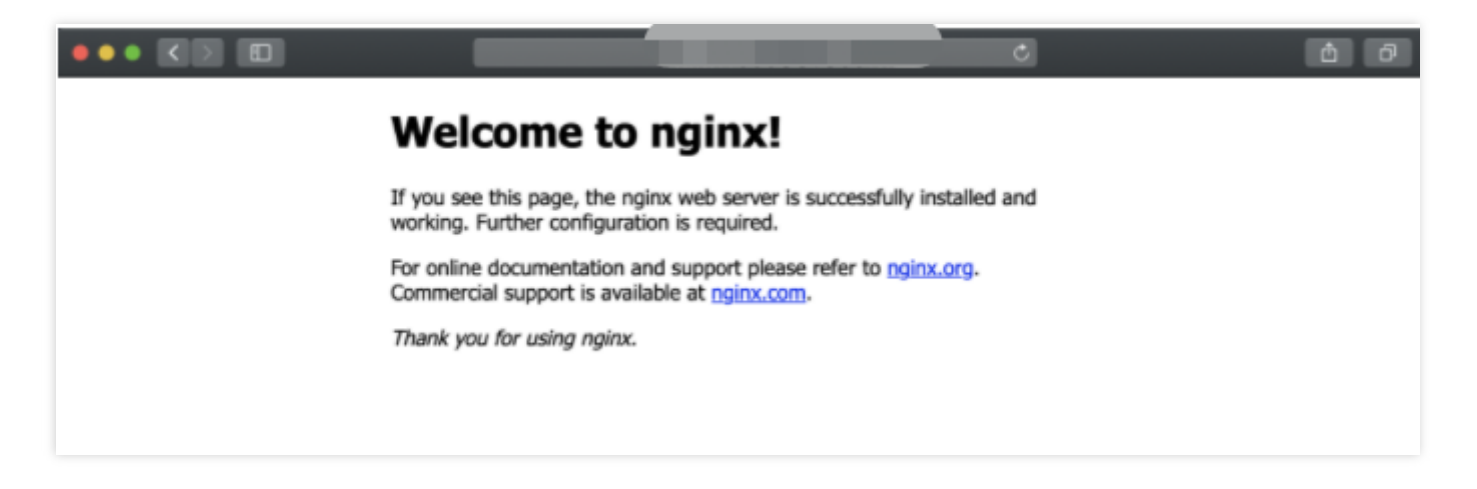

# Quick Implementation of Container DevOps in TKE Using CODING

Last updated : 2022-06-14 17:35:08

# Overview

DevOps, a combination of development and operations, is becoming more and more popular among enterprises. It represents a culture that values the communication and collaboration between software developers (Dev) and IT Ops technicians (Ops). DevOps aims to make the process of software building, testing, and release faster, more frequent, and more reliable by automating the software delivery and architecture change processes. It can enable agile development in the cloud-native era. This document describes TKE DevOps for cloud native, where a seamless DevOps pipeline is established from the automatic image build triggered by code committing to the subsequent automatic deployment and update of applications in TKE clusters.

# TKE DevOps

## Overview

TKE DevOps is an integration of Tencent Kubernetes Engine (TKE), Tencent Container Registry (TCR), and CODING DevOps. It's a one-stop cloud-native service featuring automated code compilation, container image build, image push, and application deployment for container use cases.

#### **Business process**

TKE DevOps is a lifecycle management scheme that automates everything from code update to application deployment and update. Its business process is as shown below:

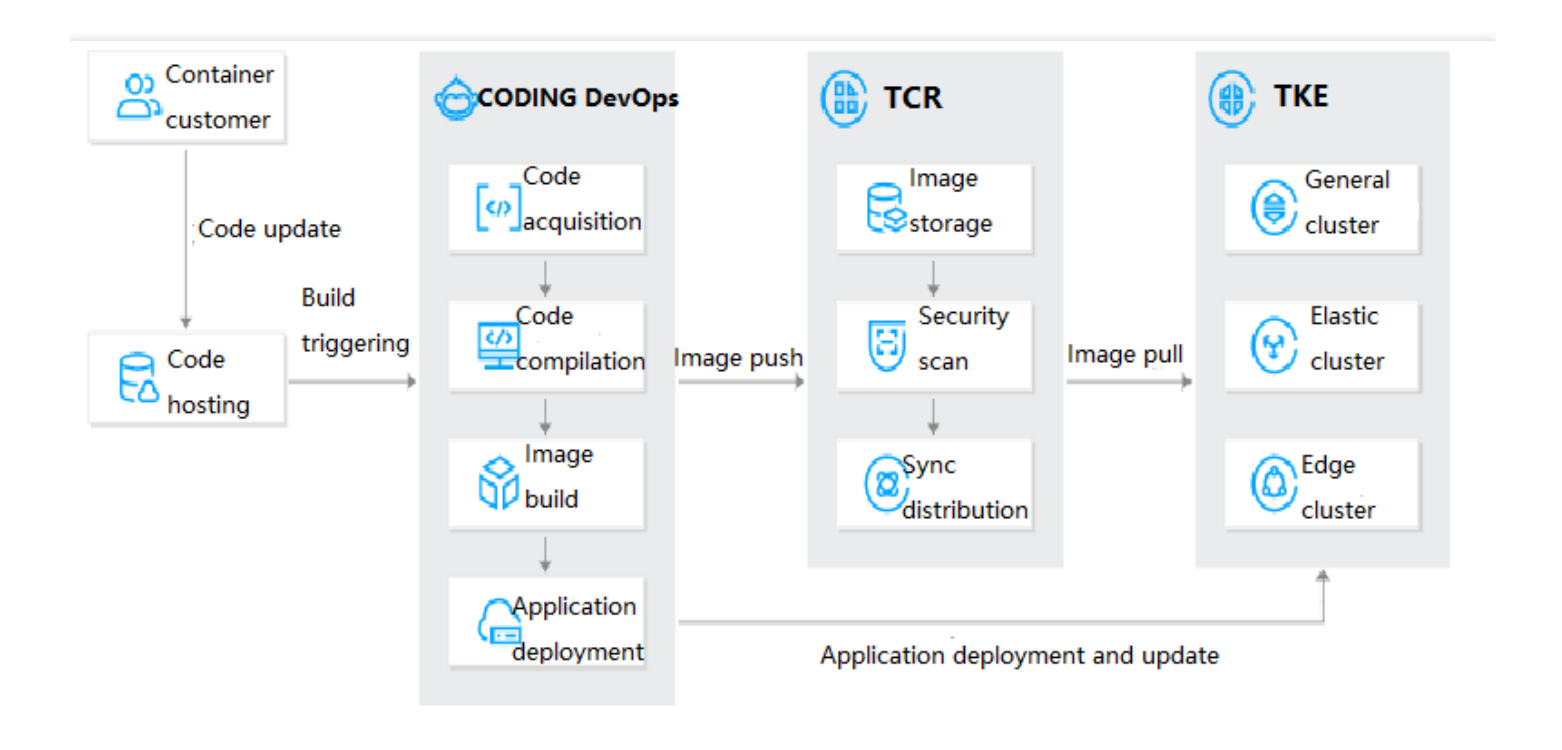

# Prerequisites

- You have created a TKE test cluster as instructed in Quickly Creating a Standard Cluster.
- You have activated the TCR service, created accessible TCR test instances, and generated test instance access credentials. You need TCR Enterprise Standard Edition or Premium Edition to support cloud-native delivery workflows. For more information, see Billing Overview. For more information on the available regions of TCR, see Billing Overview.
- You have activated the CODING DevOps service and built a well-established CODING DevOps team. If you are
  using a sub-account, you must have quickly created a sub-account with the operation permissions for the instance
  in the CODING DevOps console by using your root account, or have granted the sub-account such permissions as
  instructed in Cloud Access Management.

# Directions

TKE DevOps provides a powerful cloud-native DevOps service. This document describes how it automates the entire process from source code update to business release.

## Accessing TKE DevOps

Log in to the TKE console, click **DevOps** on the left sidebar, and click **Use Now** .

## Configuring code hosting

Create a test project and test code repository on the CODING team homepage. For more information on CODING code hosting, see Code Hosting.

## Creating build plan

- 1. Log in to CODING DevOps and select Project on the left sidebar.
- 2. On the **Project Management** page, click the name of the created test project to enter its details page.
- On the left sidebar, click Continuous Integration > Build Plan > Create Build Plan to enter the Select Build Plan Template page.

#### Note :

A build plan is the basic unit of continuous integration and can be created quickly from a template. For more information, see Continuous Integration Quick Start.

4. Select the Build image and push it to TCR Enterprise Edition template to quickly create a plan.

Select the code source to be checked out and configure TCR access credential environment variables according to the build plan template. You can preview the generated Jenkinsfile on the right as shown below:

#### Note :

CODING DevOps and TCR instances are connected and images are pushed over the private network by default, which requires no extra configuration.

For a build project generated by using the template, you can customize its details by selecting the target project on the build plan details page and clicking **Set** on the project details page .

- **Basic Info** allows you to select basic configuration items such as code source and node pool. For more information on node pools, see Building Node.
- **Process Configuration** allows you to configure the environment for running build tasks. For more information, see Building Environment.
- **Trigger Rule** allows you to configure trigger rules for a build plan that can be triggered in multiple ways. For more information, see Trigger Rule.
- Variables and Cache list environment variables and cache configuration items. For more information, see Environment Variables and Cache Directories.
- Notification allows notifications to be sent to specific CODING team members when a build plan is completed.

6. Click **OK**.

7. (Optional) Click Project Configuration > Developer Options > Webhook > Create Webhook to push event notifications to WeCom and other instant messaging platforms as instructed in Webhook and Binding WeCom Group Bot. For more information on CODING continuous integration, see Continuous Integration.

## Creating continuous deployment

- 1. Log in to CODING DevOps and select **Project** on the left sidebar.
- 2. On the **Project Management** page, click the name of the created test project to enter its details page.
- 3. On the left sidebar, select **Continuous Deployment** > **Kubernetes** and click **Configure Now**.
- 4. On the **Deployment Console** page, select the cloud account to be configured. Then, you can proceed to subsequent steps such as configuring applications and processes, associating projects and applications, and starting deployment.

#### **Configuring cloud account**

Select a cloud account type as instructed in Cloud Account. Configure the cloud account for accessing resources in the cloud. You can select a **TKE** or **Kubernetes** account. This document uses **Kubernetes** as an example to describe how to configure a cloud account.

- 1. On the Kubernetes-Based Continuous Deployment page, click Configure Now.
- 2. On the Cloud Account Management page, click Bind Cloud Account on the right.
- 3. On the Bind Cloud Account page, select Kubernetes and other items as needed .
- 4. Click OK.

#### **Configuring application and process**

For more information on CODING applications and projects, see Applications and Projects and Process Configuration. This document describes key configuration items to configure applications and processes.

- 1. When creating an application, select Kubernetes (TKE) Deployment as the deployment method.
- 2. When you create a deployment process in the new application, select the Kubernetes process template and then select the template process as needed. Here, the Deploy Deployment and Service to Kubernetes cluster process is used as an example.
- 3. When you configure the deployment process in **Deployment Process**, associate the TCR image artifact generated in the previous continuous integration step under **Enable Required Artifact**.
- 4. On the **Automatic Trigger** page, bind the TCR image artifact. When a new version of an image is built successfully, the deployment process will be triggered automatically. The configuration method is.
- 5. The **Deployment** and **Service** are configured in a similar way, that is, adding a cloud account with deployment permission and entering a custom **Manifest**, that is, the deployment YAML template. This document describes how to manually configure TKE to pull access credentials for a TCR private repository image and customize the Deployment YAML. Below is a sample:

#### Note :

In the sample, a simple Deployment YAML is used for the Kubernetes cluster, along with the default RollingUpdate policy. In practice, you can leverage Nginx-ingress, Istio, and other tools to configure more advanced update policies, such as blue-green deployment, canary release, and A/B testing. For more information, see Blue-Green Deployment, Nginx-ingress for Automated Grayscale Release, and Continuous Deployment + TKE Mesh Grayscale Release Practice.

```
apiVersion: apps/v1
kind: Deployment
metadata:
name: devops-app
spec:
replicas: 2
selector:
matchLabels:
app: devops-app
template:
metadata:
labels:
app: devops-app
spec:
containers:
- image: xxx-test.tencentcloudcr.com/xxx-test/jokey-test # Sample image address
name: devops-app
ports:
- containerPort: 5000
imagePullSecrets: # Credential configuration for accessing the private reposito
rγ
- name: tcr-secret # Access credential secret
```

Here, the image address field of spec.template.spec.containers.\*.image is included in CODING's conversion matching rules, which are described in Binding Artifact in Manifest.

Note:

TKE pulls a TCR private repository image in two ways:

 In the available regions of TCR, you can configure secret-free pulling of TCR container images by TKE. For more information on the available regions of TCR, see Billing Overview. For configuration directions, see TKE Clusters Use the TCR Addon to Enable Secret-free Pulling of Container Images via Private Network.  Manually configure the TKE to pull access credentials of the TCR private repository image as instructed in Sample TKE Configuration for Accessing Private Repository.

Below is a sample custom Service Manifest YAML:

```
apiVersion: v1
kind: Service
metadata:
labels:
app: devops-svc
name: devops-svc
spec:
ports:
- port: 5000
protocol: TCP
selector:
app: devops-app
```

6. (Optional) Configure custom event notifications for each deployment stage, so that you can be informed of the deployment process. This document describes the WeCom notification mode. For more information on how to get the Webhook URL of the WeCom bot, see Creating WeCom Group Bot.

#### Associating project and application

For more information on associating projects and applications, see Project and Application Association.

#### Starting deployment

For release by a posting order and its configuration, see Creating Posting Order. For more information on CODING continuous deployment, see Continuous Deployment.

## **Testing and Verification**

In the project code file, add the v2 API code as shown below and commit the master branch:

```
1 #!/usr/bin/env python3
 2 from flask import Flask
 3
 4 app = Flask(__name__)
 5
 6
 7 @app.route('/')
 8 def hello world():
       return 'Hello World v1!'
 9
10
   @app.route('/v2')
11
   def hello_world2():
12
13
       return 'Hello World v2!'
14
15 if __name__ == '__main__':
16
       app.run(host='0.0.0.0')
```

The build plan in **Continuous Integration** uses the **automatic execution upon code update** event trigger

configuration. For more information on the trigger configuration, see Trigger Rule. When the modified code is committed, the associated build plan will be automatically triggered.

If WeCom Webhook notifications are configured for continuous integration, WeCom will also receive the notifications. When you generate a Docker image artifact in the build plan, the associated **continuous deployment** process will be triggered to update the new image application to the TKE cluster.

If the deployment process is configured with WeCom notifications, WeCom will be notified upon the deployment task completion.

At this point, you can see that the workload has been successfully updated in TKE as shown below:

| root@VM-0-13-ubuntu:/home/ubuntu# kubectl get pod                           |              |       |            |               |        |            |      |      |  |
|-----------------------------------------------------------------------------|--------------|-------|------------|---------------|--------|------------|------|------|--|
| NAME                                                                        |              | READY | STATUS     | RESTARTS      | AGE    |            |      |      |  |
| devops-app-69c58b                                                           | 64b8-4qmd5   | 1/1   | Running    | 0             | 3m8s   |            |      |      |  |
| devops-app-69c58b                                                           | 64b8-dnt45   | 1/1   | Running    | 0             | 2m54s  |            |      |      |  |
| root@VM-0-13-ubuntu:/home/ubuntu# kubectl get svc                           |              |       |            |               |        |            |      |      |  |
| NAME                                                                        | TYPE         | CLUS  | TER-IP     | EXTERNAL      | -IP    | PORT(S)    |      | AGE  |  |
| devops-svc                                                                  | ClusterIP    | 172.  | 18.252.95  | <none></none> |        | 5000/TCP   |      | 102m |  |
| kube-user                                                                   | LoadBalancer | 172.  | 18.253.159 | 10.0.0.7      |        | 443:30377/ | TCP/ | 8d   |  |
| kubelb-internet                                                             | LoadBalancer | 172.  | 18.254.138 | 175.97.1      | 44.120 | 443:30788/ | TCP/ | 6d1h |  |
| kubernetes                                                                  | ClusterIP    | 172.  | 18.252.1   | <none></none> |        | 443/TCP    |      | 9d   |  |
| root@VM-0-13-ubuntu:/home/ubuntu# curl 172.18.252.95:5000                   |              |       |            |               |        |            |      |      |  |
| Hello World v1!root@VM-0-13-ubuntu:/home/ubuntu# curl 172.18.252.95:5000/v2 |              |       |            |               |        |            |      |      |  |
| Hello World v2!root@VM-0-13-ubuntu:/home/ubuntu#                            |              |       |            |               |        |            |      |      |  |
|                                                                             |              |       |            |               |        |            |      |      |  |

The test and verification results show that the entire DevOps process from source code update to business release is implemented in TKE.

# Full Implementation of Container DevOps in TKE Using CODING

Last updated : 2022-05-31 11:53:13

# Agile Development and DevOps

In the Internet industry, the concepts of agile development and DevOps are being adopted by more and more enterprises. As a kind of collaborative culture, agile development and DevOps work to break down barriers and increase the sense of common responsibility among members. At the same time, they also reduce handover work and improve the speed of delivery to customers.

DevOps not only implements process tools (such as CI, CD, and containers) in enterprises, but also transforms the process of development and team collaboration. CI/CD tools are particularly important for small- and medium-sized enterprises (SMEs). By using mature tools and container technologies, enterprises can save costs and develop capabilities for rapid iteration and rapid response to business changes.

The following figure shows the relationships between CI/CD and agile development and DevOps:

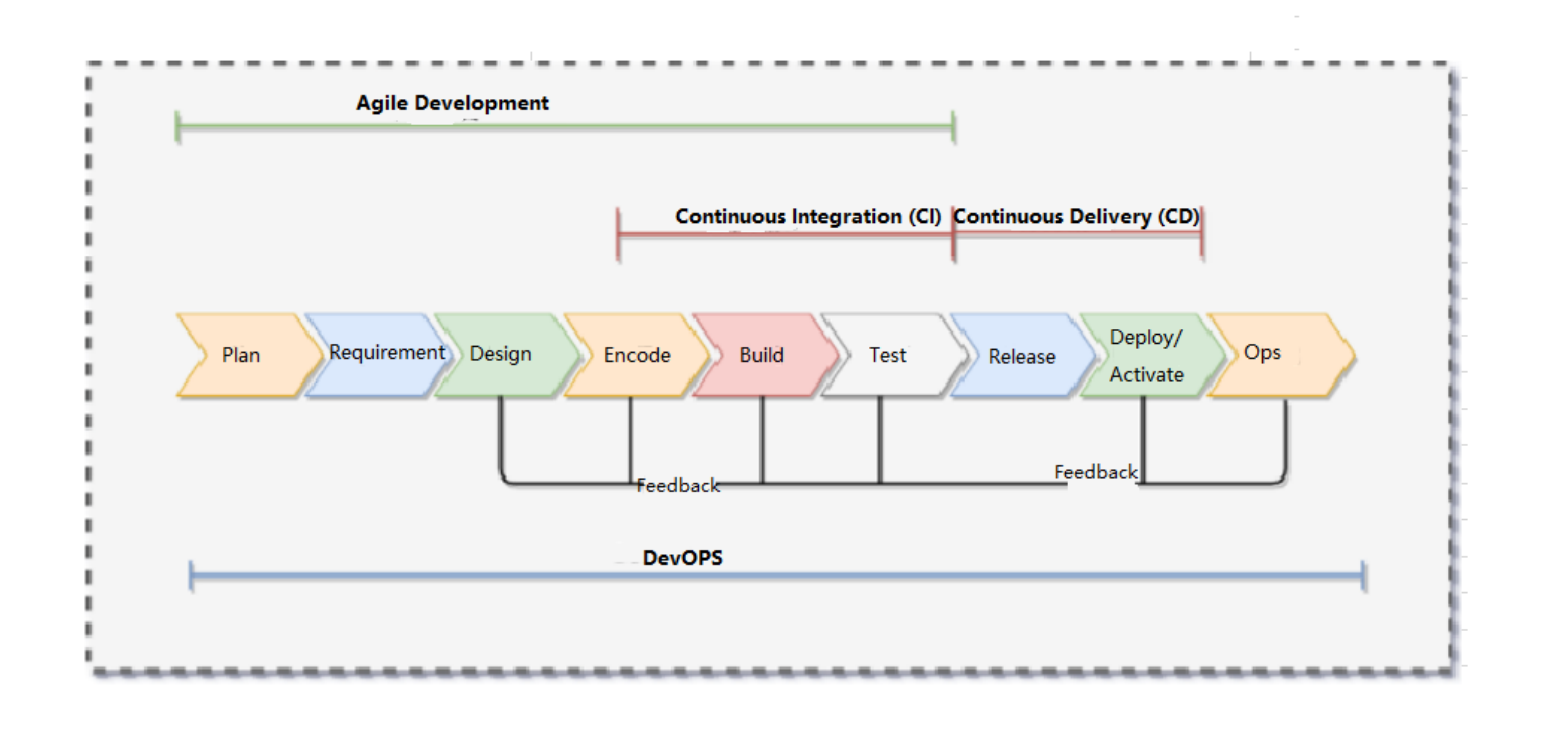

## Overview

Based on native Kubernetes, Tencent Cloud TKE provides a container-based solution that solves environmental issues in the processes of development, testing, and Ops and helps users to reduce costs and improve efficiency. Implementing DevOps requires many tools and underlying services, and completing closed-loop linkage requires long-term investment and the establishment of a complex toolchain system, which will consume a lot of time and resources and can even affect R&D efficiency and delivery efficiency and delay business development. The combination of CODING and cloud advantages provides a unified collaboration platform and R&D toolchain. When the workflow is run on the CODING integrated R&D efficiency platform, the data will evolve into team knowledge accumulated in the process of project implementation. Because the data becomes collective experience, it will facilitate the continuous self-improvement of the team. CODING can also be used to implement full lifecycle management for software R&D and save the trouble of complex infrastructure Ops hosting.

CODING can seamlessly interwork with TKE. This document describes how to implement CI/CD on CODING and deploy services to TKE clusters.

# Concepts

## **CI (Continuous Integration)**

Continuous Integration is called CI for short. In the CI environment, developers frequently change and merge code, and the system will automatically build an application and run different levels of automated testing to verify the changes and ensure that the changes will not damage the application. The test items cover everything from classes and functions to the different modules that constitute the whole application. If automated testing finds conflicts between new code and existing code, CI can fix errors easily and guickly. See the figure below:

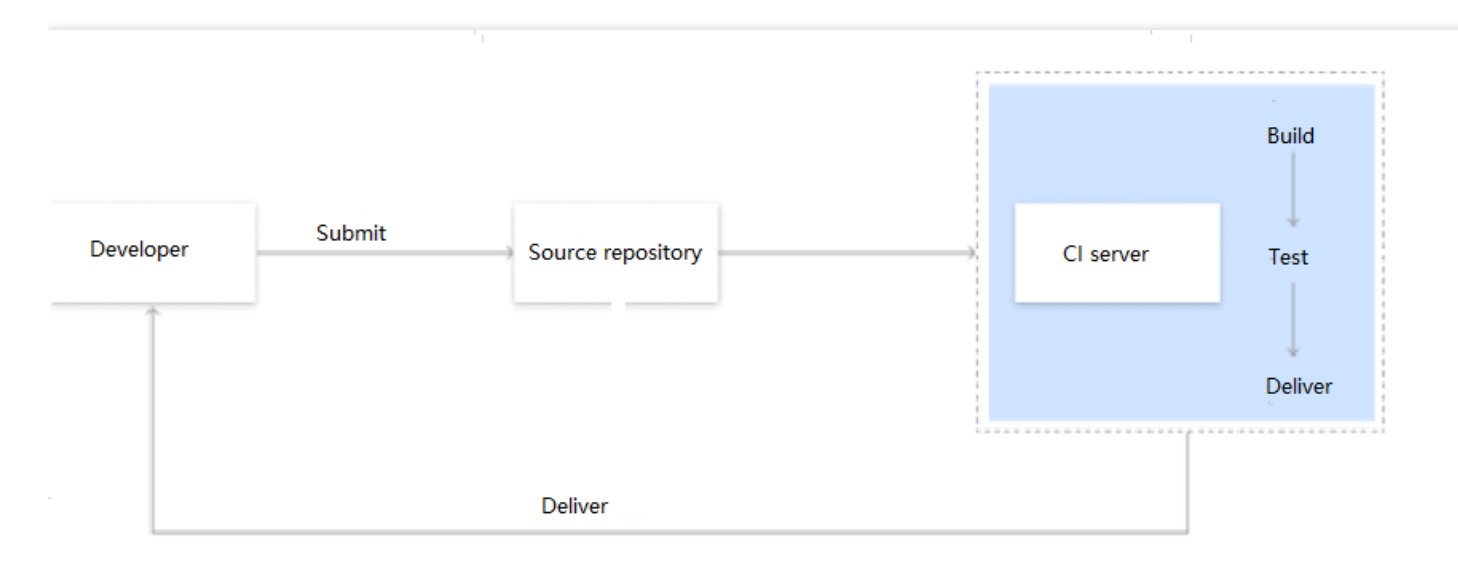

## **CD** (Continuous Delivery and Continuous Deployment)

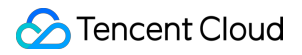

Note :

The difference between Continuous Delivery and Continuous Deployment: Continuous Delivery is a capability, whereas Continuous Deployment is a method.

- Continuous Delivery is called CD for short. After the CI process is completed, CD supports the following operations:
  - Automatic publication of verified code to the repository
  - Pre-production environment deployment
  - Delivery to the quality team or users

The following figure shows the detailed process:

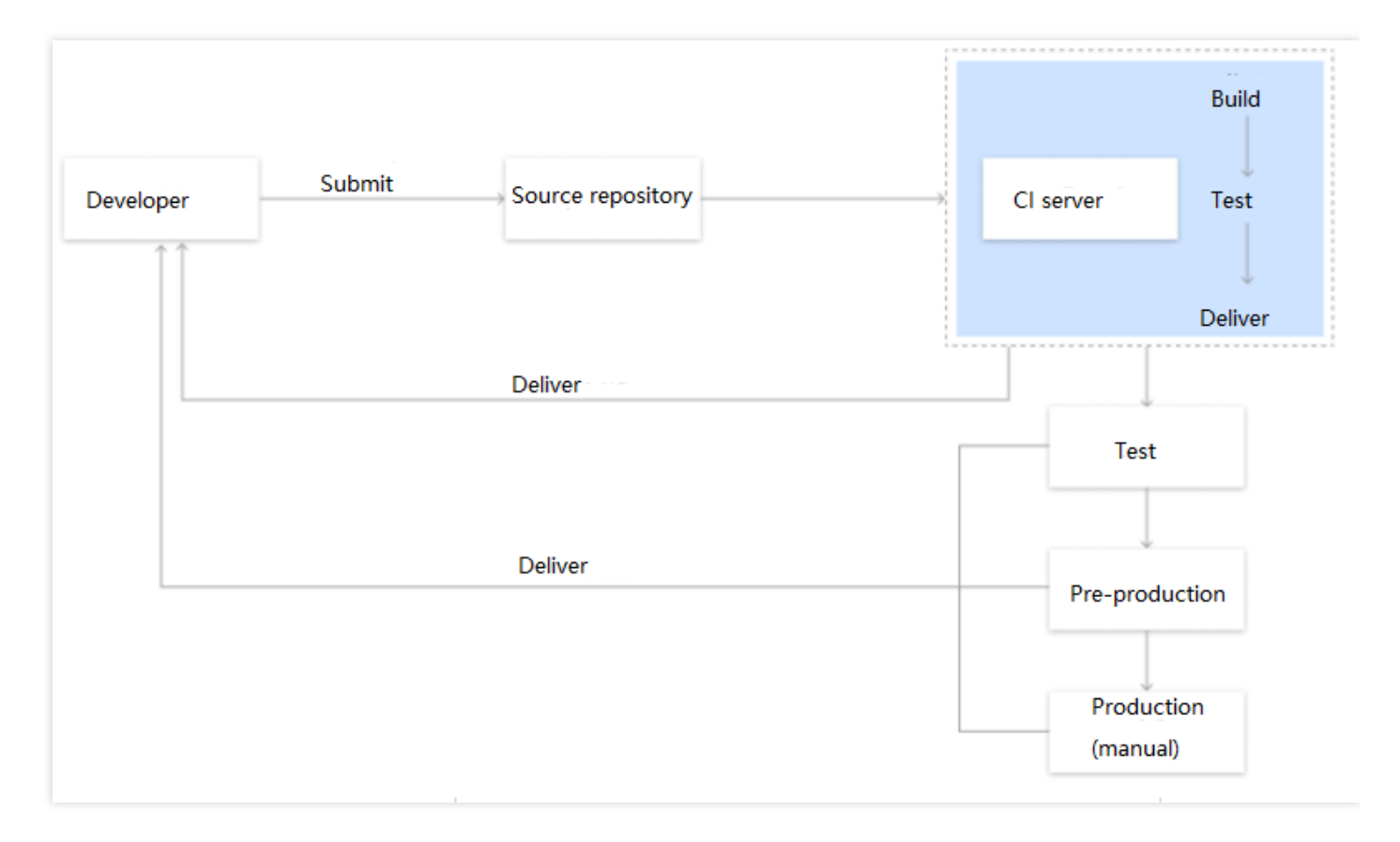

Continuous Deployment is called CD for short. It is the last stage of CI/CD. Continuous Deployment automatically
deploys all changes, including Continuous Delivery, to the production environment. Generally, due to business
considerations, you can choose not to perform the deployment. If deployment is needed, Continuous Delivery must

be implemented first. The following figure shows the detailed process:

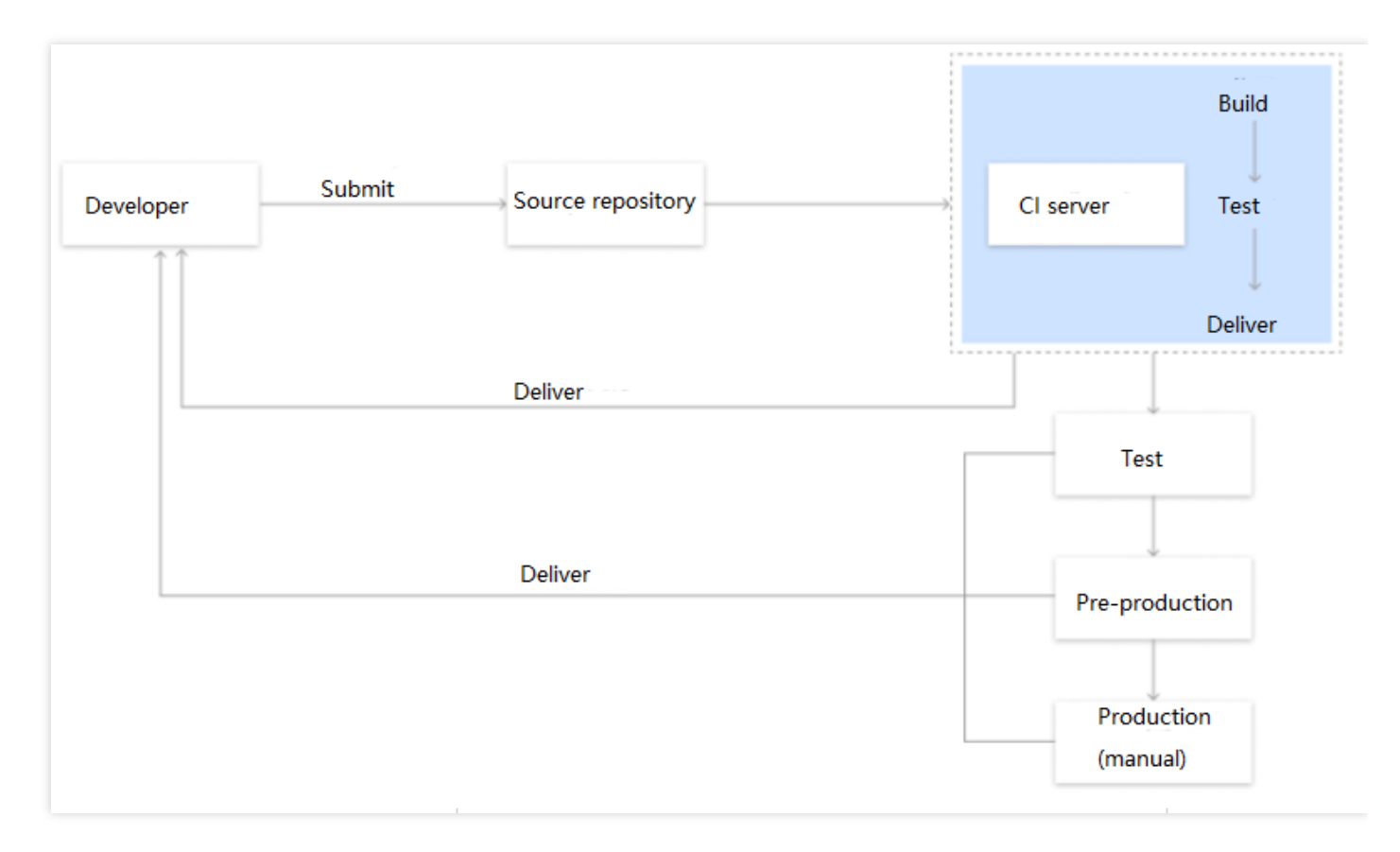

## CI/CD tools

Currently, the following two types of CI/CD tools are provided:

- **On-Premise**: These tools require users to establish a server to run the CI/CD tools.
- Hosted tool-type SaaS service: Users do not need to establish a server. The advantages of hosted tools are as follows:
  - **Low maintenance costs**: As the operation environment is hosted by services, there are no maintenance costs. In contrast, on-premise tools require a great deal of time for server deployment and maintenance.
  - **Clean operation environment**: When using Python as the project programming language, you need to continuously integrate different versions of Python (2.7, 3.6, and 3.7), whereas Hosted CI/CD can create a new operation environment each time and allow you to make version adjustments at any time.
  - **Pre-installed software and runtime environments**: The continuous integration of a project requires the use of different runtimes and toolchains. Hosted CI/CD Service has already been pre-installed with a lot of common software and runtime environments, thus reducing the time it takes to establish an environment.

## CODING

CODING is a tool for implementing the CI/CD process. CODING provides a complete set of R&D process management systems (including the complete CI/CD process). The whole process from requirement submission to

product iteration, product design, code management, automated testing, continuous integration, build management, and continuous deployment is completed in CODING. The use of CODING can achieve the standardization of production line operations and automatic version recording, thus simplifying enterprise R&D management and improving R&D efficiency.

- CODING supports both hosted and on-premise CI/CD tools (supporting private deployment).
- CODING supports Jenkins, code management (as well as GitHub and GitLab), agile development management, and Kubernetes containerized deployment. It also seamlessly supports TKE.
- SMEs can use hosted mode tools to achieve quick product delivery and implement fast business iteration.

# Directions

## Activating the DevOps service

Note :

The steps here are an example intended for a root account user who uses the DevOps service for the first time. If you have activated the service, you can skip these steps and proceed to Creating a project and a code repository.

- 1. Log in to the TKE console, and select **DevOps** in the left sidebar.
- 2. The "Container DevOps" page is displayed.
- 3. Select Activate service > Go to CAM to go to the "Role management" page.
- 4. Click Grant, and you will be redirected to the Activate service page.
- 5. Complete the team information and click **OK** to activate the DevOps service.

## Creating a project and code repository

- 1. Log in to the TKE console, and select **DevOps** in the left sidebar.
- 2. The "Container DevOps" page is displayed.
- 3. Click **Use now** to enter the **CODING DevOps** page.
- 4. Select **Project** in the left sidebar to go to the project details page.
- 5. On the project details page, click **+Create project** in the upper right corner.
- 6. In the "Choose project template" step, click the "DevOps project" to go to the next page.
- 7. In the "Enter basic project information" step, enter the basic information of the project. Here, the project name coding-test is used as an example.
- 8. Click **Complete** to create the project. After the project is created, the project overview page will be displayed.
- 9. On the overview page, click **Code repository** in the left sidebar to go to the details page of the code repository.

- 0. Click **Create code repository** and set the basic information of the repository. Here, a code repository named coding-test is created as an example.
- 1. Click **OK** to create the code repository.

## Creating an artifact repository

Software artifacts refer to binary files generated through source code compilation and packaging. Binary files in different programming languages have different formats, and they usually can be directly run on a server.

#### **Creation process**

- 1. Log in to CODING DevOps and select **Project** in the left sidebar to enter the project management page.
- 2. On the "Project management" page, click the name of the project for which you want to create an artifact repository to go to the project details page.
- 3. Select Artifact repository > Create repository in the left sidebar to enter the Create repository page.
- 4. On the "Create repository" page, set the key information as needed.
- 5. Click **OK** to complete the creation process. The repository details page will be automatically displayed.
- 6. Click **Use access token to generate configuration** to perform configuration after authentication.

Note:

After setting the access token, save it properly for future TKE image pulling.

## **Continuous integration**

Note:

Before executing the building plan, you must run the following command to add the docker registry account of CODING to the TKE cluster for image pulling authorization.

```
kubectl create secret docker-registry coding --docker-server=coding registry addr
ess --docker-username=user name --docker-password=password --docker-email=email a
ddress
```

- 1. Log in to CODING DevOps and select **Project** in the left sidebar to enter the project management page.
- 2. On the "Project management" page, click the name of the project for which you want to create an artifact repository to go to the project details page.
- In the left sidebar, select Continuous Integration > Building Plan. Click Create building plan to enter the Select building plan template page.

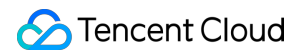

4. Select a building plan template as needed, confirm the default settings of the template, and click **OK**. This document takes the Golang+Gin+Docker template as an example to demonstrate a Go project.

## **Continuous deployment**

- 1. Log in to CODING DevOps and select **Project** in the left sidebar to enter the project management page.
- 2. On the "Project management" page, click the name of the project for which you want to create an artifact repository to go to the project details page.
- 3. In the left sidebar, select **Continuous Deployment** > **Kubernetes** and click **Configure now**.
- 4. On the **Deployment console** page, select the desired Tencent Cloud account type for configuration. Then, you can proceed to subsequent steps such as configuring applications and processes, associating projects and applications, and starting deployment.

# References

This document briefly introduces how CODING implements basic CI/CD operations based on TKE. For more information, refer to the documentation on the official website of CODING.
# Construction and Deployment of Jenkins Public Network Framework Appications based on TKE Example

Last updated : 2020-05-11 14:36:13

## Introduction

Jenkins helps users set up a continuous integration and continuous delivery environment. The Jenkins Master/Slave pod architecture can solve the pain points of concurrence restriction in batch building for enterprises, implementing continuous integration. This document describes how to use Jenkins in Tencent Cloud TKE to implement rapid and sustainable business delivery and reduce resource and labor costs.

## How It Works

The TKE-based Jenkins public network architecture is used as an example in this document. In this architecture, the Jenkins Master is located outside the TKE cluster and the slave pod is located within the TKE cluster. The diagram of the architecture is shown in the following figure:

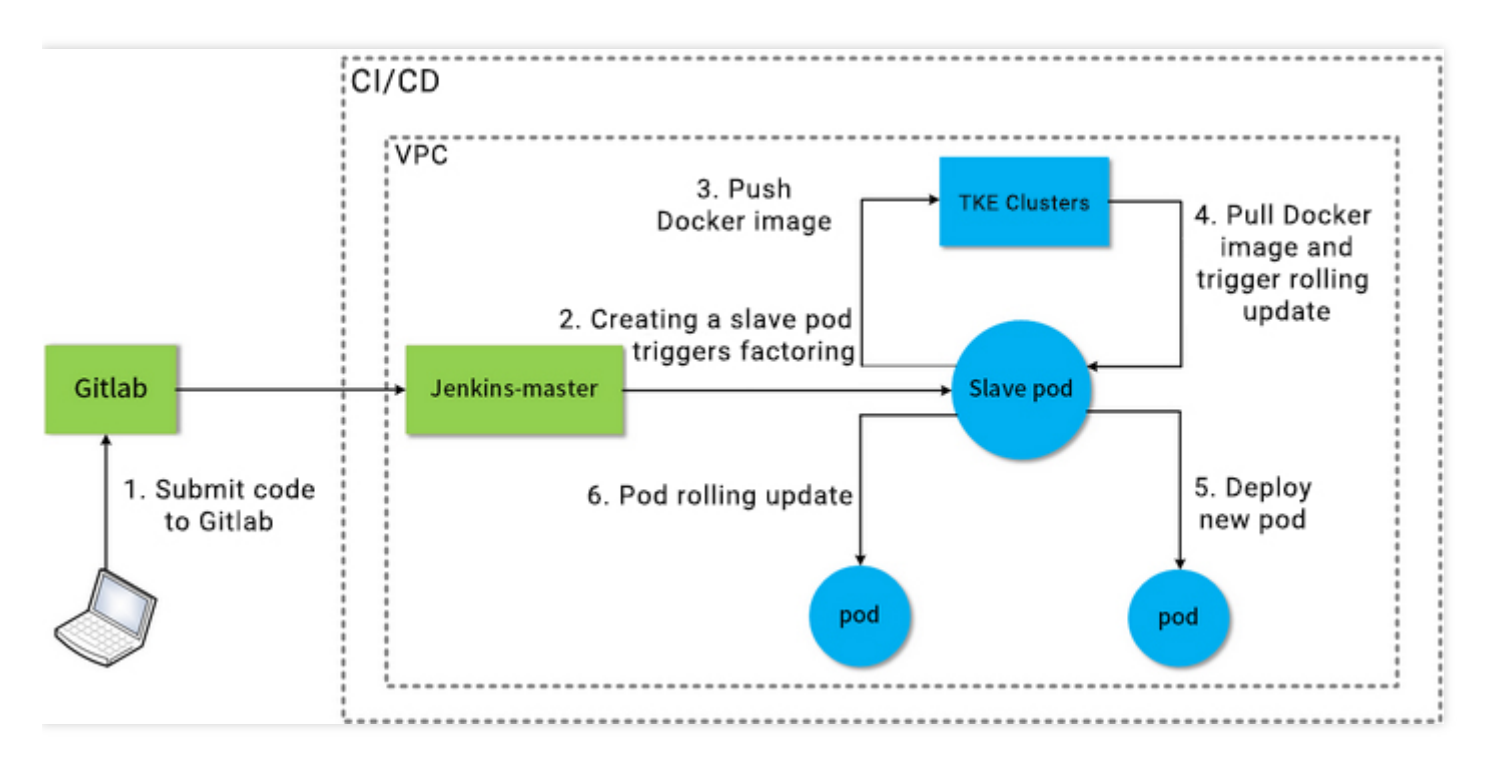

- The Jenkins Master and TKE cluster are located in the same VPC network.
- The Jenkins Master is outside the TKE cluster, and the slave pod is in a node of the TKE cluster.
- The user submits code to GitLab, which triggers the Jenkins Master to call the slave pod to build, package, and then publish the image into the TKE image repository. The TKE cluster pulls the image and triggers rolling update for pod deployment.
- Multi-slave-pod building can meet the need of concurrent batch building.

## **Operation Environment**

This section describes the specific environment in this scenario.

#### **TKE cluster**

| Role                | Kubernetes Version | Operating System |
|---------------------|--------------------|------------------|
| TKE managed cluster | 1.16.3             | CentOS 7.6.0_x64 |

#### Jenkins configuration

| Role                       | Version |
|----------------------------|---------|
| Jenkins Master             | 2.190.3 |
| Jenkins Kubernetes plug-in | 1.21.3  |

#### Nodes

| Role           | Private IP | Operating System  | CPU     | Memory | Bandwidth |
|----------------|------------|-------------------|---------|--------|-----------|
| Jenkins Master | 10.0.0.7   | CentOS 7.6 64-bit | 4 cores | 8 GB   | 3 Mbps    |
| Node           | 10.0.0.14  | CentOS 7.6 64-bit | 2 cores | 4 GB   | 1 Mbps    |

## Notes

- Be sure that a Jenkins Master node is available under the same VPC as the TKE cluster, and that Git is installed for the node.
- Be sure that the GitLab code repository used in the steps already contains a Dockerfile file.
- We recommend that you set the TKE cluster and Jenkins Master security group as being fully open to the private network. For more information, see TKE Security Group Settings.

## Procedure

Complete the following steps to configure the TKE cluster and Jenkins. Then, use the slave pod to build, package, and publish the image into the TKE image repository. Lastly, use the pulled image for pod deployment in the TKE console.

- 1. TKE Cluster and Jenkins Configuration
- 2. Slave Pod Building Configuration
- 3. Building Test

# Step 1: Configure the TKE cluster and Jenkins

Last updated : 2022-03-24 10:03:45

## **TKE Cluster Configuration**

This document describes how to customize RBAC authorization ServiceAccount in TKE and get the cluster access address, token, and cluster CA certificate information required during Jenkins configuration.

#### **Getting cluster credential**

Note:

You need to enable private network access in the current cluster. For more information, see Basic Features.

1. Use the following Shell script to create a test namespace ci and a test user jenkins of ServiceAccount type and get the cluster access credential (token) as shown below:

```
# Create the test namespace `ci`
kubectl create namespace ci
# Create the test ServiceAccount account
kubectl create sa jenkins -n ci
# Get the secret token automatically created by the ServiceAccount account
kubectl get secret $(kubectl get sa jenkins -n ci -o jsonpath={.secrets[0].nam
e}) -n ci -o jsonpath={.data.token} | base64 --decode
```

2. Create a Role permission object resource file jenkins-role.yaml in the ci test namespace as follows:

```
kind: Role
apiVersion: rbac.authorization.k8s.io/v1beta1
metadata:
name: jenkins
rules:
```

```
    apiGroups: [""]
    resources: ["pods"]
```

```
verbs: ["create", "delete", "get", "list", "patch", "update", "watch"]
apiGroups: [""]
resources: ["pods/exec"]
apiGroups: [""]
resources: ["pods/log"]
verbs: ["get", "list", "watch"]
apiGroups: [""]
resources: ["secrets"]
verbs: ["get"]
```

3. Create a RoleBinding object resource file jenkins-rolebinding.yaml . The following permission binding indicates that the jenkins user of ServiceAccount type has jenkins (Role type) permissions in the cinamespace, as shown below:

```
apiVersion: rbac.authorization.k8s.io/v1beta1
kind: RoleBinding
metadata:
name: jenkins
namespace: ci
roleRef:
apiGroup: rbac.authorization.k8s.io
kind: Role
name: jenkins
subjects:
- kind: ServiceAccount
name: jenkins
```

#### Getting cluster CA certificate

1. Log in to the node of the cluster as instructed in Logging In to Linux Instance Using Standard Login Method.

2. Run the following command to view the cluster CA certificate.

cat /etc/kubernetes/cluster-ca.crt

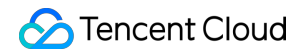

3. Record and save the returned certificate information, as shown in the following figure:

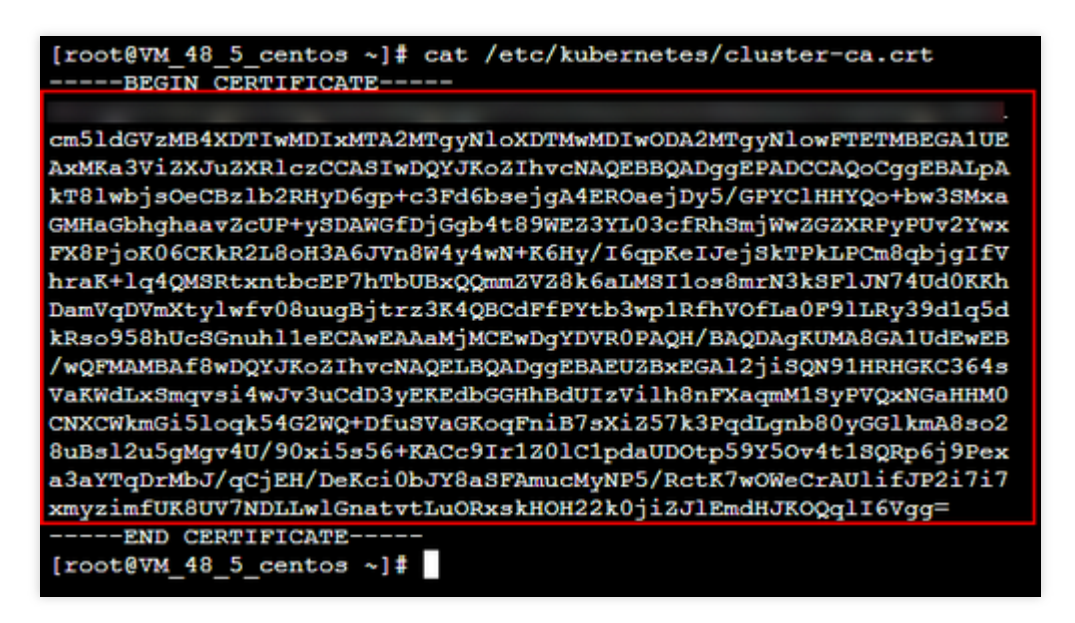

#### Authorizing docker.sock

Each node of the TKE cluster has a docker.sock file. The slave pod connects to this file when running docker build . Before that, you need to log in to each node and run the following commands to authorize docker build :

```
chmod 666 /var/run/docker.sock
```

ls -l /var/run/docker.sock

## **Configuring Jenkins**

#### Adding a TKE private network access address

- 1. Log in to the Jenkins Master node as instructed in Logging in to Linux Instance Using Standard Login Method.
- 2. Run the following command to configure the access domain name.

sudo sed -i '\$a 10.x.x.x cls-ixxxelli.ccs.tencent-cloud.com' /etc/hosts

Note:

This command can be obtained from **Cluster APIServer** on the basic information page of the cluster after private network access is enabled in the cluster. For more information, see **Getting cluster credential**.

3. Run the following command to query whether the configuration is successful.

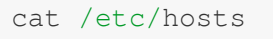

If the result shown in the following figure appears, the configuration was successful.

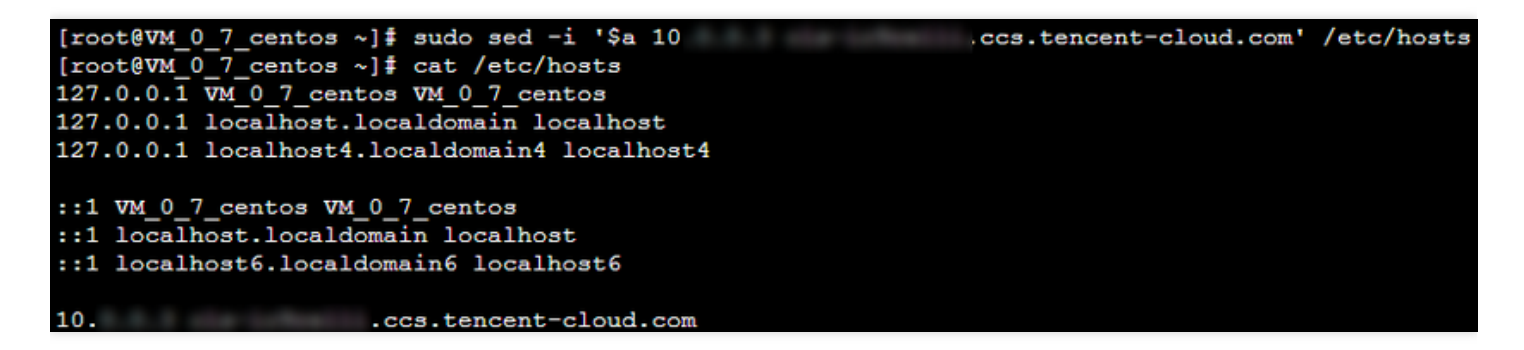

#### **Required plug-ins for Jenkins installation**

- 1. Log in to the Jenkins backend and click Manage Jenkins on the left sidebar.
- 2. On the Manage Jenkins panel, click Manage Plugins.
- 3. On the Available tab, select Kubernetes, Git Parameter, and Extended Choice Parameter.
- Locale : Chinese language plug-in. Installing this plug-in can make the Jenkins interface default to the Chinese version.
- Kubernetes: indicates the Kubernetes plug-in.
- **Git Parameter** and **Extended Choice Parameter**: are used to pass parameters during package building. Take the Kubernetes plug-in as an example, as shown in the following figure:

| Г — I | ElasticBox Jenkins Kubernetes CI/CD                                                                                                    |
|-------|----------------------------------------------------------------------------------------------------|
|       | Provides integration between Jenkins and Kubernetes for CI/CD scenarios based on charts                                                                                  |
|       | Warning: This plugin version may not be safe to use. Please review the following secu                                                                                    |
|       | <ul> <li>CSRF vulnerability and missing permission checks allowed capturing credential</li> <li>Users with Overall/Read access could enumerate credential IDs</li> </ul> |
|       | OpenShift Pipeline                                                                                                    |
|       | This plugin facilitates the construction of jobs, pipelines, and workflows that operate on a Kuber                                                                       |
|       | Kubernetes                                                                                                    |
|       | This plugin integrates Jenkins with Kubernetes                                                                                                    |
|       | Alauda DevOps Credentials Provider                                                                                                    |
| -     | This plugin will provide a credentials store backed by Kubernetes                                                                                                    |

4. After selecting the above plugins, click **Install without restart** and restart Jenkins.

#### Enabling the jnlp port

- 1. Log in to the Jenkins backend and click Manage Jenkins on the left sidebar.
- 2. On the Manage Jenkins panel, click Configure Global Security.
- 3. In TCP port for inbound agents, select Fixed and enter 50000.
- 4. Keep other configuration items as their defaults and click **Save** at the bottom of the page.

#### Adding TKE cluster token

- 1. Log in to the Jenkins backend and click **Credentials** > **System** on the left sidebar.
- 2. On the **System** panel, select **Global credentials (unrestricted)**.
- 3. On the **Global credentials (unrestricted)** page, click **Add Credentials** on the left sidebar, and configure the basic credential information as follows:
- Kind: select Secret text.
- Scope: use the default option Global (Jenkins, nodes, items, all child items, etc).
- Secret: enter the token of ServiceAccount jenkins obtained in Getting cluster credential.
- **ID**: leave it blank as default.
- **Description**: complete the information about the credential, which is displayed as the credential name and descriptive information. This document uses tke-token as an example.

3. Click **OK** to add the credential, which is displayed in the credential list after being successfully added as shown below:

|         |                    | (unrestricted)                         |                 |                       |   |
|---------|--------------------|----------------------------------------|-----------------|-----------------------|---|
| Credent | ials that should b | e available irrespective of domain spe | cification to r | equirements matching. |   |
| -       | tke-token          | Sec                                    | et text         | tke-token             | X |
|         |                    |                                        |                 |                       |   |

#### Adding GitLab authentication

- 1. On the **Global credentials (unrestricted)** page, click **Add Credentials** on the left sidebar, and configure the basic credential information as follows:
- Kind: select Username with password.
- Scope: use the default option Global (Jenkins, nodes, items, all child items, etc).
- **Username**: indicates the GitLab username.
- **Password**: indicates the GitLab login password.
- **ID**: leave it blank as default.
- **Description**: complete the information about the credential, which is displayed as the credential name and descriptive information. This document uses gitlab-password as an example.
- 2. Click **OK**.

#### **Configuring slave Pod template**

- 1. Log in to the Jenkins backend and click **Manage Jenkins** on the left sidebar.
- 2. On the Manage Jenkins panel, click Configure System.
- 3. At the bottom of the Configure System panel, select Add a new cloud > Kubernetes in the Cloud section as shown below:
- 4. Click **Kubernetes Cloud details...** to configure the following basic information for Kubernetes:

The following describes the main parameters. For other parameters, simply keep them as their defaults:

- Name: a custom name. This document uses kubernetes as an example.
- Kubernetes URL: the TKE cluster access address, see Obtaining the cluster credential.
- Kubernetes server certificate key: to obtain the cluster CA certificate, see Obtaining the cluster CA certificate.

- Credentials: select the tke-token credential created in the Adding TKE cluster token step and then click
   Test Connection. If the connection succeeds, the "Connection successful" prompt will be displayed.
- Jenkins URL: enter a Jenkins private network address, such as http://10.x.x.x:8080 .
- Select Pod Templates > Add Pod Template > Pod Template details... and configure the basic information of the pod template.

The following describes the main parameters. For other parameters, simply keep them as their defaults:

- Name: enter a custom name. This document uses jnlp-agent as an example.
- Labels: define the tag name. You can select a pod for building based on the tag. This document uses jnlpagent as an example.
- Usage: select Use this node as much as possible.
- 6. In the **Containers** drop-down list, select **Add Container** > **Container Template** and configure the following container information:
  - Name: enter a custom container name. This document uses <code>jnlp-agent</code> as an example.
  - Docker image: enter the image address jenkins/jnlp-slave:alpine .
  - \**Working directory*: keep it as its default. Record the working directory, which will be used for building and packaging shell scripts.
  - Leave other options as their defaults.
- 7. In **Volumes**, complete the following steps to add a volume and configure the docker command for the slave Pod:
- 8. Select Add Volume > Host Path Volume. Enter /usr/bin/docker for both the host and mounting paths.
- 9. Select Add Volume > Host Path Volume. Enter /var/run/docker.sock for both the host and mounting paths.
- 0. Click **Save** at the bottom of the page to complete configuring the slave Pod template.

## Subsequent Operations

Go to Step 2: Slave pod building configuration to create a task and configure task parameters.

# Step 2:Slave pod build configuration

Last updated : 2020-10-09 11:11:36

This step describes how to build a slave pod in Jenkins by creating a task and configuring task parameters.

#### Creating a Task

- 1. Log in to the Jenkins backend and click **New Task** or **Create a Task**.
- 2. On the "Create a Task" page, configure the basic information of the task.
  - Enter a task name: enter a custom name. This document uses test as an example.
  - Type: select Build a freestyle software project.
- 3. Click **OK** to go to the task parameter configuration page.
- 4. Configure the basic information on the task parameter configuration page.
  - Description: enter custom task information. This document uses slave pod test as an example.
  - Parameterize the building process: check this option and choose Add Parameter > Git Parameter.

#### **Configuring Task Parameters**

1. On the "Git Parameter" panel, configure the following parameters.

The following describes the main parameters. For other parameters, simply keep them as their defaults:

- **Name:** enter mbranch , which can be used to match and obtain a branch.
- Parameter Type: select Branch or Tag.
- 2. Choose **Add Parameters** > **Extended Choice Parameters**. On the "Extended Choice Parameters" panel that appears, configure the following parameters, as shown in the following figure:

|   | Extended Choice Parameter |               |  |  |  |  |  |  |
|---|---------------------------|---------------|--|--|--|--|--|--|
|   | Name                      | name          |  |  |  |  |  |  |
|   | Description               |               |  |  |  |  |  |  |
| ۲ | Basic Parameter Types     |               |  |  |  |  |  |  |
|   | Parameter Type            | Check Boxes 🔻 |  |  |  |  |  |  |
|   | Number of Visible Items   |               |  |  |  |  |  |  |
|   | Delimiter                 |               |  |  |  |  |  |  |
|   | Quote Value               |               |  |  |  |  |  |  |
| С | Choose Source for Value   |               |  |  |  |  |  |  |
| ۲ | Value                     |               |  |  |  |  |  |  |
|   | Value                     | nginx,php     |  |  |  |  |  |  |

The following describes the main parameters. For other parameters, simply keep them as their defaults:

- **Name**: enter name, which can be used to obtain the image name.
- Basic Parameter Types: select this option.
- Parameter Type: select Check Boxes.
- **Value**: select this option and enter a custom image name. This value will be passed to the name variable. This document uses nginx, php as an example.
- 3. Choose Add Parameters > Extended Choice Parameters. On the "Extended Choice Parameters" panel,

configure the following parameters, as shown in the following figure:

|   | Extended Choice Paramet |            |  |
|---|-------------------------|------------|--|
|   | Name                    | version    |  |
|   | Description             |            |  |
| ۲ | Basic Parameter Types   |            |  |
|   | Parameter Type          | Text Box 🔹 |  |

The following describes the main parameters. For other parameters, simply keep them as their defaults:

• Name: enter version , which can be used to obtain the image tag variable.

- Basic Parameter Types: select this option.
- **Parameter Type**: select **Text Box** to obtain the image value in text format and pass it to the version variable.
- 4. Check **Restrict the running node of the project**. For the tag expression, enter the pod tag jnlp-agent set in the Configuring the slave pod template step.

#### **Configuring Source Code Management**

In the "Source Code Management" area, select Git and configure the following information.

- Repositories:
  - **Repository URL**: enter your GitLab address, such as <a href="https://gitlab.com/user-name/demo.git">https://gitlab.com/user-name/demo.git</a> .
  - Credentials: select the authentication credential created in the Adding GitLab authentication step.
- Branches to build:
  - Specified branch (any if it is empty): enter *Smbranch*, which is used to dynamically obtain the branch, and its value corresponds to the value of *mbranch* defined in "Git Parameter".

#### **Configuring the Shell Packaging Script**

- 1. In the "Building" area, choose Add Building Step > Run Shell.
- 2. Copy and paste the following script content into the "Command" entry box. Then, click Save.
  - In this script, information such as the GitLab address, TKE image address, and username and password of the image repository are for example only. In actual cases, replace them based on your needs.
  - Be sure to build the package based on the source code of Docker build. In addition, the working directory /home/Jenkins/agent must be consistent with the working directory of the container template in "Container List".

```
echo "GitLab address: https://gitlab.com/[user]/[project-name]].git"
echo "Selected branch (image): "$mbranch", set branch (image) version: "$versio
n"
echo "TKE image address: hkccr.ccs.tencentyun.com/[namespace]/[ImageName]"
echo "1. Log in to the TKE image repository"
docker login --username=[username] -p [password] hkccr.ccs.tencentyun.com
echo "2. Build the package based on the source code of Docker build:"
cd /home/Jenkins/agent/workspace/[project-name] && docker build -t $name:$versi
```

on

```
echo "3. Upload the Docker image to the TKE repository:"
docker tag $name:$version hkccr.ccs.tencentyun.com/[namespace]/[ImageName]:$nam
e-$version
docker push hkccr.ccs.tencentyun.com/[namespace]/[ImageName]:$name-$version
```

The script provides the following features:

- Obtain the selected branch, image name, and image tag.
- Publish the docker image combined and built with the code in the TKE image repository.

#### **Subsequent Operations**

You have now successfully built the slave pod. Next, go to Building Tests to publish and verify images.

# Build test

Last updated : 2020-10-10 09:47:36

This step describes how to publish one or more images in the TKE image repository, and how to use an image to create a Deployment in the TKE console.

#### **Building configuration**

- 1. Log in to the Jenkins backend and click the task "test" created in the Slave pod building configuration step from the task list, as shown in the following figure:
- 2. Click **Build with Parameters** in the left sidebar to open the "Project test" panel and configure the following parameters:
- mbranch: select the branch required for building. This document uses origin/nginx as an example.
  - **name**: select the name of the image to be built based on your actual needs. This document uses nginx as an example.
  - version: enter a custom image tag. This document uses v1 as an example.

#### 3. Click Start Building.

After the building is successfully completed, go to the TKE console and choose **Image Repository** > My **Images** to view the built image.

#### Publishing in the Console

- 1. Log in to the TKE console and click **Clusters** in the left sidebar.
- 2. Select the target cluster ID and go to the cluster management page of the Deployment to be created.
- 3. Click **Create** to go to the "Create a workload" page. See Creating a Deployment for the configuration of key parameters.

In "Containers in the pod", choose **Select Image** > **My Images**. Then, select the image that was successfully uploaded during the preceding building process.

4. Click Save to finish creating the Deployment.On the Pod Management page, the nginx pod is running normally if the deployment was successful.

#### **Related Operations: Batch Building Configuration**

- 1. Log in to the Jenkins backend and click **System Management** in the left sidebar. Click **System Configuration** on the "Manage Jenkins" panel that appears.
- 2. On the "System Configuration" page, customize the "number of executors". This document uses 10 as an example.

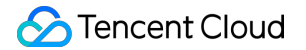

The number of executors is 10, indicating that 10 jobs can be executed at the same time.

- 3. For other configuration items, ensure that they are consistent with those in the Configuring the slave pod template step.
- 4. Create 10 tests by referring to the Slave pod building configuration step, as shown in the following figure.
- 5. Configure building for multiple tasks by referring to the Building Configuration step.
- 6. After the building is completed successfully, you can log in to the node and query the job pod by running the following command.

kubectl get pod

If the result similar to the following is returned, the call was successful.

| [root@VM  | 1_13_cento | os ~]# kubectl | get pod  |     |
|-----------|------------|----------------|----------|-----|
| NAME      | READY      | STATUS         | RESTARTS | AGE |
| nfs-      | 2/2        | Running        | Θ        | 7s  |
| nfs-      | 2/2        | Running        | Θ        | 17s |
| nfs-      | 2/2        | Running        | Θ        | 7s  |
| nfs-      | 2/2        | Terminating    | Θ        | 27s |
| nfs-      | 2/2        | Terminating    | Θ        | 27s |
| nfs-      | 2/2        | Terminating    | Θ        | 27s |
| [root@VM_ | 1_13_cent  | )s ~]#         |          |     |

# Using Docker as an image building service in a containerd cluster

Last updated : 2021-01-11 10:20:30

## Overview

In a Kubernetes cluster, some CI/CD workflow may need to use Docker to provide image packaging services. This can be implemented by the Docker of the host. Mount Docker's UNIX Socket ( /var/run/docker.sock ) as the hostPath to the CI/CD service Pod, and then call the Docker of the host through the UNIX Socket to build image in the container. This method is simple and can save more resources than running a Docker host inside of another Docker host (Docker in Docker). However, this method may encounter the following problems:

- It cannot be performed in a cluster whose Runtime is containerd.
- If it is not controlled, it may overwrite the existing image on the node.
- When you need to modify the Docker Daemon configuration file, it may affect other services.
- It is not safe in the multi-tenancy scenario. After the privileged Pod obtains the UNIX Socket of Docker, the container in the Pod can not only call the host's Docker to build the image, delete the existing image or container, or even operate other containers through docker exec interface.

For the first problem above, Kubernetes has officially announced that Docker will be disused after version 1.22. These users may switch their service to containerd. For some clusters that require a containerd, and still use Docker to build the image without changing the CI/CD service process, you can add the DinD container to the original Pod as a sidecar or use DaemonSet to deploy the Docker service dedicated to building the image on the node. This document describes the following two ways to use Docker to build images on the CI/CD workflow:

- Using DinD as the Sidecar of Pod
- Using DaemOnset to deploy Docker on each Containerd node

## Directions

#### Using DinD as the Sidecar of Pod

For the implementation principle of DinD (Docker in Docker), see DinD Official Document. The following example shows that adding a Sidecar to clean-ci container, and combined with emptyDir, making the clean-ci container can access the DinD container through UNIX sockets.

```
apiVersion: v1
kind: Pod
metadata:
name: clean-ci
spec:
containers:
- name: dind
image: 'docker:stable-dind'
command:
- dockerd
- --host=unix:///var/run/docker.sock
- --host=tcp://0.0.0.0:8000
securityContext:
privileged: true
volumeMounts:
- mountPath: /var/run
name: cache-dir
- name: clean-ci
image: 'docker:stable'
command: ["/bin/sh"]
args: ["-c", "docker info >/dev/null 2>&1; while [ $? -ne 0 ] ; do sleep 3; docke
r info >/dev/null 2>&1; done; docker pull library/busybox:latest; docker save -o
busybox-latest.tar library/busybox:latest; docker rmi library/busybox:latest; whi
le true; do sleep 86400; done"]
volumeMounts:
- mountPath: /var/run
name: cache-dir
volumes:
- name: cache-dir
emptyDir: {}
```

#### Using DaemOnset to deploy Docker on each containerd node

This method is simple. You just need to directly forward the DaemonSet in the containerd cluster (mounting hostPath). In order not to affect the /var/run path on the node, you can specify other paths.

1. Use the following YAML to deploy DaemonSet, as shown below:

```
apiVersion: apps/v1
kind: DaemonSet
metadata:
name: docker-ci
spec:
selector:
matchLabels:
app: docker-ci
```

```
template:
metadata:
labels:
app: docker-ci
spec:
containers:
- name: docker-ci
image: 'docker:stable-dind'
command:
- dockerd
- --host=unix:///var/run/docker.sock
- --host=tcp://0.0.0.0:8000
securityContext:
privileged: true
volumeMounts:
- mountPath: /var/run
name: host
volumes:
- name: host
hostPath:
path: /var/run
```

2. Share the same hostPath between the service Pod and DaemonSet, as shown below:

```
apiVersion: v1
kind: Pod
metadata:
name: clean-ci
spec:
containers:
- name: clean-ci
image: 'docker:stable'
command: ["/bin/sh"]
args: ["-c", "docker info >/dev/null 2>&1; while [ $? -ne 0 ] ; do sleep 3; doc
ker info >/dev/null 2>&1; done; docker pull library/busybox:latest; docker save
-o busybox-latest.tar library/busybox:latest; docker rmi library/busybox:lates
t; while true; do sleep 86400; done"]
volumeMounts:
- mountPath: /var/run
name: host
volumes:
- name: host
hostPath:
path: /var/run
```

# Deploying Jenkins on TKE

Last updated : 2022-06-10 16:48:46

## Overview

Many DevOps requirements need to be implemented with Jenkins. This document describes how to deploy Jenkins in TKE.

## Prerequisites

You have created a TKE cluster.

## Directions

#### **Installing Jenkins**

- 1. Log in to the TKE console and click Marketplace on the left sidebar.
- 2. On the Marketplace page, search for Jenkins and enter the Jenkins application page.
- 3. Click Create Application and configure values.yaml in Parameters as needed.

| Create applica | tion                                                                                                    |
|----------------|----------------------------------------------------------------------------------------------------|
| Name           | Please enterName<br>Up to 63 characters. It supports lower case letters, number, and hyphen ("-"). It must start with a lower-case<br>letter and end with a number or lower-case letter |
| Region         | Chongqing -                                                                                                    |
| Cluster type   | General cluster 👻                                                                                                    |
| Cluster        | Please selectCluster                                                                                                    |
| Namespace      | Please selectNamespace 🔻                                                                                                    |
|                | If the existing namesapces are not suitable, please go to the console to <b>create a namespace </b> .                                                                                   |
| Chart version  | 3.0.12 💌                                                                                                    |
| Parameter      | 1 additionalAgents: {}<br>2 agent:<br>3 TTYEnabled: false<br>4 alwaysPullImage: false<br>5 annotations: {}                                                                              |

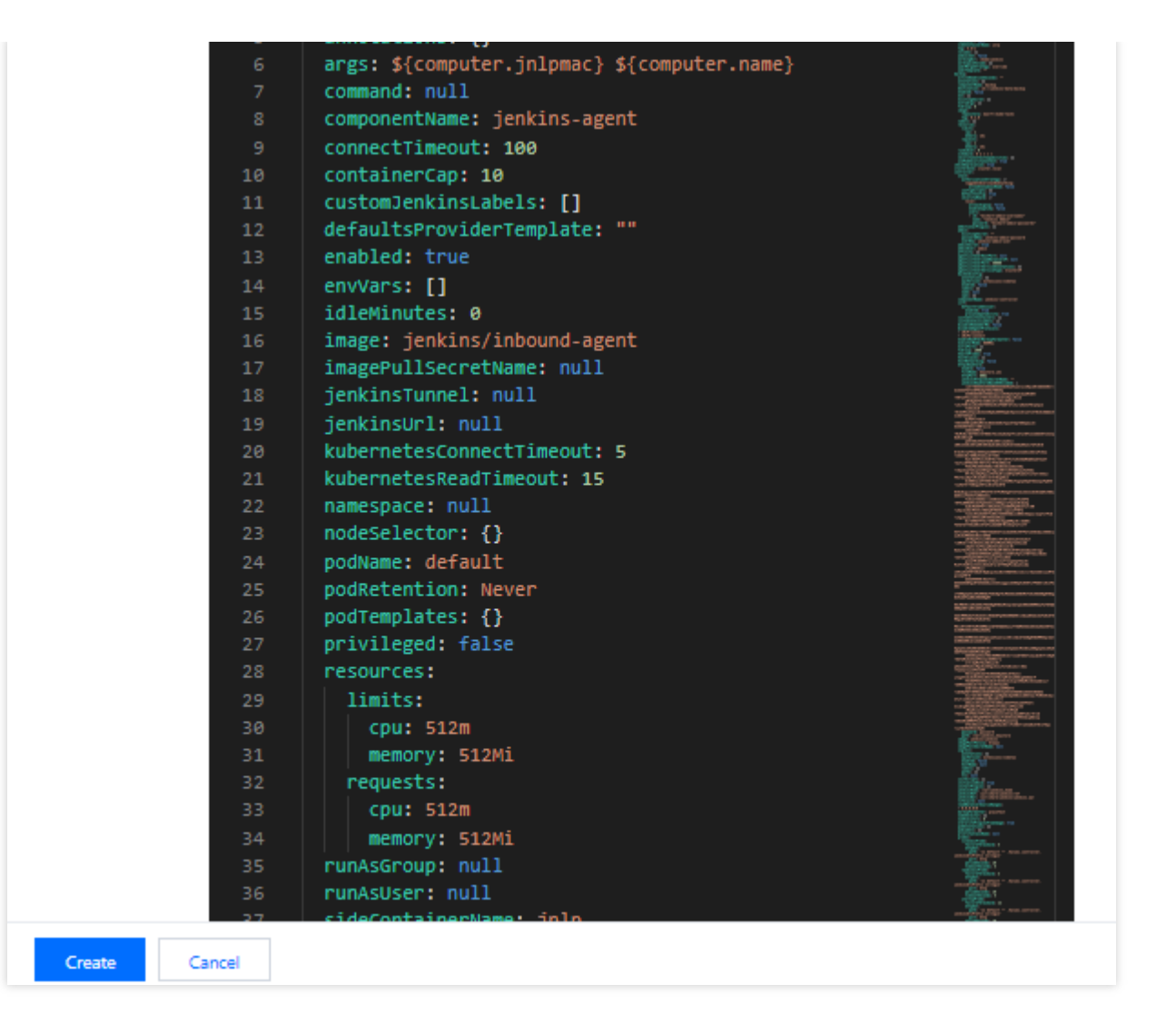

#### 4. Click Create.

#### **Exposing Jenkins UI**

By default, you can't access the Jenkins UI outside the cluster. To access it, you can use an Ingress. TKE provides CLB type Ingress and Nginx type Ingress for your choice.

#### Logging in to Jenkins

On the Jenkins UI, enter the initial username and password to log in to the Jenkins backend. The username is admin, and the password can be obtained by running the following command.

```
kubectl -n devops get secret jenkins -o jsonpath='{.data.jenkins-admin-password}'
| base64 -d
```

Note :

When running the above command, replace the text with the actual namespace.

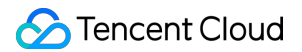

#### **Creating user**

We recommend you manage Jenkins as a general user. Before creating a general user, you need to configure an authentication and authorization policy.

1. Log in to the Jenkins backend and click **Dashboard** > **Manage Jenkins** > **Security** > **Configure Global Security** to enter the authentication and authorization policy page as shown below:

| Dashboard > Configure Global S | Security                  |                                                     |   |  |  |  |  |
|--------------------------------|---------------------------|-----------------------------------------------------|---|--|--|--|--|
|                                | Configure Global Security |                                                     |   |  |  |  |  |
|                                | Authentication            |                                                     |   |  |  |  |  |
|                                |                           | Disable remember me                                 |   |  |  |  |  |
|                                | Security Realm            | Co curritur Do chua                                 |   |  |  |  |  |
|                                |                           | Security Realm                                      |   |  |  |  |  |
|                                |                           | Delegate to servlet container                       | 0 |  |  |  |  |
|                                |                           | <ul> <li>Jenkins' own user database</li> </ul>      | 0 |  |  |  |  |
|                                |                           | □ Allow users to sign up                            | 0 |  |  |  |  |
|                                |                           | ○ None                                              |   |  |  |  |  |
|                                | Authorization             |                                                     |   |  |  |  |  |
|                                | Strategy                  |                                                     |   |  |  |  |  |
|                                |                           | Authorization                                       |   |  |  |  |  |
|                                |                           | <ul> <li>Anyone can do anything</li> </ul>          | 0 |  |  |  |  |
|                                |                           | Legacy mode                                         | 0 |  |  |  |  |
|                                |                           | <ul> <li>Logged-in users can do anything</li> </ul> | 0 |  |  |  |  |
|                                |                           | Allow anonymous read access                         | 0 |  |  |  |  |

- Security Realm: Select Jenkins' own user database.
- Authorization: Select Logged-in users can do anything.
- 2. Click **Dashboard** > **Manage Jenkins** > **Security** > **Manage Users** > **Create User** and create a user as prompted as shown below:

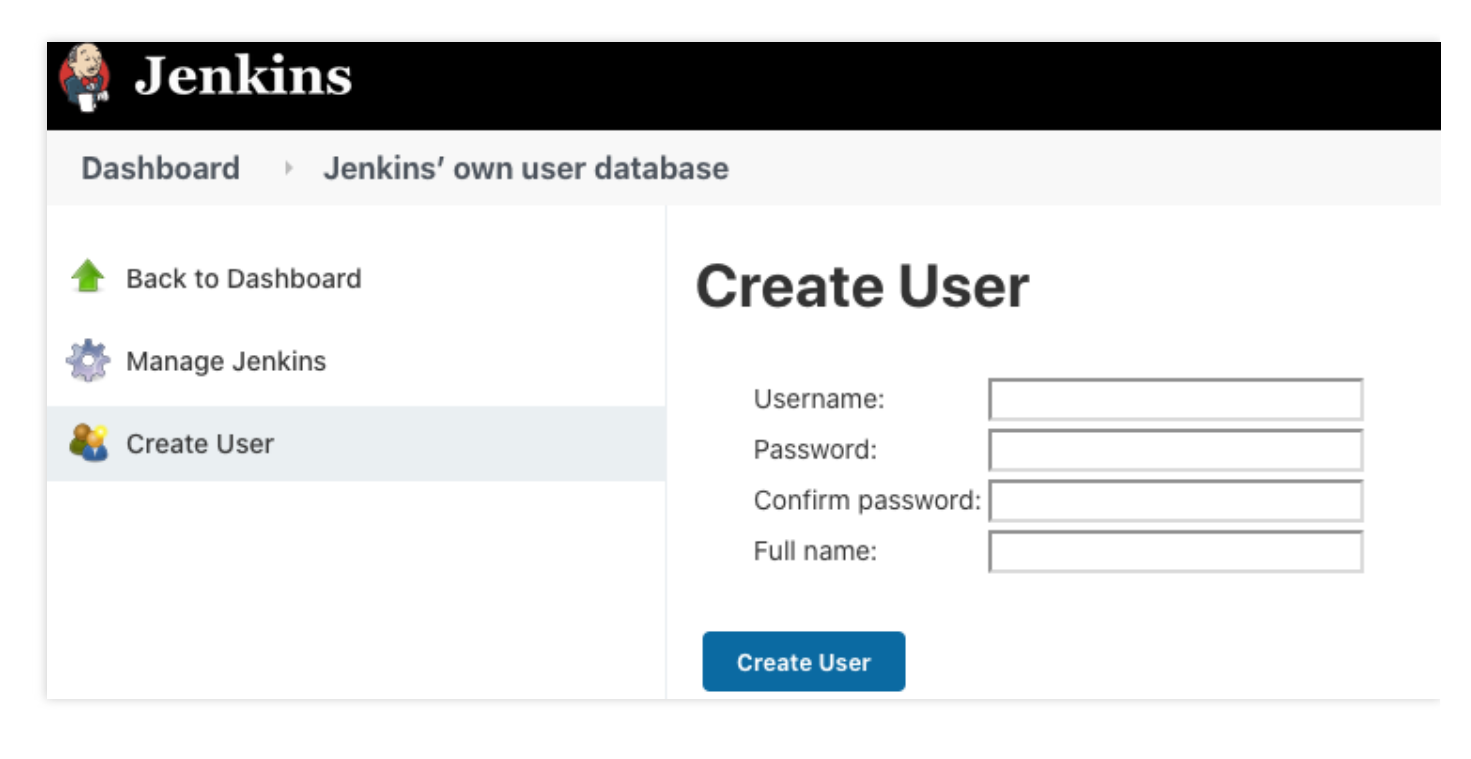

- Username: Enter the username.
- **Password**: Enter the password.
- Confirm password: Confirm the password.
- Full name: Enter the full username.
- 3. Click Create User.

#### Installing plugin

Log in to the Jenkins backend and click **Dashboard** > **Manage Jenkins** > **System Configuration** > **Manage Plugins** to enter the plugin management page.

| Dashboard 🕑 Plugin Manager 💛                                  |           |           |           |          |                                  |                              |
|---------------------------------------------------------------|-----------|-----------|-----------|----------|----------------------------------|------------------------------|
| <ul> <li>Back to Dashboard</li> <li>Manage Jenkins</li> </ul> | Q search  | Available | Installed | Advanced |                                  |                              |
|                                                               | Install ↑ | Name      |           |          | Version                          | Released                     |
|                                                               |           |           |           |          | Use the search field above to se | earch for available plugins. |

You can install the following commonly used plugins:

- kubernetes
- pipeline
- git
- gitlab
- github

# Auto Scaling Cluster Auto Scaling Practices

Last updated : 2019-09-25 15:42:29

Tencent Kubernetes Engine (TKE) provides elastic scalability at cluster and service levels. It can monitor the metrics of a container including CPU, memory, and bandwidth and perform auto scaling. At the same time, clusters can be auto scaled if a container does not have sufficient resources or has more resources than necessary. Please see the figure below:

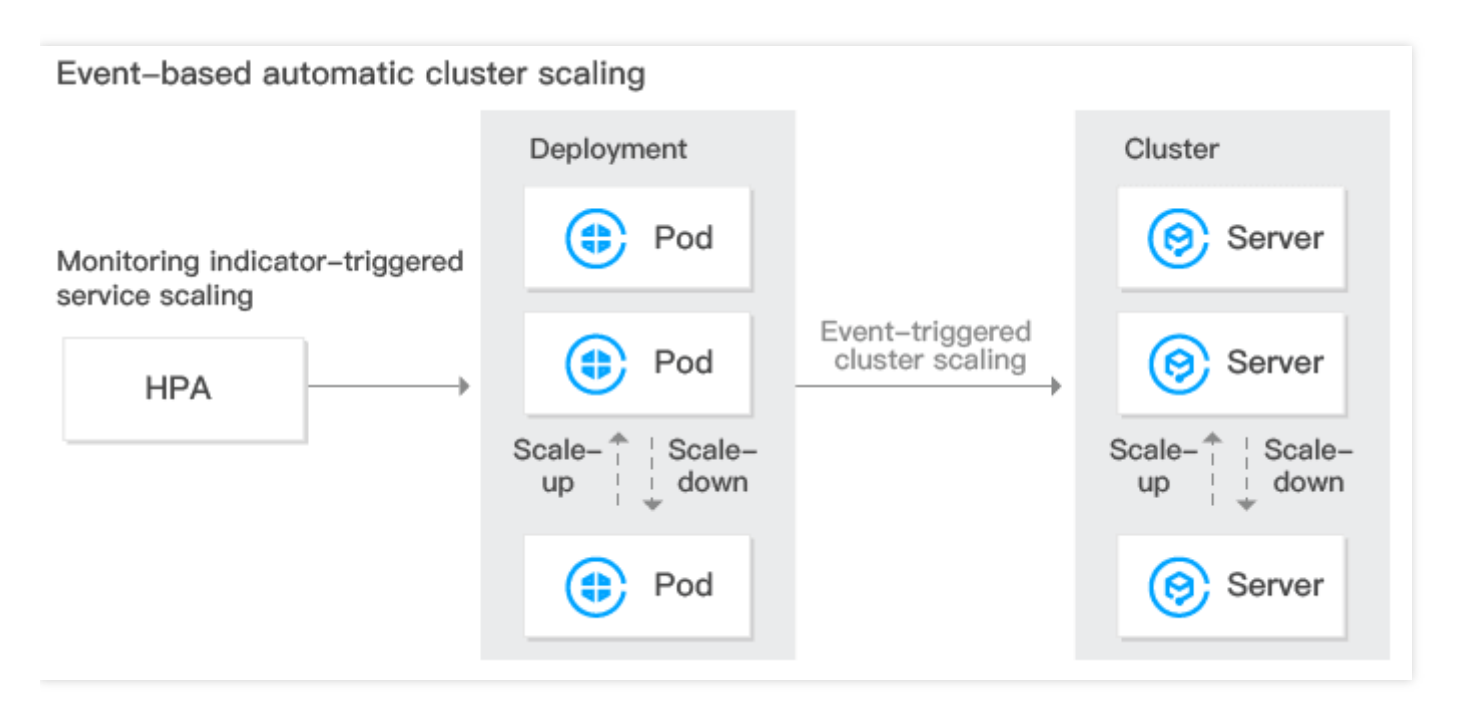

#### **Cluster Auto Scaling Features**

TKE allows users to enable auto scaling for clusters, helping users manage their computing resources efficiently. Users can set scaling policies based on their needs. Cluster auto scaling has the following features:

- Cluster auto scaling can dynamically and automatically create and release Cloud Virtual Machines (CVMs) in real time based on the project load situation to help users cope with project situation with the optimal number of instances. No human intervention is needed throughout the whole process, freeing users from manual deployment.
- Cluster auto scaling can help users handle project situation with the optimal amount of node resources. When there
  are more needs, it seamlessly and automatically adds CVMs to container clusters. When there are fewer needs, it
  automatically removes unnecessary CVMs to increase device ultilization and reduce the costs of deployment and
  instances.

#### **Cluster Auto Scaling Feature Description**

#### **Basic Features of Kubernetes Cluster Auto Scaling**

- Supports setting multiple scaling groups.
- Supports setting scale-in and scale-out policies. For more information, see Cluster Autoscaler.

#### Advanced TKE Scaling Group Features

- Supports using custom models while creating the scaling groups (recommended).
- Supports using a node in a cluster as a template while creating a scaling group.
- Supports adding spot instances to scaling groups (recommended).
- Supports automatically matching an appropriate scaling group when a model is sold out.
- Supports configuring scaling groups across availability zones.

#### **Cluster Auto Scaling Restrictions**

- The number of nodes that can be added by cluster auto scaling is limited by the VPC, container network, TKE cluster node quota, and the quota of CVMs that can be purchased.
- Whether nodes can be scaled out depends on whether the model you want to use is still available. If the model is sold out, nodes cannot be scaled out. It is recommended to configure multiple scaling groups.
- You need to configure the request value of the container under the workload. With the request value, whether the resources in the cluster are sufficient can be assessed in order to decide whether to trigger automatic scale-out.
- It is not recommended to enable monitoring metric-based auto scaling of nodes.
- Deleting a scaling group will also terminate the CVM instances in it. Please be cautious when doing so.

#### **Configuring Cluster Scaling Groups**

• Configuring multiple scaling groups (recommended)

When there are multiple scaling groups in a cluster, the auto scaling component will select a scaling group for scale-out according to the scaling algorithm you select. The component will only select one scaling group each time. If it fails to scale out the target scaling group for reasons such as CVM model sold-out, the scaling group will be put to sleep for a period of time. At the same time, the second matching scaling group will be selected for scale-out.

- Random: select a random scaling group for scale-out.
- Most-Pods: select the scaling group that can schedule the most Pods based on the pending Pods and the models you select for the scaling groups.
- Least-waste: select the scaling group that can ensure the fewest remaining resources after Pod scheduling based on the pending Pods and the models you select for the scaling groups.

It is recommended to configure multiple scaling groups with different models in the cluster, so as to prevent the scaling failures caused by model sold-out. At the same time, you can use a combination of spot instances and normal instances to reduce costs.

#### • Configuring a single scaling group

If you only want to use one specific model for cluster scale-out, we recommend that you configure the scaling group to multiple subnets and availability zones.

# Using tke-autoscaling-placeholder to Implement Auto Scaling in Seconds

Last updated : 2021-08-12 15:20:26

## **Operation Scenarios**

If a TKE cluster is configured with a node pool and enables Auto Scaling, automatic node scale-out (automatically purchasing of devices and adding them to the cluster) can be triggered when node resources are insufficient. This scale-out process takes some time and may be too slow to ensure normal business operations in some scenarios with sudden traffic increases. tke-autoscaling-placeholder can be used to implement scale-out on TKE in seconds, which is suitable for scenarios with sudden traffic increases. This document introduces how to use tke-autoscaling-placeholder to implement Auto Scaling in seconds.

## How It Works

tke-autoscaling-placeholder utilizes low-priority pods to preemptively occupy resources (pause containers with request, consuming only a small amount of resources), reserving some resources as a buffer for high-priority businesses prone to sudden traffic spikes. When pod scale-out is needed, high-priority pods will quickly occupy the resources of low-priority pods for scheduling. In this case, the low-priority pods of tke-autoscaling-placeholder will change to the Pending status. If you have configured a node pool and enabled Auto Scaling, node scale-out will be triggered. As some resources are used as a buffer, even if the node scale-out process is slow, some pods can still be quickly scaled out and scheduled, achieving scaling in seconds. You can adjust the amount of resources reserved as the buffer by adjusting request in tke-autoscaling-placeholder or the number of replicas based on your needs.

## Use limits

To use the tke-autoscaling-placeholder app, the cluster version must be later than 1.18.

## Directions

#### Installing tke-autoscaling-placeholder

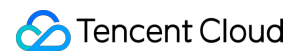

- 1. Log in to the TKE console.
- 2. In the left sidebar, click **App Market** to go to the "App Market" management page.
- 3. In the search box of the "App Market" page, enter tke-autoscaling-placeholder to search for the app, as shown in the figure below:

| arketplace                                   |                                             |                      |                 |      |              |            |       | View    | API Inspector 🗙 |      |                      |     |      | Operation | n Guide |
|----------------------------------------------|---------------------------------------------|----------------------|-----------------|------|--------------|------------|-------|---------|-----------------|------|----------------------|-----|------|-----------|---------|
| Cluster type                                 | All                                         | Cluster              | Elastic Cluster | Edge | e Clusters   |            |       |         |                 |      |                      |     |      |           |         |
| Scenario                                     | All                                         | Database             | Big data        | Tool | Log Analysis | Monitoring | CI/CD | Storage | Network         | Blog |                      |     |      |           |         |
| tke-autoscaling-                             | placeholder                                 |                      |                 |      |              |            |       |         |                 |      |                      |     |      | 8         | Q       |
| tke-autosca<br>1.0.0 qclo<br>Autoscaling pla | <b>ling-placeh</b><br>ud<br>aceholder for 1 | <b>older</b><br>TKE. |                 |      |              |            |       |         |                 |      |                      |     |      |           |         |
| Total items: 1                               |                                             |                      |                 |      |              |            |       |         |                 |      | Records per page 9 🔻 | × × | 1 /1 | page )    |         |

- 4. On the "App Details Page", click **Create an App** in the "Basic Information" module.
- 5. In the "Create an App" window that pops up, configure and create an app based on your needs, as shown in the figure below:

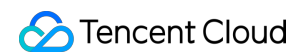

| Create Application | on                                                                                                    | × |
|--------------------|----------------------------------------------------------------------------------------------------|---|
| Name               | test<br>Up to 63 characters. It supports lower case letters, number, and hyphen ("-"). It must start with a lower-case<br>letter and end with a number or lower-case letter                                                                                                    |   |
| Region             | Guangzhou 🔻                                                                                                    |   |
| Cluster            | •                                                                                                    |   |
| Namespace          | default 💌                                                                                                    |   |
| Chart Version      | 1.0.0 💌                                                                                                    |   |
| Parameters         | <pre>1 affinity: {} 2 fullnameOverride: "" 3 image: ccr.ccs.tencentyun.com/library/pause:latest 4 lowPriorityClass: 5 create: true 6 name: low-priority 7 nameOverride: "" 8 nodeSelector: {} 9 priorityClassName: low-priority 10 replicaCount: 10 11 resources: 12 requests: 13 cpu: 300m 14 memory: 600Mi 15 tolerations: []</pre> |   |
| Create             | Cancel                                                                                                    |   |

Configuration instructions:

- **Name**: enter the app name. It can contain up to 63 characters, including lowercase letters, numbers, and hyphens ("-"). It must begin with a lowercase letter and end with a number or lowercase letter.
- Region: select the region for deployment.
- Cluster Type: select Standard Cluster.
- **Cluster**: select the ID of the cluster for deployment.
- Namespace: select the namespace for deployment.
- **Parameters**: among the configuration parameters, the most important ones are replicaCount and resources.request , which indicate the number of replicas of tke-autoscaling-placeholder and the amount of resources occupied by each replica, respectively. They collectively determine the size of buffer resources. You can set them based on the estimated amount of extra resources needed for sudden traffic increases.

For complete parameter configuration descriptions for tke-autoscaling-placeholder , see the following table:

| Parameter Name            | Description                                                                      | Default Value                                           |
|---------------------------|----------------------------------------------------------------------------------|---------------------------------------------------------|
| replicaCount              | Number of placeholder replicas                                                   | 10                                                      |
| image                     | placeholder image address                                                        | <pre>ccr.ccs.tencentyun.com /library/pause:latest</pre> |
| resources.requests.cpu    | Amount of CPU resources occupied by a single placeholder replica                 | 300m                                                    |
| resources.requests.memory | Size of memory occupied by a single placeholder replica                          | 600Mi                                                   |
| lowPriorityClass.create   | Whether to create a low PriorityClass (to be imported by placeholder)            | true                                                    |
| lowPriorityClass.name     | Name of the low PriorityClass                                                    | low-priority                                            |
| nodeSelector              | Specifies the node with a specific label to which placeholder will be scheduled. | {}                                                      |
| tolerations               | Specifies the taint to be tolerated by placeholder.                              | []                                                      |
| affinity                  | Specifies the affinity configuration of placeholder.                             | {}                                                      |

- 6. Click **Create** to deploy the tke-autoscaling-placeholder app.
- 7. Run the following commands to check whether the pod for resource preemptive occupation starts successfully. Below is a sample:

```
$ kubectl get pod -n default
tke-autoscaling-placeholder-b58fd9d5d-2p6ww 1/1 Running 0 8s
tke-autoscaling-placeholder-b58fd9d5d-55jw7 1/1 Running 0 8s
tke-autoscaling-placeholder-b58fd9d5d-6rq9r 1/1 Running 0 8s
tke-autoscaling-placeholder-b58fd9d5d-7c95t 1/1 Running 0 8s
tke-autoscaling-placeholder-b58fd9d5d-bfg8r 1/1 Running 0 8s
tke-autoscaling-placeholder-b58fd9d5d-cfqt6 1/1 Running 0 8s
tke-autoscaling-placeholder-b58fd9d5d-gmfmr 1/1 Running 0 8s
tke-autoscaling-placeholder-b58fd9d5d-gmfmr 1/1 Running 0 8s
tke-autoscaling-placeholder-b58fd9d5d-gmfmr 1/1 Running 0 8s
tke-autoscaling-placeholder-b58fd9d5d-grwlh 1/1 Running 0 8s
tke-autoscaling-placeholder-b58fd9d5d-ph7v1 1/1 Running 0 8s
```

#### Deploying a high-priority pod

By default, the priority of tke-autoscaling-placeholder is low. You can specify a high PriorityClass for its business pod to facilitate preemptive resource occupation and implement quick scale-out. If you have not yet created a PriorityClass, you can refer to the following sample to create one:

```
apiVersion: scheduling.k8s.io/v1
kind: PriorityClass
metadata:
name: high-priority
value: 1000000
globalDefault: false
description: "high priority class"
```

In the business Pod, set priorityClassName to a high PriorityClass. Below is a sample:

```
apiVersion: apps/v1
kind: Deployment
metadata:
name: nginx
spec:
replicas: 8
selector:
matchLabels:
app: nginx
template:
metadata:
labels:
app: nginx
spec:
priorityClassName: high-priority # Specify a high PriorityClass here.
containers:
- name: nginx
image: nginx
resources:
requests:
cpu: 400m
MEM: 800Mi
```

When cluster node resources are insufficient, the scaled-out high-priority business pod can occupy the resources of low-priority pods of tke-autoscaling-placeholder and schedule the resources. At this time, the status of the tke-autoscaling-placeholder pods changes to Pending. Below is a sample:

```
$ kubectl get pod -n default
NAME READY STATUS RESTARTS AGE
```

```
nginx-bf79bbc8b-5kxcw 1/1 Running 0 23s
nginx-bf79bbc8b-5xhbx 1/1 Running 0 23s
nginx-bf79bbc8b-bmzff 1/1 Running 0 23s
nginx-bf79bbc8b-l2vht 1/1 Running 0 23s
nginx-bf79bbc8b-q84jq 1/1 Running 0 23s
nginx-bf79bbc8b-tq2sx 1/1 Running 0 23s
nginx-bf79bbc8b-tqgxg 1/1 Running 0 23s
nginx-bf79bbc8b-wz5w5 1/1 Running 0 23s
tke-autoscaling-placeholder-b58fd9d5d-255r8 0/1 Pending 0 23s
tke-autoscaling-placeholder-b58fd9d5d-4vt8r 0/1 Pending 0 23s
tke-autoscaling-placeholder-b58fd9d5d-55jw7 1/1 Running 0 94m
tke-autoscaling-placeholder-b58fd9d5d-7c95t 1/1 Running 0 94m
tke-autoscaling-placeholder-b58fd9d5d-ph7vl 1/1 Running 0 94m
tke-autoscaling-placeholder-b58fd9d5d-qjrsx 0/1 Pending 0 23s
tke-autoscaling-placeholder-b58fd9d5d-t5qdm 0/1 Pending 0 23s
tke-autoscaling-placeholder-b58fd9d5d-tgvmw 0/1 Pending 0 23s
tke-autoscaling-placeholder-b58fd9d5d-xmrmv 1/1 Running 0 94m
tke-autoscaling-placeholder-b58fd9d5d-zxtwp 0/1 Pending 0 23s
```

If you have configured Auto Scaling for the node pool, node scale-out will be triggered. As the buffer resources have been allocated to the business pod, your business can be scaled out quickly. Therefore, despite the slow node speed, the normal running of your business is not affected.

## Summary

This document introduces the tke-autoscaling-placeholder tool for implementing scaling in seconds. It takes advantage of pod priorities and the preemptive occupation feature to pre-deploy some low-priority "empty pods" to occupy resources, which become buffer resources. Then, in the event of a traffic spike that results in insufficient cluster resources, the resources of these low-priority "empty pods" can be occupied while triggering node scale-out at the same time. In this way, scaling can be implemented in seconds even in the case of resource shortages, and normal business operation will not be affected.

## References

- Pod Priority and Preemption
- Creating a Node Pool

## Installing metrics-server on TKE

Last updated : 2021-08-17 15:32:42

## **Operation Scenarios**

The metrics-server can realize the Resource Metrics API (metrics.k8s.io) of Kubernetes. Through this API, you can query some monitoring metrics of Pods and Nodes. The monitoring metrics of Pods are used in HPA, VPA, and kubectl top pods commands, whereas the Node metrics are currently used only in kubectl top nodes commands. TKE itself realizes the Resource Metrics API, pointed towards the hpa-metrics-server, and currently TKE also provides monitoring metrics for Pods.

After installing the metrics-server to the cluster, you can run kubectl top nodes to obtain the monitoring overview of nodes to replace the realization of the Resource Metrics API. HPA created on the TKE console does not use Resource Metrics and only uses Custom Metrics. Therefore, installing the metrics-server does not affect HPA created on the TKE console. This document describes how to install the metrics-server on TKE.

## Directions

#### Downloading the YAML deployment file

Run the following commands to download the latest deployment file components.yaml of the metrics-server.

```
wget https://github.com/kubernetes-sigs/metrics-server/releases/latest/download/c
omponents.yaml
```

#### Modifying the metrics-server launch parameter

The metrics-server requests the kubelet API of each node to obtain monitoring data. The API is exposed via HTTPS, but as TKE node kubelet uses a self-signed certificate, if the metrics-server directly requests the kubelet API, an error of certification verification failure will occur. Therefore, you need to add the \_\_\_kubelet\_insecure\_tls launch parameter in the components.yaml file.

Moreover, as the official image repository of the metrics-server is stored in k8s.gcr.io , users in China may not be able to directly pull images from the repository. You need to manually synchronize images to CCR or use the synchronized image ccr.ccs.tencentyun.com/mirrors/metrics-server:v0.4.0 .

Below is a sample of modification of the components.yaml file:

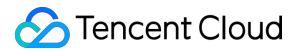

```
containers:
- args:
- --cert-dir=/tmp
- --secure-port=4443 # Please replace with 4443
- --kubelet-preferred-address-types=InternalIP,ExternalIP,Hostname
- --kubelet-use-node-status-port
- --kubelet-insecure-tls # Add this launch parameter
image: ccr.ccs.tencentyun.com/mirrors/metrics-server:v0.4.0 # For cluster in the
Chinese mainland, please replace with this image address
ports:
- containerPort: 4443 # Please replace with 4443
name: https
protocol: TCP
```

#### Deploying the metrics-server

After modifying components.yaml, run the following commands to implement one-click deployment to the cluster via kubectl:

```
kubectl apply -f components.yaml
```

Note:

Through the above step, you can install and deploy the metrics-server. Alternatively, you can run the following commands for one-click installation of the metrics-server, but this method cannot ensure synchronization with the latest version.

kubectl apply -f https://raw.githubusercontent.com/TencentCloudContainerTeam/mani
fest/master/metrics-server/components.yaml

#### Checking the running status

1. Run the following commands to check whether the metrics-server starts normally. Below is a sample:

```
$ kubectl get pod -n kube-system | grep metrics-server
metrics-server-f976cb7d-8hssz 1/1 Running 0 1m
```

2. Run the following commands to check the configuration file. Below is a sample:

```
$ kubectl get --raw /apis/metrics.k8s.io/v1beta1 | jq
{
"kind": "APIResourceList",
"apiVersion": "v1",
"groupVersion": "metrics.k8s.io/v1beta1",
"resources": [
{
"name": "nodes",
"singularName": "",
"namespaced": false,
"kind": "NodeMetrics",
"verbs": [
"get",
"list"
]
},
{
"name": "pods",
"singularName": "",
"namespaced": true,
"kind": "PodMetrics",
"verbs": [
"get",
"list"
]
}
]
}
```

3. Run the following commands to check the node usage performance. Below is a sample:

```
$ kubectl top nodes
NAME CPU(cores) CPU% MEMORY(bytes) MEMORY%
test1 1382m 35% 2943Mi 44%
test2 397m 10% 3316Mi 49%
test3 81m 8% 464Mi 77%
```

# Using Custom Metrics for Auto Scaling in TKE

Last updated : 2022-08-26 10:50:17

## Overview

Based on Custom Metrics API, TKE supports many metrics for auto scaling, including CPU, memory, disk, network and GPU related metrics, which can cover most HPA scenarios. For detailed metrics, see HPA Metrics. For complex scenarios such as auto scaling based on the number of the service single-replica QPS, you can install prometheus-adapter to implement auto scaling. Kubernetes provides Custom Metrics API and External Metrics API for HPA to perform auto scaling based on metrics, allowing users to customize auto scaling as needed. Prometheus-adapter supports the above two APIs. In the actual environment, the Custom Metrics API can meet most scenarios. This document describes how to use custom metrics for auto scaling through the Custom Metrics API.

## Prerequisites

- You have created a TKE cluster of v1.12 or later version. For more information, see Creating a Cluster.
- You have deployed the PROM instance and collected the corresponding custom metrics.
- You have installed Helm.

## Directions

#### Opening the monitoring metric

This document takes the Golang service application as an example, which opens the

httpserver\_requests\_total metric and records HTTP requests. This metric can be used to calculate the QPS value of the service application, as shown below:

```
package main
import (
 "github.com/prometheus/client_golang/prometheus"
 "github.com/prometheus/client_golang/prometheus/promhttp"
 "net/http"
 "strconv"
)
var (
HTTPRequests = prometheus.NewCounterVec(
prometheus.CounterOpts{
```
```
Name: "httpserver_requests_total",
Help: "Number of the http requests received since the server started",
},
[] string{"status"},
)
)
func init() {
prometheus.MustRegister(HTTPRequests)
}
func main() {
http.HandleFunc("/", func(w http.ResponseWriter, r *http.Request) {
path := r.URL.Path
code := 200
switch path {
case "/test":
w.WriteHeader(200)
w.Write([]byte("OK"))
case "/metrics":
promhttp.Handler().ServeHTTP(w, r)
default:
w.WriteHeader(404)
w.Write([]byte("Not Found"))
}
HTTPRequests.WithLabelValues(strconv.Itoa(code)).Inc()
})
http.ListenAndServe(":80", nil)
}
```

# Deploying the service application

By using Deployment, you can containerize and deploy the service application to the TKE cluster, as shown below:

```
apiVersion: apps/v1
kind: Deployment
metadata:
name: httpserver
namespace: httpserver
spec:
replicas: 1
selector:
matchLabels:
app: httpserver
template:
metadata:
labels:
app: httpserver
```

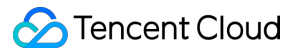

```
spec:
containers:
- name: httpserver
image: registry.imroc.cc/test/httpserver:custom-metrics
imagePullPolicy: Always
____
apiVersion: v1
kind: Service
metadata:
name: httpserver
namespace: httpserver
labels:
app: httpserver
annotations:
prometheus.io/scrape: "true"
prometheus.io/path: "/metrics"
prometheus.io/port: "http"
spec:
type: ClusterIP
ports:
- port: 80
protocol: TCP
name: http
selector:
app: httpserver
```

# **Collecting service monitoring metrics through PROM instance**

You can configure PROM instance to collect the monitoring metrics opened by service through PROM Instance Collection Rules or ServiceMonitor.

#### Method 1: Configuring PROM instance collection rules

Add the following collection rules to the configuration file of PROM instance collection rule, as shown below:

```
- job_name: httpserver
scrape_interval: 5s
kubernetes_sd_configs:
- role: endpoints
namespaces:
names:
- httpserver
relabel_configs:
- action: keep
source_labels:
- __meta_kubernetes_service_label_app
```

```
regex: httpserver
- action: keep
source_labels:
- __meta_kubernetes_endpoint_port_name
regex: http
```

## Method 2: Configuring ServiceMonitor

If prometheus-operator has been installed, you can create a CRD object of the ServiceMonitor to configure PROM instance, as shown below:

```
apiVersion: monitoring.coreos.com/v1
kind: ServiceMonitor
metadata:
name: httpserver
spec:
endpoints:
- port: http
interval: 5s
namespaceSelector:
matchNames:
- httpserver
selector:
matchLabels:
app: httpserver
```

## Installing prometheus-adapter

Use Helm to install prometheus-adapter. Please confirm and configure custom metrics before installation.
 According to the example in Opening the monitoring metric above, the <a href="httpserver\_requests\_total">httpserver\_requests\_total</a> metric is used in the service to record HTTP requests, so you can calculate the QPS of each service Pod through the following PromQL, as shown below:

```
sum(rate(http_requests_total[2m])) by (pod)
```

2. Convert it to the configuration of prometheus-adapter. Create values.yaml with the following content:

```
rules:
default: false
custom:
- seriesQuery: 'httpserver_requests_total'
resources:
```

```
template: <<.Resource>>
name:
matches: "httpserver_requests_total"
as: "httpserver_requests_qps" # QPS metric calculated by PromQL
metricsQuery: sum(rate(<<.Series>>{<<.LabelMatchers>>}[1m])) by (<<.GroupBy>>)
prometheus:
url: http://prometheus.monitoring.svc.cluster.local # Replace PROM instance API
address (Do not need a port)
port: 9090
```

3. Run the following Helm command to install prometheus-adapter, as shown below:

```
Note:
Before installation, you need to delete the TKE's registered Custom Metrics API using the following
command:
kubectl delete apiservice v1beta1.custom.metrics.k8s.io
```

```
helm repo update
# Helm 3
helm install prometheus-adapter prometheus-community/prometheus-adapter -f valu
es.yaml
# Helm 2
# helm install --name prometheus-adapter prometheus-community/prometheus-adapte
r -f values.yaml
```

# Verifying installation result

If the installation is correct, you can run the following command to view the configured QPS related metrics returned by the Custom Metrics API, as shown below:

```
$ kubectl get --raw /apis/custom.metrics.k8s.io/v1beta1
{
"kind": "APIResourceList",
"apiVersion": "v1",
"groupVersion": "custom.metrics.k8s.io/v1beta1",
"resources": [
{
"name": "jobs.batch/httpserver_requests_qps",
"singularName": "",
```

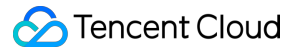

```
"namespaced": true,
"kind": "MetricValueList",
"verbs": [
"get"
1
},
{
"name": "pods/httpserver_requests_qps",
"singularName": "",
"namespaced": true,
"kind": "MetricValueList",
"verbs": [
"get"
]
},
{
"name": "namespaces/httpserver_requests_qps",
"singularName": "",
"namespaced": false,
"kind": "MetricValueList",
"verbs": [
"get"
]
}
]
}
```

Run the following command to view the QPS value of the Pod, as shown below:

Note:

In the following example, the value is 500m, which means the value of QPS is 0.5 request/second.

```
$ kubectl get --raw /apis/custom.metrics.k8s.io/v1beta1/namespaces/httpserver/pod
s/*/httpserver_requests_qps
{
    "kind": "MetricValueList",
    "apiVersion": "custom.metrics.k8s.io/v1beta1",
    "metadata": {
    "selfLink": "/apis/custom.metrics.k8s.io/v1beta1/namespaces/httpserver/pods/%2A/h
    ttpserver_requests_qps"
    },
    "items": [
    {
        "describedObject": {
```

```
"kind": "Pod",
"namespace": "httpserver",
"name": "httpserver-6f94475d45-7rln9",
"apiVersion": "/v1"
},
"metricName": "httpserver_requests_qps",
"timestamp": "2020-11-17T09:14:36Z",
"value": "500m",
"selector": null
}
]
}
```

# **Testing HPA**

If the scaling out is triggered when the average QPS of each service Pod reaches 50 requests/second, and the minimum and maximum number of replicas are 1 and 1000 respectively, the configuration example will be as follows:

```
apiVersion: autoscaling/v2beta2
kind: HorizontalPodAutoscaler
metadata:
name: httpserver
namespace: httpserver
spec:
minReplicas: 1
maxReplicas: 1000
scaleTargetRef:
apiVersion: apps/v1
kind: Deployment
name: httpserver
metrics:
- type: Pods
pods:
metric:
name: httpserver_requests_qps
target:
averageValue: 50
type: AverageValue
```

Run the following command to test the service and observe whether the scaling out is triggered, as shown below:

```
$ kubectl get hpa
NAME REFERENCE TARGETS MINPODS MAXPODS REPLICAS AGE
httpserver Deployment/httpserver 83933m/50 1 1000 2 18h
$ kubectl get pods
NAME READY STATUS RESTARTS AGE
```

```
httpserver-6f94475d45-47d5w 1/1 Running 0 3m41s
httpserver-6f94475d45-7rln9 1/1 Running 0 37h
httpserver-6f94475d45-6c5xm 0/1 ContainerCreating 0 1s
httpserver-6f94475d45-w178d 0/1 ContainerCreating 0 1s
```

If the scaling out is triggered normally, it means that HPA has implemented auto scaling based on service custom metrics.

# Utilizing HPA to Auto Scale Businesses on TKE

Last updated : 2020-12-14 09:57:14

# Overview

Horizontal Pod Autoscaler (HPA) for Kubernetes pods can automatically adjust the number of pod replicas based on CPU usage, memory usage, and other custom metrics to match the overall level of workload services to the userdefined target value. This document introduces the HPA feature of TKE and describes how to use this feature to achieve automatic scaling of pods.

# Use Cases

The HPA feature provides TKE with flexible self-adaptation capabilities, allowing it to quickly increase the number of pod replicas within the user-defined scope to cope with a sudden increase in service loads and then scale in when service loads decrease to save computing resources for other services. The entire process is automatic and requires no manual intervention. It's suitable for service scenarios with large service fluctuations, a large number of services, and frequent scaling, such as e-commerce services, online education, and financial services.

# Principle Overview

The HPA feature is implemented by Kubernetes API resources and the controller. Resources use metrics to determine the behavior of the controller, whereas the controller periodically adjusts the number of replicas of service pods based on pod resource usage. This matches the level of workloads to the user-defined target value. The following figure shows the scaling process:

# A Note:

The automatic horizontal scaling for pods does not apply to objects that cannot be scaled, such as DaemonSet resources.

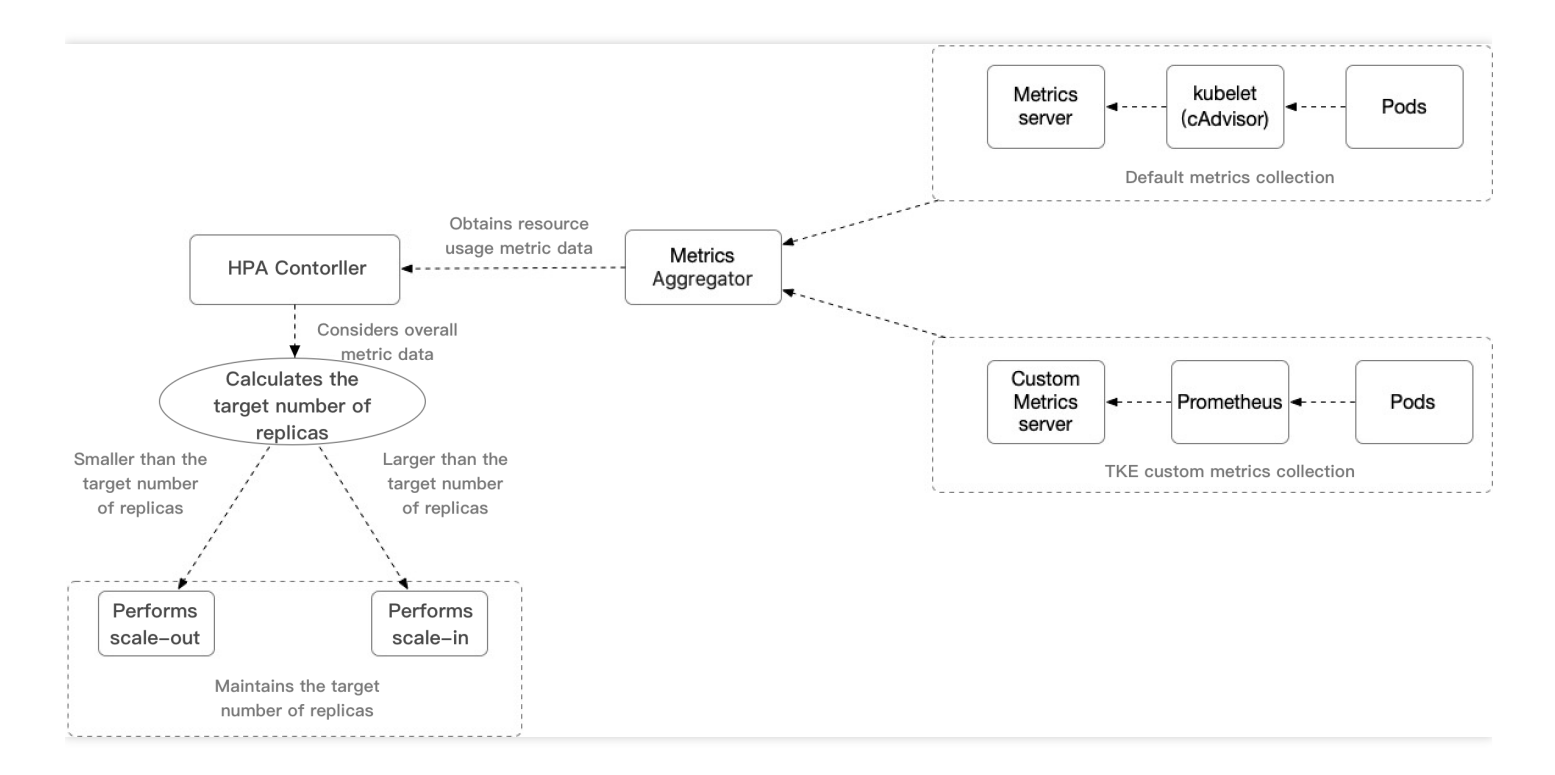

## Key content:

- **HPA Controller**: the control component that controls the HPA scaling logic.
- Metrics Aggregator: normally, the controller obtains metric values from a series of aggregation APIs

   (metrics.k8s.io), custom.metrics.k8s.io), and external.metrics.k8s.io). The
   metrics.k8s.io
   API is usually provided by the Metrics server. The community edition can provide the basic
   CPU and memory metric types. Compared with the community edition, the custom Metrics Server collection used
   by TKE supports a wider range of HPA metric trigger types, providing relevant metrics such as CPU, memory, disk, network, and GPU metrics. For more information, see TKE Auto-scaling Metrics.

# i Note:

The controller can also obtain metrics from Heapster. However, starting from Kubernetes 1.11, the controller can no longer obtain metrics from Heapster.

• HPA Algorithm for Calculating the Target Number of Replicas: for the TKE HPA scaling algorithm, see How It Works. For more detailed algorithm information, see Algorithm Details.

# Prerequisites

• You have registered a Tencent Cloud account.

- You have logged in to the TKE console.
- You have created a TKE cluster. For more information about how to create a TKE cluster, see Creating a Cluster.

# Directions

# **Deploying test workloads**

Here, we use a Deployment-type workload as an example. Create an odd number of replicas, with the service type set to the "test" workload of the web service. For more information about how to create a Deployment-type workload on the TKE console, see Deployment Management.

The following figure shows the creation result in this example:

| D | Deployment        |                          |                              |              |                          |                                                 | Operation | n Guid | e 🗹 |
|---|-------------------|--------------------------|------------------------------|--------------|--------------------------|-------------------------------------------------|-----------|--------|-----|
|   | Create Monitoring |                          | Namespace                    | default 🔻    | Separate keywords with " | "; press Enter to separate                      | Q         | Φ      | Ŧ   |
|   | Name              | Labels                   | Selector                     | Number of re | unning/desired pods      | Operation                                       |           |        |     |
|   | test              | k8s-app:test、qcloud-app: | k8s-app:test、qcloud-app:test | 1/1          |                          | Update Pod Quantity<br>Update Pod Configuration | More 🔻    |        |     |
|   | Page 1            |                          |                              |              |                          | Records per page 2                              | 20 🔻 🖪    | •      |     |

# **Configuring HPA**

On the TKE console, bind the test workload with an HPA configuration. For more information about how to bind an HPA configuration, see HPA Directions. As an example, this document describes the configuration of a policy under which scale-out is triggered when the network egress bandwidth reaches 0.15 Mbps (150 Kbps), as shown in the

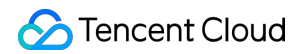

figure below:

| Update HPA Co       | onfigurations                                                                          |
|---------------------|----------------------------------------------------------------------------------------|
|                     |                                                                                        |
| Name                | test                                                                                   |
| Namespace           | default                                                                                |
| Workload Type       | deployment 🔻                                                                           |
| Associated Workload | hap-test 👻                                                                             |
| Trigger Policy      | Network Vetwork Bandwidth In Vetwork 0.15 Mbps X                                       |
| Pod range           | Add Metric       1     ~     5       Automatically adjusted within the specified range |
|                     |                                                                                        |
|                     |                                                                                        |
| Up                  | date HPA Cancel                                                                        |

# **Feature verification**

## Simulating the scale-out process

Run the following command to launch a temporary pod in the cluster to test the configured HPA feature (simulated client):

kubectl run -it --image alpine hpa-test --restart=Never --rm /bin/sh

Run the following command in the temporary pod to simulate a situation where large numbers of requests accessing the "hpa-test" service in a short period cause the egress traffic bandwidth to increase:

```
# hpa-test.default.svc.cluster.local is the domain name of the service in the clu
ster. To stop the script, press Ctrl+C.
while true; do wget -q -O - hpa-test.default.svc.cluster.local; done
```

After running the request simulation command in the test pod, observe the monitored number of pods of the workload. You will see that the number of replicas for the workload increase to 3 at 18:46, which indicates that an HPA scale-out event was been triggered, as shown in the figure below:

## Workload Monitoring

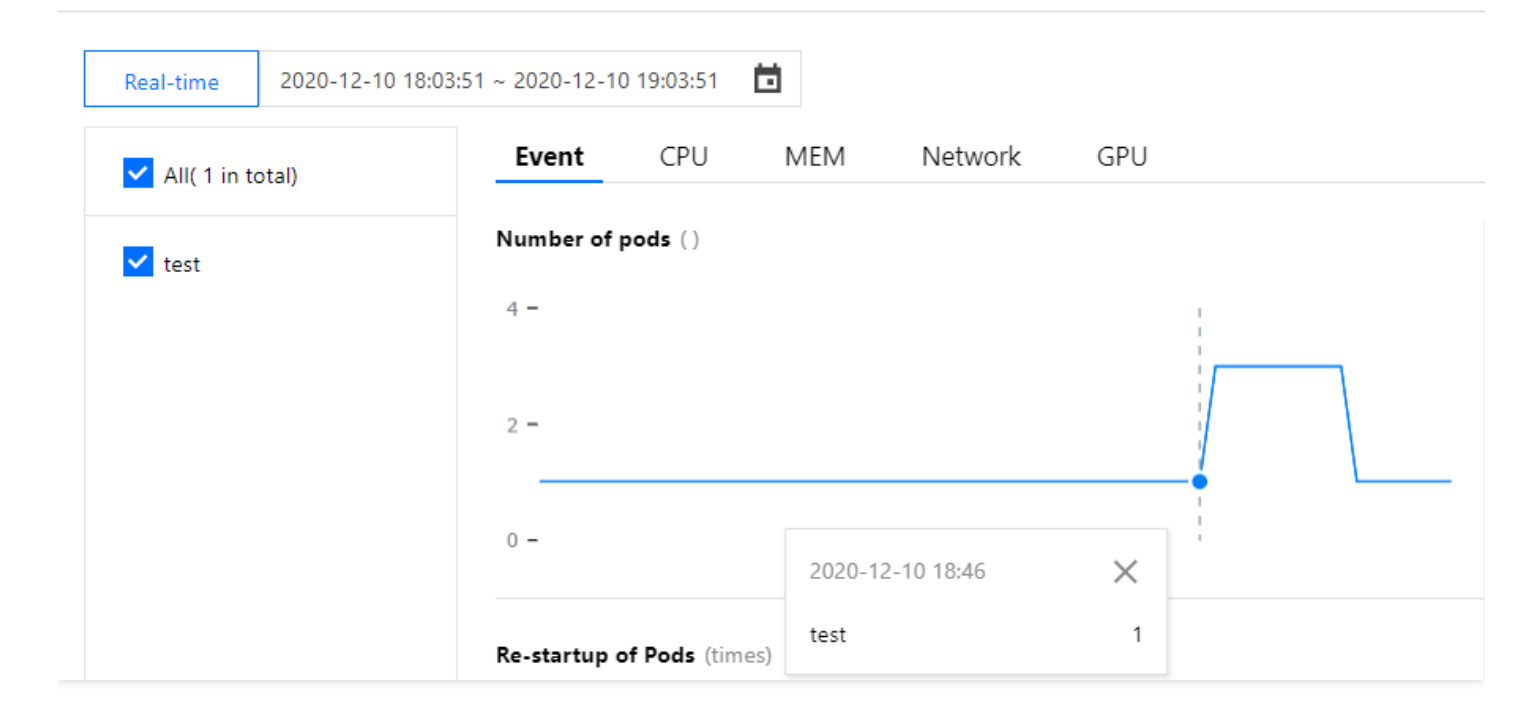

Then, through the monitoring of the network egress bandwidth of the workload, you can see that, at 16:21, the network egress bandwidth increased to about 424 Kbps, exceeding the target value of the network egress bandwidth set by HPA. This further indicates that the HPA Scaling Algorithm has been triggered to add a replica to meet the set target value. Therefore, the number of replicas of the workload has changed to 3, as shown in the figure below:

# A Note :

The HPA Scaling Algorithm does not just rely on formula calculation to control the scaling logic but takes multiple dimensions into consideration to decide whether scale-out or scale-in is needed. Therefore, the actual implementation may differ slightly from expectations. For more information, see Algorithm Details.

## Workload Monitoring

| Real-time 2020-12-1 | 10 18:03:51 ~ 2020-12-10 19:03:51 |
|---------------------|-----------------------------------|
| ✓ All( 1 in total)  | Event CPU MEM <b>Network</b> GPU  |
| ✓ test              | Network Bandwidth Out (Bps)       |
|                     | 512Ki -                           |
|                     | 256Ki -                           |
|                     | 0                                 |

## Simulating the scale-in process

When simulating the scale-in process, manually stop executing the request simulation command at about 18:49. Through monitoring, you can observe that the network egress bandwidth decreases to the level before scale-out. At this time, according to the HPA logic, the conditions for workload scale-in are met, as shown in the figure below:

## Workload Monitoring

| Real-time  | 2020-12-10 | 18:03:51 ~ 2020-12-10 | ) 19:03:51  | Ċ,        |          |           |   |
|------------|------------|-----------------------|-------------|-----------|----------|-----------|---|
| All(1 in t | otal)      | Event                 | CPU         | MEM       | Network  | GPU       |   |
| 🖊 test     |            | Network Ba            | ndwidth Ou  | ıt (Bps)  |          |           |   |
|            |            | 512Ki <b>-</b>        |             |           |          |           | 1 |
|            |            | 256Ki -               |             |           |          | $\bigcap$ |   |
|            |            | 0                     |             |           |          |           |   |
|            |            |                       |             | 2020-12-1 | 10 18:49 | ×         |   |
|            |            | Network Tra           | ffic In (B) | test      |          | 15.337Bps |   |

However, according to the monitoring of the number of workload pods shown in the figure below, the workload did not trigger HPA scale-in until 18:55. This is because, after HPA is triggered, there is a default 5-minute toleration time algorithm to prevent frequent scaling operations caused by metric fluctuations within a short period of time. For more information, see Cooling/Delay Support. As shown in the figure below, 5 minutes after the command was stopped, the number of workload replicas was decreased back to the initial setting of 1 replica according to the HPA Scaling Algorithm.

## Workload Monitoring

| Real-time    | 2020-12-10 | 18:03:51 ~ 2020-12-1 | 0 19:03:51 |     |            |         |   |   |
|--------------|------------|----------------------|------------|-----|------------|---------|---|---|
| ✓ All(1 in t | total)     | Event                | CPU        | MEM | Network    | GPU     |   |   |
| 🗸 test       |            | Number of            | pods ()    |     |            |         |   |   |
|              |            | 4 -                  |            |     |            |         |   |   |
|              |            |                      |            |     |            |         |   | 1 |
|              |            | 2 -                  |            |     | 2020-12-10 | 0 18:55 | × |   |
|              |            | 0 -                  |            |     | test       |         | 3 |   |

When an HPA scaling event occurs in TKE, the event will be displayed in the event list of the corresponding HPA instance. Note that the time on the event notification list includes "First Occurrence Time" and "Last Occurrence Time". "First Occurrence Time" indicates the first time when the same event occurred, while "Last Occurrence Time" indicates the latest time when the same event occurred. Therefore, as you can see in the event list shown in the figure below, the "Last Occurrence Time" field displays 18:46:01 for the scale-out event in this example and 18:54:40 for the scale-in event. The points in time displayed here match those in the workload monitoring.

| Cluster(Gu | Cluster(Guangzhou) / HorizontalPodAutoscaler:test(default)                                           |                      |        |                |                         |                   |                                      |              |  |  |  |  |  |
|------------|----------------------------------------------------------------------------------------------------|----------------------|--------|----------------|-------------------------|-------------------|--------------------------------------|--------------|--|--|--|--|--|
| Details    | Event                                                                                                | YAML                 |        |                |                         |                   |                                      |              |  |  |  |  |  |
| Only reso  | Only resource events occurred within the last hour are saved. Please check back as soon as possible. |                      |        |                |                         |                   |                                      |              |  |  |  |  |  |
|            |                                                                                                    |                      |        |                |                         |                   |                                      | Auto Refresh |  |  |  |  |  |
| First Oc   | currence                                                                                             | Last Occurrence Time | Level  | Resource Type  | Resource name           | Content           | Detailed Description                 | Occurren     |  |  |  |  |  |
| 2020-12    | 2-10 12:13:42                                                                                        | 2020-12-10 18:54:40  | Normal | HorizontalPodA | test.164f3fb14c90d3bd 🗖 | SuccessfulRescale | New size: 1; reason: All metrics bel | 3            |  |  |  |  |  |
| 2020-12    | 2-10 16:36:00                                                                                        | 2020-12-10 18:46:01  | Normal | HorizontalPodA | test.164f4e016e4bb264   | SuccessfulRescale | New size: 3; reason: pods metric k   | 2            |  |  |  |  |  |

In addition, the workload event list also records the events of adding/deleting replicas by workloads when HPA occurs. As shown in the figure below, the points in time of workload scale-out and scale-in match those displayed in the HPA event list. The point in time when the number of replicas increased is 18:46:01, and the point in time when the number

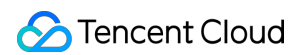

of replicas decreased is 18:54:40.

| Pod Management          | Update History               | Event       | Logs            | Details           | YAML      |                                           |                   |                                         |              |
|-------------------------|------------------------------|-------------|-----------------|-------------------|-----------|-------------------------------------------|-------------------|-----------------------------------------|--------------|
| Only resource events of | ccurred within the last hour | r are saved | I. Please check | back as soon as p | oossible. |                                           |                   |                                         |              |
|                         |                              |             |                 |                   |           |                                           |                   |                                         | Auto Refresh |
| First Occurrence        | Last Occurrence              | Time        | Level           | Reso              | urce Type | Resource name                             | Content           | Detailed Description                    | Occurrences  |
| 2020-12-10 18:54:40     | 2020-12-10 18:54             | :40         | Normal          | Repli             | caSet     | test-<br>786c665767.164f55929a9a943d<br>Г | SuccessfulDelete  | Deleted pod: test-786c665767-2b2mb      | 1            |
| 2020-12-10 18:54:40     | 2020-12-10 18:54             | :40         | Normal          | Repli             | caSet     | test-<br>786c665767.164f55929a99f3fe<br>Г | SuccessfulDelete  | Deleted pod: test-786c665767-wmtlc      | 1            |
| 2020-12-10 12:13:42     | 2020-12-10 18:54             | :40         | Normal          | Deple             | oyment    | test.164f3fb14d14c301 🗖                   | ScalingReplicaSet | Scaled down replica set test-786c66576  | 3            |
| 2020-12-10 18:46:01     | 2020-12-10 18:46             | :01         | Normal          | Repli             | caSet     | test-<br>786c665767.164f5519c3f4d91e<br>Г | SuccessfulCreate  | Created pod: test-786c665767-wmtlc      | 1            |
| 2020-12-10 18:46:01     | 2020-12-10 18:46             | :01         | Normal          | Repli             | caSet     | test-<br>786c665767.164f5519c332d4ea<br>Г | SuccessfulCreate  | Created pod: test-786c665767-2b2mb      | 1            |
| 2020-12-10 16:36:00     | 2020-12-10 18:46             | :01         | Normal          | Deple             | oyment    | test.164f4e016ebc08b9 🗖                   | ScalingReplicaSet | Scaled up replica set test-786c665767 t | 2            |

# Summary

This example demonstrates the HPA feature of TKE and shows how to use the TKE custom metric type network egress bandwidth as the metric for triggering workload HPA scaling.

- When the actual metric value of the workload exceeds the target metric value configured by HPA, HPA calculates the proper number of replicas according to its scale-out algorithm and implements scale-out. This ensures that the metric levels of the workload meet expectations and that the workload can run in a healthy and stable manner.
- When the actual metric value of the workload is far lower than the target metric value configured by HPA, HPA
  waits until the toleration time expires and then calculates the proper number of replicas to implement scale-in and
  release idle resources. This improves resource utilization. Moreover, throughout the process, relevant events are
  recorded in the HPA and workload event lists so that the whole workload scaling process is traceable.

# Using VPA to Realize Pod Scaling up and Scaling down in TKE

Last updated : 2021-06-09 17:46:36

# Overview

Kubernetes Vertical Pod Autoscaler (VPA) can automatically adjust the reserved CPU and memory of Pod, improve cluster resource utilization and release CPU and memory for other Pods. This document describes how to use the VPA community edition in TKE to implement the scaling up and scaling down of Pods.

# Use Cases

The auto-scaling feature of VPA makes the TKE very flexible and adaptive. When the business load increases sharply, VPA can quickly increase the Request of the container within the user's setting range. When the business load decreases, VPA can appropriately reduce the Request based on the actual needs to save computing resources. The entire process is automated without manual intervention. It is suitable for scenarios that require rapid expansion and stateful application expansion. In addition, VPA can be used to recommend a more reasonable Request to user, and improve the resource utilization of the container while ensuring that the container has sufficient available resources.

# **VPA** Strengths

Compared with Horizontal Pod Autoscaler (HPA), VPA has the following advantages:

- VPA does not need to adjust the replicas of Pod for expansion, and the expansion speed is faster.
- VPA can achieve the expansion of the stateful applications, while HPA is not suitable for the scaling out of the stateful applications.
- If the Request is set too large, the cluster resource utilization is still very low when HPA is used to scale in the Pods to a Pod. In this case, you can use VPA to scale down to improve the cluster resource utilization.

# **VPA** Limits

Note:

VPA community edition is in testing. Use this feature with caution. We recommend setting "updateMode" to "Off" to ensure that VPA will not automatically change the value of Request. You can still view the recommended value of request bound to the load in the VPA object.

- You can use the VPA to update the resource configurations of the running Pods. This feature is in testing. The configuration updates will lead to Pod restart and rebuilding, and the Pods may be scheduled to other nodes.
- The VPA does not evict the Pods that are not run under a controller. For these Pods, the Auto mode is equivalent to the Initial mode.
- You cannot run VPA simultaneously with the HPA that uses the CPU and memory as metrics. If the HPA uses other metrics except CPU and memory, you can run the VPA with the HPA at the same time. For details, see Using Custom Metrics for Auto Scaling in TKE.
- The VPA uses an Admission Webhook as its admission controller. If there are other Admission Webhooks in the cluster, you need to ensure that they do not conflict with the Admission Webhooks of the VPA. The execution sequence of admission controllers is defined in the configuration parameters of the API Server.
- The VPA can react to most Out of Memory (OOM) events.
- The VPA performance has not been tested in large-scale clusters.
- The recommended value of Pod resource Request set by the VPA may exceed the upper limit of the available resources (such as node resources, idle resources, and resource quotas). In this case, the Pod may go to Pending and cannot be scheduled. This can be partly addressed by using the VPA together with the Cluster Autoscaler.
- Multiple VPA resources matching the same pod have undefined behavior.

For more limitations on VPA, see VPA Known limitations.

# Prerequisites

- You have created a TKE cluster.
- The cluster has been connected via the command line tool Kubectl. For how to connect to a cluster, see Connecting to a Cluster.

# Directions

# **Deploying VPA**

- 1. Log in to the CVM in the cluster.
- 2. You can connect to a TKE cluster from a local client using the command line tool kubectl.
- 3. Run the following command to clone the kubernetes/autoscaler from GitHub Repository.

```
sh
git clone https://github.com/kubernetes/autoscaler.git
```

4. Run the following command to switch to the vertical-pod-autoscaler directory.

```
cd autoscaler/vertical-pod-autoscaler/
```

5. (Optional) If you have already deployed another version of VPA, run the following command to remove it. Otherwise an exception may occur.

./hack/vpa-down.sh

6. Run the following command to deploy VPA related components to your cluster.

```
./hack/vpa-up.sh
```

7. Run the following command to verify whether the VPA component is successfully created.

```
kubectl get deploy -n kube-system | grep vpa
```

After successfully creating the VPA component, you can check the three Deployments in the kube-system namespace, namely vpa-admission-controller, vpa-recommender, and vpa-updater, as shown below:

| [root@VM-22-114-centos hack]# kubectl | get d | leploy -n | kube-system | grep vpa |
|---------------------------------------|-------|-----------|-------------|----------|
| <pre>vpa-admission-controller</pre>   | 1/1   | . 1       | 1           | 17s      |
| vpa-recommender                       | 1/1   | . 1       | 1           | 22h      |
| vpa-updater                           | 1/1   | . 1       | 1           | 22h      |

# Sample 1: using VPA to obtain the recommended value of Request

Note:

- We do not recommend using VPA to automatically update Request in a production environment.
- You can use VPA to view the recommended value of Request and manually trigger the update as needed.

In this sample, you will create a VPA object with updateMode set to Off and create a Deployment with two Pods, and each Pod has a container. After the Pod is created, VPA will analyze the CPU and memory requirements of the container and record the recommended value of Request in the status field. VPA will not automatically update the resource requests of the running containers.

Run the following command in kubectl to generate a VPA object named tke-vpa , pointing to a Deployment named tke-deployment :

```
shell
cat <<EOF | kubectl apply -f -
apiVersion: autoscaling.k8s.io/v1
kind: VerticalPodAutoscaler
metadata:
name: tke-vpa
spec:
targetRef:
apiVersion: "apps/v1"
kind: Deployment
name: tke-deployment
updatePolicy:
updateMode: "Off"
EOF
```

Run the following command to generate a Deployment object named tke-deployment :

```
shell
cat <<EOF | kubectl apply -f -
apiVersion: apps/v1
kind: Deployment
metadata:
name: tke-deployment
spec:
replicas: 2
selector:
matchLabels:
app: tke-deployment
template:
metadata:
labels:
app: tke-deployment
spec:
containers:
- name: tke-container
image: nginx
EOF
```

The generated Deployment object is show as follows:

| root@VM-22-114-centos ~]# kubectl get deploy,vpa | grep t | tke   |         |      |     |  |
|--------------------------------------------------|--------|-------|---------|------|-----|--|
| eployment.apps/tke-deployment 2/2 2              | 2      |       | 7m1s    |      |     |  |
| erticalpodautoscaler.autoscaling.k8s.io/tke-vpa  | Off 【  | 25m 2 | 262144k | True | 66s |  |

#### Note:

The tke-deployment created above does not set the Request of CPU or memory, and the Qos of the Pod is set to BestEffort. In this case, Pod is easy to be evicted. We recommend that you set the Request and Limit when creating the Deployment of the application. If you create a workload via the TKE console, the default Request and Limit of each container will be automatically set.

| ers in the pod | Name                    | Please enter the container name.<br>Up to 63 characters. It supports lower case letters, number, and hyphen ("-") and cannot start or end with ("-")                                                                                                    | ~ |
|----------------|-------------------------|----------------------------------------------------------------------------------------------------|---|
|                | Image                   | Select Image                                                                                                    |   |
|                | Image Tag               | "latest" is used if it's left empty.                                                                                                    |   |
|                | CPU/memory limit        | CPU Limit       Memory Limit         request       0.25       -       limit       0.5       -core       request       256       -       limit       1024       MiB         Request is used to pre-allocate resources. When the nodes in the cluster do not have the required number of resources, the container will fail to be created. Limit specifies the maximum usage of resources of container to avoid abnormal excessive consumption of node resources. |   |
|                | Environment Variable () | Add Variable<br>只能包含字母、数字及分隔符("-"、"_"、""),且必须以字母或"_"开头                                                                                                    |   |
|                | Advanced Cattings       |                                                                                                    |   |

Run the following command to view the recommended Requests of CPU and memory by VPA:

```
shell
kubectl get vpa tke-vpa -o yaml
```

The execution results are as follows:

```
yaml
...
recommendation:
containerRecommendations:
- containerName: tke-container
lowerBound:
cpu: 25m
memory: 262144k
```

```
target:# Recommended value
cpu: 25m
memory: 262144k
uncappedTarget:
cpu: 25m
memory: 262144k
upperBound:
cpu: 1771m
memory: 1851500k
```

The CPU and memory corresponding to target are the recommended Requests. You can remove the previous Deployment and create a new Deployment with the recommended Request.

| Field          | Description                                                                                                    |  |  |  |  |  |  |  |  |
|----------------|----------------------------------------------------------------------------------------------------|--|--|--|--|--|--|--|--|
| lowerBound     | The minimum value recommended. The use of a Request smaller than this value may have a major impact on performance or availability.                                                                                                    |  |  |  |  |  |  |  |  |
| target         | Recommended value. The VPA calculates the most appropriate Request.                                                                                                    |  |  |  |  |  |  |  |  |
| uncappedTarget | The latest recommended value. It is only based on the actual resource usage and does not consider the recommended value range of the container set in .spec.resourcePolicy.containerPolicies . The uncappedTarget may differ from the recommended lowerBound and upperBound . This field is only used to indicate the status and will not affect the actual resource allocation. |  |  |  |  |  |  |  |  |
| upperBound     | The maximum value recommended. The use of a Request larger than this value may cause a resource waste.                                                                                                    |  |  |  |  |  |  |  |  |

# Sample 2: Disabling a specific container

If there are multiple containers in the Pod, for example, one is an application container and the other is a secondary container. You can choose to stop recommending Request for the secondary container to save the cluster resources.

In this sample, you will create a VPA with a specific container disabled, and create a Deployment with a Pod, and the Pod contains two containers. After the Pod is created, VPA only creates and calculates the recommended value for one container, and stops recommending Request for the other container.

Run the following command in the kubectl to generate a VPA object named tke-opt-vpa , pointing to a Deployment named tke-opt-deployment :

```
shell
cat <<EOF | kubectl apply -f -
apiVersion: autoscaling.k8s.io/v1
kind: VerticalPodAutoscaler
metadata:</pre>
```

```
name: tke-opt-vpa
spec:
targetRef:
apiVersion: "apps/v1"
kind: Deployment
name: tke-opt-deployment
updatePolicy:
updateMode: "Off"
resourcePolicy:
containerPolicies:
- containerName: tke-opt-sidecar
mode: "Off"
EOF
```

Note:

In the <code>.spec.resourcePolicy.containerPolicies</code> of the VPA, the <code>mode</code> of <code>tke-opt-sidecar</code> is set to "Off", and VPA will not calculate and recommend a new Request for <code>tke-opt-sidecar</code>.

Run the following command to generate a Deployment object named tke-deployment :

```
sh
cat <<EOF | kubectl apply -f -
apiVersion: apps/v1
kind: Deployment
metadata:
name: tke-opt-deployment
spec:
replicas: 1
selector:
matchLabels:
app: tke-opt-deployment
template:
metadata:
labels:
app: tke-opt-deployment
spec:
containers:
- name: tke-opt-container
image: nginx
- name: tke-opt-sidecar
image: busybox
```

```
command: ["sh","-c","while true; do echo TKE VPA; sleep 60; done"]
EOF
```

The generated Deployment object is show as follows:

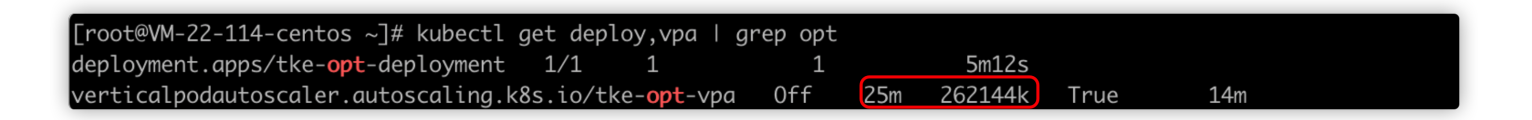

Run the following command to view the recommended Requests of CPU and memory by VPA:

```
shell
kubectl get vpa tke-opt-vpa -o yaml
```

The execution results are as follows:

```
yaml
. . .
recommendation:
containerRecommendations:
- containerName: tke-opt-container
lowerBound:
cpu: 25m
memory: 262144k
target:
cpu: 25m
memory: 262144k
uncappedTarget:
cpu: 25m
memory: 262144k
upperBound:
cpu: 1595m
memory: 1667500k
```

In the execution result, there is only the recommended value of tke-opt-container , and no recommended value of tke-opt-sidecar .

# Sample 3: updating the Request automatically

Note :

Automatic updating the resources of the running Pods is an experimental feature of VPA. We recommend that you do not use this feature in a production environment.

In this sample, you will create a VPA that can automatically adjust the CPU and memory Requests, and create a Deployment with two Pods. Each Pod will set the Request and Limit of the resource.

Run the following command in the kubectl to generate a VPA object named tke-auto-vpa , pointing to a Deployment named tke-auto-deployment :

```
yaml
cat <<EOF | kubectl apply -f -
apiVersion: autoscaling.k8s.io/v1
kind: VerticalPodAutoscaler
metadata:
name: tke-auto-vpa
spec:
targetRef:
apiVersion: "apps/v1"
kind: Deployment
name: tke-auto-deployment
updatePolicy:
updateMode: "Auto"
EOF
```

Note :

The updateMode field of this VPA is set to Auto, which means that the VPA can update the CPU and memory Requests during the life cycle of the Pod. VPA can remove the Pod, adjust the CPU and memory Requests, and then rebuild a Pod.

Run the following command to generate a Deployment object named tke-auto-deployment :

```
shell
cat <<EOF | kubectl apply -f -
apiVersion: apps/v1
kind: Deployment
metadata:
name: tke-auto-deployment
spec:
replicas: 2
selector:
matchLabels:
app: tke-auto-deployment
template:
metadata:
labels:
```

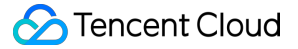

app: tke-auto-deployment
spec:
containers:
- name: tke-container
image: nginx
resources:
requests:
cpu: 100m
memory: 100Mi
limits:
cpu: 200m
memory: 200Mi
EOF

Note:

When the Deployment is created in the above operation, the Request and Limit of the resource have been set. In this case, VPA will not only recommend the Request, but also automatically recommend the Limit based on the initial ratio of Request and Limit. For example, the initial ratio of CPU's Request and Limit in YAML is 100m:200m, namely 1:2, then the value of Limit recommended by VPA is twice the value of Request recommended in the VPA object.

The generated Deployment object is show as follows:

| [root@VM-22-114-centos ~]# kubectl get deploy,∨pa∣ gre           | ep tke-auto |         |      |       |
|------------------------------------------------------------------|-------------|---------|------|-------|
| deployment.apps/tke-auto-deployment 2/2 2                        | 2           | 10m     |      | _     |
| <pre>verticalpodautoscaler.autoscaling.k8s.io/tke-auto-vpa</pre> | Auto 25m    | 262144k | True | 7m26s |

Run the following command to obtain the detailed information of the running Pod:

```
sh
kubectl get pod pod-name -o yaml
```

The execution result is shown below. VPA modified the original Request and Limits to the recommended value of VPA, and maintained the initial ratio of Request and Limits. At the same time, an annotation that recorded the updates is generated:

```
yaml
apiVersion: v1
kind: Pod
```

```
metadata:
annotations:
. . .
vpaObservedContainers: tke-container
vpaUpdates: Pod resources updated by tke-auto-vpa: container 0: memory request, c
pu request
. . .
spec:
containers:
. . .
resources:
limits:# The new Request and Limits will maintain the initial ratio
cpu: 50m
memory: 500Mi
requests:
cpu: 25m
memory: 262144k
. . .
```

Run the following command to obtain the detailed information of the relevant VPA:

```
sh
kubectl get vpa tke-auto-vpa -o yaml
```

The execution results are as follows:

```
yaml
. . .
recommendation:
containerRecommendations:
- containerName: tke-container
Lower Bound:
Cpu: 25m
Memory: 262144k
Target:
Cpu: 25m
Memory: 262144k
Uncapped Target:
Cpu: 25m
Memory: 262144k
Upper Bound:
Cpu: 101m
Memory: 262144k
```

target means that the container will run in the best state when the Requests of CPU and memory are 25m and 262144k respectively.

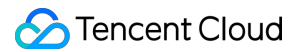

VPA uses the recommended values of <u>lowerBound</u> and <u>upperBound</u> to decide whether to evict a Pod and replace it with a new Pod. If the Pod's Request is smaller than the lower limit or larger than the upper limit, VPA will remove the Pod and replace it with a Pod with a recommended value.

# Troubleshooting

## 1. An error occurs when running the vpa-up.sh script.

## **Errors**

```
shell
```

```
ERROR: Failed to create CA certificate for self-signing. If the error is "unknown option -addext", update your openssl version or deploy VPA from the vpa-release-0 .8 branch.
```

## Solutions

- 1. If you have not run the command through the CVM in the cluster, we recommend that you download the Autoscaler project in the CVM and deploy VPA. If you need to connect the cluster to your CVM, see Connecting to a Cluster.
- 2. If the errors still exist, please check whether the following problems exist:
  - Check whether the openssl version of the cluster CVM is later than v1.1.1.
  - Whether the vpa-release-0.8 branch of the Autoscaler project is used.

# 2. The VPA-related load could not be started up.

#### Errors

If the VPA-related load fails to start up, and the following message is generated:

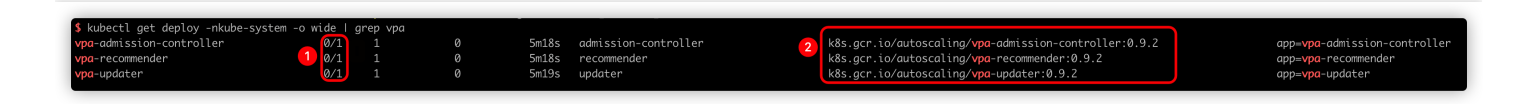

**Message 1**: indicates that the Pods in the load fail to run.

Message 2: indicates the address of the image.

## Solutions

The VPA-related load could not be started up because the image located in GCR could not be downloaded. You can try the following steps to solve the problem:

#### 1. Download the image.

Visit the "k8s.gcr.io/" image repository and download the images of vpa-admission-controller, vpa-recommender,

and vpa-updater.

2. Replace the image tags and push the images.

Replace the image tags of vpa-admission-controller, vpa-recommender, and vpa-updater and push them to your image repository. For how to push and upload the image, please see TCR Personal Edition.

## 3. Change the image address in YAML.

In the YAML file, update the image addresses of vpa-admission-controller, vpa-recommender, and vpa-updater to the new addresses you set.

# Adjusting HPA Scaling Sensitivity Based on Different Business Scenarios

Last updated : 2022-12-08 18:03:06

# Support for Scaling Speed Adjustment by HPA v2beta2 and Later

Sensitivity adjustment for HPA scale-out is not supported by versions earlier than K8s 1.18.

- The --horizontal-pod-autoscaler-downscale-stabilization-window parameter of kubecontroller-manager controls the scale-in time window, which is five minutes by default, that is, a scale-in can be performed at least five minutes after the workload reduction.
- The fixed algorithm of the HPA controller and the constant factor of hardware encoding control the scale-out speed, which cannot be customized.

In this design logic, users cannot customize the speed of HPA scaling. However, different business scenarios may have different requirements for scaling sensitivity:

- 1. For key businesses with traffic surges, a scale-out needs to be fast (if needed), and a scale-in needs to be slow (to avoid another traffic peak).
- 2. Applications processing key data should be scaled out as soon as possible when the data volume surges, so as to speed up data processing. When the data volume decreases, they should be scaled in as soon as possible to reduce costs. Unnecessary and frequent scaling operations are acceptable when the data volume jitters momentarily.
- 3. Businesses processing general data/network traffic can be scaled in a general way to reduce jitters.

HPA is updated on K8s 1.18, where scaling sensitivity control is added to v2beta2, but the version number of v2beta2 remains unchanged.

# Principles and Misunderstandings

During HPA scaling, the fixed algorithm is first used to calculate the desired number of replicas:

Desired number of replicas = ceil[current number of replicas \* (current metric / desired metric)]

Here, if "current metric / desired metric" is close to 1 (which is within the default tolerance of 0.1, that is, the ratio ranges between 0.9 and 1.1), no scaling is performed; otherwise, jitters may cause frequent scaling.

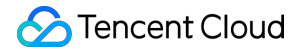

Note :

```
Tolerance is determined by the --horizontal-pod-autoscaler-tolerance parameter of kube-
controller-manager . It defaults to 0.1, that is, 10%.
```

Scaling speed adjustment described in this document doesn't mean adjusting the algorithm for calculating the desired number of replicas. It doesn't increase/decrease the scaling ratio or quantity, but only controls the scaling speed. The implementation should deliver the following effect: controlling the maximum custom ratio/number of Pods that can be added/released in a custom time period allowed by HPA.

# How to Use

In this update, the behavior field is added to HPA Spec, which contains the scaleUp and scaleDown fields for scaling control. For more information, see HPAScalingRules v2beta2 autoscaling.

## Sample code

```
apiVersion: autoscaling/v2beta2
kind: HorizontalPodAutoscaler
metadata:
name: web
spec:
minReplicas: 1
maxReplicas: 1000
metrics:
- pods:
metric:
name: k8s_pod_rate_cpu_core_used_limit
target:
averageValue: "80"
type: AverageValue
type: Pods
scaleTargetRef:
apiVersion: apps/v1
kind: Deployment
name: web
behavior: # This is the key point.
scaleDown:
stabilizationWindowSeconds: 300 # When a scale-in is needed, observe for five min
utes first. If it is still needed, perform the scale-in.
policies:
- type: Percent
value: 100 # Allow for releasing all
```

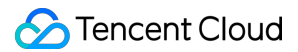

```
periodSeconds: 15
scaleUp:
stabilizationWindowSeconds: 0 # Perform a scale-out when needed
policies:
- type: Percent
value: 100
periodSeconds: 15 # Up to one time the current number of Pods can be added every
15 seconds.
- type: Pods
value: 4
periodSeconds: 15 # Up to four Pods can be added every 15 seconds.
selectPolicy: Max # Use the larger value of the two calculated based on the above
two scale-out policies
```

## Notes

- The above behavior configuration is default, which means it will be added by default if not specified.
- You can configure one or more policies for scaleUp and scaleDown . selectPolicy determines which policy to use for scaling.
- selectPolicy is Max by default, that is, different calculation results are evaluated and the largest number of Pods is selected for scaling.
- stabilizationWindowSeconds is the stable window period, that is, scaling is performed only when the metric is below or above the threshold for the stable window period. This is to avoid frequent scaling caused by jitters. For a scale-out, the stable window defaults to 0, indicating to perform the scale-out immediately; for a scale-in, it defaults to five minutes.
- policies defines the scaling policy. type can be Pods or Percent, indicating the maximum number or ratio of replicas that can be added every periodSeconds.

# Scenarios and Samples

# Fast scale-out

If you need to quickly scale out your application, you can use the following HPA configuration:

```
behavior:
scaleUp:
policies:
- type: Percent
value: 900
periodSeconds: 15 # Up to nine times the current number of replicas can be added
every 15 seconds.
```

The above configuration indicates that nine times the current number of replicas are added immediately, that is, a scale-out to ten times the current number of Pods, within the maxReplicas limit though. Suppose there is only one Pod, the traffic surges, and the metric constantly exceeds nine times the threshold, a scale-out will be performed quickly, during which the number of Pods will change as follows:

 $1 \rightarrow 10 \rightarrow 100 \rightarrow 1000$ 

If no scale-in policy is configured, a scale-in will be performed after the global default time window (which is five minutes by default).

## Fast scale-out and slow scale-in

When the traffic peak is over and the concurrent volume drops significantly, if the default scale-in policy is used, the number of Pods will drop a few minutes later. If another traffic peak comes unexpectedly after the scale-in, the scale-out will be fast but still take some time. If the traffic surges to a really high level, the backend may fail to keep up, causing some requests to fail. In this case, you can add a scale-in policy for HPA by configuring behavior as follows:

```
behavior:
scaleUp:
policies:
- type: Percent
value: 900
periodSeconds: 15 # Up to nine times the current number of replicas can be added
every 15 seconds.
scaleDown:
policies:
- type: Pods
value: 1
periodSeconds: 600 # Only one Pod can be released every ten minutes.
```

In the above sample, the scaleDown configuration is added, specifying that only one Pod can be released every ten minutes. This greatly slows down the scale-in, during which the number of Pods will change as follows:

```
1000 -> ... (10 minutes later) -> 999
```

In this way, key businesses will be able to handle traffic surges, and the requests won't fail.

## Slow scale-out

If you want to make scale-outs slow and stable for general applications, add the following behavior configuration to HPA:

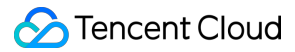

```
behavior:
scaleUp:
policies:
- type: Pods
value: 1
periodSeconds: 300 # Only one Pod can be added every five minutes.
```

Suppose there is only one Pod and the metric constantly exceeds the threshold, the number of Pods will change as follows during the scale-out:

1 -> 2 -> 3 -> 4

## Disabling automatic scale-in

If you want to prevent key applications from an automatic scale-in after a scale-out and need to determine the scale-in conditions by manual intervention or a self-developed controller, you can use the following behavior configuration to disable automatic scale-in:

behavior: scaleDown: selectPolicy: Disabled

#### Extending the time window for scale-in

By default, the time window for scale-in is five minutes. If you need to extend the time window to avoid exceptions caused by traffic peaks, you can specify the time window for scale-in by configuring behavior as follows:

```
behavior:
scaleDown:
stabilizationWindowSeconds: 600 # Perform a scale-in ten minutes later
policies:
- type: Pods
value: 5
periodSeconds: 600 # Up to five Pods can be released every ten minutes.
```

In the above sample, when the load drops, a scale-in will be performed 600 seconds (ten minutes) later, and up to five Pods can be released every ten minutes.

#### Extending the time window for scale-out

Some applications often undergo frequent scale-outs due to data spikes, and the added Pods may be a waste of resources. In data processing pipelines, the desired number of replicas depends on the number of events in the

queue. When a large number of events are heaped in the queue, a fast but not too sensitive scale-out is desired, as the heap may last only a short time and disappear even if no scale-out is performed.

The default scale-out algorithm executes a scale-out after a short period of time. You can add a time window to avoid resource waste after a scale-out caused by spikes. Below is the sample behavior configuration:

```
behavior:
scaleUp:
stabilizationWindowSeconds: 300 # A scale-out is performed after a 5-minute time
window.
policies:
- type: Pods
value: 20
periodSeconds: 60 # Up to 20 Pods can be added every minute.
```

In the above sample, a scale-out is performed after a 5-minute time window. If the metric falls below the threshold during this window, no scale-out is performed. If the metric constantly exceeds the threshold, a scale-out is performed, and up to 20 Pods can be added every minute.

# FAQs

Why is YAML on v1 or v2beta1 obtained after a HPA is created by using v2beta2?

| y Rubectt get npa pnp-apache -o yamt                                                                                                    |
|----------------------------------------------------------------------------------------------------|
| apiVersion: autoscaling/v1                                                                                                    |
| kind: HorizontalPodAutoscaler                                                                                                    |
| metadata:                                                                                                    |
| annotations:                                                                                                    |
| <pre>autoscaling.alpha.kubernetes.io/behavior: '{" autoscaling.alpha.kubernetes.io/conditions: ' HPA controller was able to get the target'' HPA was unable to compute the replica count unable to get metrics for resource cpu: no API"},{"type":"ScalingLimited","status":"Tr desired replica count is less than the mini autoscaling.alpha.kubernetes.io/current-metri kubectl.kubernetes.io/last-applied-configurat {"apiVersion":"autoscaling/v2beta2","kind": "name":"cpu","target":{"averageUtilization":40,"t</pre> |
| <pre>creationTimestamp: "2022-07-27T03:55:36Z" labels:     qcloud-app: php-apache name: php-apache namespace: test resourceVersion: "2437754900" selfLink: /apis/autoscaling/v1/namespaces/test/ uid:</pre>                                                                                                    |
| spec:                                                                                                    |
| <pre>maxReplicas: 20 minReplicas: 1 scaleTargetRef:     apiVersion: apps/v1     kind: Deployment     name: php-apache targetCPUUtilizationPercentage: 40</pre>                                                                                                    |
| cargettroutilizationrercentage: 40                                                                                                    |
| status:                                                                                                    |
| currentCPUUTILIZATIOnPercentage: 0                                                                                                    |
| currentRepticas: 1                                                                                                    |
|                                                                                                    |
| lastScaleTime: "2022-07-27108:44:102"                                                                                                    |

This is because HPA has many API versions:

```
kubectl api-versions | grep autoscaling
autoscaling/v1
autoscaling/v2beta1
autoscaling/v2beta2
```

The version number is irrelevant to the version for creation (which is automatically converted).

If kubectl is used, during API discovery, various types of resources and version information returned by the API server will be cached. Some resources are available in multiple versions; if the version to get is not specified, the default
version will be used, which is v1 for HPA. If the operation is performed on some platform UIs, the result will depend on the platform implementation method. In the TKE console, the default version is v2beta1:

| 1  | <pre>apiVersion: autoscaling/v2beta1</pre>            |
|----|-------------------------------------------------------|
| 2  | kind: HorizontalPodAutoscaler                         |
| 3  | metadata:                                             |
| 4  | annotations:                                          |
| 5  | autoscaling.alpha.kubernetes.io/behavior: '{"Scal     |
|    | "Policies":[{"Type":"Percent","Value":100,"PeriodSeco |
| 6  | kubectl.kubernetes.io/last-applied-configuration:     |
| 7  | {"apiVersion":"autoscaling/v2beta2","kind":"Hou       |
|    | "type":"Percent","value":900}]}},"maxReplicas":20,"me |
|    | "name":"php-apache"}}}                                |
| 8  | <pre>creationTimestamp: "2022-07-27T03:55:36Z"</pre>  |
| 9  | labels:                                               |
| 10 | qcloud-app: php-apache                                |
| 11 | managedFields:                                        |
| 12 | – apiVersion: autoscaling/v2beta2                     |
| 13 | fieldsType: FieldsV1                                  |
| 14 | fieldsV1:                                             |

### How do I use the v2beta2 version to get or edit?

Just specify the complete resource name containing the version information:

```
kubectl get horizontalpodautoscaler.v2beta2.autoscaling php-apache -o yaml
# kubectl edit horizontalpodautoscaler.v2beta2.autoscaling php-apache
```

### Why is a scale-out slow when it is configured to be fast?

Add the following configuration:

```
behavior:
scaleUp:
policies:
- type: Percent
value: 900
periodSeconds: 10
```

It indicates that up to nine times the current number of Pods can be added every ten seconds. In actual tests, it happens that the scale-out is slow when the threshold is greatly exceeded.

Generally, it's due to the calculation period and metric latency:

- During each calculation, the corresponding metric API is used to get the current monitoring metric value, which is usually not returned in real time. For the TKE service, monitoring data is reported once every minute. For self-built Prometheus and Prometheus Adapter, monitoring data is updated according to the monitoring data scrape interval, and the --metrics-relist-interval parameter in Prometheus Adapter determines the monitoring metric refresh period (which can be queried in Prometheus); the sum of the two is the longest period for a monitoring data update.

Generally, extreme HPA sensitivity is not necessary, and a certain latency is acceptable. In highly sensitive scenarios, you can use Prometheus to shorten the monitoring metric scrape interval and <u>--metrics-relist-interval</u> of the Prometheus Adapter.

## Summary

This document describes how to use new HPA features to control the scaling speed so as to meet the requirements in different scenarios. It also provides some common scenarios and configuration samples that can be used as needed.

## References

- Horizontal Pod Autoscaling
- Configurable scale up/down velocity for HPA

## Storage Backing up and Restoring PVC via CBS-CSI Add-on

Last updated : 2022-04-21 12:09:40

## **Operation Scenarios**

If you need to create a snapshot of the PVC data disk to backup data, or to restore the backup snapshot data to a new PVC, you can use the CBS-CSI add-on. This document describes how to use the CBS-CSI add-on to implement data backup and restoration of PVC.

## Prerequisites

- You have created a TKE cluster or created a Kubernetes cluster in Tencent Cloud CVM. The cluster version is v1.18 or later.
- You have installed CBS-CSI add-on.
- You have granted related permissions of CBS snapshot for TKE\_QCSRole on the Access Management page of the console. For details, see CBS-CSI.

## **Operation Directions**

### **Restoring PVC**

### Creating a VolumeSnapshotClass

1. Use the following YAML to create a VolumeSnapshotClass object, as shown below:

```
apiVersion: snapshot.storage.k8s.io/v1beta1
kind: VolumeSnapshotClass
metadata:
name: cbs-snapclass
driver: com.tencent.cloud.csi.cbs
deletionPolicy: Delete
```

Run the following command to check whether the VolumeSnapshotClass has been created successfully, as shown below:

```
$ kubectl get volumesnapshotclass
NAME DRIVER DELETIONPOLICY AGE
cbs-snapclass com.tencent.cloud.csi.cbs Delete 17m
```

### Create a PVC snapshot object VolumeSnapshot

1. This document takes <u>new-snapshot-demo</u> as the snapshot name to create a VolumeSnapshot. Use the following YAML to create a VolumeSnapshot object, as shown below:

```
apiVersion: snapshot.storage.k8s.io/v1beta1
kind: VolumeSnapshot
metadata:
name: new-snapshot-demo
spec:
volumeSnapshotClassName: cbs-snapclass # Use the VolumeSnapshotClass created in
the above steps
source:
persistentVolumeClaimName: ssd-pvc # Replace it with the PVC name that needs to
be backed up
```

2. Run the following command to check whether the Volumesnapshot and Volumesnapshotcontent objects have been created successfully. If READYTOUSE is true, the creation is successful, as shown below:

```
$ kubectl get volumesnapshot
NAME READYTOUSE SOURCEPVC SOURCESNAPSHOTCONTENT RESTORESIZE SNAPSHOTCLASS SNAPS
HOTCONTENT CREATIONTIME AGE
new-snapshot-demo true ssd-pvc 20Gi cbs-snapclass snapcontent-170b2161-f158-4c9
e-a090-a38fdfd84a3e 2m36s 2m50s
$ kubectl get volumesnapshotcontent
NAME READYTOUSE RESTORESIZE DELETIONPOLICY DRIVER VOLUMESNAPSHOTCLASS VOLUMESNA
PSHOT AGE
snapcontent-170b2161-f158-4c9e-a090-a38fdfd84a3e true 21474836480 Delete com.te
ncent.cloud.csi.cbs cbs-snapclass new-snapshot-demo 3m3s
```

3. Run the following command to obtain the snapshot ID of the Volumesnapshotcontent object. The field is

status.snapshotHandle (here takes snap-rsk8v75j as an example). You can log in to the TKE console .com/tke2) and use the snapshot ID to check whether the snapshot exists, as shown below:

```
$ kubectl get volumesnapshotcontent -o yaml snapcontent-170b2161-f158-4c9e-a090
-a38fdfd84a3e
...
status:
creationTime: 160733131800000000
readyToUse: true
restoreSize: 21474836480
snapshotHandle: snap-rsk8v75j
```

### Restoring data from the snapshot to a new PVC

1. This document takes the VolumeSnapshot object <u>new-snapshot-demo</u> created in the above step as an example. Use the following YAML to restore data from the snapshot to a new PVC, as shown below:

```
apiVersion: v1
kind: PersistentVolumeClaim
metadata:
name: restore-test
spec:
storageClassName: ssd-csi # Customize the storage class as needed
dataSource:
name: new-snapshot-demo # Use the VolumeSnapshot created in the above step
kind: VolumeSnapshot
apiGroup: snapshot.storage.k8s.io
accessModes:
- ReadWriteOnce # CBS is block storage, which only supports single machine read
and write
resources:
requests:
storage: 50Gi # The recommended storage capacity is the same as the capacity of
the restored PVC
```

2. Run the following command. You can check that the PVC has been created and bound to the PV, and you can find the corresponding diskid (here takes disk-ju0hw7no as an example) in the PV, as shown below:

```
$ kubectl get pvc restore-test
NAME STATUS VOLUME CAPACITY ACCESS MODES STORAGECLASS AGE
restore-test Bound pvc-940edf09-d622-4126-992b-0a209f048c7d 60Gi RWO ssd-topolo
gy 6m8s
$ kubectl get pv pvc-940edf09-d622-4126-992b-0a209f048c7d -o yaml
...
spec:
```

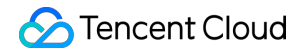

```
volumeHandle: disk-ju0hw7no
...
```

### Note:

. . .

If StorageClass uses topology awareness (schedule the Pod first and then create the PV), that is, to specify volumeBindingMode: WaitForFirstConsumer, you need to deploy the Pod (to mount the PVC) to trigger the creation of the PV (create a new CBS from the snapshot and bind it to the PV).

## Static Mounting of CFS-Turbo File System Static Mounting of CFS-Turbo for TKE Clusters

Last updated : 2022-06-22 11:32:32

## Overview

You can mount a CFS Turbo storage for a TKE cluster by installing a kubernetes-csi-tencentloud add-on. This add-on is used to mount the Tencent Cloud CFS Turbo file system to a workload based on a private protocol. Currently, only static configuration is supported. For more information about CFS storage types, see Storage Types and Performance.

### Prerequisites

You have created a TKE cluster or created a Kubernetes cluster on Tencent Cloud, and the cluster version is 1.14 or later.

### Directions

### Creating a file system

Create a CFS Turbo file system. For details, see Creating File Systems and Mount Targets.

#### Note:

After the file system is created, you need to associate the cluster network (vpc-xx) with the CCN instance of the file system. You can check it in the information about the file system mount target.

### Deploying a RBAC policy

If you want to mount a CFS Turbo volume, you need to run the kubectl apply -f csi-node-rbac.yaml command to deploy a RBAC policy in the cluster. The following csi-node-rbac.yaml code is for your reference:

```
apiVersion: v1
kind: ServiceAccount
metadata:
name: cfsturbo-csi-node-sa
namespace: kube-system
kind: ClusterRole
apiVersion: rbac.authorization.k8s.io/v1
metadata:
name: cfsturbo-csi-node-role
rules:
- apiGroups: [""]
resources: ["persistentvolumes", "endpoints", "configmaps"]
verbs: ["get", "list", "watch", "create", "delete", "update"]
- apiGroups: [""]
resources: ["persistentvolumeclaims", "nodes"]
verbs: ["get", "list", "watch", "update"]
- apiGroups: [""]
resources: ["events"]
verbs: ["get", "list", "watch", "create", "update", "patch"]
- apiGroups: [""]
resources: ["secrets", "namespaces"]
verbs: ["get", "list"]
- apiGroups: [""]
resources: ["nodes", "pods"]
verbs: ["get", "list", "watch", "update"]
- apiGroups: ["storage.k8s.io"]
resources: ["volumeattachments", "volumeattachments"]
verbs: ["get", "list", "watch", "update", "patch"]
- apiGroups: ["storage.k8s.io"]
resources: ["storageclasses"]
verbs: ["get", "list", "watch"]
____
kind: ClusterRoleBinding
apiVersion: rbac.authorization.k8s.io/v1
metadata:
name: cfsturbo-csi-node-rolebinding
subjects:
- kind: ServiceAccount
name: cfsturbo-csi-node-sa
namespace: kube-system
roleRef:
kind: ClusterRole
name: cfsturbo-csi-node-role
apiGroup: rbac.authorization.k8s.io
```

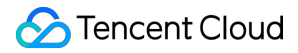

### Deploying a Node Plugin

1. Run the kubectl apply -f csidriver.yaml command. The following csidriver.yaml code is for your reference:

```
apiVersion: storage.k8s.io/v1beta1
kind: CSIDriver
metadata:
name: com.tencent.cloud.csi.cfsturbo
spec:
attachRequired: false
podInfoOnMount: false
```

2. Run the kubectl apply -f csi-node.yaml commad. The following csi-node.yaml code is for your

#### reference:

```
# This YAML file contains driver-registrar & csi driver nodeplugin API objects
# that are necessary to run CSI nodeplugin for cfsturbo
kind: DaemonSet
apiVersion: apps/v1
metadata:
name: cfsturbo-csi-node
namespace: kube-system
spec:
selector:
matchLabels:
app: cfsturbo-csi-node
template:
metadata:
labels:
app: cfsturbo-csi-node
spec:
serviceAccount: cfsturbo-csi-node-sa
hostNetwork: true
containers:
- name: driver-registrar
image: ccr.ccs.tencentyun.com/tkeimages/csi-node-driver-registrar:v1.2.0
lifecycle:
preStop:
exec:
command: ["/bin/sh", "-c", "rm -rf /registration/com.tencent.cloud.csi.cfsturbo
/registration/com.tencent.cloud.csi.cfsturbo-reg.sock"]
args:
- "--v=5"
- "--csi-address=/plugin/csi.sock"
- "--kubelet-registration-path=/var/lib/kubelet/plugins/com.tencent.cloud.csi.c
```

```
fsturbo/csi.sock"
env:
- name: KUBE_NODE_NAME
valueFrom:
fieldRef:
fieldPath: spec.nodeName
volumeMounts:
- name: plugin-dir
mountPath: /plugin
- name: registration-dir
mountPath: /registration
- name: cfsturbo
securityContext:
privileged: true
capabilities:
add: ["SYS_ADMIN"]
allowPrivilegeEscalation: true
image: ccr.ccs.tencentyun.com/tkeimages/csi-tencentcloud-cfsturbo:v1.2.2
args :
- "--nodeID=$(NODE_ID)"
- "--endpoint=$(CSI_ENDPOINT)"
env:
- name: NODE_ID
valueFrom:
fieldRef:
fieldPath: spec.nodeName
- name: CSI_ENDPOINT
value: unix://plugin/csi.sock
imagePullPolicy: "IfNotPresent"
volumeMounts:
- name: plugin-dir
mountPath: /plugin
- name: pods-mount-dir
mountPath: /var/lib/kubelet/pods
mountPropagation: "Bidirectional"
- name: global-mount-dir
mountPath: /etc/cfsturbo/global
mountPropagation: "Bidirectional"
volumes:
- name: plugin-dir
hostPath:
path: /var/lib/kubelet/plugins/com.tencent.cloud.csi.cfsturbo
type: DirectoryOrCreate
- name: pods-mount-dir
hostPath:
path: /var/lib/kubelet/pods
type: Directory
```

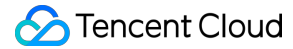

```
- name: registration-dir
hostPath:
path: /var/lib/kubelet/plugins_registry
type: Directory
- name: global-mount-dir
hostPath:
path: /etc/cfsturbo/global
type: DirectoryOrCreate
```

### Using a CFS Turbo volume

- 1. Create a CFS Turbo file system. For more information, see Creating a File System.
- 2. Use the following template to create a PV of CFS Turbo type.

```
apiVersion: v1
kind: PersistentVolume
metadata:
name: pv-cfsturbo
spec:
accessModes:
- ReadWriteMany
capacity:
storage: 10Gi
csi:
driver: com.tencent.cloud.csi.cfsturbo
# volumeHandle in PV must be unique, use pv name is better
volumeHandle: pv-cfsturbo
volumeAttributes:
# cfs turbo server ip
host: 10.0.0.116
# cfs turbo fsid (not cfs id)
fsid: xxxxxxx
# cfs turbo rootdir
rootdir: /cfs
# cfs turbo subPath
path: /
proto: lustre
storageClassName: ""
```

Parameter description:

- metadata.name: The name of the created PV.
- spec.csi.volumeHandle: It must be consistent with the PV name.

- spec.csi.volumeAttributes.host: The IP address of the file system. You can check it in the information about file system mount target.
- **spec.csi.volumeAttributes.fsid**: The fsid of the file system (not the file system ID). You can check it in the file system mount target information. It is the string after "tcp0:/" and before "/cfs" in the mounting command, as shown in the following figure.
- spec.csi.volumeAttributes.rootdir: The root directory of the file system. "/cfs" is entered if it is left empty (the general mounting performance is enhanced if mounting to "/cfs"). If you want to specify a root directory for mounting, you must ensure that the root directory exists in the file system.
- **spec.csi.volumeAttributes.path**: The subdirectory of the file system. "/" is entered if it is left empty. If you want to specify a subdirectory for mounting, you must ensure that the subdirectory exists in rootdir of the file system. The directory accessed by the container is the rootdir+path directory of the file system (defaults to "/cfs/" directory).
- spec.csi.volumeAttributes.proto: The default protocol for mounting the file system.

| - NA                                                                |  |
|---------------------------------------------------------------------|--|
| 172.16.1.10后                                                        |  |
| sudo mount.lustre 172.16.1.10@top0;1628c7cc5/pfs /path/to/mount If1 |  |

Note :

You need to install a Client in the cluster node according to the version of operating system kernel before using lustre protocol to mount a CFS Turbo volume. For details, see Using CFS Turbo on Linux Clients.

3. Use the following template to create a PVC that binds a PV.

```
apiVersion: v1
kind: PersistentVolumeClaim
metadata:
name: pvc-cfsturbo
spec:
storageClassName: ""
volumeName: pv-cfsturbo
accessModes:
- ReadWriteMany
resources:
requests:
storage: 10Gi
```

Parameter description:

- **metadata.name**: The name of the created PVC.
- spec.volumeName: This need to be consistent with the name of PV created in the previous step.
- 4. Use the following template to create a Pod that mounts a PVC.

```
apiVersion: v1
kind: Pod
metadata:
name: nginx
spec:
containers:
- image: ccr.ccs.tencentyun.com/qcloud/nginx:1.9
imagePullPolicy: Always
name: nginx
ports:
- containerPort: 80
protocol: TCP
volumeMounts:
- mountPath: /var/www
name: data
volumes:
- name: data
persistentVolumeClaim:
claimName: pvc-cfsturbo
```

# Static Mounting of CFS-Turbo for EKS Clusters

Last updated : 2022-05-09 11:40:29

## Overview

You can mount a CFS Turbo storage for an EKS cluster. The add-on is used to mount a Tencent Cloud CFS Turbo file system to a workload based on a proprietary protocol. Currently, only static configuration is supported. For more information about CFS storage types, see Storage Types and Performance.

### Prerequisites

You have created an EKS cluster of v1.14 or later version.

### Directions

### Creating a file system

Create a CFS Turbo file system. For details, see Creating File Systems and Mount Targets.

Note :

After the file system is created, you need to associate the cluster network (vpc-xx) with the CCN instance of the file system. You can check it in the information about the file system mount target.

### **Deploying a Node Plugin**

### Step 1. Create a csidriver.yaml file

Here is an example of a csidriver.yaml file:

```
apiVersion: storage.k8s.io/v1beta1
kind: CSIDriver
metadata:
name: com.tencent.cloud.csi.cfsturbo
spec:
```

```
attachRequired: false
podInfoOnMount: false
```

#### Step 2. Create a CSI driver

Run the following command to create a CSI driver:

```
kubectl apply -f csidriver.yaml
```

### Creating a CFS Turbo volume

#### Step 1. Create a CFS Turbo type PV based on the following template

```
apiVersion: v1
kind: PersistentVolume
metadata:
name: pv-cfsturbo
spec:
accessModes:
- ReadWriteMany
capacity:
storage: 10Gi
csi.
driver: com.tencent.cloud.csi.cfsturbo
volumeHandle: pv-cfsturbo
volumeAttributes:
host: *.*.*.*
fsid: ******
# cfs turbo subPath
path: /
storageClassName: ""
```

Parameter description:

- metadata.name: The name of the created PV.
- **spec.csi.volumeHandle**: It must be consistent with the PV name.
- **spec.csi.volumeAttributes.host**: The IP address of the file system. You can check it in the file system mount target information.
- spec.csi.volumeAttributes.fsid: The fsid of the file system (not the file system ID). You can check it in the file system mount target information. It is the string between "tcp0:/" and "/cfs" in the mount command, as shown in the following figure.
- **spec.csi.volumeAttributes.path**: The subdirectory of the file system. "/" is entered if it is left empty (to improve the mounting performance, "/" is located under "/cfs directory"). If you want to specify a subdirectory for mounting, you must ensure that the subdirectory exists in "/cfs" in the file system. The workload cannot access the parent

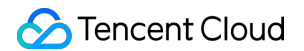

directory of the subdirectory after mounting. For example, for "path: /test", you must ensure that the "/cfs/test" exists in the file system.

| 1 N.S.            |
|-------------------|
| -manual and       |
| sudo mount.lustre |

Step 2. Create a PVC that is bound to the PV based on the following template

```
apiVersion: v1
kind: PersistentVolumeClaim
metadata:
name: pvc-cfsturbo
spec:
storageClassName: ""
volumeName: pv-cfsturbo
accessModes:
- ReadWriteMany
resources:
requests:
storage: 10Gi
```

Parameter description:

- metadata.name: The name of the created PVC.
- spec.volumeName: It must be consistent with the name of the PV created in Step 1.

### Using a CFS Turbo volume

Create a Pod that mounts the PVC based on the following template.

```
apiVersion: v1
kind: Pod
metadata:
name: nginx
spec:
containers:
- image: ccr.ccs.tencentyun.com/qcloud/nginx:1.9
imagePullPolicy: Always
name: nginx
ports:
- containerPort: 80
protocol: TCP
```

volumeMounts: - mountPath: /var/www name: data volumes: - name: data persistentVolumeClaim: claimName: pvc-cfsturbo

## Containerization Accelerated Pull of Images Outside the Chinese Mainland

Last updated : 2022-04-20 19:01:30

## **Operation Scenario**

Currently, the container images of most open-source apps (such as Kubernetes and TensorFlow) are hosted on image hosting platforms outside of the Chinese mainland (such as DockerHub and quay.io). As a result, pulling images in the Chinese mainland may be slow or even fail due to network issues. A common solution is to manually pull images to local storage and then push them to a self-built image repository for manual synchronization. This process is very complicated and does not cover all repositories or the latest image versions.

Tencent Container Registry (TCR) Enterprise Edition provides an acceleration service for mainstream image hosting platforms outside of the Chinese mainland to effectively resolve difficulties in image pulling, thereby facilitating the deployment of open-source apps. This document introduces how TKE clusters use the TCR acceleration service to accelerate image pulling outside of the Chinese mainland.

### Limits

- Currently, the acceleration service is available only to TKE and TCR users.
- The acceleration service currently can be accessed only from Tencent Cloud VPCs. Access from the Internet is not yet allowed. The relevant domain name can be accessed but cannot actually provide the acceleration feature.

## Directions

For TKE clusters, acceleration has been configured for the public images of the DockerHub platform by default. If you need acceleration for image repositories on other platforms, such as quay.io, you need to modify the configuration. The configuration method for clusters with a Docker runtime environment is different from that for clusters with a Containerd runtime environment.

- Configuration for Docker clusters
- Configuration for Containerd clusters

For nodes with a Docker runtime environment, because Docker itself does not support acceleration configuration except for docker.io, when you use container images other than docker.io from outside the Chinese mainland, you need to run the following command to change the image address domain name from quay.io to quay.tencentcloudcr.com. See the example below:

docker pull quay.tencentcloudcr.com/k8scsi/csi-resizer:v0.5.0

## **Image Layering Best Practices**

Last updated : 2022-05-23 16:56:35

## Overview

This document describes how to build and manage business images in layers and provides best practices for managing container images of all types using TCR.

### Advantages of container image layering

- Resources are shared to improve the utilization.
- Image management is standardized to facilitate DevOps implementation.
- TCR's Ops-free image acceleration easily makes large-scale image distribution faster by 5-10 times.
- TCR Enterprise has been accessed to Tencent CloudAudit. You can check the logs of read and write operations of instances, namespaces, and image repositories in "Event History".

## Prerequisites

Before using a private image managed in TCR for application deployment, you need to complete the following preparations:

- You have created a TCR Enterprise instance in the TCR console. If you haven't done so, create one first. For more information, see Creating an Enterprise Edition Instance.
- If you are using a sub-account, you must have granted the sub-account operation permissions for the corresponding instance. For more information, see Example of Authorization Solution of TCR Enterprise.

```
Note: This also applies to the existing TCR instances. You only need to modify th e image repository address.
```

## 1. F3S Docker Files Overview

The project consists of the following parts:

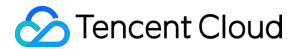

| - DockerBuildImages sh Image build script                                           |
|-------------------------------------------------------------------------------------|
| Dockerbuildinages.sh     image build script                                         |
| - 0.base 0. Build various types of system images at the base layer                  |
| $\mid$ $\mid$ alpine Build the alpine system image at the base layer                |
| L- Dockerfile                                                                       |
| $\square$ centos-7.8 Build the CentOS 7.8 system image at the base layer            |
| Dockerfile                                                                          |
| └── centos-7.8.2003-x86_64-docker.tar.xz                                            |
| Dash 1.ops 1. Build various types of images at the Ops layer                        |
| $\mid$ $\sqsubseteq$ Dockerfile-alpine Build the alpine image at the Ops layer      |
| $\vdash$ 2.lang 2. Build various types of images at the language layer              |
| $\mid$ $\sqsubseteq$ Dockerfile-alpine-kona alpine-kona image at the language layer |
| $\square$ 3.app 3. Build various types of images at the application layer           |
| jmeter                                                                              |
|                                                                                     |
|                                                                                     |
| image                                                                               |
|                                                                                     |
| $\mid$ $\sqsubseteq$ Dockerfile-jmeter-slave Build the jmeter-slave image           |
| ├── nginx                                                                           |
|                                                                                     |
|                                                                                     |
| nginx.conf                                                                          |
| skywalking                                                                          |
| L Dockerfile-alpine-kona-skuwalking Build the alpine-kona-skuwalking ima            |
| ap                                                                                  |
| Ac                                                                                  |

- alpine/Dockerfile: Build with the official Alpine 3.13 Docker image to support common Ops tools.
- centos-7.8/Dockerfile: Build with the official CentOS 7.8 Docker image to support common Ops tools.
- **Dockerfile-alpine-kona**: Build with the Dockerfile-alpine and TencentKona 8.0.5 binary package. The Kona is partially trimmed to control the image size.
- Dockerfile-jmeter-base: Build based on the official JMeter 5.4.1 binary package.
- **Dockerfile-jmeter-grafana-reporter**: Build based on Grafana-Reporter to generate JMeter PDF reports from Grafana dashboards.
- Dockerfile-jmeter-master: Build based on Jmeter-base to implement distributed master stress test with JMeter.
- **Dockerfile-jmeter-slave**: Build based on Jmeter-base to implement distributed slave stress test with JMeter.
- **Dockerfile-alpine-nginx**: Build with Dockerfile-alpine to add NGINX configuration initialization and logging specifications.
- **Dockerfile-alpine-kona-skywalking**: Build with the official Dockerfile-alpine-kona and SkyWalking 8.5 binary package.

## 2. Project Resource Description

### 2.0 Dockerfile-alpine

======ALPINE DOCKER FILE========

```
# build
FROM alpine:3.13
ENV FROM alpine: 3.13
# The Alpine image does not contain `tzdata`, so you cannot set the time zone dir
ectly via the environment variable `TZ`. To this end, you need to install `tzdata
1:
ENV TZ=Asia/Shanghai
RUN echo 'http://mirrors.tencent.com/alpine/v3.13/main/' > /etc/apk/repositories
&& echo 'http://mirrors.tencent.com/alpine/v3.13/community/' >> /etc/apk/reposito
ries \
&& apk --no-cache add apache2-utils \
bind-tools ∖
bridge-utils \
busybox-extras \
curl \
ebtables \
ethtool \
fio \
fping \
iperf3 \
iproute2 \
iptables \
iputils \setminus
ipvsadm \
jq \
lftp ∖
lsof \
mtr \
netcat-openbsd \
net-tools \setminus
nmap \
procps \
psmisc \
rsync \
smartmontools \
strace \setminus
sysstat \setminus
tcpdump \
tree \
```

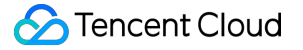

```
tzdata \
unzip \
util-linux \
wget \
zip \
&& echo "${TZ}" > /etc/timezone \
&& ln -sf /usr/share/zoneinfo/${TZ} /etc/localtime \
&& rm -rf /var/cache/apk/*
ENV BUILD f3s-docker-file.tencentcloudcr.com/f3s-tcr/alpine:v3.13
# docker build -t f3s-docker-file.tencentcloudcr.com/f3s-tcr/alpine:v3.13
```

======Build, tag and push the base image========

```
cd $pwd/0.base/alpine
docker build -t f3s-docker-file.tencentcloudcr.com/f3s-tcr/alpine:v3.13 -f Docker
file .
docker push f3s-docker-file.tencentcloudcr.com/f3s-tcr/alpine:v3.13
```

### 2.1 Dcokerfile-CentOS-7.8

```
======Centos-7.8 DOCKER FILE========
```

```
# build
# CentOS 7.8 official Dockerfile: https://github.com/CentOS/sig-cloud-instance-im
ages/blob/CentOS-7.8.2003-x86_64/docker/Dockerfile
# CentOS 7.8 official package: wget https://raw.githubusercontent.com/CentOS/sig-
cloud-instance-images/CentOS-7.8.2003-x86_64/docker/centos-7.8.2003-x86_64-docke
r.tar.xz
FROM scratch
ADD centos-7.8.2003-x86_64-docker.tar.xz /
LABEL name="CentOS Base Image" \
vendor="CentOS" \
license="GPLv2" ∖
build-date="20200504"
# Add some widgets and change the time zone
RUN set -ex \
&& yum install -y wget \
&& rm -rf /etc/yum.repos.d/CentOS-* \
```

```
# Add the `Tencent yum` source
&& wget -0 /etc/yum.repos.d/CentOS-Base.repo http://mirrors.cloud.tencent.com/rep
o/centos7 base.repo ∖
&& yum fs filter documentation \setminus
&& yum install −y atop \
bind-utils \
curl \
dstat \
ebtables \
ethtool \
fping \
htop \
iftop \
iproute \
ja /
less \
lsof \setminus
mtr \
nc \
net-tools \
nmap-ncat \setminus
perf \
psmisc \
strace \
sysstat \setminus
tcpdump \
telnet \
tree \
unzip \
wget \
which \
zip \
ca-certificates \
&& rm -rf /etc/localtime \
&& ln -s /usr/share/zoneinfo/Asia/Shanghai /etc/localtime \
# Install dumb-init
&& wget -0 /usr/local/bin/dumb-init https://github.com/Yelp/dumb-init/releases/do
wnload/v1.2.5/dumb-init 1.2.5 x86 64 \
&& chmod +x /usr/local/bin/dumb-init \
# Install gosu grab gosu for easy step-down from root
# https://github.com/tianon/gosu/releases
&& wget -O /usr/local/bin/gosu "https://github.com/tianon/gosu/releases/download/
1.13/gosu-amd64" \
&& chmod +x /usr/local/bin/gosu \
&& gosu nobody true ∖
# Install the Chinese language package to solve the VI garbled text issue
&& yum -y install kde-l10n-Chinese glibc-common \
```

### S Tencent Cloud

```
&& localedef -c -f UTF-8 -i zh_CN zh_CN.utf8 \
&& export LC_ALL=zh_CN.utf8 \
&& gyum clean all \
&& rm -rf /tmp/* \
&& rm -rf /var/lib/yum/* \
&& rm -rf /var/cache/yum

# Solve the LESS garbled text issue
ENV LESSCHARSET utf-8

# Set language environment variables
ENV LANG=en_US.UTF-8

# If this line is not added, `stdin: true` and `tty: true` in Kubernetes will not
take effect
CMD ["/bin/bash"]
ENV BUILD f3s-docker-file.tencentcloudcr.com/f3s-tcr/centos:v7.8
```

# docker build -t f3s-docker-file.tencentcloudcr.com/f3s-tcr/centos:v7.8 .

=======Build, tag and push the base image==========

```
cd $pwd/0.base/centos-7.8
docker build --no-cache -t f3s-docker-file.tencentcloudcr.com/f3s-tcr/centos:v7.8
-f Dockerfile .
docker push f3s-docker-file.tencentcloudcr.com/f3s-tcr/centos:v7.8
# To test run: docker run --name test -it --rm f3s-docker-file.tencentcloudcr.co
m/f3s-tcr/centos:v7.8 uname -a
# docker export <container-id> | docker import f3s-docker-file.tencentcloudcr.co
m/f3s-tcr/centos:v7.8
# quick interative termnal: docker run -it --entrypoint=sh f3s-docker-file.tencent
tcloudcr.com/f3s-tcr/centos:v7.8 sh
```

### 2.2 Dcokerfile-Ops

======Ops DOCKER FILE========

```
# build
FROM f3s-docker-file.tencentcloudcr.com/f3s-tcr/alpine:v3.13
MAINTAINER westzhao
ENV LANG=C.UTF-8
```

*# Download the Ops tool* 

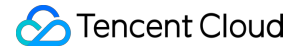

```
RUN apk --no-progress --purge --no-cache add --upgrade wget \
curl \
mysql-client \
busybox \
busybox-extras \
bash \setminus
bash-doc \
bash-completion \setminus
tzdata \
vim \
unzip && \
\# Download the glibc to support JDK and solve the Chinese character issue && \
wget -q -0 /etc/apk/keys/sgerrand.rsa.pub https://alpine-pkgs.sgerrand.com/sgerra
nd.rsa.pub && \
wget https://github.com/sgerrand/alpine-pkg-glibc/releases/download/2.33-r0/glibc
-2.33-r0.apk && \
wget https://github.com/sgerrand/alpine-pkg-glibc/releases/download/2.33-r0/glibc
-bin-2.33-r0.apk && \
wget https://github.com/sgerrand/alpine-pkg-glibc/releases/download/2.33-r0/glibc
-i18n-2.33-r0.apk && \
apk add glibc-2.33-r0.apk glibc-bin-2.33-r0.apk glibc-i18n-2.33-r0.apk && \
rm glibc-2.33-r0.apk glibc-bin-2.33-r0.apk glibc-i18n-2.33-r0.apk && \
/usr/glibc-compat/bin/localedef -i en_US -f UTF-8 C.UTF-8 && \
echo "export LANG=$LANG" > /etc/profile.d/locale.sh && \
# Change the time zone
mkdir -p /share/zoneinfo/Asia/ && \
mkdir -p /etc/zoneinfo/Asia/ && \
cp /usr/share/zoneinfo/Asia/Shanghai /etc/localtime && \
cp /usr/share/zoneinfo/Asia/Shanghai /share/zoneinfo/Asia/Shanghai && \
cp /usr/share/zoneinfo/Asia/Shanghai /etc/zoneinfo/Asia/Shanghai && \
echo "Asia/Shanghai" > /etc/timezone && \
apk del tzdata && \
# Delete the APK cache && \
rm -rf /var/cache/apk/*
```

========Build, tag and push the base image==========

```
docker build --no-cache -t f3s-docker-file.tencentcloudcr.com/f3s-tcr/alpine:late
st -f ./1.ops/Dockerfile-alpine .
docker push f3s-docker-file.tencentcloudcr.com/f3s-tcr/alpine:latest
# To test run: docker run --name test -it --rm f3s-docker-file.tencentcloudcr.co
m/f3s-tcr/alpine:latest sh $(java -version)
# docker export <container-id> | docker import f3s-docker-file.tencentcloudcr.co
m/f3s-tcr/alpine:latest
# quick interative termnal: docker run -it --entrypoint=sh f3s-docker-file.tencent
tcloudcr.com/f3s-tcr/alpine:latest sh
```

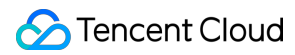

### 2.3 Dockerfile-alpine-kona

```
=======Alpine Kona DOCKER FILE=========
 # build
 # build
 FROM f3s-docker-file.tencentcloudcr.com/f3s-tcr/alpine:latest
 MAINTAINER westzhao
 ENV LANG=C.UTF-8
 # Download the Kona installation package via wget && \
 RUN cd /opt && \
 wget https://github.com/Tencent/TencentKona-8/releases/download/8.0.5-GA/TencentK
 ona8.0.5.b12_jdk_linux-x86_64_8u282.tar.gz && \
 tar -xvf TencentKona8.0.5.b12_jdk_linux-x86_64_8u282.tar.gz && \
 rm TencentKona8.0.5.b12_jdk_linux-x86_64_8u282.tar.gz && \
 ln -nfs /opt/TencentKona-8.0.5-282 /opt/jdk && \
 # Trim the unused resources of the JDK && \
 rm /opt/jdk/release && \
 rm /opt/jdk/THIRD_PARTY_README && \
 rm /opt/jdk/LICENSE && \
 rm /opt/jdk/ASSEMBLY_EXCEPTION && \
 rm -rf /opt/jdk/sample/ && \
 rm -rf /opt/jdk/demo/ && \
 rm -rf /opt/jdk/src.zip && \
 rm -rf /opt/jdk/man/ && \
 rm -rf /opt/jdk/lib/missioncontrol && \
 rm -rf /opt/jdk/lib/visualvm && \
 rm -rf /opt/jdk/lib/ant-javafx.jar && \
 rm -rf /opt/jdk/lib/javafx-mx.jar && \
 rm -rf /opt/jdk/lib/jconsole.jar && \
 rm -rf /opt/jdk/jre/lib/amd64/libawt_xawt.so && \
 rm -rf /opt/jdk/jre/lib/amd64/libjavafx_font_freetype.so && \
 rm -rf /opt/jdk/jre/lib/amd64/libjavafx_font_pango.so && \
 rm -rf /opt/jdk/jre/lib/amd64/libjavafx_font.so && \
 rm -rf /opt/jdk/jre/lib/amd64/libjavafx_font_t2k.so && \
 rm -rf /opt/jdk/jre/lib/amd64/libjavafx_iio.so && \
 rm -rf /opt/jdk/jre/lib/amd64/libjfxwebkit.so && \
 rm -rf /opt/jdk/jre/lib/desktop && \
 rm -rf /opt/jdk/jre/lib/ext/jfxrt.jar && \
 rm -rf /opt/jdk/jre/lib/fonts && \
 rm -rf /opt/jdk/jre/lib/locale/de && \
 rm -rf /opt/jdk/jre/lib/locale/fr && \
 rm -rf /opt/jdk/jre/lib/locale/it && \
 rm -rf /opt/jdk/jre/lib/locale/ja && \
```

```
rm -rf /opt/jdk/jre/lib/locale/ko && \
rm -rf /opt/jdk/jre/lib/locale/ko.UTF-8 && \
rm -rf /opt/jdk/jre/lib/locale/pt_BR && \
rm -rf /opt/jdk/jre/lib/locale/zh_HK.BIG5HK && \
rm -rf /opt/jdk/jre/lib/locale/zh_TW && \
rm -rf /opt/jdk/jre/lib/locale/zh_TW.BIG5 && \
rm -rf /opt/jdk/jre/lib/locale/zh_TW.BIG5 && \
rm -rf /opt/jdk/jre/lib/oblique-fonts && \
rm -rf /opt/jdk/jre/lib/deploy.jar && \
rm -rf /opt/jdk/jre/lib/locale/
```

========Build, tag and push the base image==========

docker build --no-cache -t f3s-docker-file.tencentcloudcr.com/f3s-tcr/alpine-kon
a:latest -f ./2.lang/Dockerfile-alpine-kona .
docker push f3s-docker-file.tencentcloudcr.com/f3s-tcr/alpine-kona:latest
# To test run: docker run --name test -it --rm f3s-docker-file.tencentcloudcr.co
m/f3s-tcr/alpine-kona:latest sh \$(java -version)
# docker export <container-id> | docker import f3s-docker-file.tencentcloudcr.co
m/f3s-tcr/alpine-kona:latest
# quick interative termnal: docker run -it --entrypoint=sh f3s-docker-file.tencent
tcloudcr.com/f3s-tcr/alpine-kona:latest sh

#### 2.4 Dockerfile-alpine-kona-skywalking

======Alpine Kona SkyWalking DOCKER FILE=========

```
# build
FROM f3s-docker-file.tencentcloudcr.com/f3s-tcr/alpine-kona:latest
MAINTAINER westzhao
ENV LANG=C.UTF-8
# Download the Ops tool
RUN mkdir /3.app && \
wget -q -0 /3.app/apache-skywalking-apm-8.5.0.tar.gz https://archive.apache.org/d
ist/skywalking/8.5.0/apache-skywalking-apm-8.5.0.tar.gz && \
tar zxf /3.app/apache-skywalking-apm-8.5.0.tar.gz -C /3.app && \
mv /3.app/apache-skywalking-apm-8.5.0.tar.gz && \
rm -rf /3.app/apache-skywalking-apm-8.5.0.tar.gz && \
rm -rf /3.app/apache-skywalking-apm-8.5.0.tar.gz && \
rm -rf /3.app/apache-skywalking-apm-bin/
```

```
# JAVA_HOME
ENV JAVA_HOME=/opt/jdk
ENV CLASSPATH=.:$JAVA_HOME/lib/
ENV PATH=$JAVA_HOME/bin:$PATH
```

=======Build, tag and push the base image==========

```
docker build --no-cache -t f3s-docker-file.tencentcloudcr.com/f3s-tcr/alpine-kona
-skywalking:latest -f ./3.app/skywalking/Dockerfile-alpine-kona-skywalking .
docker push f3s-docker-file.tencentcloudcr.com/f3s-tcr/alpine-kona-skywalking:lat
est
# To test run: docker run --name test -it --rm f3s-docker-file.tencentcloudcr.co
m/f3s-tcr/alpine-kona-skywalking:latest sh $(java -version)
# docker export <container-id> | docker import f3s-docker-file.tencentcloudcr.co
m/f3s-tcr/alpine-kona-skywalking:latest
# quick interative termnal: docker run -it --entrypoint=sh f3s-docker-file.tencent
tcloudcr.com/f3s-tcr/alpine-kona-skywalking:latest sh
```

### 2.5 Dockerfile-jmeter-base

======JMETER BASE DOCKER FILE========

```
# build
FROM f3s-docker-file.tencentcloudcr.com/f3s-tcr/alpine-kona:latest
MAINTAINER westzhao
ARG JMETER_VERSION=5.4.1
# Download JMeter
RUN mkdir /jmeter && \
cd /jmeter && ∖
wget https://archive.apache.org/dist/jmeter/binaries/apache-jmeter-$JMETER_VERSIO
N.tgz && ∖
tar -xzf apache-jmeter-$JMETER_VERSION.tgz && \
rm apache-jmeter-$JMETER_VERSION.tgz && \
# Download JMeterPlugins-Standard && \
cd /jmeter/apache-jmeter-$JMETER_VERSION/ && \
wget -q -0 /tmp/JMeterPlugins-Standard-1.4.0.zip https://jmeter-plugins.org/downl
oads/file/JMeterPlugins-Standard-1.4.0.zip && \
unzip -n /tmp/JMeterPlugins-Standard-1.4.0.zip && \
rm /tmp/JMeterPlugins-Standard-1.4.0.zip && \
# Download pepper-box && \
wget -q -0 /jmeter/apache-jmeter-$JMETER_VERSION/lib/ext/pepper-box-1.0.jar http
s://github.com/raladev/load/blob/master/JARs/pepper-box-1.0.jar?raw=true && \
# Download bzm-parallel && \
```

### 🔗 Tencent Cloud

```
cd /jmeter/apache-jmeter-$JMETER_VERSION/ && \
wget -q -0 /tmp/bzm-parallel-0.7.zip https://jmeter-plugins.org/files/packages/bz
m-parallel-0.7.zip && \
unzip -n /tmp/bzm-parallel-0.7.zip && \
rm /tmp/bzm-parallel-0.7.zip
ENV JMETER_HOME /jmeter/apache-jmeter-$JMETER_VERSION/
```

ENV PATH \$JMETER\_HOME/bin:\$PATH

======Build, tag and push the base image========

```
docker build --no-cache -t f3s-docker-file.tencentcloudcr.com/f3s-tcr/jmeter-bas
e:latest -f ./3.app/jmeter/Dockerfile-jmeter-base .
docker push f3s-docker-file.tencentcloudcr.com/f3s-tcr/jmeter-base:latest
```

### 2.6 Dockerfile-jmeter-master

======JMETER-MASTER DOCKER FILE========

```
# build
FROM f3s-docker-file.tencentcloudcr.com/f3s-tcr/jmeter-base:latest
MAINTAINER westzhao
```

EXPOSE 60000

======Build, tag and push the base image=========

```
docker build --no-cache -t f3s-docker-file.tencentcloudcr.com/f3s-tcr/jmeter-mast
er:latest -f ./3.app/jmeter/Dockerfile-jmeter-master .
docker push f3s-docker-file.tencentcloudcr.com/f3s-tcr/jmeter-master:latest
```

### 2.7 Dockerfile-jmeter-slave

```
# build
FROM f3s-docker-file.tencentcloudcr.com/f3s-tcr/jmeter-base:latest
MAINTAINER westzhao
EXPOSE 1099 50000
ENTRYPOINT $JMETER_HOME/bin/jmeter-server \
-Dserver.rmi.localport=50000 \
```

### 🔗 Tencent Cloud

```
-Dserver_port=1099 \
-Jserver.rmi.ssl.disable=true
```

======Build, tag and push the base image=========

```
docker build --no-cache -t f3s-docker-file.tencentcloudcr.com/f3s-tcr/jmeter-slav
e:latest -f ./3.app/jmeter/Dockerfile-jmeter-slave .
docker push f3s-docker-file.tencentcloudcr.com/f3s-tcr/jmeter-slave:latest
```

### 2.8 Dockerfile-jmeter-grafana-reporter

```
# build
# Multi-stage builds
FROM golang:1.14.7-alpine3.12 AS build
MAINTAINER westzhao
# Download the Ops and compilation tools
WORKDIR /go/src/${owner:-github.com/8710925}/reporter
# ADD . .
# RUN go install -v github.com/8710925/reporter/cmd/grafana-reporter
RUN apk --no-progress --purge --no-cache add --upgrade git && \
# Compile grafana-reporter
git clone https://${owner:-github.com/8710925}/reporter . \
&& go install -v github.com/8710925/reporter/cmd/grafana-reporter
# create grafana reporter image
FROM alpine: 3.12
COPY -- from=build /go/src/${owner:-github.com/8710925}/reporter/util/texlive.prof
ile /
COPY -- from=build /go/src/${owner:-github.com/8710925}/reporter/util/SIMKAI.ttf /
usr/share/fonts/west/
RUN apk --no-progress --purge --no-cache add --upgrade wget \
curl \
fontconfig \
unzip \
tzdata \
perl-switch && \
wget -q0- \
"https://github.com/yihui/tinytex/raw/master/tools/install-unx.sh" | \
sh -s - --admin --no-path \
&& mv ~/.TinyTeX /opt/TinyTeX \
&& /opt/TinyTeX/bin/*/tlmgr path add \
```

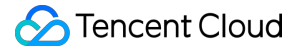

```
&& tlmgr path add \
&& chown -R root:adm /opt/TinyTeX \
&& chmod -R g+w /opt/TinyTeX \
&& chmod -R g+wx /opt/TinyTeX/bin \
&& tlmgr update --self --repository http://mirrors.tuna.tsinghua.edu.cn/CTAN/syst
ems/texlive/tlnet \
&& tlmgr install epstopdf-pkg ctex everyshi everysel euenc \
# Change the time zone
&& cp /usr/share/zoneinfo/Asia/Shanghai /etc/localtime \
&& echo "Asia/Shanghai" > /etc/timezone \
&& apk del tzdata \setminus
# Cleanup
&& fmtutil-sys --all ∖
&& texhash \
&& mktexlsr \
&& apk del --purge -qq \setminus
&& rm -rf /var/lib/apt/lists/*
COPY -- from=build /go/bin/grafana-reporter /usr/local/bin
```

ENTRYPOINT [ "/usr/local/bin/grafana-reporter", "-ip", "jmeter-grafana:3000" ]

========Build, tag and push the base image==========

```
docker build --no-cache -t f3s-docker-file.tencentcloudcr.com/f3s-tcr/jmeter-graf
ana-reporter:latest -f ./3.app/jmeter/Dockerfile-jmeter-grafana-reporter .
docker push f3s-docker-file.tencentcloudcr.com/f3s-tcr/jmeter-grafana-reporter:la
test
```

### 2.9 Dockerfile-alpine-nginx

```
# build
FROM f3s-docker-file.tencentcloudcr.com/f3s-tcr/alpine-kona:latest
MAINTAINER westzhao
ENV LANG=C.UTF-8
# Download the Ops tool
RUN apk --no-progress --purge --no-cache add --upgrade nginx && \
# Delete the APK cache && \
rm -rf /var/cache/apk/*
COPY ./3.app/nginx/default.conf /etc/nginx/http.d/default.conf
```

COPY ./3.app/nginx/nginx.conf /etc/nginx/nginx.conf

EXPOSE 80 443

CMD ["/usr/sbin/nginx", "-g", "daemon off;", "-c", "/etc/nginx/nginx.conf"]

======Build, tag and push the base image=========

docker build --no-cache -t f3s-docker-file.tencentcloudcr.com/f3s-tcr/alpine-ngin x:latest -f ./3.app/nginx/Dockerfile-alpine-nginx . docker push f3s-docker-file.tencentcloudcr.com/f3s-tcr/alpine-nginx:latest # To test run: docker run --name test -it --rm -p 8888:80 f3s-docker-file.tencent cloudcr.com/f3s-tcr/alpine-nginx:latest nginx -v # docker export <container-id> | docker import f3s-docker-file.tencentcloudcr.co m/f3s-tcr/alpine-nginx:latest # quick interative termnal: docker run -it --entrypoint=sh f3s-docker-file.tencen tcloudcr.com/f3s-tcr/alpine-nginx:latest sh

## Microservice Hosting Dubbo to TKE

Last updated : 2022-06-10 16:48:46

## Overview

This document describes how to host a Dubbo application to TKE.

### Strengths of hosting Dubbo applications to TKE

- Improve the resource utilization.
- Kubernetes is a natural fit for microservice architectures.
- Improve the Ops efficiency and facilitate DevOps implementation.
- Highly scalable Kubernetes makes it easy to dynamically scale applications.
- TKE provides Kubernetes master management to ease Kubernetes cluster Ops and management.
- TKE is integrated with other cloud-native products of Tencent Cloud to help you better use Tencent Cloud products.

## **Best Practices**

The following describes how to host a Dubbo application to TKE by using the Q Cloud Book Mall (QCBM) project as an example.

### **QCBM** overview

QCBM is an online bookstore demo project developed by using the microservice architecture and the Dubbo 2.7.8 framework. It is deployed and hosted on CODING. For more information, see here. QCBM contains the following microservices:

| Microservice     | Description                                                                                                    |
|------------------|----------------------------------------------------------------------------------------------------|
| QCBM-Front       | Frontend project developed through React, built and deployed based on the Nginx 1.19.8 Docker image.           |
| QCBM-<br>Gateway | API gateway that accepts HTTP requests from the frontend and converts them into Dubbo requests at the backend. |
| User-Service     | Dubbo-based microservice, providing user registration, login, and authentication features.                     |

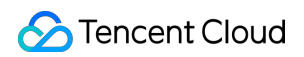

| Microservice          | Description                                                               |
|-----------------------|---------------------------------------------------------------------------|
| Favorites-<br>Service | Dubbo-based microservice, providing book favorites.                       |
| Order-<br>Service     | Dubbo-based microservice, providing order generation and query features.  |
| Store-Service         | Dubbo-based microservice, providing the book information storage feature. |

### **QCBM** architecture and add-ons

In the following best practice, applications deployed in CVM are containerized and hosted to TKE. In this use case, one VPC is used and divided into two subnets:

- Subnet-Basic: Deployed with stateful basic services, including Dubbo's service registry Nacos, MySQL, and Redis.
- Subnet-K8S: Deployed with QCBM application services, all of which are containerized and run in TKE.

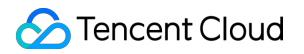

The VPC is divided as shown below:

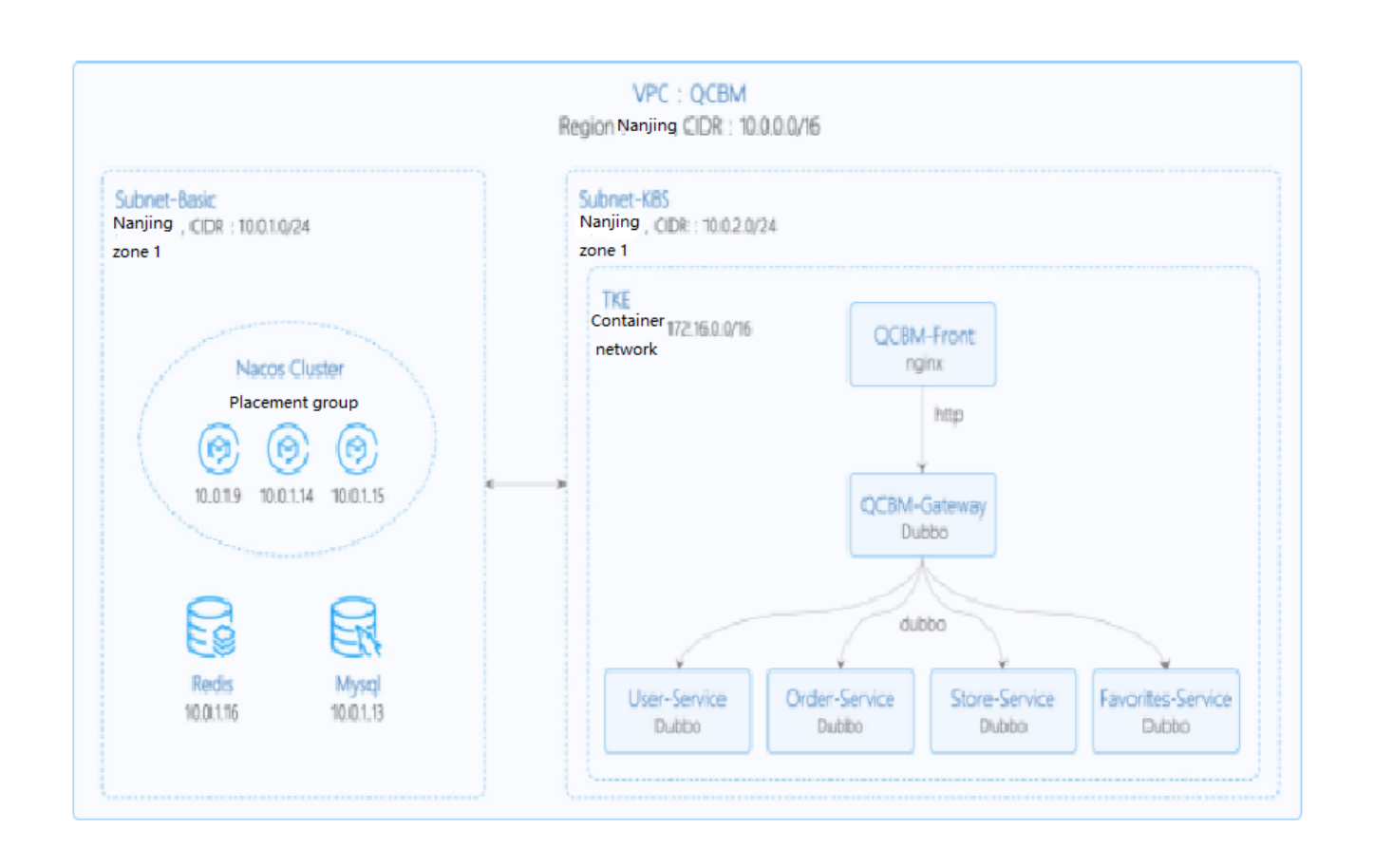

The network planning for the QCBM instance is as shown below:

| Network<br>Planning | Description                                                                                                    |
|---------------------|----------------------------------------------------------------------------------------------------|
| Region/AZ           | Nanjing/Nanjing Zone 1                                                                                                    |
| VPC                 | CIDR: 10.0.0/16                                                                                                    |
| Subnet-<br>Basic    | Nanjing Zone 1, CIDR block: 10.0.1.0/24                                                                                            |
| Subnet-<br>K8S      | Nanjing Zone 1, CIDR block: 10.0.2.0/24                                                                                            |
| Nacos<br>cluster    | Nacos cluster built with three 1-core 2 GB MEM Standard SA2 CVM instances, with IP addresses of 10.0.1.9, 10.0.1.14, and 10.0.1.15 |
The add-ons used in the QCBM instance are as shown below:

| Add-on | Version | Source                   | Remarks                                                            |
|--------|---------|--------------------------|--------------------------------------------------------------------|
| k8s    | 1.8.4   | Tencent Cloud            | TKE management mode                                                |
| MySQL  | 5.7     | Tencent Cloud            | TencentDB for MySQL with two nodes                                 |
| Redis  | 5.0     | Tencent Cloud            | TencentDB for Redis Standard Edition                               |
| CLS    | N/A     | Tencent Cloud            | Log service                                                        |
| TSW    | N/A     | Tencent Cloud            | Accessed with SkyWalking 8.4.0 Agent, which can be downloaded here |
| Java   | 1.8     | Open-source<br>community | Docker image of Java 8 JRE                                         |
| Nacos  | 2.0.0   | Open-source<br>community | Download here                                                      |
| Dubbo  | 2.7.8   | Open-source<br>community | GitHub address                                                     |

# Overview

# TCR

Tencent Cloud Tencent Container Registry (TCR) are available in Personal Edition and Enterprise Edition as differentiated below:

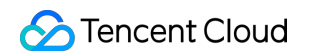

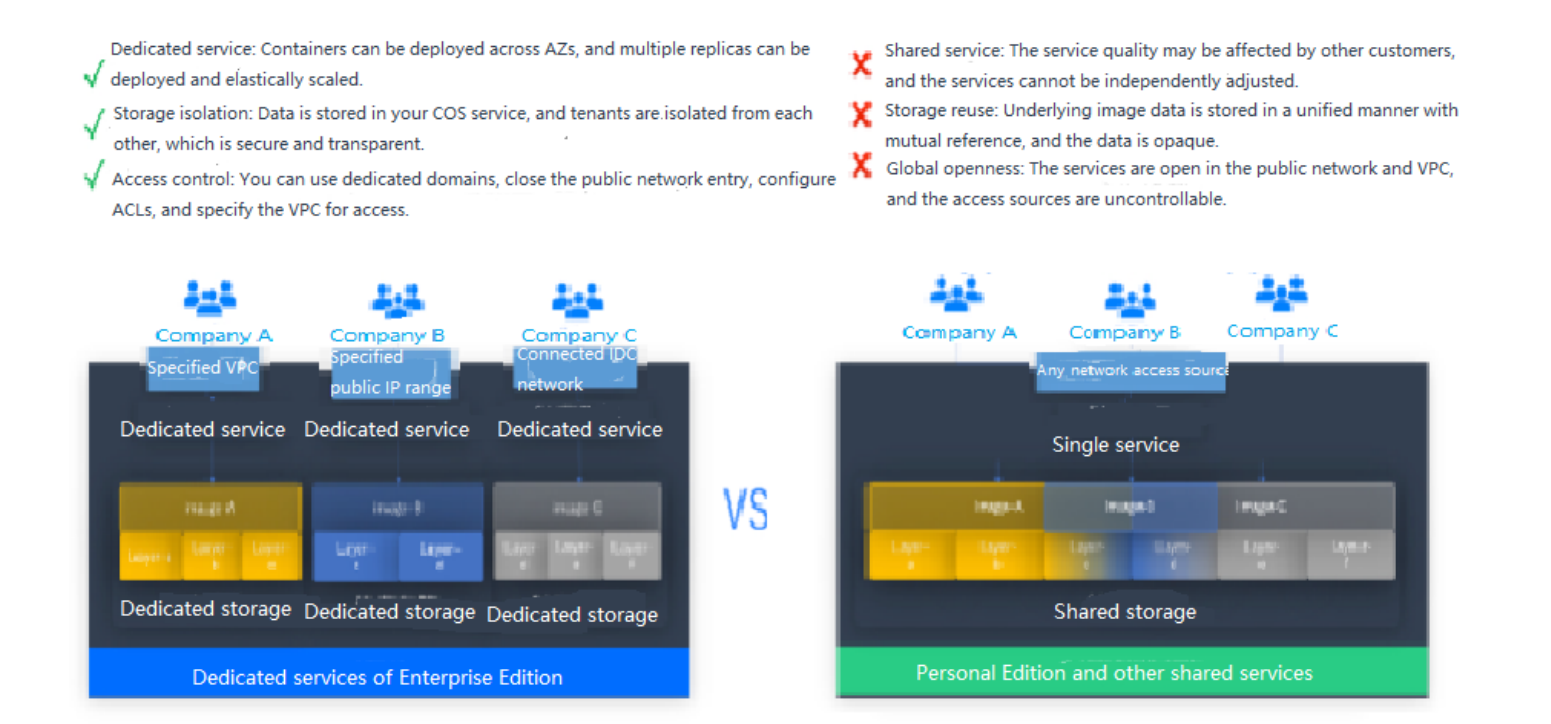

QCBM is a Dubbo containerized demo project, so TCR Personal Edition is perfectly suited to its needs. However, for enterprise users, TCR Enterprise Edition is recommended. To use an image repository, see Basic Image Repository Operations.

#### TSW

Tencent Service Watcher (TSW) provides cloud-native service observability solutions that can trace upstream and downstream dependencies in distributed architectures, draw topologies, and provide multidimensional call

Tencent Cloud

observation by service, API, instance, and middleware. It is further described as shown below:

# Service dependency visualization and business architecture organization

Visualizes service and component calls in the system to easily organize the business architecture and discover improper circular dependencies and API calls.

# 24/7 service and API health monitoring

Provides trends of service, API and instance calls, including request volume, error rate and response time. You can configure alarm rules for each metric.

## **Business call linkage restoration**

Intuitively restores the calling process with waterfall diagrams and supports a variety of query filtering conditions to help check for business exceptions and slow requests.

### Multidimensional call statistics

Provides the response time heat map, call type, and status code statistics for service and API calls, and displays the status of specific serviceto-service and API-to-API calls.

# Statistics and analysis of business component calls

Provides statistics of SQL calls, NoSQL operations and MQ throughput, in addition to service, API and instance calls, and troubleshoots slow SQL operations and hot keys.

# Better troubleshooting and business system performance

Leverages the combination of service dependency topology, call linkage query and service-API/instance drill-down capabilities to trace business failures and discover performance issues.

#### TSW is architecturally divided into four modules:

Show All

# Data collection (client)

#### 展开&收起

You can use an open-source probe or SDK to collect data. If you are migrating to the cloud, you can change the reporting address and authentication information only and keep most of the configurations on the client.

# Data processing (server)

#### 展开&收起

Data is reported to the server via the Pulsar message queue, converted by the adapter into an OpenTracingcompatible format, and assigned to real-time and offline computing as needed.

- Real-time computing provides real-time monitoring, statistical data display, and fast response to the connected alarming platform.
- Offline computing aggregates the statistical data in large amounts over long periods of time and leverages big data analytics to provide business value.

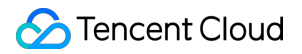

# Storage

#### 展开&收起

The storage layer can adapt to use cases with different data types, writing at the server layer, and query and reading requests at the data usage layer.

## Data usage

#### 展开&收起

The data usage layer provides underlying support for console operations, data display, and alarming.

The architecture is as shown below:

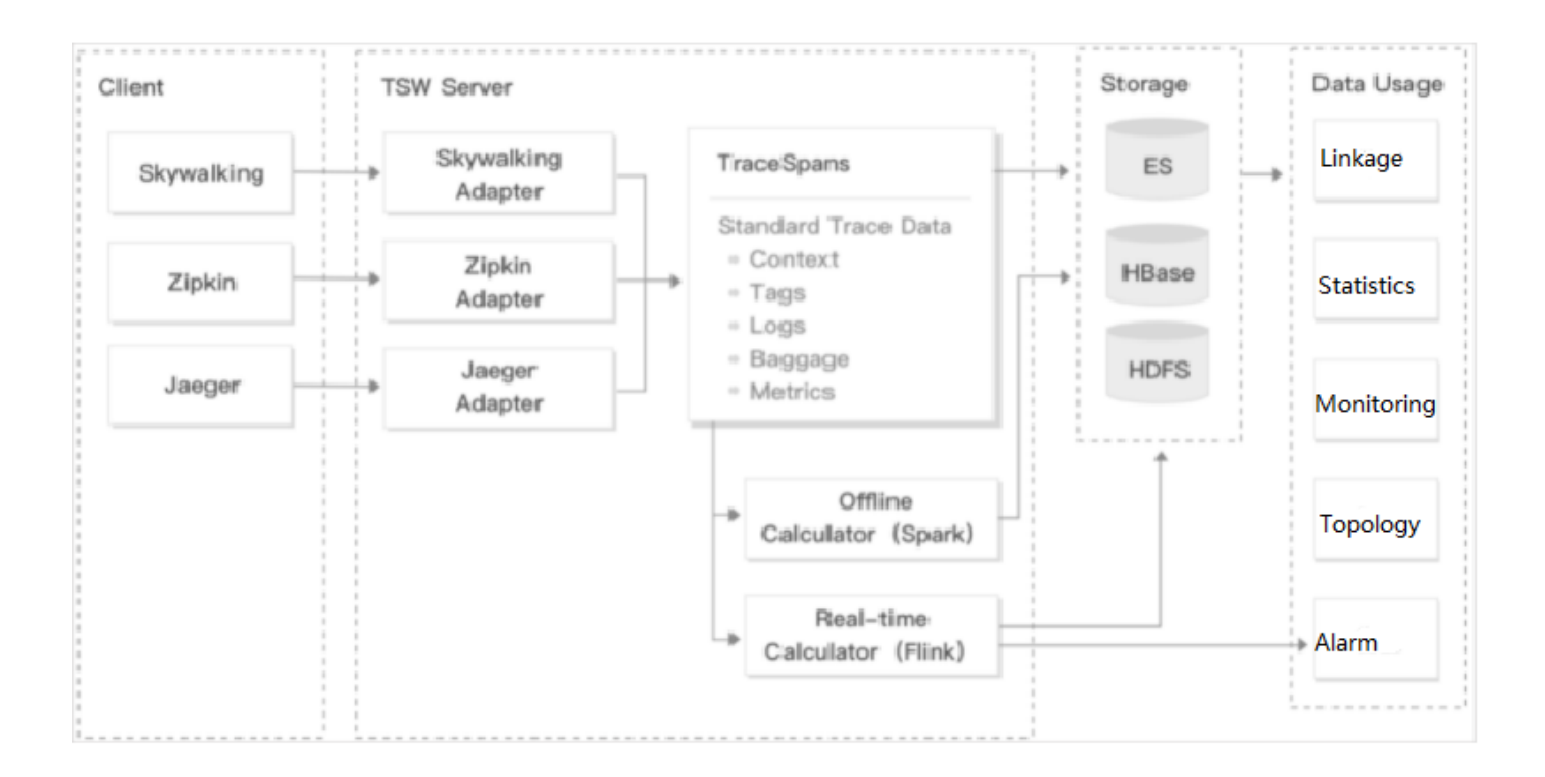

# Directions

## **Building basic service cluster**

# 🕗 Tencent Cloud

- In the TencentDB for MySQL console, create an instance and use qcbm-ddl.sql to initialize it. For more information, see Creating MySQL Instance.
- In the TencentDB for Redis console, create an instance and initialize it. For more information, see Creating TencentDB for Redis Instance.
- In the CLB console, create a **private network** CLB instance for Subnet-K8S (the ID of this CLB instance will be used later). For more information, see Creating CLB Instances.
- Apply for the TSW beta test. TSW is currently in beta test and supports both Java and Go.
- Deploy the Nacos cluster:
  - i. In the CVM console, purchase three 1-core 2 GB MEM Standard SA2 CVM instances. For more information, see Creating Instances via CVM Purchase Page.
  - ii. Log in to the instance and run the following command to install Java.

yum install java-1.8.0-openjdk.x86\_64

Run the following command. If Java version information is output, Java is successfully installed.

java - version

iii. Deploy the Nacos cluster as instructed in Cluster deployment instructions.

#### **Building Docker image**

#### Writing Dockerfile

The following uses <u>user-service</u> as an example to describe how to write a Dockerfile. The project directory structure of <u>user-service</u> is displayed, **Dockerfile** is in the root directory of the project, and **user-service**. **1.0.0.zip** is the packaged file that needs to be added to the image.

```
→ user-service tree

├── Dockerfile

├── assembly

│ ....

└── bin

│ ....

└── pom.xml

└── src

│ ....

└── target

│ .....

│ └── user-service-1.0.0.zip

└── user-service.iml
```

The Dockerfile of user-service is as shown below:

```
FROM java:8-jre
ARG APP NAME=user-service
ARG APP VERSION=1.0.0
ARG FULL_APP_NAME=${APP_NAME}-${APP_VERSION}
# The working directory of the container is `/app`.
WORKDIR /app
# Add the locally packaged application to the image.
COPY ./target/${FULL_APP_NAME}.zip .
# Create the `logs` directory. Decompress and delete the original files and direc
tory after the decompression.
RUN mkdir logs \
&& unzip ${FULL_APP_NAME}.zip \
&& mv ${FULL_APP_NAME}/** . \
&& rm -rf ${FULL_APP_NAME}*
# Start script and parameters of `user-service`
ENTRYPOINT ["/app/bin/user-service.sh"] CMD ["start", "-t"]
# Dubbo port number
EXPOSE 20880
```

Note :

- Java applications in the production environment have a lot of configuration parameters, making the start script complex. It's a heavy workload to write all the content of the start script to the Dockerfile, which is far less flexible than shell scripts and can't implement fast troubleshooting. We recommend you not enable the start script.
- In general, nohup is used at the end of the start script to start the Java application, but the deamon process that comes along will cause the container to exit directly after execution. Therefore, you need to change nohup java \${OPTIONS} -jar user-service.jar > \${LOG\_PATH} 2>&1 & to java \${OPTIONS} -jar user-service.jar > \${LOG\_PATH} 2>&1 .
- As each Run command in the Dockerfile will generate an image layer, we recommend you combine these commands into one.

#### **Building image**

TCR provides both automatic and manual methods to build an image. For more information, see Image Building Overview. To demonstrate the build process, the manual method is used.

The image name needs to be in line with the convention of

```
ccr.ccs.tencentyun.com/[namespace]/[ImageName]:[image tag] :
```

# S Tencent Cloud

- Here, namespace can be the project name to facilitate image management and use. In this document, QCBM represents all the images under the QCBM project.
- ImageName can contain the subpath, generally used for multi-project use cases of enterprise users. In addition, if a local image is already built, you can run the docker tag command to rename the image in line with the naming convention.
- 1. Run the following command to build an image as shown below:

2. After the build is complete, you can run the following command to view all the images in your local repository.

docker images

#### A sample is as shown below:

| 3 |
|---|
| 3 |
| 3 |
| 3 |
| 3 |
| 3 |
|   |
|   |

# Uploading image to TCR

#### Creating namespace

The QCBM project uses TCR Personal Edition (TCR Enterprise Edition is recommended for enterprise users).

- 1. Log in to the TKE console.
- 2. Click TCR > Personal > Namespace to enter the Namespace page.

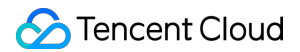

3. Click **Create** and create the qcbm namespace in the pop-up window. All the images of the QCBM project are stored under this namespace as shown below:

| es Namespace   |                        |              |                                |  |
|----------------|------------------------|--------------|--------------------------------|--|
| Create         |                        |              | Please enter a name Q          |  |
| Namespace      | Number of Repositories | Time Created | Operation                      |  |
|                |                        |              | Delete                         |  |
| Total items: 1 |                        |              | 20 + / page H ← 1 / 1 page → H |  |
|                |                        |              |                                |  |
|                |                        |              |                                |  |

#### Uploading image

Log in to TCR and upload an image.

1. Run the following command to log in to TCR.

```
docker login --username=[Tencent Cloud account ID] ccr.ccs.tencentyun.com
```

- You can get your Tencent Cloud account ID on the Account Info page.
- If you forget your **TCR login password**, you can reset it in My Images of TCR Personal Edition.

| Creste Delete Reset Passwor        | d Source Authorizatio          | Image Lifecycl                | e Management                                             | ine between TCP individual and TCP | Enter image name          | Q |
|------------------------------------|--------------------------------|-------------------------------|----------------------------------------------------------|------------------------------------|---------------------------|---|
| TCR Individual to TCR Enterprise & | mage quota is innited. Too can | opgrade to <u>reventergna</u> | e <b>e</b> no increase die quota. See die <u>compana</u> |                                    |                           |   |
| Name                               | Type                           | Namespace T                   | Image Address                                            | Time Created                       | Operation                 |   |
|                                    | Private                        |                               |                                                          | 2022-04-26 16:36:25                | Delete                    |   |
| Total items: 1                     |                                |                               |                                                          | 20 +                               | / page H 4 1 / 1 page > H |   |
|                                    |                                |                               |                                                          |                                    |                           | _ |

 If you are prompted that you have no permission to run the command, add sudo before the command and run it as shown below. In this case, you need to enter two passwords, the server admin password required for sudo and the TCR login password.

sudo docker login --username=[Tencent Cloud account ID] ccr.ccs.tencenty
un.com

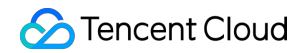

| +        | qcbm                                                                          |
|----------|-------------------------------------------------------------------------------|
| <b>→</b> | <pre>qcbm sudo docker loginusername=100010671894 ccr.ccs.tencentyun.com</pre> |
| Pa       | ssword: 🛶==== 🛐 🔮 👘 🔛 🖄 🖉 🐚 🖉 🖉 🖓                                             |
| Pa       | ssword:                                                                       |
| Lo       | gin Succeeded                                                                 |
| -        | qcbm                                                                          |

2. Run the following command to push the locally generated image to TCR.

```
docker push ccr.ccs.tencentyun.com/[namespace]/[ImageName]:[image tag]
```

#### As shown below:

| → user-service docker push ccr.ccs.tencentyun.com/qcbm/user-service:1.0.1                         |
|---------------------------------------------------------------------------------------------------|
| The push refers to repository [ccr.ccs.tencentyun.com/qcbm/user-service]                          |
| bebcf5e72f77: Pushed                                                                              |
| 958f8e83f873: Pushed                                                                              |
| a177e9d322e4: Pushed                                                                              |
| 73ad47d4bc12: Layer already exists                                                                |
| c22c27816361: Layer already exists                                                                |
| 04dba64afa87: Layer already exists                                                                |
| 500ca2ff7d52: Layer already exists                                                                |
| 782d5215f910: Layer already exists                                                                |
| 0eb22bfb707d: Layer already exists                                                                |
| a2ae92ffcd29: Layer already exists                                                                |
| 1.0.1: digest: sha256:4af3e7ed8203a1bc92baf108ac8f65b8b00de750367e680dde4c1673bf90dd29 size: 2418 |

3. In My Images, you can view all the uploaded images. The following figure shows the five QCBM images uploaded to TCR.

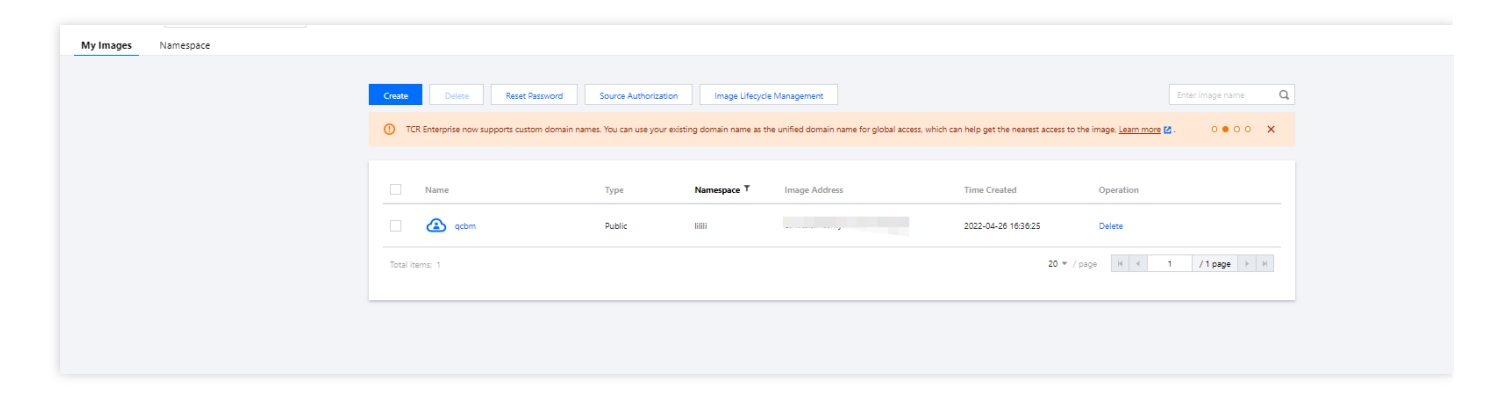

The default image type is Private . If you want to let others use the image, you can set it to Public in **Image Info** as shown below:

| Repository Name lilili/qcbm      |  |  |
|----------------------------------|--|--|
| Type Public 🖈                    |  |  |
| Repository Address               |  |  |
| Description N/A 🎤                |  |  |
| Time Created 2022-04-26 16:36:25 |  |  |
|                                  |  |  |
|                                  |  |  |

## Deploying service in TKE

#### Creating K8s cluster of QCBM

1. Before the deployment, you need to create a K8s cluster as instructed in Quickly Creating a Standard Cluster.

#### Note :

When a cluster is created, we recommend you enable **Placement Group** on the **Select Model** page. It helps distribute CVM instances across different hosts to increase the system reliability.

2. After the cluster is created, you can view its information on the cluster management page in the TKE console. Here, the new cluster is named <code>qcbm-k8s-demo</code> as shown below:

| Center         Monitor         Numerican         Type/State         Number of nodes         Allocated/Total (0)         Tencent Cloud Tags         Operation           10/Hame         Monitor         1205         0 CAMe         GRL -/-<br>MEIR -/-         Configure atom policy. Add Biointry<br>Mole +/         Configure atom policy. Add Biointry<br>Mole +/                                                                                                    |                                                                                     |                     |
|----------------------------------------------------------------------------------------------------|-------------------------------------------------------------------------------------|---------------------|
| Nonline     Monitor     Kubernets varian     Type/faile     Number of nodes     Allocatist/Total ①     Tencent Cloud Tags     Operation       Image: Contract Contract Cont | Separate fitters with carriage return                                               | (                   |
| It         120.6         CPU:<br>MEM:         Configure sham policy. Add backing of<br>Mem: *           Total leave: 1         20 * / page         K < 1                                                                                                    | s version Type/State Number of nodes Allocated/Total ① Tencent Cloud Tags Operation |                     |
| Total Interes 1 1 20 * / page * 4 * 1 / 1 p                                                                                                    | 0 CVMs CPU Configure along pole                                                     | / Add Existing Node |
|                                                                                                    | 20 v / page                                                                         | 1 /1 page →         |

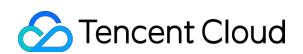

3. Click the **Cluster Name** to enter the **Basic Info** page to view the cluster configuration information as shown below:

| Basic information             | Basic information             |                                                                                                    |                           |                                                                     |                    |
|-------------------------------|-------------------------------|----------------------------------------------------------------------------------------------------|---------------------------|---------------------------------------------------------------------|--------------------|
| Node management *             | Cluster information           |                                                                                                    | Node and Network Inform   | nation                                                              |                    |
| Namespace                     |                               |                                                                                                    |                           |                                                                     |                    |
| Workload *                    | Cluster name                  |                                                                                                    | Number of nodes           | 0                                                                   |                    |
| нра т                         | Cluster ID                    |                                                                                                    | Default OS                |                                                                     |                    |
| Service and route v           | Deployment Type               | Managed cluster                                                                                                    | System Image Source       | Public image - Basic image                                          |                    |
| Configuration *<br>management | Status                        | Running()                                                                                                    | Node Hostname Naming Rule | Auto-generated                                                      |                    |
| Authorization v               | Region                        | South China(Guangzhou)                                                                                                    | Node Network              |                                                                     |                    |
| management                    | Project of New-added Resource | DEFAULT PROJECT /                                                                                                    | Container network add-on  | Global Router                                                       |                    |
| Storage *                     | Cluster management size       | 5 nodes 🖉                                                                                                    | Container network         | CIDR block                                                          | Register on CCN(1) |
| Add-On management             |                               | This cluster starts charging from April 1, 2022 10:00: 00 (UTC +8). Choose the new specification in time. We provide a recommended<br>specification based on the Master of the cluster. You can also change it on your own.                                               |                           |                                                                     |                    |
| Log                           |                               | Cluster management size refers to the maximum number of worker nodes that can be managed by the master nodes in the cluster.<br>New nodes cannot be created when worker nodes reaches the upper limit. It is recommended that you manage up to 150 Pods, 128              |                           | Up to 1024 services per cluster, 64 pods per node, 1008 nodes per c | luster             |
| Event                         |                               | ConfigMap and 150 CRDs under this management size. For more information, see Choosing Management Size 🙋 .                                                                                                    |                           |                                                                     |                    |
| Kubernetes resource           |                               | Auto Cluster Upgrade                                                                                                    | Network Mode              | cni                                                                 |                    |
| manager                       |                               | After the feature is enabled, it upgrades the cluster specification automatically when the load on control plane components reaches the threshold or the number of podes reaches the upper limit. You can check the details of configuration modification on the cluster. | Service CIDR Block        |                                                                     |                    |
|                               |                               | details page. During the upgrade, the management plane (master node) components are updated on a rolling basis, which may<br>cause temporary disruption. It is recommended that you stop other operations (such as creating a workload) during the period.                | Kube-proxy Proxy Mode     | iptables                                                            |                    |
|                               |                               | Check record of configuration modification                                                                                                    |                           |                                                                     |                    |
|                               | Kubernetes version            |                                                                                                    |                           |                                                                     |                    |
|                               | Runtime Components            | docker 🖉                                                                                                    |                           |                                                                     |                    |
|                               | Cluster description           | NAZ                                                                                                    |                           |                                                                     |                    |
|                               | Tencent Cloud Tags            | 1                                                                                                    |                           |                                                                     |                    |
|                               | Deletion Protection           | Disabled                                                                                                    |                           |                                                                     |                    |
|                               | Time created                  | 2022-03-10 15:07:38                                                                                                    |                           |                                                                     |                    |

- 4. (Optional) If you want to use K8s management tools such as kubectl and Lens, you need to follow two steps:
  - i. Enable public network access.
  - ii. Store the API authentication token in the local config file under user home/.kube (choose another if the config file has content) to ensure that the default cluster can be accessed each time. If you choose not to store the token in the config file under .kube , see the Instructions on Connecting to Kubernetes Cluster via kubectl under Cluster API Server Info in the console as shown below:

| L. | Basic information             |                                                   | Deletion Protection 🚯                                                                                                    | Disabled                                                                                                    |                                                                                                    |                                                                                                    |      |
|----|-------------------------------|---------------------------------------------------|----------------------------------------------------------------------------------------------------|----------------------------------------------------------------------------------------------------|----------------------------------------------------------------------------------------------------|----------------------------------------------------------------------------------------------------|------|
|    | Node management               | т.<br>т                                           | Time created                                                                                                    | 2022-03-10 15:07:38                                                                                                    |                                                                                                    |                                                                                                    |      |
|    | Namespace                     | _                                                 |                                                                                                    |                                                                                                    |                                                                                                    |                                                                                                    |      |
|    | Workload                      |                                                   | Cluster APIServer Int                                                                                                    | ormation                                                                                                    |                                                                                                    |                                                                                                    |      |
|    | HPA .                         | -                                                 |                                                                                                    |                                                                                                    |                                                                                                    |                                                                                                    |      |
|    | Service and route             |                                                   | Starting from N<br>private CLB will                                                                                                    | ovember 2, 2021, all CLB instances are guaranteed to support 50,000 con<br>be created automatically. To avoid unnecessary costs, please configure th                                                                                                    | current connections, 5,000 new connections per second, and 5,000 queries per sec<br>e network access according to your actual needs. Note that no CLB is created auto | nd (QPS). The price now for private/public CLB instances ranges from 0.686 USD/day to 1.029 USD/day. When you enable private network access for the cluster, a natically when you enable public network access for a managed cluster. Learn more 😂 | ×    |
|    | Configuration "<br>management | • A                                               | Accessed URL                                                                                                    | https://cls-5u97apjy.ccs.tencent-cloud.com                                                                                                    |                                                                                                    |                                                                                                    |      |
|    | Authorization "               |                                                   | internet Access                                                                                                    | Disabled                                                                                                    |                                                                                                    |                                                                                                    |      |
|    | Storage                       |                                                   | Private network access                                                                                                    | Disabled                                                                                                    |                                                                                                    |                                                                                                    |      |
|    | Add. On management            |                                                   | (.)                                                                                                    | The following is the second of the interview of a factor of the second of the second o |                                                                                                    |                                                                                                    |      |
|    |                               |                                                   | www.oning                                                                                                    | LS0tLS1CRUdJT18DRVJUSUZJQ0FURS0tLS0tCk1JSUNSRENDQWJD20F3S                                                                                                    | -<br>UJBZ01CQURBTkJna3Foa21HOXcwQkFRc0ZBREFWTVJNd0VRWURWJVFERXdwcmRXSm                                                                                                | V1281bGRHVnpNQjRYRFRJaU1ETXNNREEzTURJ9U8Xb1hEVE15TURNd856QTNNRGMxTTFvd82URVRNQKVHQTFVRQpBaE1LYTNwaVpYSnVawFJsY3pD00FTSXdEUV1K                                                                                                    | Conv |
|    | Log                           |                                                   |                                                                                                    |                                                                                                    |                                                                                                    |                                                                                                    | Mpy  |
|    | Event                         |                                                   | Yes/Mkx11/s4MM02221Ccyb1as2r5j5ctak2205j5ctak2205j5ctak2205j2ctak2205j2ctak2205j                                                                                                    |                                                                                                    |                                                                                                    |                                                                                                    |      |
|    |                               |                                                   | Up(pp/11.008.00849/m10.4084/w047.004/c12.004.0250.0000/01.001/c12.004/c12.004/ |                                                                                                    |                                                                                                    |                                                                                                    |      |
|    | Kubernetes resource           |                                                   |                                                                                                    | V0ZoRE1qSzFCcjNDdDRjNDBObmd1dTc3U3V6Ck3NUmFYeURvcFV1W1U0b                                                                                                    | 0VDQTVDTXNwTitlUE1qaUIvYk53R2xHTTUvQlBobnk2ckEyTXZrZGp3dUtRaGpNbm                                                                                                    | <pre>cbmM30wdwDvo2wHd2QwFwMvZZNnpMb2FsZkZoaU0xUUSkb1FhNEJaUnV0S1Jqcz8SVzVsV0ExMmt32wR2VEg2NAo4TGxEcxIvZzFyeW52aXdCRwxMTHh3wU1qR2h0e1Yxb0FhRTdI</pre>                                                                                               |      |
|    | manager                       |                                                   |                                                                                                    | wonkzjiwonHazekaeniuullavrvstekLSetLSirikoggevsvelosunev                                                                                                    | EUTLS0TLQ0=                                                                                                    |                                                                                                    |      |
|    |                               |                                                   |                                                                                                    | name: cls.Su97aniv                                                                                                    |                                                                                                    |                                                                                                    |      |
|    |                               |                                                   |                                                                                                    | contexts:                                                                                                    |                                                                                                    |                                                                                                    |      |
|    |                               |                                                   |                                                                                                    | - context:                                                                                                    |                                                                                                    |                                                                                                    |      |
|    |                               |                                                   |                                                                                                    | cluster: cls-Su97apjy                                                                                                    |                                                                                                    |                                                                                                    |      |
|    |                               |                                                   |                                                                                                    | user: "100010948100"                                                                                                    |                                                                                                    |                                                                                                    |      |
|    |                               |                                                   |                                                                                                    | name: cls-Su97apjy-100010948100-context-default                                                                                                    |                                                                                                    |                                                                                                    |      |
|    |                               |                                                   |                                                                                                    | current-context: cls-5u97apjy-100010948100-context-defaul                                                                                                    | t                                                                                                    |                                                                                                    | *    |
|    |                               |                                                   | Kubeconfig Permission Management                                                                                                    |                                                                                                    |                                                                                                    |                                                                                                    |      |
|    |                               | Connecting to Kubernetes cluster through Kubectl: |                                                                                                    |                                                                                                    |                                                                                                    |                                                                                                    |      |
|    |                               | 1. Download the latest kubacit client.            |                                                                                                    |                                                                                                    |                                                                                                    |                                                                                                    |      |
|    |                               | 2                                                 | 2. Configure Kubeconfig:                                                                                                    |                                                                                                    |                                                                                                    |                                                                                                    |      |
|    |                               |                                                   | If the current access cli                                                                                                    | ant has not been configured any access credential for any clusters, i.e., $\sim\!\!/$                                                                                                    | kube/config is empty, please copy the kubeconfig access credential above and pa                                                                                       | te it into ~/kube/config.                                                                                                    |      |
|    |                               |                                                   | If the current client has                                                                                                    | configured the access credential for other cluster, please download the a                                                                                                    | above kubeconfig to the specified location, and execute the following command to                                                                                      | append the kubeconfig of this cluster to the environment variable.                                                                                                    |      |
|    |                               |                                                   | export KUBECONFIG                                                                                                    | \$KUBECONFIG:\$HOME/Downloads/cls-Su97apjy-config                                                                                                    |                                                                                                    |                                                                                                    | Copy |
|    |                               |                                                   | Among which, \$HOME                                                                                                    | /Downloads/cis-5u97apjy-config is the file path of the current cluster's ku                                                                                                    | beconfig. Please replace it with your local path. For the configuration and manage                                                                                    | nent of multiple clusters Kubeconfig, see Configure access to multiple clusters 🙋                                                                                                    |      |
|    |                               | 3                                                 | 3. Access Kubernetes dus                                                                                                    | 360                                                                                                    |                                                                                                    |                                                                                                    |      |
|    |                               |                                                   | After configuring kube                                                                                                    | config. execute the following command to view and switch context to acc                                                                                                    | ess the cluster:                                                                                                    |                                                                                                    |      |
|    |                               |                                                   | kubectl config                                                                                                    | <pre>subeconfig=\$HOME/Downloads/cls-Su97apjy-config get-contexts</pre>                                                                                                    |                                                                                                    |                                                                                                    | Cop  |
|    |                               |                                                   | kubectl config                                                                                                    | <pre>subeconfig=\$HOME/Downloads/cls-Su97apjy-config use-context</pre>                                                                                                    | cls-5u97apjy-100010948100-context-default                                                                                                    |                                                                                                    |      |
|    |                               |                                                   | Then execute "kubectl                                                                                                    | get node" to test whether the access to cluster is normal. If the access fail                                                                                                    | ed, please check whether Internet Access or Private Network Access has been enal                                                                                      | led, and make sure that the client is in the specified network environment.                                                                                                    |      |
|    |                               |                                                   |                                                                                                    |                                                                                                    |                                                                                                    |                                                                                                    |      |
|    |                               |                                                   |                                                                                                    |                                                                                                    |                                                                                                    |                                                                                                    |      |

#### Creating namespace

A namespace is a logical environment in a Kubernetes cluster that allows you to divide teams or projects. You can create a namespace in the following three methods, and method 1 is recommended.

- Method 1. Use the command line
- Method 2. Use the console
- Method 3. Use YAML

Run the following command to create a namespace:

```
kubectl create namespace qcbm
```

#### Using ConfigMap to store configuration information

ConfigMap allows you to decouple the configuration from the running image, making the application more portable. The QCBM backend service needs to get the Nacos, MySQL, and Redis host and port information from the environment variables and store them by using ConfigMap.

You can use ConfigMap to store configuration information in the following two methods:

- Method 1. Use YAML
- Method 2. Use the console

The following is the ConfigMap YAML for QCBM, where **values of pure digits require double quotation marks**, for example, MYSQL\_PORT in the sample YAML below:

```
# Create a ConfigMap.
apiVersion: v1
kind: ConfigMap
metadata:
name: qcbm-env
namespace: qcbm
data:
NACOS_HOST: 10.0.1.9
MYSQL_HOST: 10.0.1.13
REDIS_HOST: 10.0.1.16
NACOS_PORT: "8848"
MYSQL_PORT: "3306"
REDIS_PORT: "6379"
SW_AGENT_COLLECTOR_BACKEND_SERVICES: xxx # TSW access address as described below
```

#### Using Secret to store sensitive information

A Secret can be used to store sensitive information such as passwords, tokens, and keys to reduce exposure risks. QCBM uses it to store account and password information. You can use a Secret to store sensitive information in the following two methods:

- Method 1. Use YAML
- Method 2. Use the console

The following is the YAML for creating a Secret in QCBM, where the value of the Secret needs to be a Base64encoded string.

```
# Create a Secret.
apiVersion: v1
kind: Secret
metadata:
name: qcbm-keys
namespace: qcbm
labels:
qcloud-app: qcbm-keys
data:
\# xxx is the Base64-encoded string, which can be generated by using the echo -n
raw string | base64 shell command.
MYSQL_ACCOUNT: XXX
MYSQL_PASSWORD: xxx
REDIS PASSWORD: XXX
SW_AGENT_AUTHENTICATION: xxx # TSW access token as described below
type: Opaque
```

#### **Deploying Deployment**

A Deployment declares the Pod template and controls the Pod running policy, which is suitable for deploying stateless applications. Both front and Dubbo services of QCBM are stateless applications and can use the Deployment.

YAML parameters for the user-service Deployment are as shown below:

| Parameter        | Description                                                                                                    |
|------------------|----------------------------------------------------------------------------------------------------|
| replicas         | Indicates the number of Pods to be created.                                                                                                    |
| image            | Image address                                                                                                    |
| imagePullSecrets | The key to pull an image, which can be obtained from <b>Cluster</b> > <b>Configuration</b><br><b>Management</b> > <b>Secret</b> . It is not required for public images. |

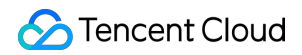

| Parameter | Description                                                                                                    |
|-----------|----------------------------------------------------------------------------------------------------|
| env       | <ul> <li>Defines Pod environment variables and values.</li> <li>The key-value defined in the ConfigMap can be referenced by using configMapKeyRef.</li> <li>The key-value defined in the Secret can be referenced by using secretKeyRef.</li> </ul> |
| ports     | Specifies the port number of the container. It is 20880 for Dubbo applications.                                                                                                    |

A complete sample YAML file for the user-service Deployment is as follows:

```
# user-service Deployment
apiVersion: apps/v1
kind: Deployment
metadata:
name: user-service
namespace: qcbm
labels:
app: user-service
version: v1
spec:
replicas: 1
selector:
matchLabels:
app: user-service
version: v1
template:
metadata:
labels:
app: user-service
version: v1
spec:
containers:
- name: user-service
image: ccr.ccs.tencentyun.com/qcbm/user-service:1.1.4
env:
- name: NACOS_HOST # IP address of the Dubbo service registry Nacos
valueFrom:
configMapKeyRef:
key: NACOS_HOST
name: qcbm-env
optional: false
- name: MYSQL_HOST # MySQL address
```

valueFrom: configMapKeyRef: key: MYSQL\_HOST name: qcbm-env optional: false - name: REDIS\_HOST # Redis IP address valueFrom: configMapKeyRef: key: REDIS\_HOST name: gcbm-env optional: false - name: MYSQL\_ACCOUNT # MySQL account valueFrom: secretKeyRef: key: MYSQL\_ACCOUNT name: qcbm-keys optional: false - name: MYSQL\_PASSWORD # MySQL password valueFrom: secretKeyRef: key: MYSQL\_PASSWORD name: qcbm-keys optional: false - name: REDIS\_PASSWORD # Redis password valueFrom: secretKeyRef: key: REDIS\_PASSWORD name: qcbm-keys optional: false - name: SW\_AGENT\_COLLECTOR\_BACKEND\_SERVICES # SkyWalking backend service address valueFrom: configMapKeyRef: key: SW\_AGENT\_COLLECTOR\_BACKEND\_SERVICES name: qcbm-env optional: false - name: SW\_AGENT\_AUTHENTICATION # Authentication token for SkyWalking Agent to c onnect to the backend service valueFrom: secretKeyRef: key: SW\_AGENT\_AUTHENTICATION name: qcbm-keys optional: false ports: - containerPort: 20880 # Dubbo port name protocol: TCP imagePullSecrets: # The key to pull the image. It is not required as the images

# STencent Cloud

```
of all QCBM services are public.
- name: qcloudregistrykey
```

#### **Deploying Service**

You can specify the Service type with Kubernetes ServiceType , which defaults to ClusterIP . Valid values of ServiceType include the following:

- LoadBalancer: Provides public network, VPC, and private network access.
- NodePort: : Accesses services through the CVM IP and host port.
- ClusterIP: Accesses services through the service name and port.

For a production system, the gateway needs to be accessible within the VPC or private network, and the front needs to provide access to the private and public networks. Therefore, you need to set ServiceType to

LoadBalancer for the QCBM gateway and front.

TKE enriches the LoadBalancer mode by configuring the Service through annotations.

If you use the service.kubernetes.io/qcloud-loadbalancer-internal-subnetid annotations, a private network CLB instance will be created when the Service is deployed. In general, we recommend you create the CLB instance in advance and use the service.kubernetes.io/loadbalance-id annotations in the deployment YAML to improve the efficiency.

The deployment YAML for the gcbm-front Service is as follows:

```
# Deploy the `qcbm-front` Service.
apiVersion: v1
kind: Service
metadata:
name: qcbm-front
namespace: qcbm
annotations:
# ID of the CLB instance of `Subnet-K8S`
service.kubernetes.io/loadbalance-id: lb-66pq34pk
spec:
externalTrafficPolicy: Cluster
ports:
- name: http
port: 80
targetPort: 80
protocol: TCP
selector: # Map the backend `qcbm-gateway` to the Service.
app: qcbm-front
version: v1
type: LoadBalancer
```

### **Deploying Ingress**

An Ingress is a collection of rules that allow external access to the cluster Service, thereby eliminating the need to expose the Service. For QCBM projects, you need to create an Ingress for <code>qcbm-front</code>, which corresponds to the following YAML:

```
# Deploy the `qcbm-front` Ingress.
apiVersion: networking.k8s.io/v1beta1
kind: Ingress
metadata:
name: front
namespace: qcbm
annotations:
ingress.cloud.tencent.com/direct-access: "false"
kubernetes.io/ingress.class: qcloud
kubernetes.io/ingress.extensiveParameters: '{"AddressIPVersion":"IPV4"}'
kubernetes.io/ingress.http-rules: '[{"host":"qcbm.com","path":"/","backend":{"se
rviceName":"gcbm-front","servicePort":"80"}}]'
spec:
rules:
- host: qcbm.com
http:
paths:
- path: /
backend: # Associate with backend services.
serviceName: gcbm-front
servicePort: 80
```

#### Viewing deployment result

So far, you have completed the deployment of QCBM in TKE and can view the deployment result in the following steps:

- 1. Log in to the TKE console and click the Cluster ID/Name to enter the cluster details page.
- 2. Click **Services and Routes** > **Ingress** to enter the **Ingress** page, where you can see the created Ingress. You can access the QCBM page through the Ingress VIP.

# Integrating CLS

#### **Enabling container log collection**

The container log collection feature is disabled by default and needs to be enabled as instructed below:

1. Log in to the TKE console and click **Cluster Ops** > Feature Management on the left sidebar.

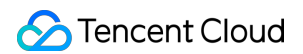

2. At the top of the **Feature Management** page, select the region. On the right of the target cluster, click **Set**.

| **                                                  |                 |                    |            |                                                                        |                  |               |                               |
|-----------------------------------------------------|-----------------|--------------------|------------|------------------------------------------------------------------------|------------------|---------------|-------------------------------|
| Application                                         |                 | Q                  |            |                                                                        |                  |               |                               |
| 💥 Heim                                              |                 |                    |            |                                                                        |                  |               |                               |
| Images ~                                            | Cluster ID/Name | Kubernetes version | Type/State | Log collection                                                         | Cluster auditing | Event storage | Operation                     |
| Ops                                                 |                 | 1.20.6             |            | <ul> <li>Enabled</li> <li>It is already the latest version.</li> </ul> | S Enabled        |               | Set More *                    |
| Cluster Ops                                         |                 |                    |            |                                                                        |                  |               |                               |
| <ul> <li>Feature<br/>Management</li> </ul>          | Total items: 1  |                    |            |                                                                        |                  |               | 20 * / page H < 1 /1 page H H |
| <ul> <li>Log<br/>Collection(Recommended)</li> </ul> |                 |                    |            |                                                                        |                  |               |                               |
| Health Check                                        |                 |                    |            |                                                                        |                  |               |                               |
| Alarm Policies                                      |                 |                    |            |                                                                        |                  |               |                               |

3. On the **Configure Features** page, click **Edit** for log collection and select **Enable Log Collection** as shown below:

| Log collection        |                                           |      |
|-----------------------|-------------------------------------------|------|
| Enable log collection |                                           |      |
| Current version 1.    | 0.8.2 🕑 It is already the latest version. |      |
| Confirm Ca            | ncel                                      |      |
|                       |                                           |      |
| Cluster auditing      |                                           | Edit |
| Cluster auditing      | Enabled                                   |      |
| Logset                | TKE-cls-5u97apjy-102564 😢                 |      |
| Log topic             | tke-audit-cls-5u97apjy-102564 🔀           |      |
| Event storage         |                                           | Edit |
| Event storage         | Disabled                                  |      |

4. Click OK.

## Creating log topic and logset

QCBM is deployed in Nanjing region, so you need to select Nanjing region when creating logsets:

1. Log in to the CLS console and select Nanjing region on the Log Topic page.

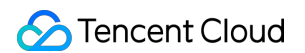

2. Click Create Log Topic and enter the relevant information in the pop-up window as prompted as shown below:

| Create Log Topic     |                                                                                                    | × |
|----------------------|----------------------------------------------------------------------------------------------------|---|
| Log Topic Name       | The length is limited to 1-255 cha                                                                                      |   |
| Storage Class        | O Real-time OIA N<br>A new storage class – IA storage – is now available. For details,<br>see Storage Class Overview ≌. |   |
| Save Permanently     |                                                                                                    |   |
| Log Retention Period | -     30     +     days       Value range: 1-3600                                                                       |   |
| Logset Operation     | Select an existing logset. Oreate Logset                                                                                |   |
| Logset Name          | The length is limited to 1-255 cha                                                                                      |   |
| Advanced Settings    |                                                                                                    |   |
|                      | OK Cancel                                                                                                    |   |

- Log Topic Name: Enter qcbm .
- Logset Operation: Select Create Logset.
- Logset Name: Enter qcbm-logs .
- 3. Click OK.

Note :

As QCBM has multiple backend microservices, you can create a log topic for each microservice to facilitate log categorization.

- A log topic is created for each QCBM service.
- You need the log topic ID when creating log rules for containers.

#### Configuring log collection rule

You can configure container log collection rules in the console or with CRD.

- Method 1. Use the console
- Method 2. Use CRD

Log rules specify the location of a log in a container:

- 1. Log in to the TKE console and click Cluster Ops > Log Rules on the left sidebar.
- 2. On the Log Rules page, click Create to create a rule.
  - Log Source: Specify the location of a log in a container. All the QCBM logs are output to the /app/logs directory, so you can use the container file path to specify the workload and log location.
  - **Consumer**: Select the previously created logset and topic.

| Tencent Kubernetes<br>Engine     | <ul> <li>Create log collecting policy</li> </ul> |                                                                                                    |
|----------------------------------|--------------------------------------------------|----------------------------------------------------------------------------------------------------|
| Overview                         |                                                  | > (2) Log parsing method                                                                                                    |
| Cluster                          | · · · · · ·                                      |                                                                                                    |
| Elastic Cluster                  | Rule name                                        | Enter the log collection rule name                                                                                                    |
| Service Mesh                     |                                                  | Up to 63 characters, including lowercase letters, numbers, and hyphens ("-"), it must begin with a lowercase letter, and end with a number or lowercase letter.                                                                             |
| plication                        | Region                                           | Guangzhou                                                                                                    |
| Helm                             | Cluster                                          | ctr-Su07apjy(iii)                                                                                                    |
| Images ~                         | Туре                                             | Container standard output Container file path Node file path                                                                                                    |
| 15                               |                                                  | Collect the container logs under any service in the cluster. Only logs of Stderr and Stdout are supported. View sample 😰                                                                                                    |
| Cluster Ops                      | Log source                                       | All containers Specify workload Specify Pod labels                                                                                                    |
| Feature<br>Management            |                                                  | Namespice Sourch namespace Exclude namespace                                                                                                    |
| Log<br>Collection(Recommended    |                                                  | Namespace Please select •                                                                                                    |
| Health Check<br>Alarm Policies 🖄 |                                                  | Logs of hystem components such as logisterer are collected in the lube-system namespace by default. If a component is abnormal, a large amount of logs may cause additional costs: It is recommended not to collect logs in this namespace. |
| TMP                              |                                                  |                                                                                                    |
| 1 Log<br>Collection(Legacy)      | Consumar end                                     | Type CLS Kaka                                                                                                    |
|                                  |                                                  | Logest TKG-de-6497agy-102554 • Q<br>Please select a logist of the same region. If the existing logists are not suitable, please go to the console to create a new one g                                                                     |
|                                  |                                                  | Log topic Auto-create log topic Select existing log topic                                                                                                    |
|                                  |                                                  | Advanced settings                                                                                                    |
|                                  |                                                  |                                                                                                    |
|                                  |                                                  |                                                                                                    |

3. Click **Next** to enter the **Log Parsing Method**. Here, single-line text is used for QCBM. For more information on the log formats supported by CLS, see Full Text in a Single Line.

## Viewing log

- 1. Log in to the CLS console and enter the Search and Analysis page.
- 2. On the **Search and Analysis** page, **Create Index** for the logs first and then click **Search and Analysis** to view the logs.

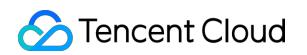

|                                                                                                | Last 15 Minutes 👻 Sear                                                                                                    |
|------------------------------------------------------------------------------------------------|----------------------------------------------------------------------------------------------------|
| Add Filter Condition                                                                           |                                                                                                    |
|                                                                                                |                                                                                                    |
| kaw Data Chart Analysis                                                                        | Longent loop _ romat _ votersp                                                                                                    |
| Search Q                                                                                       | a tol come a subject of the control of the control                    |
| Showed Field                                                                                   |                                                                                                    |
| Showed Held                                                                                    | 6                                                                                                    |
| Raw logs                                                                                       | 4                                                                                                    |
| Hidden Field                                                                                   | 2                                                                                                    |
| t _SOURCE_                                                                                     | 163400 163500 163600 163700 163800 163900 164900 164100 164200 164300 164300 164500 164500 164500 164500 164500                                                                                                    |
| t _FILENAME_                                                                                   | Lin Log Time 4 Raw logs                                                                                                    |
| _PKG_LOGID                                                                                     |                                                                                                    |
|                                                                                                |                                                                                                    |
| tCONTENT                                                                                       |                                                                                                    |
| t _CONTENT_                                                                                    |                                                                                                    |
| t _CONTENT_                                                                                    |                                                                                                    |
| _CONTENT_     _TAG_pod_name     _TAG_container_name                                            |                                                                                                    |
| CONTENT_      _TAG_pod_name      _TAG_container_name      _TAG_namespace                       | The current search result is empty                                                                                                    |
| CONTENT_    TAGpod_name    TAGcontainer_name    TAGnamespace                                   | The current search result is empty<br>You can optimize the search results in the following                                                                                                    |
| CONTENT_     TAG_pod_name     TAG_container_name     TAG_namespace                             | The current search result is expty<br>You can optimize the search results in the following<br>mays<br>1. Once index Configuration is required                                                                                                    |
| CONTENT_     _TAG_pod_name     _TAG_container_name     _TAG_namespace                          | The current search result is empty<br>You can optimiz the search result in the following<br>exps<br>1.Onek. thet Configuration. Index configuration is required<br>for search and analysis via CL3.                                                                                                    |
| CONTENT_  Label_pod_name Label_nontainer_name Label_nontainer_name Label_namespace             | The current search result is empty<br>Wox can optimize the search results in the following<br>empty<br>1.Check index Configuration is required<br>for search and studying via CLS.<br>2. Anargas time range to search<br>3. The search search                                                                                                    |
| <ul> <li>CONTENT</li></ul>                                                                     | The current search result is empty<br>The current search result in the following<br>emps<br>1.Oncek index Configuration. Index configuration is required<br>for search and analysis via C.S.<br>2. Onange time rings to search<br>3. Optimize Query Syntax<br>1.Divide to search                                                                                                    |
| K _CONTRIT_<br>K _TAQ_container<br>L _TAQ_container_anne<br>K _TAQ_container_anne              | The current search result is empty<br>Two can optimize the search result in the following<br>empty<br>1. Oncek (new Configuration in required<br>for search and analysis to search<br>3. Onlarge time image to search<br>3. Onlarge time image to search<br>3. Onlarge time image to search<br>3. Onlarge search: search empty search: search<br>5. Full text search: search empty search: search empty search empty search empty search empty search empty search empty search empty search empty search empty search empty search empty search empty search empty search empty search empty search empty search empty search empty search empty search empty search empty searc |
| CONTENT_     CONTENT_     CONTENT_     Container,name     TAG_container,name     TAG_namespace | The current search result is empty<br>The current search result in the following<br>empty<br>1. Check index Configuration is required<br>for search and analysis viz (0.5)<br>2. Change Line range to search<br>3. Optimize Geary Synax<br>• Full text search: ale<br>• Full search: ale<br>• Full search: ale<br>• Full search: infected<br>• Furge search: infected                                                                                                    |
| K _CONTRIT_<br>I _TAG_portume<br>_ TAG_portume_mme<br>I _TAG_namespace                         | The current search result is empty<br>The current search result in the following<br>reson<br>1. Oback idea Configuration. Index configuration is required<br>for search and analysis via C.S.<br>2. Obange time range to search<br>3. Obtinize Overy Syntax<br>3. Obtinize Overy Syntax<br>3. Obtinize Overy Syntax<br>4. Obtinize Search: attains: 400<br>4. Surge search: Infordec<br>Bange search: status: 400                                                                                                    |
| K _CONTRIT_<br>K _TAG_poot.ume<br>L _TAG_outine_ume<br>K _TAG_namepuce                         | The current search result is empty<br>The current search result is in the following<br>empty<br>1. Obtack index Configuration is required<br>for search and analysis via (3.5.<br>2. Durage time range to search<br>3. Optimize Goard's Syntax<br>9. Optimize Goard's Syntax<br>9. Optimize Goard's Syntax<br>9. Optimize Search: Status:HOB<br>1. Range search: status:HOB<br>9. Combinition search: Status:HOB                                                                                                    |

#### Note :

You can't find logs if no indexes are created.

## **Integrating TSW**

TSW is currently in beta test and can be deployed in Guangzhou and Shanghai. Here, Shanghai is used as an example (QCBM is deployed in Nanjing).

#### Accessing TSW - getting access point information

- 1. Log in to the TSW console and click Service Observation > Service List on the left sidebar.
- 2. Click **Access Service** and select Java and the SkyWalking data collection method. The access method provides the **Access Point** and **Token** information.

#### Accessing TSW - application and container configuration

Enter the Access Point and Token of the TSW obtained in the previous step in

collector.backend\_service and agent.authentication respectively in the agent.config of SkyWalking. agent.service\_name is the service name, and agent.namespace can be used to group

Stencent Cloud

microservices under the same domain. user-service configuration is as shown below:

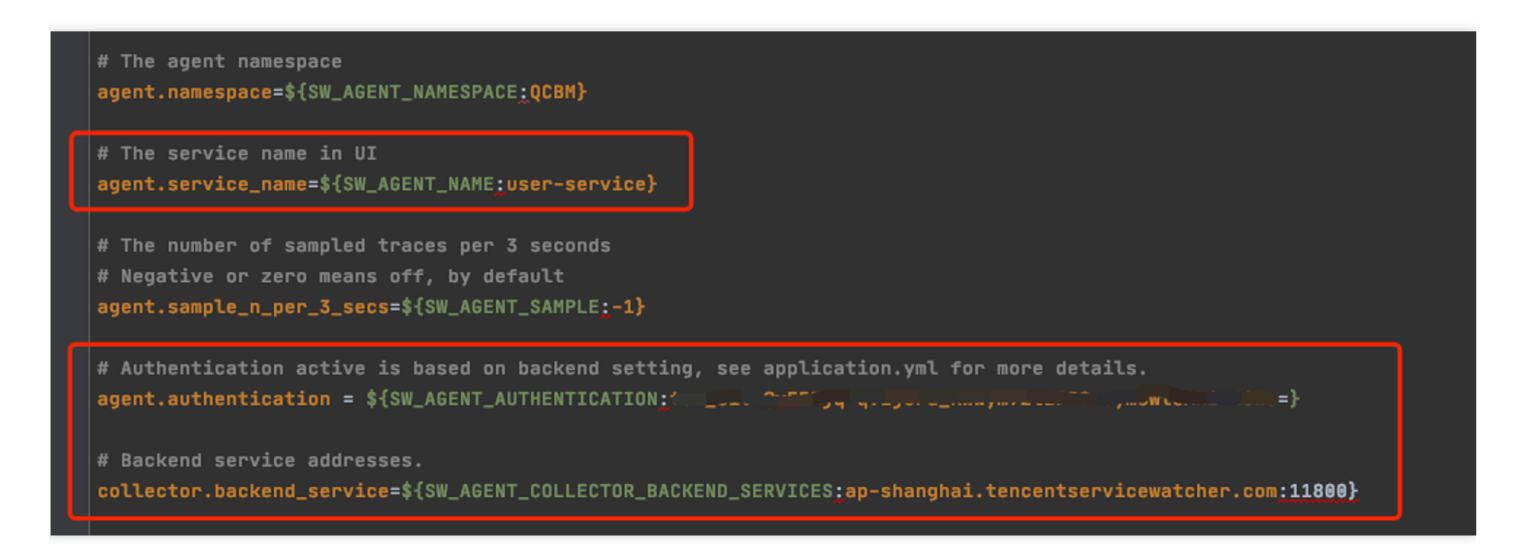

You can also configure SkyWalking Agent by using environment variables. QCBM uses the ConfigMap and Secret to configure environment variables:

- Use the ConfigMap to configure SW\_AGENT\_COLLECTOR\_BACKEND\_SERVICES .
- Use the Secret to configure SW\_AGENT\_AUTHENTICATION .

As shown below:

```
# 创建 ConfigMap
apiVersion: v1
kind: ConfigMap
data:
  NACOS_HOST: 10.0.1.9
  MYSQL_HOST: 10.0.1.13
  REDIS_HOST: 10.0.1.16
  SW_AGENT_COLLECTOR_BACKEND_SERVICES: ap-shanghai.tencentservicewatcher.com:11800
5---
# 创建 Secret
apiVersion: v1
kind: Secret
data:
  MYSQL_ACCOUNT: c
  MYSQL_PASSWORD: M
                    REDIS_PASSWORD:
  SW_AGENT_AUTHENTICATION:
type: Opaque
```

At this point, you have completed TSW access. After starting the container service, you can view the call chain, service topology, and SQL analysis in the TSW console.

# Using TSW

#### Viewing call exception through service API or call chain

- 1. Log in to the TSW console and click Service Observation > API Observation on the left sidebar.
- 2. On the **API Observation** page, you can view the call status of all APIs under a service, including the number of requests, success rate, error rate, response time, and other metrics.
- 3. In the above figure, two qcbm-gateway APIs ( /api/favorites/query/{userId} for querying user favorites and /api/order/{userId} for querying user orders) encountered call exceptions. Click the /api/favorites/query/{userId} API to view all the call records, locate the abnormal call chain, and click it to view the cause.

The analysis shows that favorites-service encountered a call exception due to time-out .

### Using TSW to analyze add-on (such as SQL and caching) call

- 1. Log in to the TSW console and click Add-on Call Observation > SQL Call on the left sidebar.
- 2. On the **SQL Call** page, you can view the call details of SQL, NoSQL, MQ, and other add-ons. For example, you can quickly locate frequent SQL requests and slow queries in your application with the number and durations of SQL requests.

## Viewing service topology

- 1. Log in to the TSW console and click Chain Tracing > Distributed Dependency Topology on the left sidebar.
- 2. On the **Distributed Dependency Topology** page, you can view the completed service dependencies as well as information such as the number of calls and average latency.

# Hosting SpringCloud to TKE

Last updated : 2022-11-04 16:14:00

# Overview

This document describes how to host a Spring Cloud application to TKE.

# Hosting Spring Cloud applications to TKE has the following advantages:

- Improve the resource utilization.
- Kubernetes is a natural fit for microservice architectures.
- Improve the Ops efficiency and facilitate DevOps implementation.
- Highly scalable Kubernetes makes it easy to dynamically scale applications.
- TKE provides Kubernetes master management to ease Kubernetes cluster Ops and management.
- TKE is integrated with other cloud-native products of Tencent Cloud to help you better use Tencent Cloud products.

# **Best Practices**

# **PiggyMetrics overview**

This document describes how to host a Spring Cloud application to TKE by forking the open-source PiggyMetrics on GitHub and adapting it to Tencent Cloud products.

Note:

The modified PiggyMetrics deployment project is hosted on GitHub. After creating the basic service cluster, you can download the deployment project and deploy it in TKE.

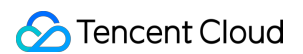

The PiggyMetrics homepage is as shown below:

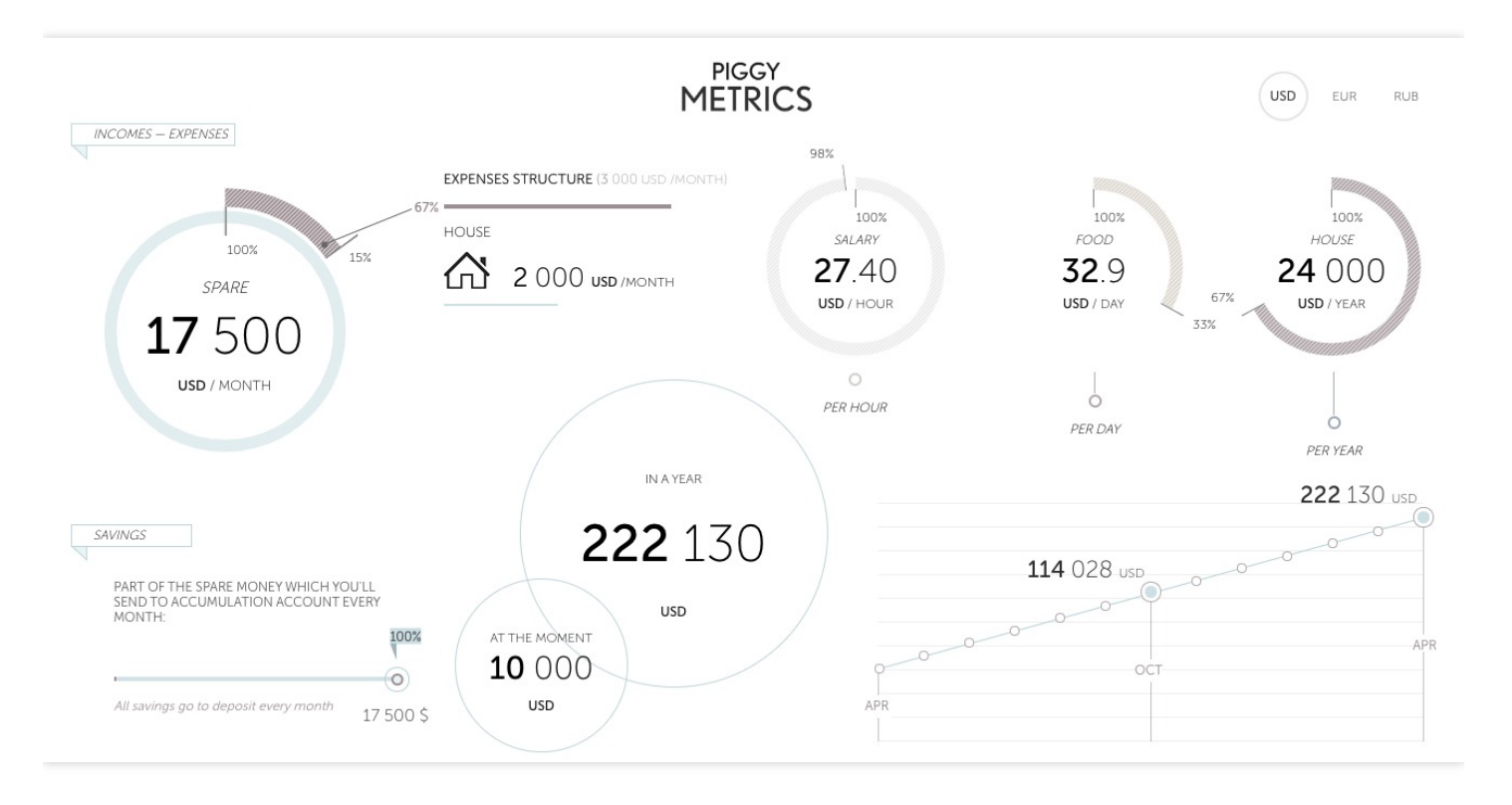

PiggyMetrics is a microservice-architecture application for personal finances developed by using the Spring Cloud framework.

PiggyMetrics consists of the following microservices:

| Microservice                                      | Description                                                                                                    |
|---------------------------------------------------|----------------------------------------------------------------------------------------------------|
| API gateway                                       | It's a Spring Cloud Zuul-based gateway and the aggregated portal for calling backend APIs, providing reverse routing and load balancing (Eureka + Ribbon) as well as rate limiting (Hystrix). Client single-page applications and the Zuul gateway are deployed together to simplify deployment. |
| Service<br>registration<br>and discovery          | A Spring Cloud Eureka registry. Business services are registered through Eureka when they are enabled, and service discovery is performed through Eureka when services are called.                                                                                                    |
| Authorization<br>and<br>authentication<br>service | An authorization and authentication center based on Spring Security OAuth2. The client gets the access token through the Auth Service during logins, and so does service call. Each resource server verifies the token through the Auth Service.                                                 |
| Configuration service                             | A configuration center based on Spring Cloud Config to centrally manage configuration files for all Spring services.                                                                                                    |

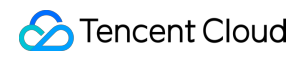

| Microservice                         | Description                                                                                                    |
|--------------------------------------|----------------------------------------------------------------------------------------------------|
| Soft loading<br>and rate<br>limiting | Ribbon and Hystrix based on Spring Cloud. Zuul calls backend services through Ribbon for soft loading and Hystrix for rate limiting.                         |
| Metrics and dashboard                | Hystrix Dashboard based on Spring Cloud Turbine, aggregating all the PiggyMetrics streams generated by Hystrix and displaying them on the Hystrix Dashboard. |

# PiggyMetrics deployment architecture and add-ons

In the following best practice, applications deployed in CVM are containerized and hosted to TKE. In this use case, one VPC is used and divided into two subnets:

- **Subnet-Basic** is deployed with stateful basic services, including Dubbo's service registry Nacos, MySQL, and Redis.
- Subnet-K8S is deployed with PiggyMetrics application services, all of which are containerized and run in TKE.

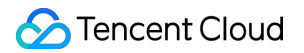

The VPC is divided as shown below:

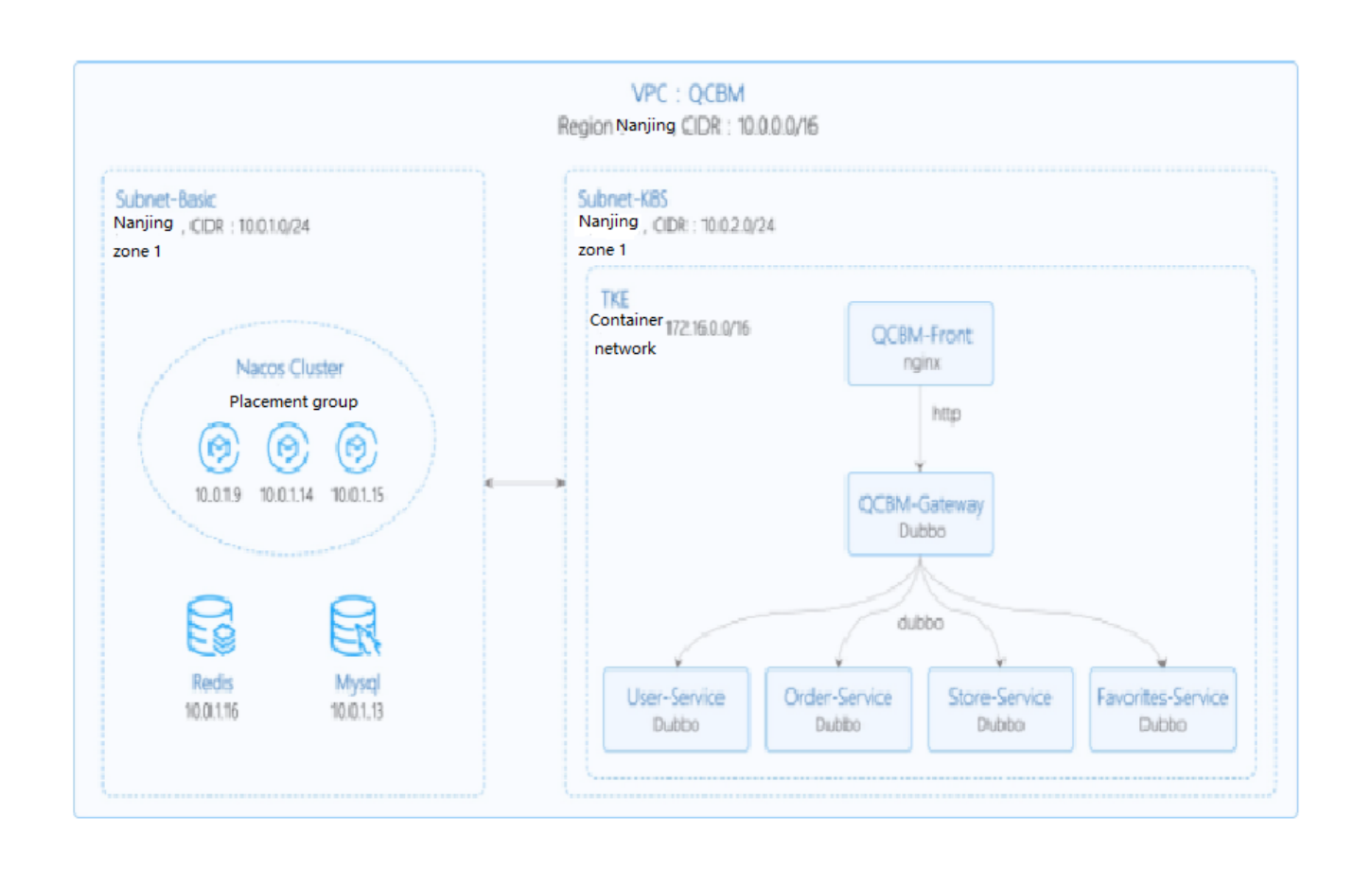

The network planning for the PiggyMetrics instance is as shown below:

| Network<br>Planning | Description                                                                                                    |
|---------------------|----------------------------------------------------------------------------------------------------|
| Region/AZ           | Nanjing/Nanjing Zone 1                                                                                                    |
| VPC                 | CIDR: 10.0.0/16                                                                                                    |
| Subnet-<br>Basic    | Nanjing Zone 1, CIDR block: 10.0.1.0/24                                                                                           |
| Subnet-<br>K8S      | Nanjing Zone 1, CIDR block: 10.0.2.0/24                                                                                           |
| Nacos<br>cluster    | Nacos cluster built with three 1-core 2 GB MEM Standard SA2 CVM instances with IP addresses of 10.0.1.9, 10.0.1.14, and 10.0.1.15 |

The add-ons used in the PiggyMetrics instance are as shown below:

| Add-on          | Version          | Source                   | Remarks                                                            |
|-----------------|------------------|--------------------------|--------------------------------------------------------------------|
| K8S             | 1.8.4            | Tencent Cloud            | TKE management mode                                                |
| MongoDB         | 4.0              | Tencent Cloud            | TencentDB for MongoDB WiredTiger engine                            |
| CLS             | N/A              | Tencent Cloud            | Log service                                                        |
| TSW             | N/A              | Tencent Cloud            | Accessed with SkyWalking 8.4.0 Agent, which can be downloaded here |
| Java            | 1.8              | Open-source<br>community | Docker image of Java 8 JRE                                         |
| Spring<br>Cloud | Finchley.RELEASE | Open-source<br>community | Spring Cloud website                                               |

# Overview

# TCR

Tencent Cloud Tencent Container Registry (TCR) are available in Personal Edition and Enterprise Edition as differentiated below:

- TCR Personal Edition is only deployed in Guangzhou, while TCR Enterprise Edition is deployed in every region.
- TCR Personal Edition doesn't offer SLA guarantee.

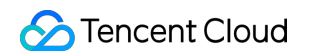

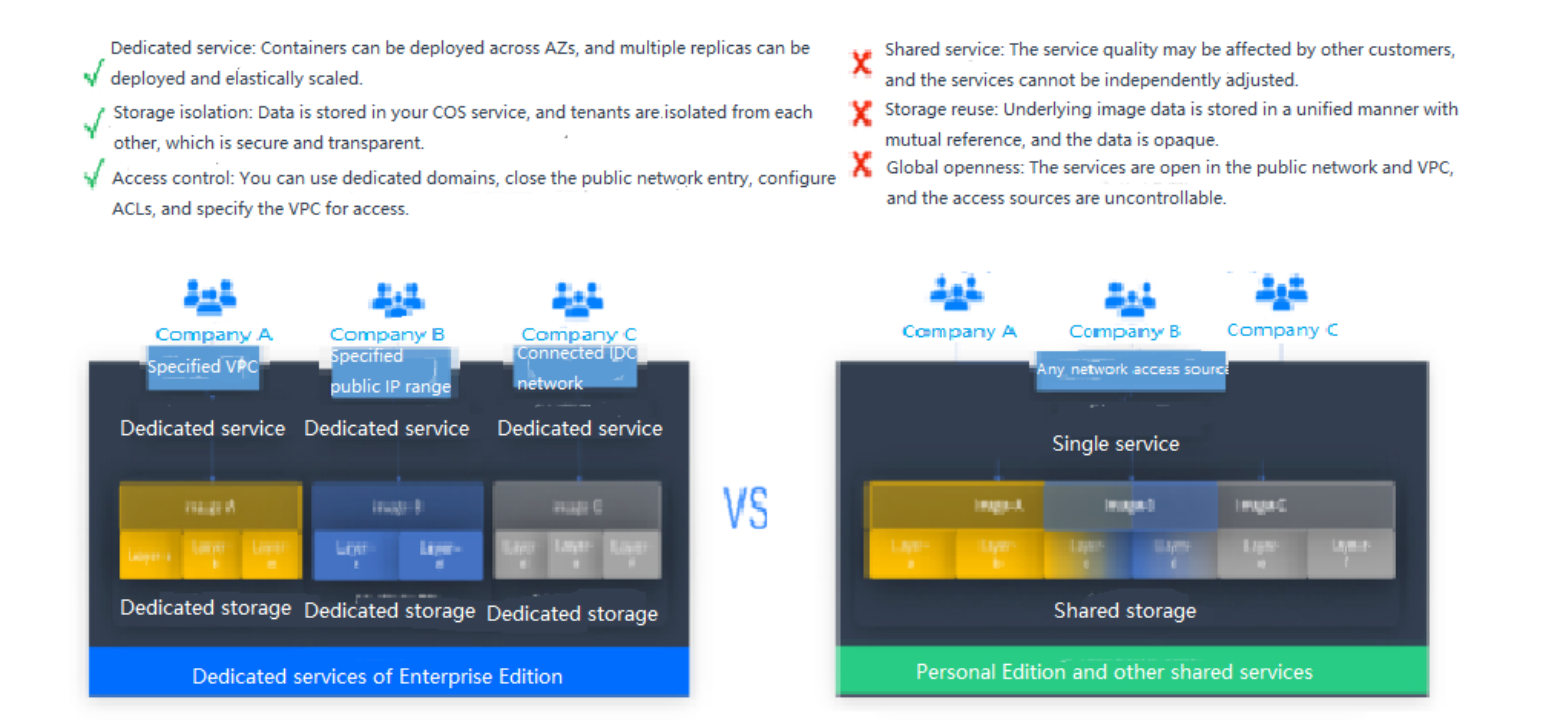

PiggyMetrics is a Dubbo containerized demo project, so TCR Personal Edition perfectly meets its needs. However, for enterprise users, TCR Enterprise Edition is recommended. To use an image repository, see Basic Image Repository Operations.

#### TSW

Tencent Service Watcher (TSW) provides cloud-native service observability solutions that can trace upstream and downstream dependencies in distributed architectures, draw topologies, and provide multidimensional call

observation by service, API, instance, and middleware.

# Service dependency visualization and business architecture organization

Visualizes service and component calls in the system to easily organize the business architecture and discover improper circular dependencies and API calls.

# 24/7 service and API health monitoring

Provides trends of service, API and instance calls, including request volume, error rate and response time. You can configure alarm rules for each metric.

## **Business call linkage restoration**

Intuitively restores the calling process with waterfall diagrams and supports a variety of query filtering conditions to help check for business exceptions and slow requests.

### **Multidimensional call statistics**

Provides the response time heat map, call type, and status code statistics for service and API calls, and displays the status of specific serviceto-service and API-to-API calls.

# Statistics and analysis of business component calls

Provides statistics of SQL calls, NoSQL operations and MQ throughput, in addition to service, API and instance calls, and troubleshoots slow SQL operations and hot keys.

# Better troubleshooting and business system performance

Leverages the combination of service dependency topology, call linkage query and service-API/instance drill-down capabilities to trace business failures and discover performance issues.

TSW is architecturally divided into four modules:

Show All

# Data collection (client)

#### 展开&收起

You can use an open-source probe or SDK to collect data. If you are migrating to the cloud, you can change the reporting address and authentication information only and keep most of the configurations on the client.

# Data processing (server)

#### 展开&收起

Data is reported to the server via the Pulsar message queue, converted by the adapter into an OpenTracingcompatible format, and assigned to real-time and offline computing as needed.

- Real-time computing provides real-time monitoring, statistical data display, and fast response to the connected alarming platform.
- Offline computing aggregates the statistical data in large amounts over long periods of time and leverages big data analytics to provide business value.

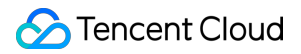

# Storage

#### 展开&收起

The storage layer can adapt to use cases with different data types, writing at the server layer, and query and reading requests at the data usage layer.

## Data usage

#### 展开&收起

The data usage layer provides underlying support for console operations, data display, and alarming.

#### The architecture is as shown below:

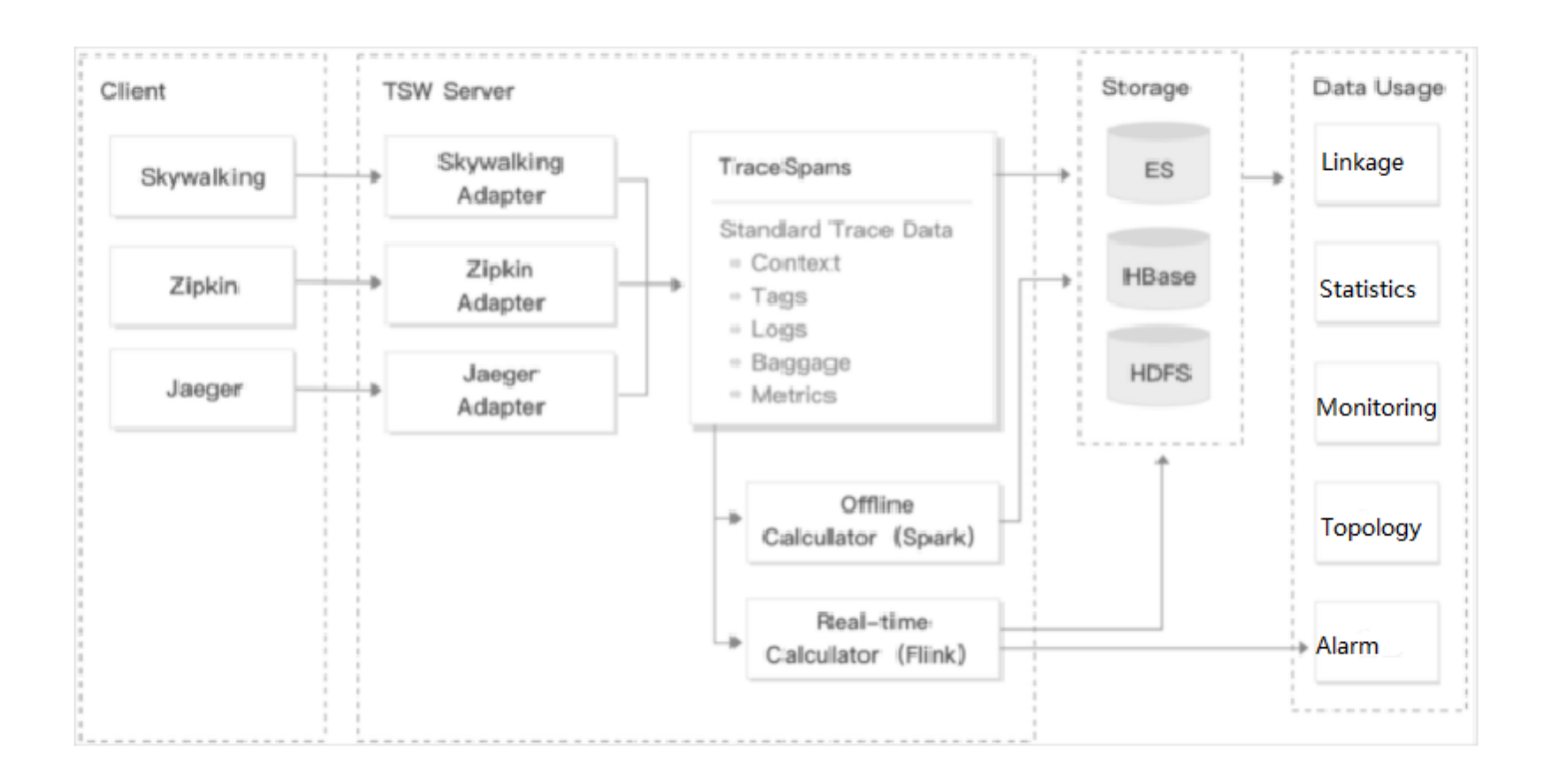

# Directions

## Creating basic service cluster

• In the TencentDB for MongoDB console, create an instance and run the following command to initialize it:

```
# Download the MongoDB client, decompress it, and enter the `bin` directory.
wget https://fastdl.mongodb.org/linux/mongodb-linux-x86_64-3.6.18.tgz
tar -zxvf mongodb-linux-x86_64-3.6.18.tgz
cd mongodb-linux-x86_64-3.6.18/bin
# Run the following command to initialize MongoDB, where `mongouser` is the ad
min account created when the MongoDB instance is created.
```

```
./mongo -u mongouser -p --authenticationDatabase "admin" [mongodb IP]/piggymet
rics mongo-init.js
```

A guest user of the piggymetrics library is created in the MongoDB initialization script **mongo-init.js** by default, which can be modified as needed.

- In the CLB console, create a private network CLB instance for Subnet-K8S (the ID of this CLB instance will be used later).
- TSW is currently in beta test and supports both Java and Go.

#### **Building Docker image**

#### Writing Dockerfile

The following uses account-service as an example to describe how to write a Dockerfile. The project directory structure of account-service is displayed, **Dockerfile** is in the root directory of the project, and **accountservice.jar** is the packaged file that needs to be added to the image.

```
→ account-service tree

├── Dockerfile

└── skywalking

│ └── account.config

│ └── skywalking-agent.zip

└── pom.xml

└── src

│ ....

└── target

│ ....
```

Note:

Here, SkyWalking Agent is used as the TSW access client that reports call chain information to the TSW backend. For more information on how to download SkyWalking Agent, see PiggyMetrics deployment architecture and add-ons.

The Dockerfile of account-service is as shown below:

```
FROM java:8-jre
```

# Working directory in the container

```
/appWORKDIR /app
```

# Add the locally packaged application to the image.

**ADD** ./target/account-service.jar

# Copy SkyWalking Agent to the image.

**COPY** ./skywalking/skywalking-agent.zip

# Decompress SkyWalking Agent and delete the original compressed file.

RUN unzip skywalking-agent.zip && rm -f skywalking-agent.zip

# Add the SkyWalking configuration file.

**COPY** ./skywalking/account.config ./skywalking-agent/config/agent.config

# Start the application.

```
CMD ["java", "-Xmx256m", "-javaagent:/app/skywalking-agent/skywalking-agent.jar"
, "-jar", "/app/account-service.jar"]
```

# Port description of the application

```
EXPOSE 6000
```

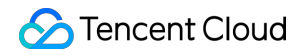

#### Note :

As each Run command in the Dockerfile will generate an image layer, we recommend you combine these commands into one.

#### Image build

TCR provides both automatic and manual methods to build an image. To demonstrate the build process, the manual method is used.

The image name needs to be in line with the convention of

```
ccr.ccs.tencentyun.com/[namespace]/[ImageName]:[image tag] :
```

- Here, namespace can be the project name to facilitate image management and use. In this document, piggymetrics represents all the images under the PiggyMetrics project.
- ImageName can contain the subpath , generally used for multi-project use cases of enterprise users. In addition, if a local image is already built, you can run the docker tag command to rename the image in line with the naming convention.
- 1. Run the following command to build an image as shown below:

2. After the build is complete, you can run the following command to view all the images in your local repository.

```
docker images | grep piggymetrics
```

#### A sample is as shown below:

| 1.0.2 | 134cf538f5f7                                                                  | 10 minutes ago                                                                                                    | 405MB                                                                                                    |
|-------|-------------------------------------------------------------------------------|----------------------------------------------------------------------------------------------------|----------------------------------------------------------------------------------------------------|
| 1.0.1 | 9faaae7517d4                                                                  | 24 hours ago                                                                                                    | 356MB                                                                                                    |
| 1.0.3 | 0351544fb1c9                                                                  | 3 days ago                                                                                                    | 393MB                                                                                                    |
| 1.0.5 | cbb1216e4d04                                                                  | 3 days ago                                                                                                    | 340MB                                                                                                    |
| 1.0.1 | 5f34870d1d7c                                                                  | 3 days ago                                                                                                    | 404MB                                                                                                    |
| 1.0.1 | 034f5239967a                                                                  | 4 days ago                                                                                                    | 404MB                                                                                                    |
| 1.0.1 | b3aadfa22c0d                                                                  | 4 days ago                                                                                                    | 398MB                                                                                                    |
| 1.0.0 | 2ed5e7c9e133                                                                  | 4 days ago                                                                                                    | 343MB                                                                                                    |
| 1.0.0 | e946d0ed8c34                                                                  | 4 days ago                                                                                                    | 356MB                                                                                                    |
|       | 1.0.2<br>1.0.1<br>1.0.3<br>1.0.5<br>1.0.1<br>1.0.1<br>1.0.1<br>1.0.0<br>1.0.0 | 1.0.2       134cf538f5f7         1.0.1       9faaae7517d4         1.0.3       0351544fb1c9         1.0.5       cbb1216e4d04         1.0.1       5f34870d1d7c         1.0.1       034f5239967a         1.0.1       b3aadfa22c0d         1.0.0       2ed5e7c9e133         1.0.0       e946d0ed8c34 | 1.0.2       134cf538f5f7       10 minutes ago         1.0.1       9faaae7517d4       24 hours ago         1.0.3       0351544fb1c9       3 days ago         1.0.5       cbb1216e4d04       3 days ago         1.0.1       5f34870d1d7c       3 days ago         1.0.1       034f5239967a       4 days ago         1.0.1       b3aadfa22c0d       4 days ago         1.0.2       2ed5e7c9e133       4 days ago         1.0.0       e946d0ed8c34       4 days ago |

# Uploading image to TCR

#### Creating namespace

The PiggyMetrics project uses TCR Personal Edition (TCR Enterprise Edition is recommended for enterprise users).

- 1. Log in to the TKE console.
- 2. Click TCR > Personal > Namespace to enter the Namespace page.
- 3. Click **Create** and create the piggymetrics namespace in the pop-up window. All the images of the PiggyMetrics project are stored under this namespace as shown below:

| ICK Individual Default regions (including * |                |                        |                   |                       | Image Registry Documents |
|---------------------------------------------|----------------|------------------------|-------------------|-----------------------|--------------------------|
| My Images Namespace                         |                |                        |                   |                       |                          |
|                                             | Create         |                        |                   | Please enter a name Q |                          |
|                                             | Namespace      | Number of Repositories | Time Created      | Operation             |                          |
|                                             |                |                        |                   | Delete                |                          |
|                                             | Total items: 1 |                        | 20 💌 / page 🛛 H 🖂 | 1 /1 page > ×         |                          |
|                                             |                |                        |                   |                       |                          |
|                                             |                |                        |                   |                       |                          |

#### Uploading image

Log in to TCR and upload an image.

1. Run the following command to log in to TCR.

```
docker login --username=[Tencent Cloud account ID] ccr.ccs.tencentyun.com
```

• You can get your Tencent Cloud account ID on the Account Info page.

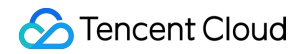

• If you forget your **TCR login password**, you can reset it in **My Images** of TCR Personal Edition.

| Create Delete Reset Passy                                                     | vord Source Authorizat           | tion Image Lifecy               | rcle Management                                     |                                     | Enter image name                                                        | Q |
|-------------------------------------------------------------------------------|----------------------------------|---------------------------------|-----------------------------------------------------|-------------------------------------|-------------------------------------------------------------------------|---|
| You're now using TCR Individual and t <u>TCR Individual to TCR Enterprise</u> | he image quota is limited. You c | an upgrade to <u>TCR Enterp</u> | rise 🔀 to increase the quota. See the <u>compar</u> | tion between TCR individual and TCI | SEnterprise 12 and Migrating from • • • • • • • • • • • • • • • • • • • | × |
|                                                                               |                                  |                                 |                                                     |                                     |                                                                         |   |
| Name                                                                          | Туре                             | Namespace T                     | Image Address                                       | Time Created                        | Operation                                                               |   |
|                                                                               | Private                          |                                 |                                                     | 2022-04-26 16:36:25                 | Delete                                                                  |   |
| Total items: 1                                                                |                                  |                                 |                                                     | 20 -                                | / page 🛛 🗧 1 / 1 page 🕨 🖻                                               |   |
|                                                                               |                                  |                                 |                                                     |                                     |                                                                         |   |

• If you are prompted that you have no permission to run the command, add sudo before the command and run it as shown below. In this case, you need to enter two passwords, the server admin password required for sudo and the **TCR login password**.

sudo docker login --username=[Tencent Cloud account ID] ccr.ccs.tencenty
un.com

As shown below:

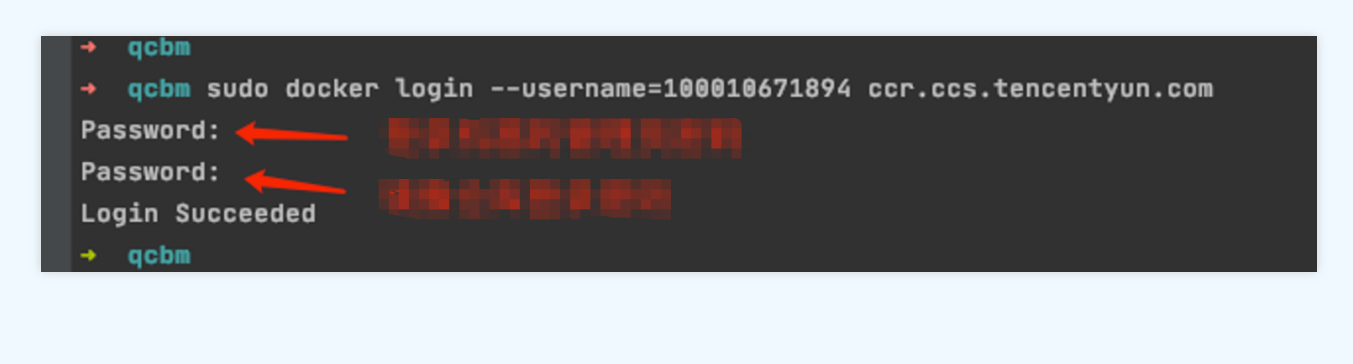

2. Run the following command to push the locally generated image to TCR.

docker push ccr.ccs.tencentyun.com/[namespace]/[ImageName]:[image tag]
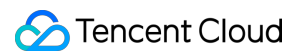

#### As shown below:

| → user-service docker push ccr.ccs.tencentyun.com/qcbm/user-service:1.0.1                         |
|---------------------------------------------------------------------------------------------------|
| The push refers to repository [ccr.ccs.tencentyun.com/qcbm/user-service]                          |
| bebcf5e72f77: Pushed                                                                              |
| 958f8e83f873: Pushed                                                                              |
| a177e9d322e4: Pushed                                                                              |
| 73ad47d4bc12: Layer already exists                                                                |
| c22c27816361: Layer already exists                                                                |
| 04dba64afa87: Layer already exists                                                                |
| 500ca2ff7d52: Layer already exists                                                                |
| 782d5215f910: Layer already exists                                                                |
| 0eb22bfb707d: Layer already exists                                                                |
| a2ae92ffcd29: Layer already exists                                                                |
| 1.0.1: digest: sha256:4af3e7ed8203a1bc92baf108ac8f65b8b00de750367e680dde4c1673bf90dd29 size: 2418 |
|                                                                                                   |

3. In My Images, you can view all the uploaded images.

The default image type is Private . If you want to let others use the image, you can set it to Public in Image Info as shown below:

#### **Deploying service in TKE**

#### Creating K8s cluster PiggyMetrics

1. Before the deployment, you need to create a K8s cluster as instructed in Quickly Creating a Standard Cluster.

Note :

When a cluster is created, we recommend you enable **Placement Group** on the **Select Model** page. It helps distribute CVM instances across different hosts to increase the system reliability.

2. After the cluster is created, you can view its information on the Cluster Management page in the TKE console. Here, the new cluster is named piggyMetrics.

- 3. Click the PiggyMetrics-k8s-demo cluster to enter the **Basic Info** page to view the cluster configuration information.
- 4. (Optional) If you want to use K8s management tools such as kubectl and Lens, you need to follow two steps:
  - i. Enable public network access.
  - ii. Store the API authentication token in the local config file under user home/.kube (choose another if the config file has content) to ensure that the default cluster can be accessed each time. If you choose not to store the token in the config file under .kube , see the Instructions on Connecting to Kubernetes Cluster via kubectl under Cluster API Server Info in the console as shown below:

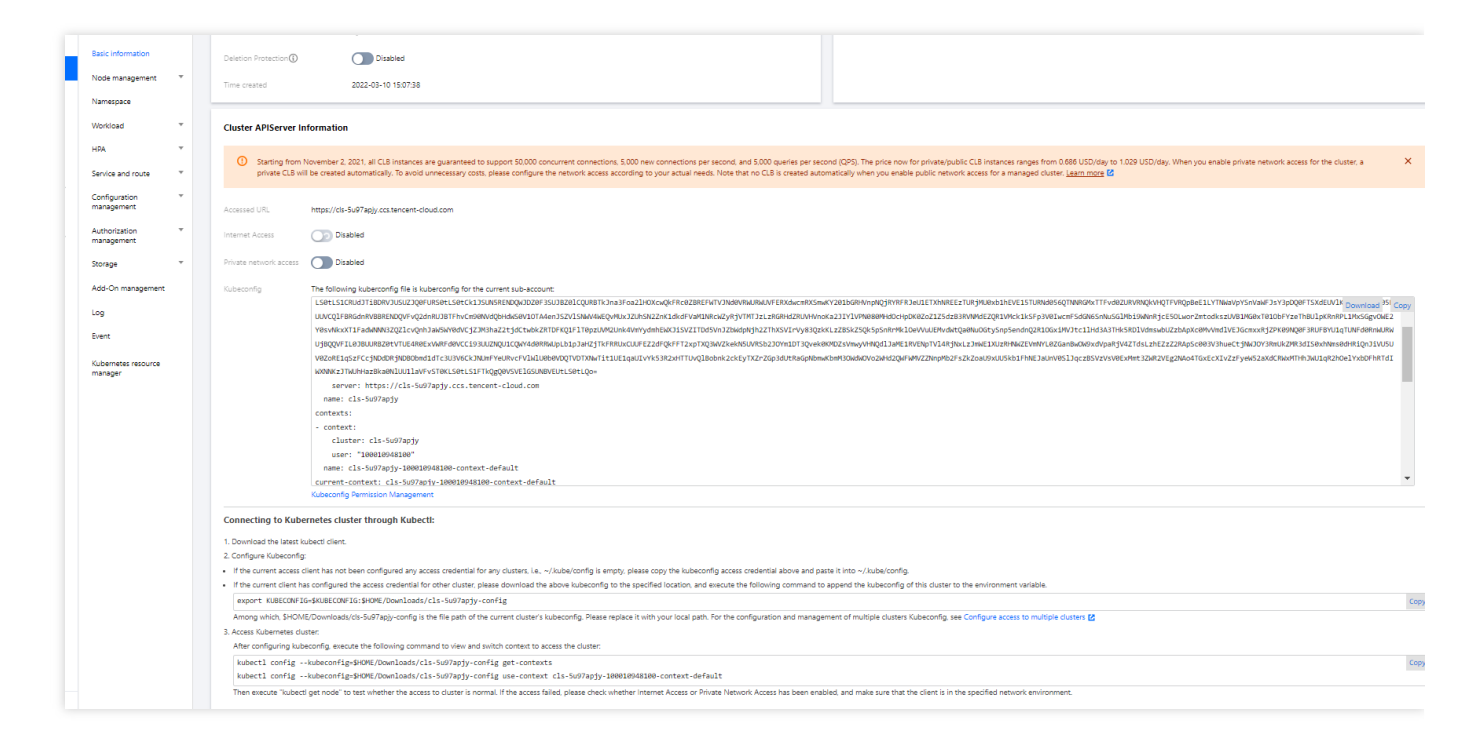

#### **Creating namespace**

A namespace is a logical environment in a Kubernetes cluster, allowing you to divide teams or projects. You can create a namespace in the following three methods, and method 1 is recommended.

- Method 1. Use the command line
- Method 2. Use the console
- Method 3. Use YAML

Run the following command to create a namespace:

kubectl create namespace piggymetrics

#### Using ConfigMap to store configuration information

## 🔗 Tencent Cloud

ConfigMap allows you to decouple the configuration from the running image, making the application more portable. The PiggyMetrics backend service needs to get the MongoDB host and port information from the environment variables and store them by using the ConfigMap.

You can use ConfigMap to store configuration information in the following two methods:

- Method 1. Use YAML
- Method 2. Use the console

The following is the ConfigMap YAML for PiggyMetrics, where values of pure digits require double quotation marks.

```
# Create a ConfigMap.
apiVersion: v1
kind: ConfigMap
metadata:
name: piggymetrics-env
namespace: piggymetrics
data:
# MongoDB IP address
MONGODB_HOST: 10.0.1.13
# TSW access address as described below
SW_AGENT_COLLECTOR_BACKEND_SERVICES: ap-shanghai.tencentservicewatcher.com:11800
```

#### Using Secret to store sensitive information

A Secret can be used to store sensitive information such as passwords, tokens, and keys to reduce exposure risks. PiggyMetrics uses it to store account and password information.

You can use a Secret to store sensitive information in the following two methods:

- Method 1. Use YAML
- Method 2. Use the console

The following is the YAML for creating a Secret in PiggyMetrics, where the value of the Secret needs to be a Base64-encoded string.

```
# Create a Secret.
apiVersion: v1
kind: Secret
metadata:
name: piggymetrics-keys
namespace: piggymetrics
labels:
qcloud-app: piggymetrics-keys
```

```
data:
# Replace XXX below with the actual value.
MONGODB_USER: XXX
MONGODB_PASSWORD: XXX
SW_AGENT_AUTHENTICATION: XXX
type: Opaque
```

#### Deploying stateful service with StatefulSet

A StatefulSet is used to manage stateful applications. A Pod created accordingly has a persistent identifier in line with the specifications, which will be retained after the Pod is migrated, terminated, or restarted. When using persistent storage, you can map storage volumes to identifiers.

The basic add-ons and services under the PiggyMetrics project such as configuration services, registry, and RabbitMQ have their own data stored and are therefore suitable for deployment through StatefulSet.

Below is a sample deployment YAML for config-server :

```
kind: Service
apiVersion: v1
metadata:
name: config-server
namespace: piggymetrics
spec:
clusterIP: None
ports:
- name: http
port: 8888
targetPort: 8888
protocol: TCP
selector:
app: config
version: v1
apiVersion: apps/v1
kind: StatefulSet
metadata:
name: config
namespace: piggymetrics
labels:
app: config
version: v1
spec:
serviceName: "config-server"
```

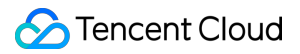

```
replicas: 1
selector:
matchLabels:
app: config
version: v1
template:
metadata:
labels:
app: config
version: v1
spec:
terminationGracePeriodSeconds: 10
containers:
- name: config
image: ccr.ccs.tencentyun.com/piggymetrics/config-server:2.0.03
ports:
- containerPort: 8888
protocol: TCP
```

#### **Deploying Deployment**

A Deployment declares the Pod template and controls the Pod running policy, which is suitable for deploying stateless applications. PiggyMetrics backend services such as Account are stateless and can use the Deployment.

YAML parameters for the account-service Deployment are as follows:

| Parameter        | Description                                                                                                    |
|------------------|----------------------------------------------------------------------------------------------------|
| replicas         | Indicates the number of Pods to be created.                                                                                                    |
| image            | Image address                                                                                                    |
| imagePullSecrets | The key to pull an image, which can be obtained from <b>Cluster</b> > <b>Configuration</b><br><b>Management</b> > <b>Secret</b> . It is not required for public images.                                                                               |
| env              | <ul> <li>Defines Pod environment variables and values.</li> <li>The key-value defined in the ConfigMap can be referenced by using configMapKeyRef .</li> <li>The key-value defined in the Secret can be referenced by using secretKeyRef .</li> </ul> |
| ports            | Specifies the port number of the container. It is 6000 for account-service .                                                                                                    |

Below is a complete sample YAML file for the account-service Deployment:

```
# account-service Deployment
apiVersion: apps/v1
kind: Deployment
metadata:
name: account-service
namespace: piggymetrics
labels:
app: account-service
version: v1
spec:
replicas: 1
selector:
matchLabels:
app: account-service
version: v1
template:
metadata:
labels:
app: account-service
version: v1
spec:
containers:
- name: account-service
image: ccr.ccs.tencentyun.com/piggymetrics/account-service:1.0.1
env:
# MongoDB IP address
- name: MONGODB_HOST
valueFrom:
configMapKeyRef:
key: MONGODB_HOST
name: piggymetrics-env
optional: false
# MongoDB username
- name: MONGODB_USER
valueFrom:
secretKeyRef:
key: MONGODB_USER
name: piggymetrics-keys
optional: false
# MongoDB password
- name: MONGODB_PASSWORD
valueFrom:
secretKeyRef:
key: MONGODB_PASSWORD
name: piggymetrics-keys
optional: false
```

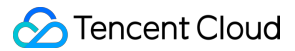

```
# TSW access point
- name: SW_AGENT_COLLECTOR_BACKEND_SERVICES
valueFrom:
configMapKeyRef:
key: SW_AGENT_COLLECTOR_BACKEND_SERVICES
name: piggymetrics-env
optional: false
# TSW access token
- name: SW_AGENT_AUTHENTICATION
valueFrom:
secretKeyRef:
key: SW_AGENT_AUTHENTICATION
name: piggymetrics-keys
optional: false
ports:
# Container port
- containerPort: 6000
protocol: TCP
imagePullSecrets: # Token to pull the image
- name: qcloudregistrykey
```

#### **Deploying Service**

You can specify the Service type with Kubernetes ServiceType , which defaults to ClusterIP . Valid values of ServiceType include the following:

- LoadBalancer: Provides public network, VPC, and private network access.
- · NodePort: : Accesses services through the CVM IP and host port.
- · ClusterIP: Accesses services through the service name and port.

The frontend pages and the gateway of PiggyMetrics are packaged together and need to provide services, so ServiceType is set to LoadBalancer . TKE enriches the LoadBalancer mode by configuring the Service through annotations.

If you use the service.kubernetes.io/qcloud-loadbalancer-internal-subnetid annotations, a private network CLB instance will be created when the Service is deployed. In general, we recommend you create the CLB instance in advance and use the service.kubernetes.io/loadbalance-id annotations in the deployment YAML to improve the efficiency.

Below is the deployment YAML for gateway service :

```
# Deploy `gateway service`.
apiVersion: v1
kind: Service
```

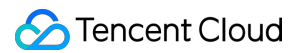

```
metadata:
name: gateway
namespace: piggymetrics
annotations:
# Replace it with the ID of the CLB instance of `Subnet-K8S`.
service.kubernetes.io/loadbalance-id: lb-hfyt76co
spec:
externalTrafficPolicy: Cluster
ports:
- name: http
port: 80
targetPort: 4000
protocol: TCP
selector: # Map the backend `gateway` to the Service.
app: gateway
version: v1
type: LoadBalancer
```

#### Viewing deployment result

At this point, you have completed the deployment of PiggyMetrics in TKE and can view the deployment result in the following steps:

- 1. Log in to the TKE console and click the Cluster ID/Name to enter the cluster details page.
- 2. Click **Services and Routes** > **Service** to enter the **Service** page, where you can see the created Service. You can access the PiggyMetrics page through the <code>gateway service</code> VIP.

## **Integrating CLS**

#### **Enabling container log collection**

The container log collection feature is disabled by default and needs to be enabled as instructed below:

- 1. Log in to the TKE console and click **Cluster Ops** > Feature Management on the left sidebar.
- 2. At the top of the Feature Management page, select the region. On the right of the target cluster, click Set.

| ** ***                                             |                                                         |                    |            |                                                                        |                  |               |               |
|----------------------------------------------------|---------------------------------------------------------|--------------------|------------|------------------------------------------------------------------------|------------------|---------------|---------------|
| Application                                        | Separate keywords with " "; press Enter to separate fil | ter tags Q         |            |                                                                        |                  |               |               |
| 💥 Helm                                             |                                                         |                    |            |                                                                        |                  |               |               |
| Images .                                           | Cluster ID/Name                                         | Kubernetes version | Type/State | Log collection                                                         | Cluster auditing | Event storage | Operation     |
| Ops                                                |                                                         | 1.20.6             |            | <ul> <li>Enabled</li> <li>It is already the latest version.</li> </ul> | C Enabled        |               | Set More *    |
| Cluster Ops                                        |                                                         |                    |            | •                                                                      |                  |               |               |
| Feature     Management                             | Total items: 1                                          |                    |            |                                                                        |                  |               | 20 ♥ / page H |
| <ul> <li>Log<br/>Collection(Recommended</li> </ul> |                                                         |                    |            |                                                                        |                  |               |               |
| Health Check                                       |                                                         |                    |            |                                                                        |                  |               |               |
| Alarm Policies [2]                                 |                                                         |                    |            |                                                                        |                  |               |               |

3. On the **Configure Features** page, click **Edit** for log collection, enable log collection, and confirm this operation as shown below:

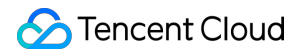

| nfigure features      |                                           |      |
|-----------------------|-------------------------------------------|------|
| Log collection        |                                           |      |
| Enable log collection |                                           |      |
| Current version 1.    | 0.8.2 🕑 It is already the latest version. |      |
| Cluster auditing      |                                           | Edit |
| Cluster auditing      | Enabled                                   |      |
| Logset                | TKE-cls-5u97apjy-102564 🛂                 |      |
| Log topic             | tke-audit-cls-5u97apjy-102564 🛂           |      |
| Event storage         |                                           | Edit |
| Event storage         | Disabled                                  |      |
|                       | Disable                                   |      |

#### Creating log topic and logset

CLS is region-specific. To reduce the network latency, we recommend you select a region closest to your business when creating log resources, which are mainly logsets and log topics. A logset represents a project, a log topic represents a class of services, and a single logset can contain multiple log topics.

PiggyMetrics is deployed in Nanjing region, so you need to select Nanjing region on the **Log Topic** page when creating logsets:

1. Log in to the CLS console and select Nanjing region on the Log Topic page.

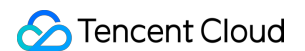

2. Click Create Log Topic and enter the relevant information in the pop-up window as prompted as shown below:

| Create Log Topic     |                                                                                                    | × |
|----------------------|----------------------------------------------------------------------------------------------------|---|
| Log Topic Name       | The length is limited to 1-255 cha                                                                                               |   |
| Storage Class        | Real-time     IA     IA     IA     rew storage class – IA storage – is now available. For details, see Storage Class Overview 2. |   |
| Save Permanently     |                                                                                                    |   |
| Log Retention Period | -     30     +       Value range: 1-3600                                                                                         |   |
| Logset Operation     | Select an existing logset. O Create Logset                                                                                       |   |
| Logset Name          | The length is limited to 1-255 cha                                                                                               |   |
| Advanced Settings    |                                                                                                    |   |
|                      | OK Cancel                                                                                                    |   |

- Log Topic Name: Enter piggymetrics .
- Logset Operation: Select Create Logset.
- Logset Name: Enter piggymetrics-logs .
- 3. Click OK.

#### Note :

As PiggyMetrics has multiple backend microservices, you can create a log topic for each microservice to facilitate log categorization.

- A log topic is created for each PiggyMetrics service.
- You need the log topic ID when creating log rules for containers.

#### Configuring log collection rule

You can configure container log collection rules in the console or with CRD.

- Method 1. Use the console
- Method 2. Use CRD

Log rules specify the location of a log in a container:

- 1. Log in to the TKE console and click **Cluster Ops** > Log Rules on the left sidebar.
- 2. On the Log Rules page, click Create to create a rule.
  - Log Source: Specify the location of a log in a container. PiggyMetrics uses the default Spring Cloud configuration where all logs are printed to the standard output. Therefore, you can use the standard container output and specify a Pod Label.
  - **Consumer**: Select the previously created logset and topic.

| Tencent Kubernetes<br>Engine               | <ul> <li>Create log collecting policy</li> </ul> |                                                                                                    |
|--------------------------------------------|--------------------------------------------------|----------------------------------------------------------------------------------------------------|
| BB Overview                                | 1 Collection                                     | > (2) Log parsing method                                                                                                    |
| Oluster                                    | · · · · · · · · · · · · · · · · · · ·            |                                                                                                    |
| Elastic Cluster                            | Rule name                                        | Enter the log collection rule name                                                                                                    |
| Service Mesh                               |                                                  | Up to 63 characters, including lowercase letters, numbers, and hyphens ("-"), it must begin with a lowercase letter, and end with a number or lowercase letter.                                                                                 |
| Application                                | Region                                           | Guangzhou                                                                                                    |
| Heim                                       | Cluster                                          | cts-5u97ap)((iii)                                                                                                    |
| 🖸 Images 🗸                                 | Туре                                             | Container standard output Container file path Node file path                                                                                                    |
| Dps                                        |                                                  | Collect the container logs under any service in the cluster. Only logs of Stderr and Stdout are supported. View sample 🖉                                                                                                    |
| Cluster Ops                                | Log source                                       | All containers Specify workload Specify Pod labels                                                                                                    |
| <ul> <li>Feature<br/>Management</li> </ul> |                                                  | Nametopos Coartific regressional Envirole regressional                                                                                                    |
| Log<br>Collection/Perommender              |                                                  |                                                                                                    |
| Health Check                               |                                                  |                                                                                                    |
| Alarm Policies 🖄                           |                                                  | O Logs of system components such as logitistener are collected in the kube-system namespace by default. If a component is abnormal, a large amount of logs may cause additional costs. It is recommended not to collect logs in this namespace. |
| ⊉ тмр                                      |                                                  |                                                                                                    |
| 1 Log                                      |                                                  |                                                                                                    |
| Collection(Legacy)                         | Consumer end                                     |                                                                                                    |
|                                            |                                                  | ijpi CLS Kata                                                                                                    |
|                                            |                                                  | Logset TKE-ds-5u97ag)-102564 * Ø                                                                                                    |
|                                            |                                                  | Please select a logset of the same region. If the existing logsets are not suitable, please go to the console to create a new one 🙋.                                                                                                    |
|                                            |                                                  | Log topic Auto-create log topic Select existing log topic                                                                                                    |
|                                            |                                                  | Advanced settings                                                                                                    |
|                                            |                                                  |                                                                                                    |
|                                            |                                                  |                                                                                                    |

3. Click **Next** to enter the **Log Parsing Method**. Here, single-line text is used for PiggyMetrics. For more information on the log formats supported by CLS, see Full Text in a Single Line.

#### Viewing log

- 1. Log in to the CLS console and enter the Search and Analysis page.
- 2. On the **Search and Analysis** page, **Create Index** for the logs first and then click **Search and Analysis** to view the logs.

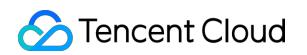

| 1 e.gSOURCE_: 127.0.0.1 AND "http/" | 10" Last 15 Minutes 👻 😒                                                                                         | ard                              |
|-------------------------------------|----------------------------------------------------------------------------------------------------|----------------------------------|
| + Add Filter Condition              |                                                                                                    |                                  |
| Raw Data Chart Analysis             | Driginal Table 🗉 Format * Ó Settr                                                                               | ngs                              |
| Search Q                            | 📅 Log Count 0 Apr 26. 2022 @ 1634222.603 - Apr 26. 2022 @ 11                                                    | 6:49                             |
| Showed Field                        |                                                                                                    |                                  |
| Rawlow                              | 6                                                                                                    |                                  |
| Hidden Field                        | 4                                                                                                    |                                  |
|                                     | 1834.00 1835.00 1835.00 1837.00 1838.00 1838.00 1849.00 1844.00 1842.00 1843.00 1844.00 1845.00 1845.00 1845.00 |                                  |
|                                     | Lin Log Time 4 Raw logs                                                                                         |                                  |
| RVG LOGID                           |                                                                                                    |                                  |
|                                     |                                                                                                    |                                  |
| TAG pod name                        |                                                                                                    |                                  |
| TAG container name                  | -0                                                                                                    |                                  |
| t TAG .namespace                    | The current search result is empty                                                                              |                                  |
|                                     | You can optimize the search results in the following                                                            |                                  |
|                                     | naya<br>1. Check index Configuration. Index configuration is required                                           |                                  |
|                                     | for search and analysis via CLS.                                                                                |                                  |
|                                     | 2. Juning Go Bealth<br>3. Optimize Georg Systex                                                                 |                                  |
|                                     | • Full text search: abc                                                                                         |                                  |
|                                     | · ₹uzzy search: sabt or sb7c                                                                                    |                                  |
|                                     | • xegravaux error, infloide<br>• Ringes search: status:400                                                      |                                  |
|                                     | Combination search: info:abc AND status:>400                                                                    |                                  |
|                                     |                                                                                                    | Search a<br>ttings<br>> 16.49-22 |

Note :

You can't find logs if no indexes are created.

#### Integrating TSW

TSW is currently in beta test and can be deployed in Guangzhou and Shanghai. Here, deployment in Shanghai is used as an example (PiggyMetrics is deployed in Nanjing).

#### Accessing TSW - getting access point information

- 1. Log in to the TSW console and click Service Observation > Service List on the left sidebar.
- 2. Click **Access Service** and select Java and the SkyWalking data collection method. The access method provides the **Access Point** and **Token** information.

#### Accessing TSW - application and container configuration

Enter the Access Point and Token of the TSW obtained in the previous step in

collector.backend\_service and agent.authentication respectively in the agent.config of SkyWalking. agent.service\_name is the service name, and agent.namespace can be used to group

microservices under the same domain. account-service configuration is as shown below:

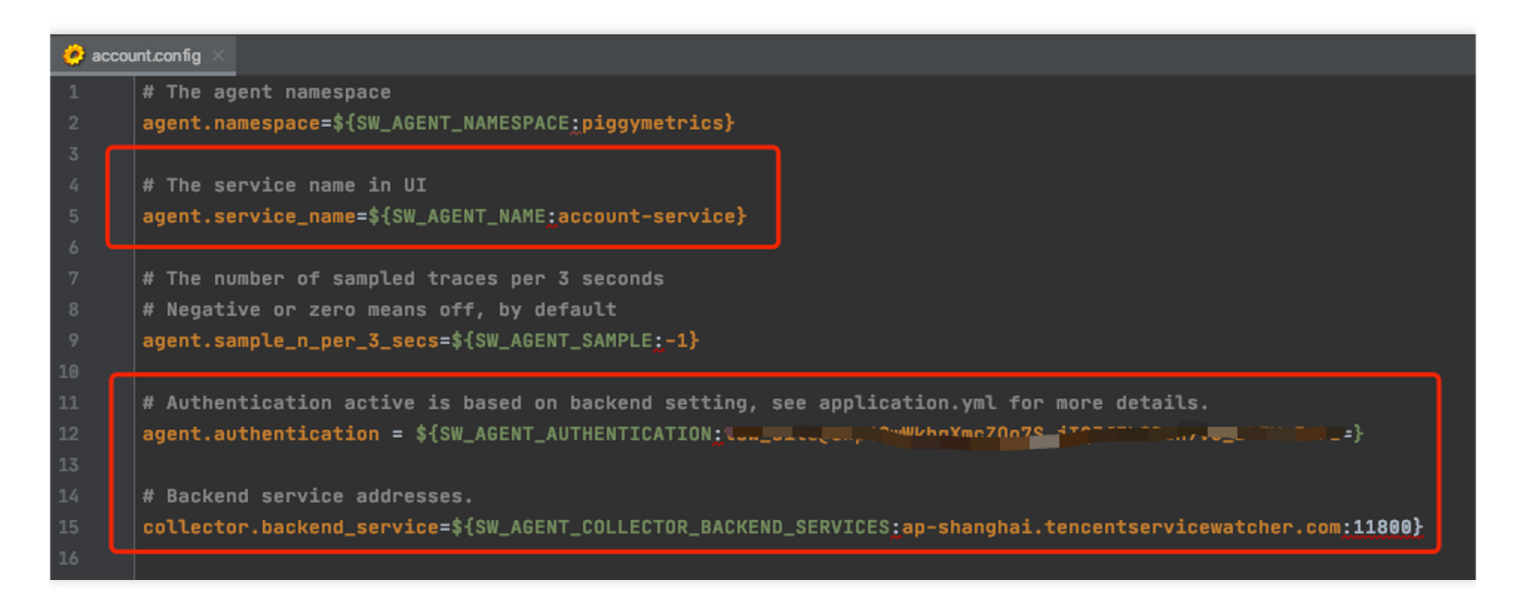

You can also configure SkyWalking Agent by using environment variables. PiggyMetrics uses the ConfigMap and Secret to configure environment variables:

- Use the ConfigMap to configure SW\_AGENT\_COLLECTOR\_BACKEND\_SERVICES .
- Use the Secret to configure SW\_AGENT\_AUTHENTICATION .

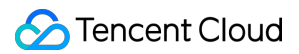

As shown below:

| # ConfigMap                                                                                       |
|---------------------------------------------------------------------------------------------------|
| apiVersion: v1                                                                                    |
| kind: ConfigMap                                                                                   |
| emetadata:                                                                                        |
| name: piggymetrics-env                                                                            |
| namespace: piggymetrics                                                                           |
| Odata:                                                                                            |
| # MongDB                                                                                          |
| MONGODB_HOST: 10.0.1.13                                                                           |
| SW_AGENT_COLLECTOR_BACKEND_SERVICES: ap-shanghai.tencentservicewatcher.com:11800                  |
|                                                                                                   |
|                                                                                                   |
| A Secret                                                                                          |
| apiVersion: v1                                                                                    |
| kind: Secret                                                                                      |
| emetadata:                                                                                        |
| name: piggymetrics-keys                                                                           |
| namespace: piggymetrics                                                                           |
| a 🖯 labels:                                                                                       |
| qcloud-app: piggymetrics-keys                                                                     |
| data:                                                                                             |
| #                                                                                                 |
| MONGODB_USER: cimility =                                                                          |
| MONGODB_PASSWORD: GARLog=                                                                         |
| SW_AGENT_AUTHENTICATION: dHN3X3NpdGVA0E5wNlF3V2ticVhtY1pPbzdTX2pJUVpmRWg5QkJuN3ZDX0xSN1ljSndGST0= |
| type: Opaque                                                                                      |

At this point, you have completed TSW access. After starting the container service, you can view the call chain, service topology, and SQL analysis in the TSW console.

## **Using TSW**

#### Viewing call exception through service API or call chain

- 1. Log in to the TSW console and click Service Observation > API Observation on the left sidebar.
- 2. On the API Observation page, you can view the call status of all APIs under a service, including the number of requests, success rate, error rate, response time, and other metrics.
   The figure shows that the gateway and account-service responded too slowly and all statistic-service requests failed in the past hour.
- 3. Click the service name statistics-service to enter the information page. Click **API Observation**, and you can see that the API {PUT}/{accountName} throws a NestedServletException exception, which makes the API unavailable.
- 4. Click the **Trace ID** to view the call chain details.

#### Viewing service topology

- 1. Log in to the TSW console and click Chain Tracing > Distributed Dependency Topology on the left sidebar.
- 2. On the **Distributed Dependency Topology** page, you can view the completed service dependencies as well as information such as the number of calls and average latency.

# Cost Management Using Kubecost for TKE Cost Management

Last updated : 2021-08-18 11:01:01

# Overview

As the middle layer of laaS and PaaS, the billing of Kubernetes currently relies on the resource billing of laaS. A Kubernetes cluster is billed by the purchased node CVMs. However, users use the Pods. In actual scenarios, users are often faced with questions such as how does a Pod bear the cost, how to evaluate the cost of the cluster, how to make cost predictions and optimization suggestions. For the above problems, we recommend users to use Kubecost.

Kubecost is a cost analysis tool that can provide insights, analysis, recommendations and suggestions on cluster costs. As your financial analyst for optimizing cluster costs, Kubecost can provide you with a comprehensive cost analysis report. This document describes the Kubecost use cases, optimization suggestions, detailed features, and how to install and use it.

# **Use Cases**

## Evaluating the consumption cost of each resource

The cost expenditure is the cost of calculating Pod resource request (Request) or usage (Usage). The cost of Pod is calculated based on the IaaS billing method of the node where the Pod is located.

Currently, the node billing modes of cloud vendors are generally **monthly subscription (Month)**, **pay-as-you-go (Hour)** and **spot instance**. When you use Kubecost to calculate the cost of Pod, even containers with the same requests have different costs on different types of nodes.

In the above three billing modes, user purchases an entire instance. The billing is based on the instance, not for a single resource. By using Kubecost, you can refer to the model to analyze the apportioned cost of each resource type and each resource.

For example, a cloud vendor provides a node (virtual machine or physical machine) with 1 CPU core (C), 1 GB memory (Mem), and a price of 20 CNY/month.

By using Kubecost, you need to add the basic price of each resource specified by the cloud vendor, such as the CPU and Mem prices, or configure the corresponding ratio based on the business needs, for example, the price ratio of 1 Core:1 GB is 3:1, CPU/Mem=3:1. You can know the billing allocated to each resource (CPU/GPU/Mem/PV/Network).

The calculation formula is as follows:

#### sum (normalized\_resource\_price[i] × resource\_quantity[i]) = node\_price

Therefore, the price of the entire node is 20 CNY/month, and the apportioned cost is 15 CNY/month for CPU and 5 CNY/month for Mem.

## **Evaluating cost efficiency**

You can evaluate the cost efficiency via cost weighted average. Because the cost weight of each resource is different (cost weight means that different types of resources are sold at different prices. For example, the price of computing resources such as CPU and GPU is relatively high, while the price of Mem is relatively low, and the price of disk is even lower), the contribution of different resources to the cost is also different for the same resource utilization efficiency.

For example, if the disk utilization is 100%, since the disk is relatively cheap, the contribution to the final cost control is low. However, for the CPU resources, even if the resource utilization rate is 30%, since the price of CPU resources is relatively expensive, it may play a key role in the cost. Therefore, it is necessary to use weighted average to evaluate the cost efficiency, for example:

- Mem efficiency: MemEfficiency = MemUsage/MemRequest
- CPU efficiency: CPUEfficiency = cpuUsage / cpuRequest
- Mem cost efficiency: MemCostEff = a.MemEfficiency() × a.MemTotalCost()
- CPU cost efficiency: cpuCostEff = a.CPUEfficiency() × a.CPUTotalCost()
- Total cost efficiency: totalEff = (MemCostEff + cpuCostEff) / (a.CPUTotalCost() + a.MemTotalCost())

#### **Optimization suggestions**

When judging which services need to be optimized and how to optimize the cost structure, you can first look for the TOP 10 resource wastes. For example, the Usage of resources is very different from the Request. You can obtain the recommended Request based on the application monitoring profile, and finally calculate each resource costs that can be saved.

#### Evaluating the marginal cost

For the node auto scaling, you can measure the final cost if the CPU and Mem of each node in the cluster increase by 1 core and 1 GB, and whether there will be a scale effect (the scale effect means that when the number of resources increases, the cost does not explode, but the bin packing problem is solved).

If you have the above requirements and problems, you can use Kubecost to analyze your cluster cost trends.

# Prerequisites

- You have created a TKE cluster. For how to create a cluster, see Creating a Cluster.
- You have used the command line tool Kubectl to connect to the cluster. For how to connect to a cluster, see Connecting to a Cluster.

# Features

- Kubecost mainly provides cost analysis, including label dimension analysis such as Service, Application, Pod, and Workload.
- Resource allocation and usage
- It provides a cluster health check feature, which is similar to cluster inspection and health check.

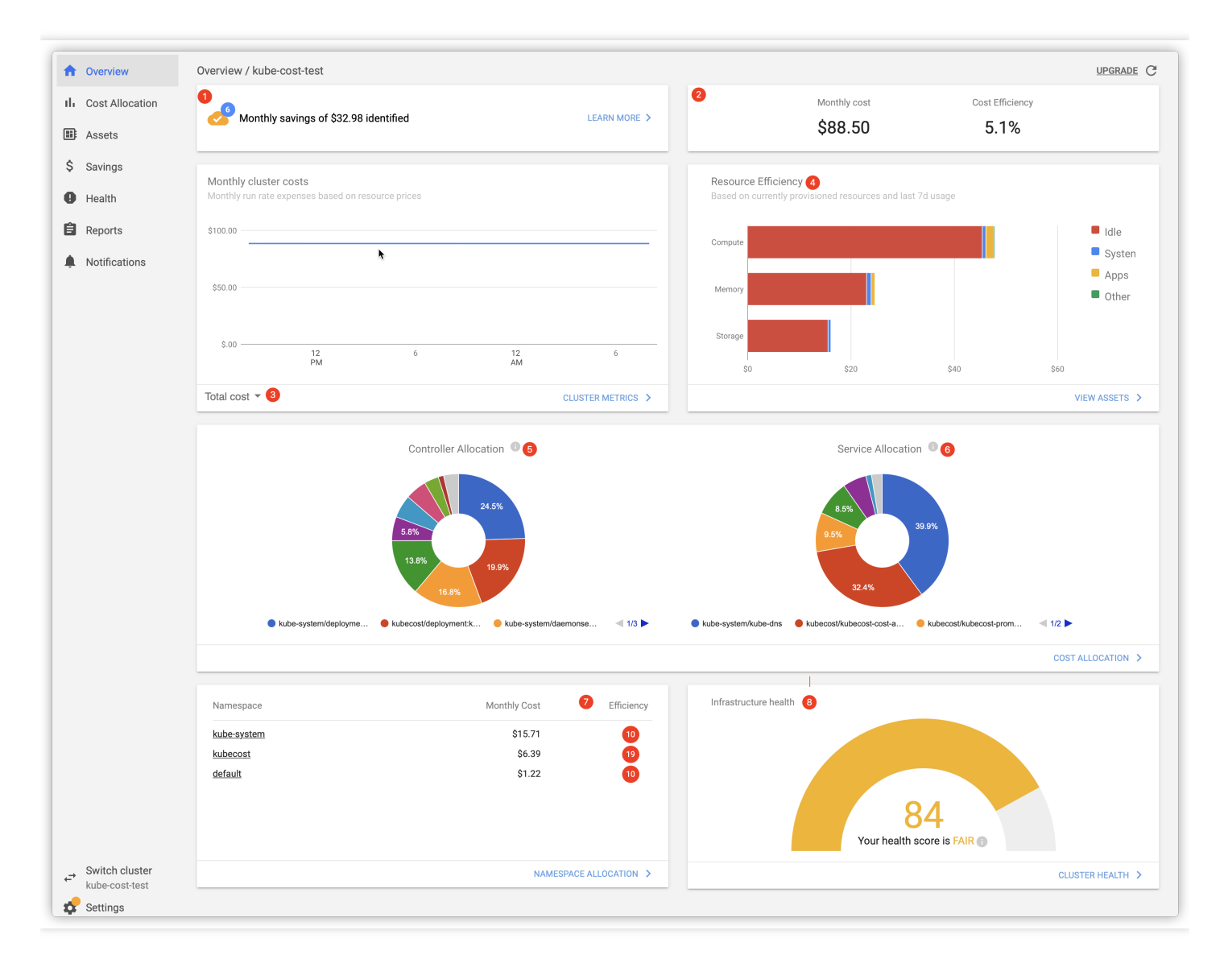

## Overview

The corresponding description for each part is as follows:

- 1. The estimated monthly savings and the number of optimization suggestions for cost savings
- 2. Monthly cost and cost efficiency:
  - Monthly cost: the **predicted value** based on resource consumption over the past 7 days.
  - Cost efficiency: the cost efficiency based on last 2 days.

Calculation formula: (utilization rate of each resource \* the sum of each resource's price) / total prices

3. Monthly cluster costs. The bill dimensions include "Total cost", "Compute", "Memory", and "Storage".

#### 4. Resource efficiency:

- Based on currently provisioned resources and last 7 days usage
- The resources are divided into three dimensions: Compute, Memory, and Storage.
- Cost consists of four dimensions: idle, system, apps, and others.
- 5. **Controller Allocation**: calculate the cost of each Controller in the last two days based on the classification of Controllers.
- 6. Service Allocation: calculate the cost of each Service in the last two days based on the classification of Services.
- 7. **Namespace Allocation**: calculate the cost and cost efficiency of each namespace in the last two days based on the classification of namespace.

Calculation formula: utilization of each resource utilization \* the sum of each resource's price / total prices

- 8. **Infrastructure health**: the cluster infrastructure status score, which is similar to the cluster inspection, and there are some optimization suggestions, for example:
  - Worker nodes are deployed across AZs.
  - Master has multiple replicas.
  - Detect the Pod whose CPU is throttled.

## Cost allocation

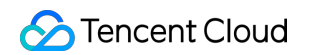

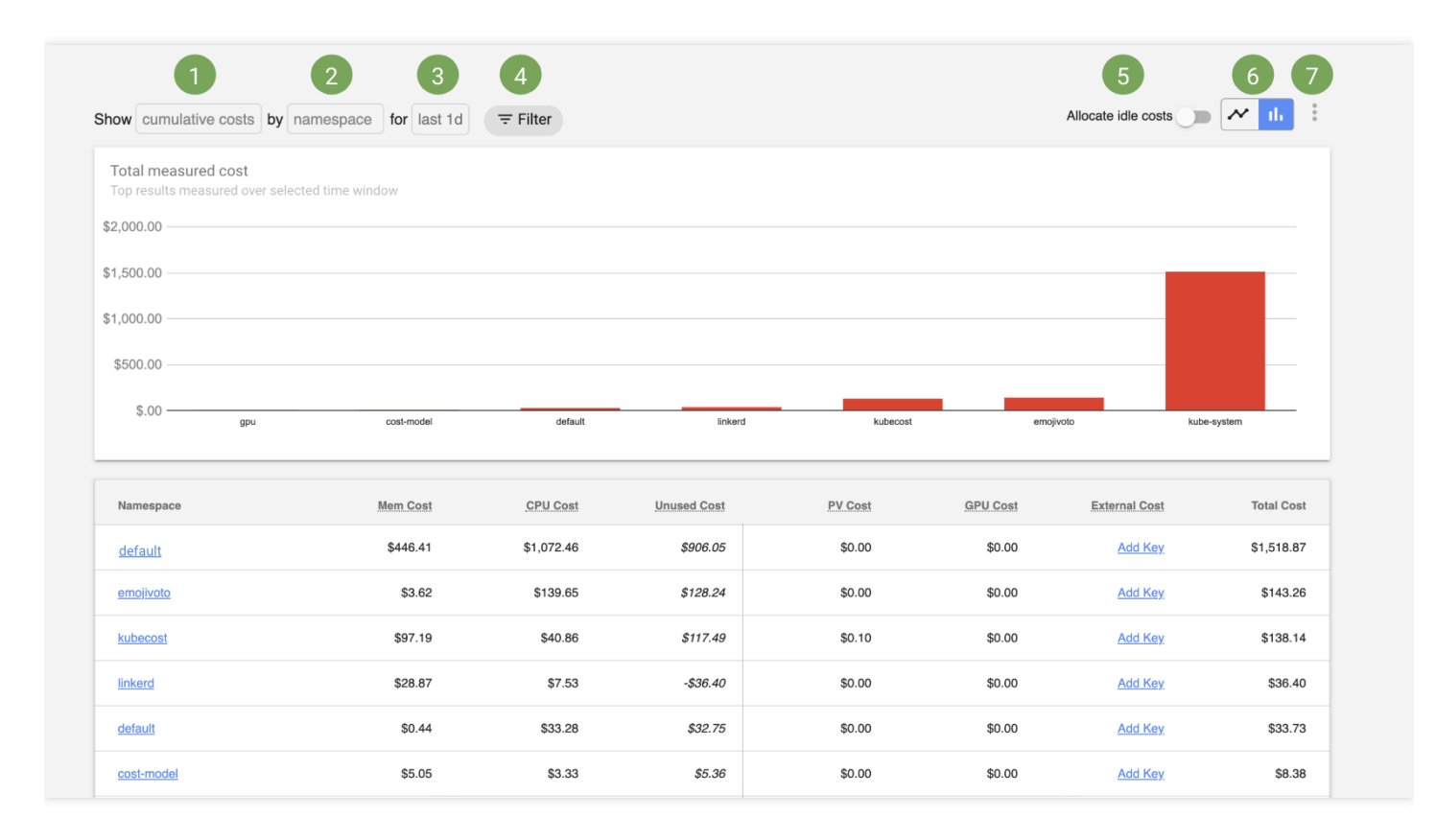

#### The corresponding description for each part is as follows:

#### 1. Displayed metrics:

- Cumulative costs: the actual or historical expenditures over the selected time window.
- Rate metrics: the hourly, daily, or monthly cost, which is based on samples in the selected time window, and used to estimate costs.

#### 2. Aggregation:

Cost Allocation allows you to view the allocation expenditure all native Kubernetes concepts, such as NS, Label, and Service. It also supports the cost allocation for the organizational concepts such as team, Product/project, Department, or environment.

#### 3. Time window:

The specified time window used to measure costs. By default, the queried results of 1 day, 2 days, 7 days, and 30 days are cached.

#### 4. Filter:

Filter resources by NS, clusterId, label, and Pod Prefix to accurately query the key points of cost expenditure.

#### 5. Allocate idle costs:

"Allocate idle costs" will allocate idle resources and idle cluster costs to tenants in proportion, which is applicable to the resources that are configured but not fully used or requested by the tenant. For example, if your cluster is only 25% utilized, measured by the maximum usage of resources and Requests, "Allocate idle costs" will proportionally increase the cost of each pod/NS/Deployment to 4 times.

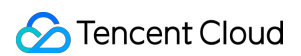

#### 6. Selecting charts:

You can switch to the bar chart to view the total measured cost of the selected window, or switch to the sequence diagram to view the cost changes over time.

#### 7. Additional features:

Export the cost data into CSV files or view the help documentations.

## Assets

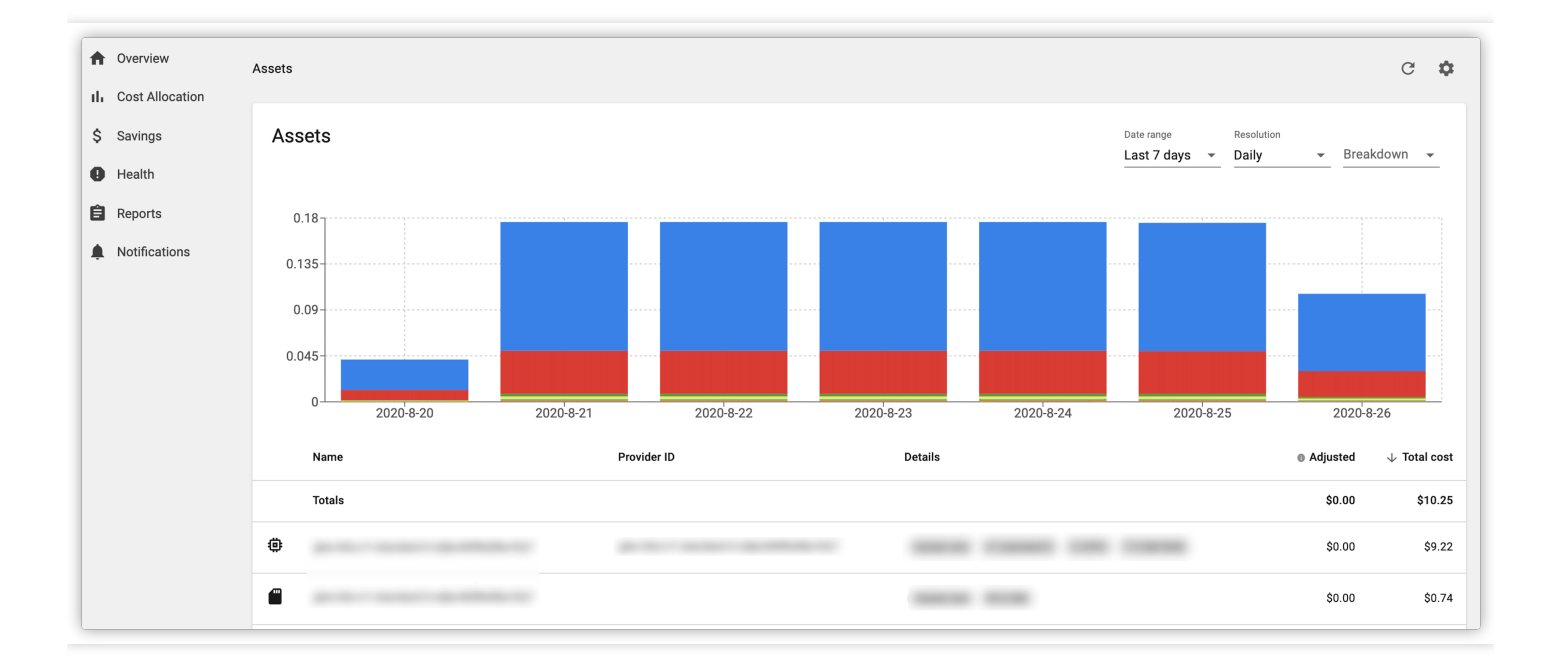

The Kubecost Assets view shows the fine-grained cost allocation of a Kubernetes cluster based on a single resource in the cluster (for example, the cost allocated by nodes, disks, and other resources).

#### Savings

It shows the monthly estimated savings and the number of optimization suggestions for cost savings, namely the first entry in the "Overview" page.

Here takes Request Sizing Recommendations as an example, as shown in the second figure below. The following three levels of recommendation values are provided, and the recommended values are also related to the given time window:

- \*Development: \*the aim is 80% resource utilization at 85th-percentile resource usage over the given window.
- \**Production:* \*the aim is 65% resource utilization at 98th-percentile resource usage over the given window.
- \**High-availability:* \*the aim is 50% resource utilization at 99.9th-percentile resource usage over the given window.

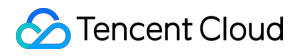

| ħ  | Overview        | Savings / kube-cost-test                 |         | G |
|----|-----------------|------------------------------------------|---------|---|
| th | Cost Allocation | \$32.93                                  |         |   |
|    | Assets          | Estimated Savings                        |         |   |
| \$ | Savings         |                                          |         |   |
| 0  | Health          | Pods with over-provisioned requests      | \$17.15 | > |
| Ê  | Reports         | Manage underutilized nodes               | \$16.89 | > |
| ÷. | Notifications   | Make reserved instance commitments       | \$9.71  | > |
|    |                 | Cluster nodes can be right-sized         | \$8.32  | > |
|    |                 | Local disks with low utilization found   | \$6.90  | > |
|    |                 | Potential abandoned workloads identified | \$0.01  | > |
|    |                 | Manage unclaimed volumes                 | \$0.00  | > |
|    |                 |                                          |         |   |

Have questions? We're on Slack or email at team@kubecost.com

| Overview        | Cluster Savings / Request S                           | izing                                                  |                               |                                      |                              |                                    |                     |                   |                 | C         |
|-----------------|-------------------------------------------------------|--------------------------------------------------------|-------------------------------|--------------------------------------|------------------------------|------------------------------------|---------------------|-------------------|-----------------|-----------|
| Cost Allocation |                                                       |                                                        |                               |                                      |                              |                                    |                     |                   |                 |           |
| Assets          | Request Sizing F                                      | Recommendation                                         | S                             |                                      |                              |                                    |                     |                   |                 |           |
| Savings         | Using Kubecost allocati                               | on metrics, we determine                               | how well each                 | container in yo                      | ur infrastruct               | ture is provisior                  | ned. Over-provi     | sioned containers | provide an opp  | oortunity |
| Health          | to lower requests and sa<br>computed as the differe   | ave money. Under-provisi<br>nce between current and    | oned container<br>recommended | s represent a ri:<br>request levels, | sk of resourc<br>based on cu | es running out,<br>rrent node cost | causing CPU t<br>s. | hrottling or OOM  | errors. Savings | are then  |
| Peports         | Profile Wind                                          | 0.94                                                   |                               | Cluster                              | ,                            | Namesnace                          | Owner kind          | Owner name        |                 |           |
| Reports         | Production - 1 da                                     | ay 👻                                                   |                               | All                                  | ÷ /                          | All 👻                              | All                 | ✓ All             | *               |           |
| Notifications   | In production clusters, the percentile resource usage | aim is 65% resource utilizat<br>over the given window. | ion at 98th-                  |                                      |                              |                                    |                     |                   |                 |           |
|                 | Summary                                               |                                                        |                               |                                      |                              |                                    |                     |                   | ŝ               | 17.15/    |
|                 | Resource                                              | Requested                                              | Usage                         |                                      | Under-pro                    | ovisioning 🔍                       |                     | Over-provisioning | g 🛈             | Sav       |
|                 | CPU                                                   | 1.05                                                   | 118.8m                        |                                      |                              | 215m                               |                     | 8                 | 51m             | \$15.84   |
|                 | RAM                                                   | 957.5 MiB                                              | 664.1 MiB                     |                                      |                              | 686.6 MiB                          |                     | 473               | MiB             | \$1.31    |
|                 | Breakdown                                             |                                                        |                               |                                      |                              |                                    |                     |                   |                 |           |
|                 | Container                                             | Cluster                                                | CPU<br>usage                  | CPU<br>request                       | CPU<br>recomm'd              | RAM<br>usage                       | RAM<br>request      | RAM<br>recomm'd   | Efficiency      | ↓ Sav     |
|                 |                                                       | kube-cost-<br>test/cluster-<br>one                     | 0.3m                          | 150m                                 | 10m                          | 4.5 MiB                            | 20 MiB              | 19.1 MiB          | 0.6%            | \$3.12    |
|                 |                                                       | kube-cost-<br>test/cluster-<br>one                     | 0.7m                          | 100m                                 | 10m                          | 21.9 MiB                           | 0 B                 | 34.3 MiB          | 3.6%            | \$3.01    |
|                 |                                                       | kube-cost-<br>test/cluster-<br>one                     | 1.4m                          | 100m                                 | 10m                          | 8.2 MiB                            | 70.6 MiB            | 19.1 MiB          | 2.2%            | \$2.17    |
|                 |                                                       | kube-cost-<br>test/cluster-<br>one                     | 4.8m                          | 200m                                 | 10m                          | 38.4 MiB                           | 55.3 MiB            | 59.1 MiB          | 4.9%            | \$2.12    |

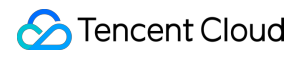

| kube-cost-<br>test/cluster-<br>one | 1.8m | 50m  | 10m | 10.4 MiB | 100.1 MiB | 19.1 MiB | 4.8% | \$1.72/mo |
|------------------------------------|------|------|-----|----------|-----------|----------|------|-----------|
| kube-cost-<br>test/cluster-<br>one | 1.1m | 50m  | 10m | 17.2 MiB | 100.1 MiB | 26.7 MiB | 5.5% | \$1.68/mo |
| kube-cost-<br>test/cluster-<br>one | 1.2m | 100m | 10m | 22.4 MiB | 55.3 MiB  | 35.3 MiB | 4.1% | \$1.03/mo |

## Health

The score of the cluster infrastructure status. If there are suggested repairs, it will be marked with a red exclamation point !, as shown in the figure below:

🔗 Tencent Cloud

| A  | Overview        | Cluster Health                                                           |              | <b>\$</b> C |
|----|-----------------|--------------------------------------------------------------------------|--------------|-------------|
| ւհ | Cost Allocation |                                                                          |              |             |
|    | Assets          |                                                                          |              |             |
| \$ | Savings         |                                                                          |              |             |
| 0  | Health          | 84                                                                       |              |             |
| Ê  | Reports         | Your health score is FAIR 1                                              |              |             |
| ¢  | Notifications   |                                                                          | Show         |             |
|    |                 | Health Test                                                              | Status       |             |
|    |                 | Facing compute pressure reliability high                                 | ~            | :           |
|    |                 | Memory requests nearing cluster capacity reliability high                | ~            | 0<br>0<br>0 |
|    |                 | CPU requests nearing cluster capacity reliability high                   | ~            | *<br>*      |
|    |                 | Crash looping pods reliability high                                      | ~            | 0<br>0<br>0 |
|    |                 | Approaching open file limit capacity high                                | ~            | 0<br>0<br>0 |
|    |                 | Node is facing PID pressure capacity [high]                              | ~            | 0<br>0<br>0 |
|    |                 | Persistent volume errors found storage high                              | $\checkmark$ | 0<br>0<br>0 |
|    |                 | Pending pods found reliability high                                      | ~            | 0<br>0<br>0 |
|    |                 | Recently failing jobs found reliability high                             | ~            | 0<br>0<br>0 |
|    |                 | Out of memory event detected reliability high                            | $\checkmark$ | 0<br>0<br>0 |
|    |                 | Persistent volume near iNode threshold storage high                      | ~            | 0<br>0<br>0 |
|    |                 | Local device near iNode threshold storage high                           | ~            | 0<br>0<br>0 |
|    |                 | Node memory pressure detected memory high                                | ~            | 0<br>0<br>0 |
|    |                 | Persistent volume predicted to reach capacity in 48 hours storage high   | ~            | 0<br>0<br>0 |
|    |                 | Local storage predicted to reach capacity in 48 hours storage high       | ~            | 0<br>0<br>0 |
|    |                 | Worker nodes not spread across multiple failure zones replication medium | •            | 0<br>0<br>0 |
|    |                 | Bad node detected (includes memory, kernel, etc.) stability medium       | ~            | 0<br>0<br>0 |
|    |                 | Daily cluster costs increased 10% or more cost medium                    | ~            | 0<br>0<br>0 |
|    |                 | Cluster does not have replicated masters replication medium              | •            | 0<br>0<br>0 |
| ↔  | Switch cluster  | Network issues detected network high                                     | ~            | 0<br>0<br>0 |
| \$ | Settings        | CPU throttling detected perf medium                                      | •            | 0<br>0<br>0 |

## Reports

Reports are mainly used to save the observation data. The observation granularity is the same as that in Cost Allocation. It supports data storage with one-click after data aggregation/observation in a certain way, as shown

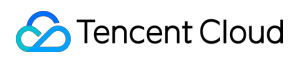

below:

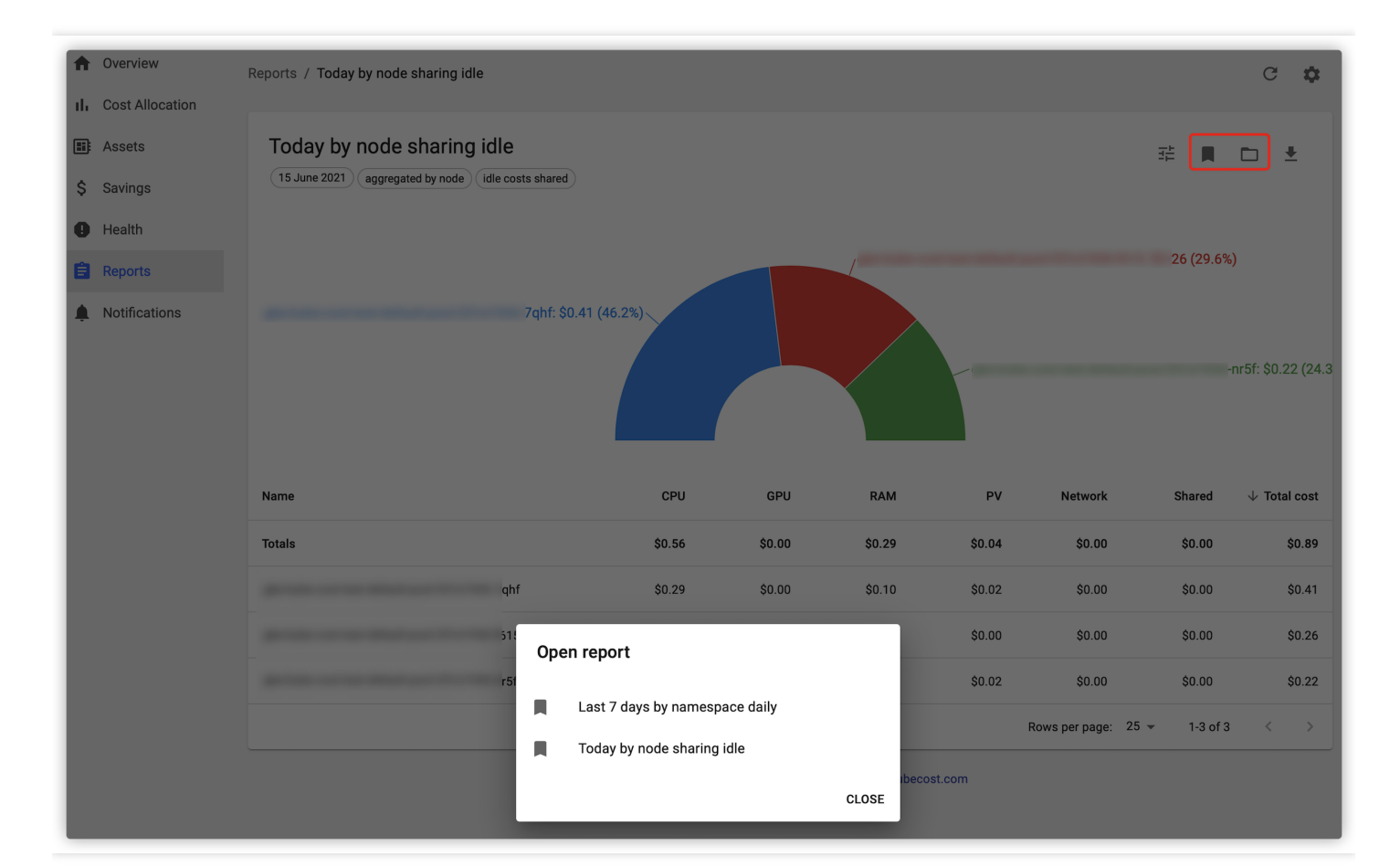

# Directions

## **Installing Helm**

Log in to a node and run the following command to install Helm.

```
curl https:``//raw.githubusercontent.com/helm/helm/master/scripts/get-helm-3 | ba
sh
```

## **Downloading Kubecost Helm**

Run the following command to download the Kubecost Helm:

```
wget https:``//qitian-1251707795.cos.ap-beijing.myqcloud.com/cost-analyzer-1.81.
0.tgz
```

## **Installing Kubecost**

1. Run the following command to install Kubecost:

```
kubectl create ns kubecost``helm install cost-analyzer cost-analyzer-``1.81``.`
`0``.tgz -n kubecost
```

2. Run the following command to check whether the Pods are running properly, as shown below:

```
kubectl get pods -n kubecost -o wide
```

The execution result is as shown below:

| NAME                                              | READY | STATUS  | RESTARTS | AGE   | IP            | NODE          | NOMINATED NODE | READINESS GATES |
|---------------------------------------------------|-------|---------|----------|-------|---------------|---------------|----------------|-----------------|
| cost-analyzer-56656767b4-fpkvb                    | 3/3   | Running | 0        | 5m16s | 9.165.1.123   | 192.168.52.6  | <none></none>  | <none></none>   |
| cost-analyzer-grafana-84b5d66ff8-hnr2v            | 3/3   | Running | 0        | 5m16s | 9.165.1.122   | 192.168.52.6  | <none></none>  | <none></none>   |
| cost-analyzer-kube-state-metrics-6bf478d6cd-2shll | 1/1   | Running | 0        | 5m16s | 9.165.1.55    | 192.168.52.17 | <none></none>  | <none></none>   |
| cost-analyzer-prometheus-node-exporter-41pzc      | 1/1   | Running | 0        | 5m16s | 192.168.52.6  | 192.168.52.6  | <none></none>  | <none></none>   |
| cost-analyzer-prometheus-node-exporter-v2dvm      | 1/1   | Running | 0        | 5m16s | 192.168.52.17 | 192.168.52.17 | <none></none>  | <none></none>   |
| cost-analyzer-prometheus-server-74d87f477-khp4p   | 2/2   | Running | 0        | 5m16s | 9.165.1.124   | 192.168.52.6  | <none></none>  | <none></none>   |

#### Updating service access method

- 1. Log in to the TKE console.
- 2. Click the corresponding cluster ID/name to go to the "Cluster Management" page.
- 3. Select Services and Routes > Service to go to the "Service" page.
- 4. Select the Service that you want to update the access method, and click **Update access method** to go to the "Update access method" page.

| s | ervice |           |          |               |                        |                                                                  | Operation Guide 🗵 |
|---|--------|-----------|----------|---------------|------------------------|------------------------------------------------------------------|-------------------|
|   | Create |           |          |               | Namespace              | istio-system  V Separate multiple keywords with " " and multiple | Q Ø Ŧ             |
|   | Name   | Туре      | Selector | IP Address(j) | Time Created           | Operation                                                        |                   |
|   | n n    | ClusterIP | N/A      | 16            | 2021-06-24<br>10:36:25 | Update access method Edit YAML Delete                            |                   |

- 5. The access method of service cost-analyzer-cost-analyzer is load balancer. After the service access method is updated, you can obtain a public IPv4 address for public network access.
  - Access address: 'http://[service public network IP address]:9090'
  - Initial user name and password: admin and admin

#### Uninstalling

Run the following command to uninstall Kubecost:

helm uninstall cost-analyzer -n kubecost

# **Tools for Resource Utilization Improvement**

Last updated : 2022-12-08 17:25:19

# Background

Public clouds are leased instead of purchased services with complete technical support and assurance, greatly contributing to business stability, scalability, and convenience. But more work needs to be done to reduce costs and improve efficiency, for example, adapting to application development, architecture design, management and Ops, and reasonable use in the cloud. Resource utilization is improved after IDC cloud migration, but not that much; the average utilization of containerized resources is only 13%, indicating a long and uphill way towards improvement.

This article details:

- 1. The reason for low CPU and memory utilization in Kubernetes clusters
- 2. TKE productized methods for easily improving resource utilization

# **Resource Waste Scenarios**

To figure out why utilization is low, let's look at a few cases of resource use:

#### Scenarios 1: Over 50% of reserved resources are wasted

The Request field in Kubernetes manages the CPU and memory reservation mechanism, which reserves certain resources in one container from being used by another. For more information, see Resource Management for Pods and Containers. If Request is set to a small value, resources may fail to accommodate the business, especially when the load becomes high. Therefore, users tend to set Request to a very high value to ensure the service reliability. However, the business load is not that high most of the time. Taking CPU as an example, the following figure shows the relationship between the resource reservation (request) and actual usage (cpu\_usage) of a container in a real-world business scenario:

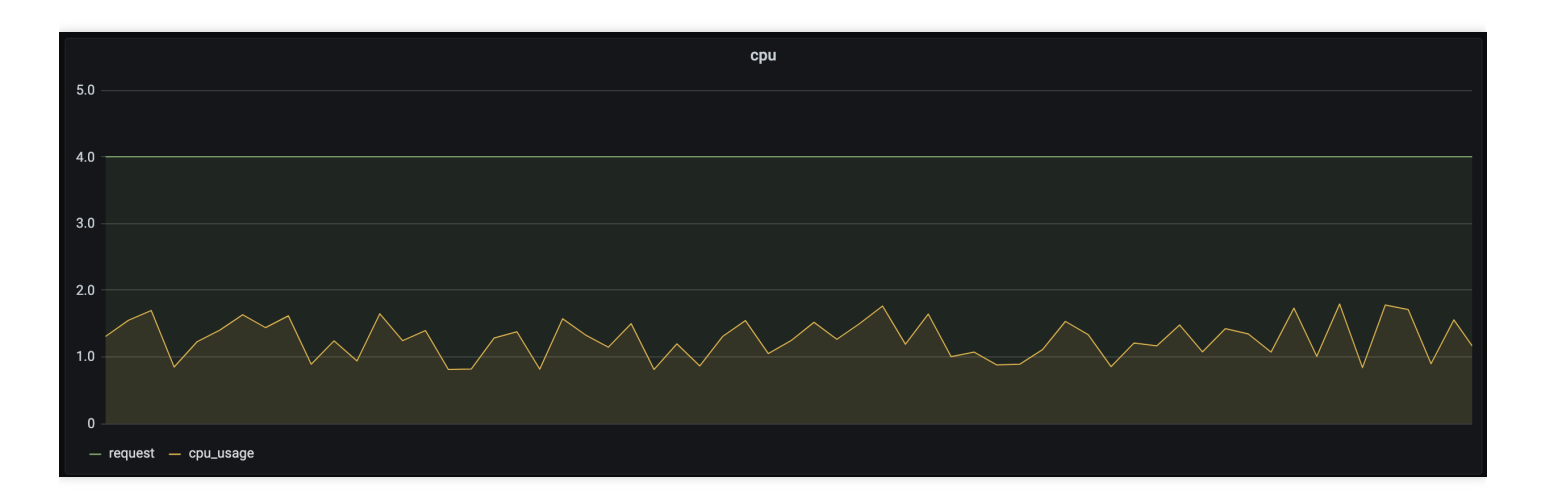

As you can see, resource reservation is way more than the actual usage, and the excessive part cannot be used by other loads. Obviously, setting Request to a very high value leads to great waste. In response, you need to set a proper value and limit infinite business requests as needed, so that resources will not be occupied overly by certain businesses. You can refer to ResourceQuota and LimitRange discussed later. In addition, TKE will launch a smart request recommendation product to help you narrow the gap between Request and Usage, effectively improving resource utilization while guaranteeing business stability.

# Scenario 2: Business resource utilization sees an obvious change pattern, and resource waste is serious during off-peak hours, which usually last longer than peak hours

Most businesses see an obvious change pattern in resource utilization. For example, a bus system usually has a high load during the day and a low load at night, and a game often starts to experience a traffic surge on Friday night, which drops on Sunday night.

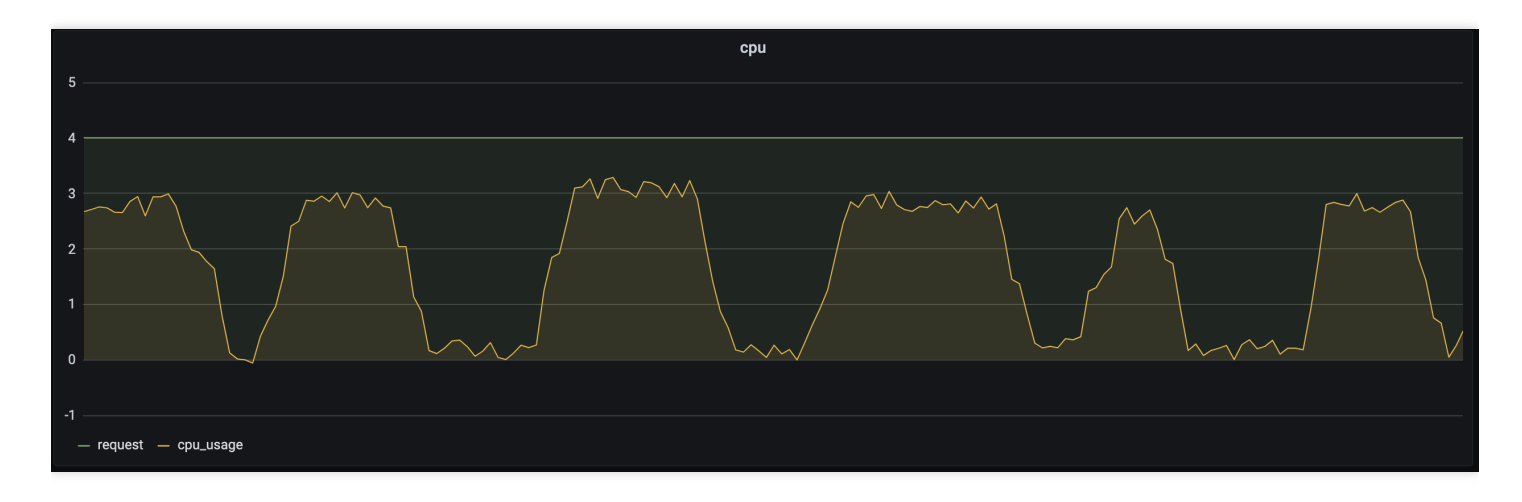

As you can see, the same business requests different amounts of resources during different time periods. If Request is set to a fixed value, utilization will be low when the load is low. The solution is to dynamically adjust the number of replicas to sustain different loads. For more information, see **HPA**, **HPC**, **and CA** discussed later.

#### Scenario 3: Resource utilization differs greatly by business type

## 🔗 Tencent Cloud

Online businesses usually have a high load during the day and require a low latency, so they must be scheduled and run first. In contrast, offline businesses generally have low requirements for the operating time period and latency and can run during off-peak hours of online business loads. In addition, some businesses are computing-intensive and consume a lot of CPU resources, while others are memory-intensive and consume a lot of memory resources.

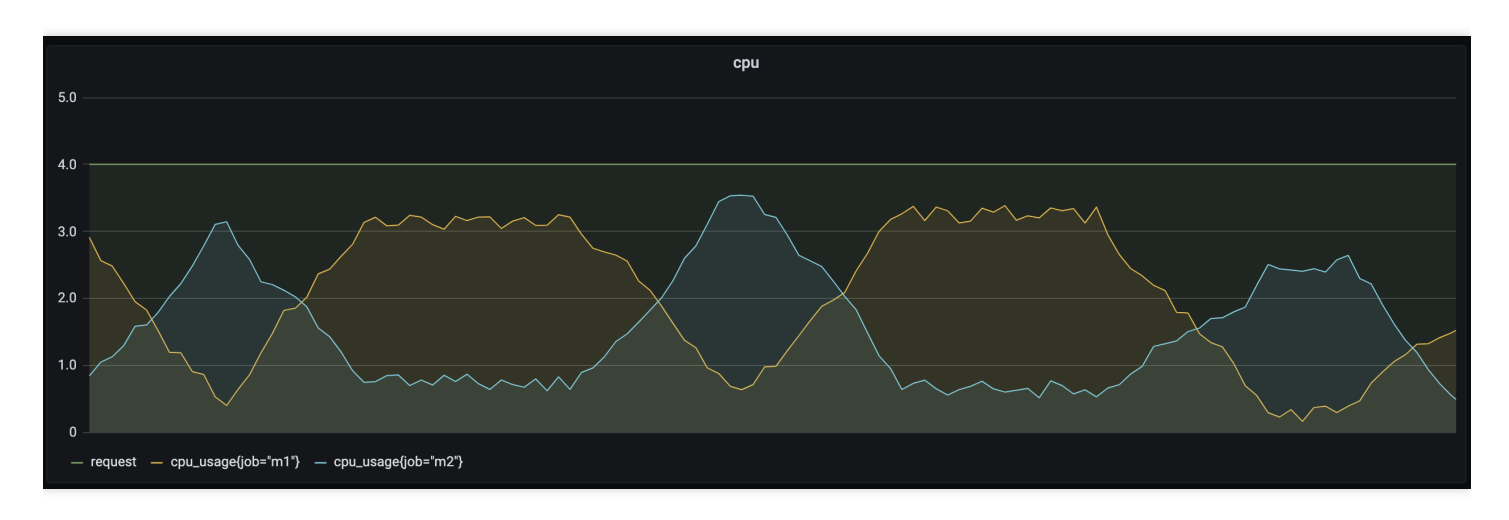

As shown above, online/offline hybrid deployment helps dynamically schedule offline and online businesses in different time periods to improve resource utilization. For computing-intensive and memory-intensive businesses, affinity scheduling can be used to find the right node. For detailed directions, see online/offline hybrid deployment and affinity scheduling discussed later.

# Improving Resource Utilization in Kubernetes

TKE has productized a series of tools based on a large number of actual businesses, helping you easily and effectively improve resource utilization. There are two ways: 1. manual resource allocation and limitation based on Kubernetes

## 🔗 Tencent Cloud

native capabilities; 2. automatic solution based on business characteristics.

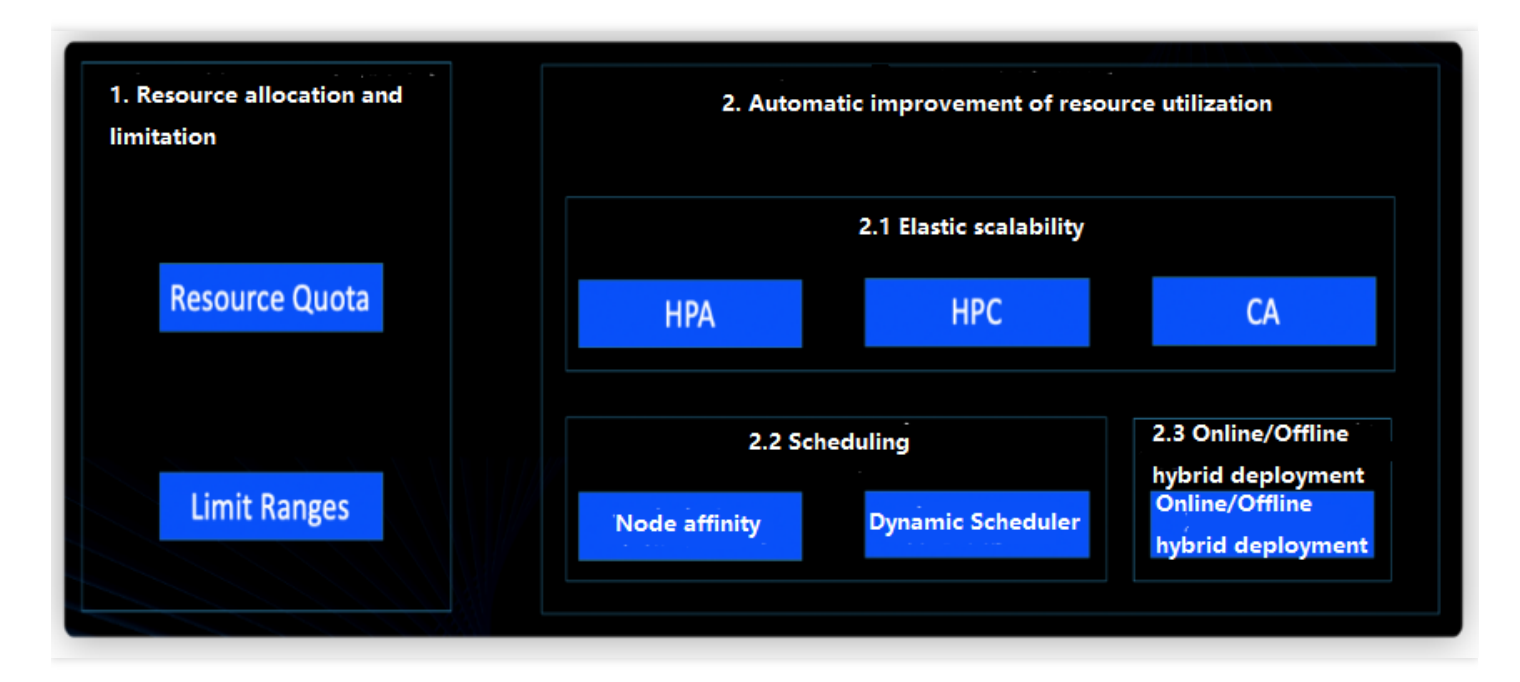

## 1. Resource allocation and limitation

Imagine that you are a cluster admin and your cluster is shared by four business departments. You need to allow for on-demand use while ensuring stability. In order to improve the overall utilization, you need to limit the maximum amount of resources available for each business and prevent excessive usage by setting default values.

Ideally, Request and Limit values are set as needed. Here, Request is resource occupation, indicating the minimum amount of resources available for a container; Limit is resource limit, indicating the maximum amount of resources available for a container. This contributes to healthier container running and higher resource utilization, despite the fact that Request and Limit are often left unspecified. In the case of cluster sharing by teams/projects, Request and Limit tend to be set to high values to ensure stability. When you create a load in the TKE console, the following default values will be set for all containers, which are based on actual business analysis and estimation and may deviate from real-world requirements.

| Resource     | Request | Limit |
|--------------|---------|-------|
| CPU (core)   | 0.25    | 0.5   |
| Memory (MiB) | 256     | 1,024 |

To fine-tune resource allocation and management, you can set namespace-level ResourceQuota and LimitRange in TKE.

`ResourceQuota` for resource allocation

• `LimitRange` for resource limitation

If your cluster has four businesses, you can use the namespace and ResourceQuota to isolate them and limit resources.

ResourceQuota is used to set a quota on resources in a namespace, which is an isolated partition in a Kubernetes cluster. A cluster usually contains multiple namespaces to house different businesses. You can set different ResourceQuota values for different namespaces to limit the cluster resource usage by a namespace, thus implementing preallocation and limitation. ResourceQuota applies to the following. For more information, see Resource Quotas.

- 1. Computing resources: Sum of Request and Limit values of CPU and memory for all containers.
- 2. Storage resources: Sum of storage requests of all PVCs.
- 3. Number of objects: Total number of resource objects such as PVC, Service, ConfigMap, and Deployment.

#### ResourceQuota USE Cases

- Assign different namespaces to different projects/teams/businesses and set the ResourceQuota for each namespace for allocation.
- Set an upper limit on the amount of resources available for a namespace to improve cluster stability and prevent excessive preemption and consumption of resources by a single namespace.

#### ResourceQuota in TKE

TKE has productized ResourceQuota . You can directly use it in the console to limit the resource usage of a namespace. For detailed directions, see Namespace.

| ÷                           |    | Namespace                    |                                              |                                                                   |                                            | Operation Guide 🖄 Create via YAML                                    |
|-----------------------------|----|------------------------------|----------------------------------------------|-------------------------------------------------------------------|--------------------------------------------|----------------------------------------------------------------------|
| Basic information           |    | Starting from April 30, 2022 | ? (UTC +8), TKE automatically applies the re | source quota in the cluster namespace based on the cluster model. | For details, see <u>Resource Quota</u> 🖸 . |                                                                      |
| Node<br>management          | ~• | Create                       |                                              |                                                                   |                                            | You can enter only one keyword to search by name. ${f Q}$ ${f \phi}$ |
| Namespace                   |    |                              |                                              |                                                                   |                                            |                                                                      |
| Workload                    | ×  | Name                         | Status                                       | Description                                                       | Time created                               | Operation                                                            |
| HPA                         | ×  | default                      | Active                                       |                                                                   | 2022-10-18 11:40:28                        | Quota management Delete                                              |
| Service and route           | ~  | kube-node-lease 🗖            | Active                                       |                                                                   | 2022-10-18 11:40:24                        | Quota management Delete                                              |
| management                  |    | kube-public 🗖                | Active                                       |                                                                   | 2022-10-18 11:40:24                        | Quota management Delete                                              |
| Authorization<br>management | Ŷ  | kube-system 🖬                | Active                                       |                                                                   | 2022-10-18 11:40:24                        | Quota management Delete                                              |
| Storage                     | ×  | Page 1                       |                                              |                                                                   |                                            | 20 🔻 / page 🔳 🕨                                                      |
| Add-on                      |    |                              |                                              |                                                                   |                                            |                                                                      |

| Resource quota and Imits                              | Edit LimitRange                                                              |                                                                                                    |  |
|-------------------------------------------------------|------------------------------------------------------------------------------|----------------------------------------------------------------------------------------------------|--|
| After setting the quota of<br>CPU Limit/CPU Request/N | CPU Limit/CPU Request/Memory Limit,<br>lemory Limit/Memory Request, or confi | /Memory Request for the namespace, when creating a workload, you must specify the igure LimitRange for the namespace. For more information, see $\underline{ResourceQuotas}$ [2]. |  |
| Edit quota                                            |                                                                              |                                                                                                    |  |
| Compute resource in                                   | mit                                                                          | Usage/Quota                                                                                                    |  |
| CPU Request                                           |                                                                              | /core                                                                                                    |  |
| CPU Limit                                             |                                                                              | /core                                                                                                    |  |
| Nemory Request                                        |                                                                              | / G                                                                                                    |  |
| Aemory Limit                                          |                                                                              | / G                                                                                                    |  |
| Storage resource lim                                  | it                                                                           |                                                                                                    |  |
| Resource type                                         |                                                                              | Usage/Quota                                                                                                    |  |
| otal storage capacity                                 |                                                                              | / G                                                                                                    |  |
| otal number of PVC                                    |                                                                              | /                                                                                                    |  |
|                                                       |                                                                              |                                                                                                    |  |

## 2. Automatic improvement of resource utilization

ResourceQuota and LimitRange for resource allocation and limitation respectively rely on experience and manual operations, mainly addressing unreasonable resource requests and allocation. This section describes how to improve resource utilization through automated dynamic adjustments from the perspectives of elastic scaling, scheduling, and online/offline hybrid deployment.

#### 2.1 Elastic scaling

- HPA for elastic scaling by metric
- HPC for scheduled scaling
- · CA for automatic adjustment of the number of nodes

In scenario 2 of resource waste, if your business goes through peak and off-peak hours, a fixed Request value is bound to cause resource waste during off-peak hours. In this case, you can consider automatically increasing and decreasing the number of replicas of the business load during peak and off-peak hours respectively to enhance the overall utilization.

Horizontal Pod Autoscaler (HPA) can automatically increase and decrease the number of Pod replicas in Deployment and StatefulSet based on metrics such as CPU and memory utilization to stabilize workloads and achieve truly ondemand usage.

#### **HPA** use cases

- 1. Traffic bursts: If traffic surges suddenly, the number of Pods is automatically increased promptly at overload.
- 2. Automatic scale-in: If traffic becomes light, the number of Pods is automatically decreased to avoid waste at underload.

#### **HPA in TKE**

TKE supports many metrics for elastic scaling based on the custom metrics API, covering CPU, memory, disk, network, and GPU in most HPA scenarios. For more information on the list, see HPA Metrics. In complex scenarios such as automatic scaling based on the QPS per replica, the prometheus-adapter can be installed. For detailed directions, see Using Custom Metrics for Auto Scaling in TKE.

| ← :                      | н    | orizontalPodAutoscaler |        |                              |                                   |                        |                      |              | Operation Guide 🗈 🛛 Crea                    |
|--------------------------|------|------------------------|--------|------------------------------|-----------------------------------|------------------------|----------------------|--------------|---------------------------------------------|
| Basic information        |      | Create                 |        |                              |                                   |                        | default              | ▼ You ca     | n enter only one keyword to search by name. |
| Node · · •<br>management | •    | Name                   | Labels | Associated workload <b>T</b> | Trigger policy                    | Min                    | Max                  | Time created | Operation                                   |
| Namespace                |      |                        |        | There is                     | no resource under the selected na | mespace. Please switch | to another namespace | 2.           |                                             |
| Workload                 |      |                        |        |                              |                                   |                        |                      |              |                                             |
| HPA ^                    |      | Page 1                 |        |                              |                                   |                        |                      |              | 20 🔻 / page                                 |
| HorizontalPodAutoscale   | er 🔄 |                        |        |                              |                                   |                        |                      |              |                                             |
| HorizontalPodCronscale   | er   |                        |        |                              |                                   |                        |                      |              |                                             |
| Service and route        |      |                        |        |                              |                                   |                        |                      |              |                                             |

#### 2.2 Scheduling

The Kubernetes scheduling mechanism is a native resource allocation mechanism which is efficient and graceful. Its core feature is to find the right node for each Pod. In TKE scenarios, the scheduling mechanism contributes to the transition from application-layer to resource-layer elastic scaling. A reasonable scheduling policy can be configured based on business characteristics by properly leveraging Kubernetes scheduling capabilities to effectively enhance resource utilization in clusters.

- Node affinity
- Dynamic Scheduler

If one of your CPU-intensive businesses is scheduled to a memory-intensive node through the Kubernetes scheduler by accident, all the CPU of the node will be taken up, but its memory will be barely used, resulting in serious waste. In this case, you can label such node as CPU-intensive and label a business load during creation to indicate that it needs to run on a CPU-intensive node. The Kubernetes scheduler will then schedule the load to a CPU-intensive node. This way of finding the right node helps effectively improve resource utilization.

When creating Pods, you can set node affinity to specify nodes to which Pods will be scheduled (these nodes are specified with Kubernetes labels).

#### Node affinity use cases

Node affinity is ideal for scenarios where workloads with different resource requirements run simultaneously in a cluster. For example, CVM nodes can be CPU-intensive or memory-intensive. If certain businesses require much higher CPU usage than memory usage, using general CVM instances will inevitably cause a huge waste of memory. In this case, you can add a batch of CPU-intensive CVM instances to the cluster and schedule CPU-intensive Pods to them, so as to improve the overall utilization. Similarly, you can manage heterogeneous nodes (such as GPU instances) in the cluster, specify the amount of GPU resources needed in the workloads, and have the scheduling mechanism find the right nodes to run these workloads.

#### Node affinity in TKE

TKE provides an identical method to use node affinity as native Kubernetes. You can use this feature in the console or by configuring a YAML file. For detailed directions, see Proper Resource Allocation.

#### 2.3 Online/Offline hybrid business deployment

If you have both online web businesses and offline computing businesses, you can use TKE's online/offline hybrid deployment technology to dynamically schedule and run businesses to improve resource utilization.

In the traditional architecture, big data and online businesses are independent and deployed in different resource clusters. Generally, big data businesses are for offline computing and experience peak hours during nights, during which online businesses are barely loaded. Leveraging complete isolation capabilities of containers (involving CPU, memory, disk I/O, and network I/O) and strong orchestration and scheduling capabilities of Kubernetes, cloud-native

technologies implement the hybrid deployment of online and offline businesses to fully utilize resources during idle hours of online businesses.

#### Use cases of online/offline hybrid deployment

In the Hadoop architecture, offline and online jobs are in different clusters. Online and streaming jobs experience obvious load fluctuations, which means a lot of resources will be idle during off-peak hours, leading to great waste and higher costs. In clusters with online/offline hybrid deployment, offline tasks are dynamically scheduled to online clusters during off-peak hours, significantly improving resource utilization. Currently, Hadoop YARN can only statically allocate resources based on the static resource status reported by NodeManager, making it unable to well support hybrid deployment.

## Online/Offline hybrid deployment in TKE

Online businesses experience obvious and regular load fluctuations, with a low resource utilization at night. In this case, the big data management platform delivers resource creation requests to Kubernetes clusters to increase the computing power of the big data application.

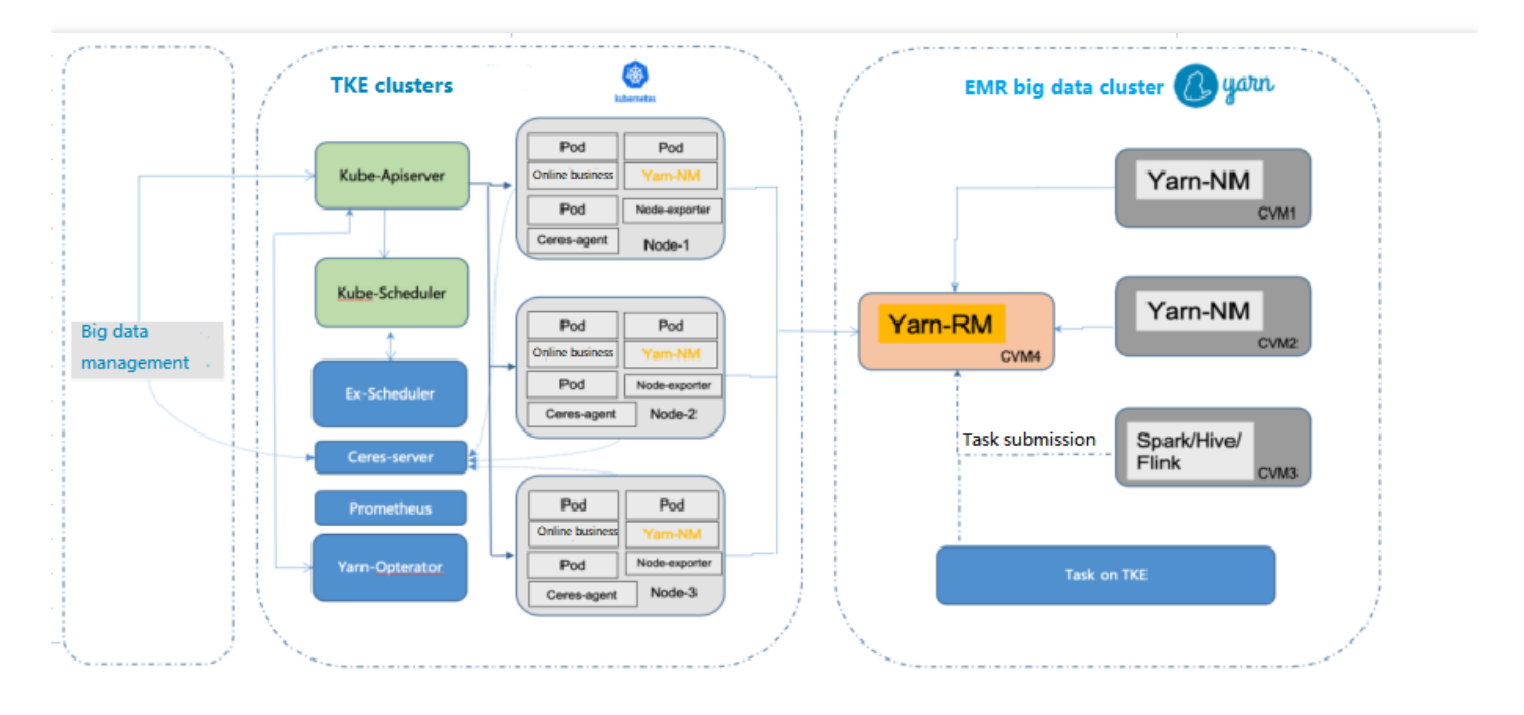

# How to Balance Resource Utilization and Stability

Besides costs, system stability is another metric that weighs heavily in enterprise Ops. It's challenging to balance the two. On the one hand, the higher the resource utilization, the better for cost reduction; on the other hand, a too high resource utilization may cause overload and thereby OOM errors or CPU jitters.
To help enterprises get rid of the dilemma, TKE provides the **DeScheduler** to keep the cluster load under control. It is responsible for protecting nodes with risky loads and gracefully draining businesses from them. The relationship between the DeScheduler and the Dynamic Scheduler is as shown below:

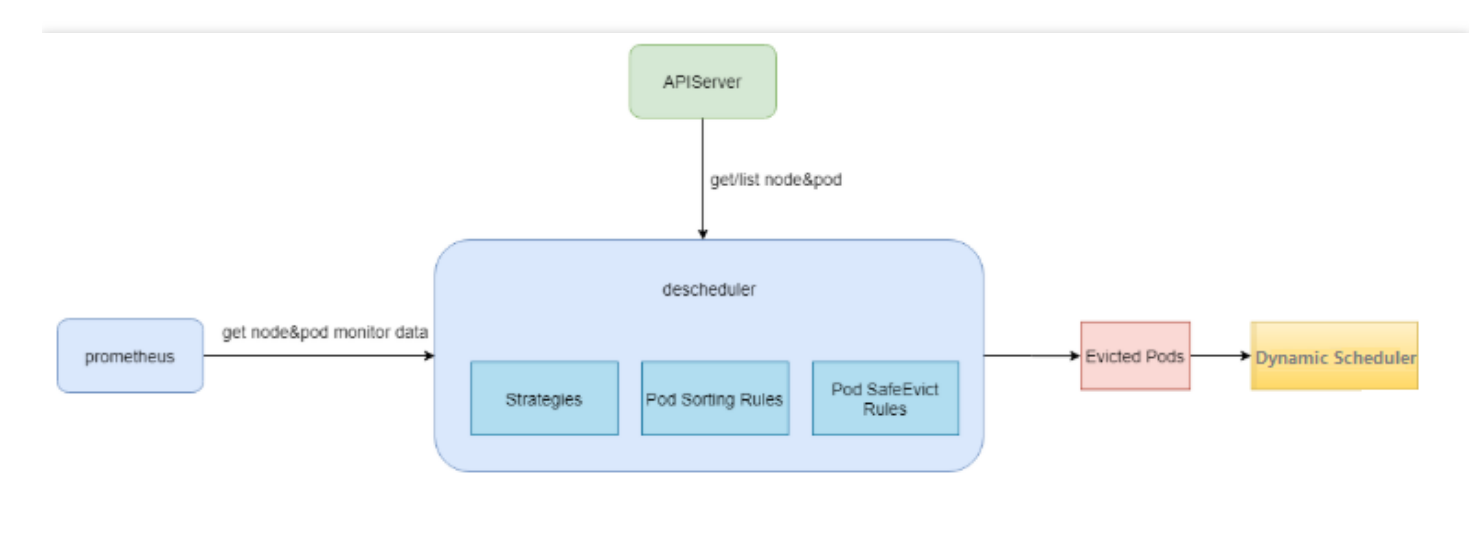

## **DeScheduler in TKE**

You can install and use the DeScheduler in an extended add-on. For detailed directions, see DeScheduler.

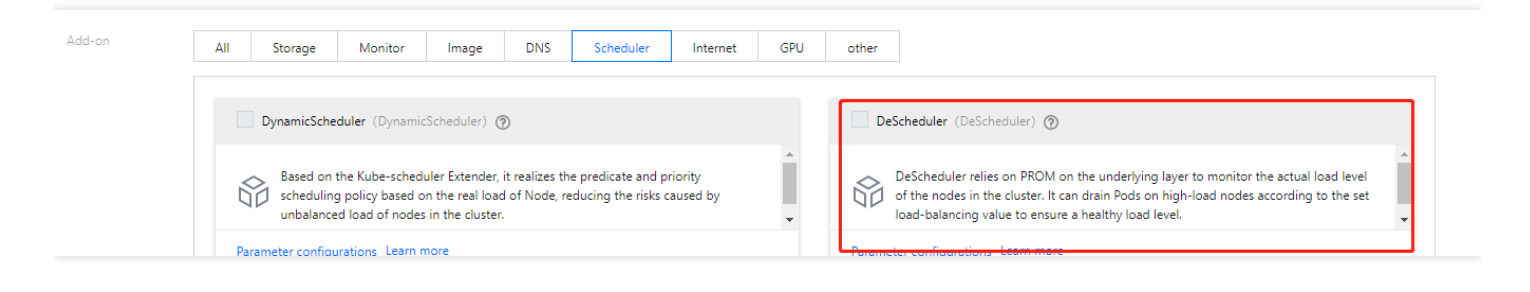